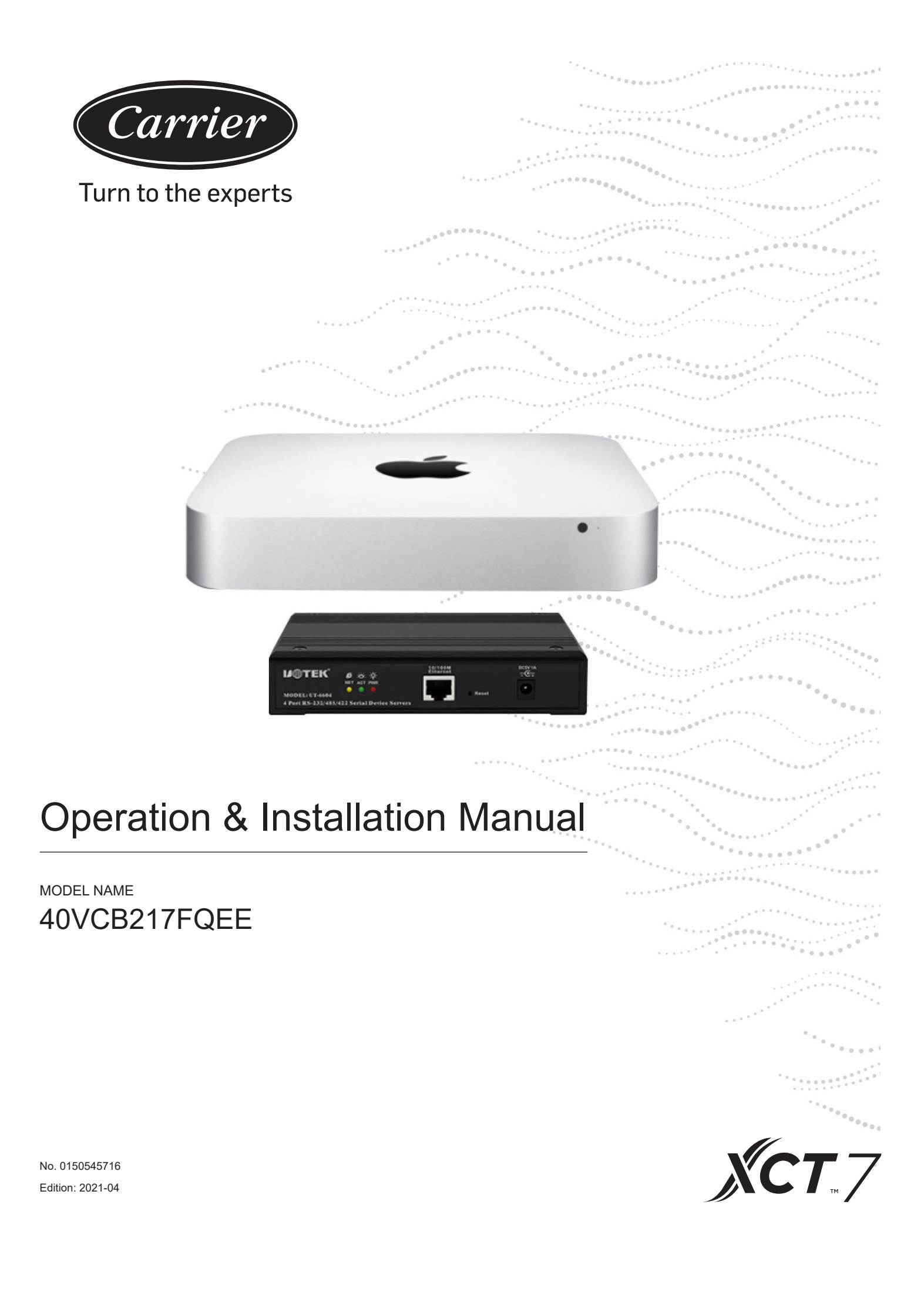

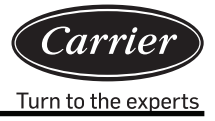

| Contents                                               |    |
|--------------------------------------------------------|----|
| Brief Introduction                                     | 1  |
| System structure                                       | 3  |
| Software Operation instructions                        | 10 |
| Preparation and attention of device information import |    |
| Pulse ammeter Requirements                             | 31 |
| External Interface and Property configuration          |    |
|                                                        |    |

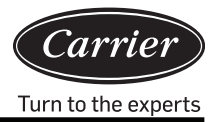

With the XCT7 air conditioner energy consumption management system 40VCB217FQEE, which uses a protocol converter to transfer all parameter values of the air conditioner system to a computer, a user can monitor the operating state and electrical energy consumption status of the outdoor and indoor units of the air conditioner system on a computer. In addition, a user can adjust various settings, including parameter time settings; realize individual control, group control, and schedule control of indoor units; receive alarm information from the air conditioner system in real time and take appropriate measures; and create various energy consumption report forms according to the corresponding processing data.

## This control system is used for the following air conditioner

All models: XCT7 series.

### Device required for this control system

- 1. Protocol converter 40VCBM17FQEE: responsible for converting the protocol of the air conditioner system into RS485 protocol for output, receiving the ammeter pulse signals, calculating and storing the Energy consumption for the connected air conditioner system, and transferring the Energy consumption to the computer.
- 2. Protocol converter 40VCCR17FQEE: responsible for converting the protocol of the air conditioner system into 485 protocols for output.
- 3. 40VCB217FQEE: includes hardware and software, The hardware is a small MAC minicomputer and serial to Ethernet converter; the software which is a man-machine interface used for display and control of air conditioner parameters; it can collate and store Energy consumption and output Energy consumption report forms, and can realize remote monitoring, etc. though a LAN and the internet.

## Control range

- 1. For installation of air conditioner sets requiring an air conditioner management system, the number of indoor units of each air conditioner system shall not be more than 40; Otherwise, the protocol converter will not be able to operate normally.
- 2. One PC have 4 RS485 ports, each of which can be connected with at most 20 converters, so one control system can control at most 80 converters.
- 3. The maximum number of indoor units controlled by one control system is 4\*20\*40 = 3200. It is recommendable to make the number of indoor units less than 1500.

## Requirements for applicable regions and relevant certifications

- Requirements for applicable regions: Storage temperature range: -40-47 Degree Celsius Operating temperature range: 10-35 Degree Celsius Storage humidity range: 5-95%RH Elevation: 0-3000m Voltage: 100-240Vac Frequency: 50Hz/60Hz
- 2. Safety certification requirements: none
- 3. Environment certification requirements: RoHS compliant
- 4. Other special requirements: none

## **Requirements for reliability**

- 1. Conforming to the standards of national and Carrier enterprises: GB4706.1-92, GB4706.12-95, QB1238-91
- 2. Special requirements: none

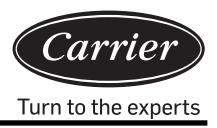

## System structure diagram

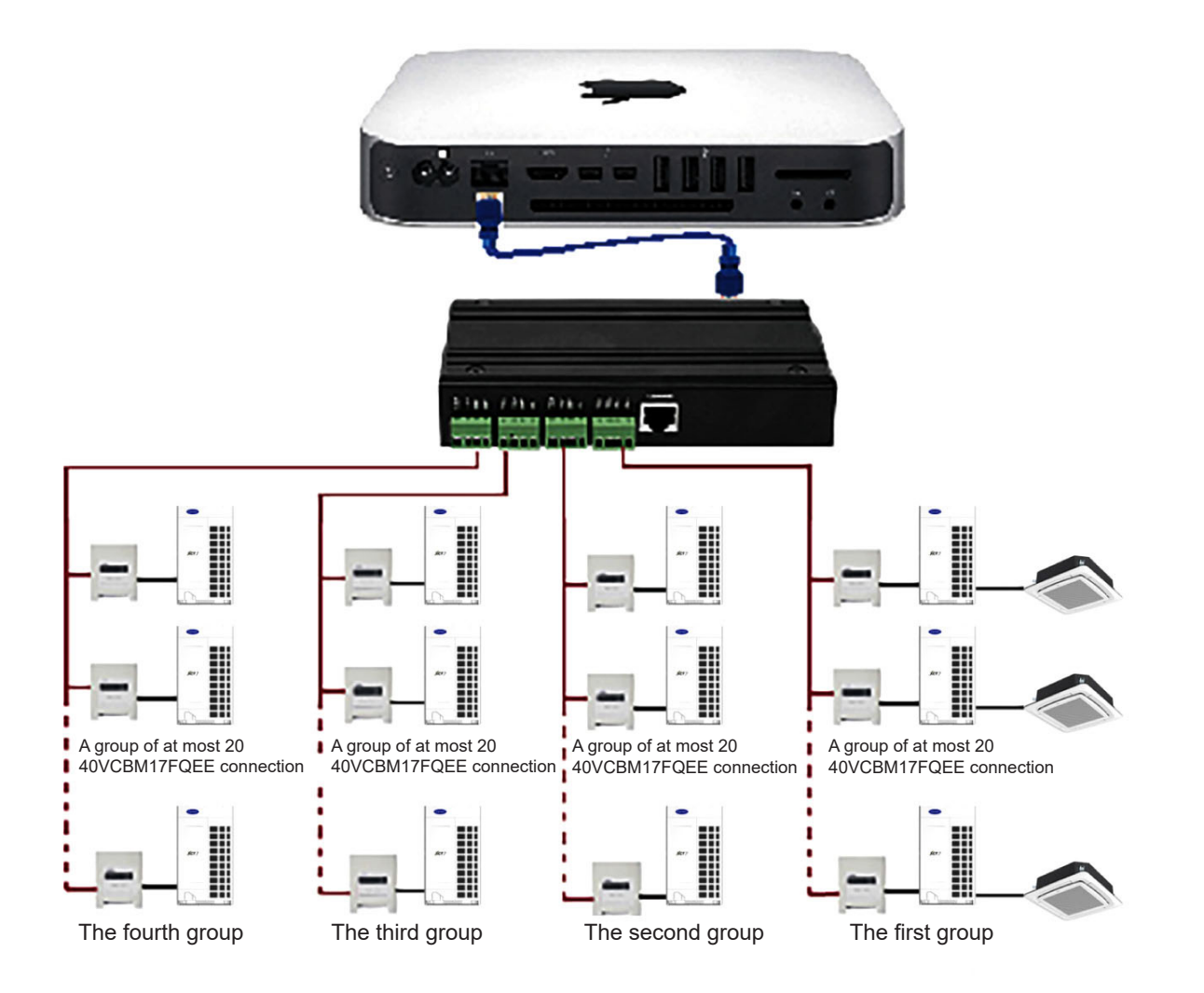

## 40VCB217FQEE hardware port

#### 1. MAC mini Device port

1) Ethernet port: Connect serial- For connecting the serial–Ethernet converter or switchboard, sending and receiving data, and use as a third-party port.

Note: connection must be made using a network cable and cannot be opened using the WiFi function of the MAC mini.

- Two Thunderbolt ports: For connecting the external display. Connect the external display with MiniDP to VGA cable (standard) and VGA video signal line to display.
- 3) Four USB ports: Connect external devices

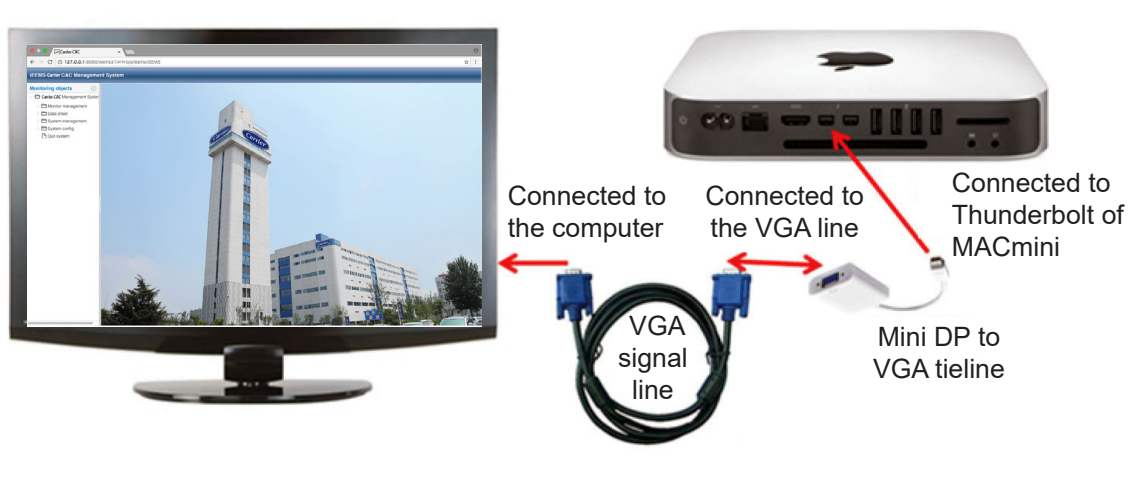

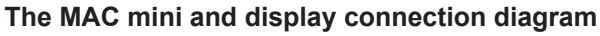

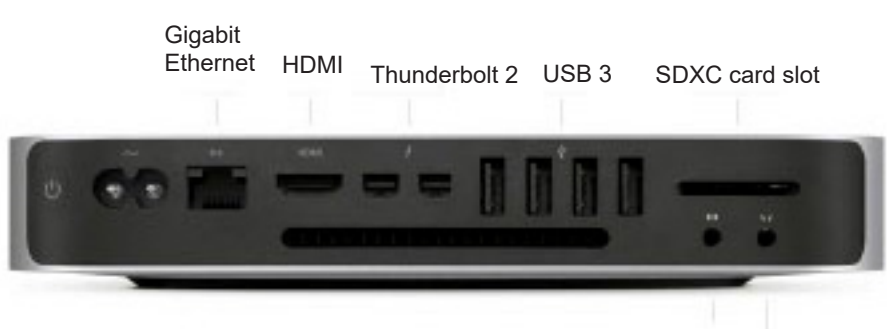

Audio In Headphone

- 2. The device port for the serial- Ethernet converter
- 1) Ethernet interface: Connect to MAC mini or switchboard
- 2) Four serial ports: Connect to external gateway devices

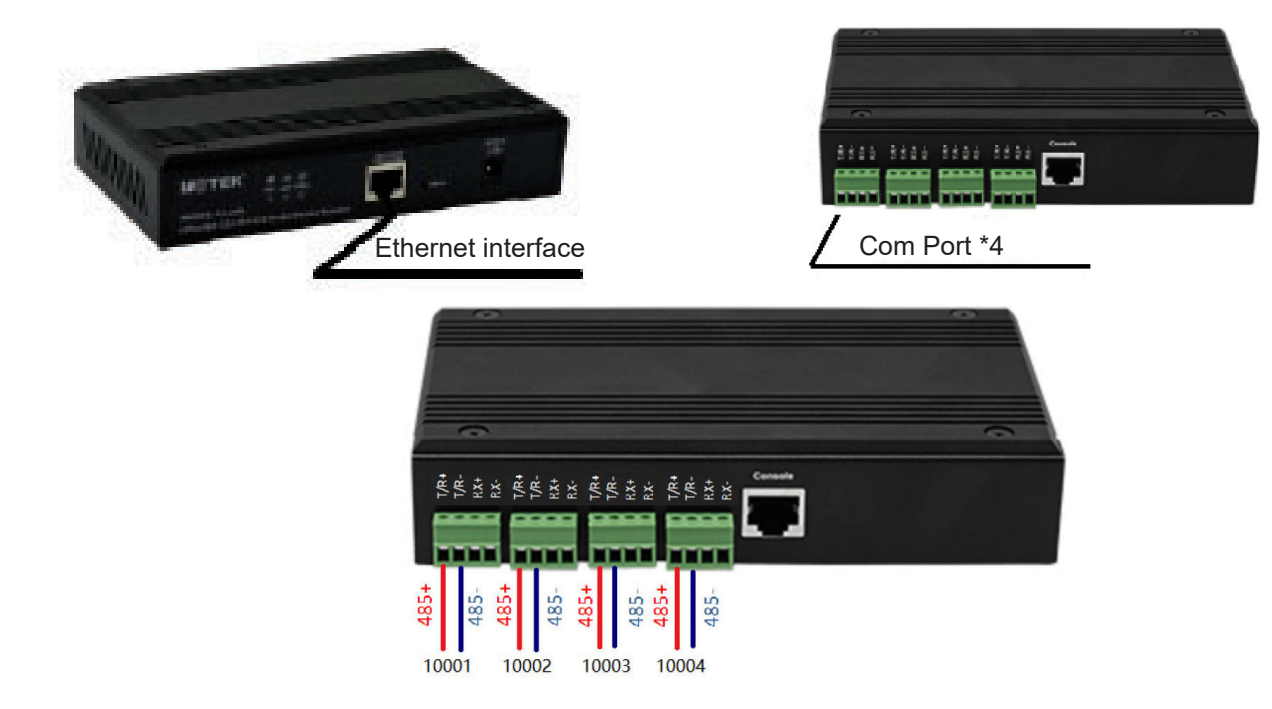

## System structure

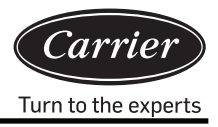

The communication line on the gateway is directly connected to the serial port of the serial server. T/R+ connect to "485+" or "A" port of gateway, T/R- connect to "485-" or "B" port of gateway.

#### 3. Dimension of 40VCB217FQEE

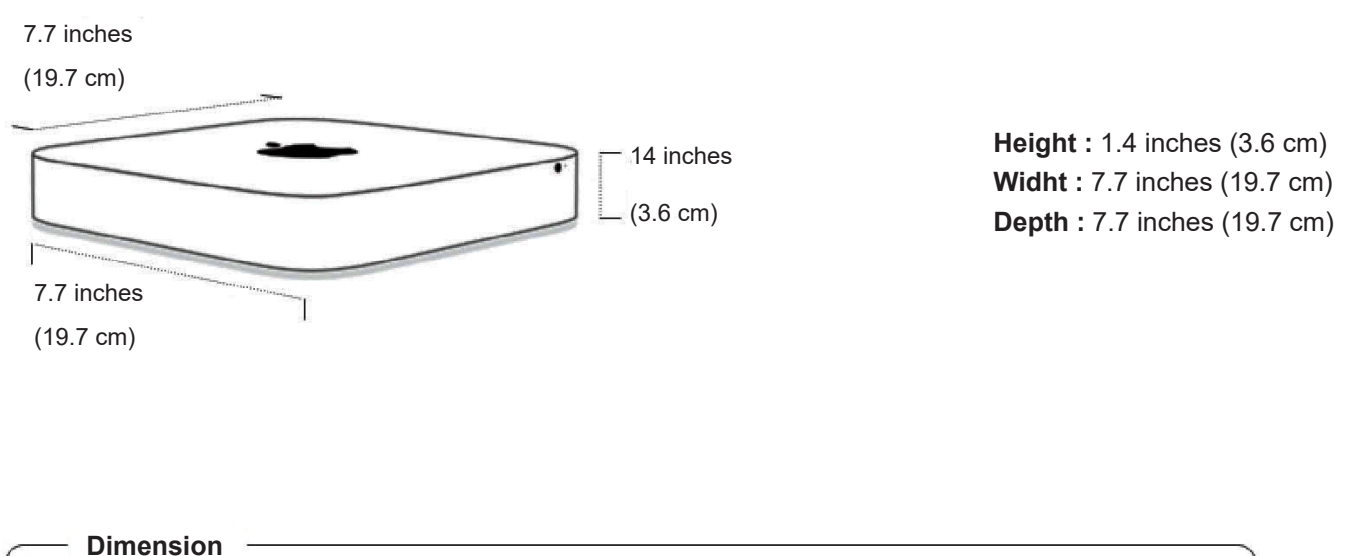

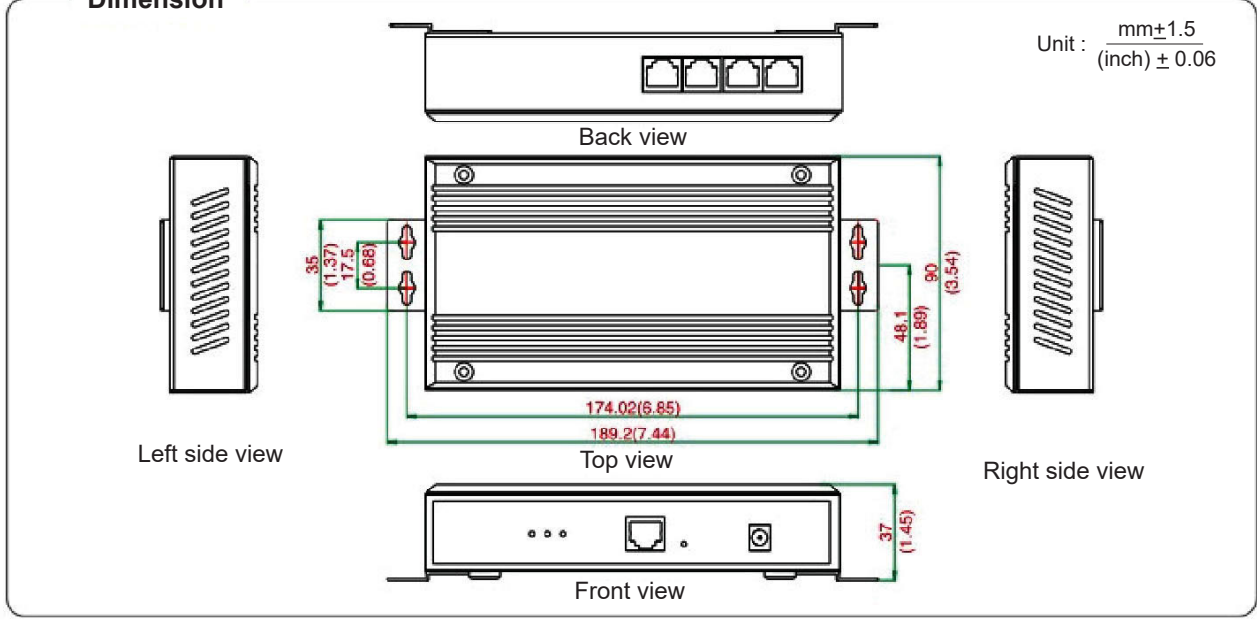

#### 4. Protocol converter power and wiring requirement

- 1) Protocol converter 40VCBM17FQEE and 40VCCR17FQEE (converter includes the transformer, which changes the voltage to 12 V DC) need to supply 220V50/60Hz; directly takes DC12V power supply from the outdoor unit PCB
- For any project using an air conditioner management system, iron pipes are required for the communication cables between indoor and outdoor units and for the RS485 bus between converters.
- 3) The central address of indoor units and the address of indoor and outdoor units should be set by dip switch; for the same indoor unit, the central address should be set similarly with the addresses of indoor and outdoor units.

- 4) For any project using the air conditioner management system, it is not recommended to have group control
- 5) The communication cables between indoor and outdoor units, the communication cables between converter and ammeter pulse line must have at least 20cm distance to the power cable.

#### 5. Dial code setting for protocol translator

Dial code setting for 40VCBM17FQEE
 ON indicates 0; OFF indicates 1

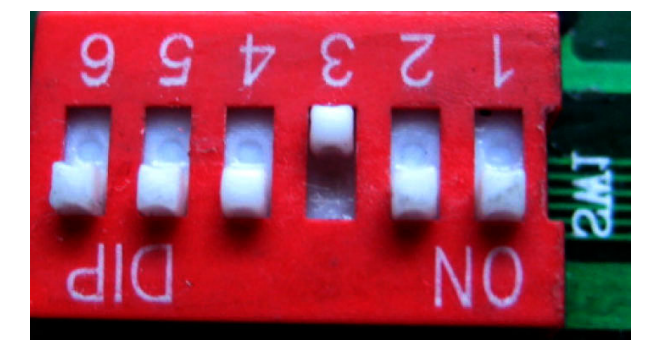

Indicates the address of 40VCBM17FQEE, the range is 0-31. The address shown in the above figure is No.4

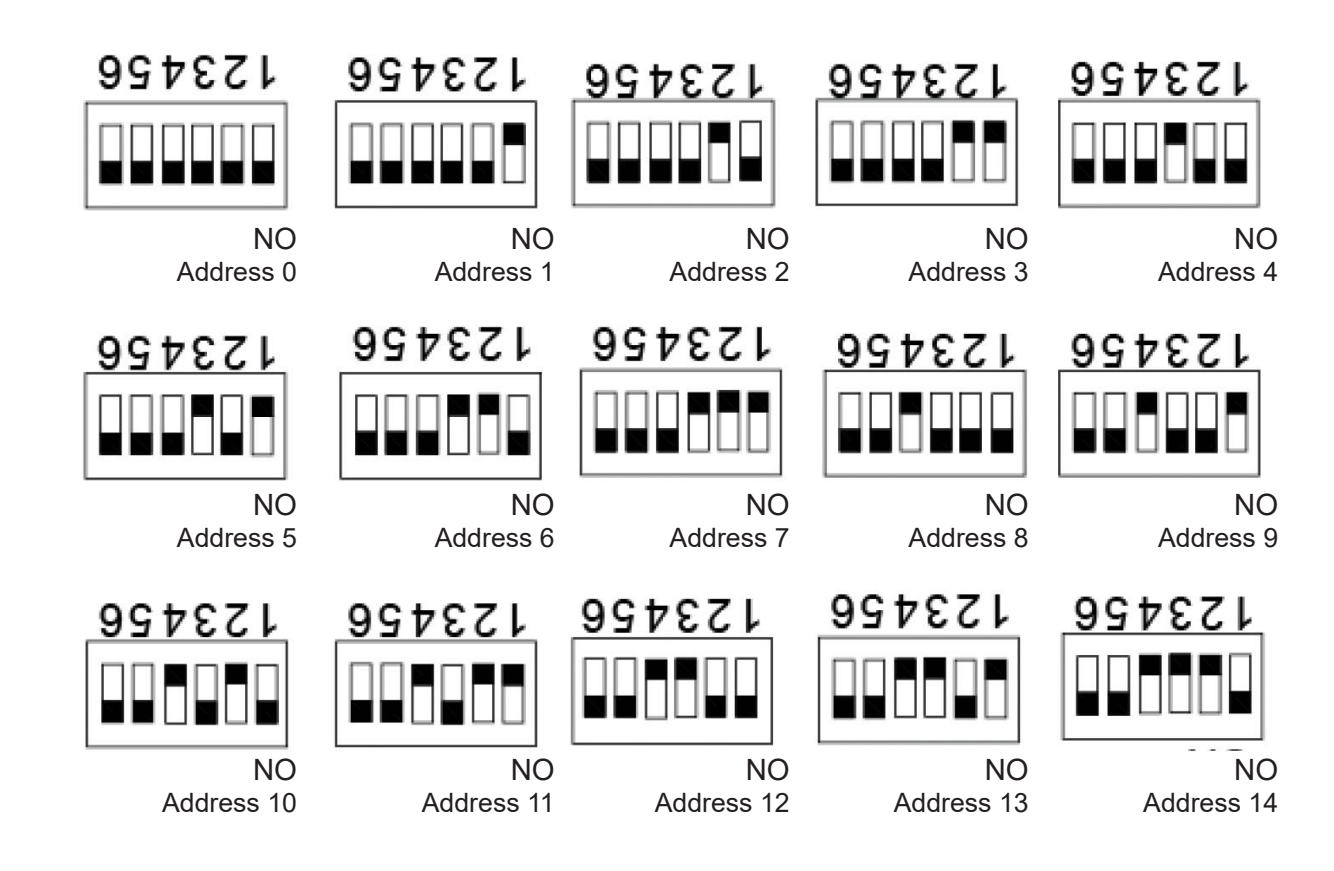

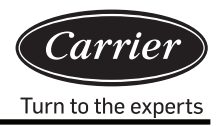

 Converter lamps definition and wire diagram Definition of 40VCBM17FQEE lamps:

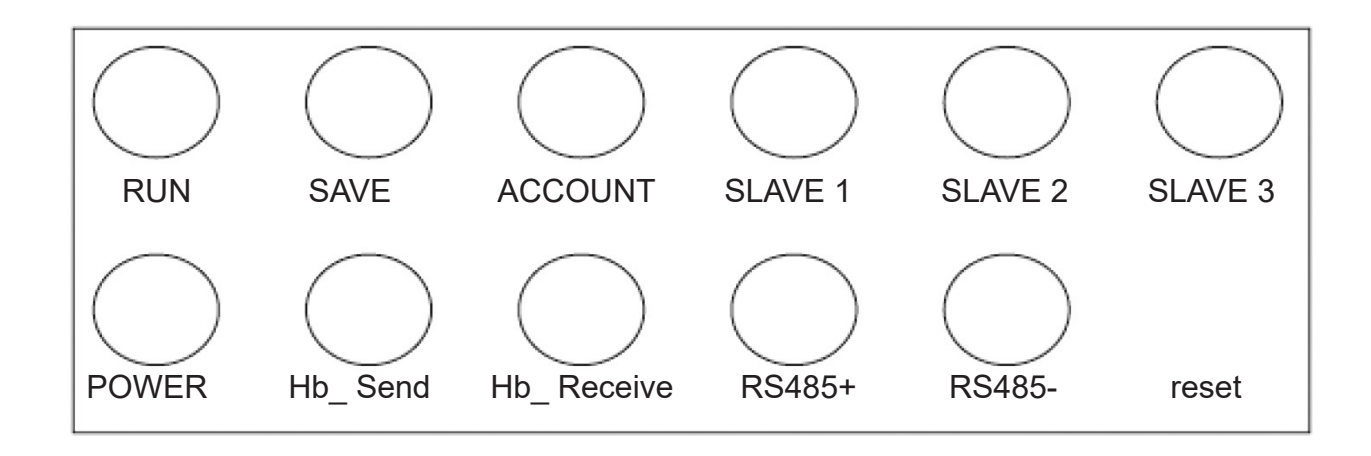

RUN: Will flash at a fixed frequency in the normal operation state. SAVE: Lights up once when data are saved. ACCOUNT: Pulse receiving lamp; lights up when receiving a pulse and turns off when receiving the next pulse.

SLAVE 1: /

SLAVE 2: /

SLAVE 3: /

POWER: Power lamp; lit when power is on.

Hb\_Send, Hb\_Receive: Lamps for communicating with air conditioner; these two lamps flash alternately in the normal communication state.

RS485+, RS485-: Lamps for communicating with computer; they flash at a high-speed frequency Wiring diagram of 40VCBM17FQEE

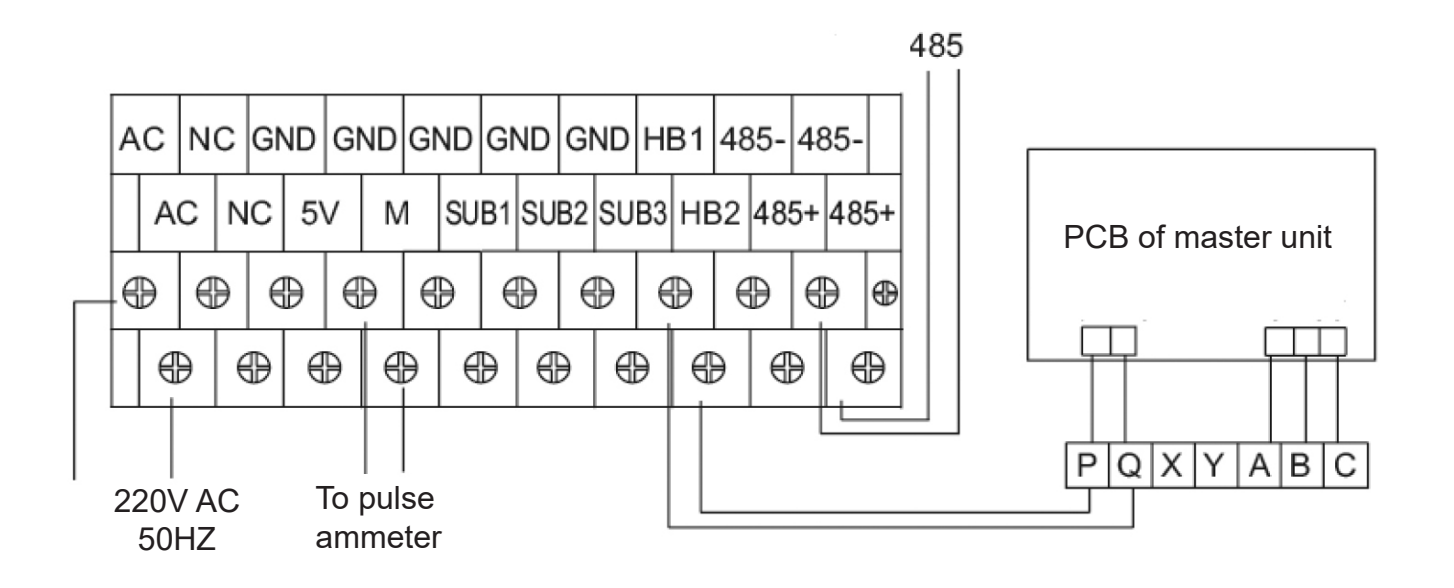

## 3) Dip switch setting for , 40VCCR17FQEE

ON indicates 1; OFF indicates 0

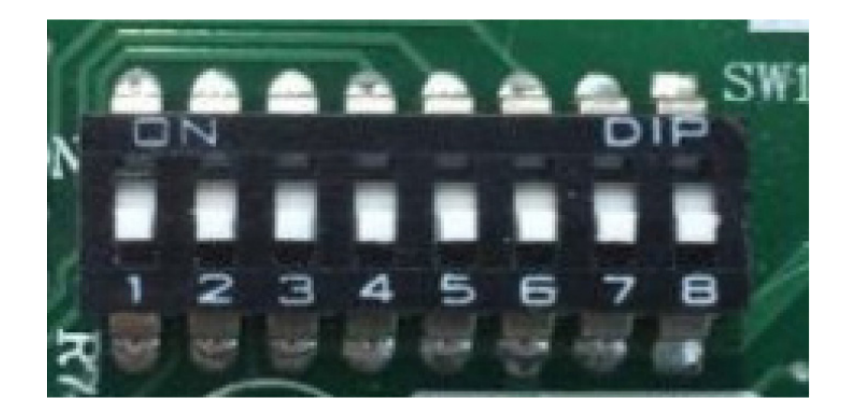

Indicates the address of 40VCCR17FQEE, the range is 0-31. The address shown in the above figure is No.0

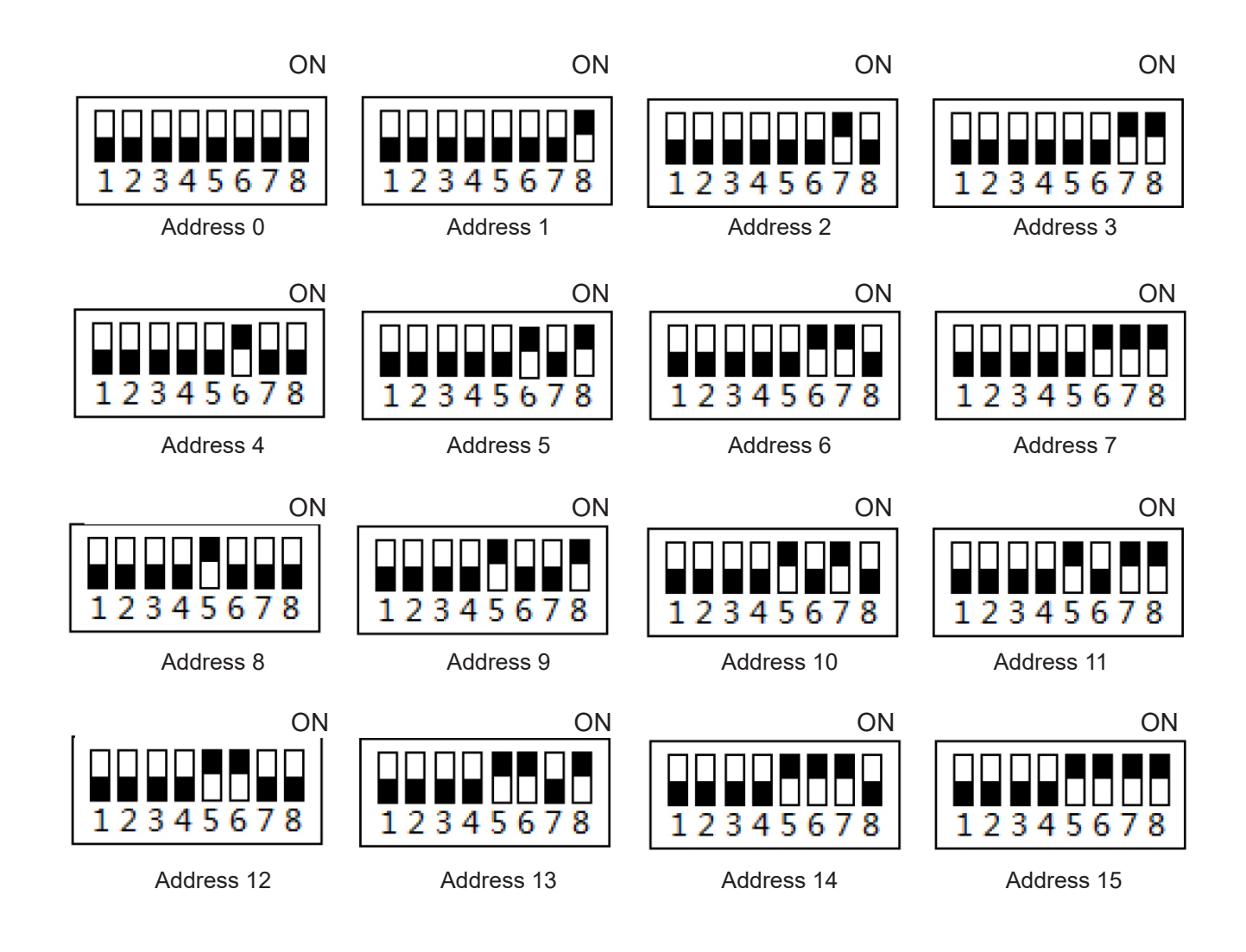

Note: when using the third party Modbus IP interface, the address is set from 1, not 0.

4) 40VCCR17FQEE lamp definitions and wiring diagram

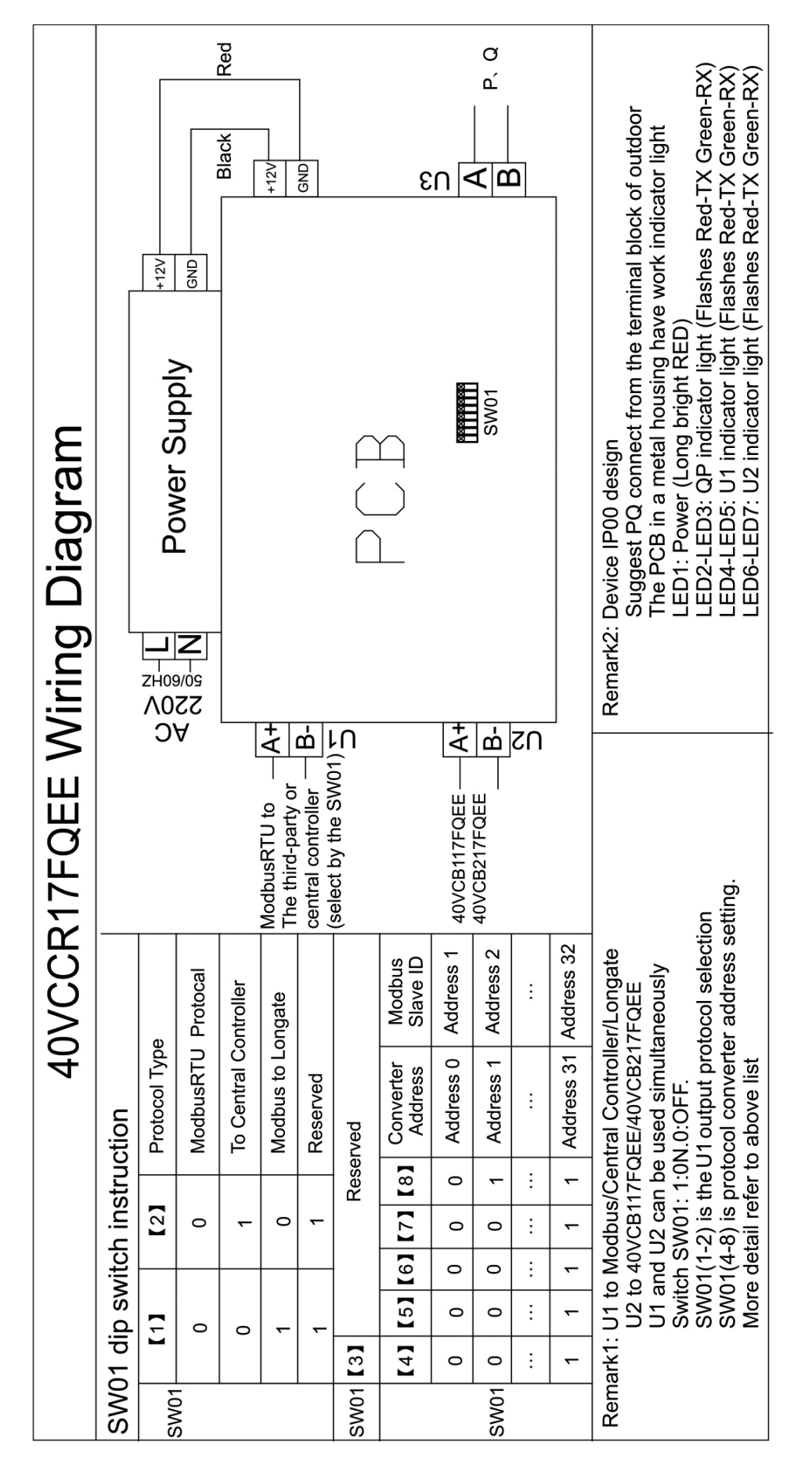

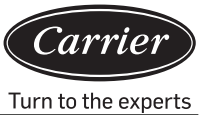

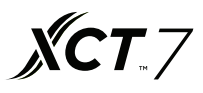

#### Software login interface

Use either the Chrome or Firefox browser. When using a current PC to login, use http://127.0.0.1:8080/wems3-Carriersys and press the 'Enter' key; you will enter into the login interface. If you are using another computer, enter http:// IP:8080/wems3-Carriersys and press the 'Enter' key; the IP address is that of the MAC mini; the default IP address of the MAC mini is 192.168.1.101

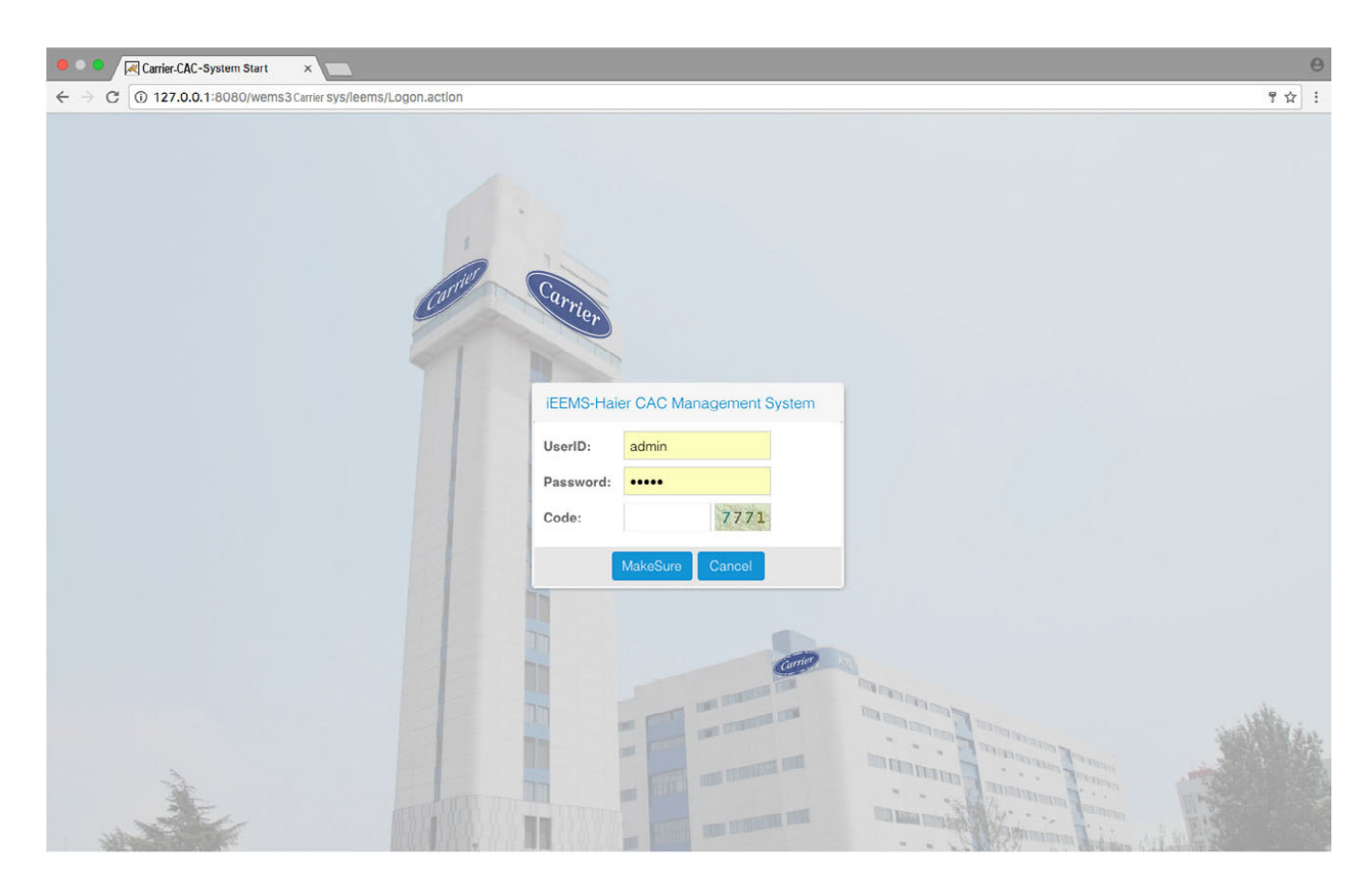

Default user name: admin Default password: admin

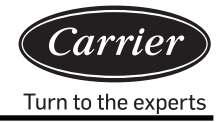

## Monitoring management

#### 1. Display interface

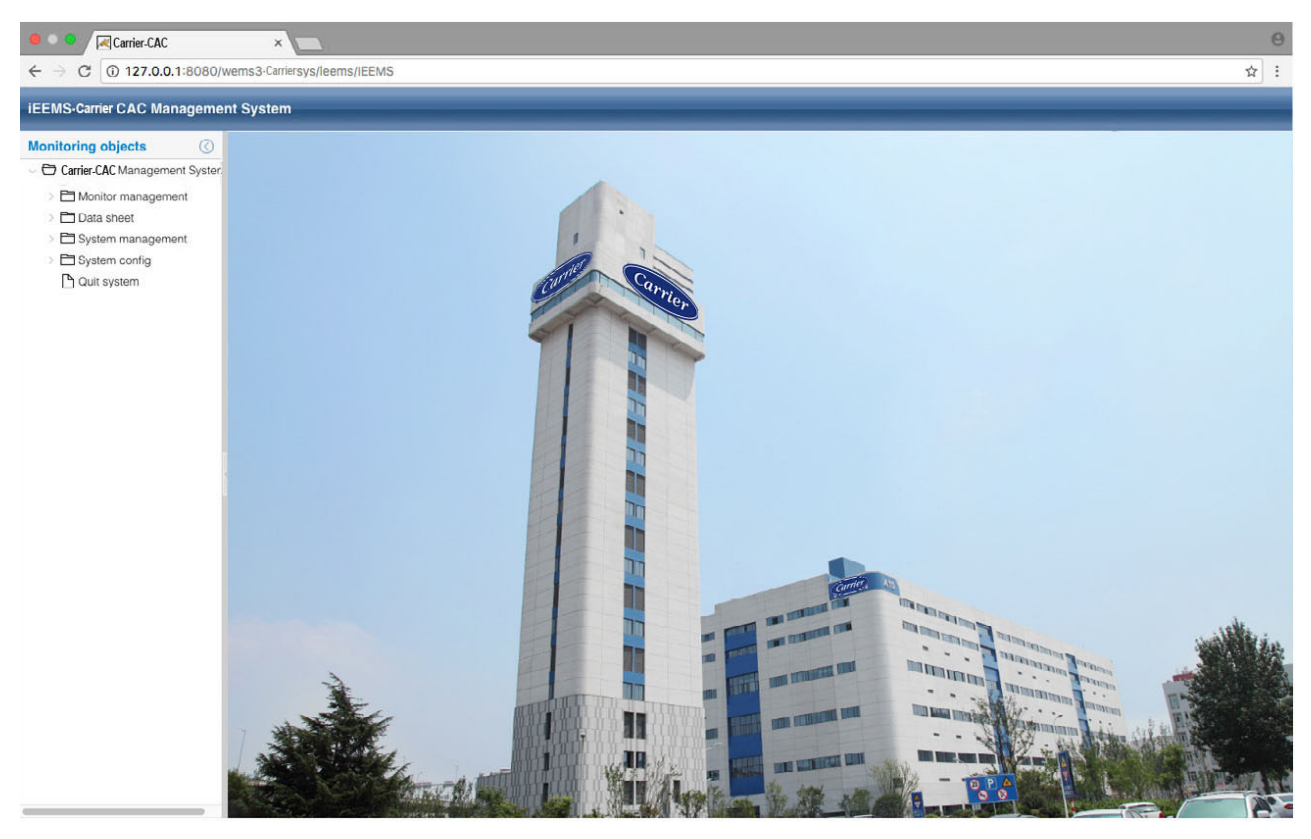

#### 2. Parameter display and control interface for indoor unit

Click the logic general view to see the operation of all the indoor units in the system, as shown in the figure below:

| 🔴 🔍 🔍 🔀 Carrier-CAC                                        | ×           |                                              |              |                                      |              |                                               |                                |                                              |              |                                                 |          |                                               |   | Θ                                                                                                    |
|------------------------------------------------------------|-------------|----------------------------------------------|--------------|--------------------------------------|--------------|-----------------------------------------------|--------------------------------|----------------------------------------------|--------------|-------------------------------------------------|----------|-----------------------------------------------|---|----------------------------------------------------------------------------------------------------|
| ← → C ① 127.0.0.1:8080/v                                   | wems3-Carri | iersys/leems                                 | /IEEMS       |                                      |              |                                               |                                |                                              |              |                                                 |          |                                               |   | ☆ :                                                                                                    |
| iEEMS-Carrier CAC Manageme                                 | nt System   | n                                            | _            | _                                    | _            | _                                             | _                              | _                                            | _            | _                                               | _        | _                                             | _ |                                                                                                    |
| Monitoring objects                                         | Logic ge    | eneral view                                  | e            |                                      |              |                                               |                                |                                              |              |                                                 |          |                                               |   | Detailed information ()                                                                                                    |
| Carrier-CAC Management System     Omega Monitor management | Building:   | Select Build                                 | đing         | Y Floor:                             | Select Floor |                                               | <ul> <li>✓ User nam</li> </ul> | e: Select U                                  | Iser         | ~   Q                                           | uery All |                                               |   |                                                                                                    |
| Logic general view                                         |             | Equip fault<br>Auto<br>Auto<br>-20°C<br>24°C | 1-2-1<br>csi | Equip fault<br>Auto<br>-20°C<br>24°C |              | Equip fault<br>Auto<br>Middle<br>29°C<br>24°C | 4-2-0<br>C52                   | Equip fault<br>Auto<br>Auto<br>-20°C<br>24°C | 4-2-1<br>552 | Equip fault<br>Auto<br>- Auto<br>- 20°C<br>24°C | 4-2-2    | Equip fault<br>Auto<br>Middle<br>29°C<br>24°C |   | Building     Floor     User       Building_A10     Floor:0     User name:C32       Room No::DK2     Running Status::Equip fault(On)     Operation Mode:Auto       Control Mode:Auto     Control Mode:Auto       Control Mode:Auto     Secode:High priority of last imput.       Speed:Middle     Temp.Set:24°C       Ambient temp.22°C     Error code:2       HP:0.SHP     S-Code:0       TC1 liquid pipe temp.:30     EEV openning:0       Lock mode:Normal     Roomal       Normal     Cool |

The right side of the page will display the detailed parameters of the selected indoor units; there are also three keys Building Floor User that allow the selection of the indoor units by the building, floor, and user.

Display showing indoor unit operation states; different colours represent the different operation states

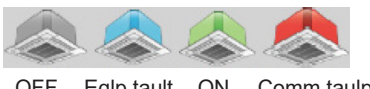

OFF Eqlp tault ON Comm taulp

Click the indoor unit, the right side will show the detailed parameters of the indoor unit, which will have three keys show: , you can select this indoor unit mode to "Normal mode", "Cool only mode" "Heat only mode"

When set to "Normal", the indoor unit can work for all operation modes When set to "Cool", the indoor unit can set the mode to auto, cool, dry, fan. When set to "Heat", the indoor unit can set the mode to auto, heat, fan.

If the mode setting is success, will have the successful tips display. And the setting mode also will display at the indoor parameter area.

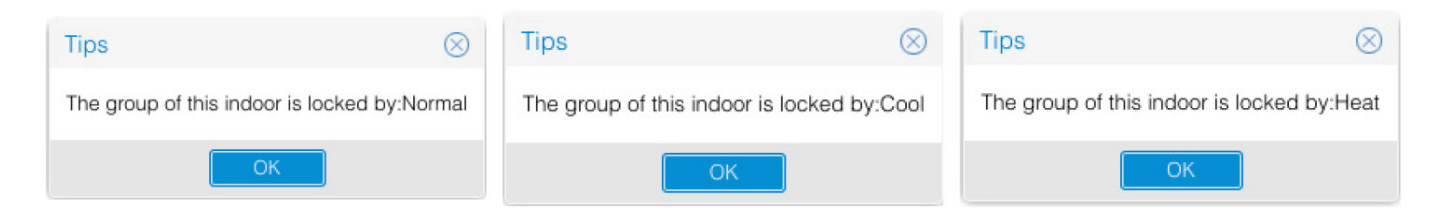

Double-click the indoor unit to change the view to the indoor unit operation view; you can then select he indoor unit parameter and click the indoor unit the command.

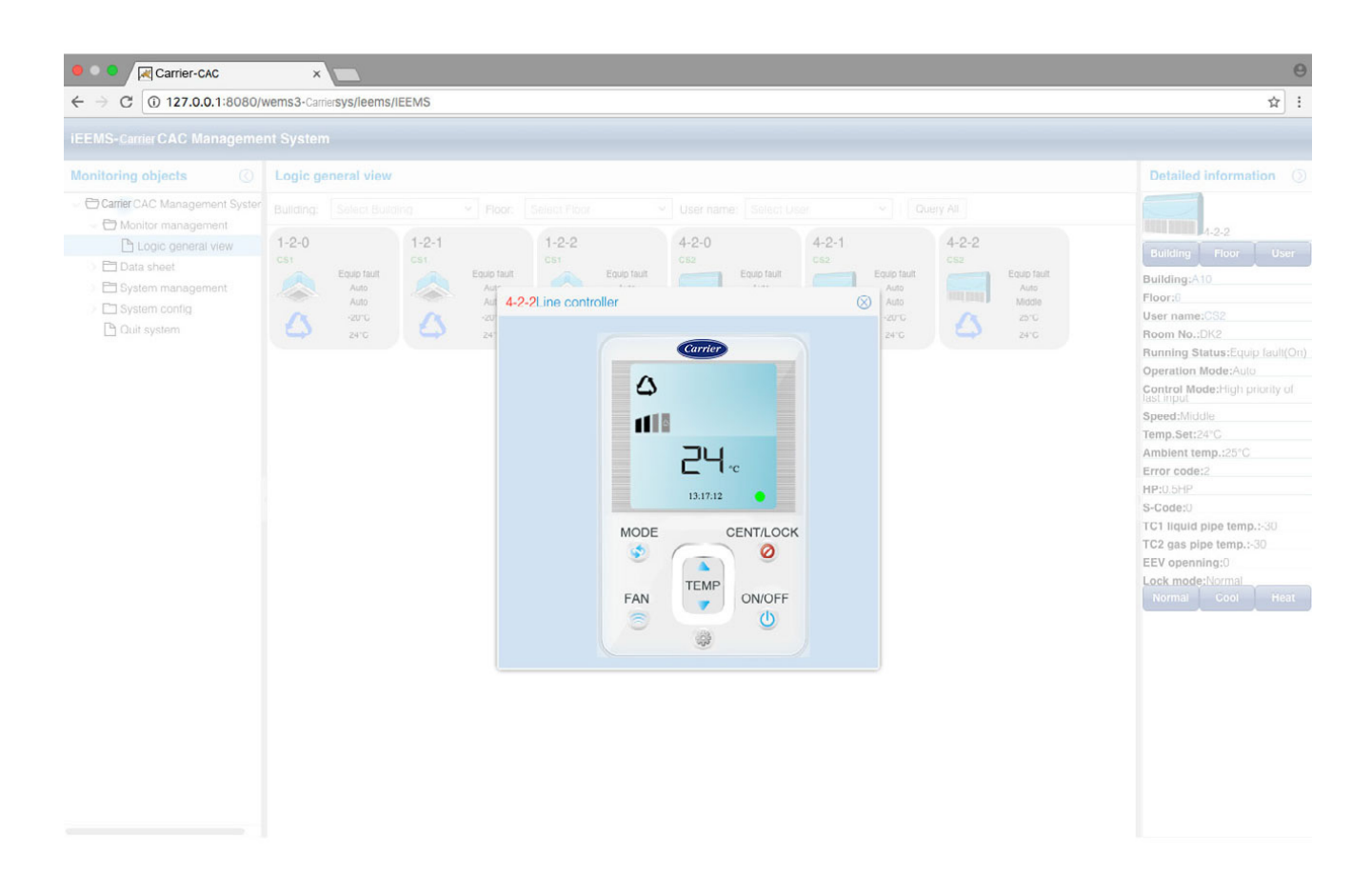

## Software Operation instructions

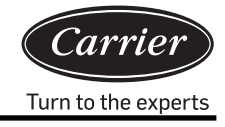

Success messages will be given as follows after the command is sent

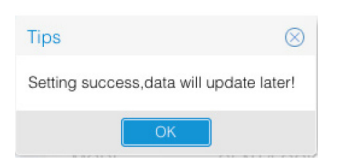

In the operation view, you can set the working mode, set the temperature, set the fan speed, select ON/OFF, and select the control mode, which has three options: LIFO, central control, and force control.

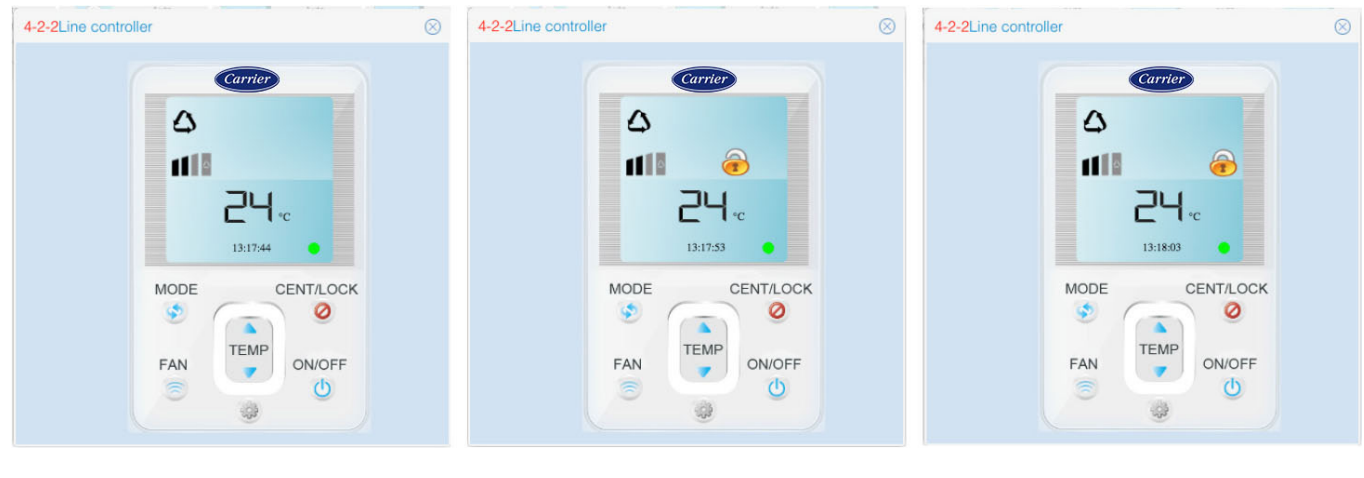

LIFO

Central control

Force control

LIFO: the wired controller or remote controller can normally control any parameters of the indoor unit Central control: the wired controller or remote controller can only switch the indoor unit ON/ OFF; other parameters cannot be controlled.

Force control: the wired controller or remote controller cannot control the indoor unit.

#### 3. Floor navigation interface

If you configure the floor navigation interface, in the monitoring management, the already configured floor navigation interface can be viewed. In the floor navigation interface, you can view the current state or control indoor operating parameters. The configuration of the floor navigation interface refers to steps in 3.5.3 floor map configuration.

## Software Operation instructions

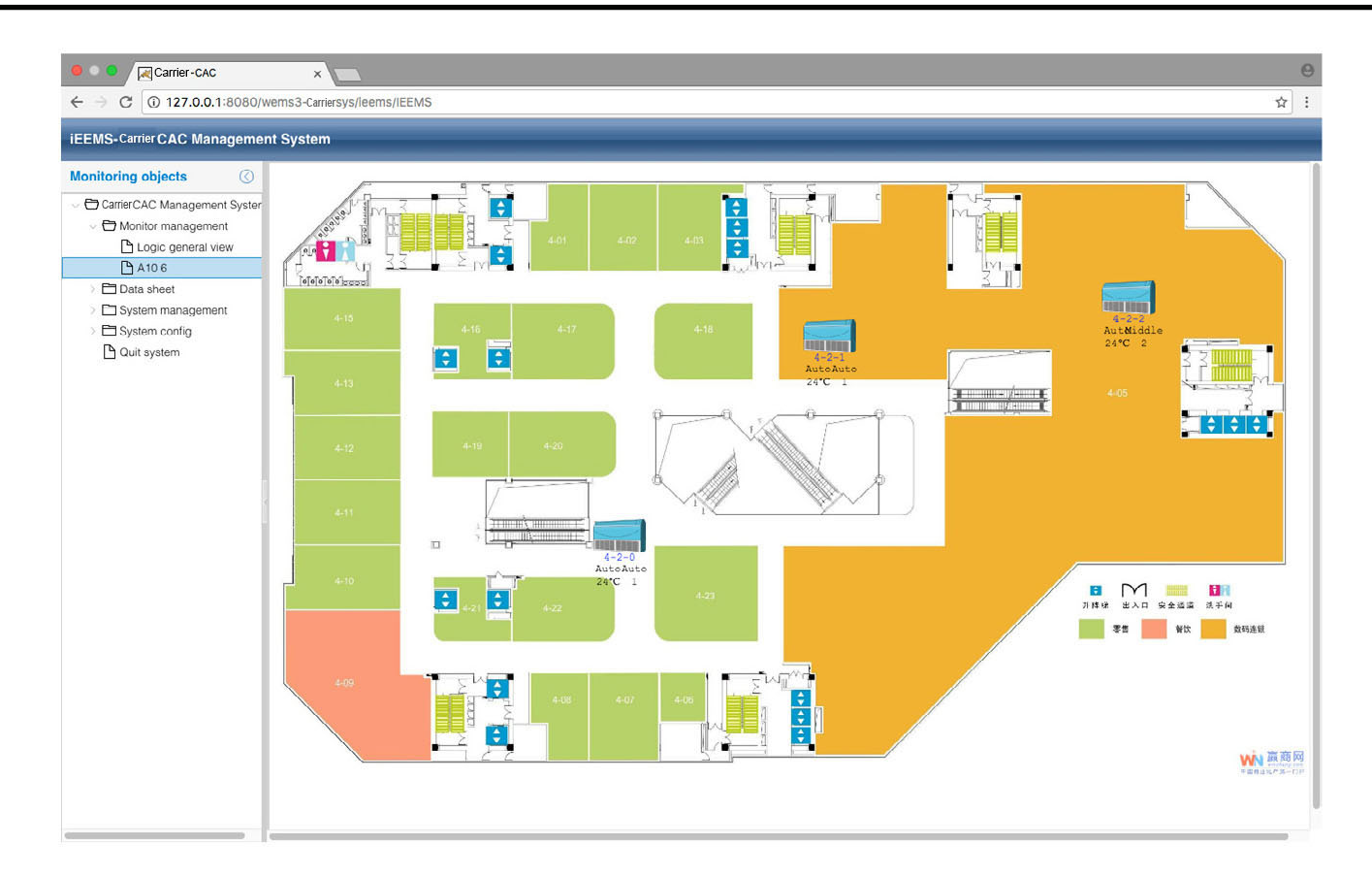

**XCT**.7

## Data report

#### 1. Electricity consumption report

Click electricity consumption report to enter the report settings interface. The interface is divided into two parts: electricity cost report and list of users.

| 🖲 🔍 🗖 🔀 Carrier-CAC                      |          | ×                       |         |             |         |                                |                             |                      |         |         |         | Θ        |
|------------------------------------------|----------|-------------------------|---------|-------------|---------|--------------------------------|-----------------------------|----------------------|---------|---------|---------|----------|
| ← → C ① 127.0.0.1:8080/                  | wemsa    | 3-Carriersys/leems/IEEN | MS      |             |         |                                |                             |                      |         |         |         | ☆ :      |
| iEEMS-Carrier CAC Manageme               | nt Sy    | stem                    |         | _           | _       | _                              | _                           |                      | _       | _       | -       |          |
| Monitoring objects                       | Elec     | ctricity cost report    |         |             |         |                                |                             |                      |         |         |         | 0        |
| CarrierCAC Management Syster             | Buildir  | ng: A10                 | ~ Floor | 5           |         | <ul> <li>✓ User nan</li> </ul> | ne: CS1                     | ~                    |         |         |         |          |
| ~ 🔁 Monitor management                   | Start ti | time: 2017-03-02        | End t   | ime: 2017-0 | 4-01    | Rep                            | port                        | Report for all users | 5       |         |         |          |
| Logic general view                       |          |                         |         |             |         | _                              |                             |                      |         |         |         |          |
| (A106                                    | List     | t of Users              |         |             |         |                                |                             |                      |         |         |         |          |
| Data sneet     Electricity consumption r |          | User name               | Indoor1 | Indoor2     | Indoor3 | Indoor4                        | <ul> <li>Indoor5</li> </ul> | Indoor6              | Indoor7 | Indoor8 | Indoor9 | Indoor10 |
| History details                          | 1        | 5 CS1                   | 1-2-0   | 1-2-1       | 1-2-2   |                                |                             |                      |         |         |         |          |
| History chart                            | 2        | 6 CS2                   | 4-2-0   | 4-2-1       | 4-2-2   |                                |                             |                      |         |         |         |          |
| > 🗖 System management                    |          |                         |         |             |         |                                |                             |                      |         |         |         |          |
| System config                            |          |                         |         |             |         |                                |                             |                      |         |         |         |          |
| D Quit system                            |          |                         |         |             |         |                                |                             |                      |         |         |         |          |
|                                          |          |                         |         |             |         |                                |                             |                      |         |         |         |          |
|                                          |          |                         |         |             |         |                                |                             |                      |         |         |         |          |
|                                          |          |                         |         |             |         |                                |                             |                      |         |         |         |          |
|                                          |          |                         |         |             |         |                                |                             |                      |         |         |         |          |
|                                          |          |                         |         |             |         |                                |                             |                      |         |         |         |          |
|                                          |          |                         |         |             |         |                                |                             |                      |         |         |         |          |
|                                          |          |                         |         |             |         |                                |                             |                      |         |         |         |          |
|                                          |          |                         |         |             |         |                                |                             |                      |         |         |         |          |
|                                          |          |                         |         |             |         |                                |                             |                      |         |         |         |          |
|                                          |          |                         |         |             |         |                                |                             |                      |         |         |         |          |
|                                          |          |                         |         |             |         |                                |                             |                      |         |         |         |          |
|                                          |          |                         |         |             |         |                                |                             |                      |         |         |         |          |
|                                          |          |                         |         |             |         |                                |                             |                      |         |         |         |          |
|                                          |          |                         |         |             |         |                                |                             |                      |         |         |         |          |
|                                          |          |                         |         |             |         |                                |                             |                      |         |         |         |          |
|                                          |          |                         |         |             |         |                                |                             |                      |         |         |         |          |

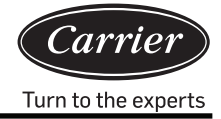

The electricity cost report section can be set by setting the start/end time and the building, floor, and user name. Click the

Report to view the indoor unit electricity cost for a period for a particular user' or click Report for

to view indoor unit electricity cost for a period for all users. The list of users show the indoor units of each user.

#### 2. History details

| Carrier-CAC                        |         | ×              |             |             |           |            |         |              |       |        |            |           | •     |
|------------------------------------|---------|----------------|-------------|-------------|-----------|------------|---------|--------------|-------|--------|------------|-----------|-------|
| iEEMS-CarrierCAC Manageme          | nt Syst | tem            | IIS/IEEMS   |             |           |            |         |              |       |        |            |           | ਮ :   |
| Monitoring objects (3)             | Histo   | ory details st | tatistics   |             |           |            |         |              |       |        |            |           | 6     |
| Carrier aier CAC Management Syster | Happen  | time: 2017     | 7-04-01     | Bus&Gateway | 4-2       | V Indoor / | Addr: 0 | ~            | Query |        |            |           |       |
| Logic general view                 | List o  | of History Da  | ata         |             |           |            |         |              |       |        |            |           |       |
| Data sheet                         |         | Bus port       | Indoor Addr | Operation   | Running S | Temp.Set   | Speed   | Control M    | HP    | S-Code | Error code | Ambient t | TC1 I |
| Electricity consumption r          | 1       | 4-2            | 0           | Auto        | Off       | 24         | Auto    | High priorit | 0.5HP | 0      | 1          | -20       | -30   |
| History details                    | 2       | 4-2            | 0           | Auto        | Off       | 24         | Auto    | High priorit | 0.5HP | 0      | 1          | -20       | -30   |
| History chart                      | 3       | 4-2            | 0           | Auto        | llO       | 24         | Auto    | High priorit | 0.5HP | 0      | 1          | -20       | -30   |
|                                    |         |                |             |             |           |            |         |              |       |        |            |           |       |
|                                    |         |                |             |             |           |            |         |              |       | _      |            |           |       |

Select the Happen time, Bus&Gateway, and indoor address; then, click Query. all the command details for the select indoor unit can be viewed.

#### 3. History chart

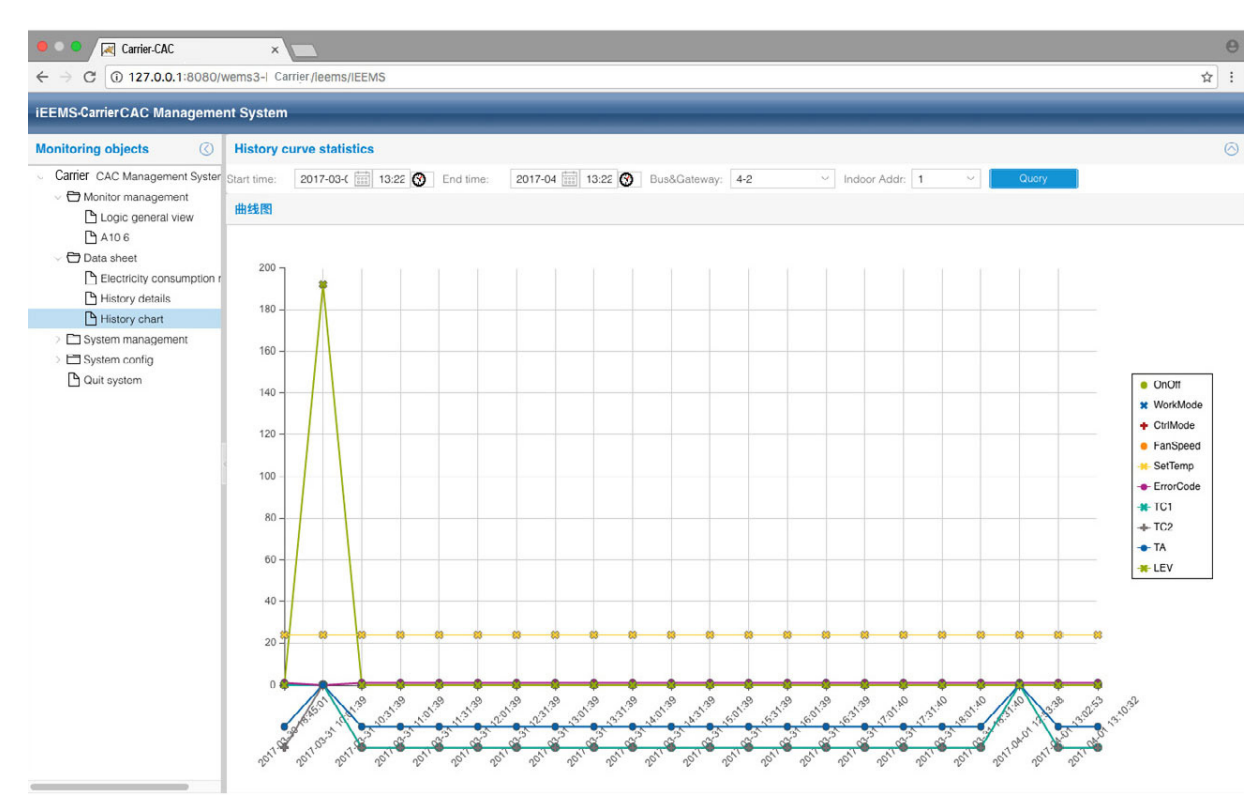

Select the Start time, End time, Bus&Gateway, and indoor unit address; then, click <u>Query</u>. A chart showing historic data details of the selected indoorunit within a period will appear. You can choose which parameters you wish to display or hide from the list on the right.

## System management

#### 1. System management

| Monitoring objects       C            CarlierCAC Management System         CarlierCAC Management System         CarlierCAC Management         CarlierCAC Management                                                                           | EEMS. Carrier CAC Managama                                        | nt Suetam                                                                                |  |
|----------------------------------------------------------------------------------------------------|-------------------------------------------------------------------|------------------------------------------------------------------------------------------|--|
| Monitoring objects Iscricity cost and fixed cost setting     Calcricity cost and fixed cost setting     Monitor management     Atio or not:     Set     Manual start date:     2017-04-01     Monitor management     Atio or not:     Set     Manual start date:     2017-04-01     Monitor management     Atio or not:     Set     Manual start date:     2017-04-01     Monitor management     Atio or not:     Set     Manual start date:     2017-04-01        Monitor management     Monitor management     Parameter setting:        Monitor management     Parameter setting:           Monitor management                    Monitor management <th>EEWS- Gamer CAC Manageme</th> <th></th> <th></th>                                                                                                    | EEWS- Gamer CAC Manageme                                          |                                                                                          |  |
| CarrierCAC Management Syster Monitor management Syster Monitor management Syster Auto or not: Set Set Manual start date: 2017-03-26 End date: 2017-04-01 End date: 2017-04-01 End da                                       | Monitoring objects                                                | Electricity cost and fixed cost setting                                                  |  |
| Monitor management  Logic general view  Auto or not: Set  Manual start date: 2017-03-28 End date: 2017-04-01 End date: 2017-04-01 E                         | Carrier CAC Management System                                     | Peak:         1         Normal:         1         Fixed cost:         0         Sct      |  |
| Cateway Parameters Cateway add: 1-2 Cateway add: 1-2 Cat | O Monitor management     D Logic general view     D A10 6         | Auto or not: 🔽 Set Manual start date: 2017-03-26 🎬 End date: 2017-04-01 🔛 Manual collect |  |
| Listery dealis History chart History chart Autowaly safet History chart Place setting: Indoor unit collocation Schedule setting User managerment Out system Peak value time: 00.000 ③ Valley value time: 16:00 ④ Normal value time: 16:00 ⑤ Set Set Current time: Automate                                                                                                    | <ul> <li>Data sneet</li> <li>Electricity consumption r</li> </ul> | Columna Researchers                                                                      |  |
| History chart Gateway addr: 1-2   Brannatise setting: Parameter pulse   Indoor unit collocation   Schedule setting:   User management   System config   Dustring:   Current time:   Out system                                                                                                    | History details                                                   | Galeway Falancers                                                                        |  |
| System management          System management         Parameter setting:         Indoor unit collocation         Schedule setting         User management         System config         Out system         Peak value time:         00.00         Valioy value time:         08:00         Normal value time:         16:00         Set                                                                                                    | History chart                                                     | Gateway addr: 1-2 ~                                                                      |  |
| Parameter setting:       Pulse setting:         Indoor unit collocation       Ammeter pulse         Schedule setting:       Quantity por Keht:         User managerment       Imultiple:         System config       Peak Valley.Normal time setting:         Out system       Peak Valley.Normal time:         Deak value time:       00:00         State       Set         Gateway Timing:       Current time:                                                                                                    | V 🖸 System management                                             |                                                                                          |  |
| indoor unit colocation       Ammeter pulse       10       Mutual sensor       1       Set         System config       Quit system       Peak, Valley, Normal time setting:       10       Mutual sensor       1       Set         Quit system       Peak, Valley, Normal time setting:       Peak, Valley, Normal time setting:       100000 ♥ Normal value time:       16:00 ♥ Set         Gateway Timing:       Current time:       Automatic       Automatic                                                                                                    | Parameter setting                                                 | Pulse setting:                                                                           |  |
| Userset unsigned up or Koh:       multiple:         Userset unsigned up of Koh:       multiple:         System config       Peak, Valley, Normal time setting:         Out system       Peak, Valley, Normal time setting:         Peak value time:       00.00         Out system       08.00         Gateway Timing:       Current time:         Current time:       Automate                                                                                                    | Schedule setting                                                  | Ammeter pulse 10 Mutual sensor 1 -Set                                                    |  |
| Cuit system     Peak, Valley, Normal time setting:     Peak, Valley, Normal time setting:     Peak value time:     00:00     Valley value time:     00:00     Normal value time:     16:00     Set      Gateway Timing:     Current time:     Automate                                                                                                    | User managerment                                                  | quantity per Kwh: multiple:                                                              |  |
| Cuit system     Peak, Valley, Normal time setting:     Peak value time:     00.00     Valley value time:     08:00     Normal value time:     16:00     Set      Gateway Timing:     Current time:     Automate                                                                                                    | > 🖿 System config                                                 |                                                                                          |  |
| Peak value time:       00.00       Image: Current time:       08.00       Image: Current time:       16:00       Image: Current time:                                                                                                    | Duit system                                                       | Peak, Valley, Normal time setting:                                                       |  |
| Gateway Timing: Current time: Automatic                                                                                                    |                                                                   | Peak value time: 00:00 🚱 Valley value time: 08:00 🚱 Normal value time: 16:00 🚱 Set       |  |
| Current time: Automatic                                                                                                    |                                                                   | Gateway Timing:                                                                          |  |
|                                                                                                    |                                                                   | Current time: Automatic                                                                  |  |
|                                                                                                    |                                                                   |                                                                                          |  |
|                                                                                                    |                                                                   |                                                                                          |  |
|                                                                                                    |                                                                   |                                                                                          |  |
|                                                                                                    |                                                                   |                                                                                          |  |
|                                                                                                    |                                                                   |                                                                                          |  |
|                                                                                                    |                                                                   |                                                                                          |  |

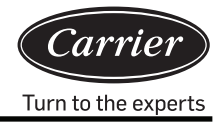

Electricity and fixed cost setting:

Set the peak, valley, normal price, and fixed cost according to the actual situation in the area. Click 'Set' to write the value to the system.

'Auto or not'; If auto is selected, the system will automatically collect data at 00:00 every day. If you wish to switch to manual collection, you will need to select the manual start date and end date. Upon clicking 'manual collect', data will be collected best on the dates and times provided.

Gateway parameters:

Select the gateway, and write the actual ammeter pulse under 'Ammeter pulse quantity per kWh'.

For example, if the ammeter readings '200imp/kWh', it means that the ammeter pulse is 200, so write 200 under 'Ammeter pulse quantity per kWh'.

If the mutual sensor is not used, write 1 in the mutual sensor multiple; if the mutual sensor is used, write the actual mutual sensor multiple. For example, if the mutual sensor marked current ratio is 150/5, the actual mutual sensor multiple is 30. Write 30 under mutual sensor multiple and click the 'Set' button to save the setting.

Peak, Valley, and Normal time setting:

The peak, valley, and normal value time can be set only once every day. The start time of the normal value time is the end time of the valley value time. The start time of the peak value time is the end time of the normal value time. The start time of the valley value time is the end time of the peak value time. Click the 'Set' button to save the setting.

Gateway timing:

Click the 'Automatic' button to synchronize the Gateway time

If the operation is successful, a success message will appear.

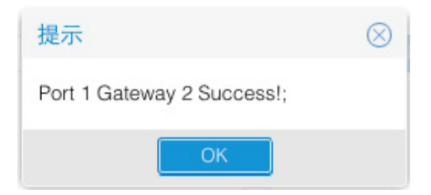

If the operation is unsuccessful, a failure message will be displayed

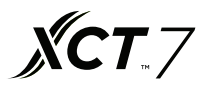

#### 2. Indoor unit collocation

This function is used to distribute indoor units to users for management.

| ● ● ●                                                                                                    |                                                                                                    |                                                                                 |                                  |      | e<br>* :                  |
|----------------------------------------------------------------------------------------------------|----------------------------------------------------------------------------------------------------|---------------------------------------------------------------------------------|----------------------------------|------|---------------------------|
| iEEMS Carrier CAC Manageme                                                                                                    | nt System                                                                                                    |                                                                                 |                                  |      |                           |
| Monitoring objects                                                                                                    | Indoor Distribution                                                                                                |                                                                                 |                                  |      |                           |
| CarrierCAC Management Syster     Data base     Data sheet     Fectricity consumption r                                                         | <ul> <li>✓ ➡ A10</li> <li>✓ ➡ 5</li> <li>✓ ➡ 1-2-0</li> <li>✓ ➡ 1-2-1</li> <li>□ ➡ 1-2-2</li> <li>✓ ➡ 6</li> </ul> | User Info<br>User name: 123<br>List of Indoor Distribution<br>Undo distribution | <ul> <li>✓ Distribute</li> </ul> |      | 0                         |
| History details                                                                                                    | □ □ 4-2-0<br>□ □ 4-2-1                                                                                             | Indoor Addr                                                                     | Room No.                         | User |                           |
| System management     Parameter satting     Indoor unit collocation     Schedule setting     User management     System config     Quit system | □ <b>ⓑ</b> 4-2-2                                                                                                   | 2 102:10001-2-1                                                                 | DK1                              | 123  |                           |
|                                                                                                    |                                                                                                    | 《 〈 Page 1 页.共                                                                  | 1页 〉 》   〇                       |      | Displaying 1 - 2, Total 2 |

From the display shown in the figure, select the user name '123', and select the indoor unit 1-2-1; then, click 'Distribute' and complete the distribution. You can cancel an indoor unit by clicking on 'Un-distribute'. For the distribution of indoor unit 1-2-1, use the user ID '123' for login.

| iEEMS-Car | ier-CAC Management System |
|-----------|---------------------------|
| UserID:   | 123                       |
| Password: | •••                       |
| Code:     | 3950 3950                 |
|           | MakeSure Cancel           |

You can control the 1-2-1 indoor unit normally; if you attempt to control the other indoor units, you will receive a 'No permission' notification.

## Software Operation instructions

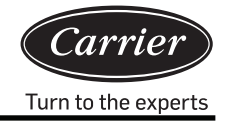

|                   | 1 - :  |
|-------------------|--------|
|                   |        |
| Detailed informat | ion () |
| Detailed informat | ion 📀  |
|                   |        |

One or more indoor units can be distributed to different user names. For example:

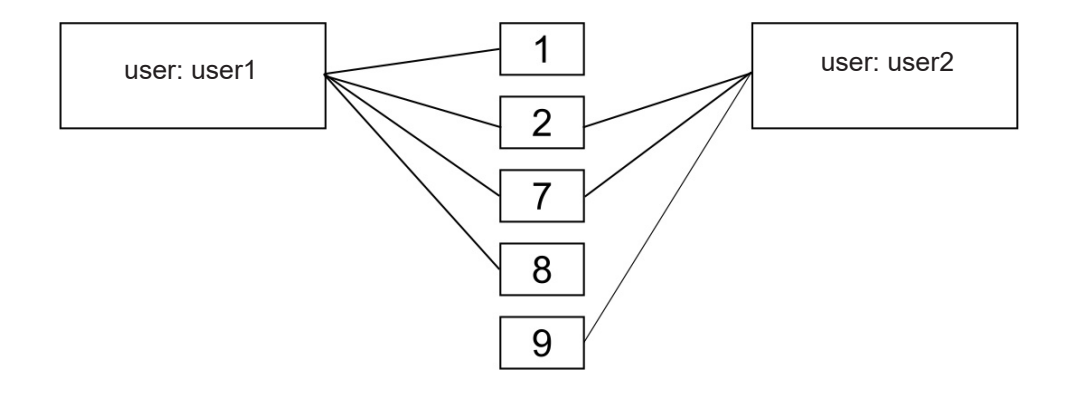

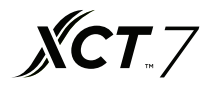

#### 3. Schedule setting

| Carrier-CAC                   |       | ×     |                | 2     |       |     |       |     |               |       |         |                |        |     | Θ             |
|-------------------------------|-------|-------|----------------|-------|-------|-----|-------|-----|---------------|-------|---------|----------------|--------|-----|---------------|
| ← → C ① 127.0.0.1:8080/       | wems  | 3-Can | rier <b>sy</b> | s/lee | ms/IE | EMS |       |     |               |       |         |                |        |     | ☆ :           |
| iEEMS-CarrierCAC Manageme     | nt Sy | ster  | m              |       |       |     |       |     |               |       |         |                |        |     |               |
| Monitoring objects            | 1     | 5     | Sche           | dul   | е     |     |       |     |               |       |         |                |        |     |               |
| Carrier CAC Management Syster |       |       |                |       |       | N   | larch | 26  | - May 6, 2017 |       |         |                |        |     |               |
| Monitor management            | -     |       |                | -     |       |     |       |     |               |       | (ST) (S |                | 1 (52) |     |               |
| Logic general view            | 1     |       | Apri           | 2017  | Y     |     | 2     |     |               |       | < 1     | Day Week Month | 2      |     |               |
| 🕒 A10 6                       | S     | м     | т              | W     | т     | F   | S     |     | Sun           | Mon   | Tue     | Wed            | Thu    | Fri | Sat           |
| 🗸 🗁 Data sheet                | 26    | 27    |                | 29    |       | 31  | 1     |     | Mar 26, 2017  | 27    |         |                | 30     |     | Today 1:27 pm |
| Electricity consumption r     | 2     | 3     | 4              | 5     | 6     | 7   | 8     |     |               |       |         |                |        |     |               |
| History details               | 9     | 10    | 11             | 12    | 13    | 14  | 15    |     |               |       |         |                |        |     |               |
| History chart                 | 16    | 17    | 18             | 19    | 20    | 21  | 22    |     |               |       |         |                |        |     |               |
| System management             | 23    | 24    | 25             | 26    | 27    | 28  | 29    | 1.1 | 2             | 3     | 4       | 5              | 6      | 7   | 8             |
| Parameter setting             | 30    | -1    | 2              | 3     | 4     | 5   | 6     |     |               |       |         |                |        |     |               |
| Indoor unit collocation       |       |       |                | loday |       |     |       |     |               |       |         |                |        |     |               |
| Schedule setting              |       |       |                |       |       |     |       |     |               |       |         |                |        |     |               |
| User managerment              |       |       |                |       |       |     |       |     |               |       |         |                |        |     |               |
| System config                 |       |       |                |       |       |     |       | 15  | 9             | 10    | 11      | 12             | 13     | 14  | 15            |
| Duit system                   |       |       |                |       |       |     |       |     |               |       |         |                |        |     |               |
|                               |       |       |                |       |       |     |       |     |               |       |         |                |        |     |               |
|                               |       |       |                |       |       |     |       |     |               |       |         |                |        |     |               |
|                               |       |       |                |       |       |     |       | 16  | 16            | 17    | 18      | 19             | 20     | 21  | 22            |
|                               |       |       |                |       |       |     |       |     |               |       |         |                |        |     |               |
|                               |       |       |                |       |       |     |       |     |               |       |         |                |        |     |               |
|                               |       |       |                |       |       |     |       |     |               |       |         |                |        |     |               |
|                               |       |       |                |       |       |     |       | 47  | 23            | 24    | 25      | 26             | 27     | 28  | 29            |
|                               |       |       |                |       |       |     |       |     |               |       |         |                |        |     |               |
|                               |       |       |                |       |       |     |       |     |               |       |         |                |        |     |               |
|                               |       |       |                |       |       |     |       |     |               |       |         |                |        |     |               |
|                               |       |       |                |       |       |     |       |     |               |       |         |                |        |     |               |
|                               |       |       |                |       |       |     |       | 18  | 30            | May 1 | 2       | 3              | 4      | 5   | 6             |
|                               |       |       |                |       |       |     |       |     |               |       |         |                |        |     |               |
|                               |       |       |                |       |       |     |       |     |               |       |         |                |        |     |               |
|                               |       |       |                |       |       |     |       |     |               |       |         |                |        |     |               |
|                               |       |       |                |       |       |     |       |     |               |       |         |                |        |     |               |

Schedule setting can be selected in days, weeks, or months. Click to select, and double click the schedule interface to add a new schedule.

| Add Schedule    | 9                                       | $\otimes$ | Add Schedule    |                    | $\otimes$ |
|-----------------|-----------------------------------------|-----------|-----------------|--------------------|-----------|
| Title:          |                                         |           | Title:          |                    |           |
| Туре:           |                                         | ·         | Туре:           | ~                  |           |
| Building:       | Calendar for single unit                |           | Building:       | Select Building ~  |           |
| Floor:          | Calendar for user<br>Calendar for floor |           | Floor:          | Select Floor V     |           |
| User name:      | Calendar for building                   |           | User name:      | Select User 🗸      |           |
| Indoor Addr:    | Select Indoor                           | -         | Indoor Addr:    | Select Indoor V    |           |
| Running Status: | Mode:                                   | ·         | Running Status: | V Mode: V          |           |
| Temp.Set:       | Control<br>Mode:                        | /         | Temp.Set:       | Control V<br>Mode: | ĺ         |
| Speed:          | ~                                       |           | Speed:          | ~                  |           |
| Loop:           |                                         | ·         | Loop:           | ~                  |           |
| - A No Cycle -  |                                         |           | - A No Cycle -  | No Cycle           |           |
| Run date: 20    | 17-04-11                                |           | Run date: 201   | Cycle in day       |           |
| Run time:       | 0                                       |           | Run time:       | Cycle in week      |           |
|                 |                                         |           |                 | Cycle in month     |           |
|                 |                                         | _         |                 |                    | _         |
|                 | Save Ca                                 | ncel      |                 | Save Cano          | el .      |

Software Operation instructions

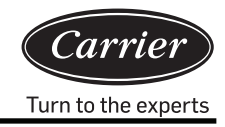

Schedule setting includes modes such as single indoor unit setting, user setting, floor setting, and building setting. The loop model includes no cycle, cycle in day, cycle in week, and cycle in month.

In the settings menu, fill in the corresponding schedule data, you can name the schedule by title, select the type, and then add the building, floor, user, and indoor address. Then, fill in the corresponding operating parameters, and select the loop mode and schedule time; click the 'Save' button to save the schedule.

For example:

Set 5th April–15th April, cycle in day, Calendar for user 'CS1'; 8:00 switch on,

18:00 switch off.

| Add Schedule                                                                        | Э                                        |             | $\otimes$ | Add Schedule                                                   | Э                                        |                          |
|-------------------------------------------------------------------------------------|------------------------------------------|-------------|-----------|----------------------------------------------------------------|------------------------------------------|--------------------------|
| "itle:                                                                              | test                                     |             |           | Title:                                                         | test2                                    |                          |
| ype:                                                                                | Calendar for user                        |             | ~         | Туре:                                                          | Calendar for user                        | ~                        |
| Building:                                                                           | A10                                      |             | ~         | Building:                                                      | A10                                      | ~                        |
| loor:                                                                               | 5                                        |             | ~         | Floor:                                                         | 5                                        | ~                        |
| Jser name:                                                                          | CS1                                      |             | ~         | User name:                                                     | CS1                                      | ~                        |
| Running Status:                                                                     | On V Mode:                               | Auto        | ~         | Running Status:                                                | Off ~ Mode:                              | Auto ~                   |
| emp.Set:                                                                            | 20 Control<br>Mode:                      | High priori | ~         | Temp.Set:                                                      | 20  Control Mode:                        | High priori $\checkmark$ |
| peed:                                                                               | Auto ~                                   |             |           | Speed:                                                         | Auto ~                                   |                          |
| .oop:                                                                               | Cycle in day                             |             | ~         | Loop:                                                          | Cycle in day                             | ~                        |
| Cycle in day       Start time:     20       End time:     20       Run time:     08 | 17-04-05 ())<br>17-04-20 ())<br>00:00 () |             |           | Cycle in day<br>Start time: 20<br>End time: 20<br>Run time: 18 | 17-04-05 ())<br>17-04-20 ())<br>00:00 () |                          |

## Software Operation instructions

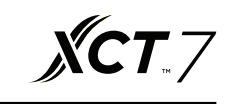

| • • • Karrier-CAC            |       | 2             | ×       |        |     |      |      |       |               |       |       |                          |      |     | Θ             |
|------------------------------|-------|---------------|---------|--------|-----|------|------|-------|---------------|-------|-------|--------------------------|------|-----|---------------|
| ← → C () 127.0.0.1:8080/     | wems  | <b>53-</b> Ca | arriers | sys/ie | ems | IEEN | IS   |       |               |       |       |                          |      |     | ☆ :           |
| iEEMS-Carrier CAC Manageme   | ent S | yste          | em      |        |     |      |      |       |               |       |       |                          |      |     |               |
| Monitoring objects           | 1     |               | Sch     | nedu   | le  |      |      |       |               |       | Event | test2 was added          |      |     |               |
| CarrierCAC Management System |       |               |         |        |     |      | Marc | ch 26 | - May 6, 2017 |       |       |                          |      |     |               |
| ~ 🗂 Monitor management       |       |               |         |        |     |      |      | 1     |               |       |       | and francisco) francisco |      |     |               |
| Logic general view           | 1     |               | Ap      | mi 201 | 1   | ·    |      | _     |               |       | < [   | Day Week Month           | >    |     |               |
| 🕒 A10 6                      | S     | М             | Т       | W      | Т   | F    | S    |       | Sun           | Mon   | Tue   | Wed                      | Thu  | Fri | Sat           |
| -> 🔁 Data sheet              | 26    |               |         |        |     |      | 1    | 13    | Mar 26, 2017  |       |       |                          | 30   |     | Today 1:30 pm |
| Electricity consumption r    | 2     | 3             | 4       | 5      | 6   | 7    | 8    |       |               |       |       |                          |      |     |               |
| History details              | 9     | 10            | 11      | 12     | 13  | 14   | 15   |       |               |       |       |                          |      |     |               |
| History chart                | 16    | 17            | 18      | 19     | 20  | 21   | 22   |       |               |       |       |                          |      |     |               |
| System management            | 23    | 24            | 25      | 26     | 27  | 28   | 29   | 14    | 2             | 3     | 4     |                          | 6    | 7   | 1             |
| Parameter setting            | 30    | 1             |         | 3      | - 4 | 5    | 6    |       |               |       |       | test                     |      |     |               |
| Indoor unit collocation      |       |               |         | Toda   | v   |      |      |       |               |       |       | test2                    | -    |     |               |
| Schedule setting             |       |               |         |        |     |      |      |       |               |       |       |                          |      |     |               |
| User managerment             |       |               |         |        |     |      |      |       |               |       |       |                          |      |     |               |
| > 🗖 System config            |       |               |         |        |     |      |      | 15    | 9             | 10    | 11    | 1                        | 2 13 | 14  | 15            |
| Quit system                  |       |               |         |        |     |      |      |       | est2          |       |       |                          |      |     |               |
|                              |       |               |         |        |     |      |      |       |               |       |       |                          |      |     |               |
|                              |       |               |         |        |     |      |      |       |               |       |       |                          |      |     |               |
|                              |       |               |         |        |     |      |      |       | 16            | 17    | 18    | 1                        | 20   | 21  | 2             |
|                              |       |               |         |        |     |      |      | 1     | est           |       |       |                          |      |     |               |
|                              |       |               |         |        |     |      |      |       | est2          |       |       |                          |      | 1   |               |
|                              |       |               |         |        |     |      |      |       |               |       |       |                          |      |     |               |
|                              |       |               |         |        |     |      |      |       |               |       |       |                          |      |     |               |
|                              |       |               |         |        |     |      |      | 17    | 23            | 24    | 25    | 2                        | 27   | 28  | 21            |
|                              |       |               |         |        |     |      |      |       |               |       |       |                          |      |     |               |
|                              |       |               |         |        |     |      |      |       |               |       |       |                          |      |     |               |
|                              |       |               |         |        |     |      |      |       |               |       |       |                          |      |     |               |
|                              |       |               |         |        |     |      |      | 18    | 30            | May 1 |       |                          | 4    | 5   | 6             |
|                              |       |               |         |        |     |      |      |       |               |       |       |                          |      |     |               |
|                              |       |               |         |        |     |      |      |       |               |       |       |                          |      |     |               |
|                              |       |               |         |        |     |      |      |       |               |       |       |                          |      |     |               |
|                              |       |               |         |        |     |      |      |       |               |       |       |                          |      |     |               |

Test and test2 in the above figure are records after saving the schedule. The test is set as 'switch on at 8:00' and test2 is set as 'switch off at 18:00'.

#### 4. User management

The Authority for user management given to the system administrator, normal administrator, and normal user.

| Carrier-CAC                                                                                                    | ×                         |                  |                   |               |                    | θ                         |
|----------------------------------------------------------------------------------------------------|---------------------------|------------------|-------------------|---------------|--------------------|---------------------------|
| ← → C 0 127.0.0.1:8080/w                                                                                                    | vems3-Carriersys/leems/IE | EMS              |                   |               |                    | ¥ :                       |
| iEEMS-Carrier CAC Managemer                                                                                                    | nt System                 |                  |                   |               |                    |                           |
| Monitoring objects                                                                                                    | User Management           |                  |                   |               |                    |                           |
| CarrierCAC Management System                                                                                                    | Add   Delete              |                  |                   |               |                    |                           |
| V 🗂 Monitor management                                                                                                    | User name                 | User description | Registration date | Telephone No. | E-MAIL             | Authority                 |
| Logic general view                                                                                                    | admin                     |                  |                   |               |                    | System administrator      |
| ✓ ➡ Data sheet                                                                                                    | lhy                       | 测试               | 2017-01-22        | 88888888      | 88888888@haier.com | Normal administrator      |
| Electricity consumption r                                                                                                    | 123                       | 123              |                   |               |                    | Normal user               |
| O System management     Parameter setting     Indoor unit collocation     Schedule setting     User management     O System config     Quit system |                           |                  |                   |               |                    |                           |
|                                                                                                    | 🧮 🤇   Page   1            | 页,共1页   > >>   C |                   |               |                    | Displaying 1 - 3, Total 3 |

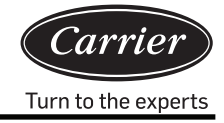

System Administrator: highest level authority

Normal Administrator: high-level authority, but cannot input the air conditioning device database Normal user: normal-level authority; can only monitor the distributed indoor units

| NO | Item                       | System<br>Administrator | Normal<br>Administrator | Normal<br>user |
|----|----------------------------|-------------------------|-------------------------|----------------|
| 1  | Logical list               | $\checkmark$            | $\checkmark$            | $\checkmark$   |
| 2  | Physical list              | $\checkmark$            | $\checkmark$            | $\checkmark$   |
| 3  | Curve diagram              | $\checkmark$            | $\checkmark$            | $\checkmark$   |
| 4  | Historical data            | $\checkmark$            | $\checkmark$            |                |
| 5  | Charging report form       | $\checkmark$            | $\checkmark$            | ×              |
| 6  | Outdoor unit configuration | $\checkmark$            | ×                       | ×              |
| 7  | Indoor unit configuration  | $\checkmark$            | ×                       | ×              |
| 8  | Parameter setting          | $\checkmark$            | ×                       | ×              |
| 9  | Schedule setting           | $\checkmark$            | $\checkmark$            | ×              |
| 10 | Indoor unit distribution   | $\checkmark$            | $\checkmark$            | ×              |
| 11 | User management            |                         | $\checkmark$            | ×              |

You can create and assign multiple users as needed, and give different permissions.

## **System Configuration**

#### 1. Bus collocation

| Carrier-CAC                                                                                                    | ×                            |                             |                 |          | Θ                         |
|----------------------------------------------------------------------------------------------------|------------------------------|-----------------------------|-----------------|----------|---------------------------|
| ← → C (127.0.0.1:8080/                                                                                                    | wems3-Carriersys/leems/IEEMS |                             |                 |          | ☆ :                       |
| iEEMS-Carrier CAC Manageme                                                                                                    | nt System                    |                             |                 |          |                           |
| Monitoring objects                                                                                                    | Add bus                      |                             |                 |          | 0                         |
| CarrierCAC Management System     C                                                                                                    | Bus addr: 192.168.1.102 Por  | rt: Port1 · Gateway addr: 2 | C Position: A10 | Add bus  |                           |
| Logic general view                                                                                                    | Delete                       |                             |                 |          |                           |
| A10 6                                                                                                    | Bus addr                     | Port                        | Gateway addr    | Position |                           |
| Data sneet     Electricity consumption r                                                                                                    | 1 192.168.1.102              | Port4                       | 2               | A10      |                           |
| History details                                                                                                    | 2 192.168.1.102              | Port1                       | 2               | A10      |                           |
| <ul> <li>Indoor unit collocation</li> <li>Schedule setting</li> <li>User managerment</li> <li>System config</li> <li>Bus collocation</li> <li>Floor config</li> <li>Floor config</li> <li>Physic view</li> <li>Quit system</li> </ul> |                              |                             |                 |          |                           |
| · · · · · · · · · · · · · · · · · · ·                                                                                                    | 《 〈 Page 1 页,共1              | 页   > >   C                 |                 |          | Displaying 1 - 2, Total 2 |

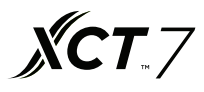

Fill in the bus address, port, gateway address, and position information; click 'Add bus' to create new information. Bus address: the default IP address of the serial to Ethernet converter is 192.168.1.102

Port: the port number of the serial to Ethernet converter (1–4) Gateway address: the communication address of the protocol converter

Position: the system installation position

#### 2. Indoor unit collocation

| Add indoor         CarrierCAC Management Syster<br><ul> <li>Monitor management<br/>Logio general view<br/><ul> <li>Logio general view<br/><ul> <li>Ato 6</li> <li>Data sheet<br/><ul> <li>Bistory details<br/><ul> <li>History details<br/><ul> <li>History details<br/><ul> <li>History details<br/><ul> <li>History details<br/><ul> <li>Bistory details<br/><ul> <li>Bistory d</li></ul></li></ul> | MS-Carrier CAC Manageme                                                                | nt Sys   | tem              | _         | _           |            |                |          |            |       |
|----------------------------------------------------------------------------------------------------|----------------------------------------------------------------------------------------|----------|------------------|-----------|-------------|------------|----------------|----------|------------|-------|
| CarrierCAC Management Syste       Us/CW:       1-2       Indoor from:       0       Indoor to:       2       Model:       AB       AB         Monitor management       Logic general View       A10       5       User marrier:       CS1       Room No::       DK1       Add indoor         Data sheet       Electricity consumption       History details       1       192:168.1.102:10       2       0       A10       5       DK1       CS1       AB         System management       1       192:168.1.102:10       2       0       A10       5       DK1       CS1       AB         System management       1       192:168.1.102:10       2       0       A10       5       DK1       CS1       AB         Indoor unit collocation       Spreadule setting       192:168.1.102:10       2       1       A10       5       DK1       CS1       AB         System config       192:168.1.102:10       2       0       A10       6       DK2       CS2       AC         System config       192:168.1.102:10       2       1       A10       6       DK2       CS2       AC         System config       Buscotation       Floor config       DK1 <td< th=""><th>nitoring objects</th><th>Add</th><th>indoor</th><th></th><th></th><th></th><th></th><th></th><th></th><th></th></td<>                                                                                                    | nitoring objects                                                                       | Add      | indoor           |           |             |            |                |          |            |       |
| Monitor management       Building:       A10       State       Add indoor         C hat setet       Electricity consumption       Indoor unit view       Indoor unit view       Indoor Indoor                                                                                                    | CarrierCAC Management System                                                           | Bus/GW   | /: 1-2           | ~ Inde    | oor from: 0 | Indoor to: | 2 🗘 Model:     | AB       | ~          |       |
| Indicer unit view         Indicer unit view         Data sheet         Electicity consumption         History details         History details         I 192:168.1.102:10       2         2       1         A10         System management       2         Indoor unit collocation       3         System config       92:168.1.102:10         System config       192:168.1.102:10         Parameter setting       2         Disclocation       6         System config       192:168.1.102:10         Prometer setting       2         Disclocation       6         Pysic view                                                                                                    | Monitor management                                                                     | Building | a: A10           | Floo      | r: 5        | User name: | C\$1 Room No.: | DK1      | Add indoor |       |
| A 106       Data sheet       Determine         Data sheet       Determine       Determine       Room No.       User name       Model         B Histry chatils       Image: Status sheet       Image: Status sheet       Noter name       Noter name       Model         B Histry chatils       Image: Status sheet       Image: Status sheet       Image: Status sheet       Noter name       Noter name       Model         B Histry chatils       Image: Status sheet       Image: Status sheet       Image: Status sheet       Noter name       Noter name       Model         System management       Image: Status sheet       Image: Status sheet       Image: Status sheet       Noter name       Noter name       Noter n                                                                                                    | Logic general view                                                                     |          |                  |           |             |            |                | L.7.102  |            |       |
| Deter         Deter           Electricity consumption<br>In History charis         Image: Second Second Se                                                | A10 6                                                                                  | Indo     | or unit view     |           |             |            |                |          |            |       |
| Detending of semigration         Bus port         Gatewaya         Indoor Addr         Building         Floor         Room No.         User name         Model           D History charis         1         192.168.1.102:10         2         0         A10         5         DK1         CS1         A8           D System management         2         192.168.1.102:10         2         1         A10         5         DK1         CS1         A8           D Parameter setting         3         192.168.1.102:10         2         2         A10         5         DK1         CS1         A8           D Indoor unit collocation         4         192.168.1.102:10         2         0         A10         6         DK2         CS2         AC           System config         5         192.168.1.102:10         2         1         A10         6         DK2         CS2         AC           System config         5         192.168.1.102:10         2         2         A10         6         DK2         CS2         AC           System config         Bus collocation         Floor config         Physic view         S         S         S         S         S         S         S                                                                                                    | Data sheet     Electricity consumption (                                               | Delet    | e                |           |             |            |                |          |            |       |
| h Hatory chart       1       192.168.1.102:10       2       0       A10       5       DK1       CS1       A8         b System management       2       192.168.1.102:10       2       1       A10       5       DK1       CS1       A8         b Parameter setting       3       192.168.1.102:10       2       2       A10       5       DK1       CS1       A8         b Indoor unit collocation       4       192.168.1.102:10       2       2       A10       6       DK2       CS2       AC         c System management       5       192.168.1.102:10       2       1       A10       6       DK2       CS2       AC         c System config       b Sus collocation       6       192.168.1.102:10       2       2       A10       6       DK2       CS2       AC         c System config       b Sus collocation       E       192.168.1.102:10       2       2       A10       6       DK2       CS2       AC         c Floor config       Physis view       F       Physis view       F       F       F       F       F       F       F       F       F       F       F       F       F       F                                                                                                    | History details                                                                        |          | Bus port         | Gateway a | Indoor Addr | Building   | Floor          | Room No. | User name  | Model |
| System management       2       102.168.1.102:10       2       1       Ato       5       DK1       CS1       AB         Branneter setting       3       192.168.1.102:10       2       2       Ato       5       DK1       CS1       AB         Control       10400r unit collocation       4       192.168.1.102:10       2       2       Ato       6       DK2       CS2       AC         System management       5       192.168.1.102:10       2       0       Ato       6       DK2       CS2       AC         System config       5       192.168.1.102:10       2       2       Ato       6       DK2       CS2       AC         System config       Bus collocation       Floor config       DK1       CS1       A       AC         Physic view       Physic view       Floor config       DK1       CS2       CS2       AC                                                                                                    | History chart                                                                          | 1        | 192.168.1.102.10 | 2         | 0           | A10        | 5              | DK1      | CS1        | AB    |
| Parameter setting                3                   2                A10                5                DK1                CS1               AB                 Indoor unit collocation               4               192:168.1.102:10               2               A10               6               DK2               CS2               AC                 System config               192:168.1.102:10               2               A10               6               DK2               CS2               AC                 System config               192:168.1.102:10               2               A10               6               DK2               CS2               AC                 System config               Discipacitation               Discipacitation               DK2               System config               System config               Discipacitation                                                                                                    | System management                                                                      | 2        | 192.168.1.102:10 | 2         | 1           | A10        | 5              | DK1      | CS1        | AB    |
| Indoor unit collocation       4       192.168.1.102:10       2       0       A10       6       DK2       CS2       AC         Schedule setting       5       192.160.1.102:10       2       1       A10       6       DK2       CS2       AC         System config       6       192.168.1.102:10       2       2       A10       6       DK2       CS2       AC         Indoor unit collocation       6       DK2       CS2       AC       AC <th>Parameter setting</th> <th>3</th> <th>192.168.1.102:10</th> <th>2</th> <th>2</th> <th>A10</th> <th>5</th> <th>DK1</th> <th>CS1</th> <th>AB</th>                                                                                                    | Parameter setting                                                                      | 3        | 192.168.1.102:10 | 2         | 2           | A10        | 5              | DK1      | CS1        | AB    |
| Schedule setting       5       192.160.1.102:10       2       1       A10       6       DK2       CS2       AC         User management       6       192.168.1.102:10       2       2       A10       6       DK2       CS2       AC         System config       Bus collocation       Indoor unit collocation       EVEN school collocation       EVEN school coll                                                                                                    | Indoor unit collocation                                                                | 4        | 192.168.1.102:10 | 2         | 0           | A10        | 6              | DK2      | CS2        | AC    |
| User management       6       192.168.1.102:10       2       2       A10       6       DK2       CS2       AC         © System config       Bus collocation       Indeor unit collocation       Indeor unit collocation       Indeor un                                                                                                    | Schedule setting                                                                       | 5        | 192.168.1.102:10 | 2         | 1           | A10        | 6              | DK2      | CS2        | AC    |
| System config         Bus collocation         Indoor unit collocation         Floor config         Physic view         Dutt steep                                                                                                    | User managerment                                                                       | 6        | 192.168.1.102:10 | 2         | 2           | A10        | 6              | DK2      | CS2        | AC    |
|                                                                                                    | <ul> <li>Indoor unit collocation</li> <li>Floor config</li> <li>Physic view</li> </ul> |          |                  |           |             |            |                |          |            |       |
|                                                                                                    | Cuit system                                                                            |          |                  |           |             |            |                |          |            |       |

Add the indoor unit information. Click on 'Add indoor' to create a new indoor unit; you can click on 'delete' to cancel the created indoor unit. After the completion of 'add indoor', the MAC mini has to be restarted to display the newly added indoor unit normally.

Bus/GW: select the converter of the indoor unit (displaying X-Y, X stands for serial-

Ethernet converter port, Y stands for protocol converter address) Indoor from: the select start indoor unit address Indoor to: the select end indoor unit address

Model: select the indoor type (including cassette, convertible, duct, and high wall; it can be edited by double clicking) Building: the building name

Floor: the floor number where the indoor unit is located

User name: the user name where the indoor unit is located (it can be edited by double clicking)

Room No.: the room number where the indoor unit is located (it can be edited by double clicking)

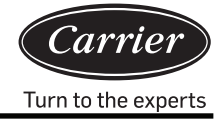

#### 3. Floor configuration

| Carrier-CAC                                                                                                    | × 🔳                                                     | Θ   |
|----------------------------------------------------------------------------------------------------|---------------------------------------------------------|-----|
| ← → C (127.0.0.1:8080/                                                                                                    | wems3-Carriersys/leems/IEEMS                            | ☆ : |
| iEEMS-Carrier CAC Manageme                                                                                                    | nt System                                               |     |
| Monitoring objects                                                                                                    | 楼层配置                                                    | 0   |
| CarrierCAC Management System     Data sheet     Data sheet     History details     History details     History details     History details     History chart     O System management     Parameter setting     Indoor unit collocation     Schedule setting     User management     O System config     Bus collocation     Floor config     Physic view     Out system | Building A10 V Pice: S V 化化化 制度加速<br>程度因片: Clog V 化化和原因 |     |
|                                                                                                    |                                                         |     |
|                                                                                                    |                                                         |     |
| · · · · · · · · · · · · · · · · · · ·                                                                                                    |                                                         |     |

First select the building and floor. Click on 'loading floor'. If there is no floor layer information, the following message will be displayed by the system:

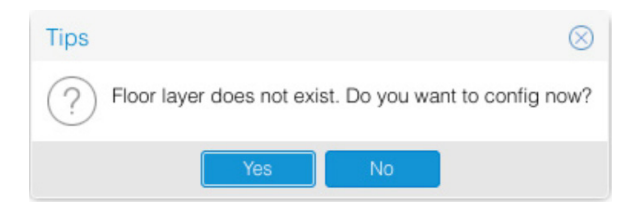

After selecting the floor, you can select the background picture; click 'loading background picture', and select indoor and drag it to the actual location in the floor layer. If it is fine, click  $\blacksquare$  to save the information; the following message will be displayed by the system:

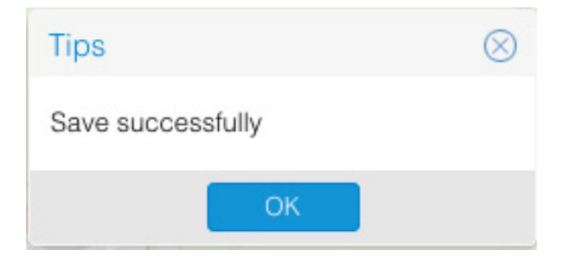

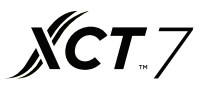

After you save the new layer or delete a layer, you need to restart the browser for proper display

Note: The floor picture must be placed in the specified directory (tomcat8/ webapps/ wems3-Carriersys/ieems/app/view/ floorcfg/images) before the floor picture configuration. Imported pictures must be in BMP, PNG, or JPG format. The use of 1024 × 768 resolution pictures is recommended.

To select the directory of a specific image, click 'Go', at the top of the desktop and select 'Go to Folder...'; enter '/usr /local', as shown below:

| Ś.    | Finder         | File   | Edit    | View    | Go     | Window       | Help            |             |
|-------|----------------|--------|---------|---------|--------|--------------|-----------------|-------------|
|       |                |        |         |         | Ba     | ick          |                 | ¥[          |
|       |                |        |         |         | Fo     | rward        |                 | ¥]          |
|       |                |        |         |         | Se     | lect Startup | Disk on Desktop | ☆ 第 ↑       |
|       |                |        |         |         |        | All My File  | s               | <b>☆</b> ₩F |
|       |                |        |         | 122.52  | ß      | Document     | S               | <b>企業O</b>  |
|       |                |        | - Alt   | and the |        | Desktop      |                 | 企業D         |
|       | an at 19       | ALL SA | 16      |         | 0      | Downloads    | 5               | \7.₩L       |
|       | a long         |        |         |         |        | Home         |                 | <b>☆</b> ₩H |
| Port  | 1.10           | 44     | ( bill  |         |        | Computer     |                 | 企業C         |
|       | in stur        | 1.2    | and and |         | 0      | AirDrop      |                 | <b>企業R</b>  |
| AUX - | and the second |        |         |         | 6      | Network      |                 | <b>企業K</b>  |
|       | S TRAN         | 1 . J  | 有这      | 公司權     | 4      | iCloud Driv  | /e              | <b>企</b> 第1 |
|       | 一些自愿有          | 110    | i.      |         | A      | Application  | าร              | <b>û</b> ЖА |
|       |                | 加出     |         | 2.245   | ×      | Utilities    |                 | <b>☆</b> ₩U |
|       |                |        |         |         | Re     | cent Folder  | 'S              | •           |
| C. C. | S. A. L.       |        |         | C.C.S.N | Go     | to Folder    |                 | 企業G         |
| Res   |                |        | Mas     |         | Co     | onnect to Se | erver           | ЖК          |
|       |                |        |         |         | in dia |              |                 | HTV V       |

|                   | Go to Folder |    |
|-------------------|--------------|----|
| Go to the folder: |              |    |
| /usr/local        |              |    |
|                   | Cancel       | Go |
|                   |              |    |

Upon entering the folder, search for the tomcat8/webapps/wems3-Carriersys/ieems/app/view/ floorcfg/images directory and import the floor picture into this directory.

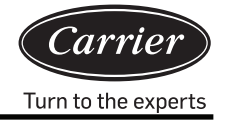

#### 4. Physical view.

| Carrier-CAC                                                                      | 3            | ×                   |             |             |             |         |         |         |         |                | Θ          |
|----------------------------------------------------------------------------------|--------------|---------------------|-------------|-------------|-------------|---------|---------|---------|---------|----------------|------------|
| ← → C (127.0.0.1:8080/v                                                          | vems3-Ca     | arriersys/leems/IEE | EMS         |             |             |         |         |         |         |                | ☆ :        |
| IFFUS And Hansacher                                                              |              |                     |             |             |             |         |         |         |         |                |            |
| IEEMS-Carrier CAC Managemer                                                      | nt Syste     | em                  |             | -           |             | _       | -       | _       |         | _              |            |
| Monitoring objects                                                               | Phsici       | cal connection      | View        |             |             |         |         |         |         |                |            |
| CarrierCAC Management Syster                                                     |              | Bus-GW              | Indoor1     | Indoor2     | Indoor3     | Indoor4 | Indoor5 | Indoor6 | Indoor7 | Indoor8        | Indoc      |
| Monitor management     Data sheet                                                | Addr<br>Type | 4-2                 | 0/CS2<br>AC | 1/CS2<br>AC | 2/CS2<br>AC |         |         |         |         |                |            |
| System management                                                                | Addr<br>Type | 1-2                 | 0/CS1<br>AB | 1/CS1<br>AB | 2/CS1<br>AB |         |         |         |         |                |            |
| P Bus collocation I Indoor unit collocation P Floor config Out system Out system |              |                     |             |             |             |         |         |         |         |                |            |
|                                                                                  |              | Page 1              | 页,共 1 页 🔷 📎 | C           |             |         |         |         |         | Displaying 1 - | 2, Total 2 |

After the device import is complete, the physical connection view will display the indoor unit information.

### Preparation and design example

An office building with five floors is provided with 20 air conditioner systems (4 systems each floor). Analysis:

- 1. One air conditioner system connects with one protocol converter
- 2. One serial-Ethernet converter port can be connected to a Maximum of 20 protocol converters; thus, two ports are required: one connected with 15 protocol converters and the other connected with 5 protocol converters. Note: if not so many protocol converters like in this example are available, to make the wiring more convenient, these 20 gateways can be divided into 15 + 5 or 5 + 5 + 5 + 5; however, one port cannot be connected with more than 20 protocol converters.

#### The following information should be known before design:

- 1. What is the central address of this indoor unit?
- 2. What is the room number (installation location) of this indoor unit?
- 3. On which floor is this indoor unit located?
- 4. What is the user name of the room for this indoor unit?
- 5. What is the address of the protocol converter connected with the outdoor system to which this indoor unit belongs?
- 6. What is the port (RS485 bus port) number for the gateway connected with the outdoor system to which this indoor unit belongs?

The information obtained for the above items is tabulated as follows: Building name: Office Building

| Indoor ur                       | nit inform | ation for ea                     | ch room                                 |                                            |             |                     |
|---------------------------------|------------|----------------------------------|-----------------------------------------|--------------------------------------------|-------------|---------------------|
| Room name                       | Floor      | Protocol<br>converter<br>address | Central<br>address<br>of indoor<br>unit | Group<br>address<br>of wired<br>controller | Room<br>no. | Indoor<br>unit type |
| Repair office for signal        | -          | 1                                | 0                                       | 0                                          | 100         | Cassette            |
| West training room              | -          | 1                                | 1                                       | 0                                          | 101         | Cassette            |
| East training room              | -          | 1                                | 2                                       | 0                                          | 102         | Cassette            |
| Material & tool room for signal | -          | 2                                | 0                                       | 0                                          | 103         | Cassette            |
| Signal on-car test chamber      | -          | 2                                | 1                                       | 0                                          | 104         | Cassette            |
| Director office                 | -          | 2                                | 2                                       | 0                                          | 104         | Cassette            |
| Deputy director office          | -          | 2                                | 3                                       | 0                                          | 105         | Cassette            |
| East shop manager Office        | -          | 2                                | 4                                       | 0                                          | 106         | Cassette            |
| West shop manager Office        | -          | 2                                | 5                                       | 1                                          | 107         | Cassette            |
| Control room                    | -          | 3                                | 0                                       | 0                                          | 108         | Cassette            |
| Maintenance room                | -          | 3                                | 1                                       | 0                                          | 109         | Cassette            |
| Maintenance team Room           | -          | 3                                | 2                                       | 0                                          | 110         | Cassette            |
| Motorcade                       | -          | 3                                | 3                                       | 0                                          | 111         | Cassette            |
| Power distribution Room         | -          | 3                                | 4                                       | 0                                          | 112         | Cassette            |
| Power distribution Room         | -          | 3                                | 5                                       | 0                                          | 113         | Cassette            |
| Warehouse                       | -          | 3                                | 6                                       | 0                                          | 114         | Cassette            |
| File room                       | -          | 3                                | 7                                       | 0                                          | 115         | Cassette            |
| Conference room1                | -          | 3                                | 8                                       | 0                                          | 116         | Cassette            |
| Conference room2                | -          | 3                                | 9                                       | 1                                          | 117         | Cassette            |

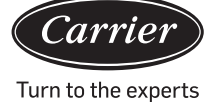

After obtaining the above information, you can import the device; first, set the bus configuration, after which the indoor unit configuration can be set in case of demand for floor map configuration; the specific configuration operation is set with reference to 3.2.11,3.2.12, and 3.2.13.

Note: After completing the information import, the computer needs to be restarted and logged into again.

### **Configuration issue**

- 1. The indoor unit list should not have a mistake; if there is a mistake, the control of the indoor unit is not the target indoor unit. The electricity consumption is not for the target indoor unit
- 2. Complete the setting, close the program, and restart the program. Reload the browser to correctly display the newly imported indoor unit information.
- 3. Time synchronization: After the equipment is connected, time synchronization has to be performed; the time of the converter is the same as that of the computer system
- 4. Protocol converter pulse set: Different manufacturers of the ammeter have different pulse numbers

**XCT**.7

Ammeter specification request:

- 1. Basic request: three-phase, four-wire pulse ammeter:
  - A. The ammeter can calculate the three-phase AC power;
  - B. The ammeter can finish certain pulse quantity divide for 1 kWh power electricity ;
  - C. The pulse signal's breadth value is DC 5 V, and each signal width must be larger than 80 ms.
  - D. The pulse signal is a no-source method ; that is, outside should supply power to the ammeter.
- 1. Ammeters are of two types: mechanical and electronic; we can use either depending on if they can meet the above requirement. Select the ammeter rated current according to the total power consumption of the outdoor unit.

The connections are done via

- 1) direct connection;
- 2) Connection by current mutual inductance type; and
- 3) connection by current, voltage mutual inductance type (not widely used).

**Note:** the direct type of connection is the most cost effective; however, when the current is very high (more than 100 A), the mutual inductance type should be used.

3. Metre range:

| Total outdoor capacity (HP) | Ammeter current range |
|-----------------------------|-----------------------|
| ≤20                         | 10~60A                |
| ≤30                         | 20~80A                |
| ≤40                         | 30~100A               |
| ≤48                         | 30~120A               |

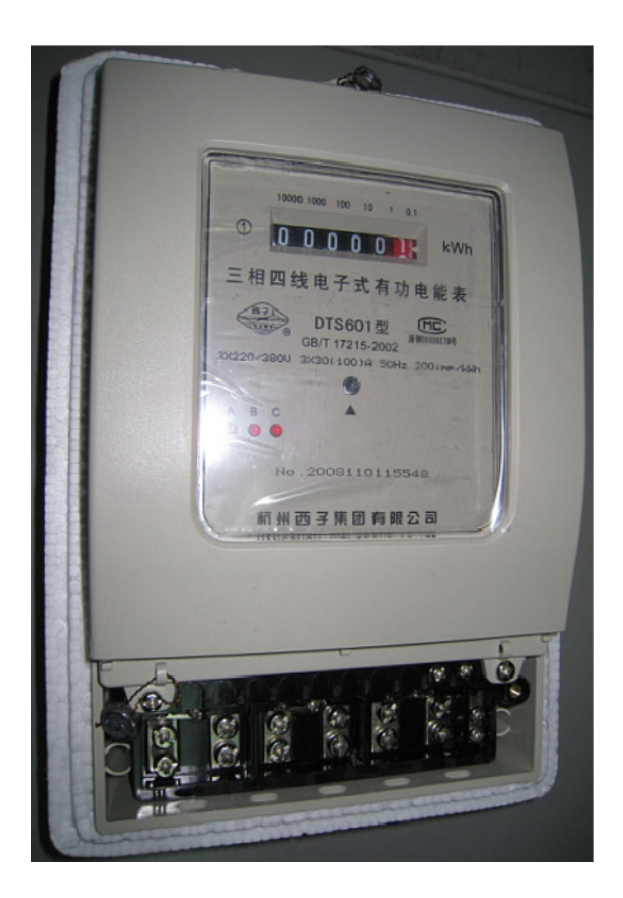

Direct connection 200 Pulse/kWh Pulse width 80+/-20 ms Ammeter Capacity 30(100) A

### Port setting

40VCB217FQEE provides the Modbus IP and Bacnet IP third-party interfaces, of which only one can be chosen The directory can be accessed by clicking 'Go' on the desktop, following which the 'Go to Folder' tab should be clicked. Here, import '/ usr/local' and click the enter key, as shown in the figure below :

| 🗯 Finder F          | ile Edit                              | View G             | Window         | Help            |                |
|---------------------|---------------------------------------|--------------------|----------------|-----------------|----------------|
|                     |                                       |                    | Back           |                 | ¥[             |
| State of the second |                                       |                    | Forward        |                 | 第]             |
| 10000               |                                       |                    | Select Startur | Disk on Desktop | ☆ 第↑           |
|                     |                                       |                    | All My File    | s               | ፚ፟ቘF           |
| and the second      |                                       | 122.50             | Document       | S               | <b>企業O</b>     |
|                     |                                       | werp.              | 🔜 Desktop      |                 | 企業D            |
| and a state of the  | 10 5                                  |                    | O Downloads    | 3               | \%L            |
| A SUS THE STATE     | 1 1 1 1 1 1 1 1 1 1 1 1 1 1 1 1 1 1 1 |                    | 🕆 Home         |                 | <b>企業H</b>     |
| Production of the   | Replace                               |                    | Computer       |                 | <b>企業C</b>     |
| in Dablatadure      | A second                              |                    | AirDrop        |                 | <del>ት</del> እ |
|                     |                                       | 3                  | Network        |                 | <b>ŵжк</b>     |
|                     | 4.514                                 |                    | CiCloud Driv   | /e              | <b>企業</b>      |
|                     | 展行                                    |                    | A: Application | ns              | ΰжа            |
|                     |                                       | 18.3               | 🛠 Utilities    |                 | <b>☆</b> ₩U    |
| Sallun              |                                       |                    | Recent Folder  | S               | +              |
|                     |                                       | ALC: N             | Go to Folder   |                 | 企業G            |
|                     | 關於的影響                                 | Contraction of the | Connect to Se  | erver           | ЖK             |
| ALL STR             |                                       |                    |                |                 | THE U          |

|                | Go to Folder |
|----------------|--------------|
| to the folder: |              |
| /usr/local     |              |
|                |              |

The above operation will enter the root directory of the application documents, according to the above directory to find the file 'sysinfo.properties'. Double-click to enter the properties file.

The content of the property configuration file is as shown in the following figures

|                                   | sysinfo.properties ~  |
|-----------------------------------|-----------------------|
| LANGUAGE=CN                       |                       |
| RETRYTIMES=3                      |                       |
| SAVEINTERVAL=10                   |                       |
| #groupcontrol intervals           |                       |
| INTERVAL=300                      |                       |
| #EnergyFLAG:1run,0stop            |                       |
| #getEnergy intervals              |                       |
| ENERGYINTERVAL=1000               |                       |
| #intervals after write            | bus使能                 |
| #BUSELAG:1run.0ston               |                       |
| BUSFLAG=0                         |                       |
| #modbus,MODBUSCOMPORT:0 is Modbus | s ip                  |
| MODBUSCOMPORT=0                   |                       |
| BACNET FLAG=1                     | 表示Modbus IP           |
| #bacnet Bacnet使能                  | 8                     |
| BACNET_DEVICE_BROADCAST=192.168.1 | 1.255                 |
| #BACNET_DEVICE_ID:bacnet start ac | ddr= BACNET_DEVICE_ID |
| DACHET_DEVICE_ID=1024             |                       |
|                                   |                       |
|                                   |                       |
|                                   |                       |
|                                   |                       |
|                                   |                       |
|                                   |                       |

Upon selecting the Modbus IP protocol, set BUSFLAG=1 MODBUSCOMPORT=0 BACNET\_FLAG=0 Upon selecting the Bacnet IP protocol , set BUSFLAG=0 MODBUSCOMPORT=0 BACNET\_FLAG=1

The name of the parameter in the property configuration file is 'BACNET\_ DEVICE\_BROADCAST'

The factory default IP address is 192.168.1.255, when using a third-party interface BACNET IP, if amend the MAC mini IP into other address, you will need to modify the parameters to ensure that in the same network address.

The MAC mini IP is modified to 192.168.0.100 and the 'BACNET\_DEVICE\_BROADCAST' is modified to 192.168.0.255 Note: After modifying the attribute parameters, the MAC mini has to be rest; only then will it be possible for it to run in accordance with the new set of properties.

### Modbus IP register address table

- 1. Modbus IP is the IP address of the MAC mini devices (factory default is 192.168.1.101) port number is 5502
- SlaveID component:
  Serial–Ethernet port number is (1–4) × 20 + protocol converter address.
  If the serial–Ethernet port number is 1 and the protocol converter address is 1, then, the SlaveID is 1 × 20 + 1 = 21.
- 3. Read using function code 03.

|                                        | Address |                                  |                          |  |
|----------------------------------------|---------|----------------------------------|--------------------------|--|
| Switch on/off of indoor unit #1        | 101     | 1: switch-on;<br>0: switch-off   | Read/Write               |  |
| Switch on/off of indoor unit #2        | 102     | 1 : switch-on;<br>0 : switch-off | Read/Write               |  |
|                                        |         | 1: switch-on;<br>0: switch-off   | Read/Write               |  |
| Switch on/off of indoor unit #39       | 139     | 1: switch-on;<br>0: switch-off   | Read/Write               |  |
| Switch on/off of indoor unit #40       | 140     | 1: switch-on;<br>0: switch-off   | Read/Write               |  |
|                                        |         |                                  |                          |  |
| Operating mode of indoor unit #1       | 201     | 0: auto;                         | Read/Write               |  |
| Operating mode of indoor unit #2       | 202     | 1: fan                           | Read/Write               |  |
|                                        |         | 2 cooling;                       | Read/Write               |  |
| Operating mode of indoor unit #39      | 239     | 3: dehumidifying;                | Read/Write               |  |
| Operating mode of indoor unit #40      | 240     | 4: heating                       | Read/Write               |  |
|                                        |         |                                  |                          |  |
| Setting temperature of indoor unit #1  | 301     | 16–30                            | Read/Write               |  |
| Setting temperature of indoor unit #2  | 302     | 16–30                            | Read/Write               |  |
|                                        |         | 16–30                            | Read/Write               |  |
| Setting temperature of indoor unit #39 | 339     | 16–30                            | Read/Write               |  |
| Setting temperature of indoor unit #40 | 340     | 16–30                            | Read/Write               |  |
|                                        |         |                                  |                          |  |
| Control mode of indoor unit #1         | 401     | 0, 1: Final                      | Read/Write               |  |
| Control mode of indoor unit #2         | 402     | command takes                    | Read/Write               |  |
|                                        |         | precedence;                      | Read/Write               |  |
| Control mode of indoor unit #39        | 439     | 2: Centralized control:          | Read/Write               |  |
| Control mode of indoor unit #40        | 440     | 3: Forced control                | Read/Write               |  |
| Actual air speed of indoor unit #1     | 501     | 3: High speed;                   | Read/Write               |  |
| Actual air speed of indoor unit #2     | 502     | 2: Medium                        | Read/Write               |  |
|                                        |         | speed;                           | Read/Write               |  |
| Actual air speed of indoor unit #39    | 539     | 1: Low speed;                    | 1: Low speed; Read/Write |  |
| Actual air speed of indoor unit #40    | 540     | 0: Automatic                     | Read/Write               |  |

# External Interface and Property configuration

|                                                | Address |           |
|------------------------------------------------|---------|-----------|
| Failure code of indoor unit #1                 | 601     | Read only |
| Failure code of indoor unit #2                 | 602     | Read only |
|                                                |         | Read only |
| Failure code of indoor unit #39                | 639     | Read only |
| Failure code of indoor unit #40                | 640     | Read only |
|                                                |         |           |
| Indoor ambient temperature for indoor unit #1  | 701     | Read only |
| Indoor ambient temperature for indoor unit #2  | 702     | Read only |
|                                                |         | Read only |
| Indoor ambient temperature for indoor unit #39 | 739     | Read only |
| Indoor ambient temperature for indoor unit #40 | 740     | Read only |
|                                                |         |           |
| Gas pipe temperature of indoor unit #1         | 801     | Read only |
| Gas pipe temperature of indoor unit #2         | 802     | Read only |
|                                                |         | Read only |
| Gas pipe temperature of indoor unit #39        | 839     | Read only |
| Gas pipe temperature of indoor unit #40        | 840     | Read only |
|                                                |         |           |
| Liquid pipe temperature of indoor unit #1      | 901     | Read only |
| Liquid pipe temperature of indoor unit #2      | 902     | Read only |
|                                                |         | Read only |
| Liquid pipe temperature of indoor unit #39     | 939     | Read only |
| Liquid pipe temperature of indoor unit #40     | 940     | Read only |
### Bacnet IP register address table

Bacnet IP is the IP address of the MAC mini device (factory default is 192.168.1.101)

The XX\_XX\_XX after register address representative 'port number (1-4)\_ gateway address \_indoor address' in turns.

| Register ADDRESS            | Point Name                  | State description                                                                         | Point Type |  |  |
|-----------------------------|-----------------------------|-------------------------------------------------------------------------------------------|------------|--|--|
| Indoor_OnOff_XX_XX_XX       | ON/OFF control              | 1: OFF 2: ON                                                                              | MSO        |  |  |
| Indoor_OnOff_XX_XX_XX       | ON/OFF state                | OFF ON                                                                                    | BI         |  |  |
| Indoor_Mode_XX_XX_XX        | Operation mode state        | 1: Auto 2: Fan 3: Cool 4:<br>Dry 5: Heat 6: Other                                         | MSI        |  |  |
| Indoor_Mode_XX_XX_XX        | Operation mode setting      | 1: Auto 2: Fan 3: Cool 4:<br>Dry 5: Heat 6: Other                                         | MSO        |  |  |
| Indoor_FanSpeed_XX_XX_XX    | Air speed state             | 1: Auto 2: Low 3: Normal 4:<br>High 5: Other                                              | MSI        |  |  |
| Indoor_FanSpeed_XX_XX_XX    | Air speed setting           | 1: Auto 2: Low 3: Normal 4:<br>High 5: Other                                              | MSO        |  |  |
| Indoor_Temp_XX_XX_XX        | Indoor ambient temperature  |                                                                                           | AI         |  |  |
| Indoor_SetTemp_XX_XX_XX     | Setting temperature state   | 16–30                                                                                     | AI         |  |  |
| Indoor_SetTemp_XX_XX_XX     | Setting temperature control | 16–30                                                                                     | AO         |  |  |
| Indoor_ControlMode_XX_XX_XX | Control mode state          | 1: High priority of last<br>input 2: Central control<br>3: Compulsive control 4:<br>Other | MSI        |  |  |
| Indoor_ControlMode_XX_XX_XX | Control mode setting        | 1: High priority of last<br>input 2: Central control<br>3: Compulsive control 4:<br>Other | AO         |  |  |
| Indoor_ErrorCode_XX_XX_XX   | Failure code                |                                                                                           | AV         |  |  |

### MAC mini computer IP change

The factory default IP address of the MAC mini computer is 192.168.1.101; if a user needs to modify the IP address, the serial–Ethernet convertor IP needs to be modified simultaneously. The MAC mini computer and the convertor IP should also be in the same network segment. The method for modifying the

MAC mini computer IP address is as follows:

Click the internet icon 🔽 and select the 'Open Network Preferences

Setting', select Ethernet Connected, and set the parameters according to the requirements, as shown in the following figure.

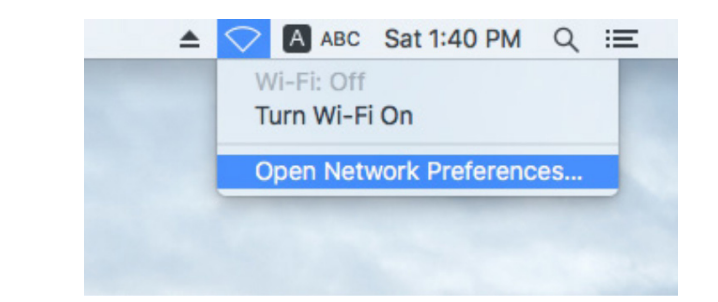

|                                                                                                    | Network                                                                             | ٩                                                                                                    | Search         |
|----------------------------------------------------------------------------------------------------|-------------------------------------------------------------------------------------|----------------------------------------------------------------------------------------------------|----------------|
| Locati                                                                                                    | ion: Automatic                                                                      | <b>C</b>                                                                                                    |                |
| <ul> <li>Ethernet<br/>Connected</li> <li>FT232RB UART<br/>Not Configured</li> <li>Wi-Fi<br/>Off</li> <li>Bluetooth PAN<br/>Not Connected</li> <li>Thundet Bridge<br/>Not Connected</li> </ul> | Status:<br>Configure IPv4:<br>IP Address:<br>Subnet Mask:<br>Router:<br>DNS Server: | Connected<br>Ethernet is currently active and has t<br>address 192.168.1.101.<br>Manually<br>192.168.1.101<br>255.255.255.0 | he IP          |
| + - *                                                                                                    |                                                                                     | Advan<br>Assist me Revert                                                                                                   | ced ?<br>Apply |

Serial-Ethernet converter setting

The default address of the serial-Ethernet converter is 192.168.1.102.

If the user needs to modify the MAC mini computer IP address, they also need to modify the serial–Ethernet converter IP simultaneously and ensure that the MAC mini computer and the serial –Ethernet converter are in the same network segment.

1. Connect the computer to the Ethernet port of the 'serial port to the network port converter' through the network cable. After connecting the device, modify the IP of the computer to be on the same network segment as the device IP. Open the browser and enter the device IP address (the default IP address is 192.168.1.102). Then, you can log in to the parameter settings interface. User Name: admin Password: admin

| ` <i>V</i> ⊕tek |                                                   | Serial device server |
|-----------------|---------------------------------------------------|----------------------|
|                 | Login<br>Username : admini ×<br>Password : •••••• |                      |

2. Enter the Network page to modify the 'IP Address' and 'Netmask'. After the modification is complete, click 'Apply' to save.

|            | <b>@TE</b> | K              |           |             |              | Serial   | device se | rver   |
|------------|------------|----------------|-----------|-------------|--------------|----------|-----------|--------|
| Basic      | Accessible | Network        | Port      | SNMP        | Change       | Load     | Firmware  | Logout |
|            | IP         |                | Configure |             | Password     | Default  | Update    | Logout |
| Network C  | Configure  |                |           |             |              |          |           |        |
| IPv4 Con   | figuration |                |           |             |              |          |           |        |
| IP Address | 192.1      | 68.1.102       | Netma     | isk         | 255.255.255. | 0        |           |        |
| Gateway    |            |                | ] IP Cor  | nfiguration | Static 🗸     |          |           |        |
| DNS Server | 1          |                | ] DNS S   | Server 2    |              |          |           |        |
| IPv6 Cont  | figuration |                |           |             |              |          |           |        |
| IP Address | fe80::     | 927e:baff:fe8f | 1b97      |             | Prefix       |          | 64        |        |
| Gateway    |            |                |           |             | IPv6 Confi   | guration | Static V  |        |
| DNS Server | 1          |                |           |             |              |          |           |        |
| DNS Server | 2          |                |           |             |              |          |           |        |
| Apply      |            |                |           |             |              |          |           |        |

3. After modifying the IP address, go to the Port Configure management interface and set the serial port parameters. Set Port1 to Port4 according to the following figure. Click Apply to save after the modification is complete.

|                                           | K                         |          |                    | Serial          | device ser         | ver    |
|-------------------------------------------|---------------------------|----------|--------------------|-----------------|--------------------|--------|
| Basic Accessible<br>IP                    | Network Port<br>Configure | SNMP     | Change<br>Password | Load<br>Default | Firmware<br>Update | Logout |
| <u>Port 1</u> <u>Port 2</u> <u>Port 3</u> | <u>Port 4</u>             |          |                    |                 |                    |        |
| Port 1                                    |                           |          |                    |                 |                    |        |
| Description                               |                           |          |                    |                 |                    |        |
| Baud Rate 4800                            | ✓ Stop Bits               | 1 🗸      |                    |                 |                    |        |
| Data Bits 8                               | ✓ Parity                  | None 🗸   |                    |                 |                    |        |
| Interface RS-485 2-                       | Wire V Flow Control       | None     | $\checkmark$       |                 |                    |        |
| Operation Mode                            | TCP Server Mode           | ~        |                    |                 |                    |        |
| TCP Keep-alive Interval                   | 0 (min)                   | Quiescer | nt Time            | 0               | (0 - 65535         | ms)    |
| Max Connection                            | 1 🗸                       | Local TO | CP Port            | 10001           |                    |        |
| Frame Length                              | 0 (0 - 1024)              |          |                    |                 |                    |        |
| Separator                                 | 0 (Hex) Enabl             | e        |                    |                 |                    |        |
| Separator Process                         | Do Nothing V              | Separato | r Time Out         | 0               | (0 - 65535         | ms)    |

Apply to all serial ports

Apply

|                         | K            |                   |          |                    | Serial          | device ser         | ver    |
|-------------------------|--------------|-------------------|----------|--------------------|-----------------|--------------------|--------|
| Basic Accessible<br>IP  | Network      | Port<br>Configure | SNMP     | Change<br>Password | Load<br>Default | Firmware<br>Update | Logout |
| Port 1 Port 2 Port 3    | Port 4       |                   |          |                    |                 |                    |        |
| Port 2                  |              |                   |          |                    |                 |                    |        |
| Description             |              |                   |          |                    |                 |                    |        |
| Baud Rate 4800          | $\checkmark$ | Stop Bits         | 1 🗸      |                    |                 |                    |        |
| Data Bits 8             | $\checkmark$ | Parity            | None 🗸   |                    |                 |                    |        |
| Interface RS-485 2-     | Wire 🗸       | Flow Control      | None     | $\checkmark$       |                 |                    |        |
| Operation Mode          | TCP Server   | Mode N            | /        |                    |                 |                    |        |
| TCP Keep-alive Interval | 0 (mi        | n)                | Quiesce  | nt Time            | 0               | (0 - 65535         | ms)    |
| Max Connection          | 1 🗸          |                   | Local T  | CP Port            | 10002           |                    |        |
| Frame Length            | 0 (          | 0 - 1024)         |          |                    |                 |                    |        |
| Separator               | 0 (He        | x) 🗆 Enable       |          |                    |                 |                    |        |
| Separator Process       | Do Nothing   | $\checkmark$      | Separate | or Time Out        | 0               | (0 - 65535         | i ms)  |

Apply to all serial ports  $\Box$ 

Apply

# External Interface and Property configuration

|                | <b>)⊤e</b> i     | K             |                   |         |                    | Serial          | device se          | rver   |
|----------------|------------------|---------------|-------------------|---------|--------------------|-----------------|--------------------|--------|
| Basic 2        | Accessible<br>IP | Network       | Port<br>Configure | SNMP    | Change<br>Password | Load<br>Default | Firmware<br>Update | Logout |
| Port 1 Port    | <u>2</u> Port 3  | <u>Port 4</u> |                   |         |                    |                 |                    |        |
| Port 3         |                  |               |                   |         |                    |                 |                    |        |
| Description    |                  |               |                   |         |                    |                 |                    |        |
| Baud Rate      | 4800             | $\checkmark$  | Stop Bits         | 1 🗸     |                    |                 |                    |        |
| Data Bits      | 8                | $\checkmark$  | Parity            | None 🗸  |                    |                 |                    |        |
| Interface      | RS-485 2-\       | Wire 🗸        | Flow Control      | None    | $\checkmark$       |                 |                    |        |
| Operation Mo   | de               | TCP Serve     | r Mode            | ~       |                    |                 |                    |        |
| TCP Keep-ali   | ve Interval      | 0 (m          | in)               | Quiesce | ent Time           | 0               | (0 - 6553          | 5 ms)  |
| Max Connecti   | ion              | 1 🗸           |                   | Local T | CP Port            | 10003           | 3                  |        |
| Frame Length   |                  | 0             | (0 - 1024)        |         |                    |                 |                    |        |
| Separator      |                  | 0 (H          | ex) 🗆 Enable      | e       |                    |                 |                    |        |
| Separator Proc | cess             | Do Nothing    |                   | Separat | or Time Out        | 0               | (0 - 6553          | 5 ms)  |

Apply to all serial ports  $\Box$ 

Apply

|                 | <b>TE</b>        | K            |                   |         |                    | Serial          | device se          | rver   |
|-----------------|------------------|--------------|-------------------|---------|--------------------|-----------------|--------------------|--------|
| Basic A         | Accessible<br>IP | Network      | Port<br>Configure | SNMP    | Change<br>Password | Load<br>Default | Firmware<br>Update | Logout |
| Port 1 Port     | <u>2</u> Port 3  | Port 4       |                   |         |                    |                 |                    |        |
| Port 4          |                  |              |                   |         |                    |                 |                    |        |
| Description     |                  |              |                   |         |                    |                 |                    |        |
| Baud Rate       | 4800             | $\checkmark$ | Stop Bits         | 1 ¥     |                    |                 |                    |        |
| Data Bits       | 8                | $\checkmark$ | Parity            | None 🗸  | ]                  |                 |                    |        |
| Interface       | RS-485 2-        | Wire 🗸       | Flow Contro       | None    | $\checkmark$       |                 |                    |        |
| Operation Mod   | de               | TCP Serve    | r Mode            | ~       |                    |                 |                    |        |
| TCP Keep-aliv   | ve Interval      | 0 (m         | in)               | Quiesc  | ent Time           | 0               | (0 - 6553          | 5 ms)  |
| Max Connection  | on               | 1 🗸          |                   | Local 7 | CP Port            | 10004           | 4                  |        |
| Frame Length    |                  | 0            | (0 - 1024)        |         |                    |                 |                    |        |
| Separator       |                  | 0 (H         | ex) 🗆 Enab        | le      |                    |                 |                    |        |
| Separator Proc  | cess             | Do Nothing   | ×                 | Separat | or Time Out        | 0               | (0 - 6553          | 5 ms)  |
| Apply to all se | erial ports 🗌    |              |                   |         |                    |                 |                    |        |

Apply

4. After the setting is complete, you will be prompted to restart the serial server and select Restart. After restarting, you can use it normally.

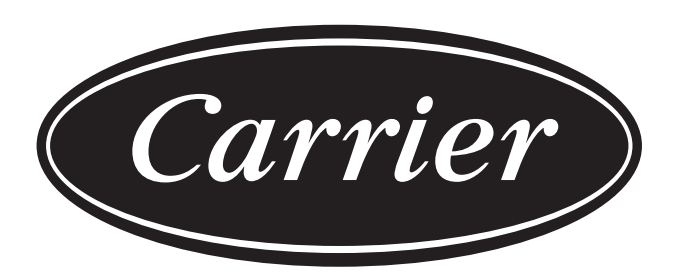

# Turn to the experts

The manufacturer reserves the right to change any product specifications without notice.

| Information according to the 2006/42/EC Directive |                                         |
|---------------------------------------------------|-----------------------------------------|
| Name of the manufacture                           | Carrier SCS                             |
| Address, city, country                            | Route de Thil - 01120 Montluel – France |

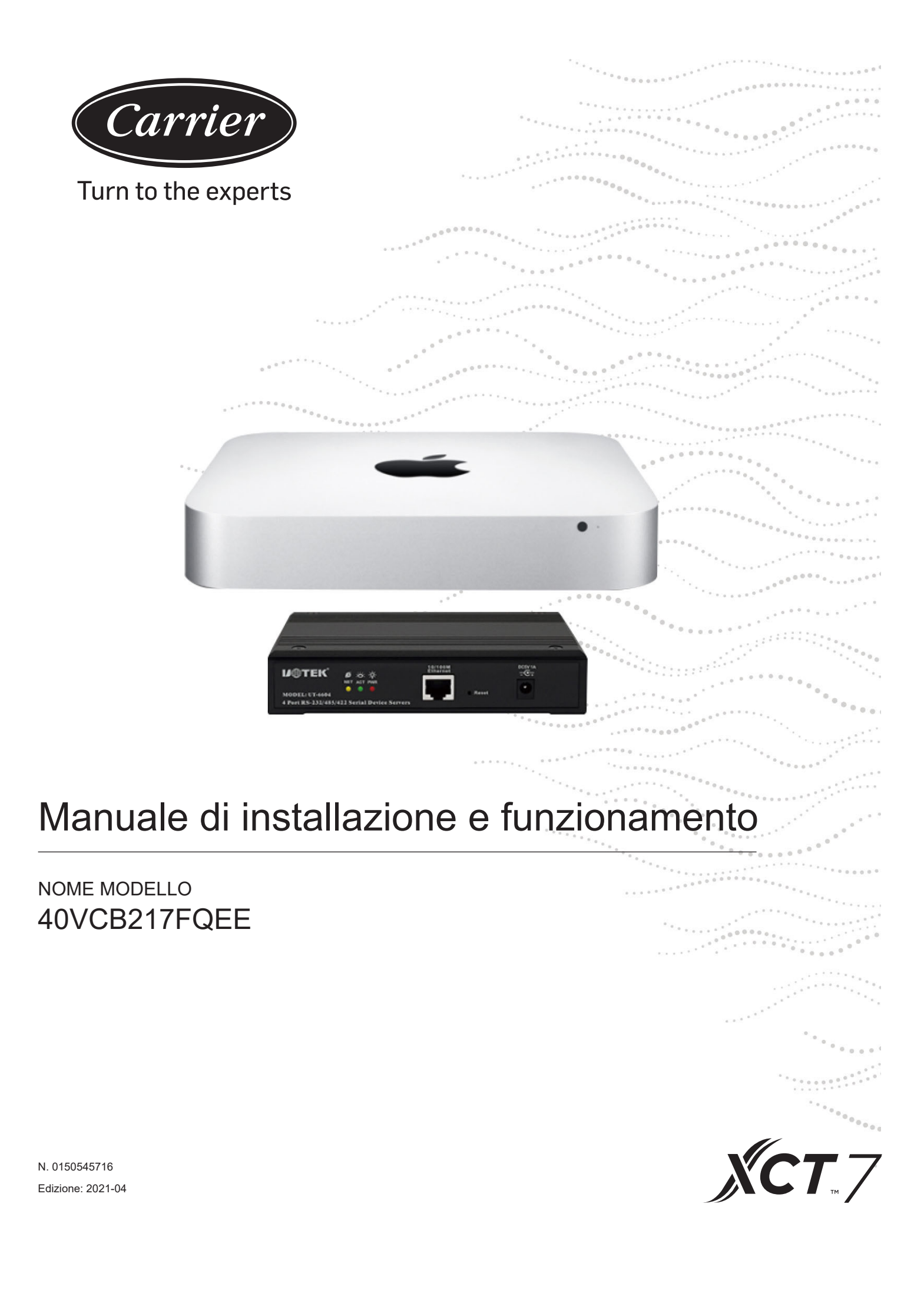

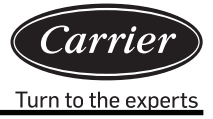

| Indice                                                            |    |
|-------------------------------------------------------------------|----|
| Breve introduzione                                                | 1  |
| Struttura del sistema                                             | 3  |
| Istruzioni di funzionamento del software                          | 10 |
| Informazioni importanti sulla preparazione e cura del dispositivo |    |
| Requisiti per l'amperometro a impulsi                             |    |
| Configurazione delle proprietà e dell'interfaccia esterna         |    |

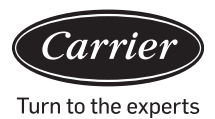

Con il sistema di gestione del consumo energetico del condizionatore d'aria XCT7 40VCB217FQEE, che utilizza un convertitore di protocollo per trasferire tutti i valori dei parametri del sistema di condizionamento d'aria a un computer, l'utente può monitorare lo stato di funzionamento e lo stato del consumo di energia elettrica delle unità interne ed esterne del sistema di condizionamento d'aria su un computer. Inoltre, l'utente può regolare varie impostazioni, tra cui le impostazioni relative all'orario; realizzare il controllo singolo o di gruppo e il controllo programmato delle unità interne; ricevere informazioni di allarme dal sistema di condizionamento d'aria in tempo reale e adottare le conseguenti misure; creare vari moduli per creare report sul consumo energetico in base all'elaborazione dei relativi dati.

### Questo sistema di controllo viene utilizzato per i seguenti condizionatori d'aria

Tutti i modelli: Serie XCT7.

### Dispositivo richiesto per questo sistema di controllo

- Convertitore di protocollo 40VCBM17FQEE: è responsabile della conversione del protocollo del sistema di condizionamento d'aria nel protocollo RS485 per l'uscita, della ricezione dei segnali dell'amperometro a impulsi, del calcolo e dell'archiviazione del consumo di energia per il sistema di condizionamento d'aria collegato e del trasferimento del consumo di energia al computer.
- 2. Convertitore di protocollo 40VCBM17FQEE: è responsabile della conversione del protocollo del sistema di condizionamento d'aria in 485 protocolli per l'uscita.
- 3. 40VCB217FQEE: include hardware e software, l'hardware è costituito da un piccolo minicomputer MAC e un convertitore seriale Ethernet; il software è costituito da un'interfaccia uomo-macchina utilizzata per la visualizzazione e il controllo dei parametri del condizionatore d'aria; può raccogliere e archiviare il consumo energetico e i moduli per il report sul consumo energetico in uscita; può realizzare il monitoraggio remoto, ecc. attraverso una rete LAN e Internet.

### Intervallo di controllo

- 1. Per l'installazione di una serie di condizionatori d'aria che richiedono un sistema di gestione del condizionamento d'aria, il numero di unità interne di ciascun sistema di condizionamento d'aria non deve essere superiore a 40. In caso contrario, il convertitore di protocollo non sarà in grado di funzionare in modo normale.
- 2. Un singolo PC dispone di 4 porte RS485, ciascuna delle quali può essere collegata a un massimo di 20 convertitori, quindi un sistema di controllo può controllare al massimo 80 convertitori.
- 3. Il numero massimo di unità interne controllate da un singolo sistema di controllo è 4\*20\*40 = 3200. Si consiglia di prevedere un numero di unità interne inferiore a 1500.

# Requisiti per le certificazioni pertinenti e le regioni applicabili

- Requisiti per le regioni applicabili: Intervallo di temperature di immagazzinaggio: -40-47 gradi Celsius Intervallo di temperature di funzionamento: 10-35 gradi Celsius Intervallo di umidità di immagazzinaggio: 5-95%RH Altitudine: 0-3000 m Tensione: 100-240 V c.a. Frequenza: 50 Hz/60 Hz
- 2. Requisiti per la certificazione di sicurezza: nessuno
- 3. Requisiti per la certificazione ambientale: Conforme alla RoHS
- 4. Altri requisiti speciali: nessuno

## Requisiti di affidabilità

- 1. Conformità agli standard delle imprese Carrier e nazionali: GB4706.1-92, GB4706.12-95, QB1238-91
- 2. Requisiti speciali: nessuno

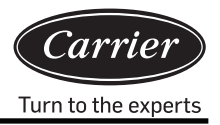

# Schema della struttura del sistema

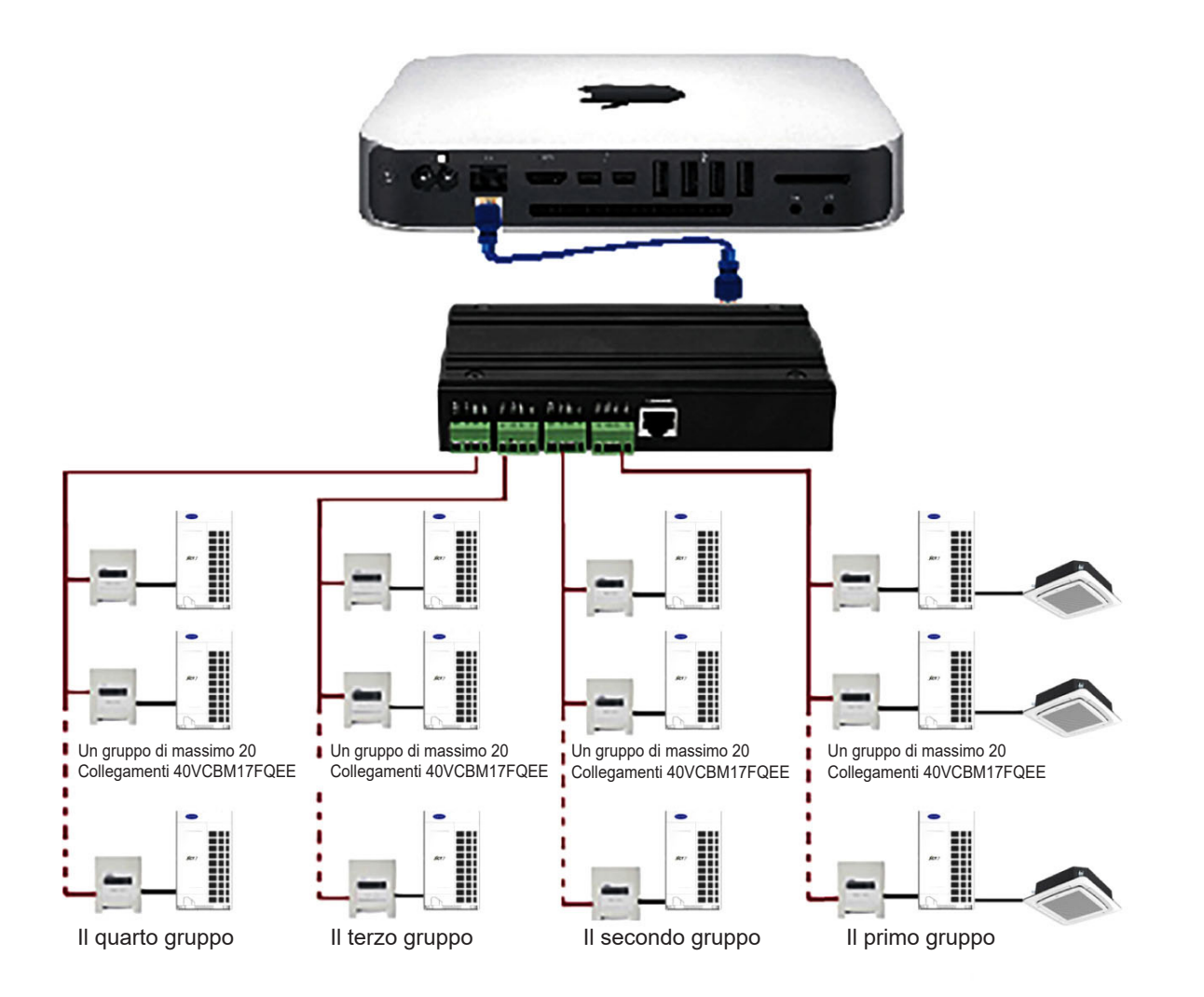

## Porta hardware 40VCB217FQEE

- 1. Porta dispositivo MAC mini
- 1) Porta Ethernet: collega il convertitore o quadro di comando seriale Ethernet, invia e riceve dati e può anche essere utilizzata per la porta di terze parti.

Nota: la connessione deve avvenire tramite un cavo di rete e non è possibile aprire la funzione WiFi del MAC mini.

- Due porte Thunderbolt: Per collegare il display esterno. Collegare il display esterno con il cavo MiniDP-VGA (standard) e la linea di segnale video VGA al display.
- 3) Quattro porte USB: collegano i dispositivi esterni.

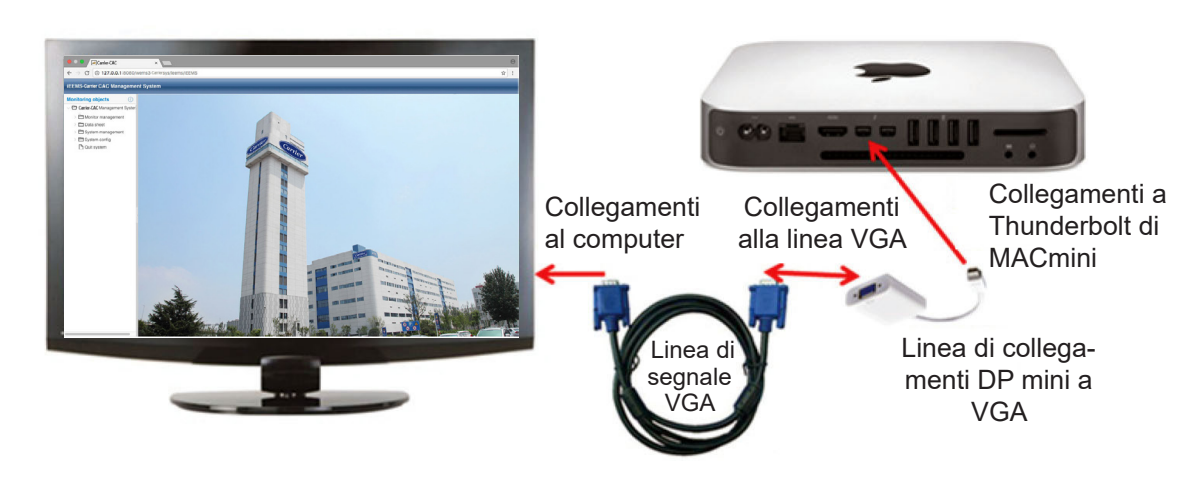

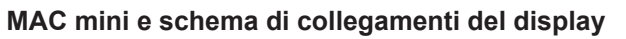

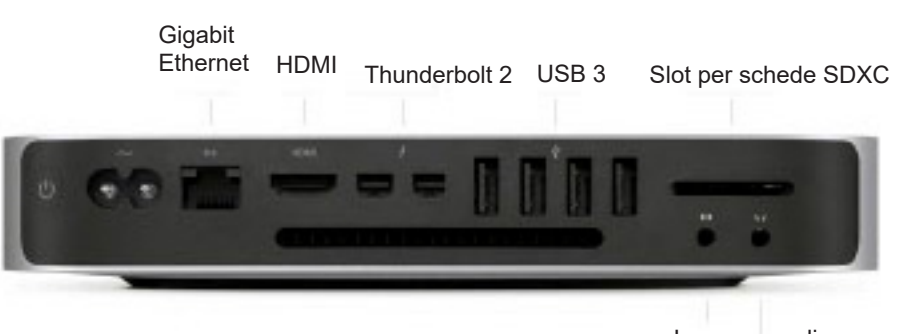

Ingresso audio Auricolare

### 2. Porta del dispositivo per il convertitore seriale Ethernet

- 1) Interfaccia Ethernet: collega il MAC mini o il quadro di comando seriale
- 2) Quattro porteseriali: Connettere a dispositivi gateway esterni.

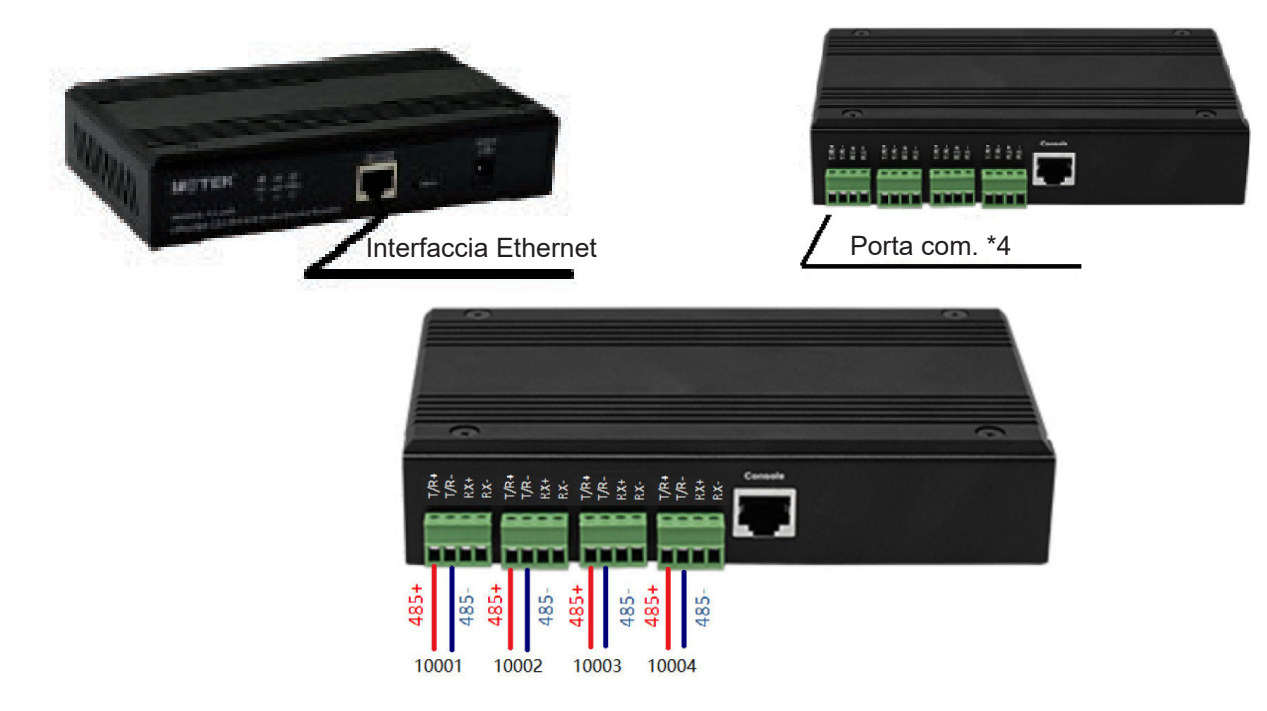

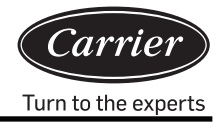

La linea di comunicazione sul gateway è collegata direttamente alla porta seriale del server seriale. T/R+ collegato a "485+" o porta di gateway "A", T/R- collegato a "485-" o porta di gateway "B".

### 3. Dimensione di 40VCB217FQEE

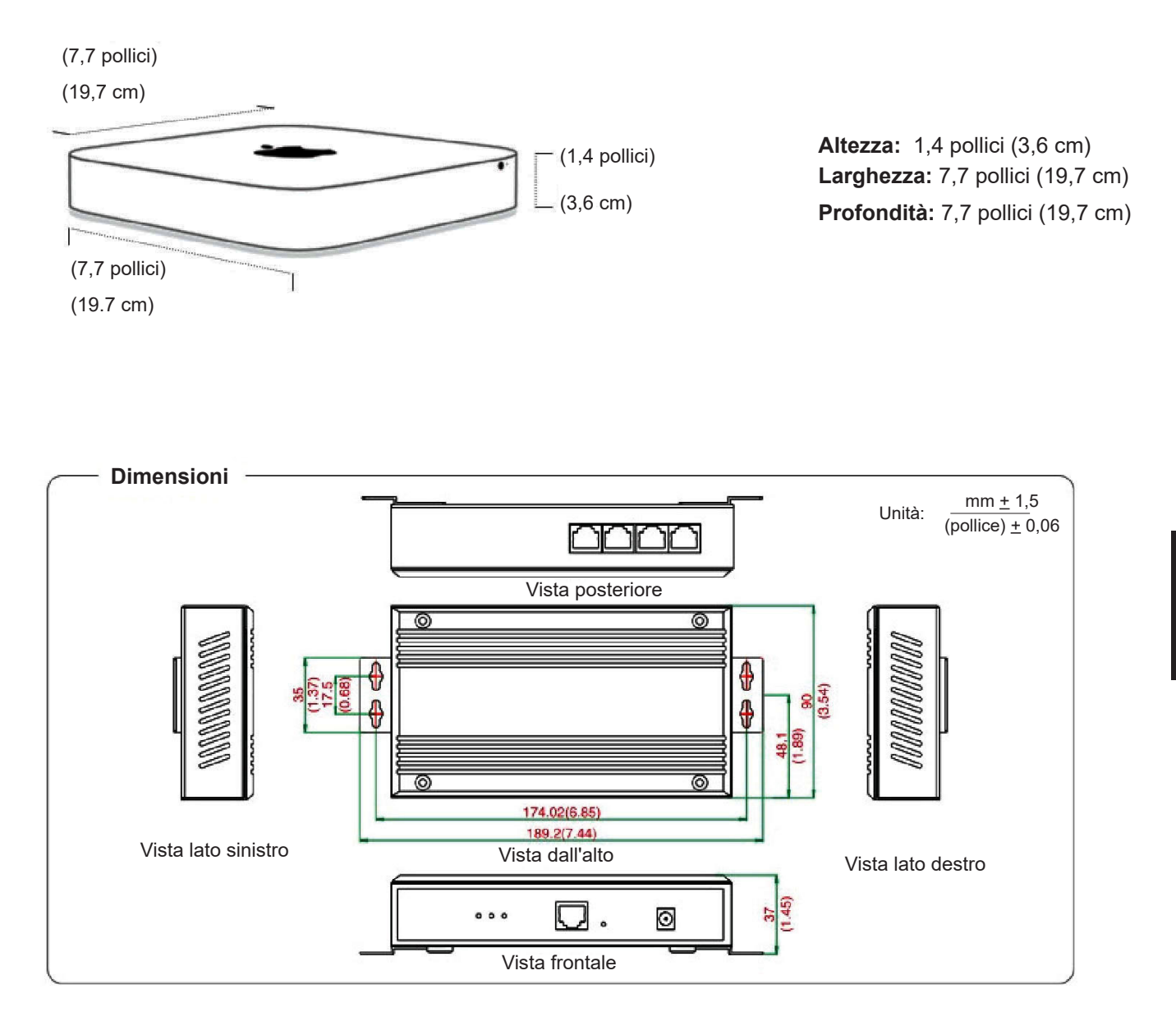

### 4. Requisiti di cablaggio e alimentazione del convertitore di protocollo

- II convertitore di protocollo 40VCBM17FQEE e 40VCCR17FQEE (il convertitore include il trasformatore, che cambia la tensione in 12 V CC) deve fornire 220 V 50/60 Hz; prende direttamente l'alimentazione 12 V c.c. dalla scheda dell'unità esterna PCB
- 2) Per qualsiasi progetto che utilizzi un sistema di gestione di condizionamento d'aria, è necessario un tubo di ferro per i cavi di comunicazione tra unità interne ed esterne e per il bus RS485 tra i convertitori.
- L'indirizzo centrale delle unità interne e l'indirizzo delle unità interne ed esterne devono essere impostati tramite interruttori dip-switch; per la stessa unità interna, l'indirizzo centrale deve essere impostato in modo simile agli indirizzi delle unità interne ed esterne.

- 4) Per qualsiasi progetto che utilizzi un sistema di gestione di condizionamento d'aria, non è consigliabile avere il controllo di gruppo
- 5) I cavi di comunicazione tra le unità interne ed esterne, i cavi di comunicazione tra il convertitore e il convertitore e la linea dell'amperometro a impulsi devono essere posizionati ad una distanza di almeno 20 cm dal cavo di alimentazione.

### 5. Impostazione della linea di codice per traduttore di protocollo

1) Impostazione della linea di codice per 40VCBM17FQEE

ON (Acceso) indica 0; OFF (Spento) indica 1

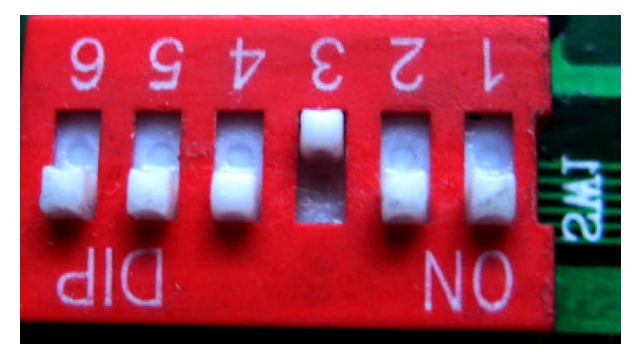

Indica l'indirizzo di 40VCBM17FQEE, l'intervallo è 0-31. L'indirizzo mostrato nella figura sopra è il num. 4

| <b>J 5 3 4 2 0</b><br><b>D 0 0</b><br>NO<br>Indirizzo 0     | <b>153429</b><br><b>NO</b><br>Indirizzo 1  | ISSTER                      | <b>153429</b><br>NO<br>Indirizzo 3         | <b>997721</b><br>NO<br>Indirizzo 4        |
|-------------------------------------------------------------|--------------------------------------------|-----------------------------|--------------------------------------------|-------------------------------------------|
| <b>153429</b><br><b>0</b><br>NO<br>Indirizzo 5              | <b>153429</b><br><b>00</b><br>Indirizzo 6  | JS3420<br>NO<br>Indirizzo 7 | <b>153420</b><br><b>00</b><br>Indirizzo 8  | <b>153429</b><br><b>00</b><br>Indirizzo 9 |
| <b>153429</b><br><b>153429</b><br><b>NO</b><br>Indirizzo 10 | <b>153429</b><br><b>00</b><br>Indirizzo 11 | 9997871                     | <b>153429</b><br><b>00</b><br>Indirizzo 13 | <b>153429</b><br>NO<br>Indirizzo 14       |

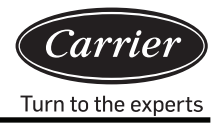

 Definizione lampada convertitore e schema elettrico Definizione delle lampade 40VCBM17FQEE:

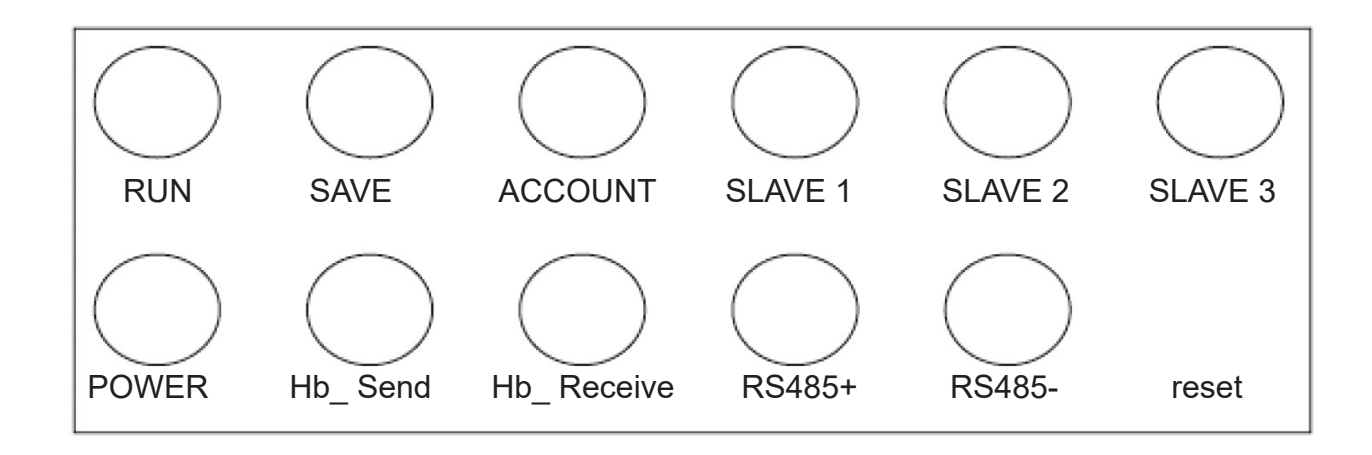

IN FUNZIONE: Lampeggia con una frequenza fissa durante lo stato di funzionamento normale. SALVATAGGIO: Si accende una sola volta quando i dati vengono salvati.

CONTO: Spia ricezione impulsi, si accende quando riceve un impulso e si spegne quando riceve l'impulso successivo.

SLAVE 1: /

SLAVE 2: /

SLAVE 3: /

POTENZA: Spia di alimentazione, è accesa costantemente quando l'alimentazione è accesa.

Hb\_Send, Hb\_Receive: Spie per la comunicazione con il condizionatore d'aria, queste due spie lampeggiano alternativamente durante lo stato di comunicazione normale.

RS485+, RS485-: Lampade per la comunicazione con il computer, lampeggiano molto velocemente Schema cablaggio di 40VCBM17FQEE

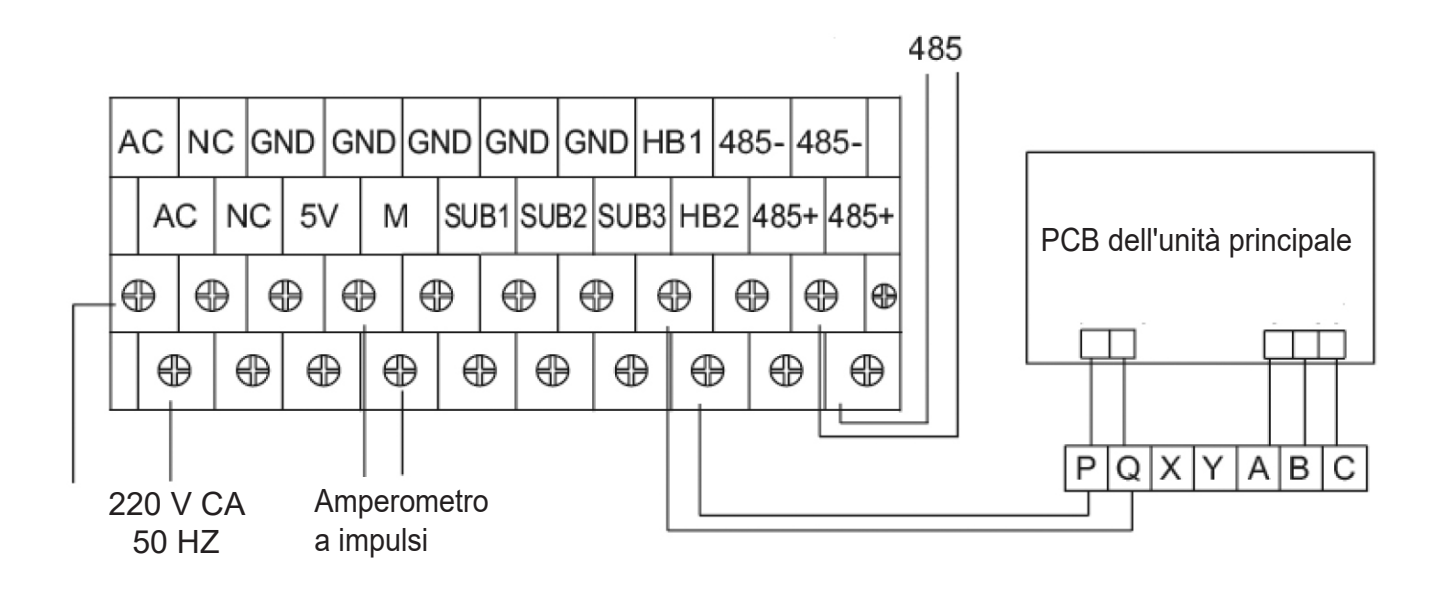

3) Interruttore dip-switch per 40VCCR17FQEE

ON (Acceso) indica 1; OFF (Spento) indica 0

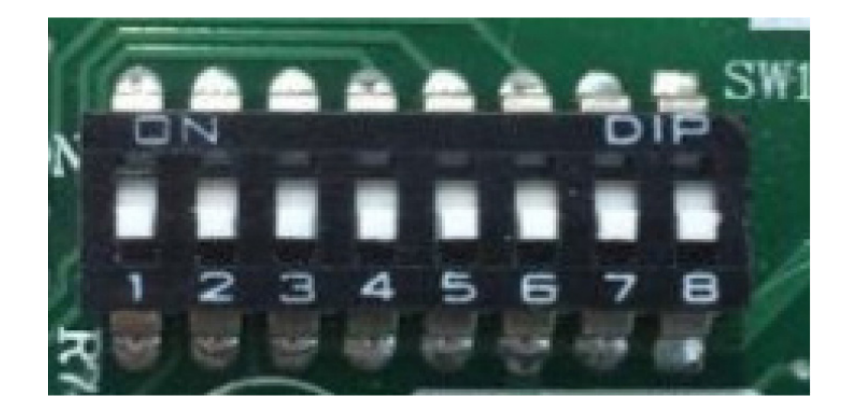

Indica l'indirizzo di 40VCCR17FQEE, l'intervallo è 0-31. L'indirizzo mostrato nella figura sopra è il num. 0

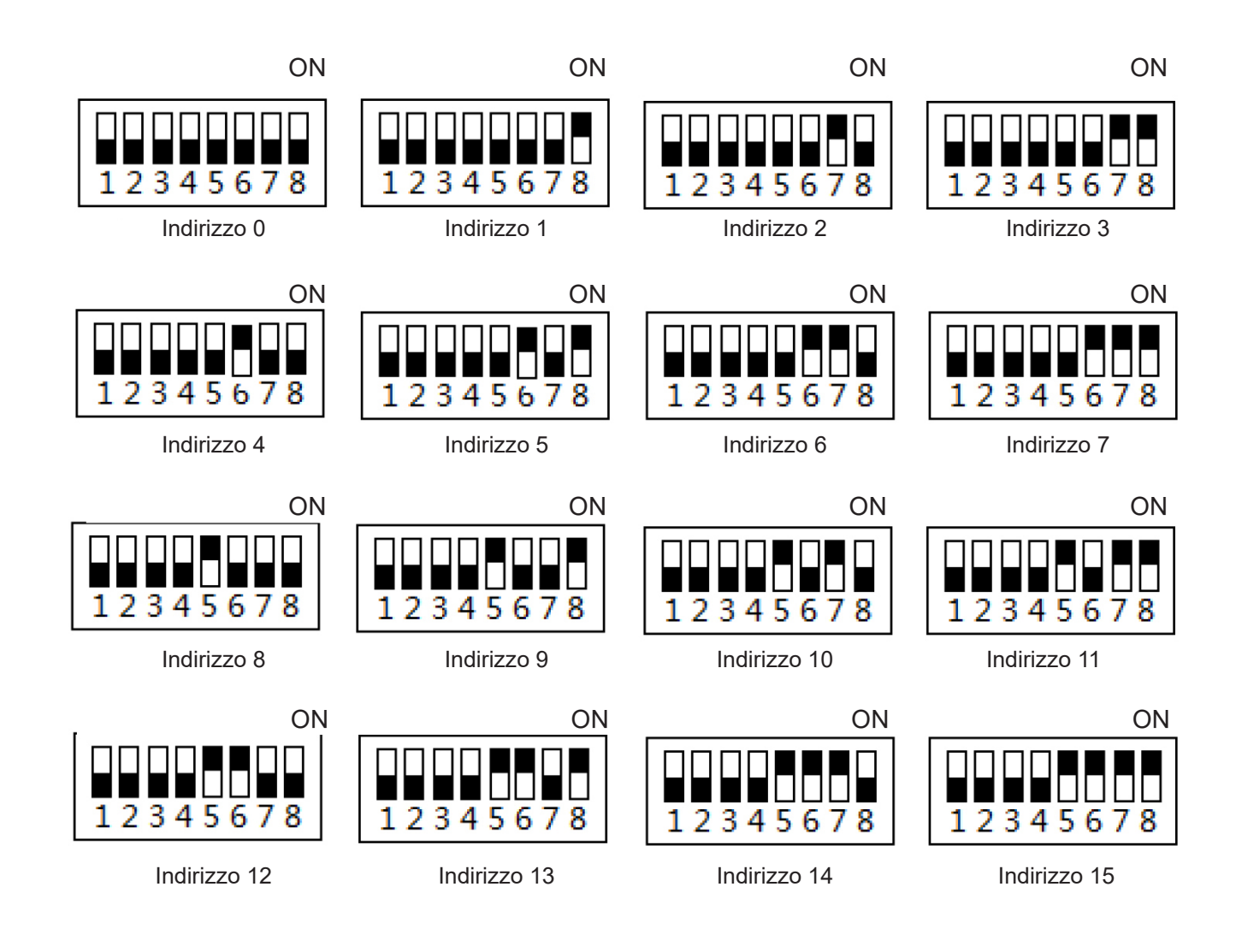

Nota: quando si utilizza l'interfaccia IP Modbus di terze parti, l'indirizzo è impostato da 1 non da 0.

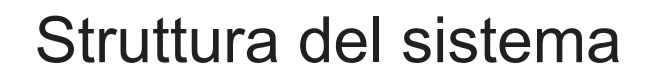

4) Lampada 40VCCR17FQEE Definizioni e schema elettrico

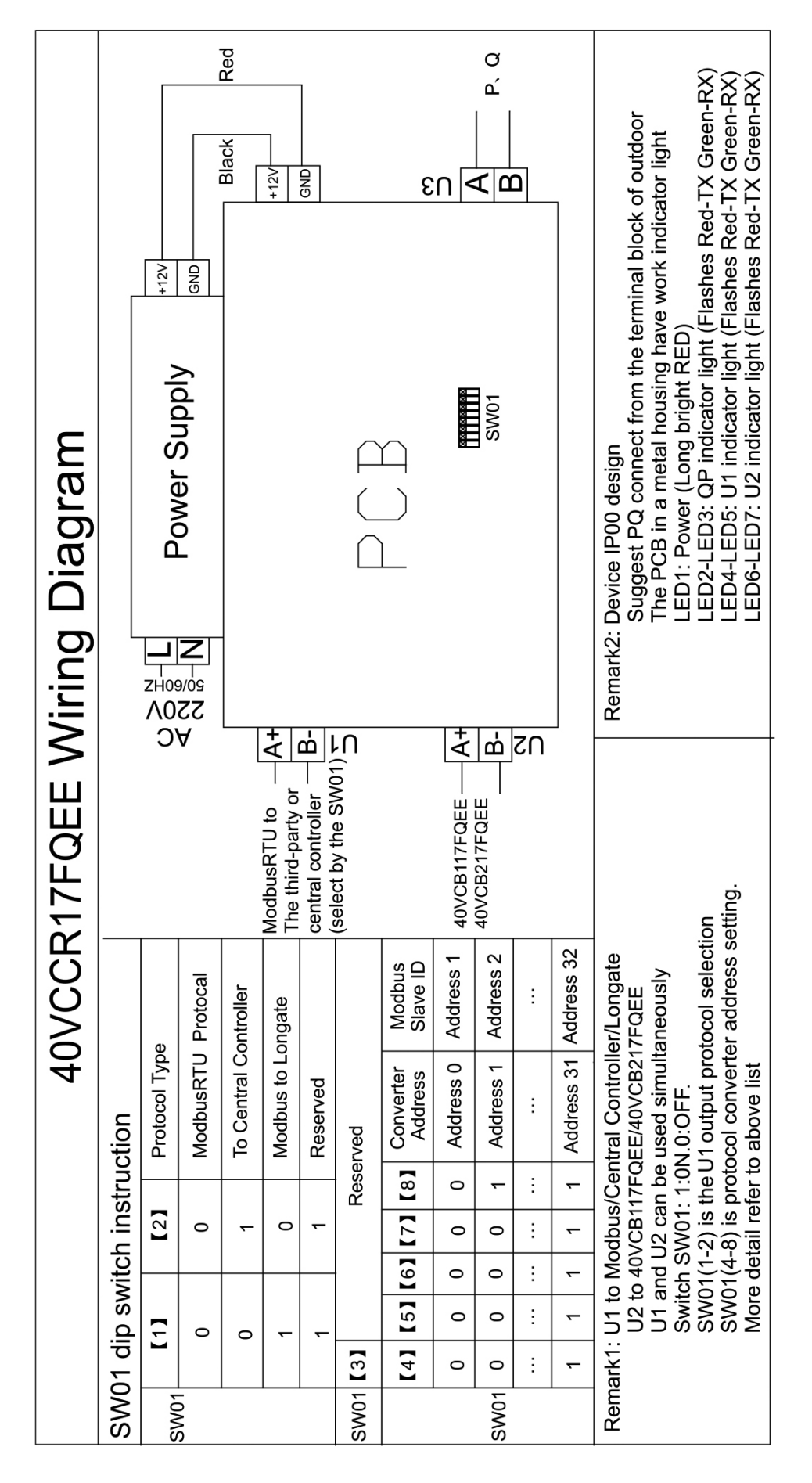

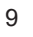

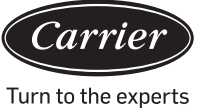

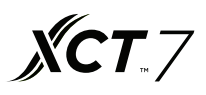

### Interfaccia di accesso del software

Si richiede l'utilizzo dei browser Chrome o Firefox. Se si accede dal PC corrente, utilizzare l'indirizzo http://127.0.0.1:8080/wems3-Carriersys e premere il tasto "Invio" (Enter) per accedere all'interfaccia di accesso. Se si usa un altro computer, accedere all'indirizzo http:// IP:8080/wems3-Carriersys e premere il tasto "Invio" (Enter), l'IP è l'indirizzo IP del MACmini, l'IP predefinito del MACmini è 192.168.1.101

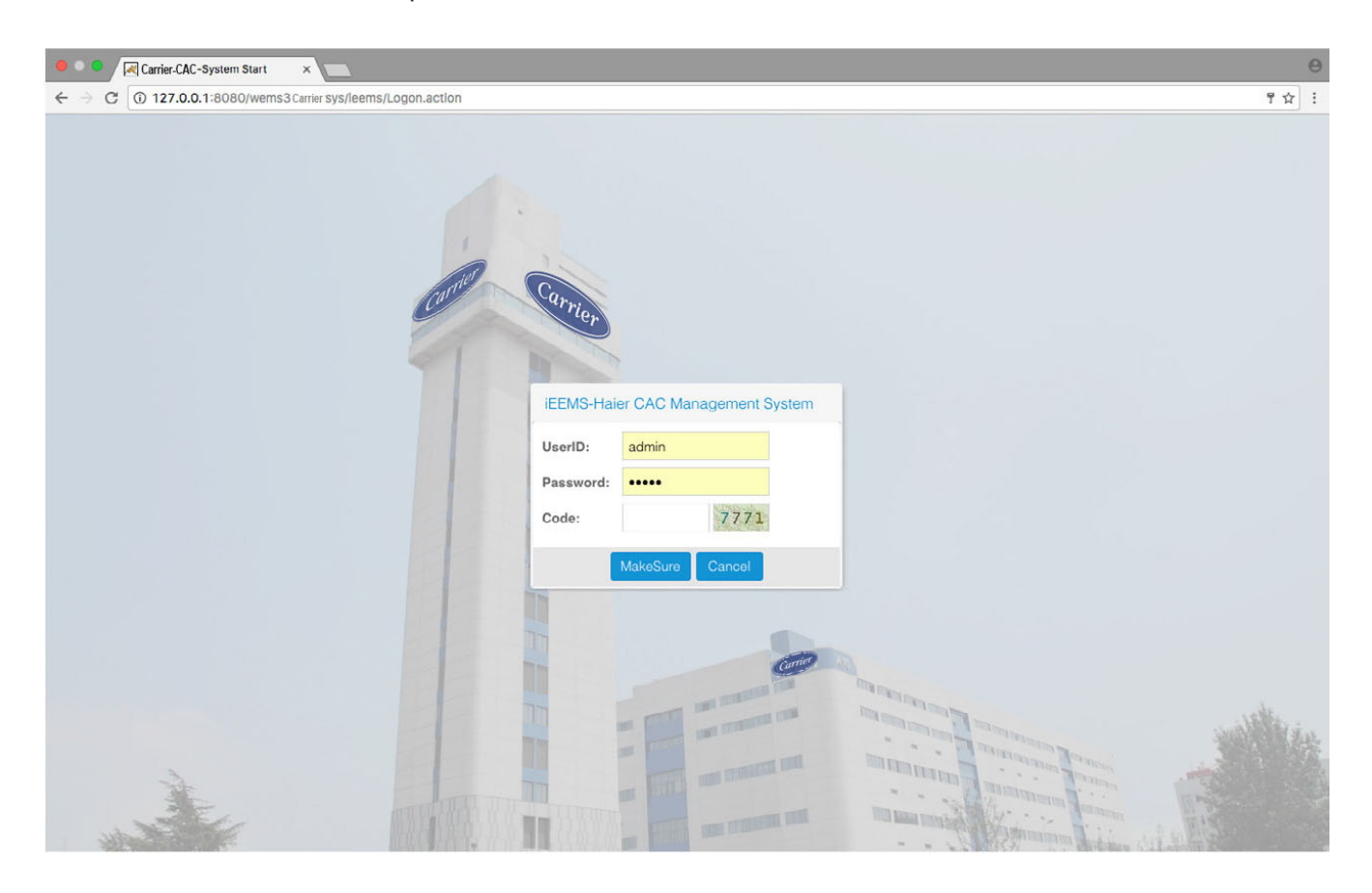

Nome utente predefinito: amministratore Password predefinita: amministratore

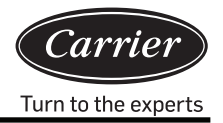

# Gestione monitoraggio

### 1. Interfaccia di visualizzazione

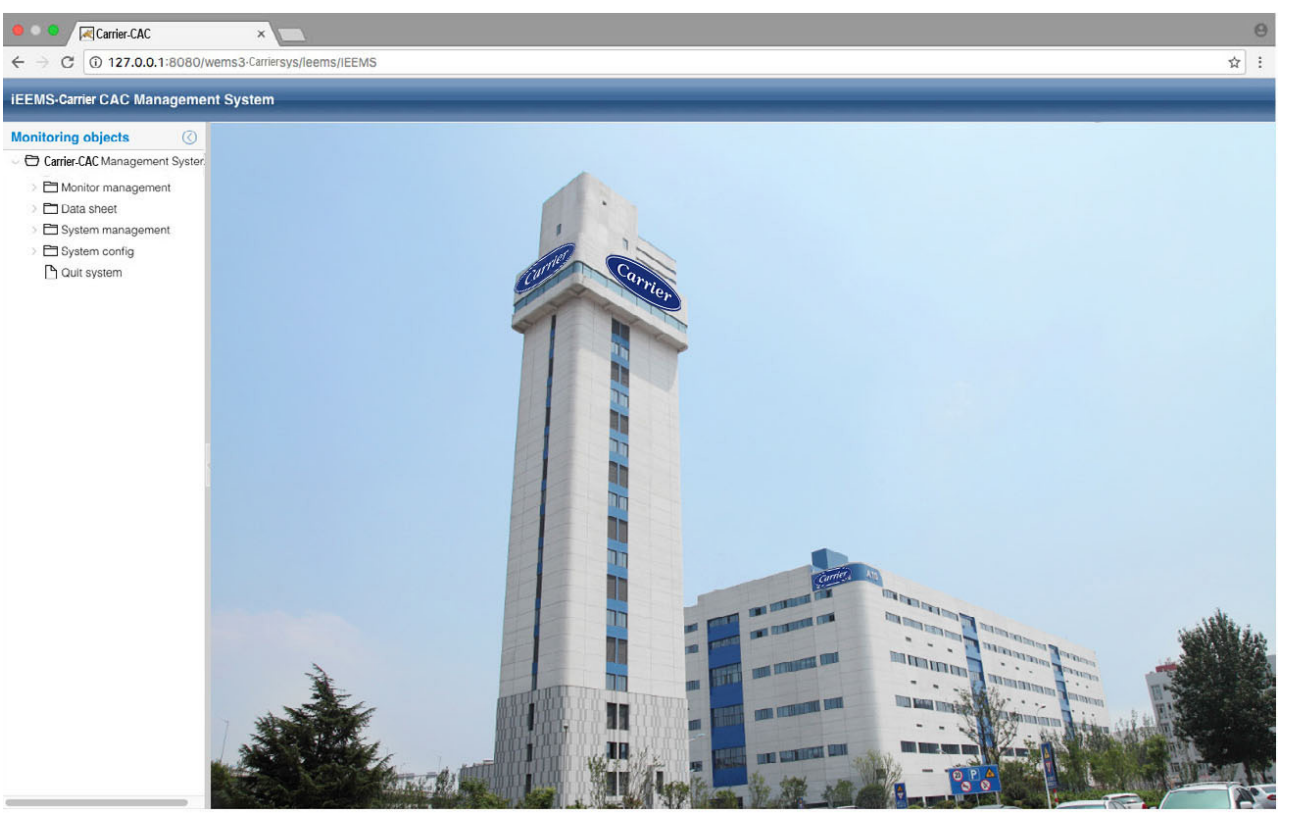

### 2. Visualizzazione dei parametri e interfaccia di controllo per l'unità interna

Fare clic sulla visualizzazione generale logica per vedere il funzionamento di tutte le unità interne del sistema, come mostrato nella figura seguente:

| 🔴 🔍 🔍 🔀 Carrier-CAC                                                                                                    | ×            |                                              |              |                                              |              |                                               |                                             |                                              |              |                                      |              |                                               |   | Θ                                                                                                    |
|----------------------------------------------------------------------------------------------------|--------------|----------------------------------------------|--------------|----------------------------------------------|--------------|-----------------------------------------------|---------------------------------------------|----------------------------------------------|--------------|--------------------------------------|--------------|-----------------------------------------------|---|----------------------------------------------------------------------------------------------------|
| ← → C (127.0.0.1:8080/v                                                                                                    | wems3-Carrie | rsys/leems/                                  | IEEMS        |                                              |              |                                               |                                             |                                              |              |                                      |              |                                               |   | ☆ :                                                                                                    |
| iEEMS-Carrier CAC Manageme                                                                                                    | nt System    |                                              | _            | _                                            | _            | _                                             | _                                           | _                                            | _            | _                                    | _            | _                                             | _ | _                                                                                                    |
| Monitoring objects                                                                                                    | Logic ge     | neral view                                   |              |                                              |              |                                               |                                             |                                              |              |                                      |              |                                               |   | Detailed information ③                                                                                                    |
| Carrier-CAC Management System     Omitor management     Logic general view                                                                | Building:    | Select Build                                 | ing<br>1-2-1 | Y Floor:                                     | Select Floor |                                               | <ul> <li>User nam</li> <li>4-2-0</li> </ul> | e: Select U                                  | ser<br>4-2-1 | ~   Qu                               | Jery All     |                                               |   | A-2-2                                                                                                    |
| <ul> <li>Logic general view</li> <li>⇒ Data sheet</li> <li>⇒ System management</li> <li>⇒ System config</li> <li>⊕ Ouit system</li> </ul> | 1-2-0<br>Can | Equip fault<br>Auto<br>Auto<br>-20°C<br>24°C |              | Equip fault<br>Auto<br>Auto<br>-20°C<br>24°C |              | Equip fault<br>Auto<br>Middle<br>25°C<br>24°C | 4-2-0<br>Csz                                | Equip fault<br>Auto<br>Auto<br>-20°C<br>24°C | 4.2-1<br>Csz | Equip fault<br>Auto<br>-20°C<br>24°C | 4.2-2<br>Csz | Equip fault<br>Auto<br>Middle<br>25°C<br>24°C |   | Building Floor User<br>Building:A10<br>Floor:0<br>User name:C32<br>Room No:DK2<br>Running Status:Equip fault(On)<br>Operation Mode:Auto<br>Control Mode:Auto<br>Control Mode:High priority of<br>Iast Imput<br>Speed:Middle<br>Temp.Set:24*C<br>Ambient temp.25*C<br>Error code:2<br>HP:0.5HP<br>S-Code:0<br>TC1 liquid pipe temp.:30<br>TC1 liquid pipe temp.:30<br>EEV openning:0<br>Lock mode:Normal<br>Normal Cool Meat |
|                                                                                                    |              |                                              |              |                                              |              |                                               |                                             |                                              |              |                                      |              |                                               |   |                                                                                                    |

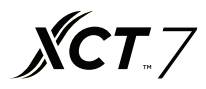

Il lato destro della pagina visualizza i parametri dettagliati delle unità interne selezionate, inoltre sono presenti

Building Floor User tre tasti, che possono selezionare le unità interne per edificio, piano e utente.

Vengono visualizzati gli stati di funzionamento dell'unità interna, colori diversi indicano stati di funzionamento diversi

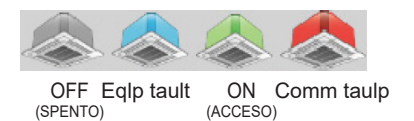

Fare clic sull'unità interna, il lato destro mostrerà i parametri dettagliati dell'unità interna, che mostrerà tre tasti: è possibile selezionare la modalità di questa unità interna su "Modalità normale", "Modalità solo raffreddamento", "Modalità solo riscaldamento"

Quando l'unità interna è impostata su "Normale" può funzionare per tutte le modalità di funzionamento

Quando è impostata su "Raffreddamento", l'unità interna può impostare la modalità su automatico, raffreddamento, deumidificazione, ventola. Quando l'unità interna è impostata su "Riscaldamento" può impostare la modalità su automatico, riscaldamento, ventilazione.

Se l'impostazione della modalità ha esito positivo, verranno visualizzati i suggerimenti andati a buon fine. Inoltre, la modalità di impostazione verrà visualizzata nell'area dei parametri interni.

| Tips 🛞                                       | Tips 🛞                                     | Tips 🛞                                     |
|----------------------------------------------|--------------------------------------------|--------------------------------------------|
| The group of this indoor is locked by:Normal | The group of this indoor is locked by:Cool | The group of this indoor is locked by:Heat |
| ОК                                           | ОК                                         | ОК                                         |

Fare doppio clic sull'unità interna per modificare la visualizzazione nella vista di funzionamento dell'unità interna; quindi è possibile selezionare il parametro dell'unità interna e fare clic interna sul tasto per inviare il comando.

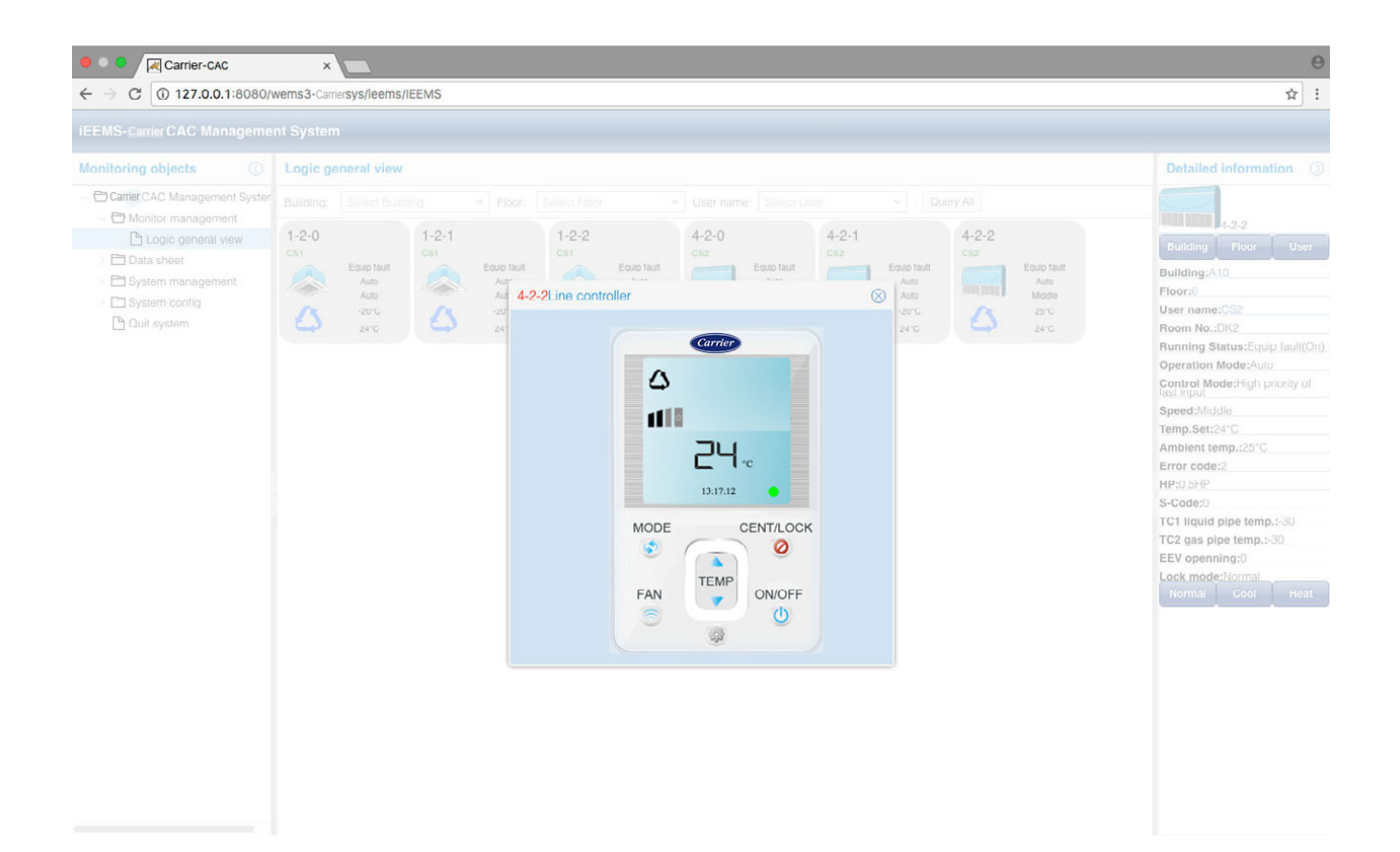

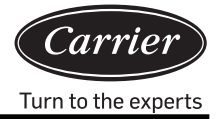

Di seguito viene riportato un messaggio di successo dopo l'invio di un comando

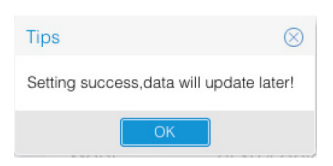

Nella vista operazioni, è possibile impostare la modalità di lavoro, la temperatura e la velocità della ventola, selezionare ON/OFF (Acceso/Spento) e selezionare la modalità di controllo, caratterizzata da tre opzioni: LIFO, controllo centrale e controllo della forza.

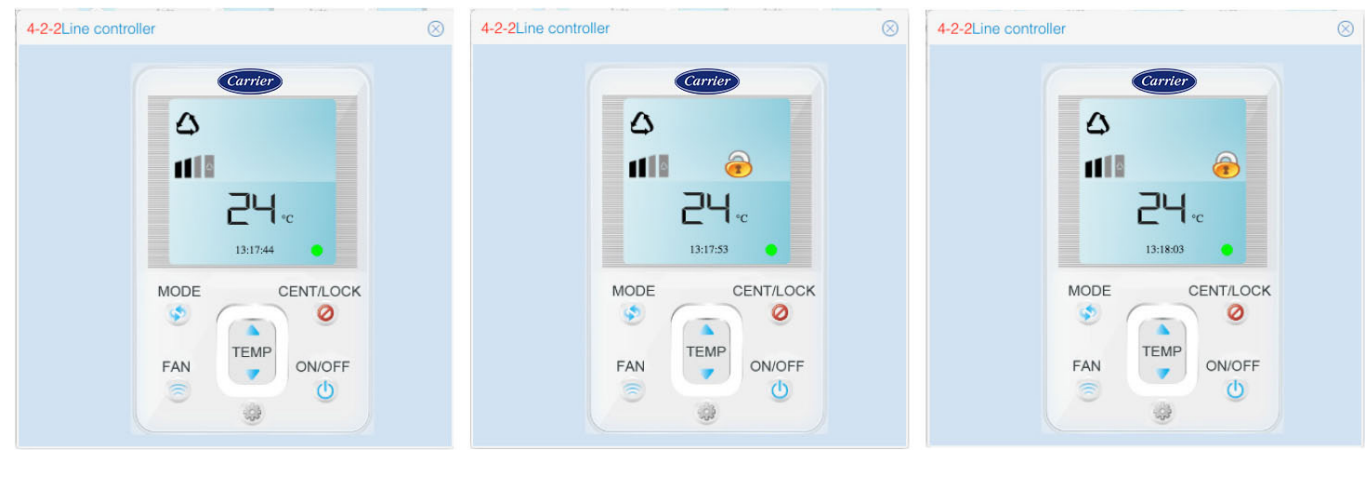

LIFO

Controllo centrale

Controllo della forza

LIFO: il controller cablato o il telecomando normalmente possono controllare qualsiasi parametro dell'unità interna Controllo centrale: il controller cablato o il telecomando possono solo accendere/spegnere l'unità interna; non è possibile controllare altri parametri.

Controllo della forza: il controller cablato o il telecomando non possono controllare l'unità interna.

#### 3. Interfaccia di navigazione piano

Se si configura l'interfaccia di navigazione piano, nella gestione del monitoraggio è possibile visualizzare l'interfaccia di navigazione piano già configurata. Nell'interfaccia di navigazione piano è possibile visualizzare lo stato corrente o controllare i parametri operativi interni. La configurazione dell'interfaccia di navigazione piano si riferisce ai passaggi della configurazione della piantina piano 3.5.3

# Istruzioni di funzionamento del software

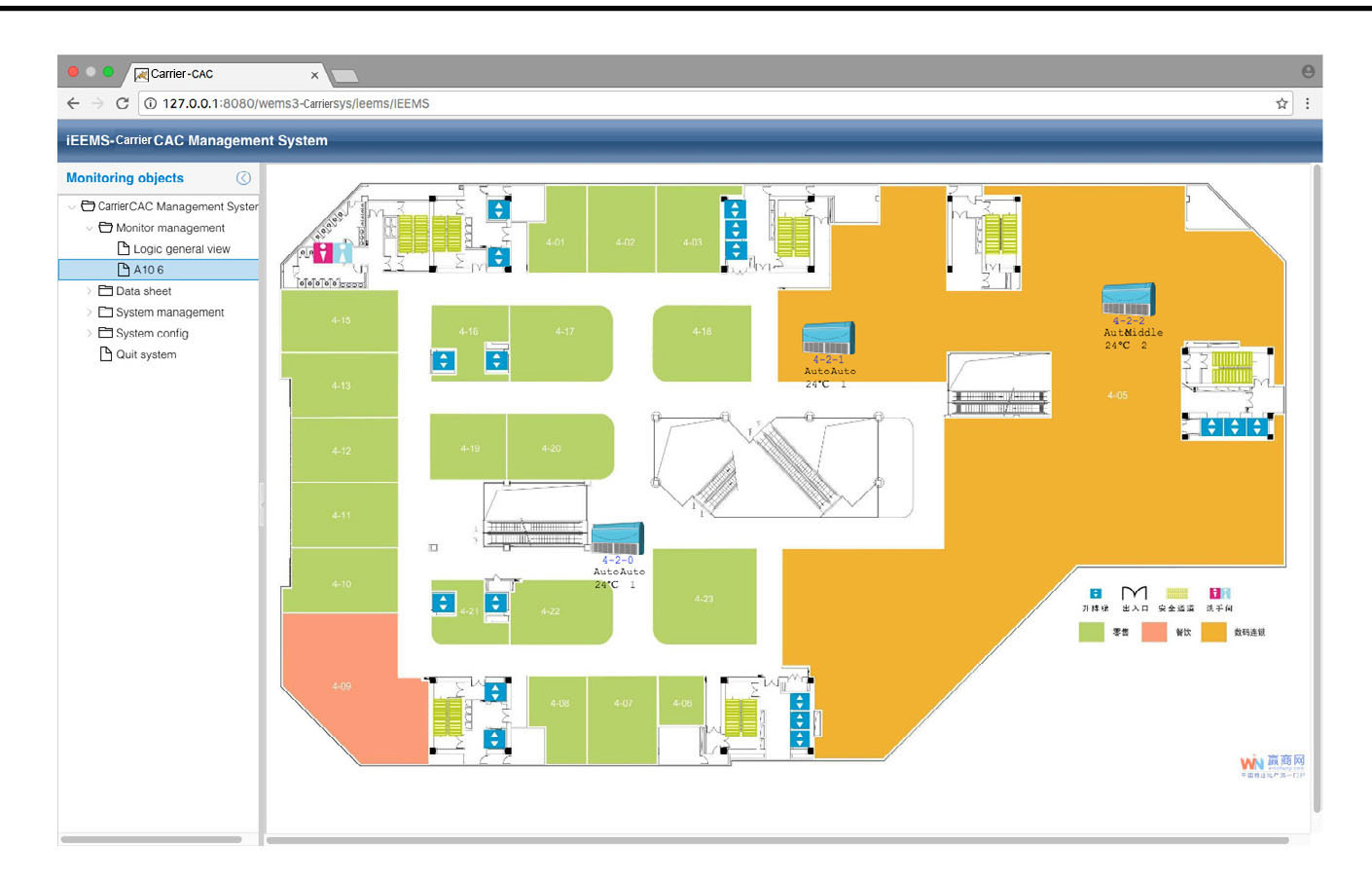

**XCT**.7

### Report dati

### 1. Report sul consumo elettrico

Fare clic sul report sul consumo elettrico per accedere all'interfaccia delle impostazioni del report. L'interfaccia è divisa in due parti: report sui costi dell'energia elettrica ed elenco degli utenti.

| 😑 🔍 🔍 🔀 Carrier-CAC                                                               |         | ×       |                    |         |          |         |         |                                |      |         |                     |         |         |         | Θ                    |
|-----------------------------------------------------------------------------------|---------|---------|--------------------|---------|----------|---------|---------|--------------------------------|------|---------|---------------------|---------|---------|---------|----------------------|
| ← → C (127.0.0.1:8080/                                                            | wemsa   | 3-Carri | iersys/leems/IEEMS |         |          |         |         |                                |      |         |                     |         |         |         | ☆ :                  |
| iEEMS-Carrier CAC Manageme                                                        | nt Sy   | sterr   | 1                  |         | _        | _       |         |                                |      |         |                     |         |         |         |                      |
| Monitoring objects                                                                | Elec    | ctrici  | ty cost report     |         |          |         |         |                                |      |         |                     |         |         |         | $\odot$              |
| CarrierCAC Management Syster                                                      | Buildir | ng:     | A10                | <i></i> | Floor:   | 5       |         | <ul> <li>✓ User nan</li> </ul> | ne:  | CS1     | ~                   |         |         |         |                      |
| Monitor management                                                                | Start t | ime:    | 2017-03-02         | 1000    | End time | 2017-04 | -01     | Re                             | port | R       | eport for all users |         |         |         |                      |
| Logic general view                                                                |         |         |                    |         |          |         |         |                                |      |         |                     | _       |         |         |                      |
| A 10 6                                                                            | List    | ofU     | Isers              |         |          |         |         |                                |      |         |                     |         |         |         |                      |
| - Data sheet                                                                      |         | Use     | er name            | Indoor1 |          | Indoor2 | Indoor3 | Indoor4                        |      | Indoor5 | Indoor6             | Indoor7 | Indoor8 | Indoor9 | Indoor10             |
| Electricity consumption r                                                         | 1       | 5 C     | S1                 | 1-2-0   |          | 1-2-1   | 1-2-2   |                                |      |         |                     |         |         |         |                      |
| History chart                                                                     | 2       | 6 C     | \$2                | 4-2-0   |          | 4-2-1   | 4-2-2   |                                |      |         |                     |         |         |         |                      |
| <ul> <li>System management</li> <li>System config</li> <li>Quit system</li> </ul> |         |         |                    |         |          |         |         |                                |      |         |                     |         |         |         |                      |
|                                                                                   |         |         | Page 1 页,共 1       | 页()     |          | C       |         |                                |      |         |                     |         |         | Displ   | laying 1 - 2,Total 2 |

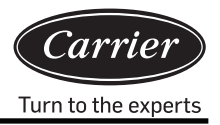

La sezione del rapporto sui costi dell'energia elettrica può essere impostata indicando l'ora di inizio/fine e l'edificio, il piano e il nome dell'utente. Fare clic su Report per visualizzare l'unità interna nel periodo del rapporto sui costi dell'energia elettrica dell'utente o fare clic su Report for all users per visualizzare tutte le unità interne nel periodo del rapporto dei costi dell'energia elettrica.

L'elenco degli utenti può mostrare le unità interne per ogni utente.

### 2. Dettagli della cronologia

| hitoring objects () Hi<br>met aier CAC Management Syster<br>() Monitor management<br>() Logic general view<br>() A10.6<br>() Data sheet<br>() Electricity consumption r<br>() History details<br>() System management<br>() System contig | story details st<br>pen time: 2017<br>st of History Da<br>Bus port<br>1 4-2<br>2 4-2<br>3 4-2               | atistics<br>-04-01 ()<br>ta<br>Indoor Addr<br>0<br>0 | Bus&Gateway: Operation Auto | 4-2<br>Running S<br>Off | M Indoor A            | Addr: 0          | • Control M  | Query | •      |            |           | C   |
|----------------------------------------------------------------------------------------------------|----------------------------------------------------------------------------------------------------|------------------------------------------------------|-----------------------------|-------------------------|-----------------------|------------------|--------------|-------|--------|------------|-----------|-----|
| Monitor management     Hap       Logic general view     Lt       1 A10 6     Lt       Data sheet     Image: Comparison of the sheet       History details     Image: Comparison of the sheet       System management     System contig    | Bus port         2017           1         4-2           2         4-2           3         4-2               | -04-01                                               | Bus&Gateway: Operation Auto | 4-2<br>Running S        | Indoor A     Temp.Set | Addr: 0<br>Speed | Control M    | Query |        |            |           |     |
| Monitor management     Logic general view     Lit     Logic general view     Lit     A10 6     Data sheet     History details     History chart     System management     System contig                                                   | Bus port           1         4-2           2         4-2           3         4-2                            | Indoor Addr<br>0<br>0                                | Operation<br>Auto           | Running S               | Temp.Set              | Speed            | Control M    |       |        |            |           |     |
| Logic general view     Lt     A10 6     Data sheet     History details     History chart     System management     System contig                                                                                                    | St of History Da           Bus port           1         4-2           2         4-2           3         4-2 | Indoor Addr<br>0<br>0                                | Operation<br>Auto           | Running S<br>Off        | Temp.Set              | Speed            | Control M    |       |        |            |           |     |
| A106 Data sheet Electricity consumption r History details History chart System management System config                                                                                                    | Bus port           1         4-2           2         4-2           3         4-2                            | 0<br>0                                               | Operation<br>Auto           | Running S<br>Off        | Temp.Set              | Speed            | Control M    |       |        |            |           |     |
| C Data sneet     Electricity consumption r     History details     History chart     System management     System config                                                                                                    | 1 4-2<br>2 4-2<br>3 4-2                                                                                     | 0                                                    | Auto                        | Off                     | 24                    |                  | Control M    | HP    | S-Code | Error code | Ambient t | тс  |
| Electricity consumption i     History details     History chart     System management     System config.                                                                                                    | 2 4-2<br>3 4-2                                                                                              | 0                                                    | A                           |                         | 24                    | Auto             | High priorit | 0.5HP | 0      | 1          | -20       | -30 |
| History chart History chart System management System config                                                                                                    | 3 4-2                                                                                                    | 0                                                    | AUIO                        | Off                     | 24                    | Auto             | High priorit | 0.5HP | 0      | 1          | -20       | -30 |
| System management     System config                                                                                                    |                                                                                                    | U                                                    | Auto                        | 110                     | 24                    | Auto             | High priorit | 0.5HP | 0      | 1          | -20       | -30 |
|                                                                                                    |                                                                                                    |                                                      |                             |                         |                       |                  |              |       |        |            |           |     |

Selezionare ora dell'avvenimento, bus e gateway e indirizzo interno; quindi fare clic Query È possibile controllare tutti i dettagli del comando per l'unità interna selezionata da visualizzare.

### 3. Grafico cronologia

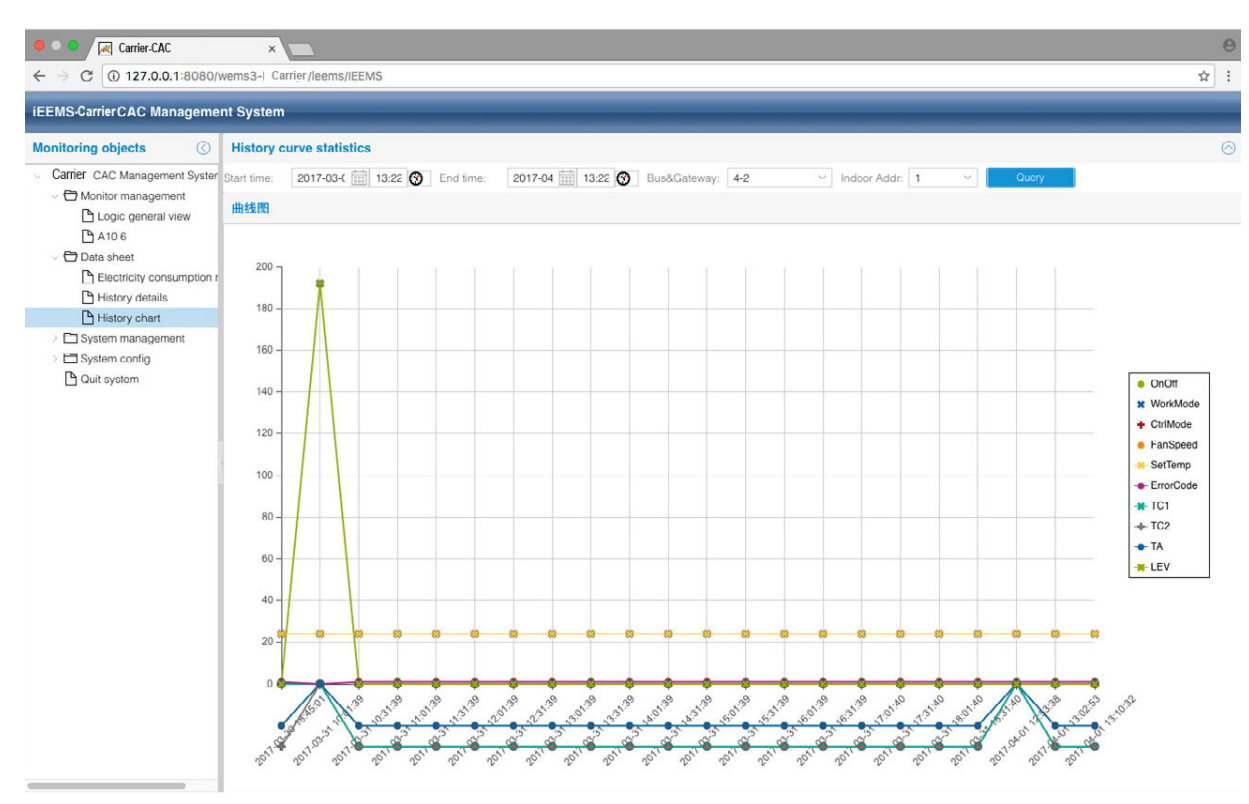

Selezionare ora di inizio, bus e gateway e indirizzo dell'unità interna; quindi fare clic Query Apparirà un grafico che mostra i dettagli della cronologia dell'unità interna selezionata per un determinato periodo. È possibile scegliere quali parametri visualizzare o nascondere dall'elenco a destra.

### Gestione del sistema

### 1. Gestione del sistema

| Carrier-CAC                                                                                                    | x wems3Carriesys/leems/IEEMS                                                                                                    | <b>0</b><br>☆ : |
|----------------------------------------------------------------------------------------------------|----------------------------------------------------------------------------------------------------|-----------------|
| iEEMS- Carrier CAC Manageme                                                                                              | ant System                                                                                                    |                 |
| Monitoring objects                                                                                                    | Electricity cost and fixed cost setting                                                                                                    |                 |
| Carrier CAC Management System     Monitor management     Di Logic general view     Di A10 6     Data sheet               | Peak:     1     Valley:     1     Fixed cost:     0     End       Auto or not:     Set     Manual start date:     2017-03-26     End date:     2017-04-01     Manual collect |                 |
| <ul> <li>Electricity consumption i</li> <li>History details</li> <li>History chart</li> <li>System management</li> </ul> | Cateway addr. 1-2 ~                                                                                                    |                 |
| Parameter setting Indoor unit collocation Schedule setting User managerment Schedule Streament                           | Pulse setting:       Ammeter pulse     10     Mutual sensor       quantity por Kwh:     10     multiple:                                                                     |                 |
| Quit system                                                                                                    | Peak Valley, Vormal time setting:<br>Peak value time: 00:00 Ø Valley value time: 08:00 Ø Normal value time: 16:00 Ø Set<br>Gateway Timing:                                   |                 |
|                                                                                                    | Current time:                                                                                                    |                 |

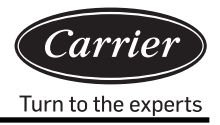

Impostazione costo fisso ed elettricità:

Impostare i costi più elevati, più bassi e medi e il costo fisso in base alla situazione attuale della zona. Fare clic su "Imposta" per scrivere il valore nel sistema.

"Automatico o no"; se il sistema è selezionato su automatico raccoglierà i dati in modo automatico alle ore 00:00 di ogni giorno. Se si desidera raccogliere i dati in modo manuale, bisogna selezionare la data di inizio e fine manuale. Facendo clic su "raccolta manuale", i dati verranno raccolti meglio nelle date e negli orari forniti.

#### Parametri gateway:

selezionare il gateway e scrivere gli impulsi effettivi dell'amperometro in "Quantità impulsi amperometro per kWh".

Ad esempio, se la lettura dell'amperometro risulta "200imp/kWh", significa che l'impulso dell'amperometro è 200, quindi scrivere 200 in "Quantità impulsi amperometro per kWh".

Se il sensore reciproco non viene utilizzato, scrivere 1 nel sensore reciproco multiplo; se viene utilizzato il sensore reciproco scrivere il multiplo del sensore reciproco effettivo. Ad esempio, se il rapporto corrente contrassegnato dal sensore reciproco è 150/5, l'effettivo multiplo del sensore reciproco è 30. Scrivere 30 sotto il multiplo del sensore reciproco e fare clic sul pulsante "Imposta" per salvare l'impostazione.

Impostazione dell'orario con i costi più elevati, più bassi e medi:

L'orario con i costi più elevati, più bassi e medi può essere impostato solo una volta al giorno. L'orario di inizio dell'ora del valore medio è l'ora di fine dell'orario del valore più basso. L'orario di inizio dell'ora del valore più alto è l'ora di fine dell'orario del valore medio. L'orario di inizio dell'ora del valore più basso è l'ora di fine dell'orario del valore più alto. Fare clic sul pulsante "Imposta" per salvare l'impostazione.

Timing del gateway:

Fare clic sul pulsante "Automatico" per sincronizzare l'orario del gateway

Se l'operazione è andata a buon fine, apparirà un messaggio di conferma.

| 提示                         | $\otimes$ |
|----------------------------|-----------|
| Port 1 Gateway 2 Success!; |           |
| ОК                         |           |

Se l'operazione non è andata a buon fine, apparirà un messaggio di errore.

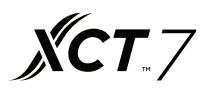

### 2. Collocazione dell'unità interna

Questa funzione viene utilizzata per distribuire le unità interne agli utenti per la gestione.

| ● ● ●                                                                                                    | ×                                                                                                    |                                                                                                    |                                         |                    | <b>⊖</b><br>☆:           |
|----------------------------------------------------------------------------------------------------|----------------------------------------------------------------------------------------------------|----------------------------------------------------------------------------------------------------|-----------------------------------------|--------------------|--------------------------|
| iEEMS-Carrier CAC Manageme                                                                                                    | nt System                                                                                                    |                                                                                                    |                                         |                    |                          |
| Monitoring objects                                                                                                    | Indoor Distribution                                                                                                    |                                                                                                    |                                         |                    |                          |
| Monitoring objects ()<br>CarrierCAC Management Syster<br>CarrierCAC Management Syster<br>An of<br>An of<br>Data sheet<br>Electricity consumption r<br>History details<br>History details<br>History details<br>History details<br>History details<br>Carrier Consumption r<br>History details<br>Carrier Consumption r<br>History details<br>History details<br>Carrier Consumption r<br>Schedule setting<br>User management<br>Schedule setting<br>User management<br>Schedule setting<br>Quit system | Indoor Distribution         ◇ ● A10         ◇ ● 5         ◇ ● 1-2-0         ◇ ● 1-2-2         ◇ ● 6         ○ ● 4-2-0         ○ ● 4-2-1         ○ ● 4-2-2 | User Info<br>User name: 123<br>List of Indoor Distribution<br>Indoor Addr<br>1 102:10001-2-0<br>2 102:10001-2-1 | Distribute     Room No.     DK1     DK1 | User<br>123<br>123 |                          |
|                                                                                                    |                                                                                                    | // / Page 1 五井                                                                                                  | 18                                      |                    | Displaying 1 - 9 Total 9 |

Dal display mostrato nella figura, selezionare il nome utente "123" e l'unità interna 1-2-1; quindi, fare clic su "Distribuisci" e completare la distribuzione. È possibile annullare un'unità interna facendo clic su "Non distribuire". Per la distribuzione dell'unità interna 1-2-1, utilizzare l'ID utente "123" per l'accesso.

| iEEMS-Car | ier-CAC Management System |
|-----------|---------------------------|
| UserID:   | 123                       |
| Password: | •••                       |
| Code:     | 3950 3950                 |
|           | MakeSure Cancel           |

È possibile controllare l'unità interna 1-2-1 in modo normale; se invece si prova a controllare le altre unità interne, apparirà una notifica con l'indicazione "Nessuna autorizzazione".

# Istruzioni di funzionamento del software

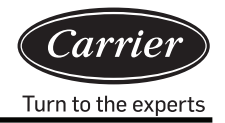

| ← → C ① 127.0.0.1:8080/v                                                     | ms3-Carriersys/leems/                                | EEMS                                                |                                                              |                                                           |                                                                                   |                                              |                                               | 9 x i                    |
|------------------------------------------------------------------------------|------------------------------------------------------|-----------------------------------------------------|--------------------------------------------------------------|-----------------------------------------------------------|-----------------------------------------------------------------------------------|----------------------------------------------|-----------------------------------------------|--------------------------|
| iEEMS- Carrier CAC Managemen                                                 | System                                               |                                                     |                                                              |                                                           |                                                                                   |                                              |                                               |                          |
| Monitoring objects                                                           | Logic general view                                   |                                                     |                                                              |                                                           |                                                                                   |                                              |                                               | Detailed information (3) |
| <ul> <li>CarrierCAC Management Syster</li> <li>Monitor management</li> </ul> | Building: Select Build                               | ng Y Floor:                                         |                                                              | Vser name: Sele                                           |                                                                                   | Query All                                    |                                               |                          |
| Logic general view<br>A10.6<br>Quit system                                   | 1-2-0<br>CS1<br>Auto<br>Auto<br>Auto<br>24°C<br>24°C | 1-2-1<br>CS1<br>Equip fault<br>Auto<br>Auto<br>24°C | 1-2-2<br>CSI<br>Eaulp far<br>Aute<br>Model<br>2-3°C<br>2-4°C | A -2-0<br>CS2<br>A Easio to<br>Ado<br>Ado<br>-20°C<br>N°C | 4-2-1<br>cs2<br>CS2<br>CS2<br>CS2<br>CS2<br>CS2<br>CS2<br>CS2<br>CS2<br>CS2<br>CS | 4-2-2<br>CS2<br>Auto<br>Auto<br>Auto<br>24°C | Equip fault<br>Auto<br>Middle<br>25°C<br>24°C |                          |
|                                                                              |                                                      |                                                     | Tips<br>No permis                                            | sion                                                      | 8                                                                                 |                                              |                                               |                          |
|                                                                              |                                                      |                                                     |                                                              | ОК                                                        |                                                                                   |                                              |                                               |                          |
|                                                                              |                                                      |                                                     |                                                              |                                                           |                                                                                   |                                              |                                               |                          |
|                                                                              |                                                      |                                                     |                                                              |                                                           |                                                                                   |                                              |                                               |                          |
|                                                                              |                                                      |                                                     |                                                              |                                                           |                                                                                   |                                              |                                               |                          |
|                                                                              |                                                      |                                                     |                                                              |                                                           |                                                                                   |                                              |                                               |                          |

Una o più unità interne possono essere distribuite a diversi nomi utente. Per esempio:

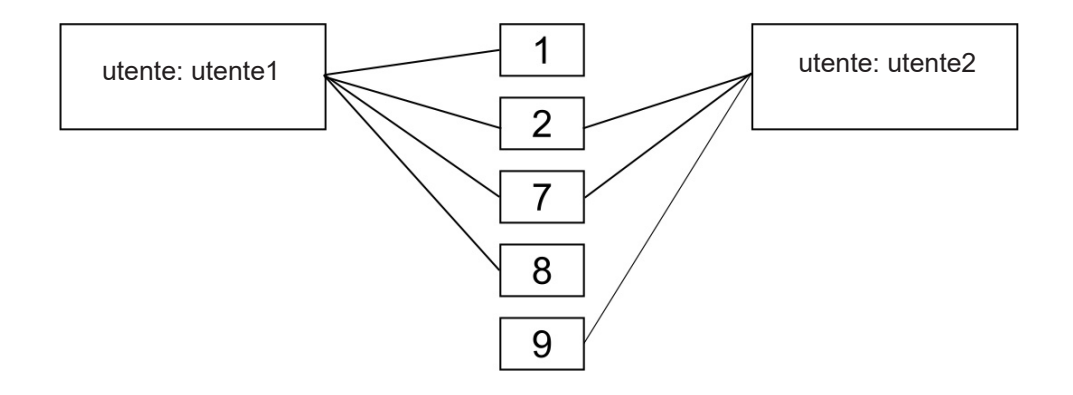

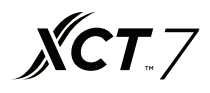

### 3. Impostazione pianificazione

| Carrier-CAC                                       |       | ×      | 7       |        |       |     |       |      |               |       |        |     |            |      |     | Θ             |
|---------------------------------------------------|-------|--------|---------|--------|-------|-----|-------|------|---------------|-------|--------|-----|------------|------|-----|---------------|
| ← → C ① 127.0.0.1:8080/                           | wems  | 3-Carr | rier sy | /s/lee | ems/I | EMS |       |      |               |       |        |     |            |      |     | ☆ :           |
| iEEMS-CarrierCAC Manageme                         | nt Sy | ster   | n       |        |       |     |       |      | -             |       |        | -   |            |      |     |               |
| Monitoring objects                                | 1     | S      | Sch     | edul   | le    |     |       |      |               |       |        |     |            |      |     |               |
| <ul> <li>Carrier CAC Management Syster</li> </ul> |       |        |         |        |       | N   | larch | n 26 | - May 6, 2017 |       |        |     |            |      |     |               |
| Monitor management                                | 1     |        |         |        |       |     |       |      |               |       | (27) ( | -   | (          | (12) |     |               |
| Logic general view                                | 1     |        | Apr     | 12017  | Y     |     | 2     |      |               |       | <      | Day | Week Month | >    |     |               |
| 💾 A10 6                                           | S     | м      | т       | W      | т     | F   | S     |      | Sun           | Mon   | Tue    |     | Wed        | Thu  | Fri | Sat           |
| - 🗁 Data sheet                                    | 26    | 27     |         | 29     |       | 31  | 1     |      | Mar 26, 2017  | 27    |        |     |            | 30   |     | Today 1:27 pm |
| Electricity consumption r                         | 2     | 3      | 4       | 5      | 6     | 7   | 8     |      |               |       |        |     |            |      |     |               |
| History details                                   | 9     | 10     | 11      | 12     | 13    | 14  | 15    |      |               |       |        |     |            |      |     |               |
| History chart                                     | 16    | 17     | 18      | 19     | 20    | 21  | 22    |      |               |       |        |     |            |      |     |               |
| System management                                 | 23    | 24     | 25      | 26     | 27    | 28  | 29    | 14   | 2             | 3     |        | 1   | 5          | 6    | 7   | 8             |
| Parameter setting                                 | 30    | 1      | 2       | З      | 4     | 5   | 6     |      |               |       |        |     |            |      |     |               |
| Indoor unit collocation                           |       |        |         | Today  |       |     |       |      |               |       |        |     |            |      |     |               |
| Schedule setting                                  |       |        |         |        |       |     |       |      |               |       |        |     |            |      |     |               |
| 🕒 User managerment                                |       |        |         |        |       |     |       |      |               |       |        |     |            |      |     |               |
| > 🛅 Systom config                                 |       |        |         |        |       |     |       | 15   | 9             | 10    | 1      |     | 12         | 13   | 14  | 15            |
| D Quit system                                     |       |        |         |        |       |     |       |      |               |       |        |     |            |      |     |               |
|                                                   |       |        |         |        |       |     |       |      |               |       |        |     |            |      |     |               |
|                                                   |       |        |         |        |       |     |       |      |               |       |        |     |            |      |     |               |
|                                                   |       |        |         |        |       |     |       | 16   | 16            | 17    | 1      | 3   | 19         | 20   | 21  | 22            |
|                                                   |       |        |         |        |       |     |       |      |               |       |        |     |            |      |     |               |
|                                                   |       |        |         |        |       |     |       |      |               |       |        |     |            |      |     |               |
|                                                   |       |        |         |        |       |     |       |      |               |       |        |     |            |      |     |               |
|                                                   |       |        |         |        |       |     |       |      |               |       |        |     |            |      |     |               |
|                                                   |       |        |         |        |       |     | 8     | 17   | 23            | 24    | 21     | 5   | 26         | 27   | 28  | 29            |
|                                                   |       |        |         |        |       |     |       |      |               |       |        |     |            |      |     |               |
|                                                   |       |        |         |        |       |     |       |      |               |       |        |     |            |      |     |               |
|                                                   |       |        |         |        |       |     |       |      |               |       |        |     |            |      |     |               |
|                                                   |       |        |         |        |       |     |       | 18   | 30            | May 1 |        |     | 3          | 4    | 5   | 6             |
|                                                   |       |        |         |        |       |     |       |      |               |       |        |     |            |      |     |               |
|                                                   |       |        |         |        |       |     |       |      |               |       |        |     |            |      |     |               |
|                                                   |       |        |         |        |       |     |       |      |               |       |        |     |            |      |     |               |
|                                                   |       |        |         |        |       |     |       |      |               |       |        |     |            |      |     |               |

L'impostazione della pianificazione può essere selezionata in giorni, settimane o mesi. Fare clic per selezionare e fare doppio clic sull'interfaccia di pianificazione per aggiungere una nuova pianificazione.

| Add Schedule    | 9                                       | $\otimes$ | Add Schedule    |                    | $\otimes$ |
|-----------------|-----------------------------------------|-----------|-----------------|--------------------|-----------|
| Title:          |                                         |           | Title:          |                    |           |
| Туре:           |                                         | ·         | Туре:           | ~                  |           |
| Building:       | Calendar for single unit                |           | Building:       | Select Building ~  |           |
| Floor:          | Calendar for user<br>Calendar for floor |           | Floor:          | Select Floor V     |           |
| User name:      | Calendar for building                   |           | User name:      | Select User 🗸      |           |
| Indoor Addr:    | Select Indoor                           | -         | Indoor Addr:    | Select Indoor V    |           |
| Running Status: | Mode:                                   | ·         | Running Status: | V Mode: V          |           |
| Temp.Set:       | Control<br>Mode:                        | /         | Temp.Set:       | Control V<br>Mode: | ĺ         |
| Speed:          | ~                                       |           | Speed:          | ~                  |           |
| Loop:           |                                         | ·         | Loop:           | ~                  |           |
| - A No Cycle -  |                                         |           | - A No Cycle -  | No Cycle           |           |
| Run date: 20    | 17-04-11                                |           | Run date: 201   | Cycle in day       |           |
| Run time:       | 0                                       |           | Run time:       | Cycle in week      |           |
|                 |                                         |           |                 | Cycle in month     |           |
|                 |                                         | _         |                 |                    |           |
|                 | Save Ca                                 | ncel      |                 | Save Cano          | el .      |

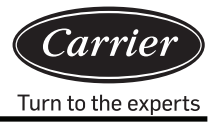

L'impostazione del programma include modalità come l'impostazione di una singola unità interna, l'impostazione dell'utente, l'impostazione del piano e l'impostazione dell'edificio. Il modello ad anello include nessun ciclo, ciclo nel giorno, ciclo nella settimana e ciclo nel mese.

Nel menu delle impostazioni, inserire i dati della pianificazione corrispondenti; è possibile denominare la pianificazione in base al titolo, selezionare il tipo, quindi aggiungere l'edificio, il piano, l'utente e l'indirizzo interno. Quindi, compilare i parametri operativi corrispondenti e selezionare la modalità ad anello e l'orario di programmazione; fare clic sul pulsante "Salva" per salvare la pianificazione.

Per esempio:

Impostazione dal 5 al 15 aprile, ciclo nel giorno, Calendario utente "CS1"; ore 8:00 accensione,

18:00 spegnimento.

| Add Schedule                                                   |                                             | $\otimes$ | Add Schedule                                                      | 9                                 |                  |             | $\otimes$ |
|----------------------------------------------------------------|---------------------------------------------|-----------|-------------------------------------------------------------------|-----------------------------------|------------------|-------------|-----------|
| Title:                                                         | test                                        |           | Title:                                                            | test2                             |                  |             |           |
| Туре:                                                          | Calendar for user                           | ~         | Туре:                                                             | Calendar for us                   | ser              | ~           | ·         |
| Building:                                                      | A10                                         | $\sim$    | Building:                                                         | A10                               |                  | ~           | •         |
| Floor:                                                         | 5                                           | $\sim$    | Floor:                                                            | 5                                 |                  | ~           | r         |
| User name:                                                     | CS1                                         | ~         | User name:                                                        | CS1                               |                  | ~           |           |
| Running Status:                                                | On V Mode: Auto                             | $\sim$    | Running Status:                                                   | Off ~                             | Mode:            | Auto ~      | ·         |
| Temp.Set:                                                      | 20 Control High p                           | oriori ~  | Temp.Set:                                                         | 20 🗘                              | Control<br>Mode: | High priori | r         |
| Speed:                                                         | Auto ~                                      |           | Speed:                                                            | Auto ~                            | ]                |             |           |
| Loop:                                                          | Cycle in day                                | $\sim$    | Loop:                                                             | Cycle in day                      |                  | ~           | e         |
| Cycle in day<br>Start time: 20<br>End time: 20<br>Run time: 08 | 17-04-05 ()))<br>17-04-20 ()))<br>00:00 ()) |           | Cycle in day<br>Start time: 201<br>End time: 201<br>Run time: 18: | 17-04-05 📰<br>17-04-20 📰<br>00:00 |                  |             |           |
|                                                                | Save                                        | Cancel    |                                                                   |                                   | 5                | Save Ca     | ncel      |

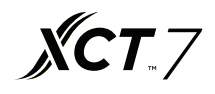

| Carrier-CAC                  | -      | ×     | 7       |        |       |     |      |      |               |       |         |                |       |     | Θ             |
|------------------------------|--------|-------|---------|--------|-------|-----|------|------|---------------|-------|---------|----------------|-------|-----|---------------|
| ← → C (127.0.0.1:8080/       | wems   | 3-Car | rriersy | ys/iee | ems/l | EEM | S    |      |               |       |         |                |       |     | ☆ :           |
| iEEMS-Carrier CAC Manageme   | ent Sy | ystei | m       |        |       |     |      |      | _             | _     | _       |                |       |     | _             |
| Monitoring objects           | 1      | 1     | Sch     | edu    | le    |     |      |      |               |       | Event t | est2 was added |       |     |               |
| CarrierCAC Management System |        |       |         |        |       | 1   | Marc | h 26 | - May 6, 2017 |       |         |                |       |     |               |
| ~ 🖨 Monitor management       | -      |       |         |        |       |     |      |      |               |       | (a) (a) |                | 0.050 |     |               |
| Logic general view           | 5      |       | Apr     | 1 2017 | ( Y   |     |      |      |               |       |         | Day Week Month | >     |     |               |
| 💾 A10 6                      | S      | М     | т       | W      | Т     | F   | S    |      | Sun           | Mon   | Tue     | Wed            | Thu   | Fri | Sat           |
| V 🗁 Data sheet               | 26     |       |         |        |       | 31  | 1    | 13   |               |       | 28      |                |       |     | Today 1:30 pm |
| Electricity consumption      | 2      | 3     | 4       | 5      | 6     | 7   | 8    |      |               |       |         |                |       |     |               |
| History details              | 9      | 10    | 11      | 12     | 13    | 14  | 15   |      |               |       |         |                |       |     |               |
| History chart                | 16     | 17    | 18      | 19     | 20    | 21  | 22   |      |               |       |         |                |       |     |               |
| System management            | 23     | 24    | 25      | 26     | 27    | 28  | 29   | 14   | 2             | 3     | 4       |                | 6     | 7   | 8             |
| Parameter setting            | 30     | 1     |         | 3      | -4    | 5   | 6    |      |               |       |         | test           | 10    |     |               |
| Indoor unit collocation      |        |       |         | Today  |       |     |      |      |               |       |         | test2          |       |     |               |
| Schedule setting             |        |       |         |        |       |     |      |      |               |       |         |                |       |     |               |
| User managerment             |        |       |         |        |       |     |      |      |               |       |         |                |       |     |               |
| > 🛅 System config            |        |       |         |        |       |     |      | 15   | 9<br>tect     | 10    | 11      | 11             | 13    | 14  | 15            |
| D Quit system                |        |       |         |        |       |     |      |      | test2         |       |         |                |       |     |               |
|                              |        |       |         |        |       |     |      |      |               |       |         |                |       |     |               |
|                              |        |       |         |        |       |     |      |      |               |       |         |                |       |     |               |
|                              |        |       |         |        |       |     |      | 16   | 16            | 17    | 18      | 11             | 20    | 21  | 22            |
|                              |        |       |         |        |       |     |      |      |               |       |         |                |       |     |               |
|                              |        |       |         |        |       |     |      |      | test2         |       |         |                |       |     |               |
|                              |        |       |         |        |       |     |      |      |               |       |         |                |       |     |               |
|                              |        |       |         |        |       |     |      |      |               |       | 05      |                |       |     |               |
|                              |        |       |         |        |       |     |      | 17   | 23            | 24    | 25      | 24             | 27    | 28  | 29            |
|                              |        |       |         |        |       |     |      |      |               |       |         |                |       |     |               |
|                              |        |       |         |        |       |     |      |      |               |       |         |                |       |     |               |
|                              |        |       |         |        |       |     |      |      |               |       |         |                |       |     |               |
|                              |        |       |         |        |       |     |      | 18   | 30            | May 1 | 2       |                | 4     | 5   | 6             |
|                              |        |       |         |        |       |     |      |      |               |       |         |                |       |     |               |
|                              |        |       |         |        |       |     |      |      |               |       |         |                |       |     |               |
|                              |        |       |         |        |       |     |      |      |               |       |         |                |       |     |               |
| -                            |        |       |         |        |       |     |      |      |               |       |         |                |       |     |               |

Il test e il test2 nella figura sopra sono annotazioni successive al salvataggio della pianificazione, test è impostato come "accensione alle 8:00" e test2 è impostato come "spegnimento alle 18:00".

#### 4. Gestione utenti

L'autorità per la gestione utenti è concessa all'amministratore di sistema, all'amministratore normale e all'utente normale.

| ● ○ ●                                                                                                    | × C             | EMS               |                   |               |                    | <b>⊖</b>                  |  |  |  |
|----------------------------------------------------------------------------------------------------|-----------------|-------------------|-------------------|---------------|--------------------|---------------------------|--|--|--|
| iEEMS-Carrier CAC Managemen                                                                                                    | nt System       |                   |                   |               |                    |                           |  |  |  |
| Monitoring objects                                                                                                    | User Management |                   |                   |               |                    |                           |  |  |  |
| CarrierCAC Management Syster                                                                                                    | Add Delete      |                   |                   |               |                    |                           |  |  |  |
| Monitor management     Decision constraints                                                                                                    | User name       | User description  | Registration date | Telephone No. | E-MAIL             | Authority                 |  |  |  |
| A10.6                                                                                                    | admin           |                   |                   |               |                    | System administrator      |  |  |  |
| V 🔁 Data sheet                                                                                                    | lhy             | 测试                | 2017-01-22        | 88888888      | 88888888@haier.com | Normal administrator      |  |  |  |
| Electricity consumption r                                                                                                    | 123             | 123               |                   |               |                    | Normal user               |  |  |  |
| Parameter setting Indoor unit collocation Cochedule setting User management Cochedule setting Cochedule setting Cochedu |                 |                   |                   |               |                    |                           |  |  |  |
|                                                                                                    | 🔣 🤇   Page   1  | 页,共 1 页   > 🚿   🖸 |                   |               |                    | Displaying 1 - 3, Total 3 |  |  |  |

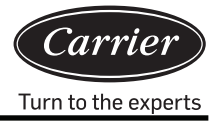

### Amministratore di sistema: autorità di massimo livello

Amministratore normal : autorità di alto livello, ma non può immettere il database del dispositivo del condizionatore d'aria Utente normal : autorità di livello normale, può monitorare solo le unità interne distribuite

| NO | Voce                         | Amministratore<br>di sistema | Amministratore<br>normal | Amministratore<br>normal |
|----|------------------------------|------------------------------|--------------------------|--------------------------|
| 1  | Elenco logico                | $\checkmark$                 | $\checkmark$             |                          |
| 2  | Elenco fisico                | $\checkmark$                 | $\checkmark$             | $\checkmark$             |
| 3  | Diagramma della curva        | $\checkmark$                 | $\checkmark$             |                          |
| 4  | Dati storici                 | $\checkmark$                 | $\checkmark$             |                          |
| 5  | Modulo report di addebito    | $\checkmark$                 | $\checkmark$             | ×                        |
| 6  | Configurazione unità esterna | $\checkmark$                 | ×                        | ×                        |
| 7  | Configurazione unità interna | $\checkmark$                 | ×                        | ×                        |
| 8  | Impostazione parametro       | $\checkmark$                 | ×                        | ×                        |
| 9  | Impostazione pianificazione  | $\checkmark$                 | $\checkmark$             | ×                        |
| 10 | Distribuzione unità interne  | $\checkmark$                 | $\checkmark$             | ×                        |
| 11 | Gestione utenti              | $\checkmark$                 | $\checkmark$             | ×                        |

È possibile creare e assegnare più utenti in base alle esigenze e concedere autorizzazioni diverse.

### Configurazione di sistema

### 1. Collocazione bus

| Carrier-CAC                                                                                                    | ×                            |                           |                  |          | Θ                         |
|----------------------------------------------------------------------------------------------------|------------------------------|---------------------------|------------------|----------|---------------------------|
| ← → C (0 127.0.0.1:8080/                                                                                                    | wems3-Carriersys/leems/IEEMS |                           |                  |          | ☆ :                       |
| iEEMS Carrier CAC Manageme                                                                                                    | nt System                    |                           |                  |          |                           |
| Monitoring objects                                                                                                    | Add bus                      |                           |                  |          | 0                         |
| <ul> <li>CarrierCAC Management Syster</li> <li>Monitor management</li> </ul>                                                                                                    | Bus addr: 192.168.1.102 Por  | rt: Port1 ~ Gateway addr: | 2 OPosition: A10 | Add bus  |                           |
| Logic general view                                                                                                    | Delete                       |                           |                  |          |                           |
| A10.6                                                                                                    | Bus addr                     | Port                      | Gateway addr     | Position |                           |
| Data sheet     Electricity consumption r                                                                                                    | 1 192.168.1.102              | Port4                     | 2                | A10      |                           |
| History details                                                                                                    | 2 192.168.1.102              | Port1                     | 2                | A10      |                           |
| <ul> <li>Parameter setting</li> <li>Indoor unit collocation</li> <li>Schedule setting</li> <li>User managerment</li> <li>System config</li> <li>Bus collocation</li> <li>Floor config</li> <li>Physic view</li> <li>Quit system</li> </ul> |                              |                           |                  |          |                           |
|                                                                                                    |                              | ⊼ >> C                    |                  |          | Displaying 1 - 2, Total 2 |

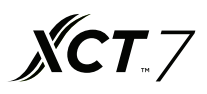

Immettere l'indirizzo del bus, la porta, l'indirizzo del gateway e le informazioni sulla posizione; fare clic su "Aggiungi bus" per creare nuove informazioni dell'indirizzo del bus: l'indirizzo IP predefinito del convertitore seriale Ethernet è 192.168.1.102 Porta: il numero di porta del convertitore seriale Ethernet (1–4) Indirizzo gateway: l'indirizzo di comunicazione del convertitore di protocollo

Posizione: la posizione d'installazione del sistema

### 2. Collocazione dell'unità interna

| Indice the set of general way by an aggement         Add indoor                Monifor management<br>Logic general way base of general way base of gen |                                                              | in Gys  |                  |           |             |            |       |           | _        |            |       |  |  |
|----------------------------------------------------------------------------------------------------|--------------------------------------------------------------|---------|------------------|-----------|-------------|------------|-------|-----------|----------|------------|-------|--|--|
| CarrierCAC Management       Bus/OW:       1-2       Indoor from:       0       Indoor fron:       2       Model:       AB         Monitor management       Logic general view       Bus/OW:       1-2       Indoor from:       0       Indoor from:       2       Model:       AB         Dicipic general view       A10       5       User marrie:       CS1       Room No.:       DK1       Add indoor         Data sheet       Delete       Indoor unit view       Indoor Addr       Building       Floor       Room No.:       User name       Model         P History chart       1       192:168.1.102:10       2       0       A10       5       DK1       CS1       AB         P Parameter setting       1       192:168.1.102:10       2       0       A10       5       DK1       CS1       AB         B us collocation       2       10.400       A10       6       DK2       CS2       AC         B us collocation       5       192:168.1.102:10       2       0       A10       6       DK2       CS2       AC         B us collocation       5       192:168.1.102:10       2       2       A10       6       DK2       CS2       AC <th>itoring objects</th> <th>Add</th> <th>indoor</th> <th></th> <th></th> <th></th> <th></th> <th></th> <th></th> <th></th> <th></th>                                                                                                    | itoring objects                                              | Add     | indoor           |           |             |            |       |           |          |            |       |  |  |
| Monitor management       Building:       A10       Floor:       5       User meme:       CS1       Poom No.:       DK1       Add indoor         A 10 6       Indoor unit view       Indoor unit view       Indoor View       Indoor View       Indoor View       Indoor View       Indoor View       Indoor View       Indoor View       Indoor View       Indoor View       Indoor View       Indoor View       Indoo                                                                                                    | CarrierCAC Management Syste                                  | Bus/GV  | N: 1-2           | ~ Indo    | or from: 0  | Indoor to: | 2 🗘   | Model:    | AB       | -          |       |  |  |
| Indoor officient       Indoor unit view         Data sheet       Indoor unit view         Deletistory details       Image: State State S                                   | Monitor management                                           | Buildin | g: A10           | Floor     | 5           | User name: | CS1   | Room No.: | DK1      | Add indoor |       |  |  |
| Andor       Inder unit view         Data sheet       Inder unit view         Bitetricity consumption       Inder unit view         History details       Inder unit view       Inder Addr       Building       Floor       Room No.       User name       Model         History details       1       192:168.1.102:10       2       0       A10       5       DK1       CS1       AB         Parameter setting       192:168.1.102:10       2       1       A10       5       DK1       CS1       AB         Data sheet       192:168.1.102:10       2       0       A10       5       DK1       CS1       AB         Parameter setting       192:168.1.102:10       2       0       A10       6       DK2       CS2       AC         System config       192:168.1.102:10       2       1       A10       6       DK2       CS2       AC         System config       192:168.1.102:10       2       1       A10       6       DK2       CS2       AC         Bus collocation       5       192:168.1.102:10       2       1       A10       6       DK2       CS2       AC         Bus collocation       Bus collocation                                                                                                    | Logic general view                                           | Inda    | en unit ulaur    |           |             |            |       |           |          |            | -     |  |  |
| Delectricity consumption       Delectricity consumption       Delectricity consumption       Delectricity consumption       Bus port       Gatewaya       Indoor Addr       Building       Floor       Room No.       User name       Model         b History details       1       192.168.1.102:10       2       0       A10       5       DK1       CS1       AB         b Parameter setting       2       192.168.1.102:10       2       1       A10       5       DK1       CS1       AB         b Parameter setting       1       192.168.1.102:10       2       2       A10       5       DK1       CS1       AB         b Indoor unit collocation       1       192.168.1.102:10       2       0       A10       6       DK2       CS2       AC         c System config       5       192.168.1.102:10       2       1       A10       6       DK2       CS2       AC         c Bus collocation       5       192.168.1.102:10       2       A10       6       DK2       CS2       AC         b Modor unit collocation       5       192.168.1.102:10       2       A10       B       DK2       CS2       AC         b Indoor unit collocation       5                                                                                                    | Data sheet                                                   | mao     |                  |           |             |            |       |           |          |            |       |  |  |
| Bitsory details       I       Bus opt       Gatewaya       Indoor Add       Builing       Floor       Room No       User name       Model         Bitsory details       1       192.168.1.102:10       2       0       A10       5       DK1       C31       A31       A30         Parameter setting       2       192.168.1.102:10       2       1       A10       5       DK1       C31       A31         Parameter setting       1       192.168.1.102:10       2       2       A10       5       DK1       C31       A31         Parameter setting       1       192.168.1.102:10       2       2       A10       6       DK1       C31       C31       A31         Parameter setting       5       192.168.1.102:10       2       A10       A10       A10       DK2       C32       A2         Parameter setting       5       192.168.1.102:10       2       A10       A10       DK2       DK2       C32       A2         Parameter setting       192.168.1.102:10       2       A10       A10       DK2       DK2       C32       A2         Parameter setting       192.168.1.102:10       2       A10       <                                                                                                    | Electricity consumption                                      | Dele    | ite              |           |             |            |       |           |          |            |       |  |  |
| History chart                1                192:168.1.102:10               2               1               A10               5               DK1               CS1               A8                 System management               2               10.2               1               A10               5               DK1               CS1               A8                  Parameter setting               192.168.1.102:10               2               A10               5               DK1               CS1                  Disclociation               192.168.1.102:10               2               A10               6               DK2               CS2               AC                 System config               192.168.1.102:10               2               A10               6               DK2               CS2               AC                 System conf                                                                                                    | History details                                              |         | Bus port         | Gateway a | Indoor Addr | Building   | Floor |           | Room No. | User name  | Model |  |  |
| System management         2         192.168.1.102:10         2         1         A10         5         DK1         CS1         AB           B Parameter setting         1         A10         5         DK1         CS1         AB           B Parameter setting         1         A10         5         DK1         CS1         AB           B lodor unit collocation         1         A10         6         DK1         CS1         AB           Schedule setting         1         B collocation         6         DK2         CS2         AC           System config         192.168.1.102:10         2         1         A10         6         DK2         CS2         AC           System config         192.168.1.102:10         2         1         A10         6         DK2         CS2         AC           B so collocation         1         A10         6         DK2         CS2         AC           B so collocation         1         A10         A10         AD         DK2         CS2         AC           B so collocation         1         A10         AD         DK1         DK2         CS2         AC           B so collocation <td< td=""><td>History chart</td><td>1</td><td>192.168.1.102:10</td><td>2</td><td>0</td><td>A10</td><td>5</td><td></td><td>DK1</td><td>CS1</td><td>AB</td></td<>                                                                                                    | History chart                                                | 1       | 192.168.1.102:10 | 2         | 0           | A10        | 5     |           | DK1      | CS1        | AB    |  |  |
| Parameter setting       3       192.168.1.102:10       2       2       A10       5       DK1       CS1       AB         In choor unit collocation       4       192.168.1.102:10       2       0       A10       6       DK2       CS2       AC         Schedule setting       5       192.166.1.102:10       2       0       A10       6       DK2       CS2       AC         Schedule setting       5       192.166.1.102:10       2       1       A10       6       DK2       CS2       AC         System config       1       Bit collocation       6       DK2       CS2       AC         Project view       Project view       Filor config       Project view       Filor config       Filor config                                                                                                    | System management                                            | 2       | 192.168.1.102:10 | 2         | 1           | A10        | 5     |           | DK1      | CS1        | AB    |  |  |
| Indoor unit collocation       4       192.168.1.102:10       2       0       A10       6       DK2       CS2       AC         Is breadly setting       5       192.168.1.102:10       2       1       A10       6       DK2       CS2       AC         System config       6       192.168.1.102:10       2       2       A10       6       DK2       CS2       AC         Indoor unit collocation       6       192.168.1.102:10       2       2       A10       6       DK2       CS2       AC         Indoor unit collocation       1       1       A10       6       DK2       CS2       AC         Project view       1       1       A10       6       DK2       CS2       AC         Outi system       1       10       10       0       6       DK2       CS2       AC                                                                                                    | Parameter setting                                            | 3       | 192.168.1.102:10 | 2         | 2           | A10        | 5     |           | DK1      | CS1        | AB    |  |  |
| Schedule setting       5       192.168.1.102:10       2       1       A10       6       DK2       CS2       AC         Buscultarian       6       192.168.1.102:10       2       2       A10       6       DK2       CS2       AC         System config       Buscultarian       2       2       A10       6       DK2       CS2       AC         Physic view       Physic view       Physic view       V       V       V       V       V       V       V       V       V       V       V       AC                                                                                                    | Indoor unit collocation                                      | 4       | 192.168.1.102:10 | 2         | 0           | A10        | 6     |           | DK2      | CS2        | AC    |  |  |
| Cost management       6       192.168.1.102:10       2       2       A10       6       DK2       CS2       AC         © System config       Discollocation       Indoor unit collocation       Floor config       Physic view       Very State       Very State                                                                                                    | Schedule setting                                             | 5       | 192.168.1.102:10 | 2         | 1           | A10        | 6     |           | DK2      | CS2        | AC    |  |  |
| Bus collocation       Indoor unit collocation       Proor config       Physic view       Outit system                                                                                                    | Coser managerment                                            | 6       | 192.168.1.102:10 | 2         | 2           | A10        | 6     |           | DK2      | CS2        | AC    |  |  |
|                                                                                                    | Indoor unit collocation Floor config Physic view Ouit system |         |                  |           |             |            |       |           |          |            |       |  |  |
|                                                                                                    |                                                              |         |                  |           |             |            |       |           |          |            |       |  |  |

Aggiungere le informazioni sull'unità interna. Fare clic su "Aggiungi interno" per creare una nuova unità interna; è possibile fare clic su "elimina" per annullare l'unità interna creata. Dopo il completamento di "aggiungi unità interna", è necessario riavviare il MAC mini, affinché visualizzi normalmente l'unità interna appena aggiunta.

Bus/GW: selezionare il convertitore dell'unità interna (visualizzando X – Y, X sta per porta convertitore seriale Ethernet, Y sta per indirizzo del convertitore di protocollo) Interno da: selezionare l'indirizzo iniziale dell'unità interna

Da interno a: l'indirizzo selezionato dell'unità interna finale

Modello: selezionare il tipo di interni (inclusi cassetta, convertibile, condotto e parete alta; può essere modificato con un doppio clic)

Edificio: il nome dell'edificio

Piano: il numero del piano in cui si trova l'unità interna

Nome utente: il nome utente in cui si trova l'unità interna (può essere modificato facendo doppio clic)

Num. stanza: il numero della stanza in cui si trova l'unità interna (può essere modificato facendo doppio clic)

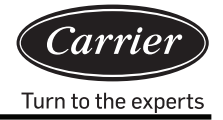

### 3. Configurazione piano

| 🔴 🔍 🔍 🛃 Carrier-CAC          | × \=                          | Θ   |
|------------------------------|-------------------------------|-----|
| ← → C ① 127.0.0.1:8080/      | wems3-Carriersys/leems/IEEMS  | ☆ : |
| IEENS Carrier CAC Menageme   | nt Suatam                     |     |
| IEEMS-GamerCAC Manageme      | n System                      |     |
| Monitoring objects           | 楼层配置                          | 0   |
| CarrierCAC Management System | Building A10 V Floor: 5 V 🔍 👯 |     |
| - 🗁 Monitor management       |                               |     |
| Logic general view           | 阿克也片: C.10g · 如人肯加出           |     |
| 💾 A10.6                      |                               |     |
| - 🗁 Data sheet               |                               |     |
| Electricity consumption r    |                               |     |
| History details              |                               |     |
| History chart                |                               |     |
| System management            |                               |     |
| Parameter setting            |                               |     |
| Indoor unit collocation      |                               |     |
| Schedule setting             |                               |     |
| User managerment             |                               |     |
| System config                |                               |     |
|                              |                               |     |
| P Floor config               |                               |     |
| Physic view                  |                               |     |
| C Quit system                |                               |     |
|                              |                               |     |
|                              |                               |     |
|                              |                               |     |
|                              |                               |     |
|                              |                               |     |
|                              |                               |     |
|                              |                               |     |
|                              |                               |     |
|                              |                               |     |
|                              |                               |     |
|                              |                               |     |
|                              |                               |     |

Per prima cosa selezionare l'edificio e il piano. Fare clic su "caricamento piano". Se non ci sono informazioni sul piano, il sistema visualizzerà il seguente messaggio:

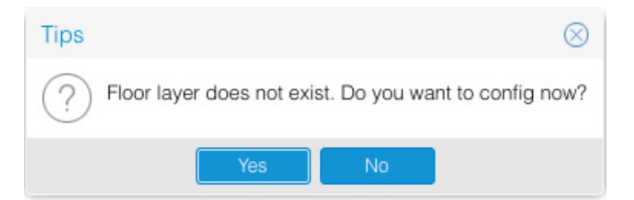

Dopo aver selezionato il piano, è possibile selezionare l'immagine di sfondo; fare clic su "caricamento immagine di sfondo", selezionare l'interno e trascinarlo nella posizione effettiva in piano. Se è corretto, fare clic su  $\blacksquare$  per salvare l'immagine; il sistema visualizzerà il seguente messaggio:

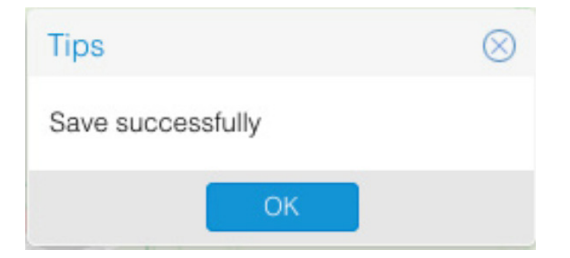
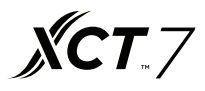

Dopo aver salvato il nuovo piano o eliminato un piano, è necessario riavviare il browser per una visualizzazione corretta Nota: L'immagine del piano deve essere collocata nella directory specificata (tomcat8/ webapps/ wems3-Carriersys/ieems/ app/view/floorcfg/images) prima della configurazione dell'immagine del piano. Le immagini importate devono essere nei formati BMP, PNG, o JPG. Si consiglia di utilizzare immagini con risoluzione 1024 × 768.

Per selezionare la directory di un'immagine specifica, fare clic su "Vai", nella parte superiore del desktop e selezionare "Vai alla cartella ..."; inserire "/utente/locale", come mostrato di seguito:

| Ś.     | Finder         | File              | Edit         | View    | Go      | Window       | Help            |             |
|--------|----------------|-------------------|--------------|---------|---------|--------------|-----------------|-------------|
|        |                |                   |              |         | Ba      | ck           |                 | ¥[          |
|        |                |                   |              |         | Fo      | rward        |                 | ¥]          |
|        |                |                   |              |         | Se      | lect Startur | Disk on Desktop | ☆ 第↑        |
|        |                |                   |              |         |         | All My File  | S               | ☆業F         |
|        |                |                   |              | 122.51  | ß       | Document     | S               | <b>企業O</b>  |
|        |                | -                 |              | and the |         | Desktop      |                 | 企業D         |
| 1      | an artist      | a y               | 16           |         | 0       | Downloads    | 5               | \C ₩L       |
|        | Stal Stal      |                   |              |         |         | Home         |                 | <b>☆</b> ೫H |
| Arriv. | 1.1.1          | 4 16              | ( bill       |         |         | Computer     |                 | <b>☆業C</b>  |
|        | Not study      | 1.6               | and and      |         | 0       | AirDrop      |                 | 企業R         |
| in a   | and the second | $I \rightarrow I$ |              |         | 6       | Network      |                 | <b>☆</b> ₩K |
|        | Sont St        | ×                 | 有法           | Sail    | 4       | iCloud Driv  | /e              | 企業1         |
|        | 一些人的有          |                   |              |         | A       | Application  | าร              | 企業A         |
|        |                |                   | <b>T</b> EAN | 1.545   | ×       | Utilities    |                 | <b>☆業U</b>  |
| S.     |                |                   |              |         | Re      | cent Folder  | 'S              |             |
| 1 31 m |                |                   |              | A CONT  | Go      | to Folder    |                 | 企業G         |
| Rec.   |                |                   | Miles        |         | Co      | onnect to Se | erver           | ЖK          |
|        |                |                   |              |         | in dial |              |                 | the st      |

| (                 | Go to Folder |    |
|-------------------|--------------|----|
| Go to the folder: |              |    |
| /usr/local        |              |    |
|                   | Cancel       | Go |
|                   |              |    |

Entrando nella cartella, cercare la directory tomcat8/webapps/wems3-Carriersys/ieems/app/view/ floorcfg/images e importare l'immagine del piano in questa directory.

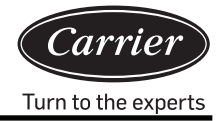

#### 4. Vista fisica

|                                                                                                    | _                  | 1. Sec. 17. S  |             |             |             |         |         |         |         |                | 0          |
|----------------------------------------------------------------------------------------------------|--------------------|----------------|-------------|-------------|-------------|---------|---------|---------|---------|----------------|------------|
| Carrier-CAC                                                                                                    | (<br>) 2 2 0 0 0 0 |                |             |             |             |         |         |         |         |                |            |
| iEEMS-Carrier CAC Managemen                                                                                                    | nt Syste           | m              |             |             |             |         |         |         |         |                | и :        |
| Monitoring objects                                                                                                    | Phsici             | cal connection | View        |             |             |         |         |         |         |                |            |
| ○ ➡CarrierCAC Management Syster                                                                                                    |                    | Bus-GW         | Indoor1     | Indoor2     | Indoor3     | Indoor4 | Indoor5 | Indoor6 | Indoor7 | Indoor8        | Indoc      |
| Monitor management     Data sheet                                                                                                    | Addr<br>Type       | 4-2            | 0/CS2<br>AC | 1/CS2<br>AC | 2/CS2<br>AC |         |         |         |         |                |            |
| <ul> <li>System management</li> <li>System config</li> </ul>                                                                         | Addr<br>Type       | 1-2            | 0/CS1<br>AB | 1/CS1<br>AB | 2/CS1<br>AB |         |         |         |         |                |            |
| Dystem management     System config     Bus collocation     Indoor unit collocation     Proor config     Prysic view     Ouit system |                    |                |             |             |             |         |         |         |         | 8              |            |
|                                                                                                    |                    | Page 1         | 页,共1页  >    | C           |             |         |         |         |         | Displaying 1 - | 2, Total 2 |

Una volta completata l'importazione del dispositivo, la visualizzazione della connessione fisica mostrerà le informazioni sull'unità interna.

## Esempio di preparazione e progettazione

Un edificio per uffici a cinque piani è dotato di 20 impianti di condizionamento (4 impianti per piano). Analisi:

- 1. Un sistema di condizionamento d'aria si collega a un convertitore di protocollo
- 2. Una porta del convertitore seriale Ethernet può essere collegata a un massimo di 20 convertitori di protocollo; sono quindi necessarie due porte: una collegata a 15 convertitori di protocollo e l'altra collegata a 5 convertitori di protocollo. Nota: se non sono disponibili tanti convertitori di protocollo come in questo esempio, per rendere più comodo il cablaggio, questi 20 gateway possono essere suddivisi in 15 + 5 o 5 + 5 + 5 + 5; tuttavia, una porta non può essere collegata a più di 20 convertitori di protocollo.

#### Prima della progettazione, prendere nota delle seguenti informazioni:

- 1. Qual è l'indirizzo centrale di questa unità interna?
- 2. Qual è il numero della stanza (il luogo d'installazione) di questa unità interna?
- 3. A che piano si trova questa unità interna?
- 4. Qual è il nome utente della stanza per questa unità interna?
- 5. Qual è l'indirizzo del convertitore di protocollo collegato al sistema esterno a cui appartiene questa unità interna?
- 6. Qual è il numero di porta (porta bus RS485) del gateway collegato al sistema esterno a cui appartiene questa unità interna?

Le informazioni ottenute per gli elementi indicati sopra sono sintetizzate nel modo seguente: Nome immobile: Edificio per uffici

| Informazioni sull'unità interna per ogni stanza |   |                                            |                                                |                                                    |                |                             |  |  |  |  |
|-------------------------------------------------|---|--------------------------------------------|------------------------------------------------|----------------------------------------------------|----------------|-----------------------------|--|--|--|--|
| Nome della stanza                               |   | Indirizzo<br>convertitore<br>di protocollo | Indirizzo<br>centrale<br>dell'unità<br>interna | Indirizzo<br>centrale<br>del controller<br>cablato | Num.<br>stanza | Tipo<br>di unità<br>interna |  |  |  |  |
| Ufficio riparazioni per segnale                 | - | 1                                          | 0                                              | 0                                                  | 100            | Cassetta                    |  |  |  |  |
| Sala formazione ovest                           | - | 1                                          | 1                                              | 0                                                  | 101            | Cassetta                    |  |  |  |  |
| Sala formazione est                             | - | 1                                          | 2                                              | 0                                                  | 102            | Cassetta                    |  |  |  |  |
| Materiale e sala attrezzi per il segnale        | - | 2                                          | 0                                              | 0                                                  | 103            | Cassetta                    |  |  |  |  |
| Camera di prova del segnale su macchina         | - | 2                                          | 1                                              | 0                                                  | 104            | Cassetta                    |  |  |  |  |
| Ufficio direttore                               | - | 2                                          | 2                                              | 0                                                  | 104            | Cassetta                    |  |  |  |  |
| Ufficio vice direttore                          | - | 2                                          | 3                                              | 0                                                  | 105            | Cassetta                    |  |  |  |  |
| Ufficio direttore negozio est                   | - | 2                                          | 4                                              | 0                                                  | 106            | Cassetta                    |  |  |  |  |
| Ufficio direttore negozio ovest                 | - | 2                                          | 5                                              | 1                                                  | 107            | Cassetta                    |  |  |  |  |
| Sala controllo                                  | - | 3                                          | 0                                              | 0                                                  | 108            | Cassetta                    |  |  |  |  |
| Locale manutenzione                             | - | 3                                          | 1                                              | 0                                                  | 109            | Cassetta                    |  |  |  |  |
| Sala gruppo di manutenzione                     | - | 3                                          | 2                                              | 0                                                  | 110            | Cassetta                    |  |  |  |  |
| convoglio                                       | - | 3                                          | 3                                              | 0                                                  | 111            | Cassetta                    |  |  |  |  |
| Sala distribuzione energia                      | - | 3                                          | 4                                              | 0                                                  | 112            | Cassetta                    |  |  |  |  |
| Sala distribuzione energia                      | - | 3                                          | 5                                              | 0                                                  | 113            | Cassetta                    |  |  |  |  |
| Magazzino                                       | - | 3                                          | 6                                              | 0                                                  | 114            | Cassetta                    |  |  |  |  |
| Archivio                                        | - | 3                                          | 7                                              | 0                                                  | 115            | Cassetta                    |  |  |  |  |
| Sala conferenze 1                               | - | 3                                          | 8                                              | 0                                                  | 116            | Cassetta                    |  |  |  |  |
| Sala conferenze 2                               | - | 3                                          | 9                                              | 1                                                  | 117            | Cassetta                    |  |  |  |  |

Dopo aver ottenuto le informazioni indicate sopra, è possibile importare il dispositivo; per prima cosa impostare la configurazione del bus, dopodiché è possibile impostare la configurazione dell'unità interna in caso di richiesta di configurazione della piantina; l'operazione di configurazione specifica è impostata con riferimento a 3.2.11,3.2.12 e 3.2.13

Nota: Dopo aver completato l'importazione delle informazioni, è necessario riavviare il computer e accedere nuovamente.

## Problemi di configurazione

- 1. L'elenco delle unità interne non deve contenere errori; in caso di errore, il controllo dell'unità interna non è l'unità interna target. Il consumo di elettricità non è per l'unità interna target
- 2. Completare l'impostazione, chiudere il programma e riavviare il programma. Ricaricare il browser per visualizzare correttamente le informazioni sull'unità interna appena importata.
- 3. Sincronizzazione oraria: Dopo aver collegato l'apparecchiatura, è necessario eseguire la sincronizzazione oraria; l'ora del convertitore è la stessa di quella del sistema informatico
- 4. Impostazione impulsi del convertitore di protocollo: Diversi produttori di amperometro hanno numeri di impulsi diversi

Turn to the experts

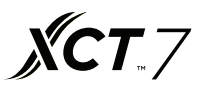

Requisiti specifici per amperometro:

- 1. Richiesta base: amperometro a impulsi trifase a quattro fili:
  - A. L'amperometro può calcolare l'alimentazione CA trifase;
  - B. L'amperometro può terminare una certa divisione della quantità di impulsi per 1 kWh di energia elettrica;
  - C. Il valore dell'ampiezza del segnale dell'impulso è 5 V CC e ciascuna ampiezza del segnale deve essere maggiore di 80 ms.
  - D. Il segnale a impulsi è un metodo senza sorgente; cioè, l'esterno deve fornire alimentazione all'amperometro.
- Esistono due tipi di amperometro: meccanici ed elettronici; possono essere utilizzati entrambi, l'amperometro da usare viene scelto in base al requisito indicato sopra. Selezionare la corrente nominale dell'amperometro in base al consumo energetico totale dell'unità esterna.

I collegamenti vengono effettuati tramite

1) collegamenti diretto;

- 2) collegamenti per tipo di mutua induttanza corrente; e
- 3) collegamenti per corrente, tensione di tipo mutua induttanza (poco utilizzato).
- Nota: il tipo di collegamenti diretto è il più conveniente; tuttavia, quando la corrente è molto alta (più di 100 A), è necessario utilizzare il tipo a mutua induttanza.

3. Intervallo di misurazione:

| Potenza esterna totale (HP) | Intervallo di misurazione amperometro |
|-----------------------------|---------------------------------------|
| ≤20                         | 10~60 A                               |
| ≤30                         | 20~80 A                               |
| ≤40                         | 30~100 A                              |
| ≤48                         | 30~120 A                              |

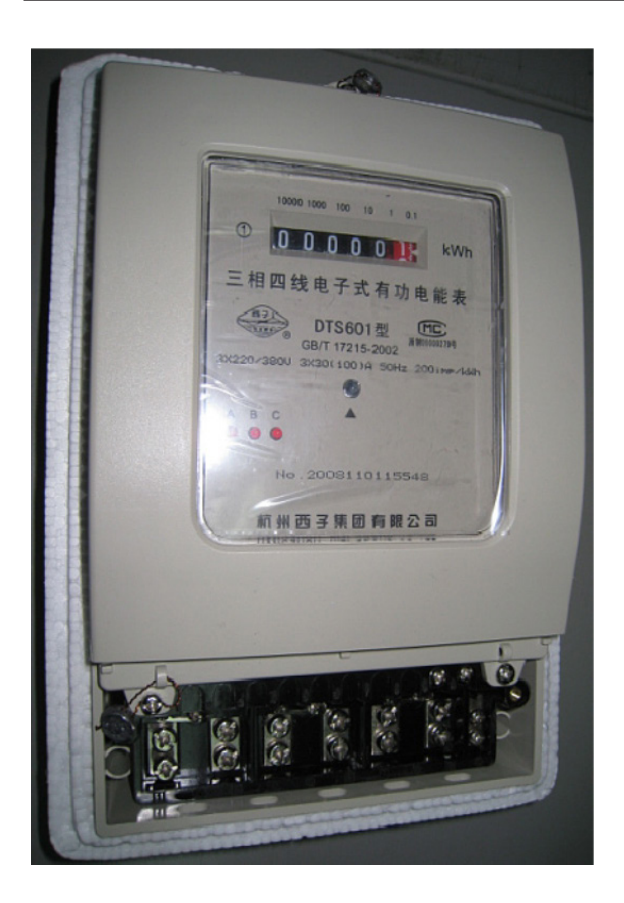

Collegamenti diretto 200 Impulsi/kWh Ampiezza di impulso 80+/-20 ms Capacità amperometro 30(100) A

#### Turn to the experts

#### Impostazione porta

40VCB217FQEE fornisce l'interfaccia di terze parti di due IP Modbus e IP Bacnet, può sceglierne solo una da utilizzare Il metodo per accedere alla directory è: fare clic su "Vai" sul desktop, "Vai alla cartella", importare "/ usr/local" quindi fare clic sul tasto Invio, come mostrato nella figura seguente:

| Finder                | File     | Edit       | View   | Go  | Window       | Help            |                   |
|-----------------------|----------|------------|--------|-----|--------------|-----------------|-------------------|
|                       |          |            |        | Ba  | ick          |                 | 3%                |
|                       |          |            |        | Fo  | rward        |                 | ¥]                |
|                       |          |            |        | Se  | lect Startup | Disk on Desktop | <b>企業</b> †       |
|                       |          |            |        |     | All My Files | 5               | 企業F               |
|                       |          |            | 179.50 | ß   | Document     | S               | <b>企業O</b>        |
|                       |          | - det      | Sure-p |     | Desktop      |                 | 企業D               |
| and an owned          | ALL Y    | 1615       | 201    | 0   | Downloads    | ;               | \C ₩L             |
| AL MARTIN PROVIDE AND | e Prel   | $\sim$ .   |        |     | Home         |                 | <b>☆</b> 業H       |
| Pres Mary             | 4.4      | ( hi       | 11日日   | -   | Computer     |                 | <b>û</b> ЖС       |
| e Delater             | 6 1.2    | and and    |        | 0   | AirDrop      |                 | 企業R               |
|                       |          |            |        | 0   | Network      |                 | <b>☆</b> ₩K       |
|                       | 1. A. A. | 15         | Sail   | 0   | iCloud Driv  | /e              | 企業1               |
|                       |          | dirt.      |        | A   | Application  | IS              | <mark>ት</mark> ЖА |
|                       |          |            | S Stra | ×   | Utilities    |                 | <b>☆業U</b>        |
|                       |          |            |        | Re  | cent Folder  | s               | •                 |
|                       |          |            |        | Go  | to Folder    |                 | <del></del>       |
|                       | - 非社会    | The second |        | Co  | onnect to Se | erver           | ЖK                |
| Res stor              |          | Mark I     |        | il. |              |                 | 11× 1             |

|                   | Go to Folder |    |
|-------------------|--------------|----|
| Go to the folder: |              |    |
| /usr/local        |              |    |
|                   | Cancel       | Go |

L'operazione indicata sopra entrerà nella directory principale dei documenti dell'applicazione, secondo la directory sopra per trovare il file "sysinfo.properties". Fare doppio clic per accedere al file delle proprietà.

Il contenuto del file di configurazione delle proprietà è quello mostrato nelle figure seguenti

sysinfo.properties ~ LANGUAGE=CN RETRYTIMES=3 NEXTINTERVAL=300 SAVEINTERVAL=10 #groupcontrol intervals INTERVAL=300 #EnergyFLAG:1run,0stop ENERGYFLAG=1 #getEnergy intervals ENERGYINTERVAL=1000 #intervals after write Modbus使能 WRITEINTERVAL=5000 #BUSFLAG:1run,0stop BUSFLAG=0 #modbus,MODBUSCOMPORT:0 is Modbus ip MODBUSCOMPORT=0 #BACNET\_FLAG:1run,0stop 0表示Modbus IP BACNET\_FLAG=1 Bacnet使能 #bacnet BACNET\_DEVICE\_BROADCAST=192.168.1.255 #BACNET\_DEVICE\_ID:bacnet start addr= BACNET\_DEVICE\_ID BACNET\_DEVICE\_ID=1024

Dopo aver selezionato il protocollo IP Modbus, impostare BUSFLAG = 1

MODBUSCOMPORT=0 BACNET\_FLAG=0

Dopo aver selezionato il protocollo IP Bacnet, impostare BUSFLAG = 0

MODBUSCOMPORT=0

BACNET\_FLAG=1

Il nome del parametro nel file di configurazione della proprietà è "BACNET\_ DEVICE\_BROADCAST"

L'indirizzo IP predefinito di fabbrica è 192.168.1.255, quando si utilizza un'interfaccia IP BACNET di terze parti, se si modifica l'IP del MAC mini in un altro indirizzo, sarà necessario modificare i parametri per garantire che sia nello stesso indirizzo di rete.

L'IP MAC mini viene modificato in 192.168.0.100 e "BACNET\_DEVICE\_BROADCAST" viene modificato in 192.168.0.255 Nota: dopo aver modificato i parametri degli attributi, il MAC mini deve restare inattivo; solo allora sarà possibile che funzioni secondo il nuovo insieme di proprietà.

Turn to the experts

## Tabella degli indirizzi di registro IP Modbus

- 1. L'IP Modbus è l'indirizzo IP dei mini computer MAC (l'impostazione predefinita è 192.168.1.101) il numero di porta è 5502
- 2. Componente IDSlave:

Il numero della porta seriale Ethernet è  $(1-4) \times 20$  + indirizzo del convertitore di protocollo. Se il numero della porta seriale Ethernet è 1 e l'indirizzo del convertitore di protocollo è 1, allora l'IDSlave è 1 × 20 + 1 = 21.

3. Leggi usando il codice funzione 03.

|                                                       | Indirizzo |                          |                   |
|-------------------------------------------------------|-----------|--------------------------|-------------------|
| Accensione/spegnimento dell'unità interna n. 1        | 101       | 1: acceso;<br>0: spento  | Lettura/Scrittura |
| Accensione/spegnimento dell'unità interna n. 2        | 102       | 1: acceso;<br>0: spento  | Lettura/Scrittura |
|                                                       |           | 1: acceso;<br>0: spento  | Lettura/Scrittura |
| Accensione/spegnimento dell'unità interna n. 39       | 139       | 1: acceso;<br>0: spento  | Lettura/Scrittura |
| Accensione/spegnimento dell'unità interna n. 40       | 140       | 1: acceso;<br>0: spento  | Lettura/Scrittura |
|                                                       |           |                          |                   |
| Modalità operativa di interna n. 1                    | 201       | 0: automatico;           | Lettura/Scrittura |
| Modalità operativa di interna n. 2                    | 202       | 1: ventola               | Lettura/Scrittura |
|                                                       |           | 2 raffreddamento;        | Lettura/Scrittura |
| Modalità operativa di interna n. 39                   | 239       | 3: deumidificazione;     | Lettura/Scrittura |
| Modalità operativa di interna n. 40                   | 240       | 4: riscaldamento         | Lettura/Scrittura |
|                                                       |           |                          |                   |
| Impostazione temperatura dell'unità interna n. 1      | 301       | 16-30                    | Lettura/Scrittura |
| Impostazione temperatura dell'unità interna n. 2      | 302       | 16-30                    | Lettura/Scrittura |
|                                                       |           | 16-30                    | Lettura/Scrittura |
| Impostazione temperatura dell'unità interna n. 39     | 339       | 16-30                    | Lettura/Scrittura |
| Impostazione temperatura dell'unità interna n. 40     | 340       | 16-30                    | Lettura/Scrittura |
|                                                       |           |                          |                   |
| Modalità di controllo dell'unità interna n. 1         | 401       | 0, 1: Il comando         | Lettura/Scrittura |
| Modalità di controllo dell'unità interna n. 2         | 402       | finale ha                | Lettura/Scrittura |
|                                                       |           | la precedenza;           | Lettura/Scrittura |
| Modalità di controllo dell'unità interna n. 39        | 439       | 2: Controllo             | Lettura/Scrittura |
| Modalità di controllo dell'unità interna n. 40        | 440       | 3: Controllo della forza | Lettura/Scrittura |
| Velocità effettiva dell'aria dell'unità interna n. 1  | 501       | 3: Velocità elevata;     | Lettura/Scrittura |
| Velocità effettiva dell'aria dell'unità interna n. 2  | 502       | 2: Velocità              | Lettura/Scrittura |
|                                                       |           | media;                   | Lettura/Scrittura |
| Velocità effettiva dell'aria dell'unità interna n. 39 | 539       | 1: Velocità bassa;       | Lettura/Scrittura |
| Velocità effettiva dell'aria dell'unità interna n. 40 | 540       | 0: Automatico            | Lettura/Scrittura |

# Configurazione delle proprietà e dell'interfaccia esterna

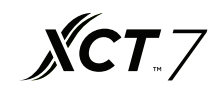

|                                                           | Indirizzo |              |
|-----------------------------------------------------------|-----------|--------------|
| Codice di guasto dell'unità interna n. 1                  | 601       | Solo lettura |
| Codice di guasto dell'unità interna n. 2                  | 602       | Solo lettura |
|                                                           |           | Solo lettura |
| Codice di guasto dell'unità interna n. 39                 | 639       | Solo lettura |
| Codice di guasto dell'unità interna n. 40                 | 640       | Solo lettura |
|                                                           |           |              |
| Temperatura ambiente interna per l'unità interna n. 1     | 701       | Solo lettura |
| Temperatura ambiente interna per l'unità interna n. 2     | 702       | Solo lettura |
|                                                           |           | Solo lettura |
| Temperatura ambiente interna per l'unità interna n. 39    | 739       | Solo lettura |
| Temperatura ambiente interna per l'unità interna n. 40    | 740       | Solo lettura |
|                                                           |           |              |
| Temperatura del tubo del gas dell'unità interna n. 1      | 801       | Solo lettura |
| Temperatura del tubo del gas dell'unità interna n. 2      | 802       | Solo lettura |
|                                                           |           | Solo lettura |
| Temperatura del tubo del gas dell'unità interna n. 39     | 839       | Solo lettura |
| Temperatura del tubo del gas dell'unità interna n. 40     | 840       | Solo lettura |
|                                                           |           |              |
| Temperatura del tubo del liquido dell'unità interna n. 1  | 901       | Solo lettura |
| Temperatura del tubo del liquido dell'unità interna n. 2  | 902       | Solo lettura |
|                                                           |           | Solo lettura |
| Temperatura del tubo del liquido dell'unità interna n. 39 | 939       | Solo lettura |
| Temperatura del tubo del liquido dell'unità interna n. 40 | 940       | Solo lettura |

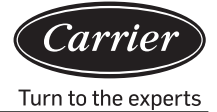

## Tabella degli indirizzi di registro IP Bacnet

IP Bacnet è l'indirizzo IP del mini dispositivo MAC (l'impostazione predefinita è 192.168.1.101)

II XX\_XX\_XX dopo l'indirizzo di registro rappresentativo "numero porta (1–4)\_ indirizzo gateway \_indirizzo interno" a turno.

| INDIRIZZO di registro                 | Nome punto                                        | Descrizione stato                                                                               | Tipo punti |
|---------------------------------------|---------------------------------------------------|-------------------------------------------------------------------------------------------------|------------|
| Interno_OnOff_XX_XX_XX                | Controllo ON/OFF (Acceso/Spento)                  | 1: OFF 2: ON                                                                                    | MSO        |
| Interno_OnOff_XX_XX_XX                | Stato ON/OFF (Acceso/Spento)                      | OFF ON (Spento Acceso)                                                                          | BI         |
| Interno_Modalità_XX_XX_XX             | Stato modalità di funzionamento                   | 1: Auto 2: Ventilazione 3: Raf-<br>freddamento 4: Deumidificazione<br>5: Riscaldamento 6: Altro | MSI        |
| Interno_Modalità_XX_XX_XX             | Impostazione modalità di funzionamento            | 1: Auto 2: Ventola 3: Raffredda-<br>mento 4: Deumidificazione 5:<br>Riscaldamento 6: Altro      | MSO        |
| Interno_Velocitàventilazione_XX_XX_XX | Stato velocità aria                               | 1: Auto 2: Basso 3: Normale 4:<br>Alto 5: Altro                                                 | MSI        |
| Interno_Velocitàventilazione_XX_XX_XX | Impostazione velocità aria                        | 1: Auto 2: Basso 3: Normale 4:<br>Alto 5: Altro                                                 | MSO        |
| Interno_Temperatura_XX_XX_XX          | Temperatura ambiente interna                      |                                                                                                 | AI         |
| Interno_Temperaturaimpostata_XX_XX_XX | Impostazione stato della temperatura in corso     | 16-30                                                                                           | AI         |
| Interno_Temperaturaimpostata_XX_XX_XX | Impostazione controllo della temperatura in corso | 16-30                                                                                           | AO         |
| Interno_Modalitàcontrollo_XX_XX_XX    | Stato modalità di controllo                       | 1: Alta priorità dell'ultimo<br>ingresso 2: Controllo centrale<br>3: Controllo fisso 4: Altro   | MSI        |
| Interno_Modalitàcontrollo_XX_XX_XX    | Impostazione modalità di controllo                | 1: Alta priorità dell'ultimo<br>ingresso 2: Controllo centrale<br>3: Controllo fisso 4: Altro   | AO         |
| Interno_CodiceErrore_XX_XX_XX         | Codice di guasto                                  |                                                                                                 | AV         |

#### Modifica IP del mini computer MAC

L'indirizzo IP predefinito di fabbrica del mini computer MAC è 192.168.1.101; se un utente deve modificare l'indirizzo IP, deve essere modificato contemporaneamente anche l'IP del convertitore seriale Ethernet. Anche il mini computer MAC e l'IP del convertitore devono trovarsi nello stesso segmento di rete. Il metodo per modificare

l'indirizzo IP del mini computer MAC è il seguente:

Fare clic sull'icona Internet 😒 e selezionare "Apri impostazioni preferenze direte", selezionare connessione Ethernet e impostare i parametri in base ai requisiti, come mostrato nella figura seguente.

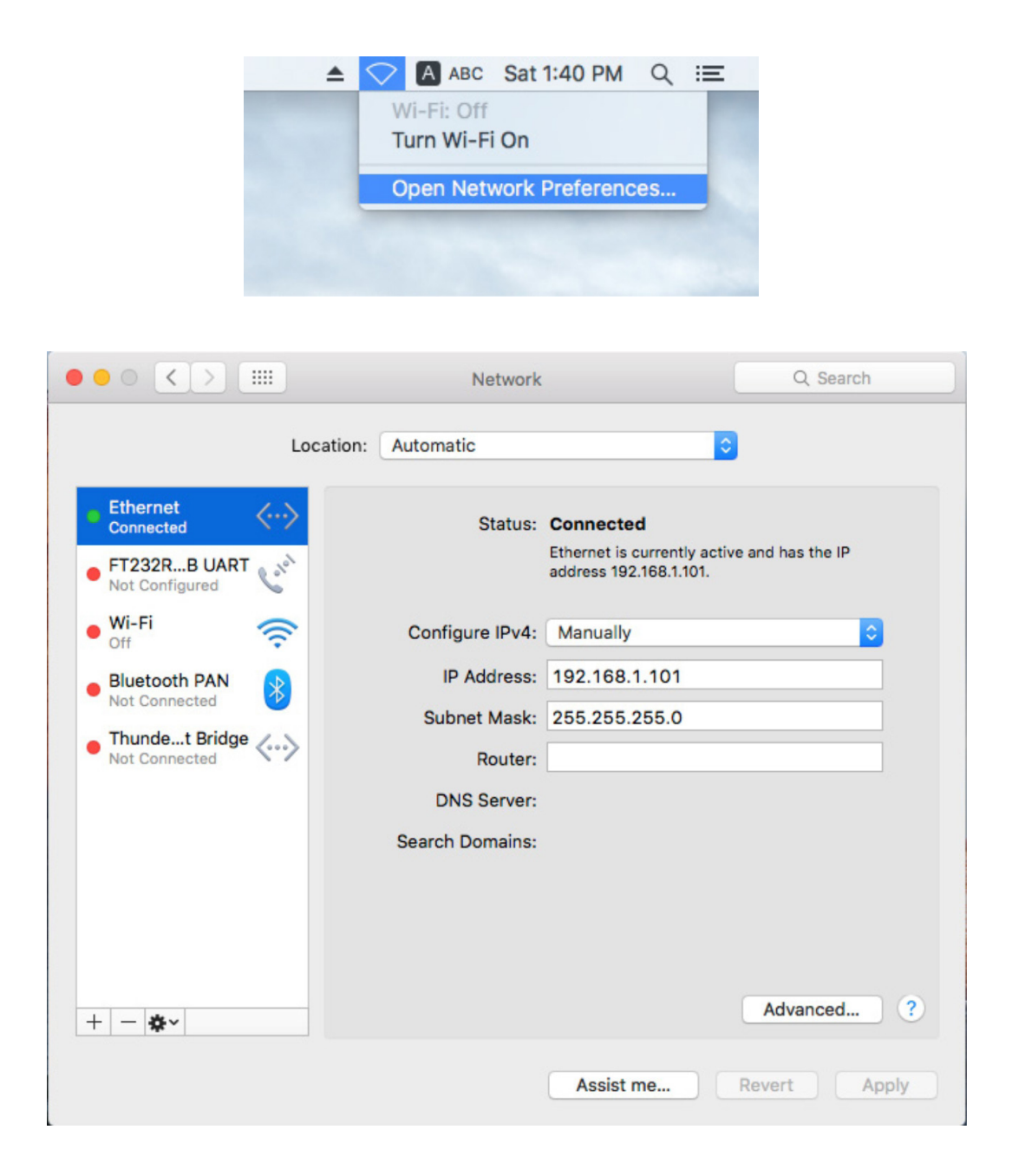

Turn to the experts

## Impostazione convertitore seriale Ethernet

L'indirizzo predefinito del convertitore seriale Ethernet è 192.168.1.102.

Se l'utente ha bisogno di modificare l'indirizzo IP del mini computer MAC, deve anche modificare simultaneamente l'IP del convertitore seriale Ethernet e assicurarsi che il mini computer MAC e il convertitore seriale Ethernet si trovino nello stesso segmento di rete.

 Collegare il computer alla porta Ethernet della "porta seriale al convertitore della porta di rete" tramite il cavo di rete. Dopo aver collegato il dispositivo, modificare l'IP del computer in modo che si trovi sullo stesso segmento di rete dell'IP del dispositivo. Aprire il browser e inserire l'indirizzo IP del dispositivo (l'indirizzo IP predefinito è 192.168.1.102). Quindi, è possibile accedere all'interfaccia delle impostazioni dei parametri. Nome utente: amministratore Password: amministratore

| <b>₩</b> @TEK |                               | Serial device server |
|---------------|-------------------------------|----------------------|
|               | Login<br>Username : [admin] × |                      |
|               | Password :                    |                      |

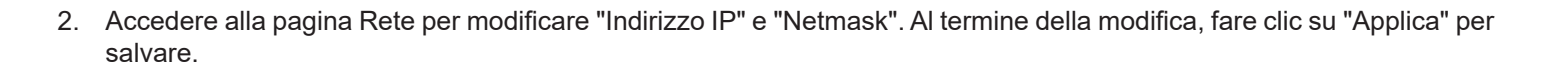

**XCT**.7

|                   | <b>TE</b>        | K              |                   | Serial device server |                    |                 |                    |        |  |
|-------------------|------------------|----------------|-------------------|----------------------|--------------------|-----------------|--------------------|--------|--|
| Basic             | Accessible<br>IP | Network        | Port<br>Configure | SNMP                 | Change<br>Password | Load<br>Default | Firmware<br>Update | Logout |  |
| Network Configure |                  |                |                   |                      |                    |                 |                    |        |  |
| IPv4 Con          | figuration       |                |                   |                      |                    |                 |                    |        |  |
| IP Address        | 192.1            | 68.1.102       | Netma             | ask                  | 255.255.255.       | 0               |                    |        |  |
| Gateway           |                  |                | IP Cor            | nfiguration          | Static 🗸           |                 |                    |        |  |
| DNS Server        | r 1              |                | DNS S             | Server 2             |                    |                 |                    |        |  |
| IPv6 Con          | figuration       |                |                   |                      |                    |                 |                    |        |  |
| IP Address        | fe80::           | 927e:baff:fe8f | 1b97              |                      | Prefix             |                 | 64                 |        |  |
| Gateway           |                  |                |                   |                      | IPv6 Confi         | guration        | Static V           |        |  |
| DNS Server        | r 1              |                |                   |                      |                    |                 |                    |        |  |
| DNS Server        | r 2              |                |                   |                      |                    |                 |                    |        |  |
| Apply             |                  |                |                   |                      |                    |                 |                    |        |  |

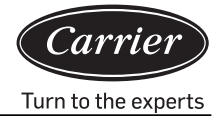

 Dopo aver modificato l'indirizzo IP, accedere all'interfaccia di gestione della configurazione della porta e impostare i parametri della porta seriale. Impostare da Porta 1 a Porta 4 in base alla figura seguente. Fare clic su Applica per salvare al termine della modifica.

| \_ <i>U</i> ⊕T       | EK                 |               |         |              | Serial  | device se | rver   |
|----------------------|--------------------|---------------|---------|--------------|---------|-----------|--------|
| Basic Accessi        | ole Network        | Port          | SNMP    | Change       | Load    | Firmware  | Logout |
| IP                   |                    | Configure     |         | Password     | Default | Update    |        |
| Port 1 Port 2 Po     | rt <u>3</u> Port 4 |               |         |              |         |           |        |
| Port 1               |                    |               |         |              |         |           |        |
| Description          |                    |               |         |              |         |           |        |
| Baud Rate 4800       | $\sim$             | Stop Bits     | 1 🗸     |              |         |           |        |
| Data Bits 8          | ~                  | Parity        | None V  |              |         |           |        |
| Interface RS-4       | 85 2-Wire 🗸        | Flow Control  | None    | $\checkmark$ |         |           |        |
| Operation Mode       | TCP Serve          | er Mode       | ~       |              |         |           |        |
| TCP Keep-alive Inter | val 0 (n           | nin)          | Quiesce | ent Time     | 0       | (0 - 6553 | 5 ms)  |
| Max Connection       | 1 🗸                |               | Local T | CP Port      | 10001   | 1         |        |
| Frame Length         | 0                  | (0 - 1024)    |         |              |         |           |        |
| Separator            | 0 (H               | Iex) 🗆 Enable | e       |              |         |           |        |
| Separator Process    | Do Nothin          | g 🗸           | Separat | or Time Out  | 0       | (0 - 6553 | 5 ms)  |

Apply to all serial ports  $\Box$ 

Apply

## Configurazione delle proprietà e dell'interfaccia esterna **xcr**7

| ∫ <i>U</i> @te          | K            |                   |          |                    | Serial          | device ser         | ver    |
|-------------------------|--------------|-------------------|----------|--------------------|-----------------|--------------------|--------|
| Basic Accessible<br>IP  | Network      | Port<br>Configure | SNMP     | Change<br>Password | Load<br>Default | Firmware<br>Update | Logout |
| Port 1 Port 2 Port 3    | Port 4       |                   |          |                    |                 |                    |        |
| Port 2                  |              |                   |          |                    |                 |                    |        |
| Description             |              |                   |          |                    |                 |                    |        |
| Baud Rate 4800          | ✓ 5          | Stop Bits         | 1 🗸      |                    |                 |                    |        |
| Data Bits 8             | ✓ F          | Parity            | None 🗸   |                    |                 |                    |        |
| Interface RS-485 2-     | Wire V F     | Flow Control      | None     | $\checkmark$       |                 |                    |        |
| Operation Mode          | TCP Server M | /lode 🗸           | ·        |                    |                 |                    |        |
| TCP Keep-alive Interval | 0 (min)      | )                 | Quiesce  | nt Time            | 0               | (0 - 65535         | i ms)  |
| Max Connection          | 1 🗸          |                   | Local T  | CP Port            | 10002           |                    |        |
| Frame Length            | 0 (0         | - 1024)           |          |                    |                 |                    |        |
| Separator               | 0 (Hex       | ) 🗆 Enable        |          |                    |                 |                    |        |
| Separator Process       | Do Nothing   | ~                 | Separato | or Time Out        | 0               | (0 - 65535         | ms)    |

Apply to all serial ports  $\Box$ 

Apply

Turn to the experts

|                 | TE              | K             |                   |         |                    | Serial          | device se          | rver   |
|-----------------|-----------------|---------------|-------------------|---------|--------------------|-----------------|--------------------|--------|
| Basic A         | ccessible<br>IP | Network       | Port<br>Configure | SNMP    | Change<br>Password | Load<br>Default | Firmware<br>Update | Logout |
| Port 1 Port 2   | 2 <u>Port 3</u> | <u>Port 4</u> |                   |         |                    |                 |                    |        |
| Port 3          |                 |               |                   |         |                    |                 |                    |        |
| Description     |                 |               |                   |         |                    |                 |                    |        |
| Baud Rate       | 4800            | $\checkmark$  | Stop Bits         | 1 🗸     |                    |                 |                    |        |
| Data Bits       | 8               | $\checkmark$  | Parity            | None 🗸  |                    |                 |                    |        |
| Interface       | RS-485 2-\      | Wire 🗸        | Flow Control      | None    | $\checkmark$       |                 |                    |        |
| Operation Mode  | e               | TCP Serve     | r Mode            | ~       |                    |                 |                    |        |
| TCP Keep-alive  | e Interval      | 0 (m          | in)               | Quiesce | nt Time            | 0               | (0 - 6553          | 5 ms)  |
| Max Connectio   | n               | 1 🗸           |                   | Local T | CP Port            | 10003           | 3                  |        |
| Frame Length    |                 | 0             | (0 - 1024)        |         |                    |                 |                    |        |
| Separator       |                 | 0 (H          | ex) 🗆 Enable      | e       |                    |                 |                    |        |
| Separator Proce | ess             | Do Nothing    | ×                 | Separat | or Time Out        | 0               | (0 - 6553          | 5 ms)  |

Apply to all serial ports  $\Box$ 

Apply

| sterna | <b>XCT</b> .7 |
|--------|---------------|
|        |               |
|        |               |

|              | <b>TE</b>           | K            |                   |              |                    | Serial          | device se          | rver   |
|--------------|---------------------|--------------|-------------------|--------------|--------------------|-----------------|--------------------|--------|
| Basic        | Accessible<br>IP    | Network      | Port<br>Configure | SNMP         | Change<br>Password | Load<br>Default | Firmware<br>Update | Logout |
| Port 1 Po    | ort 2 Port 3        | Port 4       |                   |              |                    |                 |                    |        |
| Port 4       |                     |              |                   |              |                    |                 |                    |        |
| Description  |                     |              |                   |              |                    |                 |                    |        |
| Baud Rate    | 4800                | $\checkmark$ | Stop Bits         | 1 🗸          |                    |                 |                    |        |
| Data Bits    | 8                   | $\sim$       | Parity            | None 🗸       | •                  |                 |                    |        |
| Interface    | RS-485 2-           | Wire 🗸       | Flow Contro       | None         | $\checkmark$       |                 |                    |        |
| Operation N  | Iode                | TCP Serve    | er Mode           | $\checkmark$ |                    |                 |                    |        |
| TCP Keep-a   | alive Interval      | 0 (m         | in)               | Quiesc       | ent Time           | 0               | (0 - 6553          | 5 ms)  |
| Max Conne    | ction               | 1 🗸          |                   | Local        | ICP Port           | 1000            | 4                  |        |
| Frame Leng   | th                  | 0            | (0 - 1024)        |              |                    |                 |                    |        |
| Separator    |                     | 0 (H         | ex) 🗆 Enab        | le           |                    |                 |                    |        |
| Separator P  | rocess              | Do Nothing   | , <b>v</b>        | Separa       | tor Time Out       | 0               | (0 - 6553          | 5 ms)  |
| Apply to all | serial ports $\Box$ |              |                   |              |                    |                 |                    |        |

Apply

4. Al termine dell'impostazione, verrà richiesto di riavviare il server seriale e selezionare Riavvia. Dopo il riavvio, è possibile l'utilizzo come di consueto.

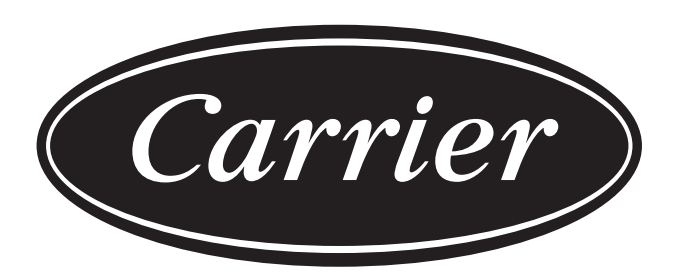

## Turn to the experts

Il produttore si riserva il diritto di modificare le specifiche del prodotto senza preavviso.

| Informazioni conformi alla direttiva 2006/42/CE |                                          |
|-------------------------------------------------|------------------------------------------|
| Nome del produttore                             | Carrier SCS                              |
| Indirizzo, città, paese                         | Route de Thil - 01120 Montluel – Francia |

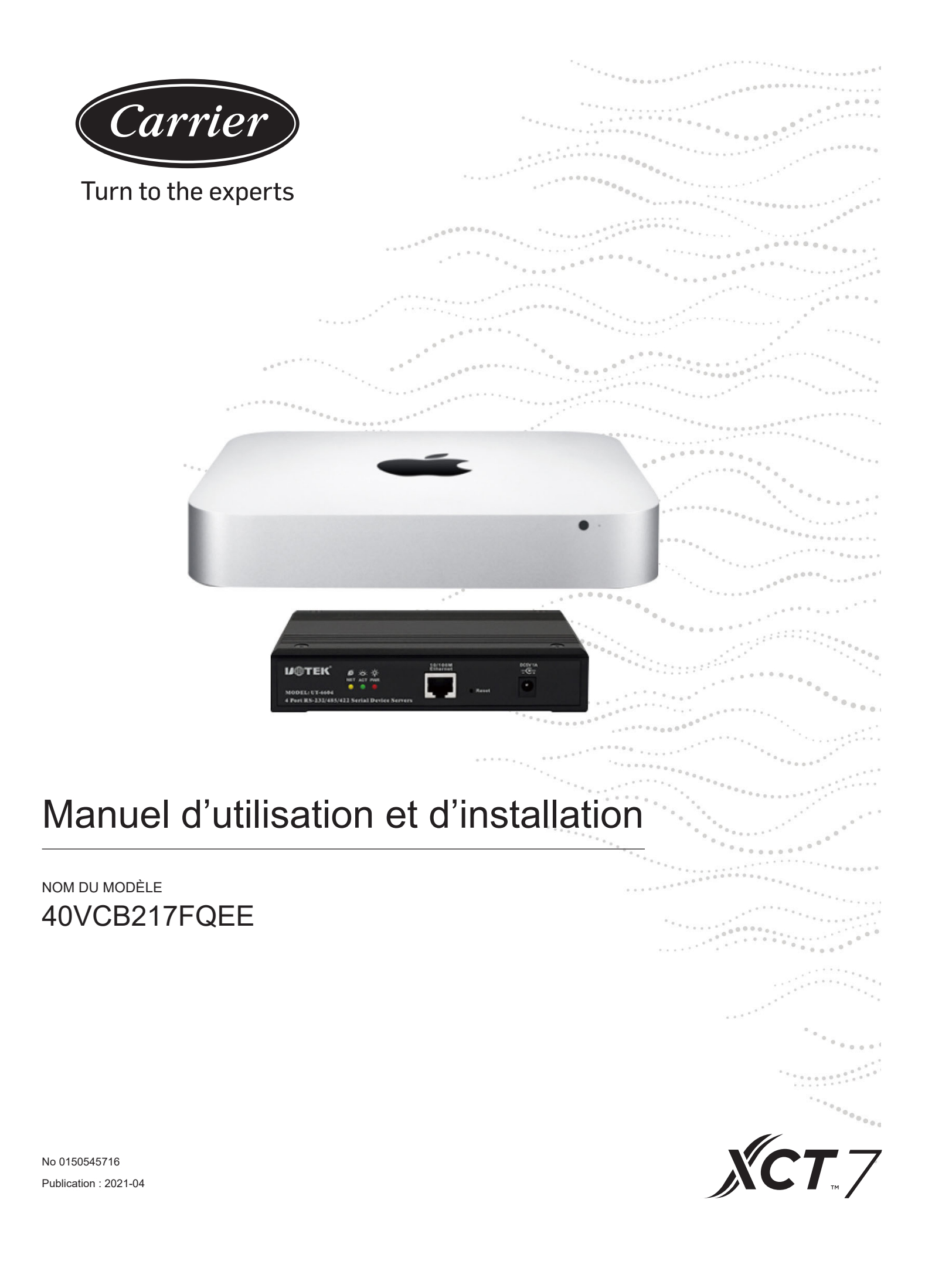

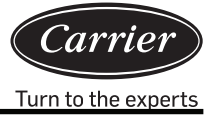

| Table des matières                                          |    |
|-------------------------------------------------------------|----|
| Brève introduction                                          | 1  |
| Architecture du système                                     | 3  |
| Consignes d'utilisation du logiciel                         | 10 |
| Préparation de l'importation des informations de l'appareil | 28 |
| Spécifications du compteur électrique à impulsions          | 31 |
| Interface externe et configuration                          | 32 |

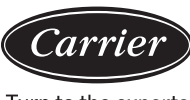

Turn to the experts

Le système 40VCB217FQEE de gestion de consommation d'énergie des climatiseurs XCT7 utilise un convertisseur de protocole pour transférer toutes les valeurs des paramètres du système de climatisation sur un ordinateur. L'utilisateur peut alors surveiller le fonctionnement et la consommation électrique des unités intérieures et extérieures du système de climatisation à partir de l'ordinateur. En outre, l'utilisateur peut régler différents paramètres (programmation horaire), exécuter une commande sur une unité ou un groupe d'unités, programmer des unités intérieures, recevoir en temps réel les alarmes du système de climatisation et prendre les mesures correctives et produire des rapports de consommation d'énergie à partir de différents paramètres (immeuble, étage, salle, utilisateur, etc.).

#### Ce système de commande est utilisable avec les climatiseurs suivants :

Tous les modèles de la série XCT7.

## Appareils requis pour faire fonctionner le système de commande

- 1. Convertisseur de protocole 40VCBM17FQEE : En sortie du signal, cet appareil convertit le protocole du système de climatisation dans le protocole RS485. Il reçoit les signaux du compteur électrique à impulsions, calcule et enregistre la consommation électrique du système de climatisation connecté et transfère ces valeurs à l'ordinateur.
- 2. Convertisseur de protocole 40VCCR17FQEE : Cet appareil convertit le protocole du système de climatisation dans les protocoles 485 à la sortie du signal.
- 3. 40VCB217FQEE : Cet appareil comprend un composant matériel et un composant logiciel. La partie matérielle est composée d'un mini-ordinateur (MAC mini) et d'une interface qui permet d'afficher et de contrôler les paramètres du climatiseur. Il peut collecter les informations de consommation électrique pour produire et conserver des rapports de consommation électrique. Il peut être piloté à distance via un réseau local ou Internet.

## Plage de contrôle

- 1. Dans le cas de l'installation de plusieurs groupes de climatiseurs nécessitant un système de gestion de climatisation, le nombre d'unités intérieures de chaque système de climatisation ne doit pas dépasser 40. Dans le cas contraire, le convertisseur de protocole pourrait ne pas fonctionner normalement.
- 2. Chaque PC dispose de 4 ports RS485 et chaque port peut être connecté à 20 convertisseurs au maximum. Un système peut donc contrôler 80 convertisseurs au maximum.
- 3. Le nombre maximal d'unités intérieures contrôlées par un seul système de commande est donc de 4 x 20 x 40 = 3200. Néanmoins, il est recommandé de ne pas dépasser le nombre de 1500 unités intérieures.

## Spécifications selon les régions et les règles d'homologation

- Spécifications selon les régions : Plage de températures de stockage : de –40 à 47 °C Plage de températures de service : 10 à 35 °C Plages de taux d'humidité de stockage : 5 à 95 % d'humidité relative Altitude : 0 à 3000 m Tension : 100 à 240 V CA Fréquence : 50/60 Hz
- 2. Règles d'homologation en matière de sécurité : aucune
- 3. Règles d'homologation en matière d'environnement : conformité RoHS
- 4. Autres consignes spécifiques : aucune

## Exigences en matière de fiabilité

- 1. Conformité aux normes nationales et aux normes de Carrier. GB4706.1-92, GB4706.12-95 et QB1238-91
- 2. Exigences spécifiques : aucune

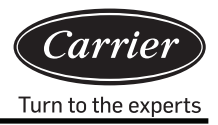

## Organigramme du système

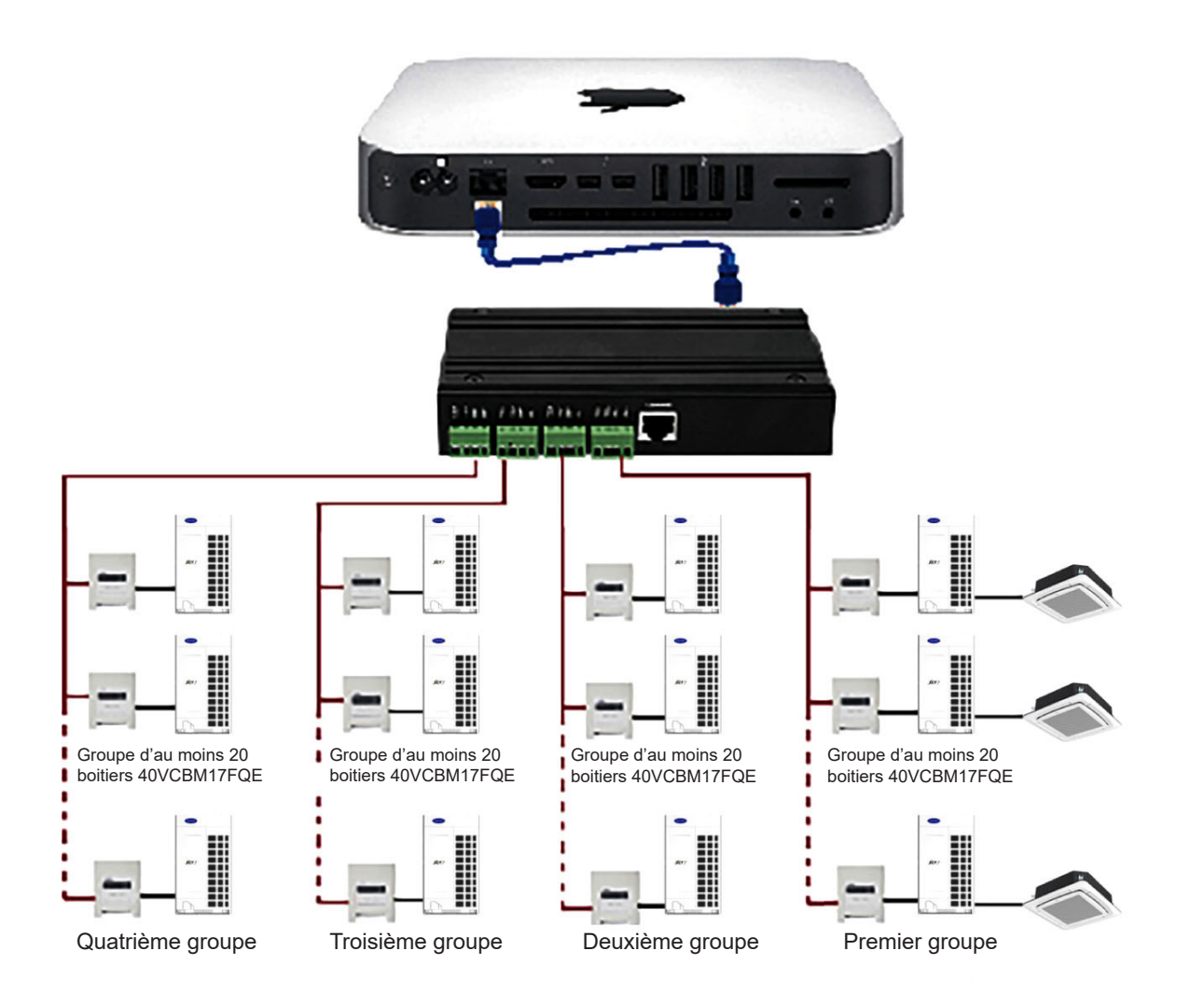

## Interface matérielle 40VCB217FQEE

#### 1. Appareil MAC mini

1) Interface Ethernet : raccordement du convertisseur Série-Ethernet ou du tableau de commutation, envoi et réception des données et utilisation éventuelle d'une autre interface.

Remarque : la connexion est effectuée à l'aide d'un câble réseau : n'activez pas la fonction Wifi de l'appareil Mac mini.

- 2) Deux ports Thunderbolt : pour la connexion d'un moniteur externe. Connectez le moniteur externe à l'aide d'un adaptateur MiniDP vers VGA (standard) et d'un câble de signaux vidéo VGA.
- 3) Quatre ports USB : connexion des périphériques externes

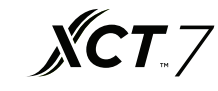

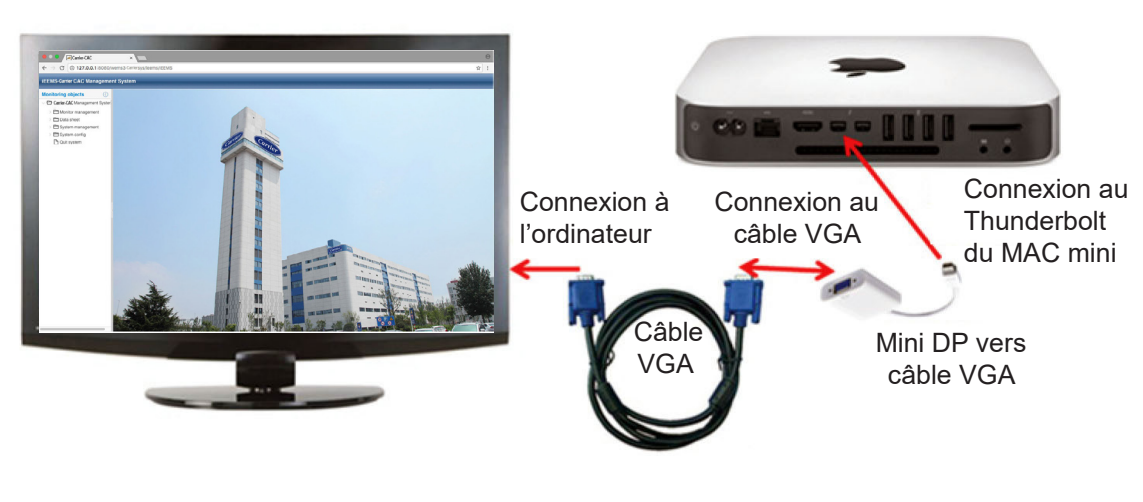

Schéma de connexion du Mac mini au moniteur

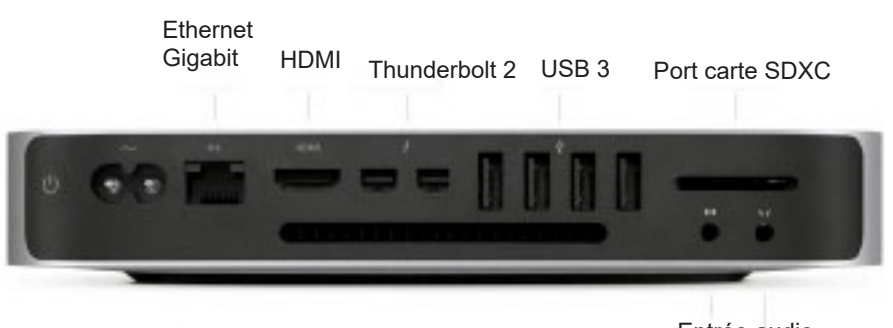

Entrée audio Écouteurs

- 2. Ports du convertisseur Série-Ethernet
- 1) Interface Ethernet : connexion du MAC mini ou tableau de commutation
- 2) Quatre ports série : connexion des périphériques de passerelles externes

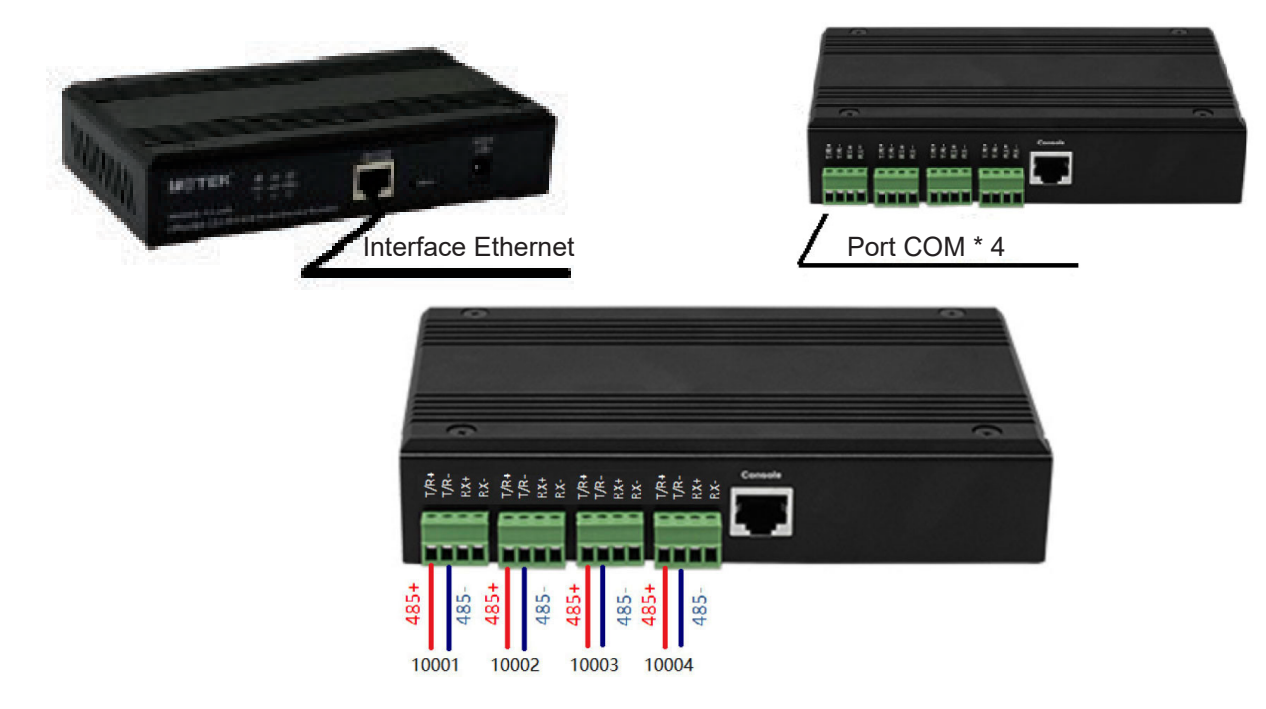

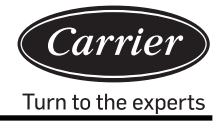

Le câble de communication de la passerelle est raccordé directement au port série du serveur série. T/R+ connexion à « 485+ » ou port « A » de la passerelle, T/R- connexion à « 485- » ou port « B » de la passerelle.

#### 3. Dimension du 40VCB217FQEE

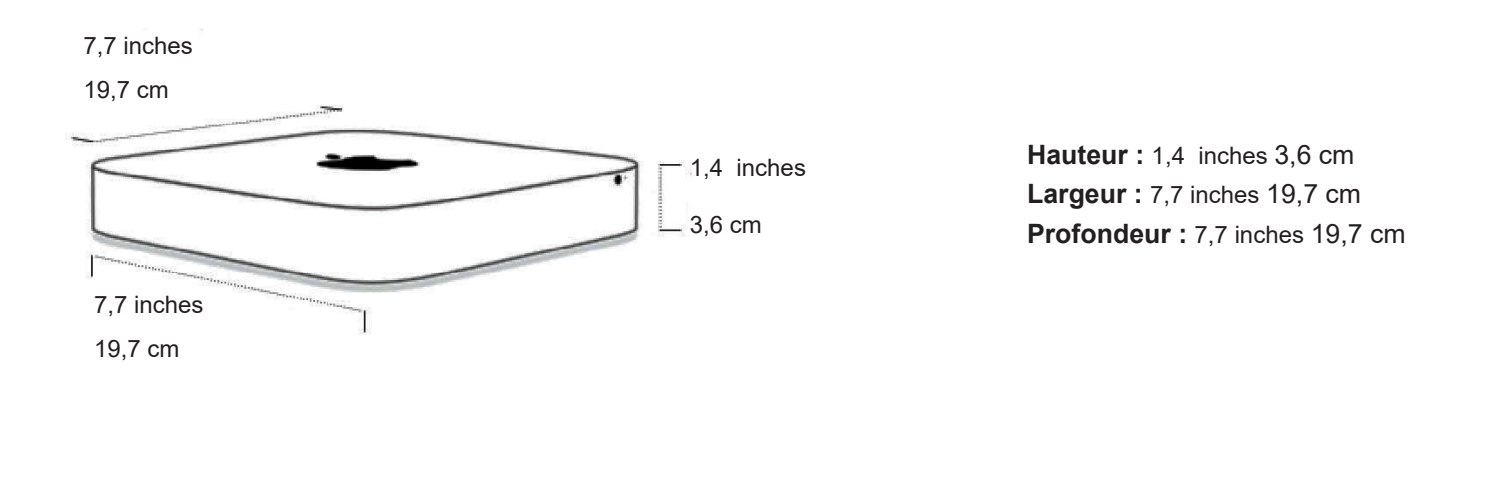

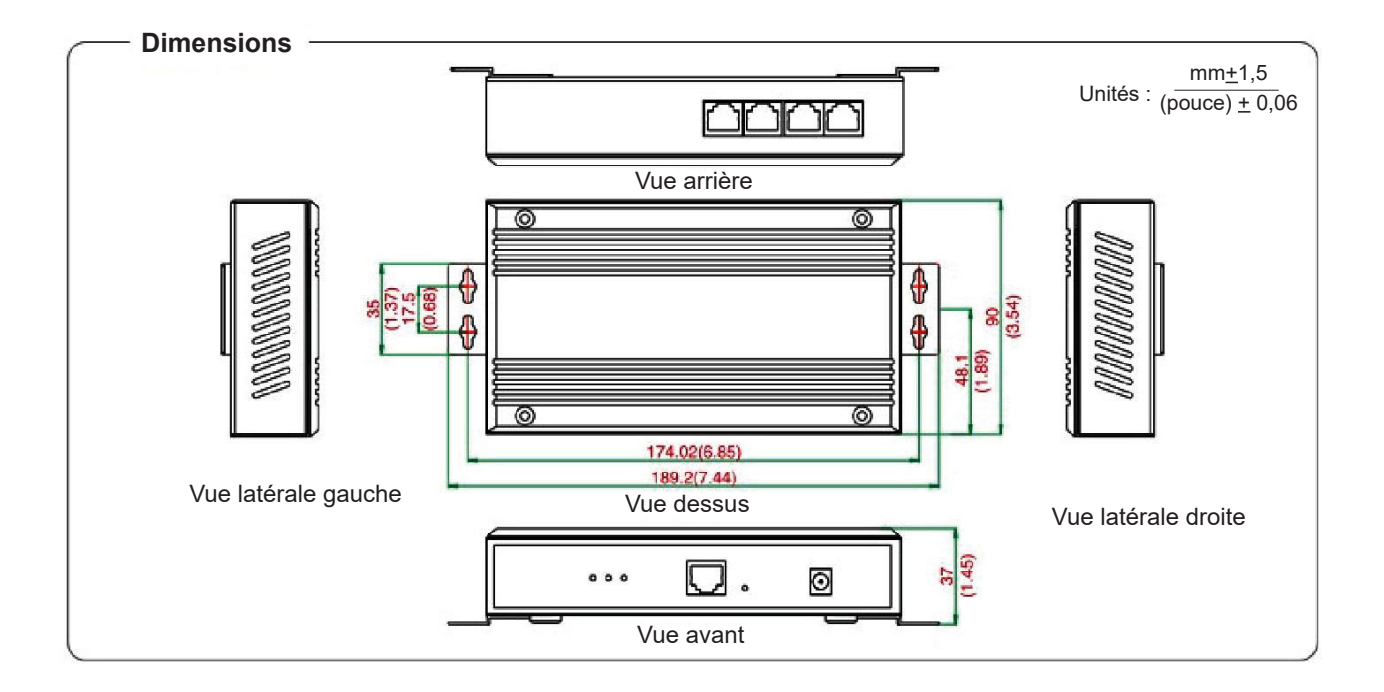

#### 4. Exigences relatives à l'alimentation et au câblage du convertisseur de protocole

- Les convertisseurs de protocole 40VCBM17FQEE et 40VCCR17FQEE (le convertisseur comprend le transformateur utilisé pour changer la tension en 12 V CC) doivent être alimentés en 220 V et 50/60 Hz. L'alimentation 12 V CC est située sur la carte électronique (PCB) de l'unité extérieure.
- 2) Dans le cas des projets équipés d'un système de gestion de climatiseurs, prévoyez des conduites en fer pour installer les câbles de communication entre les unités intérieures et extérieures et le bus RS485 entre les convertisseurs.
- L'adresse centrale des unités intérieures et les adresses des unités intérieures et extérieures sont définies à l'aide d'un commutateur DIP.

- 4) N'utilisez pas une commande de groupe pour les projets équipés d'un système de gestion de climatiseurs.
- 5) Les câbles de communication entre les unités int. et ext., et les câbles de communication entre les convertisseurs et le compteur électrique doivent être installés à au moins 20 cm du câble d'alimentation électrique.

#### 5. Code d'adressage du convertisseur de protocole

Réglage du code pour 40VCBM17FQEE
 ON correspond à 0; OFF correspond à 1

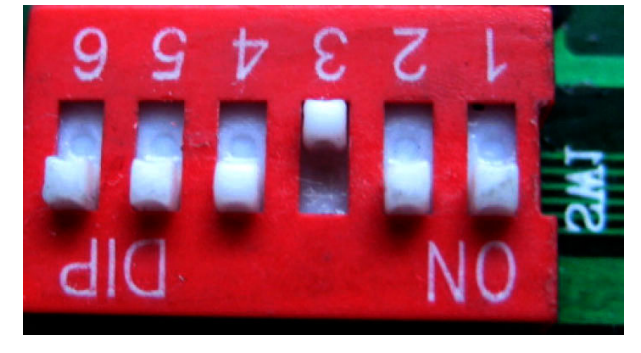

Réglage de l'adresse du 40VCBM17FQEE (plage d'adressage de 0 à 31). L'adresse indiquée sur la figure ci-dessus est 4.

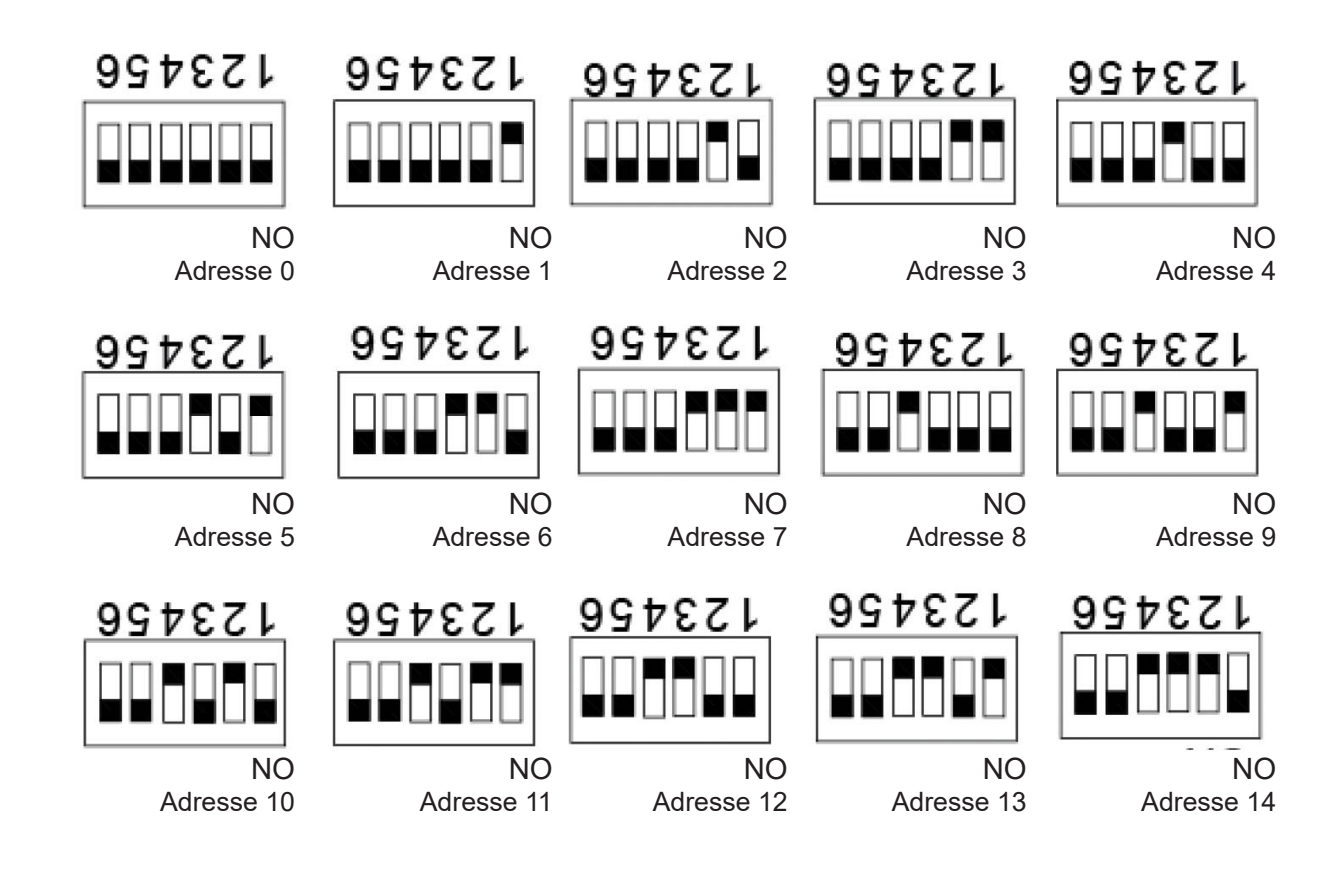

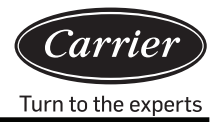

 Description des voyants et schéma de câblage du convertisseur Description des voyants du 40VCBM17FQEE

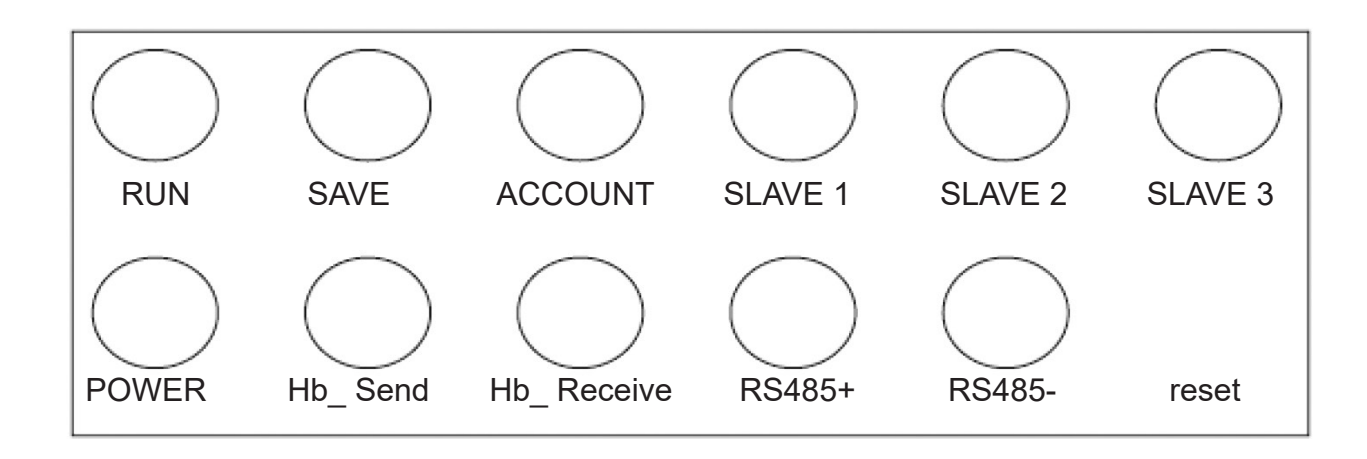

RUN (marche) : le voyant clignote régulièrement pour indiquer un fonctionnement normal.

SAVE (Sauvegarde) : le voyant s'allume lors de la sauvegarde des données.

ACCOUNT (compte) : témoin de réception des impulsions. Le voyant s'allume à la réception d'une impulsion et s'éteint à l'impulsion suivante.

SLAVE 1 (ESCLAVE 1) : /

SLAVE 2 (ESCLAVE 2) : /

SLAVE 3 (ESCLAVE 3) : /

ALIMENTATION : témoin d'alimentation. Le voyant s'allume en continu lorsque l'appareil est sous tension.

Hb\_Send, Hb\_Receive (envoi/réception) : témoin de communication avec le climatiseur. Ces deux voyants s'allument alternativement lorsque la communication est normale.

RS485+, RS485- : témoins de communication avec l'ordinateur. Ces deux voyants clignotent à haute fréquence. Schéma de câblage du 40VCBM17FQEE

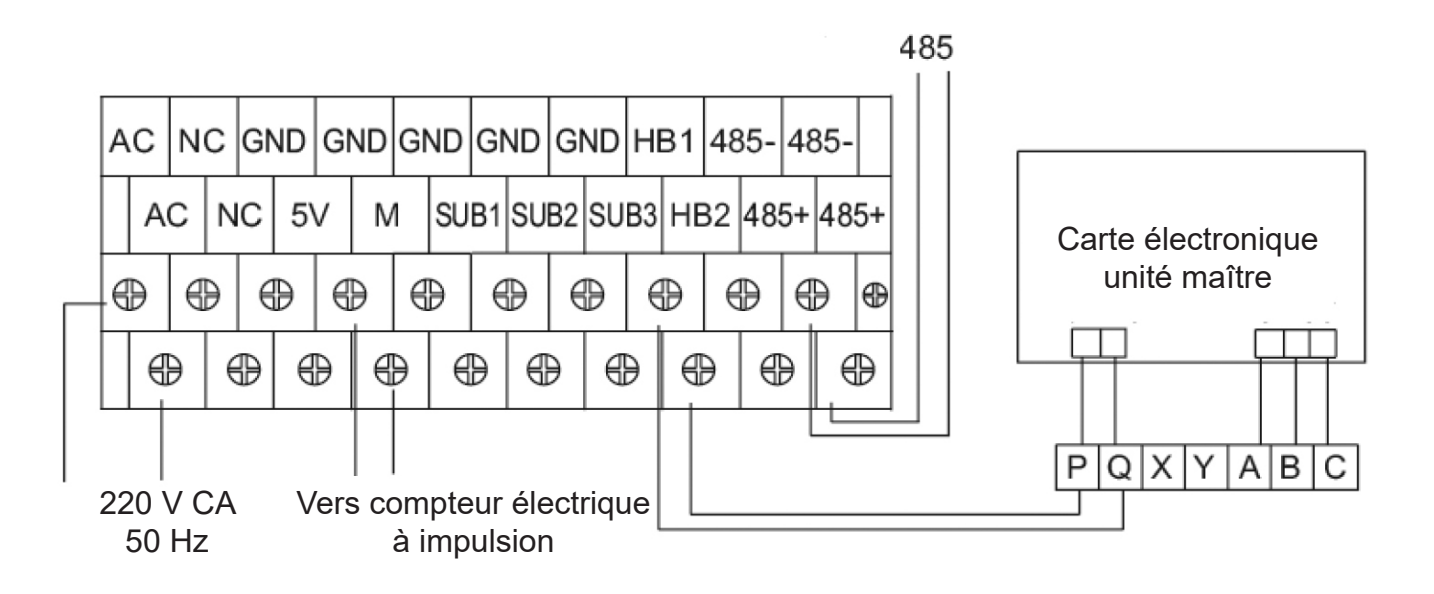

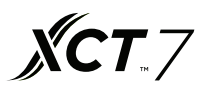

Réglage du commutateur DIP pour le 40VCCR17FQEE
 ON correspond à 1; OFF correspond à 0

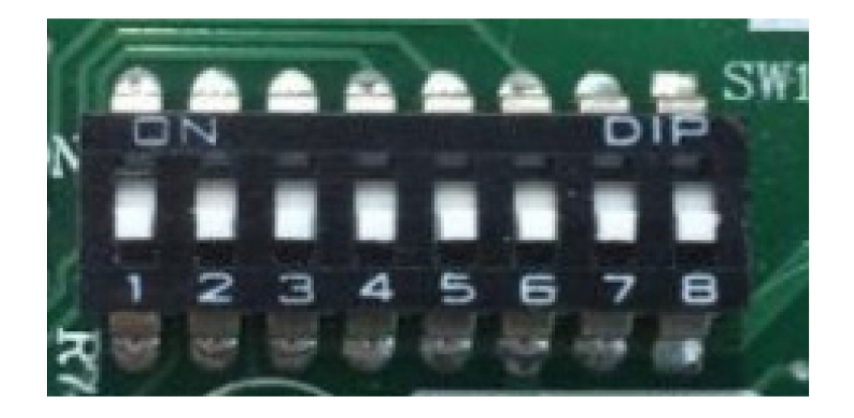

Réglage de l'adresse du 40VCCR17FQEE (plage d'adressage 0 à 31). L'adresse illustrée ci-dessus est 0.

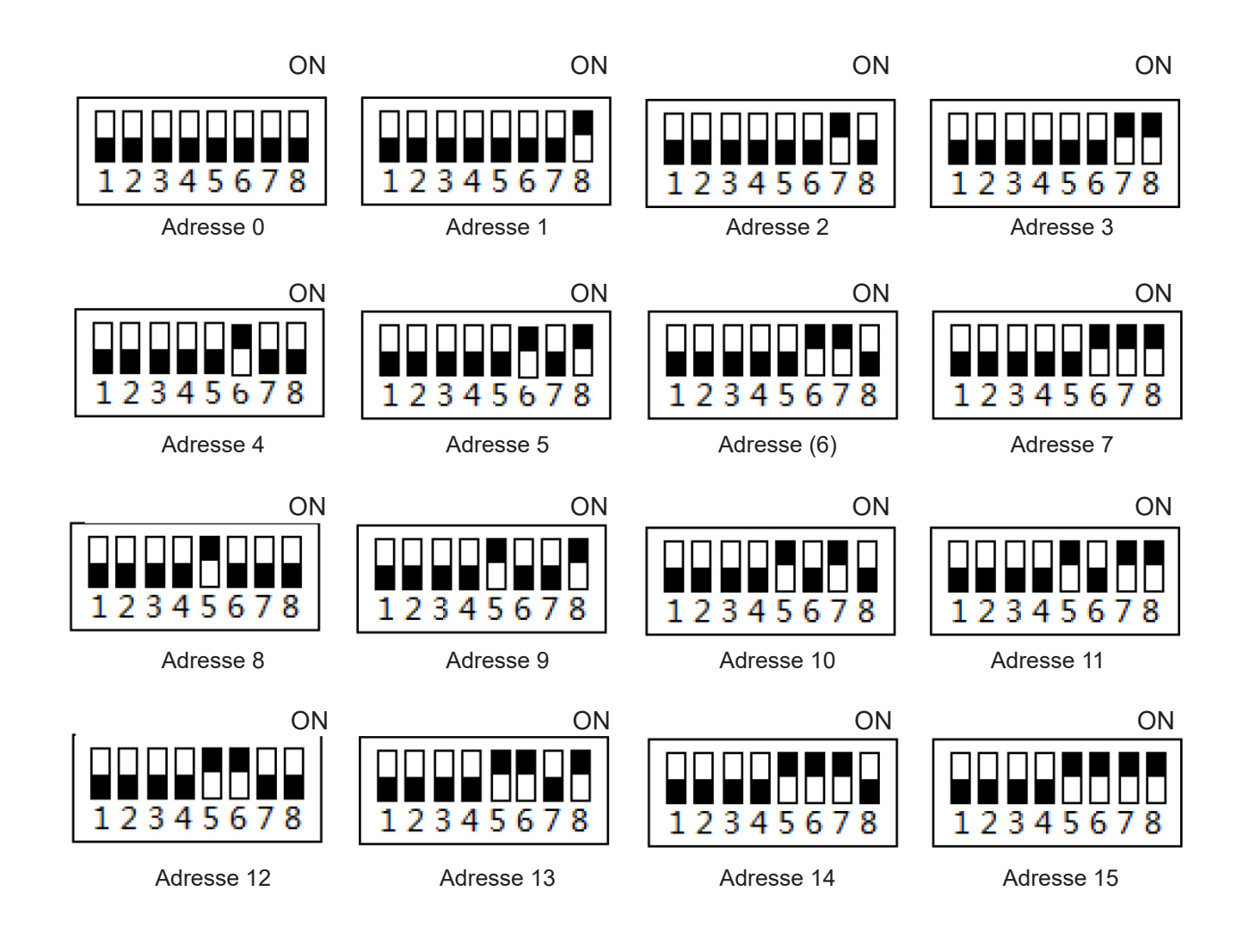

Remarque : si l'on utilise une interface IP Modbus tierce, l'adresse est définie avec 1 et non 0.

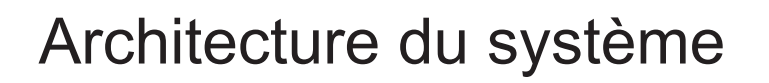

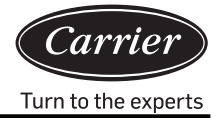

4) Description des voyants et schéma de câblage du 40VCCR17FQEE

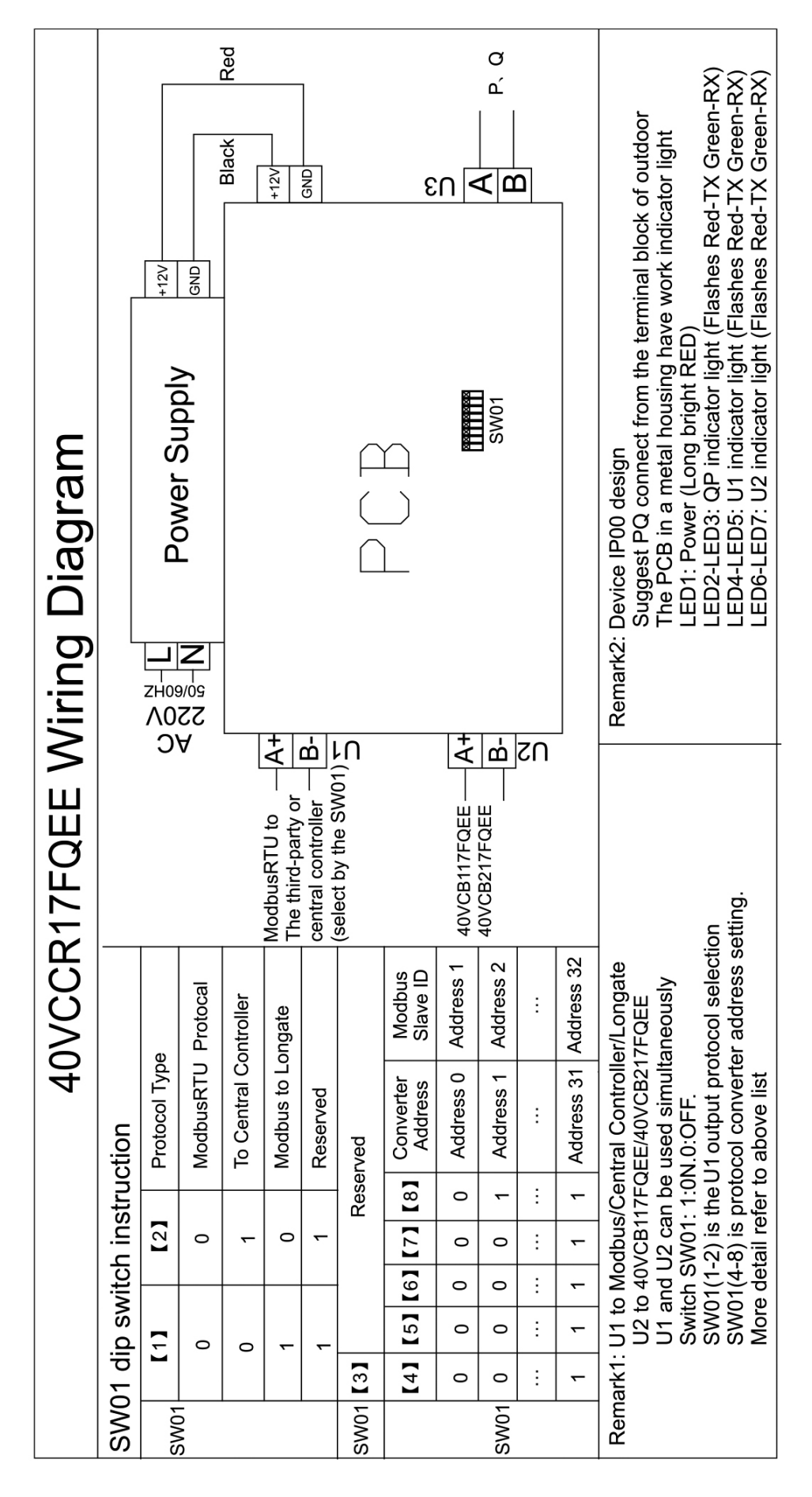

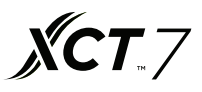

#### Interface de connexion du logiciel

Utilisez un navigateur internet comme Chrome ou Firefox. Pour vous connecter avec un ordinateur PC, saisissez l'adresse http://127.0.0.1:8080/wems3-Carriersys et appuyez sur la touche « Enter » pour afficher l'interface de connexion. Si vous utilisez un autre ordinateur, saisissez l'adresse http:// IP:8080/wems3-Carriersys et appuyez sur la touche « ENTER ». L'adresse IP est celle du MAC mini (adresse IP par défaut du MAC mini est 192.168.1.101).

| Carrier-CAC-System Start ×                                                              |                                                                                                    | Θ    |
|-----------------------------------------------------------------------------------------|----------------------------------------------------------------------------------------------------|------|
| $\leftrightarrow$ $\Rightarrow$ C ( 127.0.0.1:8080/wems3 Carrier sys/leems/Logon.action |                                                                                                    | ┦☆ : |
| Comp                                                                                    | IEEMS-Haier CAC Management System         UserID:       admin         Password:          Code:       7771 |      |
|                                                                                         | MakeSuro Cancel                                                                                           |      |

Nom d'utilisateur par défaut : admin Mot de passe par défaut : admin

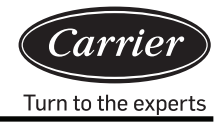

## Gestion de la régulation

#### 1. Affichage

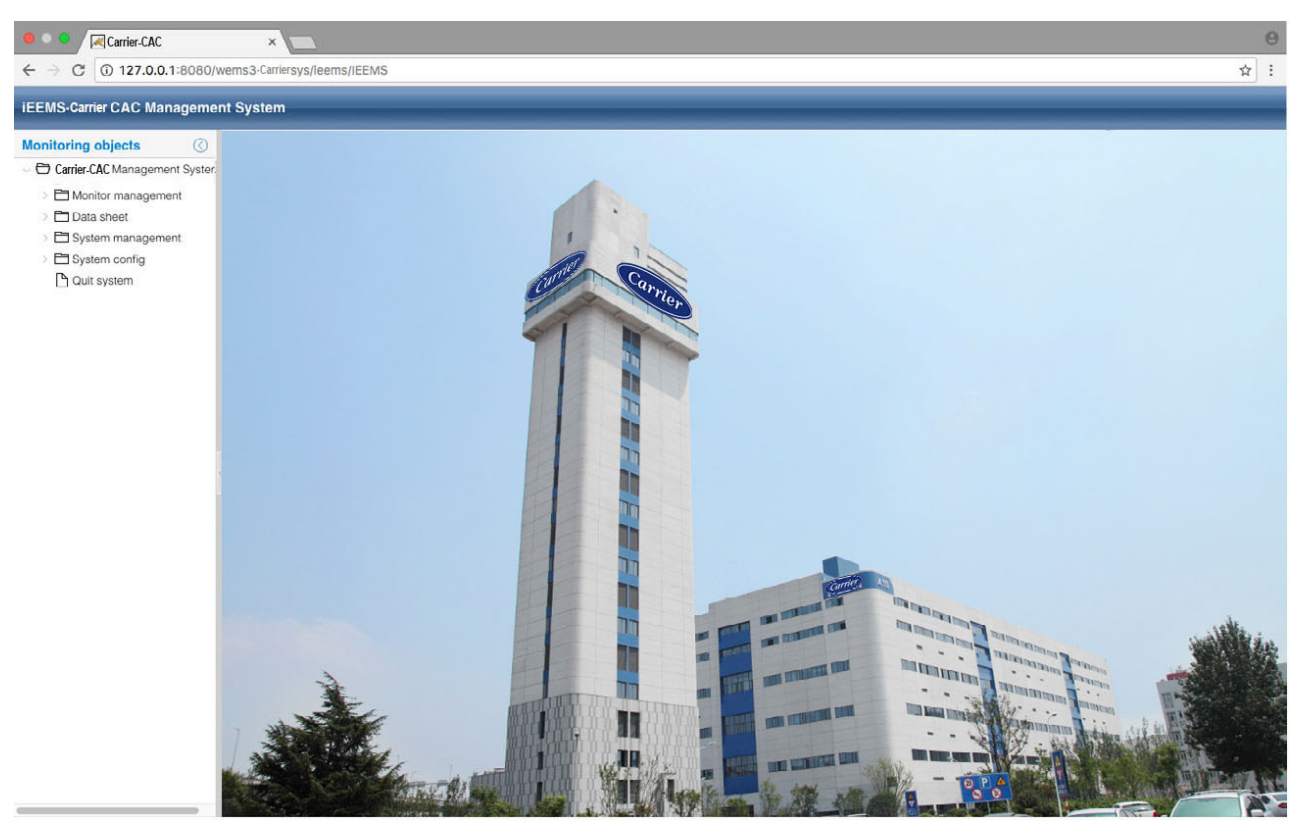

#### 2. Affichage des paramètres et interface de commande de l'unité intérieure

Cliquez sur la vue synoptique générale pour visualiser le fonctionnement de toutes les unités intérieures du système, comme indiqué sur la figure ci-dessous :

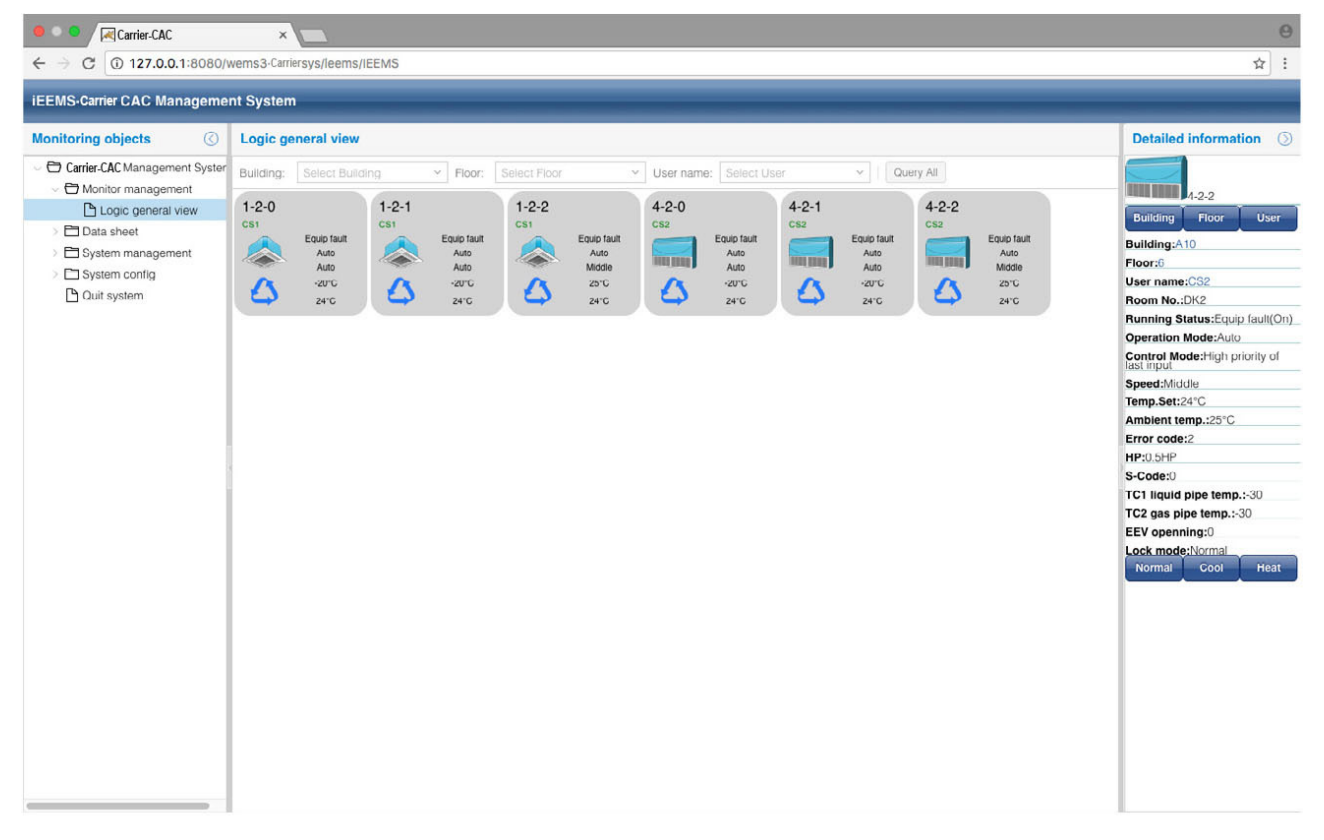

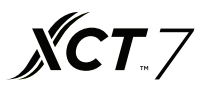

Sur le côté droit de la page, vous pouvez consulter les paramètres détaillés des unités intérieures sélectionnées. Les trois touches Building Floor User permettent de filtrer les unités intérieures par bâtiment, étage ou utilisateurs.

L'état de fonctionnement de l'unité intérieure est indiqué par des couleurs différentes.

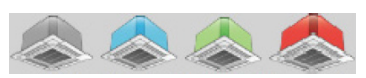

OFF Eqlp tault ON Comm taulp

Cliquez sur l'unité intérieure pour afficher les paramètres détaillés de l'unité intérieure à la droite de l'écran. Vous pouvez sélectionner le mode de fonctionnement de l'unité intérieure : mode normal, refroidissement seul, chauffage seul.

Si l'unité intérieure est réglée sur « *Normal* », elle pourra fonctionner dans tous les modes de fonctionnement Si l'unité intérieure est réglée sur « *Cool* », elle pourra fonctionner en mode *auto*, *cool*, *dry* et *fan* (auto, refroidissement, déshumidification et ventilateur). Si l'unité intérieure est réglée sur « *Heat* », elle pourra fonctionner en mode *auto*, *heat* et *fan* (auto, chauffage et ventilateur).

Après le réglage du mode, un message de confirmation s'affiche à l'écran. Le réglage du mode est indiqué dans la zone des paramètres de l'unité intérieure.

| Tips 🛞                                       | Tips 🛞                                     | Tips 🛞                                     |
|----------------------------------------------|--------------------------------------------|--------------------------------------------|
| The group of this indoor is locked by:Normal | The group of this indoor is locked by:Cool | The group of this indoor is locked by:Heat |
| ОК                                           | ОК                                         | ОК                                         |

Double-cliquez sur l'unité intérieure pour afficher la vue du fonctionnement de l'unité intérieure. Vous pouvez alors sélectionner un paramètre de l'unité intérieure et cliquez dessus vous pour modifier sa valeur.

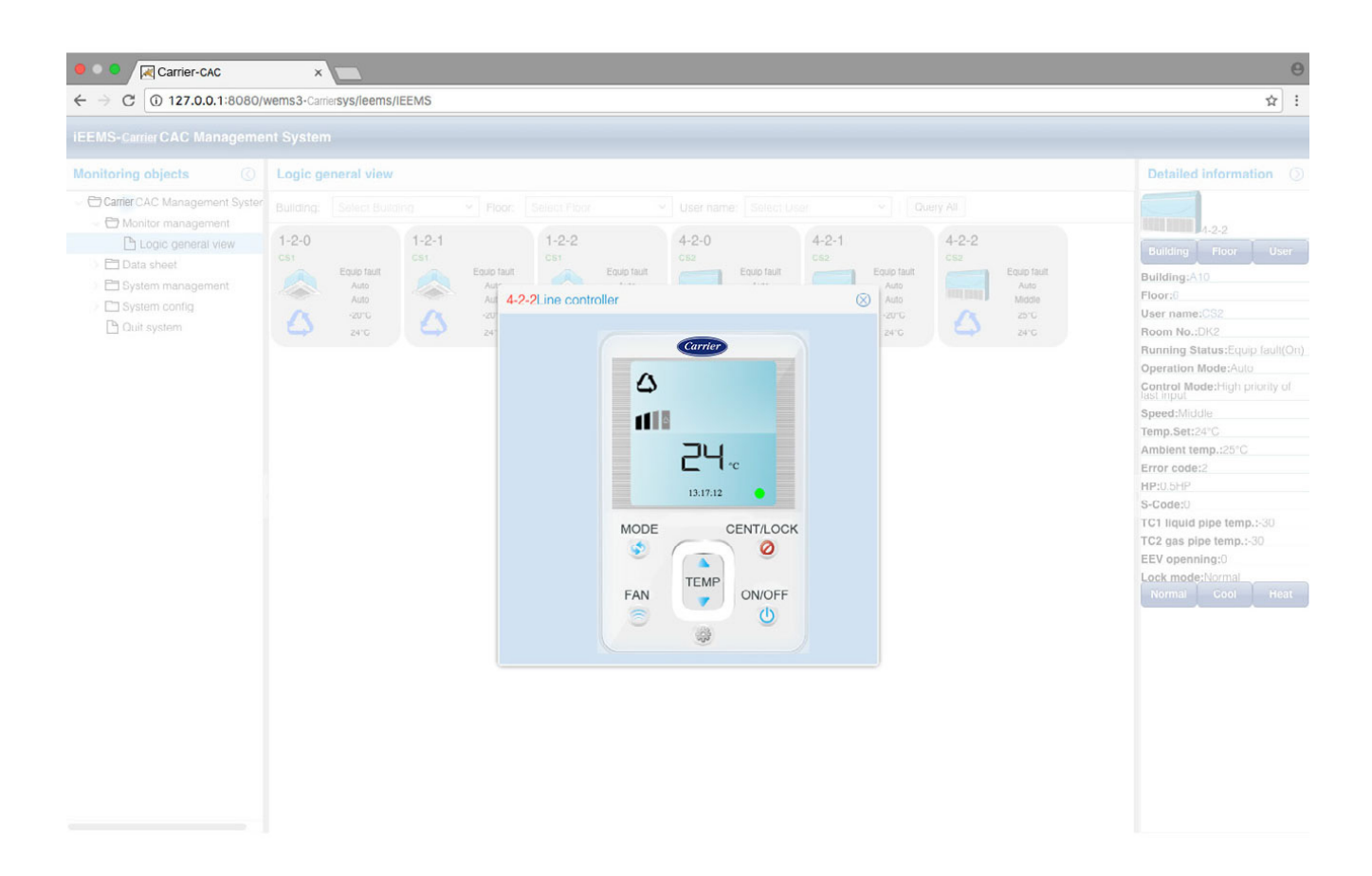

## Consignes d'utilisation du logiciel

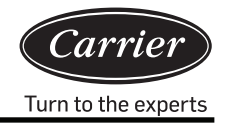

Vous recevrez un message de confirmation après le réglage du paramètre.

| Tips                         | $\otimes$   |
|------------------------------|-------------|
| Setting success,data will up | date later! |
| ОК                           |             |

Dans la vue de fonctionnement de l'unité intérieure, vous pouvez modifier le mode de fonctionnement, la température, la vitesse du ventilateur, mettre en marche ou à l'arrêt l'unité et sélectionner le type de télécommande. Trois options sont disponibles : LIFO, commande centralisée ou commande forcée.

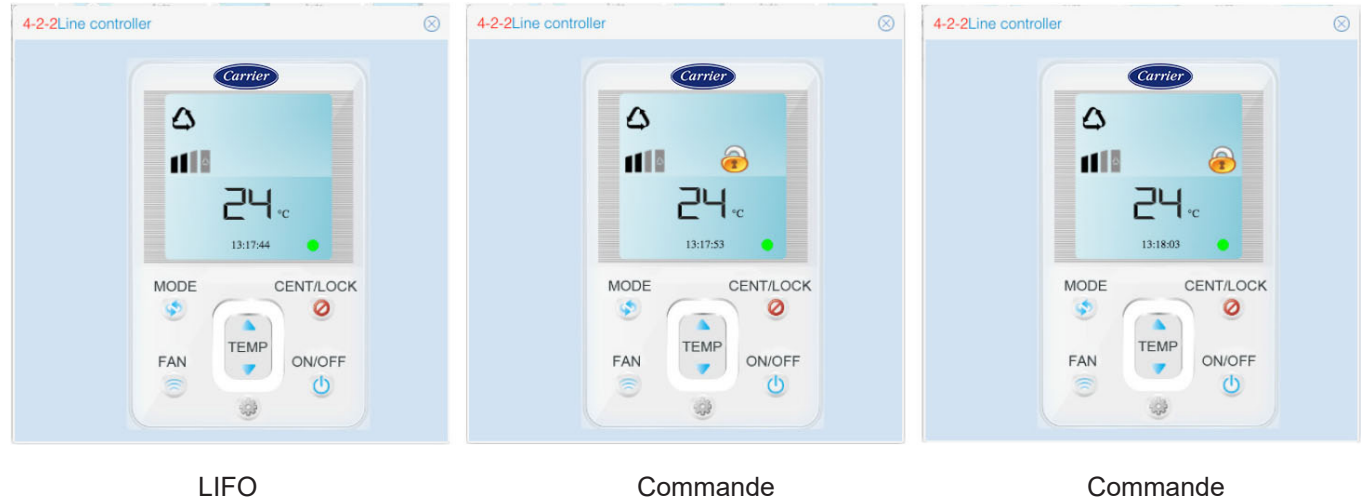

Commande centralisée

forcée

LIFO : la commande filaire ou la télécommande peuvent contrôler tous les paramètres de l'unité intérieure. Commande centralisée : la commande filaire ou la télécommande ne contrôle que la mise en marche et à l'arrêt de l'unité intérieure (les autres paramètres ne sont pas modifiables).

Commande forcée : la commande filaire ou la télécommande ne peuvent modifier aucun paramètre de l'unité intérieure.

#### 3. Interface de navigation par étage

Si vous activez la fonction de navigation par étage dans la gestion des commandes, vous pourrez visualiser les interfaces de navigation par étages déjà existantes. Vous pourrez consulter le mode de fonctionnement en cours et les principaux paramètres des unités intérieures. Pour activer l'interface de navigation par étage, reportez-vous à la section 3.5.3 sur la procédure de configuration du plan de l'étage.

## Consignes d'utilisation du logiciel

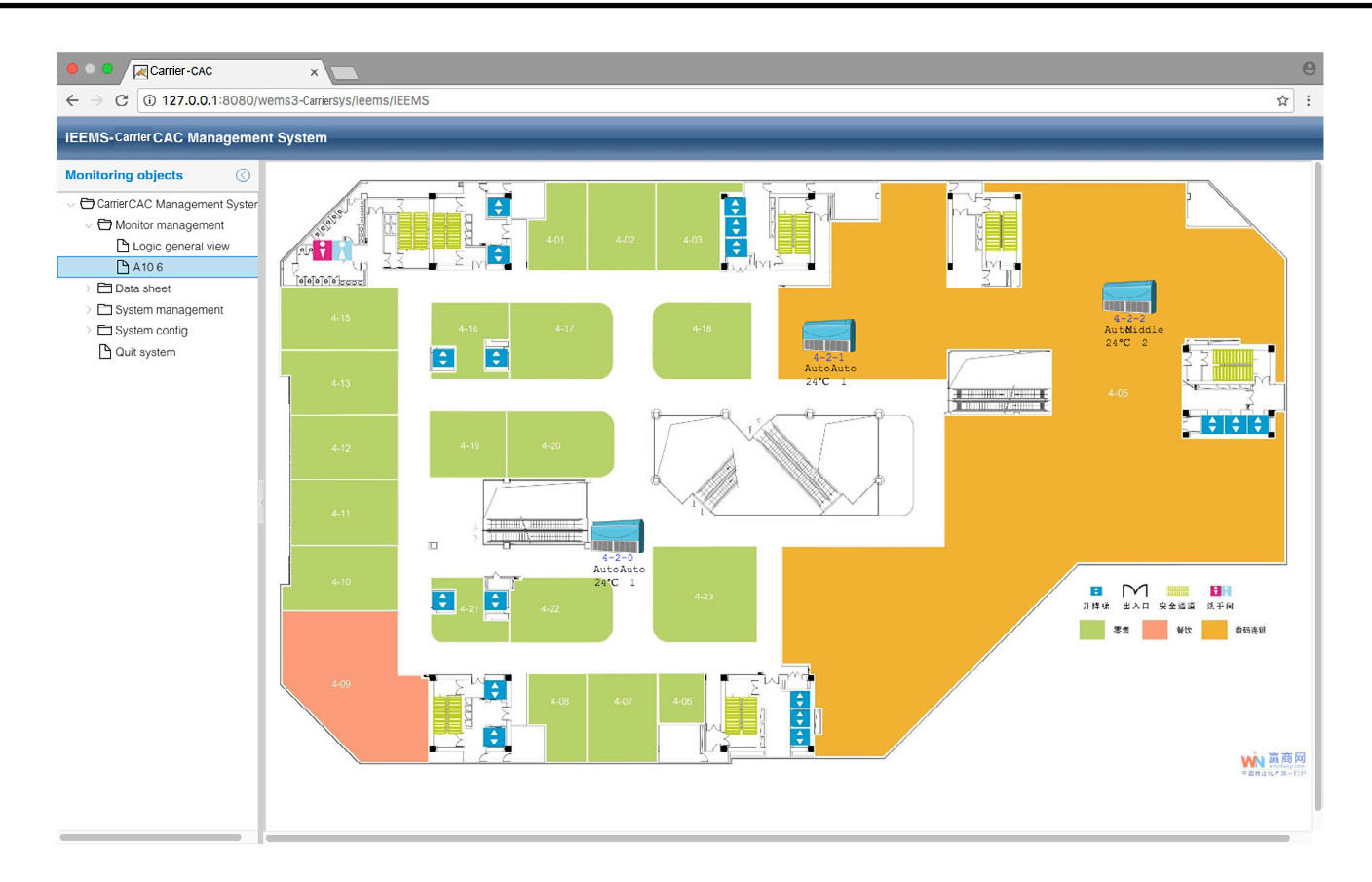

**XCT**.7

## Rapports

#### 1. Rapport de consommation d'électricité

Cliquez sur Rapport de consommation d'électricité pour afficher la page des réglages du rapport. La page est divisée en deux parties : le rapport de consommation d'électricité et la liste des utilisateurs.

| 🖲 🔍 🗖 🔀 Carrier-CAC          | _       | ×               |           |        |          |         |         |                                |      |         |                     |         |         |         | Θ                   |
|------------------------------|---------|-----------------|-----------|--------|----------|---------|---------|--------------------------------|------|---------|---------------------|---------|---------|---------|---------------------|
| ← → C () 127.0.0.1:8080/v    | wemsa   | 3-Carriersys/le | ems/IEEMS |        |          |         |         |                                |      |         |                     |         |         |         | ☆ :                 |
| iEEMS-Carrier CAC Manageme   | nt Sy   | stem            |           |        | -        | -       | _       | _                              |      | _       | _                   | _       | _       |         | _                   |
| Monitoring objects           | Elec    | ctricity cost   | report    |        |          |         |         |                                |      |         |                     |         |         |         | $\odot$             |
| CarrierCAC Management Syster | Buildi  | ng: A10         |           | ~      | Floor:   | 5       |         | <ul> <li>✓ User nan</li> </ul> | ne:  | CS1     | ~                   |         |         |         |                     |
| Monitor management           | Start t | ime: 2017-0     | 3-02      | 111    | End time | 2017-04 | 1-01    | Re                             | port | R       | eport for all users |         |         |         |                     |
| Logic general view           |         |                 |           |        |          |         |         |                                |      |         |                     | _       |         |         |                     |
| C A10.6                      | List    | of Users        |           |        |          |         |         |                                |      |         |                     |         |         |         |                     |
| Electricity consumption r    |         | User name       |           | Indoor | r1       | Indoor2 | Indoor3 | Indoor4                        |      | Indoor5 | Indoor6             | Indoor7 | Indoor8 | Indoor9 | Indoor10            |
| History details              | 1       | 5 CS1           |           | 1-2-0  |          | 1-2-1   | 1-2-2   |                                |      |         |                     |         |         |         |                     |
| History chart                | 2       | 6 CS2           |           | 4-2-0  |          | 4-2-1   | 4-2-2   |                                |      |         |                     |         |         |         |                     |
| > 🗀 System management        |         |                 |           |        |          |         |         |                                |      |         |                     |         |         |         |                     |
| > 🖿 System config            |         |                 |           |        |          |         |         |                                |      |         |                     |         |         |         |                     |
| Quit system                  |         |                 |           |        |          |         |         |                                |      |         |                     |         |         |         |                     |
|                              |         |                 |           |        |          |         |         |                                |      |         |                     |         |         |         |                     |
|                              |         |                 |           |        |          |         |         |                                |      |         |                     |         |         |         |                     |
|                              |         |                 |           |        |          |         |         |                                |      |         |                     |         |         |         |                     |
|                              |         |                 |           |        |          |         |         |                                |      |         |                     |         |         |         |                     |
|                              |         |                 |           |        |          |         |         |                                |      |         |                     |         |         |         |                     |
|                              |         |                 |           |        |          |         |         |                                |      |         |                     |         |         |         |                     |
|                              |         |                 |           |        |          |         |         |                                |      |         |                     |         |         |         |                     |
|                              |         |                 |           |        |          |         |         |                                |      |         |                     |         |         |         |                     |
|                              |         |                 |           |        |          |         |         |                                |      |         |                     |         |         |         |                     |
|                              |         |                 |           |        |          |         |         |                                |      |         |                     |         |         |         |                     |
|                              |         |                 |           |        |          |         |         |                                |      |         |                     |         |         |         |                     |
|                              |         |                 |           |        |          |         |         |                                |      |         |                     |         |         |         |                     |
|                              |         |                 |           |        |          |         |         |                                |      |         |                     |         |         |         |                     |
|                              |         |                 |           |        |          |         |         |                                |      |         |                     |         |         |         |                     |
|                              |         |                 |           |        |          |         |         |                                |      |         |                     |         |         |         |                     |
|                              |         |                 |           |        |          |         |         |                                |      |         |                     |         |         |         |                     |
|                              |         | < Page          | 1 页,共1    | 页()    |          | C       |         |                                |      |         |                     |         |         | Displ   | aying 1 - 2,Total 2 |

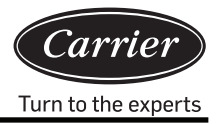

La section de la consommation d'électricité permet de définir les dates de début et de fin du rapport, le nom du bâtiment, le numéro de l'étage et le code de l'utilisateur. Cliquez sur **Report** pour afficher le rapport de consommation d'électricité des unités intérieures pour cet utilisateur. Pour afficher la consommation électrique des unités intérieures de tous les utilisateurs, cliquez sur **Report** pour afficher la consommation électrique des unités intérieures de tous les utilisateurs, cliquez sur **Report** pour afficher le rapport de consommation d'électricité des unités intérieures pour cet utilisateur. Pour afficher la consommation électrique des unités intérieures de tous les utilisateurs, cliquez sur **Report** pour afficher le consommation électrique des unités intérieures de tous les utilisateurs de tous les utilisateurs de tous de tous de

La liste des utilisateurs permet de visualiser les unités intérieures de chaque utilisateur.

#### 2. Historique détaillé

| EEMS-CarrierCAC Manageme           | nt Syst | em            |             |              |           |          |         |              |       |        |            |           |     |
|------------------------------------|---------|---------------|-------------|--------------|-----------|----------|---------|--------------|-------|--------|------------|-----------|-----|
| Monitoring objects                 | Histor  | y details sta | atistics    |              |           |          |         |              |       |        |            |           | Ø   |
| Carrier aier CAC Management Syster | Happen  | time: 2017-   | -04-01      | Bus&Gateway: | 4-2       | Indoor A | Addr: 0 | U I          | Query |        |            |           |     |
| Monitor management                 |         |               |             |              |           |          |         |              |       |        |            |           |     |
| Logic general view                 | List of | f History Da  | ta          |              |           |          |         |              |       |        |            |           |     |
| Data shoat                         |         | Bus port      | Indoor Addr | Operation    | Running S | Temp.Set | Speed   | Control M    | HP    | S-Code | Error code | Ambient t | TC1 |
| Electricity consumption r          | 1       | 4-2           | 0           | Auto         | Off       | 24       | Auto    | High priorit | 0.5HP | 0      | 1          | -20       | -30 |
| History details                    | 2       | 4-2           | 0           | Auto         | Off       | 24       | Auto    | High priorit | 0.5HP | 0      | 1          | -20       | -30 |
| History chart                      | 3       | 4-2           | 0           | Auto         | Off       | 24       | Auto    | High priorit | 0.5HP | 0      | 1          | -20       | -30 |
|                                    |         |               |             |              |           |          |         |              |       |        |            |           |     |
|                                    |         |               |             |              |           |          |         |              |       |        |            |           |     |

Choisissez la date de l'événement (Happen time), le bus et la passerelle et l'adresse de l'unité intérieure.

Cliquez sur

Il est possible de visualiser en détail toutes les commandes de l'unité intérieure.

#### 3. Graphique de l'historique

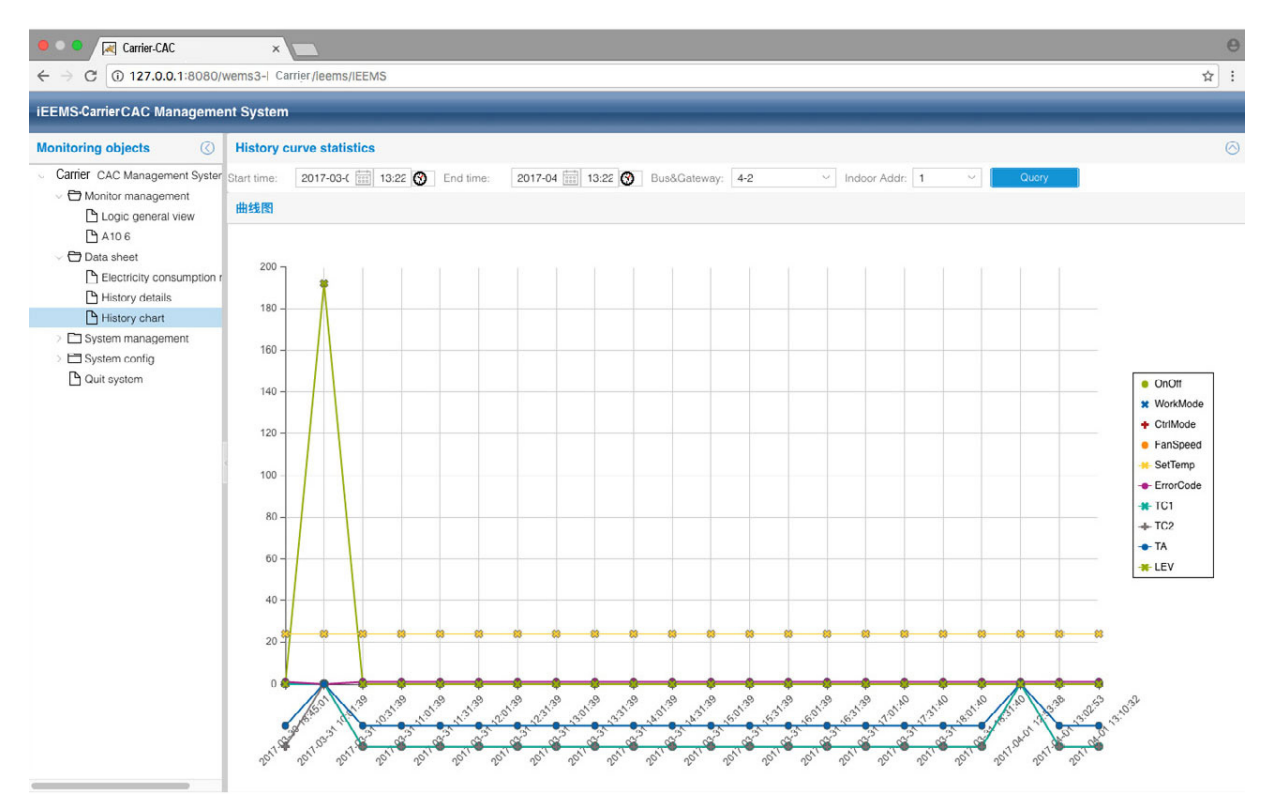

Choisissez les dates de début et de fin, le bus et la passerelle et l'adresse de l'unité int., puis cliquez sur Query Un graphique s'affiche alors à l'écran pour montrer l'historique des données de l'unité intérieure sélectionnée. Dans la liste située à droite, vous pouvez sélectionner les paramètres que vous souhaitez afficher ou masquer.

## Gestion du système

#### 1. Gestion du système

| IEEMS- Carrier CAC Manageme                                                                                                    | nt System                                                                                                    |  |
|----------------------------------------------------------------------------------------------------|----------------------------------------------------------------------------------------------------|--|
| Monitoring objects                                                                                                    | Electricity cost and fixed cost setting                                                                                                    |  |
| Carrier CAC Management System     Monitor management     Logic general view     A 10 6     Data sheet                                                     | Peak:     1     Normal:     1     Fixed cost:     0     Set       Auto or not:     Set     Manual start date:     2017-03-26     End date:     2017-04-01     Manual collect |  |
| Electricity consumption r                                                                                                    | Gateway Parameters                                                                                                    |  |
| History details                                                                                                    | Gateway addr: 1-2 ~                                                                                                    |  |
| V D System management                                                                                                    |                                                                                                    |  |
| <ul> <li>☐ Indoer unit collection</li> <li>☐ Schedule setting</li> <li>☐ User managerment</li> <li>&gt; ☐ System config</li> <li>☐ Quit system</li> </ul> | Ammeter pulse 10 Mutual sensor 1 Set quantity per Kwh: multiplo: 1 Peak, Valley, Normal time setting:                                                                        |  |
|                                                                                                    | Paak value time: 00.00 🚱 Valley value time: 08.00 🚱 Normal value time: 16.00 🚱 Set                                                                                           |  |
|                                                                                                    | Current time: Automate                                                                                                    |  |
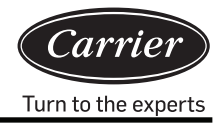

Réglage du coût de l'électricité et des frais fixes.

Définissez les tarifs des heures de pointe, des heures creuses, des heures normales et de l'abonnement selon votre région. Cliquez sur « Set » (définir) pour saisir les tarifs.

Auto : si l'option automatique est sélectionnée, le système collectera automatiquement les données tous les jours à partir de 00:00 h. Si vous souhaitez collecter les données manuellement, sélectionnez la date de début et de fin. Cliquez sur « Manual collect » pour collecter les données entre les dates de début et de fin.

Paramètres de la passerelle :

Sélectionnez la passerelle et saisissez le nombre d'impulsions par kilowattheure (Ammeter pulse quantity per kWh).

Exemple : le compteur électrique à impulsion indique 200 imp/kWh, cela signifie que la quantité d'impulsion par kWh est de 200. Saisissez 200 dans le champ « Ammeter pulse quantity per kWh ».

Si vous n'utilisez pas de « mutual sensor », saisissez 1 dans le champ « Mutual sensor multiple ». Si vous utilisez un « mutual sensor », saisissez le facteur de multiplication effectif du capteur. Par exemple, si le rapport d'intensité du capteur est de 150/5, le facteur de multiplication est 30. Saisissez 30 dans le champ "Mutual sensor multiple" et cliquez sur le bouton « Set » pour enregistrer le paramètre.

Réglages du tarif normal, des heures de pointe et des heures creuses

Vous ne pouvez définir le tarif normal, et les tarifs des heures de pointe et des heures creuses qu'une seule fois par jour. L'heure de début du tarif normal est l'heure de fin des heures creuses. L'heure de début du tarif de pointe est l'heure de fin du tarif normal. L'heure de début du tarif des heures creuses est l'heure de fin du tarif de pointe. Cliquez sur le bouton « Set » pour enregistrer le paramètre.

Temporisation de la passerelle :

Cliquez sur le bouton «Automatic» pour synchroniser leur de la passerelle.

Si l'opération réussit, un message de confirmation s'affiche à l'écran.

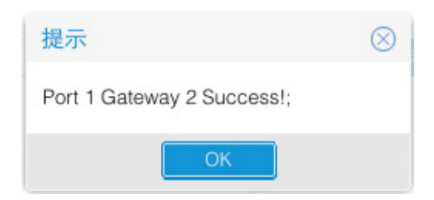

Si l'opération échoue, un message d'échec s'affiche à l'écran.

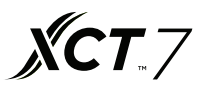

#### 2. Distribution des unités intérieures

Cette fonction permet de répartir les unités intérieures entre les utilisateurs à des fins de gestion.

|                                                                                                    | × Carriersys/leems/IEEMs                                                                                                    | 5                                                                                                    |                        |                    | <b>∂</b><br>☆ : |
|----------------------------------------------------------------------------------------------------|----------------------------------------------------------------------------------------------------|----------------------------------------------------------------------------------------------------|------------------------|--------------------|-----------------|
| iEEMS Carrier CAC Manageme                                                                                                    | nt System                                                                                                    |                                                                                                    |                        |                    |                 |
| Monitoring objects                                                                                                    | Indoor Distribution                                                                                                    |                                                                                                    |                        |                    |                 |
| Monitoring objects ()<br>CarrierCAC Management Syster<br>Monitor management<br>Logic general view<br>A 10 6<br>Data sheet<br>Electricity consumption r<br>History details<br>History details<br>Hi | Indoor Distribution         ◇ ● A10         ◇ ● 5         ○ ● 1-2-0         ● 1-2-2         ◇ ● 6         ● 4-2-0         ● 4-2-2 | User Info<br>User name: 123<br>List of Indoor Distribution<br>Indoor Addr<br>1 102:10001-2-0<br>2 102:10001-2-1 | Room No.<br>DK1<br>DK1 | User<br>123<br>123 |                 |
|                                                                                                    |                                                                                                    |                                                                                                    |                        |                    |                 |

Affichez la page indiquée ci-dessus, sélectionnez le nom d'utilisateur « 123 » et l'unité intérieure 1-2-1, puis cliquez sur « Distribute » pour attribuer l'unité intérieure. Vous pouvez annuler l'attribution de l'unité intérieure en cliquant sur « Un-distribute ». Pour attribuer l'unité intérieure 1-2-1, connectez-vous avec l'ID utilisateur « 123 ».

| iEEMS-Car | rier-CAC Mar | agement System |
|-----------|--------------|----------------|
| UserID:   | 123          |                |
| Password: | •••          |                |
| Code:     | 3950         | 3950           |
|           | MakeSure     | Cancel         |

Vous pouvez contrôler l'unité intérieure 1-2-1, mais si vous essayez de contrôler une autre unité intérieure, le message « No Permission » (non autorisé) affichera à l'écran.

# Consignes d'utilisation du logiciel

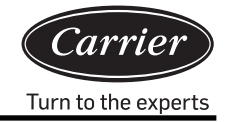

| ← → C (@ 127.0.0.1:8080/w<br>iEEMS- Carrier CAC Managemer                                            | vems3Carriersys/leems/IEEMS                                                                                                    | <u> १</u> मे :          |
|----------------------------------------------------------------------------------------------------|----------------------------------------------------------------------------------------------------|-------------------------|
| Monitoring objects                                                                                   | Logic general view                                                                                                    | Detailed information () |
| CarrierCAC Management Syster     Monitor management     Logic general view     A10.6     Quit system | Building:     Select Building:     Y     Floor:     Select Floor     User name:     Select User     I     Query All       1-2-0<br>CS1<br>Auto<br>Auto<br>Auto<br>Auto<br>Auto<br>Auto<br>Auto     1-2-1<br>CS1<br>Auto<br>Auto<br>Auto<br>Auto<br>Auto     1-2-2<br>CS1<br>Auto<br>Auto<br>Auto<br>Auto<br>Auto<br>Auto<br>Auto     1-2-2<br>CS1<br>Auto<br>Auto<br>Auto<br>Auto<br>Auto<br>Auto     1-2-2<br>CS1<br>Auto<br>Auto<br>Auto<br>Auto<br>Auto<br>Auto     1-2-2<br>CS1<br>Auto<br>Auto<br>Auto<br>Auto<br>Auto<br>Auto     1-2-2<br>CS1<br>Auto<br>Auto<br>Auto<br>Auto<br>Auto<br>Auto     1-2-2<br>CS2<br>Auto<br>Auto<br>Auto<br>Auto<br>Auto<br>Auto     1-2-2<br>CS2<br>Auto<br>Auto<br>Auto<br>Auto<br>Auto<br>Auto     1-2-2<br>CS2<br>Auto<br>Auto<br>Auto<br>Auto<br>Auto     1-2-2<br>CS2<br>Auto<br>Auto<br>Auto<br>Auto<br>Auto     1-2-2<br>CS2<br>Auto<br>Auto<br>Auto<br>Auto<br>Auto     1-2-2<br>CS2<br>Auto<br>Auto<br>Auto<br>Auto<br>Auto     1-2-2<br>CS2<br>Auto<br>Auto<br>Auto     1-2-2<br>CS2<br>Auto<br>Auto<br>Auto     1-2-2<br>CS2<br>Auto<br>Auto<br>Auto<br>Auto |                         |
|                                                                                                    | Tips 🛞                                                                                                    |                         |
|                                                                                                    | No permission                                                                                                    |                         |
|                                                                                                    |                                                                                                    |                         |
|                                                                                                    |                                                                                                    |                         |

Il est possible d'attribuer une ou plusieurs unités intérieures à un seul utilisateur. Par exemple :

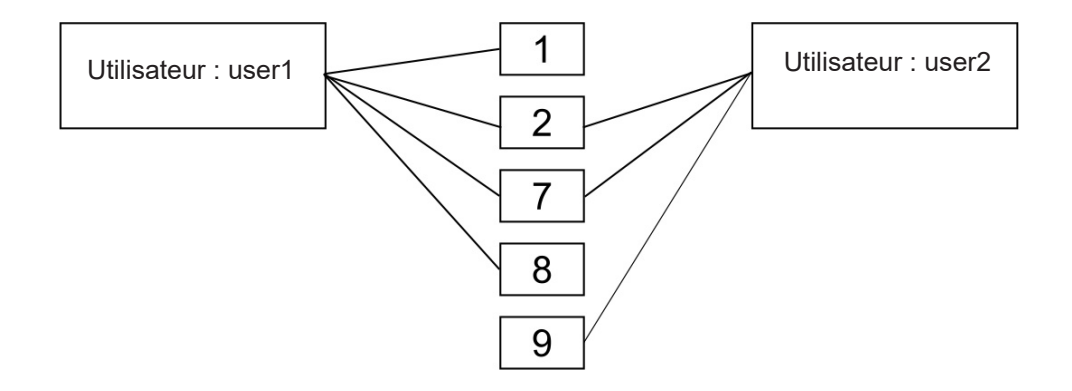

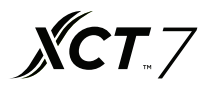

### 3. Planification

| Carrier-CAC                   |       | ×     |                             | 7      |       |     |    |    |              |        |      |                   |        |     | Θ             |
|-------------------------------|-------|-------|-----------------------------|--------|-------|-----|----|----|--------------|--------|------|-------------------|--------|-----|---------------|
| ← → C ① 127.0.0.1:8080/       | vems  | 3-Car | rier sy                     | /s/lee | ems/l | EEM | S  |    |              |        |      |                   |        |     | ☆ :           |
| iEEMS-CarrierCAC Manageme     | nt Sy | /ste  | m                           |        |       |     |    |    |              |        |      |                   |        |     |               |
| Monitoring objects            | 1     |       | Sch                         | edu    | le    |     |    |    |              |        |      |                   |        |     |               |
| Carrier CAC Management Syster |       |       | -<br>March 26 - May 6, 2017 |        |       |     |    |    |              |        |      |                   |        |     |               |
| - 🗁 Monitor management        | -     |       |                             |        |       |     |    |    |              |        | 60 G | and frames frames | 1 (20) |     |               |
| Logic general view            | <     |       | Apr                         | 1 201  |       |     | 2  |    |              |        | < 0  | Day Week Month    | >      |     |               |
| 🕒 A10 6                       | S     | М     | т                           | W      | т     | F   | S  |    | Sun          | Mon    | Tue  | Wed               | Thu    | Fri | Sat           |
| - 🗁 Data sheet                | 26    | 27    | 28                          | 29     | 30    |     | 1  | 13 | Mar 26, 2017 | 27     | 28   | 29                | 30     | 31  | Today 1:27 pm |
| Electricity consumption r     | 2     | 3     | 4                           | 5      | 6     | 7   | 8  |    |              |        |      |                   |        |     |               |
| History details               | 9     | 10    | 11                          | 12     | 13    | 14  | 15 |    |              |        |      |                   |        |     |               |
| History chart                 | 16    | 17    | 18                          | 19     | 20    | 21  | 22 |    |              |        |      |                   |        |     |               |
| System management             | 23    | 24    | 25                          | 26     | 27    | 28  | 29 | 14 | 2            | 3      | 4    | 5                 | 6      | 7   | 8             |
| Parameter setting             | 30    | 1     | 2                           | 3      | 4     | 5   | 6  |    |              |        |      |                   |        |     |               |
| Indoor unit collocation       |       |       |                             | Today  |       |     |    |    |              |        |      |                   |        |     |               |
| Schedule setting              |       |       |                             |        |       |     |    |    |              |        |      |                   |        |     |               |
| User managerment              |       |       |                             |        |       |     |    |    |              |        |      |                   |        |     |               |
| > 🖿 Systom config             |       |       |                             |        |       |     |    | 15 | 9            | 10     | 11   | 12                | 13     | 14  | 15            |
| Quit system                   |       |       |                             |        |       |     |    |    |              |        |      |                   |        |     |               |
|                               |       |       |                             |        |       |     |    |    |              |        |      |                   |        |     |               |
|                               |       |       |                             |        |       |     |    |    |              |        |      |                   |        |     |               |
|                               |       |       |                             |        |       |     |    | 10 | 16           | 17     | 18   | 19                | 20     | 21  | 22            |
|                               |       |       |                             |        |       |     |    | 10 | 10           |        | 10   | 10                | 20     | 2.1 | 66            |
|                               |       |       |                             |        |       |     |    |    |              |        |      |                   |        |     |               |
|                               |       |       |                             |        |       |     |    |    |              |        |      |                   |        |     |               |
|                               |       |       |                             |        |       |     |    |    |              |        |      |                   |        |     |               |
|                               |       |       |                             |        |       |     |    | 17 | 23           | 24     | 25   | 26                | 27     | 28  | 29            |
|                               |       |       |                             |        |       |     |    |    |              |        |      |                   |        |     |               |
|                               |       |       |                             |        |       |     |    |    |              |        |      |                   |        |     |               |
|                               |       |       |                             |        |       |     |    |    |              |        |      |                   |        |     |               |
|                               |       |       |                             |        |       |     |    | 10 | 30           | Date 1 | 7    |                   |        | 5   |               |
|                               |       |       |                             |        |       |     |    | 10 | 30           | stay 1 | 4    |                   |        |     | 0             |
|                               |       |       |                             |        |       |     |    |    |              |        |      |                   |        |     |               |
|                               |       |       |                             |        |       |     |    |    |              |        |      |                   |        |     |               |
|                               |       |       |                             |        |       |     |    |    |              |        |      |                   |        |     |               |

Vous pouvez planifier le fonctionnement du système par jour, semaine ou mois. Cliquez pour sélectionner et double cliquez sur l'interface de planification pour ajouter une nouvelle programmation horaire.

| Add Schedule    | 9                                       | $\otimes$ | Add Schedule    |                    | $\otimes$ |
|-----------------|-----------------------------------------|-----------|-----------------|--------------------|-----------|
| Title:          |                                         |           | Title:          |                    |           |
| Туре:           |                                         | ·         | Туре:           | ~                  |           |
| Building:       | Calendar for single unit                |           | Building:       | Select Building ~  |           |
| Floor:          | Calendar for user<br>Calendar for floor |           | Floor:          | Select Floor V     |           |
| User name:      | Calendar for building                   |           | User name:      | Select User 🗸      |           |
| Indoor Addr:    | Select Indoor                           | -         | Indoor Addr:    | Select Indoor V    |           |
| Running Status: | Mode:                                   | ·         | Running Status: | V Mode: V          |           |
| Temp.Set:       | Control<br>Mode:                        | /         | Temp.Set:       | Control V<br>Mode: | ĺ         |
| Speed:          | ~                                       |           | Speed:          | ~                  |           |
| Loop:           |                                         | ·         | Loop:           | ~                  |           |
| - A No Cycle -  |                                         |           | - A No Cycle -  | No Cycle           |           |
| Run date: 20    | 17-04-11                                |           | Run date: 201   | Cycle in day       |           |
| Run time:       | 0                                       |           | Run time:       | Cycle in week      |           |
|                 |                                         |           |                 | Cycle in month     |           |
|                 |                                         | _         |                 |                    |           |
|                 | Save Ca                                 | ncel      |                 | Save Cano          | el .      |

Consignes d'utilisation du logiciel

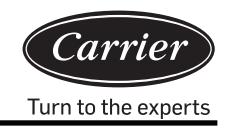

Les réglages de la planification comprennent les modes « single indoor unit » (unité intérieure seule), « user » (utilisateur), « floor » (étage) et « building » (immeuble). Les modèles de cycle sont « no cycle » (pas de cycle), « cycle in day » (quotidien), « cycle in week » (hebdomadaire) et « cycle in month » (mensuel).

Dans le menu de configuration, saisissez les données de planification. Vous pouvez définir un titre pour la planification, sélectionner le type et ajouter l'immeuble, l'étage, l'utilisateur et l'adresse de l'unité intérieure. Puis saisissez les paramètres de fonctionnement correspondants et sélectionnez le mode du cycle et les horaires de la programmation et cliquez sur le bouton « Save » pour enregistrer la planification.

Exemple :

période du 5 avril au 15 avril, cycle quotidien, calendrier pour utilisateur « CS1 », démarrage 8:00 (Test), arrêt 18:00 (Test2)

| Add Schedule                                                   | 9                                           | $\otimes$ | Add Schedule                                                   | Э                                       | $\otimes$ |
|----------------------------------------------------------------|---------------------------------------------|-----------|----------------------------------------------------------------|-----------------------------------------|-----------|
| Title:                                                         | test                                        |           | Title:                                                         | test2                                   | ]         |
| Туре:                                                          | Calendar for user                           | ~         | Туре:                                                          | Calendar for user V                     | ]         |
| Building:                                                      | A10                                         | ~         | Building:                                                      | A10 ~                                   | ]         |
| Floor:                                                         | 5                                           | ~         | Floor:                                                         | 5 ~                                     | ]         |
| User name:                                                     | CS1                                         | ~         | User name:                                                     | CS1 ~                                   | ]         |
| Running Status:                                                | On V Mode: Auto                             | ~         | Running Status:                                                | Off V Mode: Auto V                      | ]         |
| Temp.Set:                                                      | 20 Control High priori                      | ~         | Temp.Set:                                                      | 20 Control High priori ~                |           |
| Speed:                                                         | Auto ~                                      |           | Speed:                                                         | Auto ~                                  |           |
| Loop:                                                          | Cycle in day                                | $\sim$    | Loop:                                                          | Cycle in day V                          | ]         |
| Cycle in day<br>Start time: 20<br>End time: 20<br>Run time: 08 | 17-04-05 ()))<br>17-04-20 ()))<br>00:00 ()) |           | Cycle in day<br>Start time: 20<br>End time: 20<br>Run time: 18 | 17-04-05 ())<br>17-04-20 ())<br>(00:00) |           |
|                                                                | Save                                        | Cancel    |                                                                | Save Can                                | cel       |

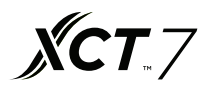

| Carrier-CAC                  |      | >    | 7       |        |       |     |      |      |               |     |          |                |       |     |     | Θ             |
|------------------------------|------|------|---------|--------|-------|-----|------|------|---------------|-----|----------|----------------|-------|-----|-----|---------------|
| ← → C (i) 127.0.0.1:8080/    | wems | 3-Ca | rriersy | /s/iee | ems/l | EEM | S    |      |               |     |          |                |       |     |     | ☆ :           |
| iEEMS-Carrier CAC Manageme   | nt S | yste | m       |        |       |     |      |      | _             | _   | _        | _              |       | _   | _   | _             |
| Monitoring objects           | 1    | :    | Sch     | edu    | le    |     |      |      |               |     | Event t  | est2 was added | l)    |     |     |               |
| CarrierCAC Management System |      |      |         |        |       | đ   | Marc | h 26 | - May 6, 2017 |     |          |                |       |     |     |               |
| Monitor management           |      |      |         |        |       |     |      |      |               |     | (ca) (ca | and farmed fi  |       |     |     |               |
| Logic general view           | 1    |      | Apr     | 1 2017 | ×     |     | 1    |      |               |     |          | Jay Week       | Month | >   |     |               |
| A10 6                        | S    | м    | т       | W      | Т     | F   | S    |      | Sun           | Mon | Tue      | Wed            |       | Thu | Fri | Sat           |
| -> 🗁 Data sheet              |      |      |         |        |       |     | 1    | 13   |               |     | 28       |                |       |     |     | Today 1:30 pm |
| Electricity consumption r    | 2    | 3    | 4       | 5      | 6     | 7   | 8    |      |               |     |          |                |       |     |     |               |
| History details              | 9    | 10   | 11      | 12     | 13    | 14  | 15   |      |               |     |          |                |       |     |     |               |
| History chart                | 16   | 17   | 18      | 19     | 20    | 21  | 22   |      |               |     |          |                |       |     |     |               |
| System management            | 23   | 24   | 25      | 26     | 27    | 28  | 29   | 14   | 2             | 3   | 4        |                | 5     | 6   | 7   | 8             |
| Parameter setting            | 30   | 1    | 2       | 3      | -4    |     | 6    |      |               |     |          | test           |       |     |     |               |
| Indoor unit collocation      |      |      |         | Today  |       |     |      |      |               |     |          | testa          |       |     |     |               |
| Schedule setting             |      |      |         |        |       |     |      |      |               |     |          |                |       |     |     |               |
| 🕒 User managerment           |      |      |         |        |       |     |      |      |               | 10  |          |                | 10    | 10  |     | 47            |
| System config                |      |      |         |        |       |     |      | 10   | test          | 10  | 11       |                | 12    | 13  | 14  | 15            |
| Duit system                  |      |      |         |        |       |     |      |      | test2         |     |          |                |       |     | -   |               |
|                              |      |      |         |        |       |     |      |      |               |     |          |                |       |     |     |               |
|                              |      |      |         |        |       |     |      |      |               |     |          |                |       |     |     |               |
|                              |      |      |         |        |       |     |      | 16   | 16            | 17  | 18       |                | 19    | 20  | 21  | 22            |
|                              |      |      |         |        |       |     |      |      | test<br>test2 |     |          |                |       |     |     |               |
|                              |      |      |         |        |       |     |      |      |               |     |          |                |       |     |     |               |
|                              |      |      |         |        |       |     |      |      |               |     |          |                |       |     |     |               |
|                              |      |      |         |        |       |     |      | 17   | 23            | 24  | 25       |                | 26    | 27  | 28  | 29            |
|                              |      |      |         |        |       |     |      |      |               |     |          |                |       |     |     |               |
|                              |      |      |         |        |       |     |      |      |               |     |          |                |       |     |     |               |
|                              |      |      |         |        |       |     |      |      |               |     |          |                |       |     |     |               |
|                              |      |      |         |        |       |     |      |      |               |     |          |                |       |     |     |               |
|                              |      |      |         |        |       |     |      | 18   | 30            |     |          |                |       | 4   |     | 6             |
|                              |      |      |         |        |       |     |      |      |               |     |          |                |       |     |     |               |
|                              |      |      |         |        |       |     |      |      |               |     |          |                |       |     |     |               |
|                              |      |      |         |        |       |     |      |      |               |     |          |                |       |     |     |               |

Après enregistrement, Test (démarrage à 8:00) et de Test2 (démarrage à 18:00) sont affichés comme illustré ci-dessus.

#### 4. Gestion de l'utilisateur

La gestion des utilisateurs est limitée par les droits (authority) accordés à différents rôles : administrateurs système, administrateurs normaux et utilisateurs normaux.

|                                                                                                    | × C                                                                             | ns//EEMS                         |                   |               |                              | (<br>*                                                                                        | 9 |
|----------------------------------------------------------------------------------------------------|---------------------------------------------------------------------------------|----------------------------------|-------------------|---------------|------------------------------|-----------------------------------------------------------------------------------------------|---|
| iEEMS-Carrier CAC Managemen                                                                                                    | nt System                                                                       |                                  |                   |               |                              |                                                                                               |   |
| IEEMS-Carrier CAC Management         Monitoring objects <ul> <li>Carrier CAC Management</li> <li>Monitor management</li> <li>Logic general view</li> <li>A 10 6</li> <li>Data sheet</li> <li>Electricity consumption r</li> <li>History details</li> <li>History details</li> <li>History details</li> <li>System management</li> <li>Parameter setting</li> <li>Indoor unit collocation</li> <li>Schedule setting</li> <li>User management</li> <li>System config</li> <li>Out system</li> </ul> | nt System<br>User Managemer<br>Add   Delete<br>User name<br>admin<br>Ihy<br>123 | nt User description<br>到试<br>123 | Registration date | Telephone No. | E-MAIL<br>88888888@haler.com | Authority           System administrator           Normal administrator           Normal user |   |
|                                                                                                    |                                                                                 |                                  |                   |               |                              |                                                                                               |   |

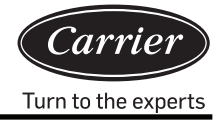

### Administrateur système : il dispose des droits les plus élevés

Administrateur normal : il dispose de droits élevés, mais ne peut pas modifier la base de données du climatiseur. Utilisateur normal : il dispose de droits normaux : il peut seulement superviser les unités intérieures attribuées.

| No | Composant                             | Administrateur<br>système | Administrateur<br>normal | Utilisateur<br>normal |
|----|---------------------------------------|---------------------------|--------------------------|-----------------------|
| 1  | Liste logiciel                        | $\checkmark$              |                          |                       |
| 2  | Liste physique                        | $\checkmark$              | $\checkmark$             | $\checkmark$          |
| 3  | Courbes                               | $\checkmark$              | $\checkmark$             | $\checkmark$          |
| 4  | Historique                            | $\checkmark$              | $\checkmark$             | $\checkmark$          |
| 5  | Formulaire de recharge en réfrigérant | $\checkmark$              | $\checkmark$             | ×                     |
| 6  | Configuration de l'unité extérieure   | $\checkmark$              | ×                        | ×                     |
| 7  | Configuration de l'unité intérieure   | $\checkmark$              | ×                        | ×                     |
| 8  | Réglage des paramètres                | $\checkmark$              | ×                        | ×                     |
| 9  | Réglage de la planification           | $\checkmark$              | $\checkmark$             | ×                     |
| 10 | Attribution des unités intérieures    | $\checkmark$              | $\checkmark$             | ×                     |
| 11 | Gestion de l'utilisateur              | $\checkmark$              |                          | ×                     |

Vous pouvez créer plusieurs utilisateurs et leur accorder des niveaux de droits différents selon vos besoins.

## Configuration du système

### 1. Bus collocation (attribution du bus)

| Carrier-CAC                                                                                                    | ×                             |       |              |          | Θ                         |
|----------------------------------------------------------------------------------------------------|-------------------------------|-------|--------------|----------|---------------------------|
| ← → C (127.0.0.1:8080/w                                                                                                    | wems3-Carriersys/leems/IEEMS  |       |              |          | ☆ :                       |
| iEEMS·CarrierCAC Manageme                                                                                                    | nt System                     |       |              |          |                           |
| Monitoring objects                                                                                                    | Add bus                       |       |              |          | 0                         |
| CarrierCAC Management Syster     Monitor management     Logic general view                                                                                                    | Bus addr: 192.168.1.102 Port: |       |              |          |                           |
|                                                                                                    | Delete                        |       |              |          |                           |
| A10 6                                                                                                    | Bus addr                      | Port  | Gateway addr | Position |                           |
| Data sneet     Determine to a sumption r                                                                                                    | 1 192.168.1.102               | Port4 | 2            | A10      |                           |
| History details                                                                                                    | 2 192.168.1.102               | Port1 | 2            | A10      |                           |
| C) System management     Parameter satting     Indoor unit collocation     Schedule setting     User managerment     System config     Bus collocation     Indoor unit collocation     Indoor unit collocation     Ploysic view     Out system |                               |       |              |          |                           |
|                                                                                                    | 《 < Page 1 页.共1页              | > > C |              |          | Displaying 1 - 2, Total 2 |

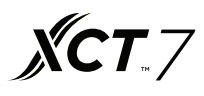

Saisissez l'adresse du bus, l'adresse de la passerelle et les informations de position et cliquez sur « Add bus » pour créer une configuration : l'adresse IP par défaut du convertisseur Série-Ethernet est 192.168.1.102

Port : le numéro du port du convertisseur Série/Ethernet est compris entre 1 et 4. Adresse de la passerelle : l'adresse de communication du convertisseur de protocole.

Position : la position de l'installation du système.

### 2. Indoor unit collocation (attribution des unités intérieures)

| MS-Carrier CAC Manageme                                      | nt Sy  | stem             |           | _           |            |               |          |            |       |  |  |  |  |
|--------------------------------------------------------------|--------|------------------|-----------|-------------|------------|---------------|----------|------------|-------|--|--|--|--|
| nitoring objects                                             | Add    | l indoor         |           |             |            |               |          |            |       |  |  |  |  |
| CarrierCAC Management System                                 | Bus/G  | W: 1-2           | ~ Indo    | or from: 0  | Indoor to: | 2 🗘 Model:    | AB       | ~          |       |  |  |  |  |
| Monitor management                                           | Buildi | ng: A10          | Floor     | 5           | User name: | CS1 Room No.: | DK1      | Add indoor |       |  |  |  |  |
| Logic general view                                           |        |                  |           |             |            |               |          |            |       |  |  |  |  |
| A106                                                         | Inde   | Indoor unit view |           |             |            |               |          |            |       |  |  |  |  |
| Data sneet     Detricity consumption                         | De     | lete             |           |             |            |               |          |            |       |  |  |  |  |
| History details                                              |        | Bus port         | Gateway a | Indoor Addr | Building   | Floor         | Room No. | User name  | Model |  |  |  |  |
| History chart                                                | 1      | 192 168 1 102 10 | 2         | 0           | A10        | 5             | DK1      | CS1        | AB    |  |  |  |  |
| V 🗂 System management                                        | 2      | 192.168.1.102:10 | 2         | 1           | A10        | 5             | DK1      | CS1        | AB    |  |  |  |  |
| Parameter setting                                            | 3      | 192.168.1.102:10 | 2         | 2           | A10        | 5             | DK1      | CS1        | AB    |  |  |  |  |
| Indoor unit collocation                                      | 4      | 192.168.1.102:10 | 2         | 0           | A10        | 6             | DK2      | CS2        | AC    |  |  |  |  |
| Schedule setting                                             | 5      | 192.168.1.102:10 | 2         | 1           | A10        | 6             | DK2      | CS2        | AC    |  |  |  |  |
| User managerment                                             | 6      | 192.168.1.102:10 | 2         | 2           | A10        | 6             | DK2      | CS2        | AC    |  |  |  |  |
| Indoor unit collocation Floor config Plysic view Ouit system |        |                  |           |             |            |               |          |            |       |  |  |  |  |

Ajout d'une unité intérieure. Cliquez sur «Add Indoor » pour créer une nouvelle unité intérieure. Vous pouvez cliquer sur «Delete » pour supprimer la nouvelle unité intérieure. Après avoir ajouté l'unité intérieure, redémarrez le MAC mini pour afficher la nouvelle unité intérieure.

Bus/GW : sélection du convertisseur de l'unité intérieure (affichage X-Y avec X pour le port du convertisseur Série-Ethernet et Y pour l'adresse du convertisseur de protocole).

« Indoor from » : adresse de l'unité intérieure sélectionnée.

« Indoor to » : adresse de la dernière unité intérieure sélectionnée

« Model » : sélectionnez le type d'unité intérieure (cassette, convertible, gaine, mural, etc.). Double-cliquez pour modifier le paramètre.

« Building » : nom du bâtiment

« Floor » : numéro de l'étage où se trouve l'unité

« User name » : nom d'utilisateur de l'unité intérieure. Double-cliquez pour modifier.

« Room No » : numéro de la salle où se trouve l'unité intérieure. Double-cliquez pour modifier.

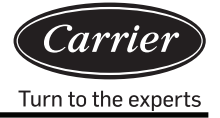

#### 3. Floor configuration (configuration de l'étage)

| Carrier-CAC                  | ×                                   | Θ   |
|------------------------------|-------------------------------------|-----|
| ← → C ① 127.0.0.1:8080       | wems3-Carriersys/leems/IEEMS        | ☆ : |
| iEEMS-Carrier CAC Manageme   | nt System                           | -   |
| Monitoring objects           | 横层配置                                | 0   |
| CarrierCAC Management System | Building A10 V Floor: 5 V 就入服度 影响图器 |     |
| Monitor management           | 育景图片: c.jpg ✓ 氟入育旗图                 |     |
| Data sheet                   |                                     |     |
| Electricity consumption      |                                     |     |
| History details              |                                     |     |
| History chart                |                                     |     |
| System management            |                                     |     |
| Parameter setting            |                                     |     |
| Indoor unit collocation      |                                     |     |
| Schedule setting             |                                     |     |
| User managerment             |                                     |     |
| System config                |                                     |     |
| Bus collocation              |                                     |     |
| Indoor unit collocation      |                                     |     |
|                              |                                     |     |
|                              |                                     |     |
| Cur system                   |                                     |     |
|                              |                                     |     |
|                              |                                     |     |
|                              |                                     |     |
|                              |                                     |     |
|                              |                                     |     |
|                              |                                     |     |
|                              |                                     |     |
|                              |                                     |     |
|                              |                                     |     |
|                              |                                     |     |
|                              |                                     |     |

Sélectionnez d'abord le bâtiment et l'étage. Cliquez sur « loading floor ». Si aucune information n'est disponible sur le calque de l'étage, le système affiche le message suivant.

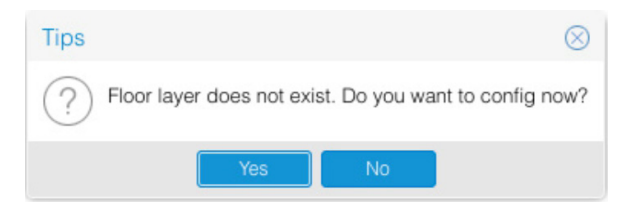

Choisissez l'étage, sélectionnez l'image d'arrière-plan et cliquez sur «loading background picture». Puis sélectionnez l'unité intérieure afin de la faire glisser vers son emplacement sur le calque de l'étage.

Une fois le placement terminé, cliquez sur 📮 pour enregistrer les informations. Le système affiche alors le message de confirmation suivant :

| Tips              | $\otimes$ |
|-------------------|-----------|
| Save successfully |           |
| ОК                |           |

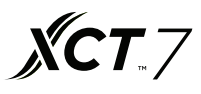

Lorsque vous ajoutez ou supprimez un calque, vous devez redémarrer le navigateur après l'enregistrement pour afficher correctement la nouvelle configuration.

Remarque : L'image de l'étage doit être placée dans le répertoire spécifié (tomcat8/webapps/ wems3-Carriersys/ieems/ app/view/floorcfg/images) avant de procéder à la configuration de l'étage. L'image importée doit être au format BMP, PNG ou JPG. Il est recommandé d'utiliser des images d'une résolution de 1024 x 768 pixels.

Pour rechercher le répertoire de l'image, cliquez sur « Go » en haut, sélectionnez « Go to folder » et saisissez « /us /local » comme indiqué ci-dessous :

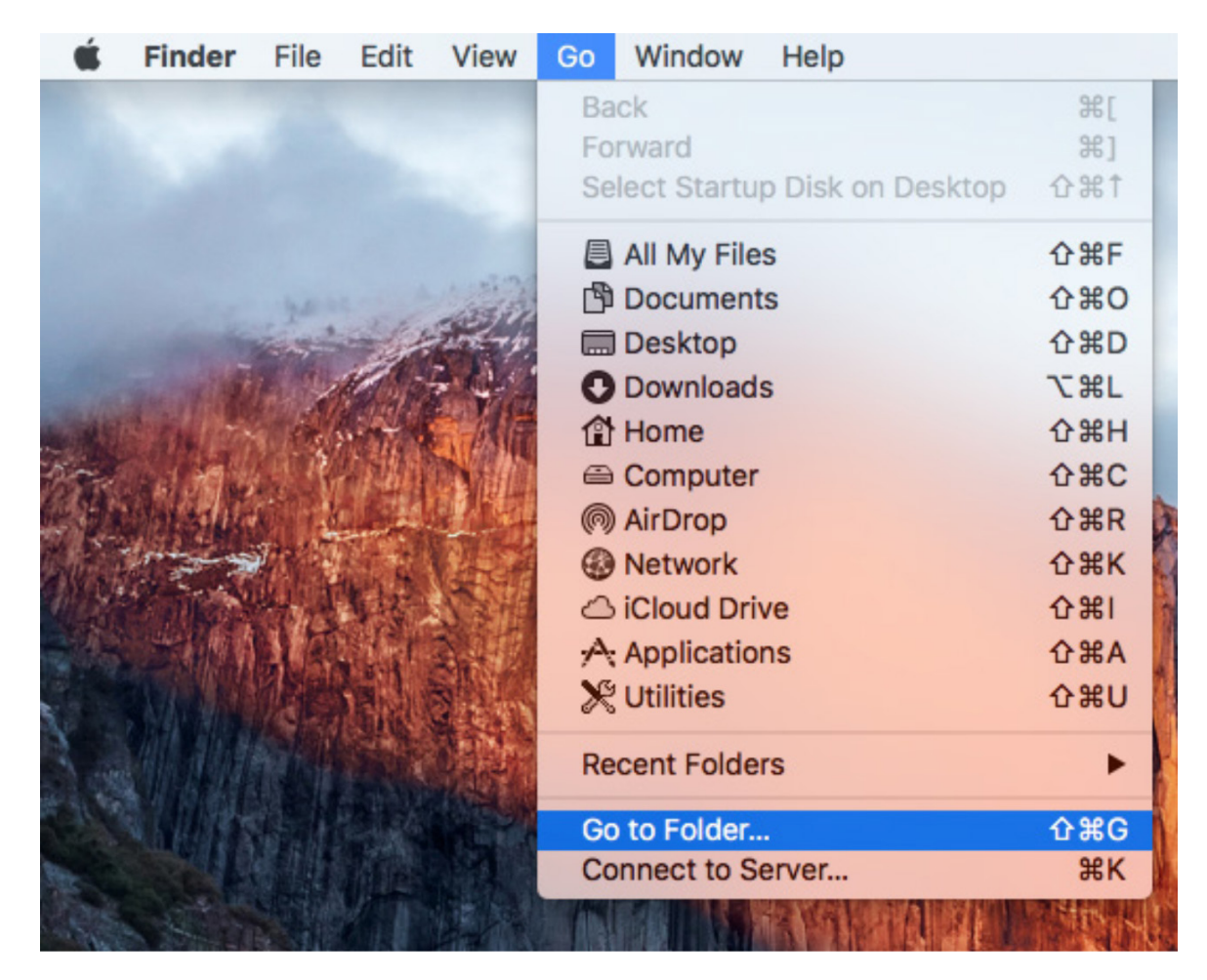

|                   | Go to Folder |  |
|-------------------|--------------|--|
| Go to the folder: |              |  |
| /usr/local        |              |  |
|                   |              |  |

Dans le dossier, localisez le répertoire tomcat8/webapps/wems3-Carriersys/ieems/app/view/floorcfg/images et importez l'image de l'étage à partir du répertoire.

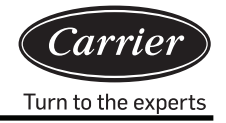

### 4. Physical view. (vue physique)

| Carrier-CAC                          |              | ×                   |             |             |             |         |         |         |         |              | 0           |
|--------------------------------------|--------------|---------------------|-------------|-------------|-------------|---------|---------|---------|---------|--------------|-------------|
| ← → C ① 127.0.0.1:8080/w             | /ems3-Ca     | arriersys/leems/IEE | MS          |             |             |         |         |         |         |              | ☆ :         |
| iEEMS-Carrier CAC Managemer          | nt Syste     | m                   |             |             |             |         |         |         |         |              |             |
| Monitoring objects                   | Phsici       | cal connection      | View        |             |             |         |         |         |         |              |             |
| ○ ➡CarrierCAC Management Syster      |              | Bus-GW              | Indoor1     | Indoor2     | Indoor3     | Indoor4 | Indoor5 | Indoor6 | Indoor7 | Indoor8      | Indo        |
| Data sheet                           | Addr<br>Type | 4-2                 | 0/CS2<br>AC | 1/CS2<br>AC | 2/CS2<br>AC |         |         |         |         |              |             |
| System management                    | Addr<br>Type | 1-2                 | 0/CS1<br>AB | 1/CS1<br>AB | 2/CS1<br>AB |         |         |         |         |              |             |
| Bus collocation                      |              |                     |             |             |             |         |         |         |         |              |             |
| Indoor unit collocation Floor contin |              |                     |             |             |             |         |         |         |         |              |             |
| Physic view                          |              |                     |             |             |             |         |         |         |         |              |             |
|                                      |              |                     |             |             |             |         |         |         |         |              |             |
|                                      |              |                     |             |             |             |         |         |         |         |              |             |
|                                      |              | Page 1              | 页,共 1 页 🛛 📎 | C           |             |         |         |         |         | Displaying 1 | - 2,Total 2 |

Une fois l'importation de l'unité intérieure terminée, la vue des raccordements physiques montre les informations de l'unité intérieure.

## Exemple de conception et de préparation

Un immeuble de bureaux de 5 étages est équipé de 20 systèmes de climatisation (4 systèmes par étage). Analyse :

- 1. Un système de climatisation est connecté à un convertisseur de protocole.
- Un port du convertisseur Série-Ethernet peut-être connecté à 20 convertisseurs de protocole au maximum. Nous avons donc besoin de deux ports : un port connecté à 15 convertisseurs de protocole et un autre port connecté à 5 convertisseurs de protocole.

Remarque : si le nombre de convertisseurs de protocole est insuffisant, divisez les 20 passerelles de la manière suivante : 15 + 5 ou 5 + 5 + 5 + 5. Toutefois, un port ne peut pas être connecté à plus de 20 convertisseurs de protocole.

#### Réunissez les informations suivantes avant de passer à la conception :

- 1. Quelle est l'adresse centrale de l'unité intérieure?
- 2. Quel est le numéro de la salle (emplacement de l'installation) de l'unité intérieure?
- 3. Quel est l'étage de l'unité intérieure?
- 4. Quel est le nom d'utilisateur de la salle de l'unité intérieure?
- 5. Quelle est l'adresse du convertisseur de protocole qui est connecté au système extérieur de l'unité intérieure ?

6. Quel est le numéro de port (bus RS485) de la passerelle connectée au système extérieur de l'unité intérieure ?

Les informations collectées pour les éléments précédents sont présentées dans le tableau ci-dessous :

Nom du bâtiment : immeuble de bureaux

| Informations de                          | l'unité in | térieure dan                          | s chaque p                                 | ièce                                     |             |                             |
|------------------------------------------|------------|---------------------------------------|--------------------------------------------|------------------------------------------|-------------|-----------------------------|
| Nom de la salle                          | Étage      | Adresse<br>convertisseur<br>protocole | Adresse<br>centrale<br>unité<br>intérieure | Adresse<br>groupe<br>commande<br>filaire | No<br>salle | Type<br>unité<br>intérieure |
| Salle de contrôle du signal              | -          | 1                                     | 0                                          | 0                                        | 100         | Cassette                    |
| Salle de formation ouest                 | -          | 1                                     | 1                                          | 0                                        | 101         | Cassette                    |
| Salle de formation Est                   | -          | 1                                     | 2                                          | 0                                        | 102         | Cassette                    |
| Salle de matériel et outillage du signal | -          | 2                                     | 0                                          | 0                                        | 103         | Cassette                    |
| Chambre d'essai du signal de voiture     | -          | 2                                     | 1                                          | 0                                        | 104         | Cassette                    |
| Bureau du directeur                      | -          | 2                                     | 2                                          | 0                                        | 104         | Cassette                    |
| Bureau du directeur adjoint              | -          | 2                                     | 3                                          | 0                                        | 105         | Cassette                    |
| Bureau du chef d'atelier Est             | -          | 2                                     | 4                                          | 0                                        | 106         | Cassette                    |
| Bureau du chef d'atelier Ouest           | -          | 2                                     | 5                                          | 1                                        | 107         | Cassette                    |
| Salle de contrôle                        | -          | 3                                     | 0                                          | 0                                        | 108         | Cassette                    |
| Salle d'entretien                        | -          | 3                                     | 1                                          | 0                                        | 109         | Cassette                    |
| Salle de l'équipe d'entretien            | -          | 3                                     | 2                                          | 0                                        | 110         | Cassette                    |
| Train voiture                            | -          | 3                                     | 3                                          | 0                                        | 111         | Cassette                    |
| Salle de distribution électrique         | -          | 3                                     | 4                                          | 0                                        | 112         | Cassette                    |
| Salle de distribution électrique         | -          | 3                                     | 5                                          | 0                                        | 113         | Cassette                    |
| Entrepôt                                 | -          | 3                                     | 6                                          | 0                                        | 114         | Cassette                    |
| Salle des dossiers                       | -          | 3                                     | 7                                          | 0                                        | 115         | Cassette                    |
| Salle de conférence 1                    | -          | 3                                     | 8                                          | 0                                        | 116         | Cassette                    |
| Salle de conférence 2                    | -          | 3                                     | 9                                          | 1                                        | 117         | Cassette                    |

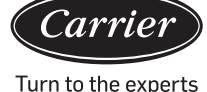

Une fois les informations obtenues, vous pouvez importer les informations de l'appareil : définissez d'abord la configuration du bus, puis la configuration de l'unité intérieure si vous devez configurer une carte d'étage. Les procédures de configuration sont décrites aux sections 3.2.11, 3.2.12 et 3.2.13.

Remarque : Après importation des informations, redémarrez et reconnectez l'ordinateur.

## Problème de configuration

- 1. La liste des unités intérieures doit être exacte. En cas d'erreur, le contrôle de l'unité intérieure ne s'appliquera pas à l'unité intérieure visée. La consommation d'électricité ne concerne pas l'unité intérieure cible.
- 2. Une fois le réglage terminé, fermez le programme et redémarrez le logiciel. Relancez le navigateur internet pour afficher correctement les informations de la nouvelle unité intérieure.
- 3. Synchronisation temporelle : Une fois l'équipement connecté, procédez à la synchronisation temporelle : le temps du convertisseur est identique à celui du système informatique.
- 4. Impulsions du convertisseur de protocole Le nombre d'impulsions diffère selon les fabricants.

Spécifications du compteur électrique :

- 1. Exigence de base : compteur électrique triphasé à 4 fils.
  - A. Le compteur électrique doit calculer la puissance du courant alternatif triphasé ;
  - B. Le compteur électrique peut déterminer la quantité d'impulsions pour 1 kWh d'électricité.
  - C. L'amplitude du signal d'impulsion est de 5 V CC et chaque largeur de signal doit être supérieure à 80 ms.
  - D. Le signal d'impulsion n'est pas alimenté en interne. Le compteur doit donc être alimenté par une source externe.
- Il existe deux types de compteurs électriques : les compteurs mécaniques et les compteurs numériques à impulsions. Ces deux modèles sont utilisables s'ils répondent aux exigences ci-dessus. Sélectionnez l'intensité nominale du compteur électrique en fonction de la consommation électrique totale de l'unité extérieure.

Les connexions sont réalisées comme indiqué ci-dessous :

- 1) Connexion directe;
- 2) Connexion par type d'inductance mutuelle de courant ;
- 3) Connexion par type d'inductance mutuelle de tension et de courant (peu utilisé).

**Remarque :** la connexion directe est la plus efficace, mais on utilise le type d'inductance mutuelle lorsque le courant est très élevé (plus de 100 A).

3. Plage de mesures

| Capacité ext. totale (HP) | Plage du compteur élect. |
|---------------------------|--------------------------|
| ≤ 20                      | 10~60 A                  |
| ≤ 30                      | 20~80 A                  |
| ≤ 40                      | 30~100 A                 |
| ≤ 48                      | 30~120 A                 |

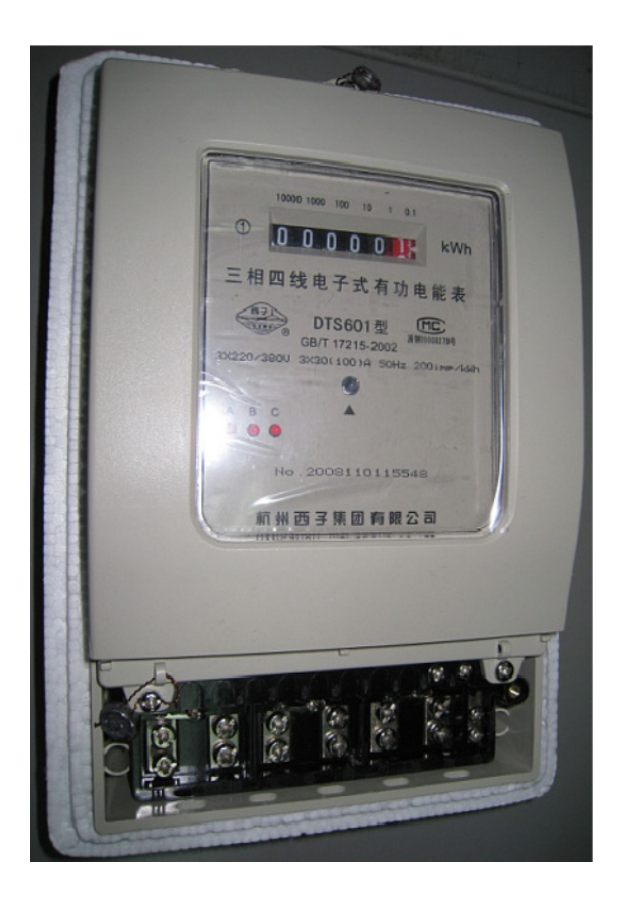

Raccordement direct 200 impulsions/kWh Largeur d'impulsion 80+/-20 ms Capacité du compteur 30(100) A

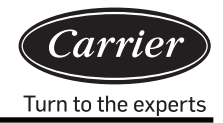

## Réglage du port

Le 40VCB217FQEE fournit deux interfaces tierces au Modbus IP et Bacnet IP et il n'est possible d'en utiliser qu'une seule. Remarque : Pour accéder au répertoire, procédez comme suit : cliquez sur « Go » sur le bureau, puis « Go to folder », importez « /usr/local » comme indiqué ci-dessous :

| É                     | Finder    | File    | Edit           | View    | Go         | Window       | Help            |                   |     |
|-----------------------|-----------|---------|----------------|---------|------------|--------------|-----------------|-------------------|-----|
|                       |           |         |                |         | Ba         | ck           |                 | ¥[                |     |
|                       |           |         |                |         | Fo         | rward        |                 | <b>郑</b> ]        | I   |
|                       |           |         |                |         | Se         | lect Startup | Disk on Desktop | <b>☆</b> ₩↑       |     |
|                       |           |         |                |         |            | All My Files | 5               | <b>企</b> ℋF       |     |
|                       |           |         |                | 174.50  | ß          | Document     | S               | <b>企業O</b>        | I   |
|                       |           |         |                | ant p   |            | Desktop      |                 | <b>☆</b> ₩D       | I   |
|                       | an a st   | and y   | 1615           |         | 0          | Downloads    | ;               | ₹₩L               |     |
| -                     | is in the |         |                |         |            | Home         |                 | <b>企</b> 第H       | l   |
| And the second second |           | a halla | 🖴 Computer     |         | <b>企業C</b> |              |                 |                   |     |
|                       | 2 Martine | 1.1     | and the second | a final | 0          | AirDrop      |                 | <mark>ት</mark> ዝጽ | B   |
| Sil.                  | in the    |         |                | 1       | 0          | Network      |                 | <b>☆</b> ೫K       | No. |
|                       |           | 44. I   | 制作             | Nasil   | 0          | iCloud Driv  | /e              | <b>企</b> 第1       |     |
|                       |           | 110     |                | South.  | A          | Application  | IS              | <b>☆</b> ₩A       |     |
|                       |           |         |                | 120.40  | ×          | Utilities    |                 | <b>企業U</b>        |     |
|                       |           |         |                |         | Re         | cent Folder  | s               | •                 | 1   |
|                       |           |         |                | E ST    | Go         | to Folder    |                 | 企業G               | Ň   |
| Rec                   |           |         | hine           |         | Co         | onnect to Se | erver           | ЖK                | N   |
| 2 Cas                 | A SEC     |         | M Th           |         | Alla.      |              |                 | THE S             |     |

|                   | Go to Folder |
|-------------------|--------------|
| Go to the folder: |              |
| /usr/local        |              |
|                   | Canaal       |

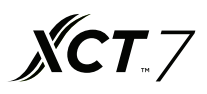

Une fois dans le répertoire racine des documents de l'application, recherchez le fichier « sysinfo.properties ». Double-cliquez pour consulter le fichier de configuration des propriétés (sysinfo.properties)

Le contenu du fichier de configuration est montré dans les figures suivantes.

| • • •                               | sysinfo.properties ~           |
|-------------------------------------|--------------------------------|
| LANGUAGE=CN                         |                                |
| RETRYTIMES=3                        |                                |
| NEXTINTERVAL=300                    |                                |
| SAVEINTERVAL=10                     |                                |
| #groupcontrol intervals             |                                |
| INTERVAL=300                        |                                |
| #EnergyFLAG:1run,0stop              |                                |
| ENERGYFLAG=1                        |                                |
| #getEnergy intervals                |                                |
| ENERGYINTERVAL=1000                 |                                |
| #intervals after write              |                                |
| WRITEINTERVAL=5000                  | 更能                             |
| #BUSFLAG:1run,0stop                 |                                |
| BUSFLAG=0                           |                                |
| #modbus,MODBUSCOMPORT:0 is Modbus i | ip                             |
| MODBUSCOMPORT=0                     |                                |
| #BACNET_FLAG:1run,0stop 0表示         | RModbus IP                     |
| BACNET_FLAG=1                       |                                |
| #bacnet Bacnet使能                    |                                |
| BACNET_DEVICE_BROADCAST=192.168.1.2 | 255                            |
| #BACNET_DEVICE_ID:bacnet start addr | <pre>r= BACNET_DEVICE_ID</pre> |
| BACNET_DEVICE_ID=1024               |                                |
|                                     |                                |
|                                     |                                |
|                                     |                                |
|                                     |                                |
|                                     |                                |
|                                     |                                |
|                                     |                                |
|                                     |                                |

Sélectionnez le protocole Modbus IP, définissez BUSFLAG sur 1. MODBUSCOMPORT=0 BACNET\_FLAG=0 Lors de la sélection du protocole Bacnet IP, définissez BUSFLAG sur 0 MODBUSCOMPORT=0 BACNET\_FLAG=1

Le nom du paramètre dans le fichier de configuration est « BACNET\_ DEVICE\_BROADCAST ».

Si vous utilisez une interface BACNET IP tierce, l'adresse par défaut est 192.168.1.255. Si vous souhaitez modifier l'adresse IP du MAC mini, vous devrez modifier les paramètres pour attribuer la même adresse de réseau.

L'adresse IP du MAC mini sera 192.168.0.100 et celle du BACNET\_DEVICE\_BROADCAST sera 192.168.0.255.

Remarque : Après avoir modifié les paramètres, mettez le MAC mini en veille pour appliquer le nouvel ensemble de propriétés.

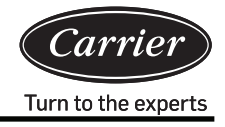

## Tableau des adresses de registre Modbus IP

- 1. L'adresse Modbus IP est l'adresse IP du MAC mini (192.168.1.101 par défaut) et le numéro du port est 5502
- 2. Identifiant du composant esclave (SlaveID) :

Le numéro du port Série-Ethernet est 1, 2, 3 ou 4 multiplié par 20 plus l'adresse du convertisseur de protocole. Exemple : si le numéro du port Série-Ethernet est 1 et que l'adresse du convertisseur de protocole est 1, le slavelD est 1 x 20 + 1 = 21.

3. Lecture en utilisant le code de fonction 03.

|                                                | Adresse |                             |             |
|------------------------------------------------|---------|-----------------------------|-------------|
| Marche/arrêt de l'unité intérieure #1          | 101     | 1 : marche<br>0 : arrêt     | Lire/écrire |
| Marche/arrêt de l'unité intérieure #2          | 102     | 1 : marche<br>0 : arrêt     | Lire/écrire |
|                                                |         | 1 : marche<br>0 : arrêt     | Lire/écrire |
| Marche/arrêt de l'unité intérieure #39         | 139     | 1 : marche<br>0 : arrêt     | Lire/écrire |
| Marche/arrêt de l'unité intérieure #40         | 140     | 1 : marche<br>0 : arrêt     | Lire/écrire |
|                                                |         |                             |             |
| Mode de fonctionnement unité intérieure #1     | 201     | 0 : auto                    | Lire/écrire |
| Mode de fonctionnement unité intérieure #2     | 202     | 1 : ventilateur             | Lire/écrire |
|                                                |         | 2 : refroidissement         | Lire/écrire |
| Mode de fonctionnement unité intérieure #39    | 239     | 3 : déshumidification       | Lire/écrire |
| Mode de fonctionnement unité intérieure #40    | 240     | 4 : chauffage               | Lire/écrire |
|                                                |         |                             |             |
| Réglage de température unité intérieure #1     | 301     | 16–30                       | Lire/écrire |
| Réglage de température unité intérieure #2     | 302     | 16–30                       | Lire/écrire |
|                                                |         | 16–30                       | Lire/écrire |
| Réglage de température unité intérieure #39    | 339     | 16–30                       | Lire/écrire |
| Réglage de température unité intérieure #40    | 340     | 16–30                       | Lire/écrire |
|                                                |         |                             |             |
| Mode de commande unité intérieure #1           | 401     | 0, 1 : commande             | Lire/écrire |
| Mode de commande unité intérieure #2           | 402     | finale                      | Lire/écrire |
|                                                |         | prévaut                     | Lire/écrire |
| Mode de commande unité intérieure #39          | 439     | 2 : commande<br>centralisée | Lire/écrire |
| Mode de commande unité intérieure #40          | 440     | 3 : commande forcée         | Lire/écrire |
| Vitesse aéraulique réelle unité intérieure #1  | 501     | 3 : vitesse élevée          | Lire/écrire |
| Vitesse aéraulique réelle unité intérieure #2  | 502     | 2 : vitesse                 | Lire/écrire |
|                                                |         | moyenne                     | Lire/écrire |
| Vitesse aéraulique réelle unité intérieure #39 | 539     | 1 : vitesse faible          | Lire/écrire |
| Vitesse aéraulique réelle unité intérieure #40 | 540     | 0 : automatique             | Lire/écrire |

# Interface externe et configuration

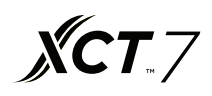

|                                                | Adresse |               |
|------------------------------------------------|---------|---------------|
| Code d'erreur unité intérieure # 1             | 601     | Lecture seule |
| Code d'erreur unité intérieure # 2             | 602     | Lecture seule |
|                                                |         | Lecture seule |
| Code d'erreur unité intérieure # 39            | 639     | Lecture seule |
| Code d'erreur unité intérieure # 40            | 640     | Lecture seule |
|                                                |         |               |
| Température ambiante unité intérieure #1       | 701     | Lecture seule |
| Température ambiante unité intérieure #2       | 702     | Lecture seule |
|                                                |         | Lecture seule |
| Température ambiante unité intérieure #39      | 739     | Lecture seule |
| Température ambiante unité intérieure #40      | 740     | Lecture seule |
|                                                |         |               |
| Température tuyau gaz unité intérieure #1      | 801     | Lecture seule |
| Température tuyau gaz unité intérieure #2      | 802     | Lecture seule |
|                                                |         | Lecture seule |
| Température tuyau gaz unité intérieure #39     | 839     | Lecture seule |
| Température tuyau gaz unité intérieure #40     | 840     | Lecture seule |
|                                                |         |               |
| Température tuyau liquide unité intérieure #1  | 901     | Lecture seule |
| Température tuyau liquide unité intérieure #2  | 902     | Lecture seule |
|                                                |         | Lecture seule |
| Température tuyau liquide unité intérieure #39 | 939     | Lecture seule |
| Température tuyau liquide unité intérieure #40 | 940     | Lecture seule |

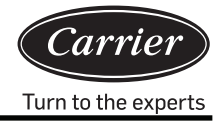

## Tableau des adresses de registre Bacnet IP

Bacnet IP est l'adresse IP du périphérique MAC mini (192.168.1.101 par défaut)

La chaine XX\_XX\_XX après l'adresse de registre est composée de : numéro de port (1-4) — adresse passerelle — adresse unité intérieure

| ADRESSE registre            | Nom du point                    | Description de l'état                                                                                                    | Type de point |
|-----------------------------|---------------------------------|----------------------------------------------------------------------------------------------------|---------------|
| Indoor_OnOff_XX_XX_XX       | Commande ON/OFF                 | 1:ON ; 2:ON                                                                                                    | MSO           |
| Indoor_OnOff_XX_XX_XX       | État ON/OFF                     | OFF ON                                                                                                    | BI            |
| Indoor_Mode_XX_XX_XX        | État mode de fonctionnement     | 1 : Auto - 2 : Ventilateur - 3 : Froid<br>4 : Sec - 5 : Chaud - 6 : Autre                                                    | MSI           |
| Indoor_Mode_XX_XX_XX        | Réglage mode de fonctionnement  | 1 : Auto - 2 : Ventilateur - 3 : Froid<br>4 : Sec - 5 : Chaud - 6 : Autre                                                    | MSO           |
| Indoor_FanSpeed_XX_XX_XX    | État vitesse aéraulique         | 1 : Auto - 2 : Bas - 3 : Normal<br>4 : Haut - 5 : Autre                                                                      | MSI           |
| Indoor_FanSpeed_XX_XX_XX    | Réglage vitesse aéraulique      | 1 : Auto - 2 : Bas - 3 : Normal<br>4 : Haut - 5 : Autre                                                                      | MSO           |
| Indoor_Temp_XX_XX_XX        | Température ambiante intérieure |                                                                                                    | E analog.     |
| Indoor_SetTemp_XX_XX_XX     | Réglage de température          | 16–30                                                                                                    | E analog.     |
| Indoor_SetTemp_XX_XX_XX     | Réglage contrôle de température | 16–30                                                                                                    | S analog.     |
| Indoor_ControlMode_XX_XX_XX | État mode de commande           | <ol> <li>Priorité élevée dernière entrée</li> <li>2 : Commande centralisée</li> <li>3 : Commande forcée 4 : Autre</li> </ol> | MSI           |
| Indoor_ControlMode_XX_XX_XX | Réglage mode de commande        | <ol> <li>Priorité élevée dernière entrée</li> <li>2 : Commande centralisée</li> <li>3 : Commande forcée 4 : Autre</li> </ol> | S analog.     |
| Indoor_ErrorCode_XX_XX_XX   | Code d'erreur                   |                                                                                                    | AV            |

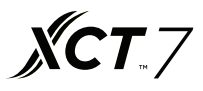

## Changement d'adresse IP du MAC mini

L'adresse par défaut du MAC mini est définie en usine (192.168.1.101). Si vous souhaitez modifier cette adresse, vous devez aussi modifier l'adresse IP du convertisseur Série-Ethernet. Le MAC mini et le convertisseur Série-Ethernet doivent se trouver sur le même segment de réseau. Pour modifier l'adresse IP du Mac mini, procédez comme suit :

Cliquez sur l'icône internet sélectionnez « Open Network Preferences Setting », puis « Ethernet Connected » et modifiez les paramètres selon vos besoins comme indiqué dans la figure ci-dessous.

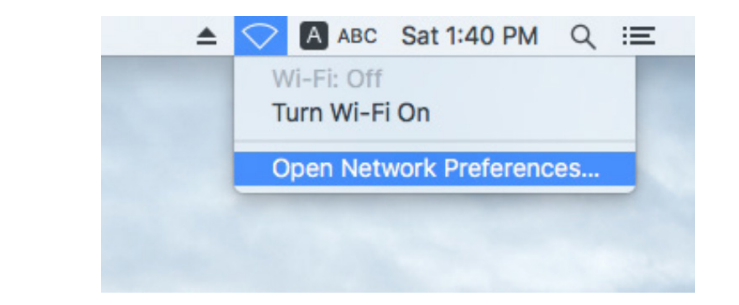

|                                                 | Network         | Q Search                                                                                  |
|-------------------------------------------------|-----------------|-------------------------------------------------------------------------------------------|
| Locati                                          | on: Automatic   | <b>•</b>                                                                                  |
| • Ethernet<br>Connected ·····<br>• FT232RB UART | Status:         | <b>Connected</b><br>Ethernet is currently active and has the IP<br>address 192.168.1.101. |
| • Wi-Fi 🤶                                       | Configure IPv4: | Manually                                                                                  |
| Bluetooth PAN                                   | IP Address:     | 192.168.1.101                                                                             |
| Not Connected                                   | Subnet Mask:    | 255.255.255.0                                                                             |
| Not Connected                                   | Router:         |                                                                                           |
|                                                 | DNS Server:     |                                                                                           |
|                                                 | Search Domains: |                                                                                           |
|                                                 |                 |                                                                                           |
| + - &-                                          |                 | Advanced ?                                                                                |
|                                                 |                 | Assist me Revert Apply                                                                    |

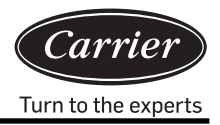

## Réglage du convertisseur Série-Ethernet

L'adresse par défaut du convertisseur Série-Ethernet est 192.168.1.102.

Si vous souhaitez modifier l'adresse IP du MAC mini, vous devez également modifier l'adresse IP du convertisseur Série-Ethernet et vérifier que le MAC mini et le convertisseur Série-Ethernet se trouvent sur le même segment du réseau.

 Connectez le MAC mini au port Ethernet de l'adaptateur Série-Reseau (serial port to the network port converter) à l'aide d'un câble réseau. Une fois le MAC mini connecté, modifiez l'adresse IP du MAC mini pour qu'elle se trouve sur le même segment de réseau que l'adresse IP de l'appareil. Ouvrez le navigateur internet et entrez l'adresse IP (192.168.1.102 par défaut). Vous pouvez alors vous connecter à la page de configuration. Nom d'utilisateur : admin ; mot de passe : admin

| <b>₩</b> @TEK |                                                  | Serial device server |
|---------------|--------------------------------------------------|----------------------|
|               | Login<br>Username : admin ×<br>Password : •••••• |                      |

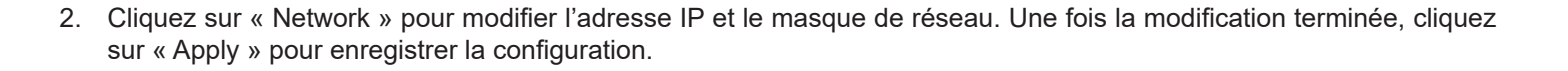

**XCT**.7

|            | <b>TE</b>  | K              |           |             | Serial       | device se | rver     |        |
|------------|------------|----------------|-----------|-------------|--------------|-----------|----------|--------|
| Basic      | Accessible | Network        | Port      | SNMP        | Change       | Load      | Firmware | Logout |
|            | IP         |                | Configure |             | Password     | Default   | Update   |        |
| Network (  | Configure  |                |           |             |              |           |          |        |
| IPv4 Con   | figuration |                |           |             |              |           |          |        |
| IP Address | 192.1      | 68.1.102       | ] Netma   | sk          | 255.255.255. | 0         |          |        |
| Gateway    |            |                | ] IP Cor  | nfiguration | Static V     |           |          |        |
| DNS Server | r 1        |                | DNS S     | Server 2    |              |           |          |        |
| IPv6 Con   | figuration |                |           |             |              |           |          |        |
| IP Address | fe80::     | 927e:baff:fe8f | 1b97      |             | Prefix       |           | 64       |        |
| Gateway    |            |                |           |             | IPv6 Confi   | guration  | Static V |        |
| DNS Server | r 1        |                |           |             |              |           |          |        |
| DNS Server | r 2        |                |           |             |              |           |          |        |
| Apply      |            |                |           |             |              |           |          |        |

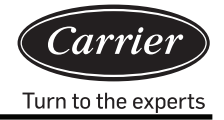

3. Après avoir modifié l'adresse IP, accédez à la page « Port Configure » pour définir les paramètres du port série. Réglez les ports 1 à 4 comme indiqué ci-dessous. Cliquez sur « Apply » pour enregistrer les modifications.

|                         | Serial                | Serial device server |                      |                 |                    |        |
|-------------------------|-----------------------|----------------------|----------------------|-----------------|--------------------|--------|
| Basic Accessible<br>IP  | Network Por<br>Config | t SNMP<br>gure       | Change<br>Password   | Load<br>Default | Firmware<br>Update | Logout |
| Port 1 Port 2 Port 3    | Port 4                |                      |                      |                 |                    |        |
| Port 1                  |                       |                      |                      |                 |                    |        |
| Description             |                       |                      |                      |                 |                    |        |
| Baud Rate 4800          | ✓ Stop E              | Bits 1 🗸             |                      |                 |                    |        |
| Data Bits 8             | ✓ Parity              | None N               | <ul> <li></li> </ul> |                 |                    |        |
| Interface RS-485        | 2-Wire V Flow         | Control None         | $\checkmark$         |                 |                    |        |
| Operation Mode          | TCP Server Mode       | ~                    |                      |                 |                    |        |
| TCP Keep-alive Interval | 0 (min)               | Quieso               | cent Time            | 0               | (0 - 6553          | 5 ms)  |
| Max Connection          | 1 🗸                   | Local                | TCP Port             | 10001           | I                  |        |
| Frame Length            | 0 (0 - 102            | 4)                   |                      |                 |                    |        |
| Separator               | 0 (Hex)               | Enable               |                      |                 |                    |        |
| Separator Process       | Do Nothing V          | Separa               | tor Time Out         | 0               | (0 - 6553          | 5 ms)  |

Apply to all serial ports  $\Box$ 

Apply

|                         | K                         |                         | Serial device server            |        |  |
|-------------------------|---------------------------|-------------------------|---------------------------------|--------|--|
| Basic Accessible<br>IP  | Network Port<br>Configure | SNMP Change<br>Password | Load Firmware<br>Default Update | Logout |  |
| Port 1 Port 2 Port 3    | <u>Port 4</u>             |                         |                                 |        |  |
| Port 2                  |                           |                         |                                 |        |  |
| Description             |                           |                         |                                 |        |  |
| Baud Rate 4800          | ✓ Stop Bits               | 1 🗸                     |                                 |        |  |
| Data Bits 8             | ✓ Parity                  | None 🗸                  |                                 |        |  |
| Interface RS-485 2-     | Wire V Flow Contr         | rol None V              |                                 |        |  |
| Operation Mode          | TCP Server Mode           | ~                       |                                 |        |  |
| TCP Keep-alive Interval | 0 (min)                   | Quiescent Time          | 0 (0 - 65535 m                  | ns)    |  |
| Max Connection          | 1 🗸                       | Local TCP Port          | 10002                           |        |  |
| Frame Length            | 0 (0 - 1024)              |                         |                                 |        |  |
| Separator               | 0 (Hex) 🗆 Ena             | ble                     |                                 |        |  |
| Separator Process       | Do Nothing V              | Separator Time Out      | 0 (0 - 65535 m                  | ns)    |  |

**XCT**.7

Apply to all serial ports  $\Box$ 

Apply

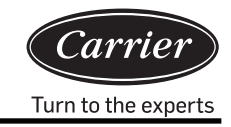

| Serial device server      |              |              |         |             |         |           |        |  |  |
|---------------------------|--------------|--------------|---------|-------------|---------|-----------|--------|--|--|
| Basic Accessible          | Network      | Port         | SNMP    | Change      | Load    | Firmware  | Logout |  |  |
| IP                        |              | Configure    |         | Password    | Default | Update    |        |  |  |
| Port 1 Port 2 Port 3      | Port 4       |              |         |             |         |           |        |  |  |
| Port 3                    |              |              |         |             |         |           |        |  |  |
| Description               |              |              |         |             |         |           |        |  |  |
| Baud Rate 4800            | $\checkmark$ | Stop Bits    | 1 🗸     |             |         |           |        |  |  |
| Data Bits 8               | ~            | Parity       | None V  |             |         |           |        |  |  |
| Interface RS-485 2-       | Wire 🗸       | Flow Control | None    | ~           |         |           |        |  |  |
| Operation Mode            | TCP Server   | Mode         | ~       |             |         |           |        |  |  |
| TCP Keep-alive Interval   | 0 (min       | 1)           | Quiesce | ent Time    | 0       | (0 - 6553 | 5 ms)  |  |  |
| Max Connection            | 1 🗸          |              | Local T | CP Port     | 10003   | 3         |        |  |  |
| Frame Length 0 (0 - 1024) |              |              |         |             |         |           |        |  |  |
| Separator                 | 0 (Hez       | x) 🗆 Enable  | e       |             |         |           |        |  |  |
| Separator Process         | Do Nothing   | $\checkmark$ | Separat | or Time Out | 0       | (0 - 6553 | 5 ms)  |  |  |

Apply to all serial ports  $\Box$ 

Apply

| Serial device server                                               |                                |         |                   |         |                    |                 |                    | rver   |  |
|--------------------------------------------------------------------|--------------------------------|---------|-------------------|---------|--------------------|-----------------|--------------------|--------|--|
| Basic                                                              | Accessible<br>IP               | Network | Port<br>Configure | SNMP    | Change<br>Password | Load<br>Default | Firmware<br>Update | Logout |  |
| <u>Port 1</u> P                                                    | ort 2 Port 3                   | Port 4  |                   |         |                    |                 |                    |        |  |
| Port 4                                                             |                                |         |                   |         |                    |                 |                    |        |  |
| Description                                                        | 1                              |         |                   |         |                    |                 |                    |        |  |
| Baud Rate                                                          | Baud Rate 4800 V Stop Bits 1 V |         |                   |         |                    |                 |                    |        |  |
| Data Bits                                                          | Data Bits 8 V Parity None V    |         |                   |         |                    |                 |                    |        |  |
| Interface                                                          | RS-485 2-                      | Wire 🗸  | Flow Contro       | None    | ~                  |                 |                    |        |  |
| Operation Mode TCP Server Mode                                     |                                |         |                   |         |                    |                 |                    |        |  |
| TCP Keep-                                                          | alive Interval                 | 0 (m    | in)               | Quiesc  | ent Time           | 0               | (0 - 6553          | 5 ms)  |  |
| Max Conne                                                          | ection                         | 1 🗸     |                   | Local 7 | CP Port            | 1000            | 4                  |        |  |
| Frame Length 0 (0 - 1024)                                          |                                |         |                   |         |                    |                 |                    |        |  |
| Separator 0 (Hex) Enable                                           |                                |         |                   |         |                    |                 |                    |        |  |
| Separator Process Do Nothing V Separator Time Out 0 (0 - 65535 ms) |                                |         |                   |         |                    |                 |                    |        |  |
| Apply to all serial ports                                          |                                |         |                   |         |                    |                 |                    |        |  |

**XCT**.7

Apply

4. Une fois le réglage terminé, vous serez invité à redémarrer le serveur série. Cliquez sur « Restart ». Après redémarrage, vous pouvez utiliser le système.

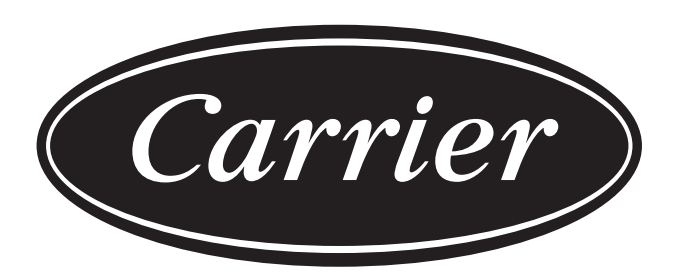

# Turn to the experts

Le fabricant se réserve le droit de modifier les spécifications du produit sans préavis.

| Informations conformes à la directive 2006/42/CE |                                         |
|--------------------------------------------------|-----------------------------------------|
| (Nom du fabricant)                               | Carrier SCS                             |
| (Adresse, ville, pays)                           | Route de Thil — 01120 Montluel — France |

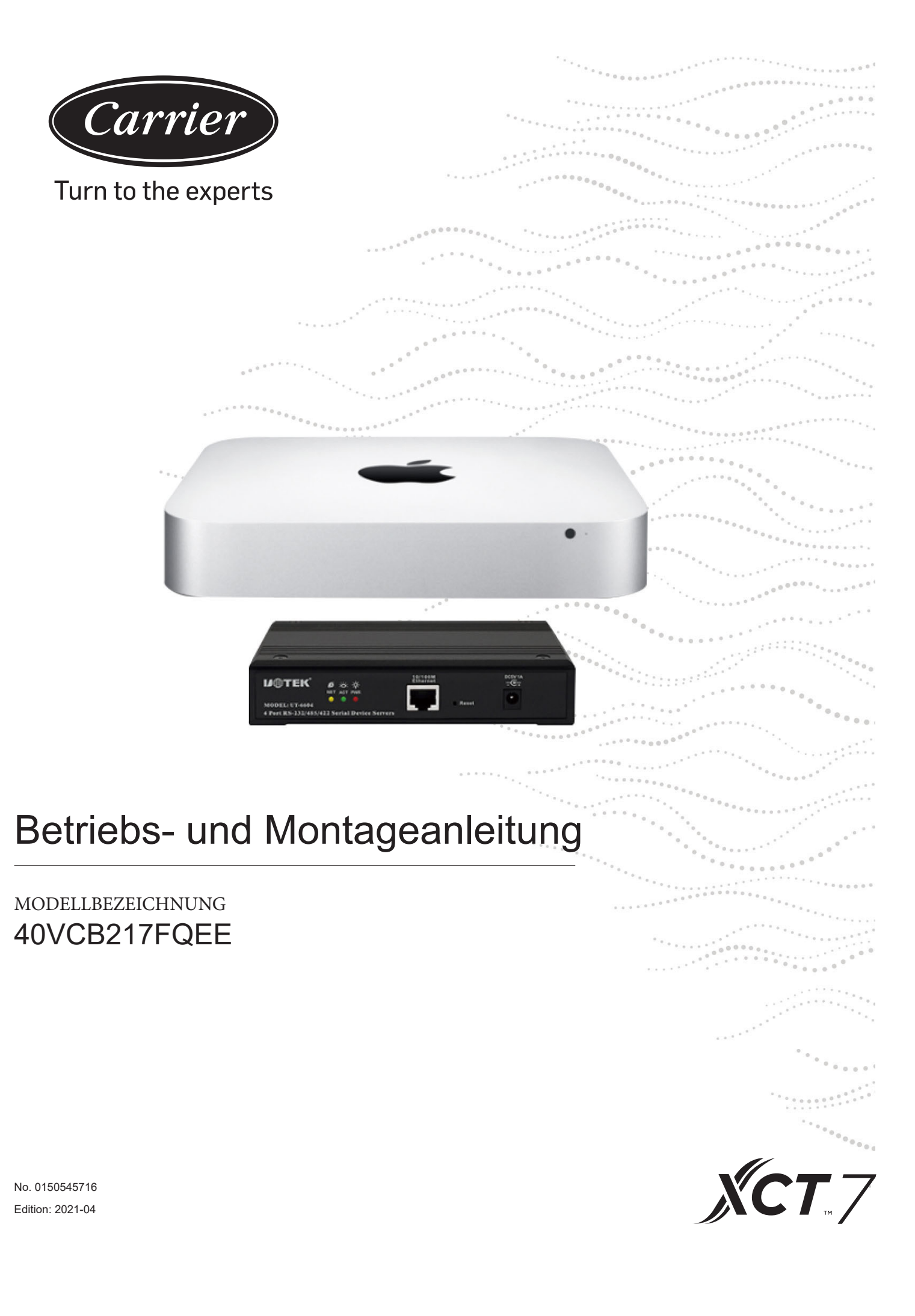

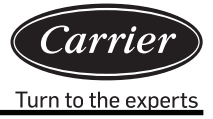

| Inhalt                                                   |    |
|----------------------------------------------------------|----|
| Kurze Einführung                                         | 1  |
| Systemaufbau                                             | 3  |
| Software-Betriebsanleitung                               | 10 |
| Vorbereitung und Beachtung des Geräteinformationsimports |    |
| Anforderungen an Impulsstrommessgeräte                   | 31 |
| Externe Schnittstelle und Eigenschaftskonfiguration      |    |

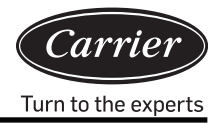

Mit dem XCT7-Klimaanlagen-Energieverbrauchsmanagementsystem 40VCB217FQEE, das mit einem Protokollkonverter alle Parameterwerte der Klimaanlage an einen Computer überträgt, kann ein Benutzer den Betriebszustand und den Status des elektrischen Energieverbrauchs der Außen- und Inneneinheiten der Klimaanlage auf einem Computer überwachen. Darüber hinaus kann ein Benutzer verschiedene Einstellungen, einschließlich Parameterzeiteinstellungen, vornehmen, individuelle Steuerung, Gruppensteuerung und Zeitplansteuerung von Innengeräten realisieren, Alarminformationen vom Klimasystem in Echtzeit empfangen und entsprechende Maßnahmen ergreifen und verschiedene Energieverbrauchs-Berichtsformulare entsprechend den entsprechenden Verarbeitungsdaten erstellen.

## Dieses Steuersystem wird für die folgenden Klimageräte verwendet

Alle Modelle: Baureihe XCT7.

## Erforderliches Gerät für dieses Steuersystem

- Protokollkonverter 40VCBM17FQEE: verantwortlich f
  ür die Umwandlung des Protokolls der Klimaanlage in das RS485-Protokoll zur Ausgabe, den Empfang der Strommessger
  ät-Impulssignale, der Berechnung und Speicherung des Energieverbrauchs f
  ür die angeschlossene Klimaanlage und die Übertragung des Energieverbrauchs an den Computer.
- 2. Protokollkonverter 40VCCR17FQEE: für die Umwandlung des Protokolls der Klimaanlage in 485-Protokolle zur Ausgabe zuständig.
- 40VCB217FQEE: beinhaltet Hardware und Software. Die Hardware ist ein kleiner MAC-Mini-Computer und ein serieller Ethernet-Konverter. Die Software ist eine Mensch-Maschine-Schnittstelle, die zur Anzeige und Steuerung der Parameter der Klimaanlage verwendet wird. Sie kann den Energieverbrauch erfassen und speichern sowie Energieverbrauchsberichte ausgeben und kann über ein LAN und das Internet eine Fernüberwachung usw. realisieren.

## Regelbereich

- 1. Bei der Installation von Klimageräten, die ein Klimamanagementsystem erfordern, darf die Anzahl der Innengeräte jeder Klimaanlage nicht mehr als 40 betragen. Andernfalls kann der Protokollkonverter nicht normal arbeiten.
- 2. Ein PC hat 4 RS485-Anschlüsse, an die jeweils maximal 20 Konverter angeschlossen werden können, so dass ein Steuerungssystem maximal 80 Konverter ansteuern kann.
- 3. Die maximale Anzahl von Innengeräten, die von einem Steuerungssystem gesteuert werden, beträgt 4x20x40 = 3.200. Es ist empfehlenswert, die Anzahl der Innengeräte geringer als 1.500 zu halten.

## Anforderungen für anwendbare Regionen und relevante Zertifizierungen

- Anforderungen für anwendbare Regionen: Lagertemperaturbereich: -40-47 Grad Celsius Betriebstemperaturbereich: 10-35 Grad Celsius Bereich der Lagerfeuchtigkeit: 5-95 % RH Höhe: 0-3.000 m Spannung: 100-240 V AC Frequenz: 50 Hz/60 Hz
- 2. Anforderungen an die Sicherheitszertifizierung: keine
- 3. Anforderungen an die Umweltzertifizierung: RoHS-konform
- 4. Sonstige besondere Anforderungen: keine

## Anforderungen an die Zuverlässigkeit

- 1. Konformität mit den Standards nationaler und Carrier-Unternehmen: GB4706.1-92, GB4706.12-95, QB1238-91
- 2. Besondere Anforderungen: keine

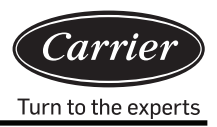

# Diagramm Systemaufbau

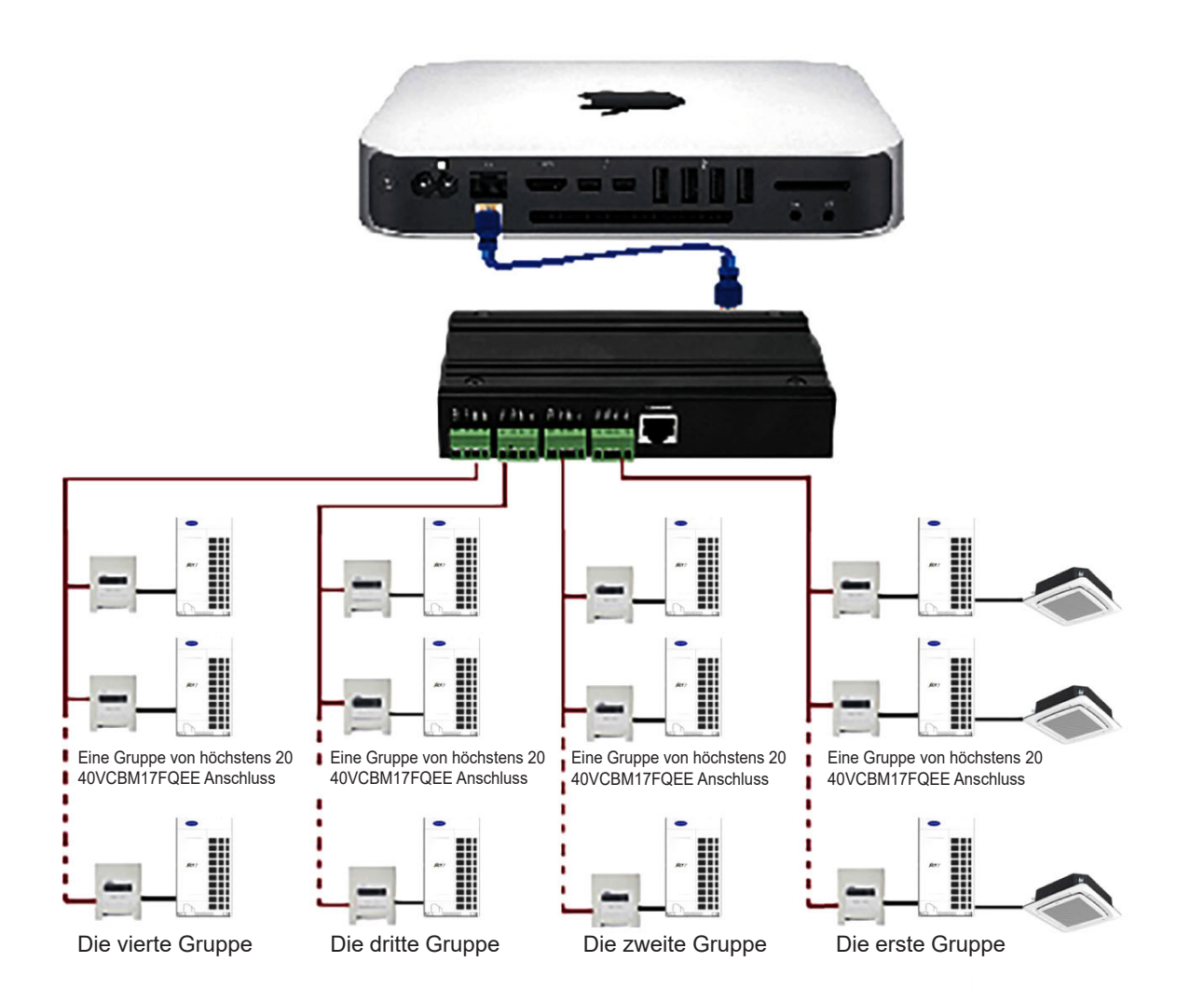

## 40VCB217FQEE Hardware-Anschluss

#### 1. MAC-Mini-Geräteanschluss

1) Ethernet-Anschluss: um den Seriellen Ethernet-Konverter oder Schaltanlage anzuschließen, Daten senden und empfangen und als Anschluss von Drittanbietern verwenden.

Hinweis: Die Verbindung muss über ein Netzwerkkabel erfolgen und kann nicht über die WiFi-Funktion des MAC-Mini geöffnet warden.

- Zwei Thunderbolt-Anschlüsse: Externes Display anzuschließen. Schließen Sie das externe Display mit dem MiniDPzu-VGA-Kabel (Standard) und der VGA-Videosignalleitung an das Display an.
- 3) Vier USB-Anschlüsse: Externe Geräte anschließen

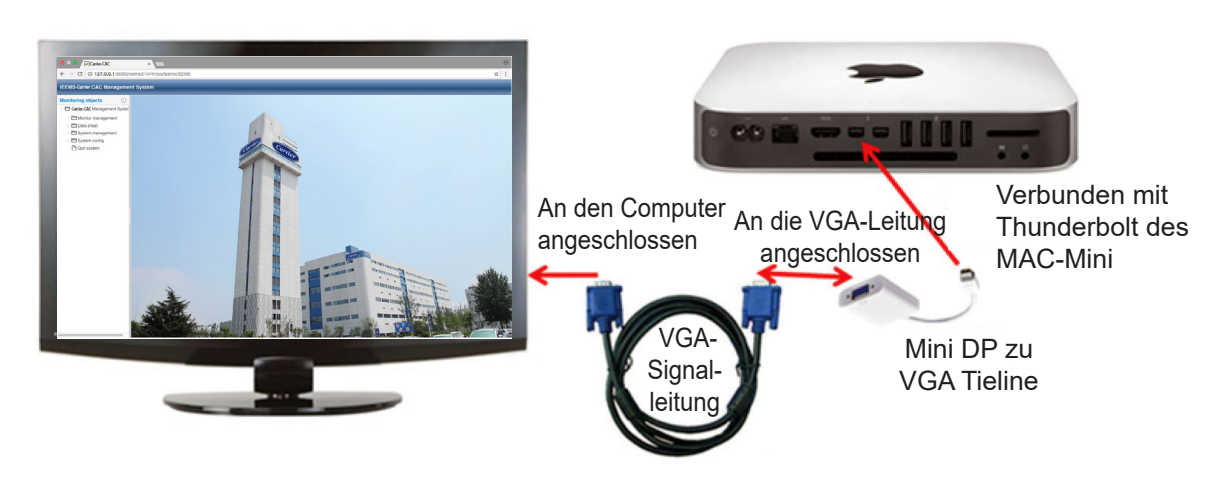

Anschlussdiagramm des MAC-Mini und des Displays

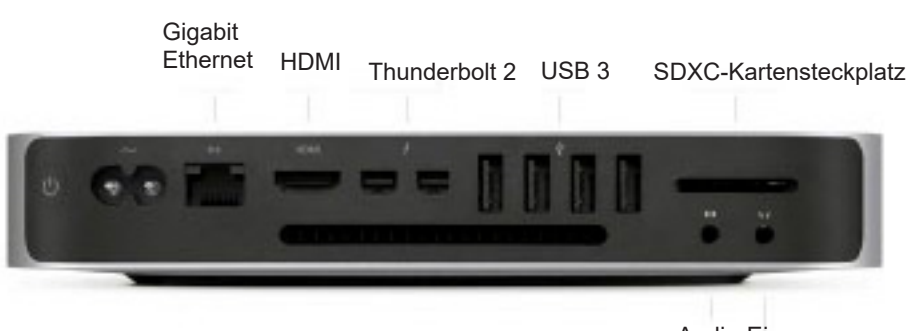

Audio-Eingang Kopfhörer

### 2. Geräteanschluss für den seriellen Ethernet-Konverter

- 1) Ethernet-Schnittstelle: Anschluss an MAC-Mini oder Schaltanlage
- 2) Vier serielle Anschlüsse: Schließen Sie an externe Gateway-Geräte an.

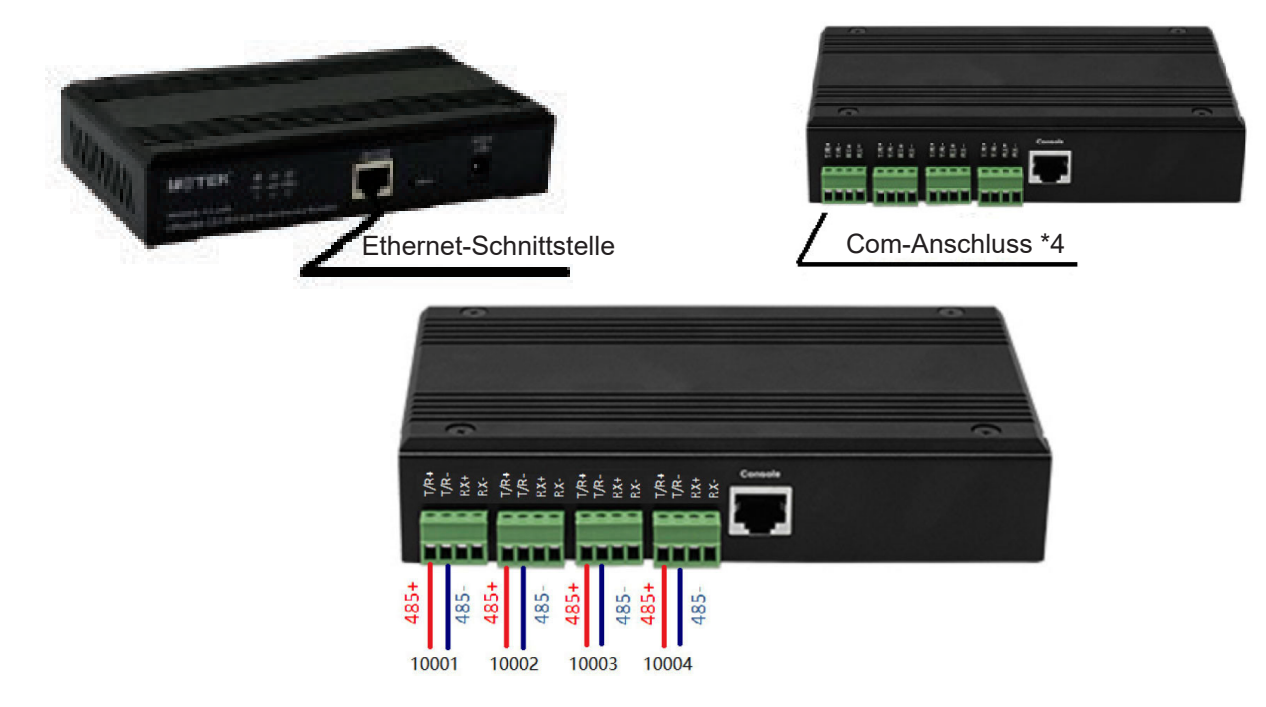

# Systemaufbau

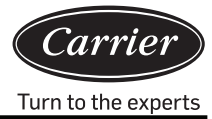

Die Kommunikationsleitung des Gateways ist direkt mit dem seriellen Anschluss des seriellen Servers verbunden. T/R+ Verbindung mit "485+" oder "A"-Anschluss des Gateways, T/R- Verbindung mit "485-" oder "B"-Anschluss des Gateways.

### 3. Abmessungen des 40VCB217FQEE

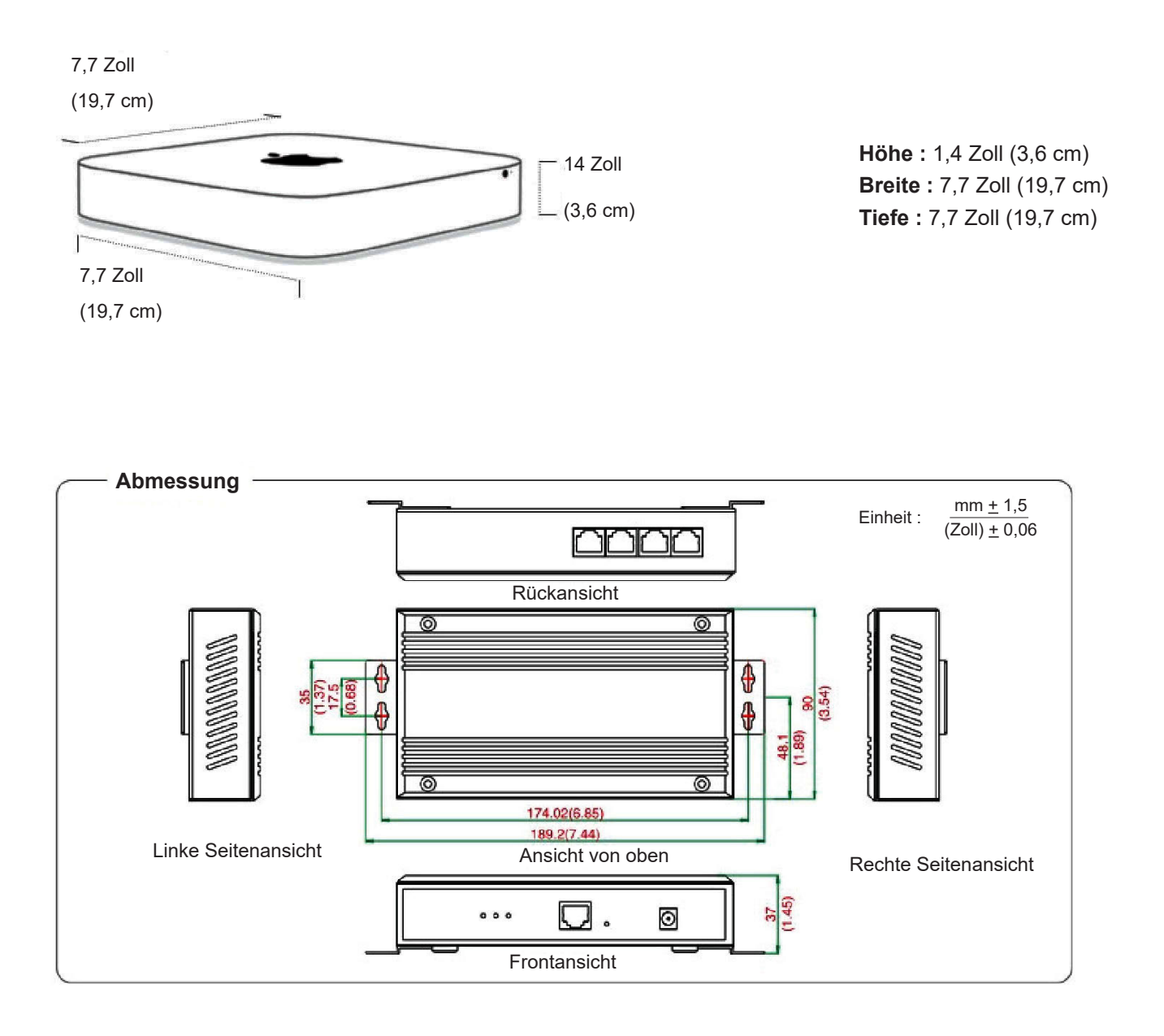

### 4. Anforderung an Leistung und Verkabelung des Protokollkonverters

- Der Protokollkonverter 40VCBM17FQEE und 40VCCR17FQEE (Konverter enthält Transformator, durch den Transformator wird die Spannung in DC 12 V geändert) muss 220 V 50/60 Hz liefern; nimmt direkt DC 12 V Stromversorgung von der Außeneinheit PCB auf
- 2) Für jedes Projekt, das ein Klimamanagementsystem verwendet, sind EiseNoohre für die Kommunikationskabel zwischen Innen- und Außengeräten und für den RS485-Bus zwischen den Konvertern erforderlich.
- 3) Die Zentraladresse der Innengeräte und die Adressen der Innen- und Außengeräte sollen per DIP-Schalter eingestellt werden. Für dasselbe Innengerät soll die Zentraladresse ähnlich wie die Adressen der Innen- und Außengeräte eingestellt werden.

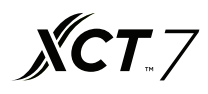

- 4) Für jedes Projekt, das das Klimamanagementsystem verwendet, wird eine Gruppensteuerung nicht empfohlen
- 5) Die Kommunikationskabel zwischen Innen- und Außengeräten, die Kommunikationskabel zwischen Konverter und die Strommessgerät-Impulsleitung müssen einen Abstand von mindestens 20 cm zum Netzkabel haben.

### 5. Wahlcode-Einstellung für Protokollübersetzer

 Einstellung des Wahlcodes f
ür 40VCBM17FQEE ON zeigt 0 an; OFF zeigt 1 an

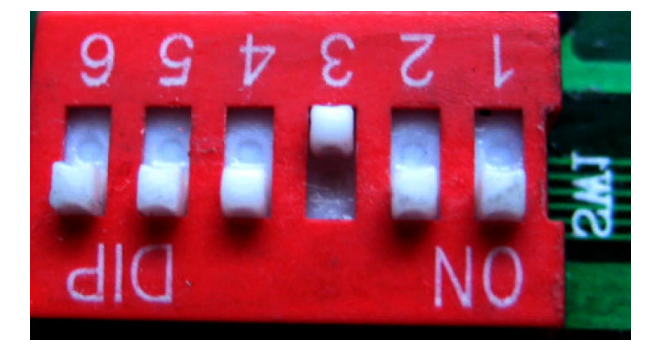

Gibt die Adresse des 40VCBM17FQEE an, der Bereich ist 0-31. Die in der obigen Abbildung gezeigte Adresse ist No.4

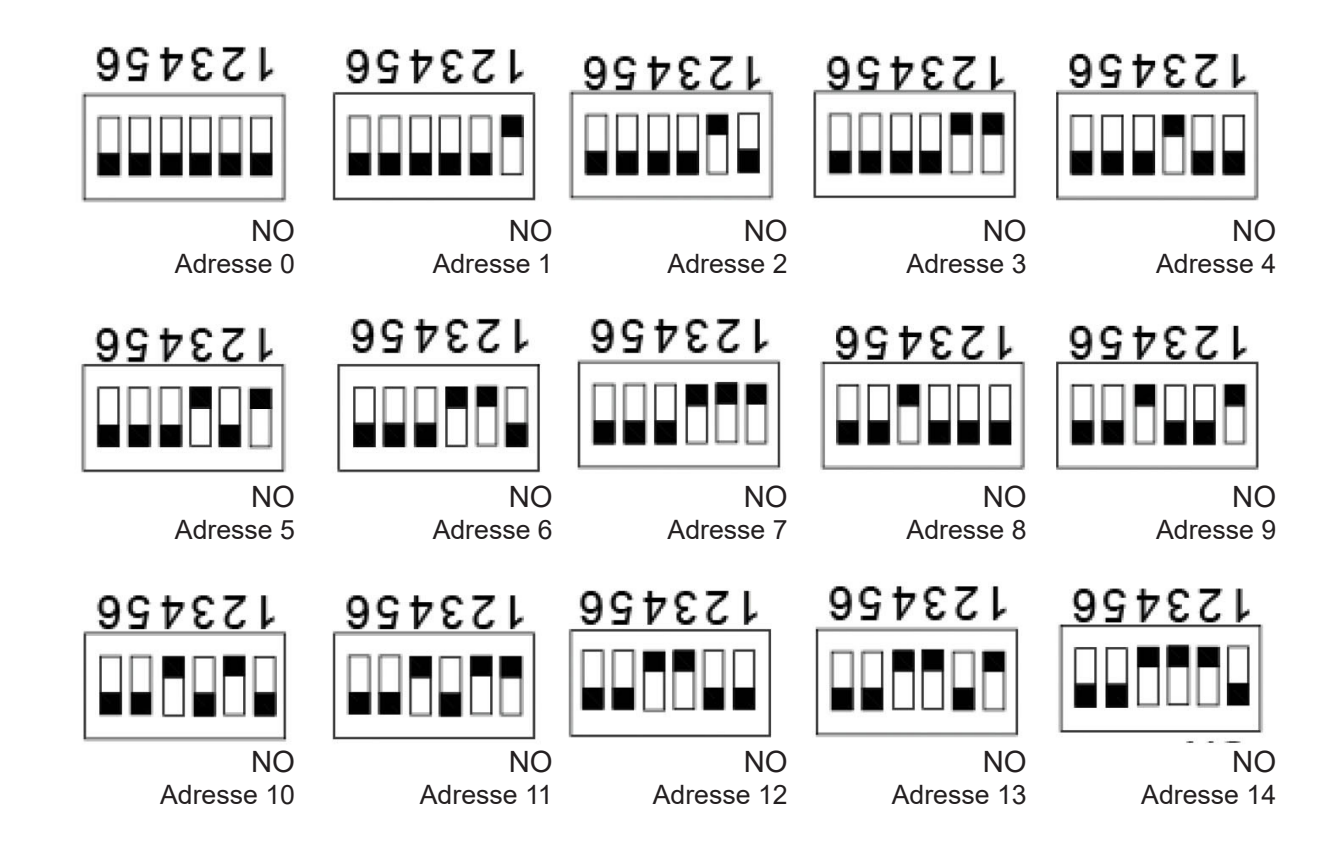

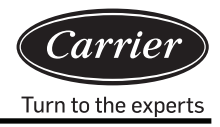

 Definition der Konverterlampen und Schaltplan Definition der 40VCBM17FQEE-Lampen:

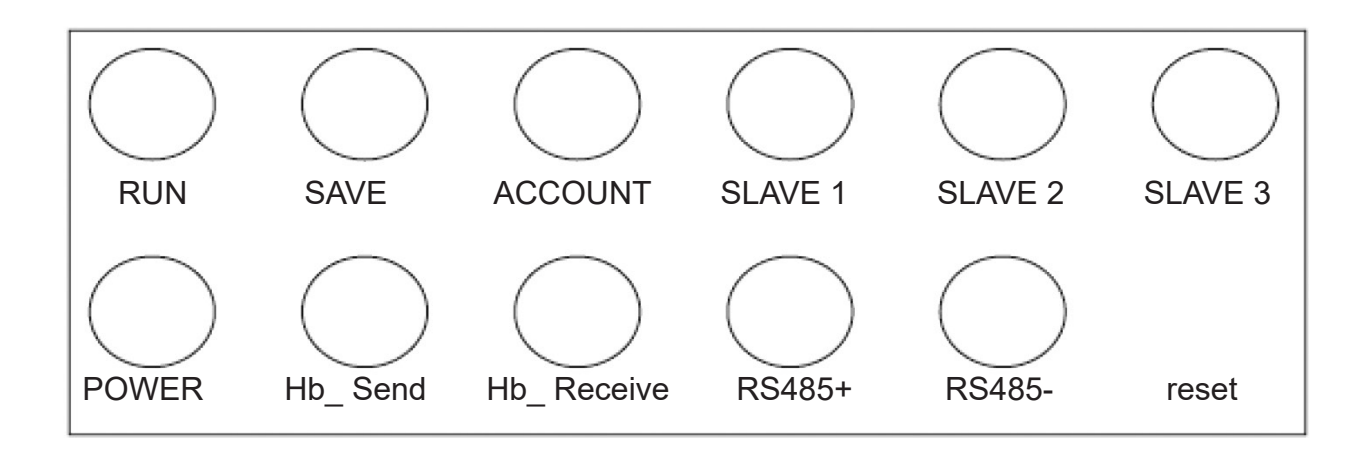

STARTEN: Blinkt im normalen Betriebszustand mit einer festen Frequenz.

SPEICHERN: Leuchtet einmal auf, wenn Daten gespeichert werden.

KONTO: Impulsempfangslampe; leuchtet beim Empfang eines Impulses auf und erlischt beim Empfang des nächsten Impulses.

SLAVE 1: /

SLAVE 2: /

SLAVE 3: /

NETZSTROM: Netzstromlampe; leuchtet, wenn der Strom eingeschaltet ist.

Hb\_Send, Hb\_Receive: Lampen für die Kommunikation mit der Klimaanlage; diese beiden Lampen blinken abwechselnd im normalen Kommunikationszustand.

RS485+, RS485-: Lampen zur Kommunikation mit dem Computer; sie blinken mit einer hohen Frequenz Schaltplan für 40VCBM17FQEE

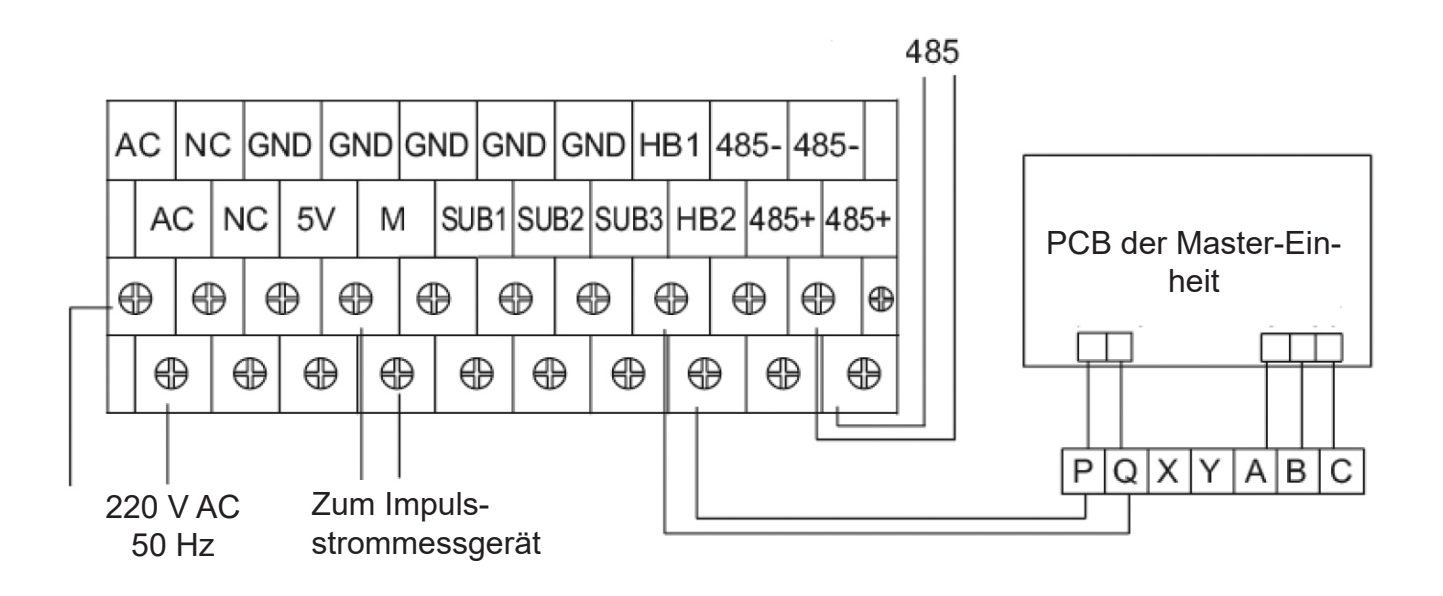
Dip-Schaltereinstellung f
ür, 40VCCR17FQEE ON zeigt 1 an; OFF zeigt 0 an

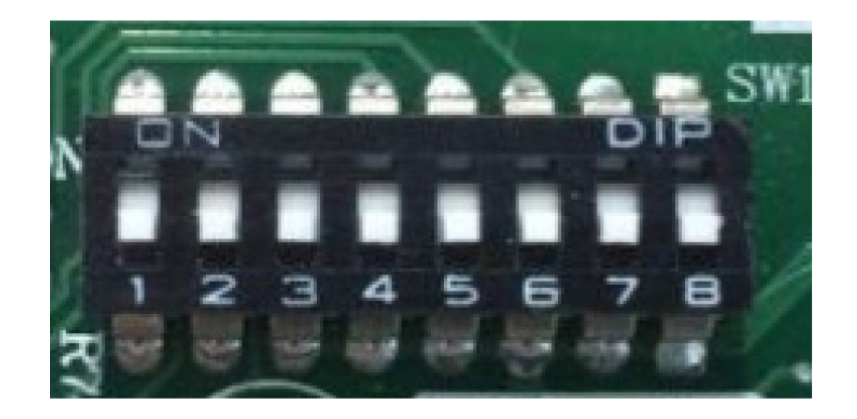

Gibt die Adresse von 40VCCR17FQEE an, der Bereich ist 0-31. Die in der obigen Abbildung gezeigte Adresse ist No. 0

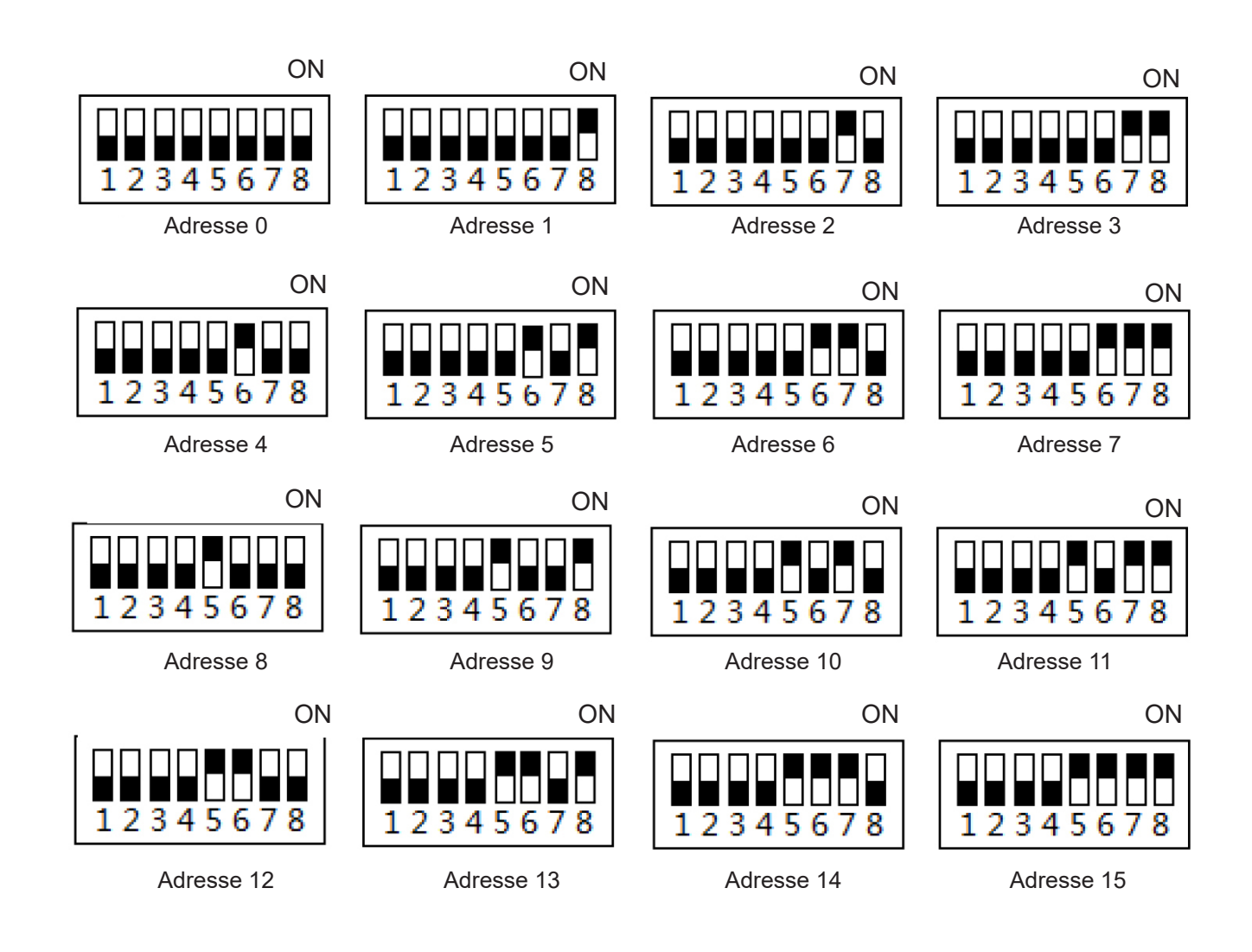

Hinweis: Bei Verwendung der Modbus IP-Schnittstelle eines Drittanbieters wird die Adresse von 1, nicht 0 eingestellt.

4) 40VCCR17FQEE-Lampe Definitionen und Schaltplan

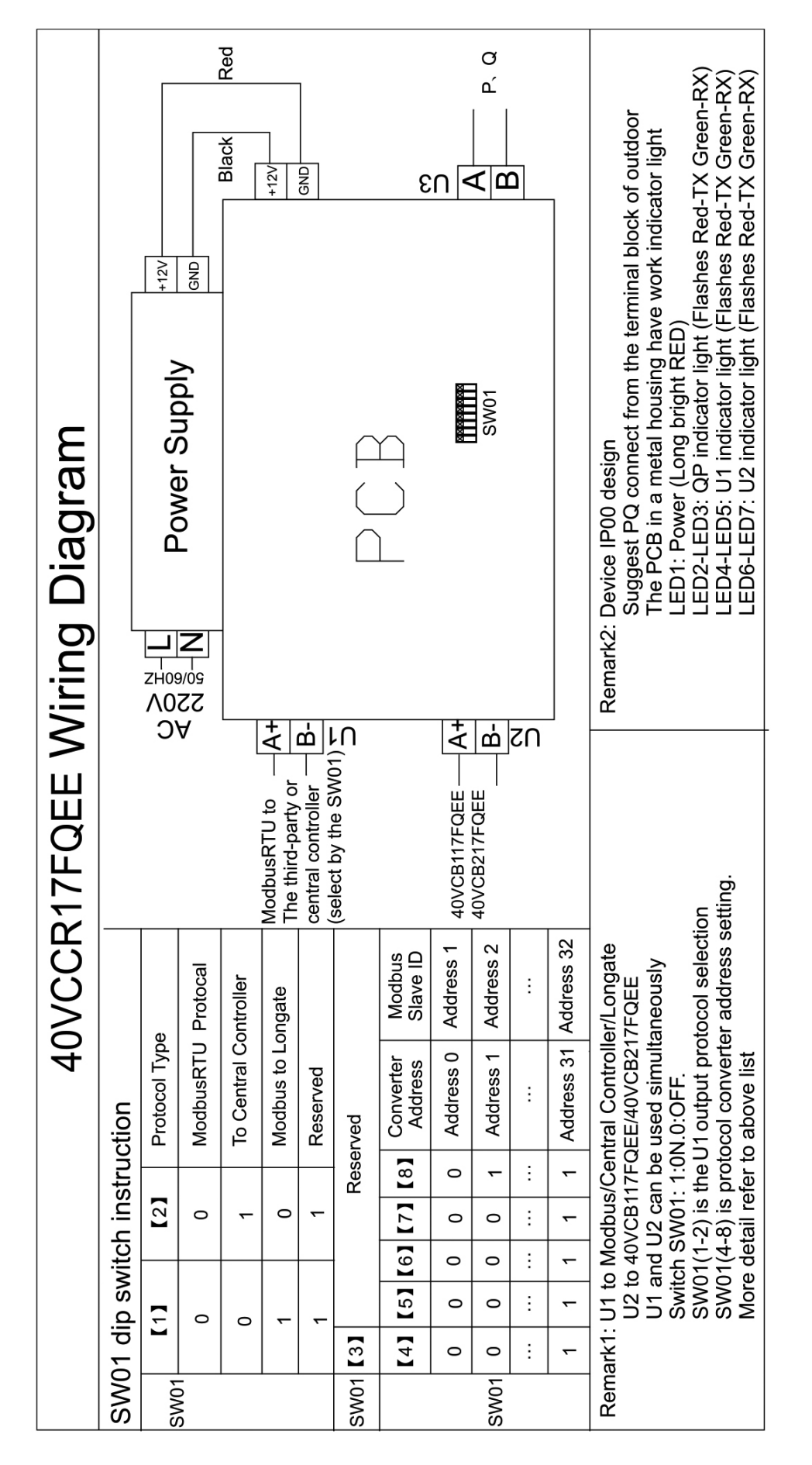

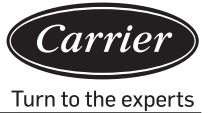

## Software-Loginoberfläche

Verwenden Sie Chrome oder Firefox Browser. Wenn Sie sich über den aktuellen PC anmelden, verwenden Sie http://127.0.0.1:8080/wems3-Carriersys und drücken Sie die "Enter"-Taste. So gelangen Sie zur Login-Oberfläche. Wenn Sie anderer Computer verwenden, geben Sie http:// IP:8080/wems3-Carriersys ein und drücken Sie die "Enter"-Taste. Die IP-Adresse ist von MAC-Mini. Die MAC-Mini Standard-IP-Adresse lautet 192.168.1.101

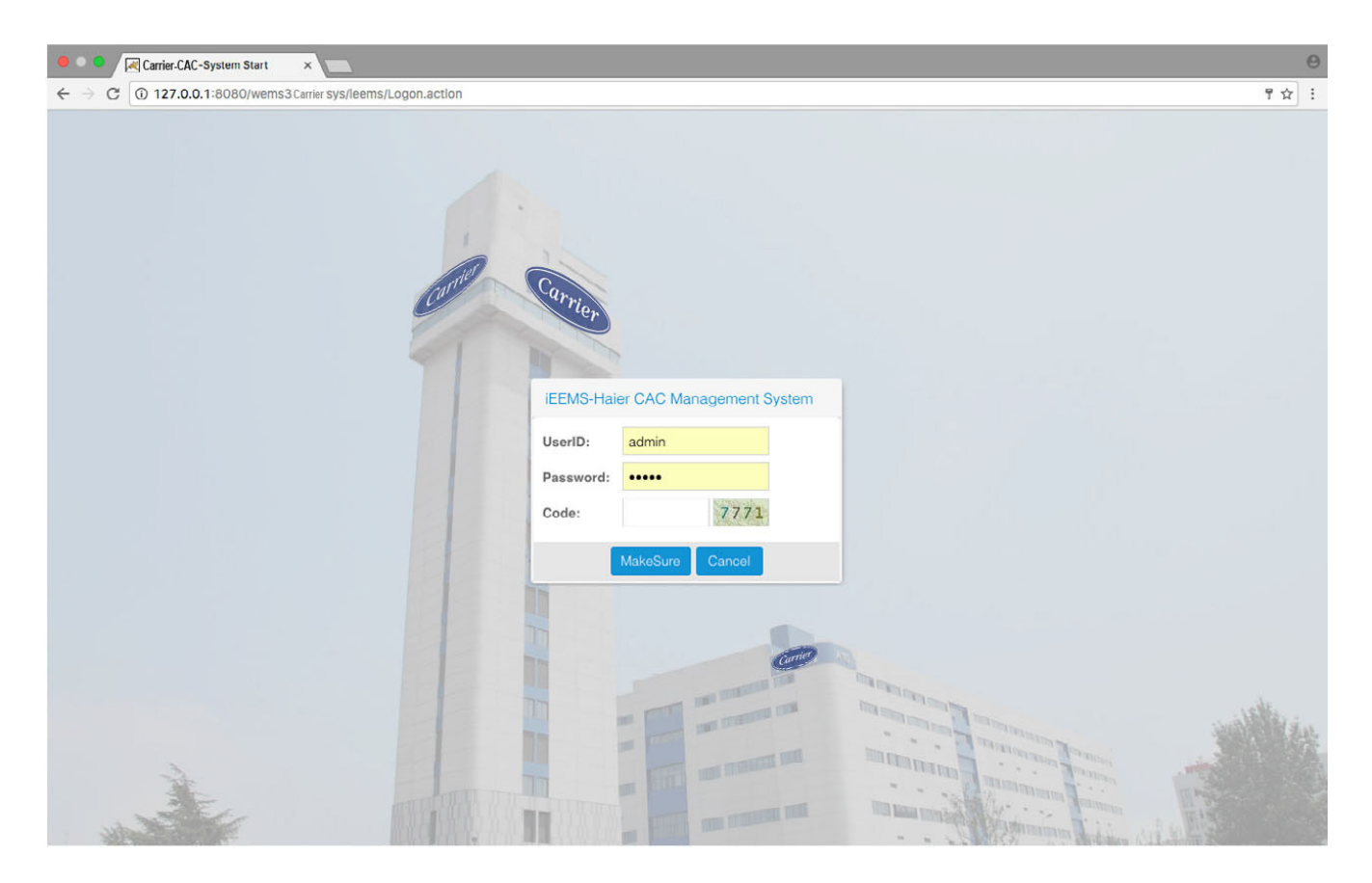

Standard-Benutzername: admin Standard-Passwort: admin

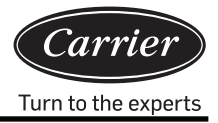

# Überwachungsmanagement

## 1. Display-Oberfläche

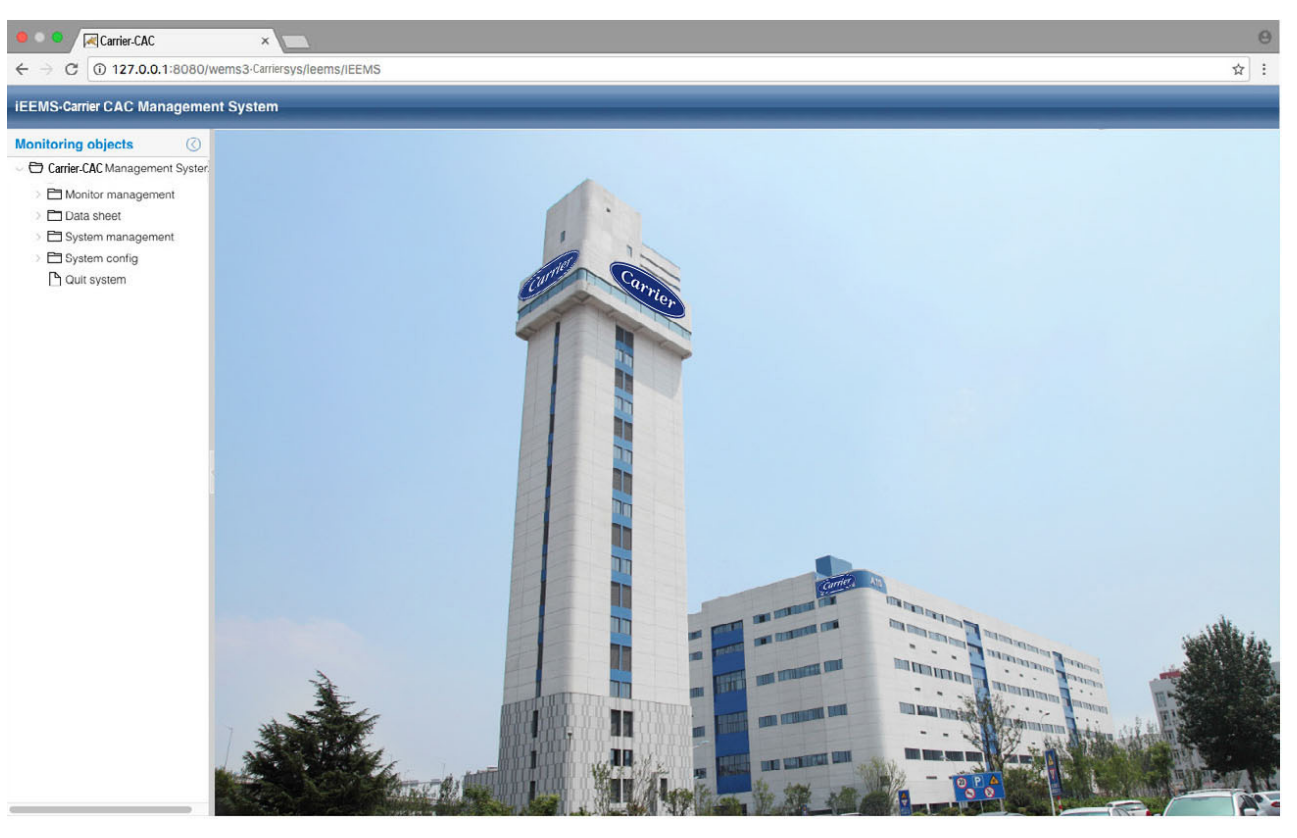

## 2. Parameteranzeige und Bedienoberfläche für Innengerät

Klicken Sie auf die logic general view, um den Betrieb aller Innengeräte im System anzuzeigen, wie in der Abbildung unten dargestellt:

| 😑 🔍 🧧 🤇 🖉 Carrier-CAC                                                                   | ×            |                                              |              |                                      |              |                                               |                                |                                              |              |                                              |              |                                               |   |                                                                                                    | 0 |
|-----------------------------------------------------------------------------------------|--------------|----------------------------------------------|--------------|--------------------------------------|--------------|-----------------------------------------------|--------------------------------|----------------------------------------------|--------------|----------------------------------------------|--------------|-----------------------------------------------|---|----------------------------------------------------------------------------------------------------|---|
| ← → C () 127.0.0.1:8080/                                                                | wems3.Carri  | iersys/leems/                                | IEEMS        |                                      |              |                                               |                                |                                              |              |                                              |              |                                               |   | \$                                                                                                    | : |
| iEEMS-Carrier CAC Manageme                                                              | ent System   | 1                                            | _            | _                                    | _            | _                                             | _                              | _                                            | _            | _                                            | _            | _                                             | _ |                                                                                                    |   |
| Monitoring objects                                                                      | Logic ge     | eneral view                                  |              |                                      |              |                                               |                                |                                              |              |                                              |              |                                               |   | Detailed information (                                                                                                    | 0 |
| Carrier-CAC Management System     Omitor management                                     | Building:    | Select Build                                 | aing         | Y Floor:                             | Select Floor |                                               | <ul> <li>✓ User nam</li> </ul> | e: Select Us                                 | ser          | ~   Qu                                       | uery All     |                                               |   |                                                                                                    |   |
| Logic general view     Data sheet     System management     Guit system     Quit system | 1-2-0<br>cs1 | Equip fault<br>Auto<br>Auto<br>-24°C<br>24°C | 1-2-1<br>cs1 | Equip fault<br>Auto<br>-20°C<br>24°C | 1-2-2        | Equip fault<br>Auto<br>Middle<br>25°C<br>24°C | 4-2-0<br>csz                   | Equip fault<br>Auto<br>Auto<br>-20°C<br>24°C | 4-2-1<br>csz | Equip fault<br>Auto<br>Auto<br>-20°C<br>24°C | 4-2-2<br>CS2 | Equip fault<br>Auto<br>Middle<br>20°C<br>24°C |   | 42.22 Building Floor User name:CS2 Room No.:DK2 Room No.:DK2 Running Status:Equip fault(C Operation Mode:Auto Control Mode:High priority of fast.mput. Secore:3 Fror code:2 HP:0.5HP S-Code:3 HP:0.5HP S-Code:3 TC1 liquid pipe temp.:30 TC2 gas pipe temp.:30 TC2 gas pipe temp.:30 CC1 liquid pipe temp.:30 CC4 mode:Normal Normal Cool Heat |   |

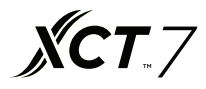

Auf der rechten Seite werden detaillierte Parameter der ausgewählten Innengeräte angezeigt. Es gibt auch drei

Building Floor User Tasten, die Auswahl der Innengeräte nach Gebäude, Etage und Benutzer erlauben. Anzeige der

Betriebszustände des Innengeräts, unterschiedliche Farben stehen für unterschiedliche Betriebszustände

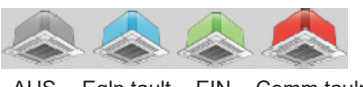

AUS Eqlp tault EIN Comm taulp

Wenn Sie auf das Innengerät klicken, werden auf der rechten Seite detaillierte Parameter des Innengeräts angezeigt, und drei Tasten sind zu sehen: Sie können den Modus dieses Innengeräts auf "Normaler Modus", "Nur Kühlen" und "Nur Heizen" einstellen

Bei der Einstellung "Normal" kann das Innengerät in allen Betriebsmodi arbeiten. Bei der Einstellung "Kühlen" kann das Innengerät den Betriebsmodus Automatisch, Kühlen, Trocknen, Ventilator einstellen. Bei Einstellung auf "Heizen" kann das Innengerät den Modus auf Automatisch, Heizen, Ventilator einstellen.

Wenn die Moduseinstellung erfolgreich ist, werden die Tipps erfolgreich angezeigt Und der Einstellungsmodus wird auch im Bereich der InneNoaumparameter angezeigt.

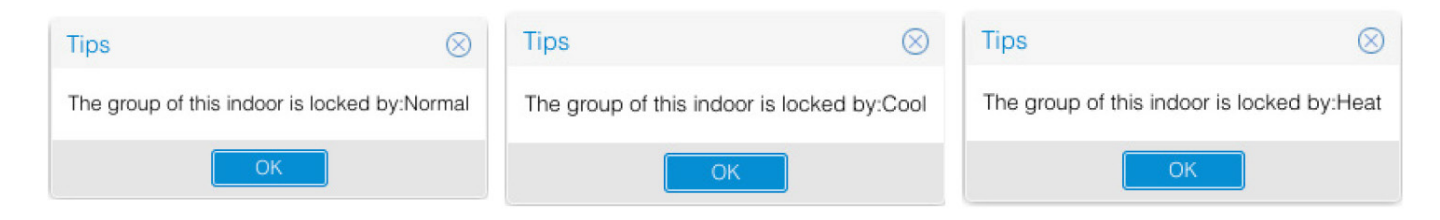

Doppelklicken Sie auf das Innengerät, um die Ansicht auf die Betriebsansicht des Innengeräts zu ändern. Sie können dann den Parameter des Innengeräts auswählen und die Taste anklicken, um den Befehl zu senden.

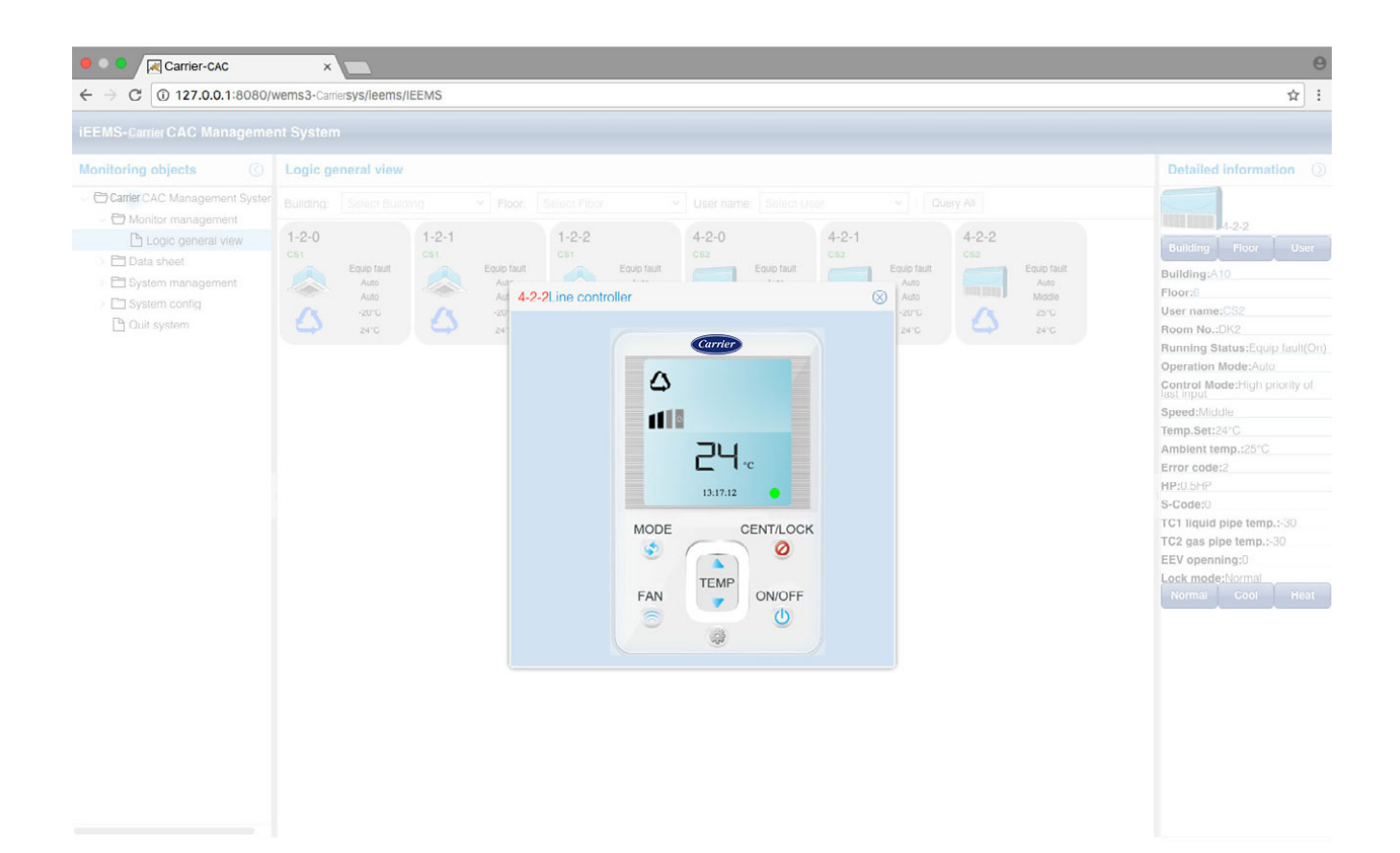

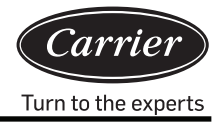

Erfolgsmeldungen werden nach dem Senden des Befehls wie folgt ausgegeben

| Tips                         | $\otimes$   |
|------------------------------|-------------|
| Setting success,data will up | date later! |
| ОК                           |             |

In der Betriebsansicht können Sie den Arbeitsmodus, die Temperatur, die Lüftergeschwindigkeit einstellen, EIN/AUS und den Steuermodus auswählen, der drei Optionen hat: LIFO, zentrale Steuerung und erzwungene Steuerung.

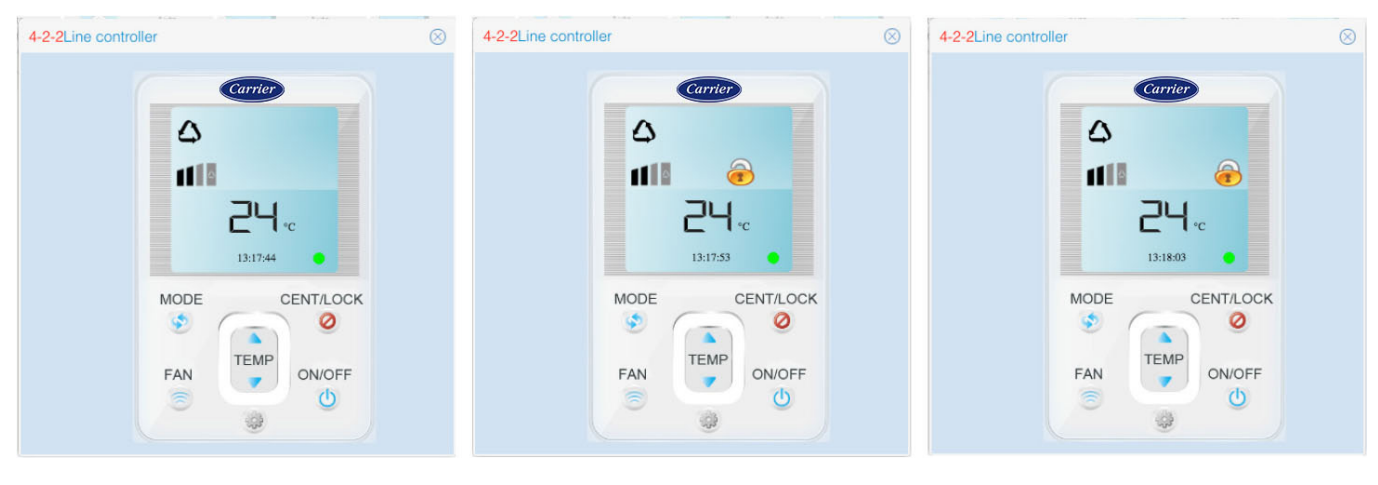

LIFO

Zentrale Steuerung

Erzwungene Steuerung

LIFO: Die verdrahtete Steuerung oder Fernbedienung kann normalerweise alle Parameter der Zentralsteuerung des Innengeräts steuern.

Verdrahtete Steuerung: Die verdrahtete Steuerung oder Fernbedienung kann das Innengerät nur EIN/AUS schalten; andere Parameter können nicht gesteuert werden.

Erzwungene Steuerung: Die verdrahtete Steuerung oder die Fernbe dienung können das Inn engerät nicht steuern.

#### 3. Etagen-Navigationsoberfläche

Wenn Sie die Etagen-Navigationsoberfläche konfigurieren, kann im Überwachungsmanagement die bereits konfigurierte Etagen-Navigationsoberfläche eingesehen werden. In der Etagen-Navigationsoberfläche können Sie den aktuellen Zustand einsehen oder InneNoaum-Betriebsparameter steuern. Die Konfiguration der Etagen-Navigationsoberfläche bezieht sich auf die Schritte in 3.5.3 Etagenkartenkonfiguration.

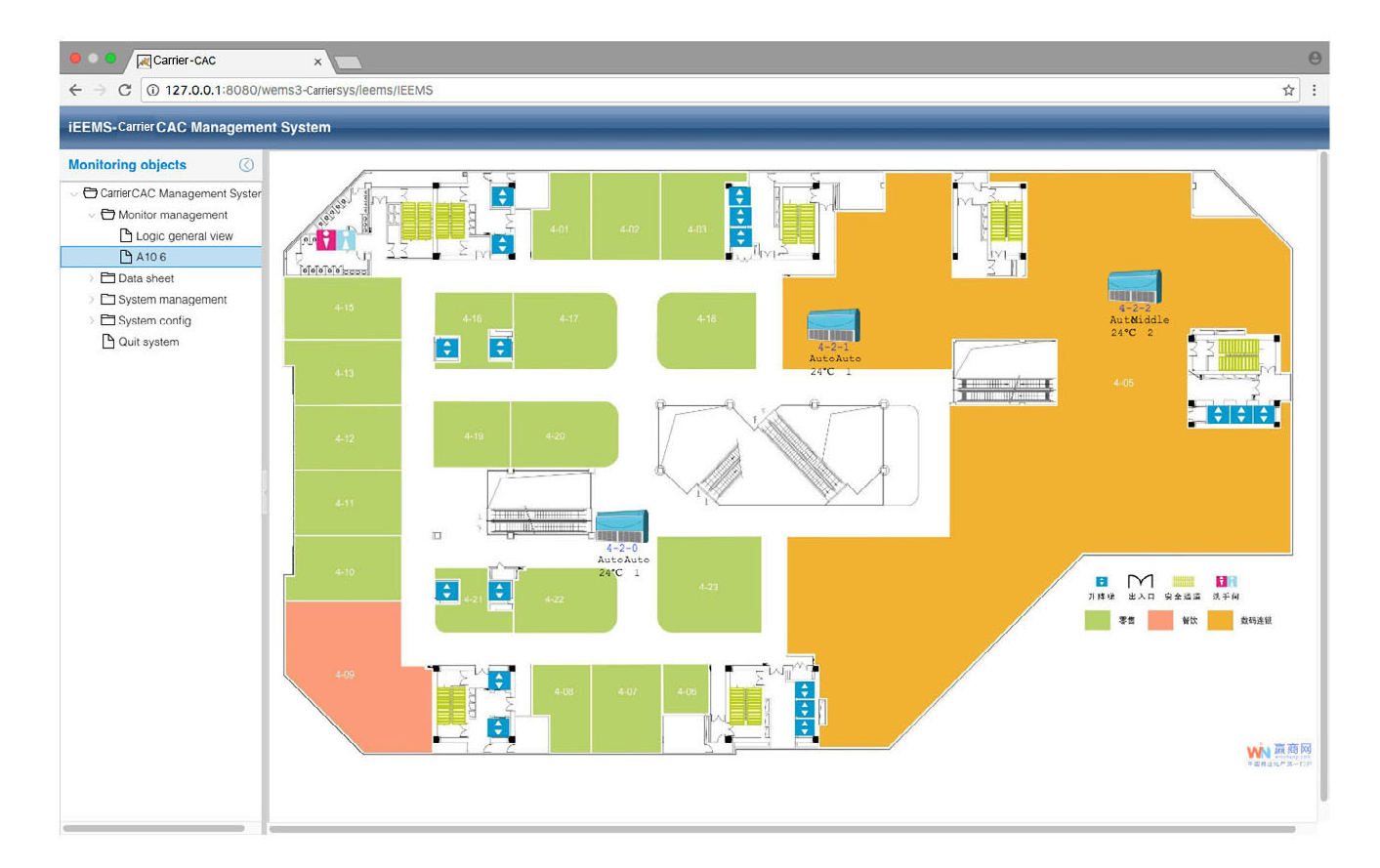

**XCT**.7

## Datenbericht

## 1. Stromverbrauchsbericht

Klicken Sie auf Electricity consumption report (Stromverbrauchsbericht) um die Oberfläche für die Berichtseinstellungen aufzurufen. Die Oberfläche ist in zwei Teile unterteilt: Stromkostenbericht und Benutzerliste.

| • • • Karrier-CAC                |          | ×                       |                                           |             |         |                                |                             |                      |         |         |         |                   | Θ       |
|----------------------------------|----------|-------------------------|-------------------------------------------|-------------|---------|--------------------------------|-----------------------------|----------------------|---------|---------|---------|-------------------|---------|
| ← → C (127.0.0.1:8080/v          | vemsa    | 3-Carriersys/leems/IEEM | S                                         |             |         |                                |                             |                      |         |         |         | <b>\$</b>         | :       |
| iEEMS-Carrier CAC Managemen      | nt Sy    | stem                    | _                                         | _           | _       | _                              | _                           | _                    | _       | _       | _       |                   |         |
| Monitoring objects               | Elec     | ctricity cost report    |                                           |             |         |                                |                             |                      |         |         |         |                   | $\odot$ |
| ○ ➡ CarrierCAC Management Syster | Buildir  | ng: A10                 | ~ Floor:                                  | 5           |         | <ul> <li>✓ User nan</li> </ul> | ne: CS1                     | ~                    |         |         |         |                   |         |
| Monitor management               | Start ti | ime: 2017-03-02         | End ti                                    | me: 2017-04 | -01     | Re                             | port F                      | Report for all users |         |         |         |                   |         |
| Logic general view               | Liet     | of lloors               |                                           |             |         |                                |                             |                      |         |         |         |                   |         |
| ✓ ➡ Data sheet                   | LISU     | or osers                |                                           |             |         |                                |                             |                      |         |         |         |                   |         |
| Electricity consumption r        |          | User name               | Indoor1                                   | Indoor2     | Indoor3 | Indoor4                        | <ul> <li>Indoor5</li> </ul> | Indoor6              | Indoor7 | Indoor8 | Indoor9 | Indoor10          |         |
| History details                  | 1        | 5 CS1                   | 1-2-0                                     | 1-2-1       | 1-2-2   |                                |                             |                      |         |         |         |                   |         |
| History chart                    | 2        | 6 CS2                   | 4-2-0                                     | 4-2-1       | 4-2-2   |                                |                             |                      |         |         |         |                   |         |
| System management                |          |                         |                                           |             |         |                                |                             |                      |         |         |         |                   |         |
| System config                    |          |                         |                                           |             |         |                                |                             |                      |         |         |         |                   |         |
| C Quit system                    |          |                         |                                           |             |         |                                |                             |                      |         |         |         |                   |         |
|                                  |          |                         |                                           |             |         |                                |                             |                      |         |         |         |                   |         |
|                                  |          |                         |                                           |             |         |                                |                             |                      |         |         |         |                   |         |
|                                  |          |                         |                                           |             |         |                                |                             |                      |         |         |         |                   |         |
|                                  |          |                         |                                           |             |         |                                |                             |                      |         |         |         |                   |         |
|                                  |          |                         |                                           |             |         |                                |                             |                      |         |         |         |                   |         |
|                                  |          |                         |                                           |             |         |                                |                             |                      |         |         |         |                   |         |
|                                  |          |                         |                                           |             |         |                                |                             |                      |         |         |         |                   |         |
|                                  |          |                         |                                           |             |         |                                |                             |                      |         |         |         |                   |         |
|                                  |          |                         |                                           |             |         |                                |                             |                      |         |         |         |                   |         |
|                                  |          |                         |                                           |             |         |                                |                             |                      |         |         |         |                   |         |
|                                  |          |                         |                                           |             |         |                                |                             |                      |         |         |         |                   |         |
|                                  |          |                         |                                           |             |         |                                |                             |                      |         |         |         |                   |         |
|                                  |          |                         |                                           |             |         |                                |                             |                      |         |         |         |                   |         |
|                                  |          |                         |                                           |             |         |                                |                             |                      |         |         |         |                   |         |
|                                  |          |                         |                                           |             |         |                                |                             |                      |         |         |         |                   |         |
|                                  |          |                         |                                           |             |         |                                |                             |                      |         |         |         |                   |         |
|                                  |          | 121                     |                                           | 0           |         |                                |                             |                      |         |         |         |                   |         |
|                                  |          | Page 1 页                | 开1页 / >>>>>>>>>>>>>>>>>>>>>>>>>>>>>>>>>>> | C           |         |                                |                             |                      |         |         | Displ   | aying 1 - 2, Tota | 112     |

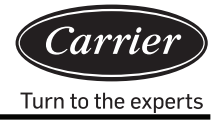

Der Abschnitt Stromkostenbericht kann durch Einstellen der Start-/Endzeit und des Gebäudes, der Etage und des Benutzernamens eingestellt werden. Klicken Sie auf Report um die Stromkosten des Innengeräts für einen Zeitraum für einen bestimmten Benutzer anzuzeigen oder klicken Sie auf Report for all users um die Stromkosten des Innengeräts für einen Zeitraum für alle Benutzer anzuzeigen .Die Benutzerliste zeigt die Innengeräte für jeden Benutzer an.

## 2. Details zum Verlauf

| EEMS-CarrierCAC Manageme           | nt Syst | em             |             | _            |           | _        | _       | _            |       | _      |            | _         |     |
|------------------------------------|---------|----------------|-------------|--------------|-----------|----------|---------|--------------|-------|--------|------------|-----------|-----|
| Nonitoring objects                 | Histor  | ry details sta | atistics    |              |           |          |         |              |       |        |            |           | Q   |
| Carrier aier CAC Management Syster | Happen  | time: 2017-    | -04-01      | Bus&Gateway: | 4-2       | Indoor / | Addr: 0 |              | Query |        |            |           |     |
| Monitor management                 |         |                |             |              |           |          |         |              |       |        |            |           |     |
| Logic general view                 | List of | f History Da   | ta          |              |           |          |         |              |       |        |            |           |     |
| Data sheet                         |         | Bus port       | Indoor Addr | Operation    | Running S | Temp.Set | Speed   | Control M    | HP    | S-Code | Error code | Ambient t | TC1 |
| Electricity consumption r          | 1       | 4-2            | 0           | Auto         | Off       | 24       | Auto    | High priorit | 0.5HP | 0      | 1          | -20       | -30 |
| History details                    | 2       | 4-2            | 0           | Auto         | Off       | 24       | Auto    | High priorit | 0.5HP | 0      | 1          | -20       | -30 |
| History chart                      | 3       | 4-2            | 0           | Auto         | Off       | 24       | Auto    | High priorit | 0.5HP | 0      | 1          | -20       | -30 |
|                                    |         |                |             |              |           |          |         |              |       |        |            |           |     |
|                                    |         |                |             |              |           |          |         |              |       |        |            |           |     |

"Wählen Sie die Startzeit, Endzeit, Bus & Gateway und die Adresse des Innengeräts aus; klicken Sie dann auf Es können alle Befehlsdetails für das ausgewählte Innengerät eingesehen werden.

## 3. Verlaufsdiagramm

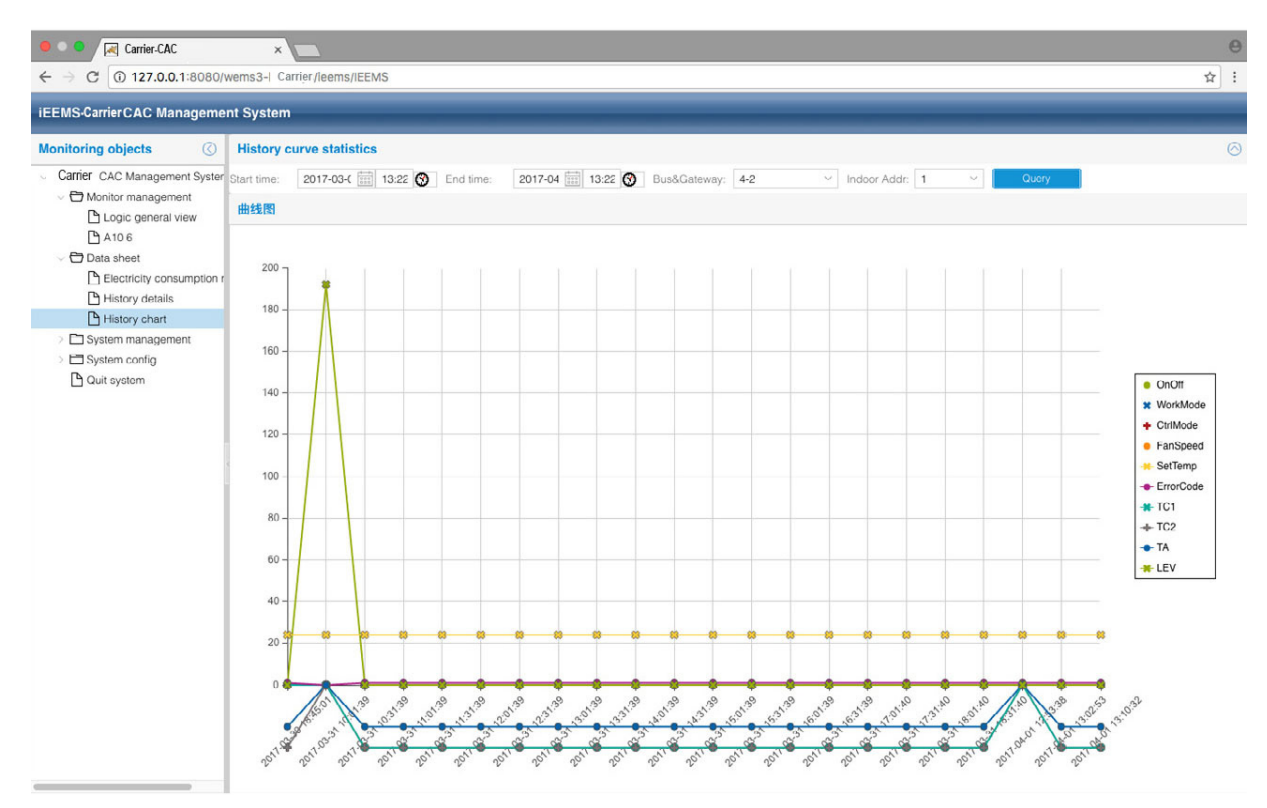

Wählen Sie die Startzeit, Endzeit, Bus & Gateway und die Adresse des Innengeräts aus. Klicken Sie dann auf <u>Query</u>. Es wird ein Diagramm mit Details zu den Verlaufsdaten der ausgewählten Inneneinheit innerhalb eines Zeitraums angezeigt. Sie können aus der Liste auf der rechten Seite auswählen, welche Parameter Sie anzeigen oder ausblenden möchten.

# Systemverwaltung

## 1. Systemverwaltung

| EEMS- Carrier CAC Manageme                                                                                | nt System                                                                                                    |  |
|----------------------------------------------------------------------------------------------------|----------------------------------------------------------------------------------------------------|--|
| Monitoring objects                                                                                        | Electricity cost and fixed cost setting                                                                                                    |  |
| CarrierCAC Management System     Monitor management     Logic general view     A10.6     Data sheet       | Peak:         1         Valley:         1         Fixed cost:         0         Set           Auro or not:         Set         Manual start date:         2017-03-26         End date:         2017-04-01         Manual collect |  |
| Electricity consumption r History details History chart System management                                 | Gateway addr: 1-2 ~                                                                                                    |  |
| Parameter setting     Indoor unit collocation     Schedule setting     User managerment     System config | Pulse setting: Ammeter pulse 10 Mutual sensor 1 Set Peak,Valley,Normal time setting:                                                                                                    |  |
|                                                                                                    | Peak value time: 00.00 🚱 Valley value time: 08.00 🚱 Normal value time: 16.00 🚱 Set                                                                                                    |  |
|                                                                                                    | Current time: Automatic                                                                                                    |  |

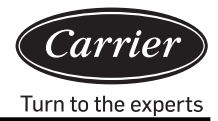

#### Strom- und Fixkosteneinstellung:

Stellen Sie den Spitzenwert, den Tiefpunkt, den Normalpreis und die Fixkosten entsprechend der tatsächlichen Situation in dem Bereich ein. Klicken Sie auf "Einstellen", um den Wert in das System einzugeben.

"Automatisch oder nicht"; Wenn automatisch ausgewählt ist, erfasst das System jeden Tag um 00:00 Uhr automatisch Daten. Wenn Sie auf manuelle Erfassung umschalten möchten, müssen Sie das manuelle Start- und Enddatum auswählen. Wenn Sie auf "Manuelle Erfassung" klicken, werden die Daten zu den angegebenen Daten und Zeiten erfasst.

#### Gateway-Parameter:

Wählen Sie das Gateway aus und schreiben Sie den aktuellen Strommessgerätimpuls unter "Strommessgerät-Impulsmenge pro kWh".

Wenn das Strommessgerät z. B. "200imp/kWh" anzeigt, bedeutet dies, dass der Strommessgerätimpuls 200 beträgt, also schreiben Sie 200 unter "Strommessgerät-Impulsmenge pro kWh".

Wenn der gegenseitige Sensor nicht verwendet wird, schreiben Sie 1 in das gegenseitige Sensor-Multiple; wenn der gegenseitige Sensor verwendet wird, schreiben Sie das aktuelle gegenseitige Sensor-Multiple. Wenn z. B. das Verhältnis des vom gegenseitigen Sensor markierten Stroms 150/5 beträgt, ist das tatsächliche Vielfache des gegenseitigen Sensors 30. Schreiben Sie 30 unter gegenseitige sensor-Multiple und klicken Sie auf die Schaltfläche "Set", um die Einstellung zu speichern.

Spitzen-, Tiefpunkt- und Normalzeiteinstellung:

Die Spitzen-, Tiefpunkt- und Normalwertzeit kann nur einmal pro Tag eingestellt werden. Der Startzeitpunkt der Normalwertzeit ist der Endzeitpunkt der Tiefpunktwertzeit. Der Startzeitpunkt der Spitzenwertzeit ist der Endzeitpunkt der Normalwertzeit. Der Startzeitpunkt der Tiefpunktwertzeit ist der Endzeitpunkt der Spitzenwertzeit. Klicken Sie auf die Schaltfläche "Einstellen", um die Einstellung zu speichern.

Gateway-Zeitsteuerung:

Klicken Sie auf die Schaltfläche "Automatisch", um die Gateway-Zeit zu synchronisieren

Wenn der Vorgang erfolgreich ist, wird eine Erfolgsmeldung angezeigt.

| 提示                         | $\otimes$ |
|----------------------------|-----------|
| Port 1 Gateway 2 Success!; |           |
| ОК                         |           |

Wenn der Vorgang nicht erfolgreich ist, wird eine Fehlermeldung angezeigt

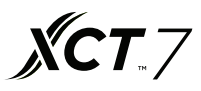

#### 2. Zusammenstellung von Innengeräten

Diese Funktion wird verwendet, um Innengeräte zur Verwaltung an Benutzer zu verteilen.

|                            | × Contraction weeks and the second second se | 5                                                                                                    |                                         |                    | <b>e</b><br>1 |
|----------------------------|----------------------------------------------------------------------------------------------------|----------------------------------------------------------------------------------------------------|-----------------------------------------|--------------------|---------------|
| iEEMS Carrier CAC Manageme | nt System                                                                                                    |                                                                                                    |                                         |                    |               |
| Monitoring objects         | Indoor Distribution                                                                                                    |                                                                                                    |                                         |                    |               |
| Monitoring objects ()      | Indoor Distribution         ◇ ● A10         ◇ ● 5         ◇ ● 1-2-0         ◇ ● 1-2-2         ◇ ● 6         ○ ● 4-2-0         ○ ● 4-2-2                                                                                                    | User Info<br>User name: 123<br>List of Indoor Distribution<br>Indoor Addr<br>1 102:10001-2-0<br>2 102:10001-2-1 | Obstribute     Room No.     DK1     DK1 | User<br>123<br>123 |               |
|                            |                                                                                                    |                                                                                                    |                                         |                    |               |

Wählen Sie in der Abbildung gezeigten Anzeige den Benutzernamen "123" und die Inneneinheit 1-2-1 aus. Klicken Sie dann auf "Verteilen" und schließen Sie die Verteilung ab. Sie können ein Innengerät aufheben, indem Sie auf "Aufheben der Verteilung" klicken. Für die Verteilung der Inneneinheit 1-2-1 verwenden Sie die Benutzer-ID "123" zur Anmeldung.

| iEEMS-Car | rier-CAC Management System |
|-----------|----------------------------|
| UserID:   | 123                        |
| Password: | •••                        |
| Code:     | 3950 3950                  |
|           | MakeSure Cancel            |

Sie können das Innengerät 1-2-1 normal steuern. Wenn Sie versuchen, die anderen Innengeräte zu steuern, erhalten Sie die Meldung "Keine Genehmigung".

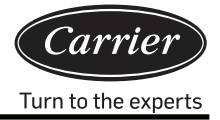

| Carrier-CAC                                                                                              |                                                                                                    | 9                       |
|----------------------------------------------------------------------------------------------------|----------------------------------------------------------------------------------------------------|-------------------------|
| ← → C ① 127.0.0.1:8080/v                                                                                 | ems3-Carriersys/leems/IEEMS                                                                                                    | រីជ់ :                  |
| iEEMS-Carrier CAC Managemen                                                                              | t System                                                                                                    |                         |
| Monitoring objects                                                                                       | Logic general view                                                                                                    | Detailed information () |
| Ocarrier CAC Management System     Onlior management     Olicgic general view     A 10 6     Ouit system | Building:       Select Building       Pioor:       Select Ploor       User name:       Select User       Query All         1-2-0<br>Cst<br>Aub<br>Correct Vare       1-2-1<br>Cst<br>Aub<br>Correct Vare       1-2-2<br>Cst<br>Aub<br>Correct Vare       1-2-2<br>Cst<br>Aub<br>Correct Vare       4-2-0<br>Cst<br>Aub<br>Correct Vare       4-2-1<br>Cst<br>Aub<br>Correct Vare       4-2-2<br>Cst<br>Aub<br>Correct Vare       4-2-2<br>Cst<br>Aub<br>Correct Vare       4-2-2<br>Cst<br>Aub<br>Correct Vare       4-2-2<br>Cst<br>Correct Vare       4-2-2<br>Cst<br>Aub<br>Correct Vare       4-2-2<br>Cst<br>Correct Vare       4-2-2<br>Cst<br>Correct Vare </th <th></th> |                         |
|                                                                                                    |                                                                                                    |                         |

Ein oder mehrere Innengeräte können auf verschiedene Benutzernamen verteilt werden. Zum Beispiel:

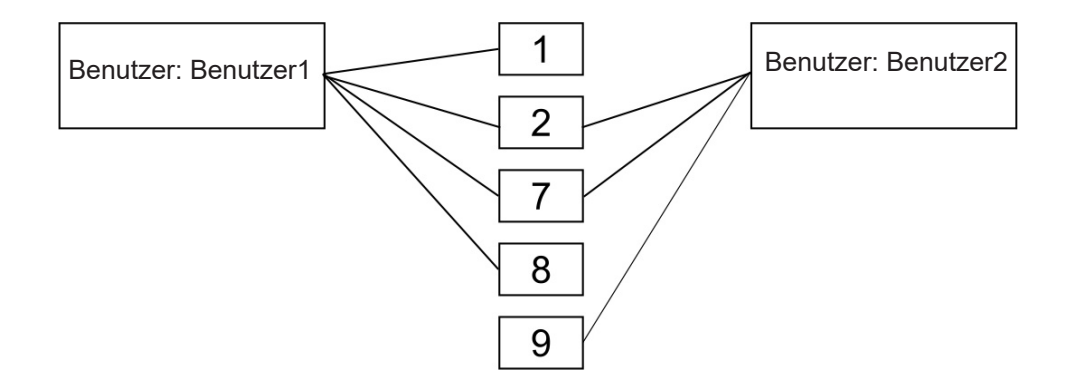

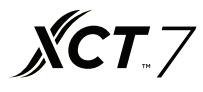

## 3. Zeitplaneinstellung

| Carrier-CAC                   |       | ×       | Z       |        |       |     |       |      |              |       |     |                |      |     | Θ             |
|-------------------------------|-------|---------|---------|--------|-------|-----|-------|------|--------------|-------|-----|----------------|------|-----|---------------|
| ← → C ① 127.0.0.1:8080/       | wems3 | 3-Carri | ier sys | s/leer | ms/IE | EMS |       |      |              |       |     |                |      |     | ☆ :           |
| iEEMS-CarrierCAC Manageme     | nt Sy | sten    | n       |        |       |     |       |      |              |       |     |                |      |     |               |
| Monitoring objects            | 1     | S       | che     | dule   | е     |     |       |      |              |       |     |                |      |     |               |
| Carrier CAC Management System |       |         |         |        |       | N   | larch | 26 - | May 6, 2017  |       |     |                |      |     |               |
| Monitor management            | 1     |         | Antil   | 2017   |       |     |       |      |              |       |     |                |      |     |               |
| Logic general view            | ~     |         | April   | 2011   | ~     |     | 1     |      |              |       | < L | Jay Week Month | 2    |     |               |
| 🕒 A10.6                       | S     | м       | т       | w      | т     | F   | S     |      | Sun          | Mon   | Tue | Wed            | Thu  | Fri | Sat           |
| - 🗁 Data sheet                | 26    | 27      | 28      | 29     | 30    | 31  | 1     | 13   | Mar 26, 2017 | 27    | 28  | 2              | 30   |     | Today 1:27 pm |
| Electricity consumption r     | 2     | 3       | 4       | 5      | 6     | 7   | 8     |      |              |       |     |                |      |     |               |
| History details               | 9     | 10      | 11      | 12     | 13    | 14  | 15    |      |              |       |     |                |      |     |               |
| History chart                 | 16    | 17      | 18      | 19     | 20    | 21  | 22    |      |              |       |     |                |      |     |               |
| System management             | 23    | 24      | 25      | 26     | 27    | 28  | 29    | 11   | 2            | 3     | 4   |                | 5 6  | 7   | 8             |
| Parameter setting             | 30    | 1       | 2       | з      | 4     | 5   | 6     |      |              |       |     |                |      |     |               |
| Indoor unit collocation       |       |         |         | oday   |       |     |       |      |              |       |     |                |      |     |               |
| Schedule setting              |       |         |         |        |       |     |       |      |              |       |     |                |      |     |               |
| 🕒 User managerment            |       |         |         |        |       |     |       |      |              |       |     |                |      |     |               |
| > E Systom config             |       |         |         |        |       |     |       | 15   | 9            | 10    | 11  | 1              | 13   | 14  | 15            |
| Quit system                   |       |         |         |        |       |     |       |      |              |       |     |                |      |     |               |
| L                             |       |         |         |        |       |     |       |      |              |       |     |                |      |     |               |
|                               |       |         |         |        |       |     |       |      |              | 17    |     |                |      |     |               |
|                               |       |         |         |        |       |     |       | 16   | 16           | 17    | 18  | 1              | 20   | 21  | 22            |
|                               |       |         |         |        |       |     |       |      |              |       |     |                |      |     |               |
|                               |       |         |         |        |       |     |       | 17   | 23           | 24    | 25  | 2              | i 27 | 28  | 29            |
|                               |       |         |         |        |       |     |       |      |              |       |     |                |      |     |               |
|                               |       |         |         |        |       |     |       | 18   | 30           | May 1 | 2   |                | 4    | 5   | 6             |

Die Zeitplaneinstellung kann in Tagen, Wochen oder Monaten gewählt werden. Klicken Sie zur Auswahl und doppelklicken Sie auf die Zeitplanoberfläche, um einen neuen Zeitplan hinzuzufügen.

| Add Schedule    | 9                                       | $\otimes$ | Add Schedule    |                  | $\otimes$ |
|-----------------|-----------------------------------------|-----------|-----------------|------------------|-----------|
| Title:          |                                         |           | Title:          |                  |           |
| Туре:           | 1                                       | ~         | Туре:           |                  | ~         |
| Building:       | Calendar for single unit                |           | Building:       | Select Building  | ~         |
| Floor:          | Calendar for user<br>Calendar for floor |           | Floor:          | Select Floor     | ~         |
| User name:      | Calendar for building                   |           | User name:      | Select User      | ~         |
| Indoor Addr:    | Select Indoor                           | ~         | Indoor Addr:    | Select Indoor    | $\sim$    |
| Running Status: | ✓ Mode:                                 | ~         | Running Status: | ✓ Mode:          | ~         |
| Temp.Set:       | Control<br>Mode:                        | ~         | Temp.Set:       | Control<br>Mode: | ~         |
| Speed:          | ~                                       |           | Speed:          | ~                |           |
| Loop:           |                                         | ~         | Loop:           |                  | ~         |
| - 🔨 No Cycle    |                                         |           | - A No Cycle -  | No Cycle         |           |
| Run date: 20    | 17-04-11                                |           | Run date: 201   | Cycle in day     |           |
| Run time:       | 8                                       |           | Run time:       | Cycle in week    |           |
|                 |                                         |           |                 | Cycle in month   |           |
|                 | Save                                    | Cancel    |                 | Sava             | Capaal    |
|                 | Jave                                    | Cuncer    |                 | Save             | Cancer    |

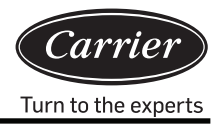

Die Zeitplaneinstellung umfasst Modi wie die Einstellung einer einzelnen Inneneinheit, die Benutzereinstellung, die Etageneinstellung und die Gebäudeeinstellung. Das Schleifenmodell umfasst keinen Zyklus, Zyklus in Tagen, Zyklus in Wochen und Zyklus in Monaten.

Geben Sie im Einstellungsmenü die entsprechenden Zeitplandaten ein. Sie können den Zeitplan nach Titel benennen, den Typ auswählen und dann das Gebäude, die Etage, den Benutzer und die Innenadresse hinzufügen. Geben Sie dann die entsprechenden Betriebsparameter ein und wählen Sie den Schleifenmodus und die Zeitplanungszeit aus. Klicken Sie auf die Schaltfläche "Save", um den Zeitplan zu speichern.

Zum Beispiel:

5. April-15. April einstellen, Zyklus in Tag, Kalender für Benutzer "CS1"; 8:00 Uhr einschalten,

18:00 Uhr abschalten.

| Add Schedule                                                                                                    | $\otimes$ |               |                  |          |                               | Add Schedule                                                                                             |
|----------------------------------------------------------------------------------------------------|-----------|---------------|------------------|----------|-------------------------------|----------------------------------------------------------------------------------------------------|
| Title: test2                                                                                                    |           |               |                  |          | test                          | Title:                                                                                                   |
| V Type: Calendar for user                                                                                             |           | ~             | ser              | r for us | Calenda                       | Туре:                                                                                                    |
| V Building: A10                                                                                                    |           | ~             |                  |          | A10                           | Building:                                                                                                |
| Floor: 5                                                                                                    |           | ~             |                  |          | 5                             | Floor:                                                                                                   |
| V User name: CS1                                                                                                    |           | ~             |                  |          | CS1                           | User name:                                                                                               |
| ✓ Running Status: Off ✓ Mode: Auto ✓                                                                                  |           | Auto ~        | Mode:            | ~        | On                            | Running Status:                                                                                          |
| ori V Temp.Set: 20 Control High priori Mode: High priori                                                              |           | High priori 🗸 | Control<br>Mode: | $\hat{}$ | 20                            | Temp.Set:                                                                                                |
| Speed: Auto ~                                                                                                    |           |               | ]                | ~        | Auto                          | Speed:                                                                                                   |
| V Loop: Cycle in day                                                                                                  |           | ~             |                  | day      | Cycle in                      | Loop:                                                                                                    |
| Cycle in day         Start time:       2017-04-05         End time:       2017-04-20         Run time:       18:00:00 |           |               |                  |          | 17-04-05<br>17-04-20<br>00:00 | <ul> <li>Cycle in day</li> <li>Start time: 201</li> <li>End time: 201</li> <li>Run time: 08:0</li> </ul> |
| End time:         2017-04-20           Run time:         18:00:00           Save                                      | cel       | Save Ca       |                  |          | 17-04-20 [<br>00:00           | End time: 201<br>Run time: 08:0                                                                          |

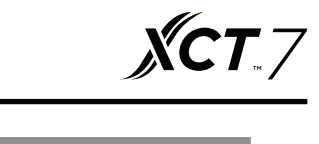

| e o e 🛛 🖂 Carrier-CAC               | e e Arrier-CAC × |              |        |         |      |       |     |      |                 |       |       |                 |     |     |               |
|-------------------------------------|------------------|--------------|--------|---------|------|-------|-----|------|-----------------|-------|-------|-----------------|-----|-----|---------------|
| ← → C (i) 127.0.0.1:8080/           | wems             | <b>3-</b> Ca | rriers | sys/ie  | ems  | /IEEN | ٨S  |      |                 |       |       |                 |     |     | ☆ :           |
| IEEMS-Carrier CAC Management System |                  |              |        |         |      |       |     |      |                 |       |       |                 |     |     |               |
| Monitoring objects                  | 1                |              | Sch    | nedu    | ule  |       |     |      |                 |       | Event | test2 was added |     |     |               |
| ○ ➡CarrierCAC Management System     |                  |              |        |         |      |       | Mar | ch 2 | 6 - May 6, 2017 |       |       |                 |     |     |               |
| Monitor management                  |                  |              | 0.0    | vii 201 | 17 1 |       |     | T    |                 |       |       | Day Wash Manth  |     |     |               |
| Logic general view                  | 1                |              | Ap     | MII 20  |      | · .   | 1   |      |                 |       |       | Day Week Month  | 2   |     |               |
| 💾 A10.6                             | S                | м            | T      | W       |      | F     | S   |      | Sun             | Mon   | Tue   | Wed             | Thu | Fri | Sat           |
| 🗸 🖨 Data sheet                      |                  |              |        |         |      |       | 1   | 13   |                 |       |       |                 |     |     | Today 1:30 pm |
| Electricity consumption r           | 2                | 3            | 4      | 5       | •    | 5 7   | 8   |      |                 |       |       |                 |     |     |               |
| History details                     | 9                | 10           | 11     | 12      | 13   | 3 14  | 15  |      |                 |       |       |                 |     |     |               |
| History chart                       | 16               | 17           | 18     | 19      | 20   | 21    | 22  |      |                 |       |       |                 |     |     |               |
| System management                   | 23               | 24           | 25     | 26      | 27   | 28    | 29  | 14   | 2               | 3     | 4     | 5               | 6   | 7   | 8             |
| Parameter setting                   | 30               | 1            |        |         |      |       | 6   |      |                 |       |       | test            |     |     |               |
| Indoor unit collocation             |                  |              |        | Toda    | ay 🛛 |       |     |      |                 |       |       | testa           |     |     |               |
| Schedule setting                    |                  |              |        |         |      |       |     |      |                 |       |       |                 |     |     |               |
| 🕒 User managerment                  |                  |              |        |         |      |       |     |      |                 |       |       |                 |     |     |               |
| System config                       |                  |              |        |         |      |       |     |      | test            | 10    | 11    | 12              | 13  | 14  | 15            |
| 🗅 Quit system                       |                  |              |        |         |      |       |     |      | test2           | -     | -1-m  |                 |     |     |               |
|                                     |                  |              |        |         |      |       |     |      |                 |       |       |                 |     |     |               |
|                                     |                  |              |        |         |      |       |     |      |                 |       |       |                 |     |     |               |
|                                     |                  |              |        |         |      |       |     | 16   | 16              | 17    | 18    | 19              | 20  | 21  | 22            |
|                                     |                  |              |        |         |      |       |     |      | test            |       |       |                 |     |     |               |
|                                     |                  |              |        |         |      |       |     |      | 10512           |       |       |                 |     | ,   |               |
|                                     |                  |              |        |         |      |       |     |      |                 |       |       |                 |     |     |               |
|                                     |                  |              |        |         |      |       |     |      | 22              | 24    | 25    |                 | 27  | 28  | 20            |
|                                     |                  |              |        |         |      |       |     |      | 23              | 24    | 20    | 20              | 21  | 20  | 20            |
|                                     |                  |              |        |         |      |       |     |      |                 |       |       |                 |     |     |               |
|                                     |                  |              |        |         |      |       |     |      |                 |       |       |                 |     |     |               |
|                                     |                  |              |        |         |      |       |     |      |                 |       |       |                 |     |     |               |
|                                     |                  |              |        |         |      |       |     | 18   | 30              | May 1 |       |                 | 4   | 5   | 6             |
|                                     |                  |              |        |         |      |       |     |      |                 |       |       |                 |     |     |               |
|                                     |                  |              |        |         |      |       |     |      |                 |       |       |                 |     |     |               |
|                                     |                  |              |        |         |      |       |     |      |                 |       |       |                 |     |     |               |
|                                     |                  |              |        |         |      |       |     |      |                 |       |       |                 |     |     |               |

Test und test2 in der obigen Abbildung sind Aufzeichnungen. Nach dem Speichern des Zeitplans wird der Test als "Einschalten um 8:00 Uhr" und test2 als "Ausschalten um 18:00 Uhr" eingestellt.

#### 4. Benutzerverwaltung

Die Berechtigung zur Benutzerverwaltung, die dem Systemadministrator, dem normalen Administrator und dem normalen Benutzer erteilt wird.

| ● ● Carrier-CAC × ●                                                                                                    |                           |                  |                   |               |                    |                           |  |
|----------------------------------------------------------------------------------------------------|---------------------------|------------------|-------------------|---------------|--------------------|---------------------------|--|
| ← → C (127.0.0.1:8080/w                                                                                                    | vems3-Carriersys/leems/ll | EEMS             |                   |               |                    | \$                        |  |
| iEEMS-Carrier CAC Management System                                                                                                    |                           |                  |                   |               |                    |                           |  |
| Monitoring objects                                                                                                    | User Management           |                  |                   |               |                    |                           |  |
| CarrierCAC Management Syster                                                                                                    | Add Delete                |                  |                   |               |                    |                           |  |
| Monitor management     Decis general view                                                                                                    | User name                 | User description | Registration date | Telephone No. | E-MAIL             | Authority                 |  |
| A10.6                                                                                                    | admin                     |                  |                   |               |                    | System administrator      |  |
| V 🔁 Data sheet                                                                                                    | lhy                       | 测试               | 2017-01-22        | 88888888      | 88888888@haier.com | Normal administrator      |  |
| Electricity consumption r                                                                                                    | 123                       | 123              |                   |               |                    | Normal user               |  |
| C System management     Parameter setting     Indoor unit collocation     Schedule setting     User management     System config     Quit system |                           |                  |                   |               |                    |                           |  |
|                                                                                                    |                           | 页,共1页   > >>   C |                   |               |                    | Displaying 1 - 3, Total 3 |  |

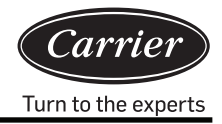

## Systemadministrator: höchste Berechtigungsebene

Normaler Administrator: Berechtigung auf hoher Ebene, allerdings keine Eingabe in die Datenbank des Klimageräts Normaler Benutzer: Berechtigung auf normaler Ebene; kann nur die verteilten Innengeräte überwachen

| No | Element                        | System-<br>administrator | Normaler<br>Administrator | Normaler<br>Benutzer |
|----|--------------------------------|--------------------------|---------------------------|----------------------|
| 1  | Logische Liste                 | $\checkmark$             | $\checkmark$              | $\checkmark$         |
| 2  | Physische Liste                | $\checkmark$             | $\checkmark$              | $\checkmark$         |
| 3  | Kurvendiagramm                 | $\checkmark$             | $\checkmark$              | $\checkmark$         |
| 4  | Historische Daten              | $\checkmark$             | $\checkmark$              | $\checkmark$         |
| 5  | Formular für den Ladebericht   | $\checkmark$             | $\checkmark$              | ×                    |
| 6  | Konfiguration der Außeneinheit | $\checkmark$             | ×                         | ×                    |
| 7  | Konfiguration der Inneneinheit | $\checkmark$             | ×                         | ×                    |
| 8  | Einstellung der Parameter      | $\checkmark$             | ×                         | ×                    |
| 9  | Zeitplaneinstellung            | $\checkmark$             | $\checkmark$              | ×                    |
| 10 | Verteilung der Inneneinheit    | $\checkmark$             | $\checkmark$              | ×                    |
| 11 | Benutzerverwaltung             |                          |                           | ×                    |

Sie können bei Bedarf mehrere Benutzer anlegen und zuweisen und unterschiedliche Berechtigungen vergeben.

## Systemkonfiguration

## 1. Bus-Zusammenstellung

| Carrier-CAC                                                                                                    | ×                             |                    |               |          | θ                         |
|----------------------------------------------------------------------------------------------------|-------------------------------|--------------------|---------------|----------|---------------------------|
| ← → C (127.0.0.1:8080/v                                                                                                    | vems3-Carriersys/leems/IEEMS  |                    |               |          | ☆ :                       |
| iEEMS Carrier CAC Manageme                                                                                                    | nt System                     |                    |               |          |                           |
| Monitoring objects                                                                                                    | Add bus                       |                    |               |          | 0                         |
| CarrierCAC Management System     Monitor management                                                                                                    | Bus addr: 192.168.1.102 Port: | Port1              | Position: A10 | Add bus  |                           |
| Logic general view                                                                                                    | Delete                        |                    |               |          |                           |
| A 10 6                                                                                                    | Bus addr                      | Port               | Gateway addr  | Position |                           |
| Data sheet                                                                                                    | 1 192.168.1.102               | Port4              | 2             | A10      |                           |
| History details                                                                                                    | 2 192.168.1.102               | Port1              | 2             | A10      |                           |
| <ul> <li>System management</li> <li>Parameter setting</li> <li>Indoor unit collocation</li> <li>Schedule setting</li> <li>User management</li> <li>System config</li> <li>Bus collocation</li> <li>Floor config</li> <li>Physic view</li> <li>Out system</li> </ul> |                               |                    |               |          |                           |
|                                                                                                    | 《 〈 Page 1 页共1页               | $ \rangle \gg  C $ |               |          | Displaying 1 - 2, Total 2 |

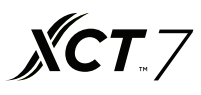

Geben Sie die Bus-Adresse, den Anschluss, die Gateway-Adresse und die Positionsinformationen ein. Klicken Sie auf " "Add Bus" (Bus hinzufügen)", um neue Bus-Adressinformationen zu erstellen:

Bus-Adresse : die Standard-IP-Adresse des seriellen Ethernet-Konverters lautet 192.168.1.102 Anschluss: die Anschlussnummer des seriellen Ethernet-Konverters (1-4) Gateway-Adresse : die Kommunikationsadresse des Protokollkonverters Position: die Einbauposition des Systems

#### 2. Zusammenstellung von Innengeräten

| • • • Carrier-CAC                                                                                               |         | ×                       |             |             |          |            |       |          |          |           | Θ                        |
|----------------------------------------------------------------------------------------------------|---------|-------------------------|-------------|-------------|----------|------------|-------|----------|----------|-----------|--------------------------|
| ← → C ① 127.0.0.1:8080/                                                                                         | wemsa   | 3-Carriersys/leems/IEEI | MS          |             |          |            |       |          |          |           | ☆ :                      |
| iEEMS-Carrier CAC Manageme                                                                                      | nt Sy   | stem                    |             |             |          |            |       |          |          |           |                          |
| Monitoring objects                                                                                              | Add     | l indoor                |             |             |          |            |       |          |          |           | 0                        |
| CarrierCAC Management Syster                                                                                    | Bus/G   | W: 1-2                  | ~ Indo      | or from: 0  | 0        | Indoor to: | 2     | Model:   | AB       | v         |                          |
| Monitor management                                                                                              | Buildir | na: A10                 | Floor       | 5           |          | User name: | CS1   | Boom No. | DK1      | Add indoo |                          |
| Logic general view                                                                                              |         | ·g.                     | 1.000       |             |          |            |       |          | Letter   |           | -                        |
| A10 6                                                                                                    | Inde    | oor unit view           |             |             |          |            |       |          |          |           |                          |
| Data sheet     Electricity consumption r                                                                        | Del     | ete                     |             |             |          |            |       |          |          |           |                          |
| History details                                                                                                 |         | Bus port                | Gateway a   | Indoor Addr | Building |            | Floor |          | Room No. | User name | Model                    |
| History chart                                                                                                   | 1       | 192.168.1.102:10        | 2           | 0           | A10      |            | 5     |          | DK1      | CS1       | AB                       |
| System management                                                                                               | 2       | 192.168.1.102:10        | 2           | 1           | A10      |            | 5     |          | DK1      | CS1       | AB                       |
| Parameter setting                                                                                               | 3       | 192.168.1.102:10        | 2           | 2           | A10      |            | 5     |          | DK1      | CS1       | AB                       |
| Indoor unit collocation                                                                                         | 4       | 192.168.1.102:10        | 2           | 0           | A10      |            | 6     |          | DK2      | CS2       | AC                       |
| Schedule setting                                                                                                | 5       | 192.168.1.102:10        | 2           | 1           | A10      |            | 6     |          | DK2      | CS2       | AC                       |
| User managerment                                                                                                | 6       | 192.168.1.102:10        | 2           | 2           | A10      |            | 6     |          | DK2      | CS2       | AC                       |
| Bus collocation     Bus collocation     Indoor unit collocation     Pioor config     Physic view     Out system |         |                         |             |             |          |            |       |          |          |           |                          |
|                                                                                                    | «       | Page 1                  | 页,共 1 页   > | » I C       |          |            |       |          |          |           | Displaying 1 - 6,Total 6 |

Fügen Sie die Informationen zum Innengerät hinzu. Klicken Sie auf "Add indoor", um ein neues Innengerät zu erstellen; Sie können auf "Delete" klicken, um das erstellte Innengerät zu löschen. Nach dem Abschluss von "Add indoor" muss der MAC-Mini neu gestartet werden, um das neu hinzugefügte Innengerät normal anzuzeigen.

Bus/GW: Auswahl des Konverters der Inneneinheit (Anzeige X-Y, X steht für seriellen

Ethernet-Konverter-Anschluss, Y steht für Protokollkonverter-Adresse)

Innen von: die gewählte Start-Innengeräte-Adresse

Innen an: die gewählte Endadresse des Innengeräts

Modell: Wählen Sie den Innentyp (einschließlich Kassette, Cabrio, Kanal und hoher Wand; kann durch Doppelklick bearbeitet werden)

Gebäude: der Name des Gebäudes

Etage: die Etagennummer, in der sich das Innengerät befindet

Benutzername: der Benutzername, bei dem sich das Innengerät befindet (kann durch Doppelklick bearbeitet werden) Raum-No.: die Raumnummer, in der sich das Innengerät befindet (kann durch Doppelklick bearbeitet werden)

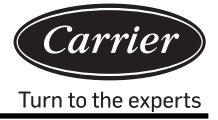

## 3. Etagenkonfiguration

| Carrier-CAC                                      | ×                                   | 0       |
|--------------------------------------------------|-------------------------------------|---------|
| ← → C ① 127.0.0.1:8080/                          | wems3-Carriersys/leems/IEEMS        | ] :     |
| iEEMS-Carrier CAC Manageme                       | nt System                           |         |
| Monitoring objects                               | 楼层配置                                | $\odot$ |
| <ul> <li>CarrierCAC Management System</li> </ul> | Building A10 ~ Floor: 5 ~ 使入担保 開始出展 |         |
| Monitor management                               | 容易因片: c.ioa > 3人前側周                 |         |
| Logic general view                               |                                     |         |
| A10 6                                            |                                     |         |
| Data sheet                                       |                                     |         |
| Electricity consumption r                        |                                     |         |
| History details                                  |                                     |         |
| System management                                |                                     |         |
| P Parameter setting                              |                                     |         |
| Indoor unit collocation                          |                                     |         |
| Schedule setting                                 |                                     |         |
| 🕒 User managerment                               |                                     |         |
| - 🗁 Systom config                                |                                     |         |
| Bus collocation                                  |                                     |         |
| Indoor unit collocation                          |                                     |         |
| P Floor config                                   |                                     |         |
| Physic view                                      |                                     |         |
| Duit system                                      |                                     |         |
|                                                  |                                     |         |
|                                                  |                                     |         |
|                                                  |                                     |         |
|                                                  |                                     |         |
|                                                  |                                     |         |
|                                                  |                                     |         |
|                                                  |                                     |         |
|                                                  |                                     |         |
|                                                  |                                     |         |
|                                                  |                                     |         |
|                                                  |                                     |         |

Wählen Sie zunächst das Gebäude und die Etage aus. Klicken Sie auf, "loading floor" (Etage laden)". Wenn keine Etageninformationen vorhanden sind, wird die folgende Meldung vom System angezeigt:

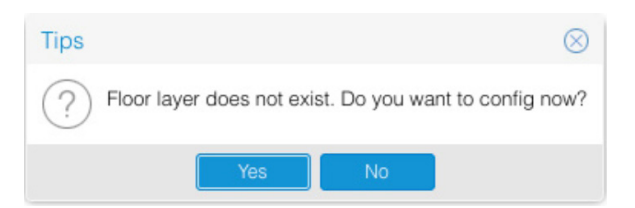

Nachdem Sie die Etage ausgewählt haben, können Sie das Hintergrundbild auswählen. Klicken Sie auf ""loading background picture", wählen Sie, "Indoor" und ziehen Sie es an die aktuelle Position in der Etage. Wenn alles erledigt ist, klicken Sie auf 📕, um die Informationen zu speichern; die folgende Meldung wird vom System angezeigt:

| Tips              | $\otimes$ |
|-------------------|-----------|
| Save successfully |           |
| ОК                |           |

Nachdem Sie die neue Etage gespeichert oder eine Etage gelöscht haben, müssen Sie den Browser neu starten, damit es korrekt angezeigt wird

Hinweis: Das Etagenbild muss vor der Etagenbildkonfiguration im angegebenen Verzeichnis (tomcat8/ webapps/ wems3-Carriersys/ieems/app/view/floorcfg/images) abgelegt werden. Importierte Bilder müssen im BMP-, PNG- oder JPG-Format vorliegen. Die Verwendung von Bildern mit einer Auflösung von 1.024 × 768 wird empfohlen.

Um das Verzeichnis eines bestimmten Bildes auszuwählen, klicken Sie auf "Go" oben auf dem Desktop und wählen Sie "Go to Folder..." aus. Geben Sie "/usr /local" ein, wie unten gezeigt:

| Ś.     | Finder         | File      | Edit    | View    | Go      | Window       | Help            |             |
|--------|----------------|-----------|---------|---------|---------|--------------|-----------------|-------------|
|        |                |           |         |         | Ba      | ck           |                 | ¥[          |
|        |                |           |         |         | Fo      | rward        |                 | Ж]          |
|        |                |           |         |         | Se      | lect Startup | Disk on Desktop | ☆第↑         |
|        |                |           |         |         |         | All My Files | 5               | <b>☆</b> ₩F |
|        |                |           |         | 122.51  | ß       | Document     | S               | <b>企業O</b>  |
|        |                |           |         | and the |         | Desktop      |                 | 企業D         |
|        | an artist      | A Strange | 16      |         | 0       | Downloads    | ;               | \C ₩L       |
|        | Stal Stal      |           |         |         |         | Home         |                 | <b>☆</b> ₩H |
| Arriv. | 1.1.30 3       | 44        | 141     |         | 0       | Computer     |                 | 企業C         |
|        | Matsur         | 1.1       | and and |         | 0       | AirDrop      |                 | 企業R         |
| in a   | and the second |           |         | 142     | 6       | Network      |                 | <b>企業K</b>  |
|        | STR.           | 4. A      | する      | Said    | 4       | iCloud Driv  | /e              | 企業1         |
|        |                |           |         |         | A       | Application  | ns              | ΰжа         |
|        | MAL            |           |         | 2 2 9 1 | ×       | Utilities    |                 | 企業U         |
|        |                |           |         |         | Re      | cent Folder  | S               | •           |
| 137.2  |                |           |         |         | Go      | to Folder    |                 | 企業G         |
| Star.  |                |           | Mas     | 1 M     | Co      | onnect to Se | erver           | ЖK          |
| C.S.S. |                |           | MAR     |         | in dial |              |                 | TTY N       |

| (                 | Go to Folder |    |
|-------------------|--------------|----|
| Go to the folder: |              |    |
| /usr/local        |              |    |
|                   | Cancel       | Go |
|                   |              |    |

Suchen Sie nach Zugriff auf den Ordner nach dem Verzeichnis tomcat8/webapps/wems3-Carriersys/ieems/app/view/ floorcfg/images und importieren Sie das Etagenbild in dieses Verzeichnis.

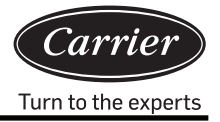

## 4. Physische Ansicht

|                                                                                                    |              |                |             |             |             |         |         |         |         |                | 9          |
|----------------------------------------------------------------------------------------------------|--------------|----------------|-------------|-------------|-------------|---------|---------|---------|---------|----------------|------------|
| ← → C 0 127.0.0 1:8080/m                                                                                                    | ieme3.Ca     |                | MS          |             |             |         |         |         |         |                | * :        |
| iEEMS-Carrier CAC Managemer                                                                                                    | nt Syste     | :m             |             |             |             |         |         |         |         |                | я.         |
| Monitoring objects                                                                                                    | Phsici       | cal connection | View        |             |             |         |         |         |         |                |            |
| ○ ➡CarrierCAC Management Syster                                                                                                    |              | Bus-GW         | Indoor1     | Indoor2     | Indoor3     | Indoor4 | Indoor5 | Indoor6 | Indoor7 | Indoor8        | Indoc      |
| Monitor management     Data sheet                                                                                                    | Addr<br>Type | 4-2            | 0/CS2<br>AC | 1/CS2<br>AC | 2/CS2<br>AC |         |         |         |         |                |            |
| System management     System config                                                                                                    | Addr<br>Type | 1-2            | 0/CS1<br>AB | 1/CS1<br>AB | 2/CS1<br>AB |         |         |         |         |                |            |
| Bus collocation Floor config Collocation Collocation |              |                |             |             |             |         |         |         |         |                |            |
|                                                                                                    |              | Page 1         | 页,共 1 页 🔰 📎 | C           |             |         |         |         |         | Displaying 1 - | 2, Total 2 |

Nachdem der Geräteimport abgeschlossen ist, werden in der physischen Verbindungsansicht die Informationen zum Innengerät angezeigt.

## Vorbereitung und Ausführungsbeispiel

Ein Bürogebäude mit fünf Etagen ist mit 20 Klimaanlagen ausgestattet (4 Anlagen pro Etage). Analyse:

- 1. Ein Klimasystem wird mit einem Protokollkonverter verbunden
- 2. Ein serieller Ethernet-Konverter-Anschluss kann mit maximal 20 Protokollkonvertern verbunden werden. Es werden also zwei Anschlüsse benötigt: einer mit 15 Protokollkonvertern und der andere mit 5 Protokollkonvertern. Hinweis: Wenn nicht so viele Protokollkonverter wie in diesem Beispiel zur Verfügung stehen, können diese 20 Gateways in 15 + 5 oder 5 + 5 + 5 + 5 aufgeteilt werden, um die Verdrahtung bequemer zu gestalten; allerdings kann ein Anschluss nicht mit mehr als 20 Protokollkonvertern verbunden werden.

#### Die folgenden Informationen müssen vor der Auslegung bekannt sein:

- 1. Wie lautet die Zentraladresse des Innengeräts?
- 2. Wie lautet die Raumnummer (Installationsort) des Innengeräts?
- 3. In welcher Etage befindet sich das Innengerät?
- 4. Wie lautet der Benutzername des Raums für das Innengerät?
- 5. Wie lautet die Adresse des Protokollkonverters, der mit dem Außensystem verbunden ist, zu dem das Innengerät gehört?
- 6. Wie lautet die Nummer des Anschlusses (RS485-Bus-Anschluss) für das Gateway, das mit dem Außensystem verbunden ist, zu dem das Innengerät gehört?
- Die für die oben genannten Punkte erhaltenen Informationen sind wie folgt tabellarisch dargestellt: Name des Gebäudes: Bürogebäude

| Informationen zum Innengerät für jeden Raum |       |                                    |                                              |                                                      |               |                     |  |  |
|---------------------------------------------|-------|------------------------------------|----------------------------------------------|------------------------------------------------------|---------------|---------------------|--|--|
| Name des Raumes                             | Etage | Protokoll-<br>konverter<br>Adresse | Zentral-<br>adresse<br>der Innen-<br>einheit | Gruppen-<br>adresse der<br>verdrahteten<br>Steuerung | Zimmer<br>No. | Innen-<br>gerätetyp |  |  |
| Reparaturstelle für Signal                  | -     | 1                                  | 0                                            | 0                                                    | 100           | Kassette            |  |  |
| Schulungsraum West                          | -     | 1                                  | 1                                            | 0                                                    | 101           | Kassette            |  |  |
| Schulungsraum Ost                           | -     | 1                                  | 2                                            | 0                                                    | 102           | Kassette            |  |  |
| Material- & Werkzeugraum für Signal         | -     | 2                                  | 0                                            | 0                                                    | 103           | Kassette            |  |  |
| Signal-Prüfkammer am Fahrzeug               | -     | 2                                  | 1                                            | 0                                                    | 104           | Kassette            |  |  |
| Büro des Direktors                          | -     | 2                                  | 2                                            | 0                                                    | 104           | Kassette            |  |  |
| Büro des stellvertretenden Direktors        | -     | 2                                  | 3                                            | 0                                                    | 105           | Kassette            |  |  |
| Shopmanager Ost Büro                        | -     | 2                                  | 4                                            | 0                                                    | 106           | Kassette            |  |  |
| Shopmanager West Büro                       | -     | 2                                  | 5                                            | 1                                                    | 107           | Kassette            |  |  |
| Leitwarte                                   | -     | 3                                  | 0                                            | 0                                                    | 108           | Kassette            |  |  |
| Wartungsraum                                | -     | 3                                  | 1                                            | 0                                                    | 109           | Kassette            |  |  |
| Wartungsteam Raum                           | -     | 3                                  | 2                                            | 0                                                    | 110           | Kassette            |  |  |
| Autokolonne                                 | -     | 3                                  | 3                                            | 0                                                    | 111           | Kassette            |  |  |
| Stromverteilungsraum                        | -     | 3                                  | 4                                            | 0                                                    | 112           | Kassette            |  |  |
| Stromverteilungsraum                        | -     | 3                                  | 5                                            | 0                                                    | 113           | Kassette            |  |  |
| Lagerhaus                                   | -     | 3                                  | 6                                            | 0                                                    | 114           | Kassette            |  |  |
| AkteNoaum                                   | -     | 3                                  | 7                                            | 0                                                    | 115           | Kassette            |  |  |
| Konferenzraum1                              | -     | 3                                  | 8                                            | 0                                                    | 116           | Kassette            |  |  |
| Konferenzraum2                              | -     | 3                                  | 9                                            | 1                                                    | 117           | Kassette            |  |  |

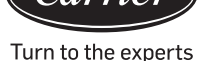

Nachdem Sie die oben genannten Informationen erhalten haben, können Sie das Gerät importieren. Stellen Sie zuerst die Bus-Konfiguration ein, danach kann die Innengerätekonfiguration eingestellt werden, falls eine Etagenkartenkonfiguration erforderlich ist. Der spezifische Konfigurationsvorgang wird unter Bezugnahme auf 3.2.11, 3.2.12 und 3.2.13 eingestellt.

Hinweis: Nach Abschluss des Informationsimports muss der Computer neu gestartet und erneut angemeldet werden.

# Probleme bei der Konfiguration

- 1. Die Liste der Innengeräte darf keinen Fehler aufweisen. Wenn ein Fehler vorliegt, ist die Steuerung des Innengeräts nicht das Ziel-Innengerät. Der Stromverbrauch ist nicht für das Ziel-Innengerät
- Schließen Sie die Einstellung ab, schließen Sie das Programm und starten Sie es neu. Laden Sie den Browser neu, um 2. die neu importierten Innengeräteinformationen korrekt anzuzeigen.
- 3. Zeitsynchronisation: Nach dem Anschluss der Geräte muss eine Zeitsynchronisation durchgeführt werden. Die Zeit des Konverters entspricht der des Computersystems
- Protokollkonverter-Impulssatz: Verschiedene Hersteller von Strommessgeräten haben unterschiedliche Impulszahlen 4.

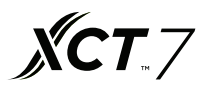

Spezifikationsanfrage Strommessgerät:

- 1. Grundanforderung: dreiphasiges, vieradriges Impulsstrommessgerät:
  - A. Das Strommessgerät kann die dreiphasige AC-Leistung berechnen;
  - B. Das Strommessgerät kann eine bestimmte Impulsmenge für 1 kWh Strom teilen;
  - C. Der Breitenwert des Impulssignals beträgt DC 5 V und jede Signalbreite muss größer als 80 ms sein.

D. Das Impulssignal ist eine No-Source-Methode. Das heißt, das Strommessgerät muss von außen mit Strom versorgt werden.

1. Es gibt zwei Arten von Strommessgeräten: mechanische und elektronische. Wir können beide verwenden, je nachdem, ob sie die oben genannte Anforderung erfüllen können. Wählen Sie den Nennstrom des Strommessgeräts entsprechend der Gesamtleistungsaufnahme des Außengeräts aus.

Die Verbindungen erfolgen über

- 1) direkten Anschluss;
- 2) Anschluss nach Art der Stromgegeninduktivität; und
- 3) Verbindung durch Strom, Spannung gegenseitige Induktivität (nicht weit verbreitet).

**Hinweis:** Der direkte Anschlusstyp ist am kostengünstigsten. Bei sehr hohen Strömen (über 100 A) muss jedoch der Typ mit gegenseitiger Induktivität verwendet werden.

3. Messbereich:

| Gesamtleistung im Außenbereich (PS) | Strommessgeräte-Strombereich |
|-------------------------------------|------------------------------|
| ≤ 20                                | 10~60 A                      |
| ≤ 30                                | 20~80 A                      |
| ≤ 40                                | 30~100 A                     |
| ≤ 48                                | 30~120 A                     |

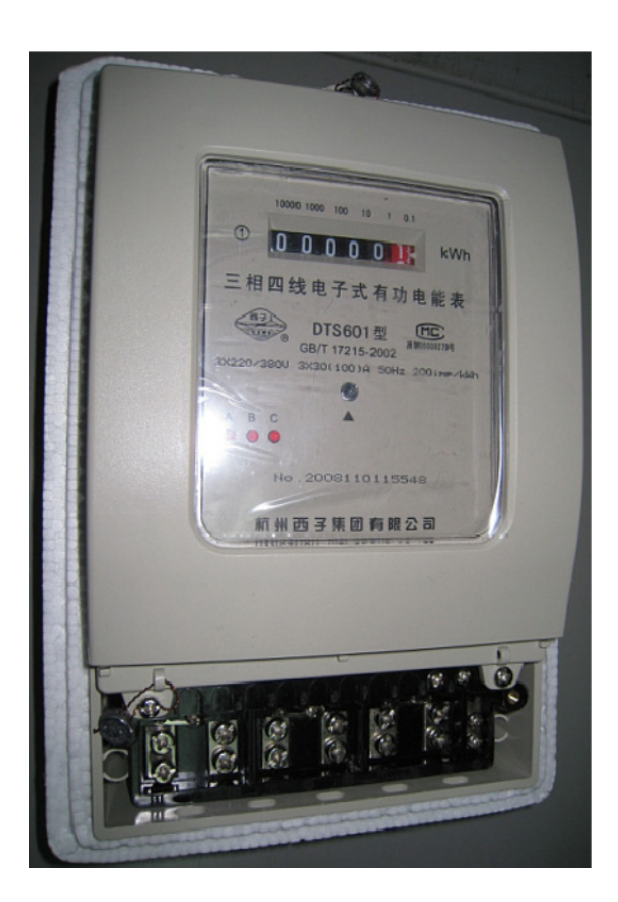

Direkter Anschluss 200 Impulse/kWh Impulsbreite 80+/-20 ms Strommessgerätekapazität 30 (100) A

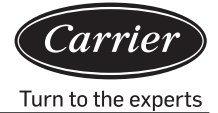

## Anschlusseinstellung

40VCB217FQEE bietet mit Modbus IP und Bacnet IP zwei Schnittstellen von Drittanbietern, von denen nur eine verwendet werden kann. Die Methode zur Eingabe des Verzeichnisses lautet: Klicken Sie auf die Schaltfläche "Go" auf dem Desktop, dann auf "Go to Folder", importieren Sie "/ usr/local" und klicken Sie dann auf die Eingabetaste, wie in der Abbildung unten gezeigt:

| 🗯 Finder                                                                                                    | File             | Edit           | View       | Go | Window       | Help              |                   |
|----------------------------------------------------------------------------------------------------|------------------|----------------|------------|----|--------------|-------------------|-------------------|
|                                                                                                    |                  |                |            | Ba | ck           |                   | ¥[                |
| State of the second                                                                                                    |                  |                |            | Fo | rward        |                   | 쁐]                |
|                                                                                                    |                  |                |            | Se | lect Startu  | o Disk on Desktop | ☆ 第↑              |
|                                                                                                    |                  |                |            |    | All My File  | S                 | 企業F               |
| and the second                                                                                                    |                  |                | 122.51     | ß  | Document     | s                 | <b>企業O</b>        |
| and the second second se | -                | det.           | sect-p     |    | Desktop      |                   | 企業D               |
| and the second second                                                                                                    | 14               |                |            | 0  | Download     | S                 | \C ₩L             |
| MARTIN THE STATE                                                                                                    | 100              |                |            |    | Home         |                   | <b>☆</b> 業H       |
| Bre word                                                                                                    | 4 16             | ( hit          |            | -  | Computer     |                   | <b>企業C</b>        |
|                                                                                                    |                  | and the second | 1 Car      | 0  | AirDrop      |                   | 仓器R               |
| No and a mark                                                                                                    |                  |                | 14-21      | 6  | Network      |                   | <b>☆</b> ೫K       |
| ALL ST PULLE                                                                                                    | $(\cdot, \cdot)$ | 新設             | Sait       | 4  | iCloud Driv  | /e                | <b>企業</b>         |
|                                                                                                    |                  | . The las      |            | A  | Application  | าร                | δжА               |
| N. N.                                                                                                    | Part and a state |                |            | ×  | Utilities    |                   | 企業U               |
|                                                                                                    |                  |                |            | Re | cent Folde   | rs                |                   |
|                                                                                                    |                  |                | A CONTRACT | Go | to Folder    |                   | <mark>ት</mark> #G |
|                                                                                                    |                  | 和能             |            | Co | onnect to Se | erver             | ЖK                |
| ALL STR                                                                                                    |                  |                |            |    |              |                   | 11                |

| to the folder: |        |    |
|----------------|--------|----|
| /usr/local     |        |    |
|                |        |    |
|                | Cancel | Go |

Der obige Vorgang führt in das Stammverzeichnis der Anwendungsdokumente, entsprechend dem oben genannten Verzeichnis, um die Datei "sysinfo.properties" zu finden. Klicken Sie doppelt darauf, um die Eigenschaftsdatei zu öffnen.

Der Inhalt der Eigenschaftskonfigurationsdatei ist wie in den folgenden Abbildungen dargestellt

|                            | sysinfo.properties ~         |
|----------------------------|------------------------------|
| LANGUAGE=CN                |                              |
| RETRYTIMES=3               |                              |
| NEXTINTERVAL=300           |                              |
| SAVEINTERVAL=10            |                              |
| #groupcontrol intervals    |                              |
| INTERVAL=300               |                              |
| #EnergyFLAG:1run,0stop     |                              |
| ENERGYFLAG=1               |                              |
| #getEnergy intervals       |                              |
| ENERGYINTERVAL=1000        |                              |
| #intervals after write     | - Modbus使能                   |
| WRITEINTERVAL=5000         |                              |
| #BUSFLAG: 1run, 0stop      |                              |
| BUSFLAG=0                  | Madhua ia                    |
| #MODBUSCOMPORT:0 1         | s Modbus 1p                  |
| #BACNET ELAC:1 sup Acton   |                              |
| BACNET ELAC-1              | U表示Modbus IP                 |
| #bacnet                    | Bacnet使能                     |
| BACNET DEVICE BROADCAST=10 | 92, 168, 1, 255              |
| #BACNET DEVICE ID: bacnet  | start addr= BACNET DEVICE ID |
| BACNET DEVICE ID=1024      | Vare daar branch_beriet_ib   |
|                            |                              |
|                            |                              |
|                            |                              |
|                            |                              |
|                            |                              |
|                            |                              |
|                            |                              |
|                            |                              |

Bei Auswahl des Modbus IP-Protokolls setzen Sie BUSFLAG=1 MODBUSCOMPORT=0 BACNET\_FLAG=0 Bei Auswahl des Bacnet IP-Protokolls setzen Sie BUSFLAG=0 MODBUSCOMPORT=0

BACNET\_FLAG=1

ł

Der Name des Parameters in der Eigenschaftskonfigurationsdatei lautet "BACNET\_ DEVICE\_BROADCAST" Die werksseitige Standard-IP-Adresse lautet 192.168.1.255, wenn Sie eine BACNET IP-Schnittstelle eines Drittanbieters verwenden. Wenn Sie die MAC-Mini-IP in eine andere Adresse ändern, müssen Sie die Parameter ändern, um sicherzustellen, dass sie sich in der gleichen Netzwerkadresse befindet.

Die MAC-Mini-IP wird auf 192.168.0.100 und "BACNET\_DEVICE\_BROADCAST" wird auf 192.168.0.255 geändert Hinweis: Nach dem Ändern der Attributparameter muss MAC-Mini neu gestartet werden; erst dann kann es entsprechend den neuen Eigenschaften laufen.

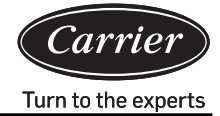

## Modbus IP Register-Adresstabelle

- 1. Modbus IP ist die IP-Adresse der MAC-Mini-Geräte (Werkseinstellung 192.168.1.101) Anschlussnummer lautet 5502
- SlaveID-Komponente: Die Nummer des seriellen Ethernet-Anschlusses lautet (1-4) × 20 + Protokollkonverter-Adresse. Wenn die Nummer des seriellen Ethernet-Anschlusses 1 und die Adresse des Protokollkonverters 1 ist, dann ist die SlaveID 1 × 20 + 1 = 21.
- 3. Lesen mit Funktionscode 03.

|                                                     | Adresse |                                     |                 |
|-----------------------------------------------------|---------|-------------------------------------|-----------------|
| Innengerät #1 ein-/ausschalten                      | 101     | 1: Einschalten;<br>0: Ausschalten   | Lesen/Schreiben |
| Innengerät #2 ein-/ausschalten                      | 102     | 1 : Einschalten;<br>0 : Ausschalten | Lesen/Schreiben |
|                                                     |         | 1: Einschalten;<br>0: Ausschalten   | Lesen/Schreiben |
| Innengerät #39 ein-/ausschalten                     | 139     | 1: Einschalten;<br>0: Ausschalten   | Lesen/Schreiben |
| Innengerät #40 ein-/ausschalten                     | 140     | 1: Einschalten;<br>0: Ausschalten   | Lesen/Schreiben |
|                                                     |         |                                     |                 |
| Betriebsmodus des Innengeräts #1                    | 201     | 0: automatisch;                     | Lesen/Schreiben |
| Betriebsmodus des Innengeräts #2                    | 202     | 1: Lüfter                           | Lesen/Schreiben |
|                                                     |         | 2 Kühlung;                          | Lesen/Schreiben |
| Betriebsmodus des Innengeräts #39                   | 239     | J: Heizung                          | Lesen/Schreiben |
| Betriebsmodus des innengerats #40                   | 240     | 4. Heizung                          | Lesen/Schreiben |
| Einstellung der Temperatur des Innengeräts #1       | 301     | 16-30                               | Lesen/Schreiben |
| Einstellung der Temperatur des Innengeräts #2       | 302     | 16-30                               | Lesen/Schreiben |
|                                                     |         | 16-30                               | Lesen/Schreiben |
| Einstellung der Temperatur des Innengeräts #39      | 339     | 16-30                               | Lesen/Schreiben |
| Einstellung der Temperatur des Innengeräts #40      | 340     | 16-30                               | Lesen/Schreiben |
|                                                     |         |                                     |                 |
| Steuerungsmodus des Innengeräts #1                  | 401     | 0, 1: Endgültiger                   | Lesen/Schreiben |
| Steuerungsmodus des Innengeräts #2                  | 402     | Befehl erhält Vorrang;              | Lesen/Schreiben |
|                                                     |         | 2: Zentralisierte                   | Lesen/Schreiben |
| Steuerungsmodus des Innengeräts #39                 | 439     | Steuerung;                          | Lesen/Schreiben |
| Steuerungsmodus des Innengeräts #40                 | 440     | erung                               | Lesen/Schreiben |
| Tatsächliche Luftgeschwindigkeit von Innengerät #1  | 501     | 3: Hohe Geschwindigkeit;            | Lesen/Schreiben |
| Tatsächliche Luftgeschwindigkeit von Innengerät #2  | 502     | 2: Mittlere Geschwin-               | Lesen/Schreiben |
|                                                     |         | aigKeit<br>1: Geringe Geschwin      | Lesen/Schreiben |
| Tatsächliche Luftgeschwindigkeit von Innengerät #39 | 539     | digkeit;                            | Lesen/Schreiben |
| Tatsächliche Luftgeschwindigkeit von Innengerät #40 | 540     | 0: Automatisch                      | Lesen/Schreiben |

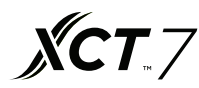

|                                                   | Adresse |           |
|---------------------------------------------------|---------|-----------|
| Fehlercode des Innengeräts #1                     | 601     | Nur lesen |
| Fehlercode des Innengeräts #2                     | 602     | Nur lesen |
|                                                   |         | Nur lesen |
| Fehlercode des Innengeräts #39                    | 639     | Nur lesen |
| Fehlercode des Innengeräts #40                    | 640     | Nur lesen |
|                                                   |         |           |
| InneNoaum-Umgebungstemperatur für Innengerät #1   | 701     | Nur lesen |
| InneNoaum-Umgebungstemperatur für Innengerät #2   | 702     | Nur lesen |
|                                                   |         | Nur lesen |
| InneNoaum-Umgebungstemperatur für Innengerät #39  | 739     | Nur lesen |
| InneNoaum-Umgebungstemperatur für Innengerät #40  | 740     | Nur lesen |
|                                                   |         |           |
| Gasleitungstemperatur des Innengeräts #1          | 801     | Nur lesen |
| Gasleitungstemperatur des Innengeräts #2          | 802     | Nur lesen |
|                                                   |         | Nur lesen |
| Gasleitungstemperatur des Innengeräts #39         | 839     | Nur lesen |
| Gasleitungstemperatur des Innengeräts #40         | 840     | Nur lesen |
|                                                   |         |           |
| Flüssigkeitsleitungstemperatur von Innengerät #1  | 901     | Nur lesen |
| Flüssigkeitsleitungstemperatur von Innengerät #2  | 902     | Nur lesen |
|                                                   |         | Nur lesen |
| Flüssigkeitsleitungstemperatur von Innengerät #39 | 939     | Nur lesen |
| Flüssigkeitsleitungstemperatur von Innengerät #40 | 940     | Nur lesen |

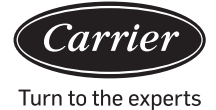

# Bacnet IP Register-Adresstabelle

Bacnet IP ist die IP-Adresse des MAC-Mini-Gerätes (Werkseinstellung 192.168.1.101)

Das XX\_XX\_XX nach der Registeradresse steht abwechselnd für "Anschlussnummer (1-4)\_ Gateway-Adresse \_Eingangsadresse".

| ADRESSE registrieren               | Punktname                           | Zustandsbeschreibung                                                                                  | Punkttyp |
|------------------------------------|-------------------------------------|----------------------------------------------------------------------------------------------------|----------|
| InneNoaum_EinAus_XX_XX_XX          | EIN/AUS-Steuerung                   | 1: AUS 2 EIN                                                                                          | MSO      |
| InneNoaum_EinAus_XX_XX_XX          | EIN/AUS-Zustand                     | AUS EIN                                                                                               | BI       |
| InneNoaum_Modus_XX_XX_XX           | Betriebsmodus Zustand               | 1: Automatisch 2: Lüfter 3: Kühlen<br>4: Trocknen 5: Heizen 6: Andere                                 | MSI      |
| InneNoaum_Modus_XX_XX_XX           | Betriebsmodus Einstellung           | 1: Automatisch 2: Lüfter 3: Kühlen<br>4:Trocknen 5: Heizen 6: Andere                                  | MSO      |
| InneNoaum_Gebläsedrehzahl_XX_XX_XX | Zustand der Luftgeschwindigkeit     | 1: Automatisch 2: Niedrig 3: Normal<br>4: Hoch 5: Andere                                              | MSI      |
| InneNoaum_Gebläsedrehzahl_XX_XX_XX | Einstellung der Luftgeschwindigkeit | 1: Automatisch 2: Niedrig 3: Normal<br>4: Hoch 5: Andere                                              | MSO      |
| InneNoaum_Temp_XX_XX_XX            | Umgebungstemperatur innen           |                                                                                                    | AI       |
| InneNoaum_Solltemp_XX_XX_XX        | Temperaturzustand einstellen        | 16-30                                                                                                 | AI       |
| InneNoaum_Solltemp_XX_XX_XX        | Einstellung der Temperatursteuerung | 16-30                                                                                                 | AO       |
| InneNoaum_Steuermodus_XX_XX_XX     | Zustand des Steuermodus             | 1: Hohe Priorität der letzten<br>Eingabe 2: Zentrale Steuerung<br>3: Zwingende Steuerung<br>4: Andere | MSI      |
| InneNoaum_Steuermodus_XX_XX_XX     | Einstellung des Steuermodus         | 1: Hohe Priorität der letzten<br>Eingabe 2: Zentrale Steuerung<br>3: Zwingende Steuerung<br>4: Andere | AO       |
| InneNoaum_Fehlercode_XX_XX_XX      | Fehlercode                          |                                                                                                    | AV       |

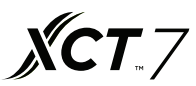

## MAC-Mini-Computer IP-Änderung

Die werksseitig voreingestellte IP-Adresse des MAC-Mini-Computers lautet 192.168.1.101. Wenn ein Benutzer die IP-Adresse ändern muss, muss die IP des seriellen Ethernet-Konverters gleichzeitig geändert werden. Die MAC-Mini-Computer-IP und die Konverter-IP müssen sich ebenfalls im gleichen Netzwerksegment befinden. Die Methode zum Ändern der

IP-Adresse des MAC-Mini-Computers lautet wie folgt:

Klicken Sie auf das Internet-Symbol 💟 und wählen Sie die Option ""Open Network Preferences

Setting" (Präferenzeinstellungen des Netzwerkes öffnen)'

aus, wählen Sie "Ethernet Connected" und stellen Sie die Parameter entsprechend den Anforderungen ein, wie in der folgenden Abbildung gezeigt.

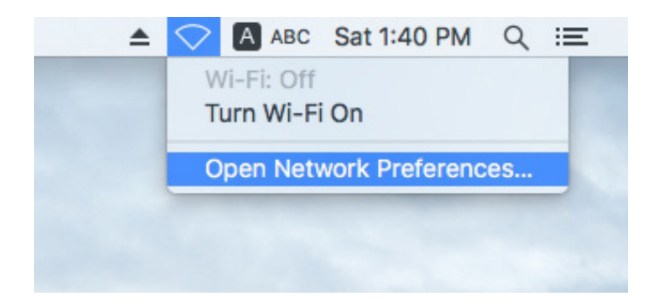

|                                                                                                    | Network                                                                                     | Q Search                                                                                  |
|----------------------------------------------------------------------------------------------------|---------------------------------------------------------------------------------------------|-------------------------------------------------------------------------------------------|
| Locatio                                                                                                    | n: Automatic                                                                                | 0                                                                                         |
| Ethernet<br>Connected     Connected     FT232RB UART<br>Not Configured                                               | Status:                                                                                     | <b>Connected</b><br>Ethernet is currently active and has the IP<br>address 192.168.1.101. |
| <ul> <li>Wi-Fi<br/>Off</li> <li>Bluetooth PAN<br/>Not Connected</li> <li>Thundet Bridge<br/>Not Connected</li> </ul> | Configure IPv4:<br>IP Address:<br>Subnet Mask:<br>Router:<br>DNS Server:<br>Search Domains: | Manually 🗘                                                                                |
| + - *-                                                                                                    |                                                                                             | Advanced ? Assist me Revert Apply                                                         |

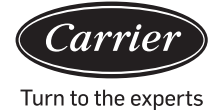

## Einstellung des seriellen Ethernet-Konverters

Die Standardadresse des seriellen Ethernet-Konverters lautet 192.168.1.102.

Wenn der Benutzer die IP-Adresse des MAC-Mini-Computers ändern muss, muss er gleichzeitig auch die IP des seriellen Ethernet-Konverters ändern und sicherstellen, dass sich der MAC-Mini-Computer und der serielle Ethernet-Konverter im selben Netzwerksegment befinden.

 Verbinden Sie den Computer über das Netzwerkkabel mit dem Ethernet-Anschluss des "Konverters vom seriellen Anschluss zum Netzwerkanschluss". Ändern Sie nach dem Anschluss des Gerätes die IP-Adresse des Computers so, dass er sich im gleichen Netzwerksegment befindet wie die Geräte-IP. Öffnen Sie den Browser und geben Sie die IP-Adresse des Geräts ein (die Standard-IP-Adresse lautet 192.168.1.102). Anschließend können Sie sich in der Parametereinstellungsoberfläche anmelden. Benutzername: admin Passwort: admin

| `_ <i>U</i> ⊕TEK |            | Serial device server |
|------------------|------------|----------------------|
|                  | Login      |                      |
|                  | Password : |                      |
|                  | Submit     |                      |

2. Rufen Sie die Netzwerkseite auf, um die ""IP Address" und die ""Netmask" zu ändern. Nachdem die Änderung abgeschlossen ist, klicken Sie zum Speichern auf ""Apply" (Übernehmen).

| <b>V@TEK</b> |                  |                |                   |             |                    | Serial device server |                    |        |  |
|--------------|------------------|----------------|-------------------|-------------|--------------------|----------------------|--------------------|--------|--|
| Basic        | Accessible<br>IP | Network        | Port<br>Configure | SNMP        | Change<br>Password | Load<br>Default      | Firmware<br>Update | Logout |  |
| Network (    | Configure        |                |                   |             |                    |                      |                    |        |  |
| IPv4 Con     | figuration       |                |                   |             |                    |                      |                    |        |  |
| IP Address   | 192.1            | 68.1.102       | Netma             | ask         | 255.255.255.       | 0                    |                    |        |  |
| Gateway      |                  |                | IP Cor            | nfiguration | Static 🗸           |                      |                    |        |  |
| DNS Server   | r 1              |                | DNS S             | Server 2    |                    |                      |                    |        |  |
| IPv6 Con     | figuration       |                |                   |             |                    |                      |                    |        |  |
| IP Address   | fe80::           | 927e:baff:fe8f | :1b97             |             | Prefix             |                      | 64                 |        |  |
| Gateway      |                  |                |                   |             | IPv6 Confi         | guration             | Static V           |        |  |
| DNS Server   | r 1              |                |                   |             |                    |                      |                    |        |  |
| DNS Server   | r 2              |                |                   |             |                    |                      |                    |        |  |
| Apply        |                  |                |                   |             |                    |                      |                    |        |  |

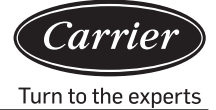

3. Wechseln Sie nach dem Ändern der IP-Adresse auf die Verwaltungsoberfläche "Anschluss konfigurieren" und stellen Sie die Parameter der seriellen Schnittstelle ein. Stellen Sie Port1 bis Port4 gemäß der folgenden Abbildung ein. Klicken Sie zur Speicherung nach der Änderung auf ""Apply" (Übernehmen).

| <b>V</b> @te            | K                         |          |                    | Serial          | device sei         | rver   |
|-------------------------|---------------------------|----------|--------------------|-----------------|--------------------|--------|
| Basic Accessible<br>IP  | Network Port<br>Configure | SNMP     | Change<br>Password | Load<br>Default | Firmware<br>Update | Logout |
| Port 1 Port 2 Port 3    | Port 4                    |          |                    |                 |                    |        |
| Port 1                  |                           |          |                    |                 |                    |        |
| Description             |                           |          |                    |                 |                    |        |
| Baud Rate 4800          | ✓ Stop Bits               | 1 🗸      |                    |                 |                    |        |
| Data Bits 8             | ✓ Parity                  | None V   |                    |                 |                    |        |
| Interface RS-485 2-     | Wire V Flow Contr         | rol None | $\checkmark$       |                 |                    |        |
| Operation Mode          | TCP Server Mode           | ~        |                    |                 |                    |        |
| TCP Keep-alive Interval | 0 (min)                   | Quiesce  | nt Time            | 0               | (0 - 6553          | 5 ms)  |
| Max Connection          | 1 🗸                       | Local T  | CP Port            | 10001           | 1                  |        |
| Frame Length            | 0 (0 - 1024)              |          |                    |                 |                    |        |
| Separator               | 0 (Hex) Ena               | ble      |                    |                 |                    |        |
| Separator Process       | Do Nothing V              | Separat  | or Time Out        | 0               | (0 - 6553          | 5 ms)  |

Apply to all serial ports  $\Box$ 

Apply

|                         | K                         |                         | Serial          | device server                |
|-------------------------|---------------------------|-------------------------|-----------------|------------------------------|
| Basic Accessible<br>IP  | Network Port<br>Configure | SNMP Change<br>Password | Load<br>Default | Firmware<br>Logout<br>Update |
| Port 1 Port 2 Port 3    | <u>Port 4</u>             |                         |                 |                              |
| Port 2                  |                           |                         |                 |                              |
| Description             |                           |                         |                 |                              |
| Baud Rate 4800          | ✓ Stop Bits               | 1 🗸                     |                 |                              |
| Data Bits 8             | ✓ Parity                  | None 🗸                  |                 |                              |
| Interface RS-485 2-     | Wire V Flow Contro        | l None V                |                 |                              |
| Operation Mode          | TCP Server Mode           | V                       |                 |                              |
| TCP Keep-alive Interval | 0 (min)                   | Quiescent Time          | 0               | (0 - 65535 ms)               |
| Max Connection          | 1 🗸                       | Local TCP Port          | 10002           | 2                            |
| Frame Length            | 0 (0 - 1024)              |                         |                 |                              |
| Separator               | 0 (Hex) Enabl             | le                      |                 |                              |
| Separator Process       | Do Nothing V              | Separator Time Out      | 0               | (0 - 65535 ms)               |

Apply to all serial ports  $\Box$ 

Apply

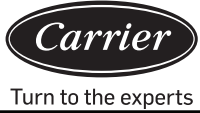

|                      |             | 0      |                      | 0       |           | Turn to the |
|----------------------|-------------|--------|----------------------|---------|-----------|-------------|
|                      |             |        |                      |         |           |             |
| )<br>TEK             |             |        |                      | Serial  | device se | erver       |
| ccessible Networl    | k Port      | SNMP   | Change               | Load    | Firmware  | Logont      |
| IP                   | Configure   |        | Password             | Default | Update    | Logoui      |
| <u>Port 3</u> Port 4 |             |        |                      |         |           |             |
|                      |             |        |                      |         |           |             |
|                      |             |        |                      |         |           |             |
| 4800 🗸               | Stop Bits   | 1 🗸    | ]                    |         |           |             |
| 8 ~                  | Parity      | None N | <ul> <li></li> </ul> |         |           |             |
| RS-485 2-Wire 🗸      | Flow Contro | None   | $\checkmark$         |         |           |             |

| Interface RS-485 2-W    | lire V Flow Control | None V             |                  |  |  |
|-------------------------|---------------------|--------------------|------------------|--|--|
| Operation Mode          | TCP Server Mode     |                    |                  |  |  |
| TCP Keep-alive Interval | 0 (min)             | Quiescent Time     | 0 (0 - 65535 ms) |  |  |
| Max Connection          | 1 🗸                 | Local TCP Port     | 10003            |  |  |
| Frame Length            | 0 (0 - 1024)        |                    |                  |  |  |
| Separator               | 0 (Hex) Enable      |                    |                  |  |  |
| Separator Process       | Do Nothing V        | Separator Time Out | 0 (0 - 65535 ms) |  |  |

Apply to all serial ports  $\Box$ 

Acc

Port 2

Basic

Port 1

Port 3

Description

Baud Rate

Data Bits

Apply

| <b>V</b> @TEK                                 |                           |         |                                     |         | Serial device server |                 |                    |        |
|-----------------------------------------------|---------------------------|---------|-------------------------------------|---------|----------------------|-----------------|--------------------|--------|
| Basic                                         | Accessible<br>IP          | Network | Port<br>Configure                   | SNMP    | Change<br>Password   | Load<br>Default | Firmware<br>Update | Logout |
| Port 1 Port 2 Port 3 Port 4                   |                           |         |                                     |         |                      |                 |                    |        |
| Port 4                                        |                           |         |                                     |         |                      |                 |                    |        |
| Description                                   | 1                         |         |                                     |         |                      |                 |                    |        |
| Baud Rate4800VStop Bits1V                     |                           |         |                                     |         |                      |                 |                    |        |
| Data Bits 8 V Parity None V                   |                           |         |                                     |         |                      |                 |                    |        |
| Interface RS-485 2-Wire V Flow Control None V |                           |         |                                     |         |                      |                 |                    |        |
| Operation Mode TCP Server Mode                |                           |         |                                     |         |                      |                 |                    |        |
| TCP Keep-                                     | alive Interval            | 0 (m    | in)                                 | Quiesc  | ent Time             | 0               | (0 - 6553          | 5 ms)  |
| Max Conne                                     | ection                    | 1 🗸     |                                     | Local 7 | CP Port              | 10004           | 4                  |        |
| Frame Len                                     | Frame Length 0 (0 - 1024) |         |                                     |         |                      |                 |                    |        |
| Separator                                     | Separator 0 (Hex) Enable  |         |                                     |         |                      |                 |                    |        |
| Separator Process Do Nothing V                |                           | Separa  | Separator Time Out 0 (0 - 65535 ms) |         |                      | 5 ms)           |                    |        |
| Apply to all serial ports                     |                           |         |                                     |         |                      |                 |                    |        |

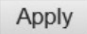

4. Nachdem die Einstellung abgeschlossen ist, werden Sie aufgefordert, den seriellen Server neu zu starten und Neustart zu wählen. Nach dem Neustart können Sie es normal verwenden.

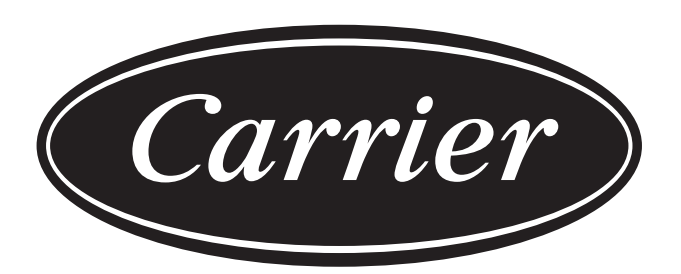

# Turn to the experts

Der Hersteller behält sich das Recht vor, Produktspezifikationen ohne Vorankündigung zu ändern.

| Informationen gemäß Richtlinie 2006/42/EG |                                             |  |  |  |
|-------------------------------------------|---------------------------------------------|--|--|--|
| Name des Herstellers                      | Carrier SCS                                 |  |  |  |
| Adresse, Ort, Land                        | Route de Thil - 01120 Montluel - Frankreich |  |  |  |
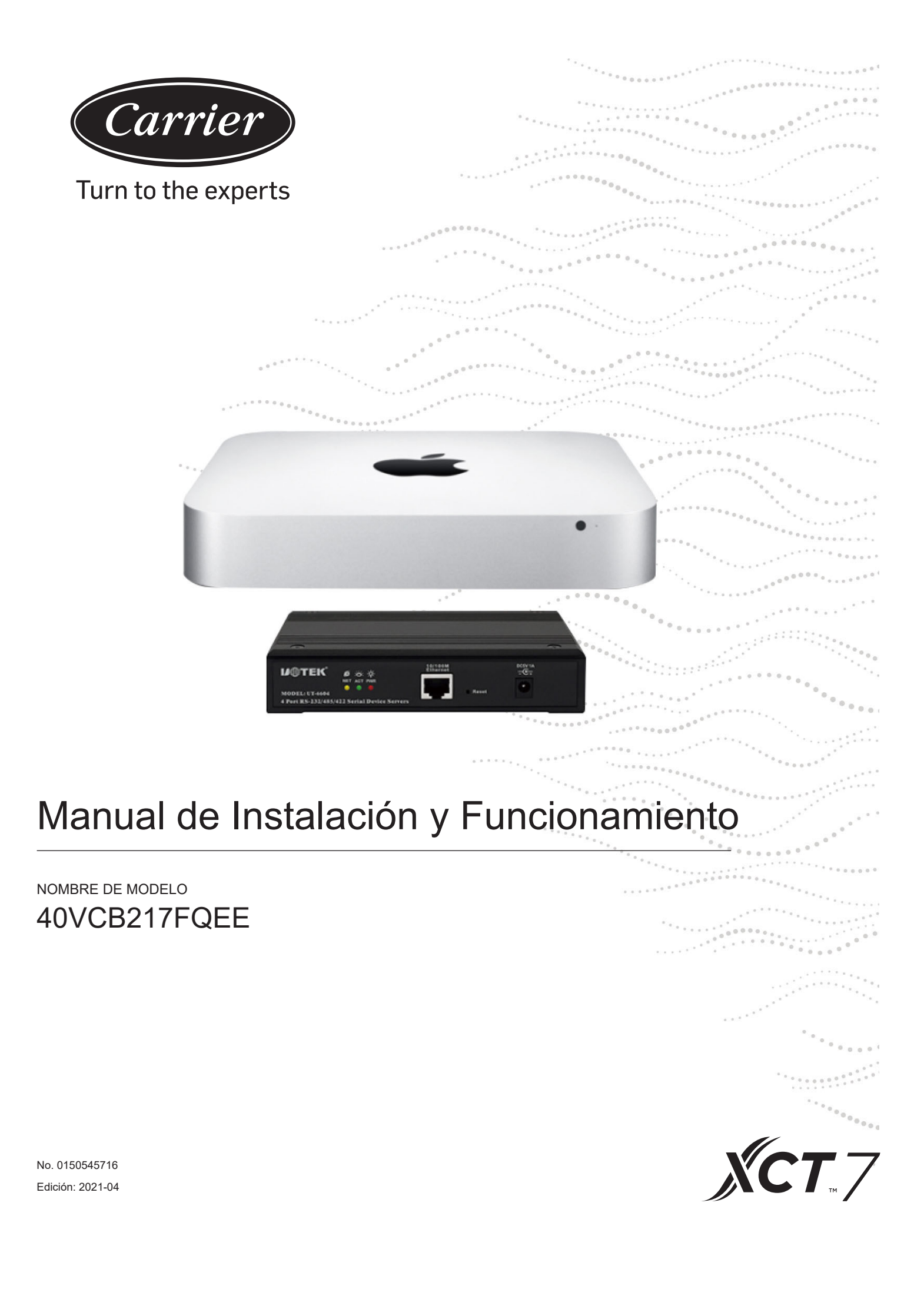

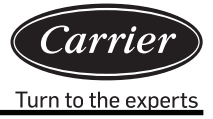

| Contenidos                                                           |    |
|----------------------------------------------------------------------|----|
| Introducción breve                                                   | 1  |
| Estructura del sistema                                               | 3  |
| Instrucciones de funcionamiento del software                         | 10 |
| Preparación y atención de importación de información del dispositivo |    |
| Requisitos del amperímetro de pulsos                                 | 31 |
| Configuración de interfaz externa y propiedades                      |    |

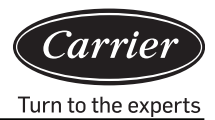

Con el sistema de administración de consumo 40VCB217FQEE del aire acondicionado XCT7, que usa un conversor de protocolo para transferir todos los valores de parámetro del sistema de aire acondicionado a un ordenador, el usuario puede monitorizar el estado operativo y el estatus de consumo de energía eléctrica de las unidades de exterior y de las unidades de interior del sistema de aire acondicionado en un ordenador. Además, el usuario puede configurar varios ajustes, incluidos los ajustes de parámetros de tiempo; realizar el control individual, control de grupo y control de programa de unidades de interior; recibir información de alarmas del sistema de aire acondicionado en tiempo real y tomar las medidas apropiadas; y crear varios formularios de informe de consumo de energía conforme a los correspondientes datos de procesamiento.

## Este sistema de control se usa para los siguientes aires acondicionados

Todos los modelos: serie XCT7.

### Dispositivo requerido para este sistema de control

- Conversor de protocolo 40VCBM17FQEE: Es responsable de convertir el protocolo del sistema de aire acondicionado en un protocolo RS485 para salida de datos, recibir señales de pulso de amperímetro, calcular y almacenar el consumo de energía del sistema de aire acondicionado conectado y transferir el consumo de energía al ordenador.
- Conversor de protocolo 40VCCR17FQEE: Es responsable de convertir el protocolo del sistema de aire acondicionado en protocolos 485 para salida de datos.
- 3. 40VCB217FQEE: Incluye hardware y software. El hardware es un pequeño mini-ordenador MAC y conversor de serie a Ethernet; el software que es una interfaz hombre-máquina usada para la visualización y el control de parámetros de aire acondicionado; puede recopilar y almacenar formularios de informe de consumo de energía y datos de salida de consumo de energía, y puede realizar la monitorización remota, etc. a través de LAN e internet.

## Rango de control

- 1. Para la instalación de conjuntos de unidades de aire acondicionado que requieran sistema de administración de aire acondicionado, el número de unidades de interior de cada sistema de aire acondicionado no debe ser mayor de 40; de otro modo, el conversor de protocolo no podrá funcionar normalmente.
- 2. Un PC tiene 4 puertos RS485, cada uno de los cuales puede conectarse con un máximo de 20 conversores, de modo que un sistema de control puede controlar 80 conversores como máximo.
- 3. El número máximo de unidades de interior controladas por un sistema es 4\*20\*40 = 3200. Es recomendable que el número de unidades de interior sea inferior a 1500.

# Requisitos para regiones aplicables y certificados relevantes

- Requisitos para regiones aplicables: Rango de temperatura de almacenamiento: -40-47 grados Celsius Rango de temperatura de funcionamiento: 10-35 grados Celsius Rango de humedad de almacenamiento: 5-95%RH Elevación: 0-3000m Tensión: 100-240Vac Frecuencia: 50Hz/60Hz
- 2. Requisitos de certificado de seguridad: ninguno
- 3. Requisitos de certificado de medioambiente: Conforme a RoHS
- 4. Otros requisitos especiales: ninguno

## Requisitos de fiabilidad

- 1. Conforme a los estándares nacionales y empresas Carrier: GB4706.1-92, GB4706.12-95, QB1238-91
- 2. Requisitos especiales: ninguno

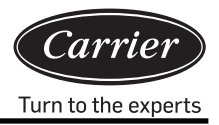

# Diagrama de la estructura del sistema

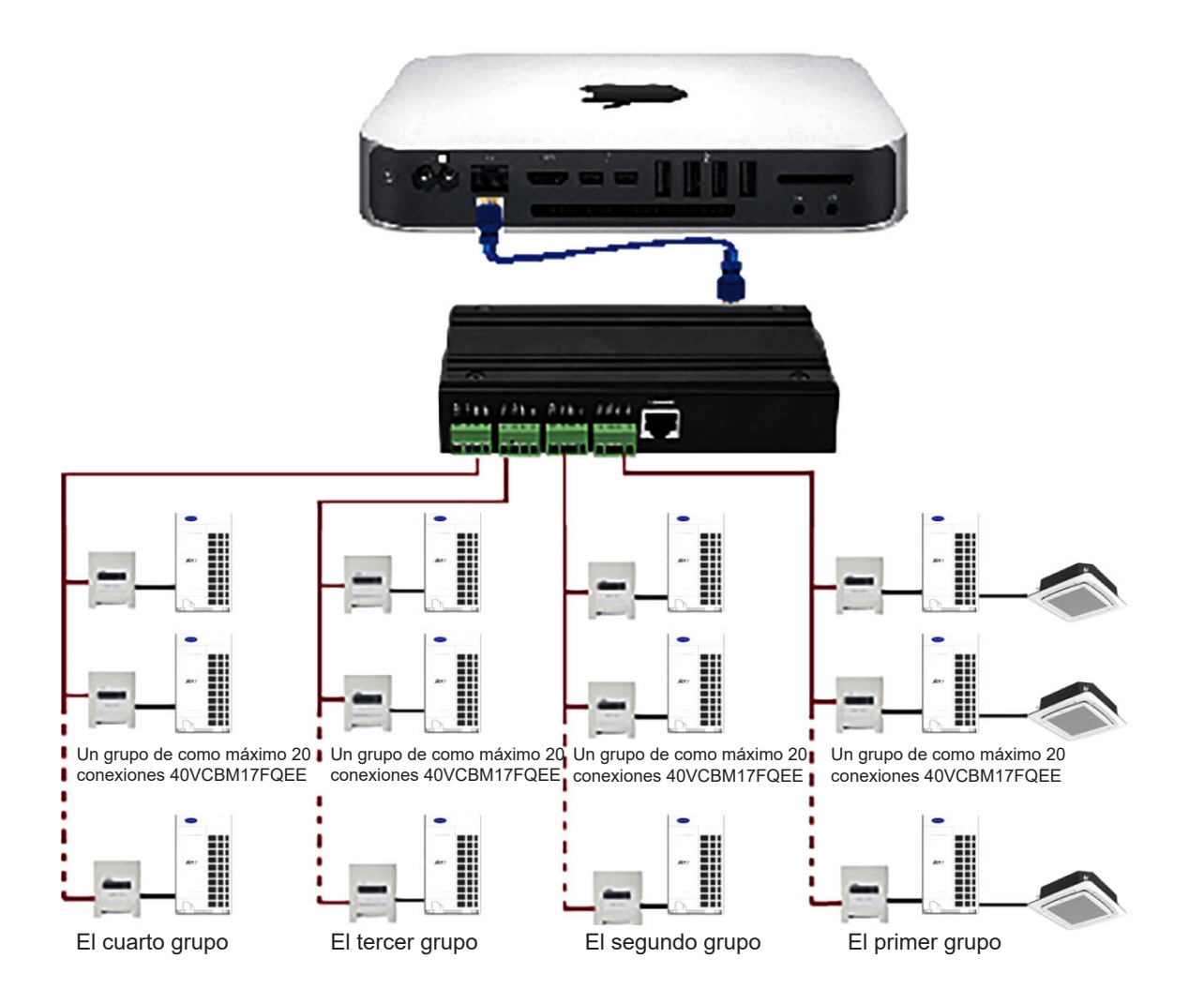

## Puerto de hardware 40VCB217FQEE

#### 1. Puerto de dispositivo mini MAC

1) Puerto de Ethernet: Conectar conversor de serie a Ethernet o centralita, enviar y recibir datos y también puede ser usado para puerto de terceros.

Nota: la conexión debe hacerse usando un cable de red y no puede abrir la función WiFi del mini MAC.

- Dos puertos Thunderbolt: Para conectar la visualización externa. Conectan la visualización externa con MiniDP a cable VGA (estándar) y línea de señal de vídeo VGA a la visualización.
- 3) Cuatro puertos USB: Conectan dispositivos externos.

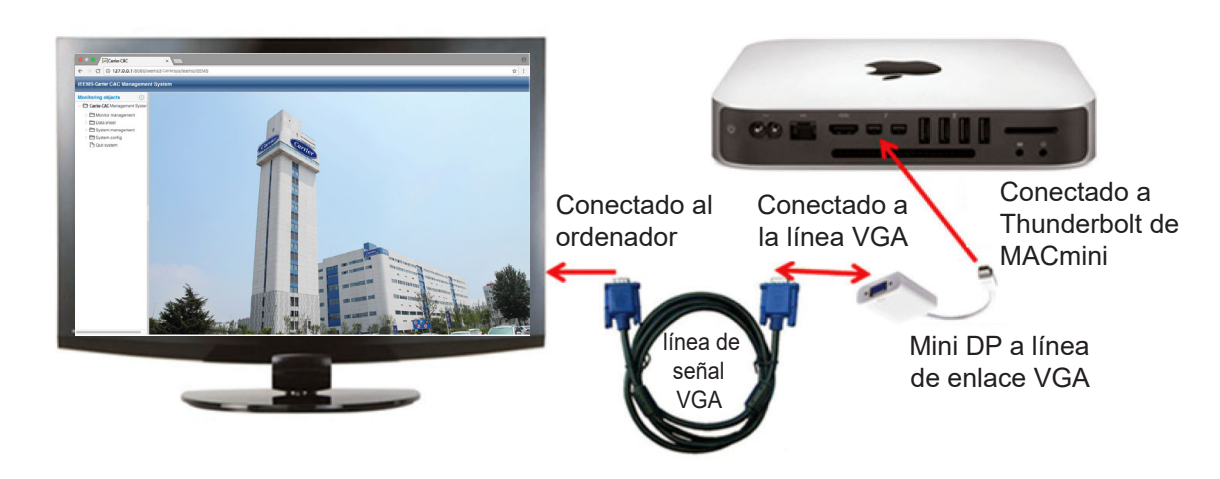

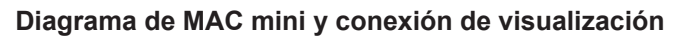

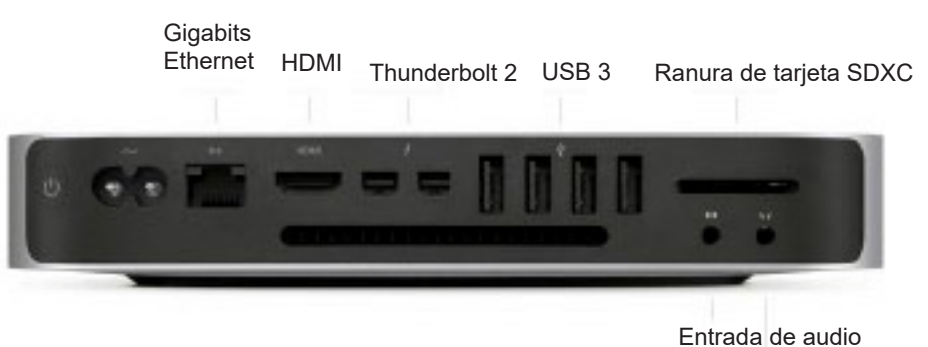

Auricular

- 2. El puerto de dispositivo para el conversor serie a Ethernet
- 1) Interfaz de Ethernet: Conectar a mini MAC o centralita
- 2) Cuatro puertos serie: Conectan a dispositivos de puerta de enlace externa.

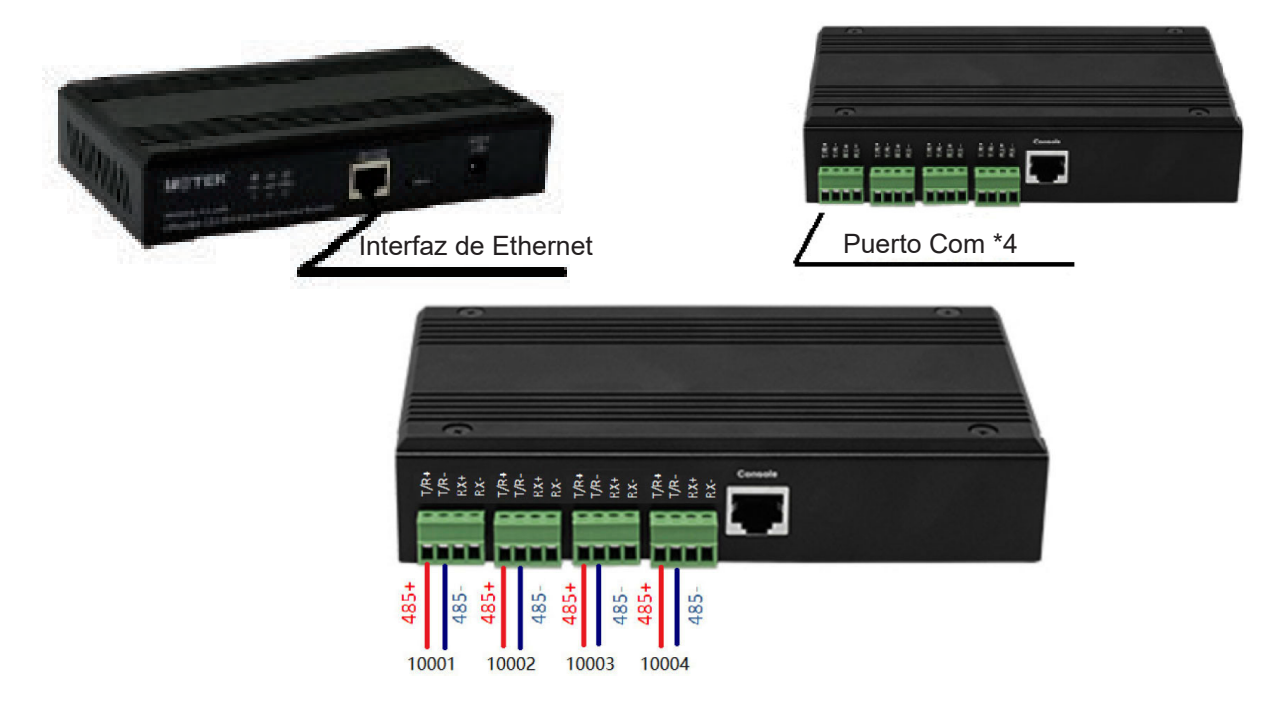

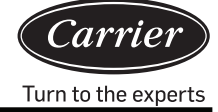

La línea de comunicación de la puerta de enlace está directamente conectada al puerto serie del servidor de puertos serie.

T/R+ conecta a "485+" o puerto "A" de puerta de enlace, T/R- conecta a "485-" o puerto "B" de puerta de enlace.

#### 3. Dimensiones de 40VCB217FQEE

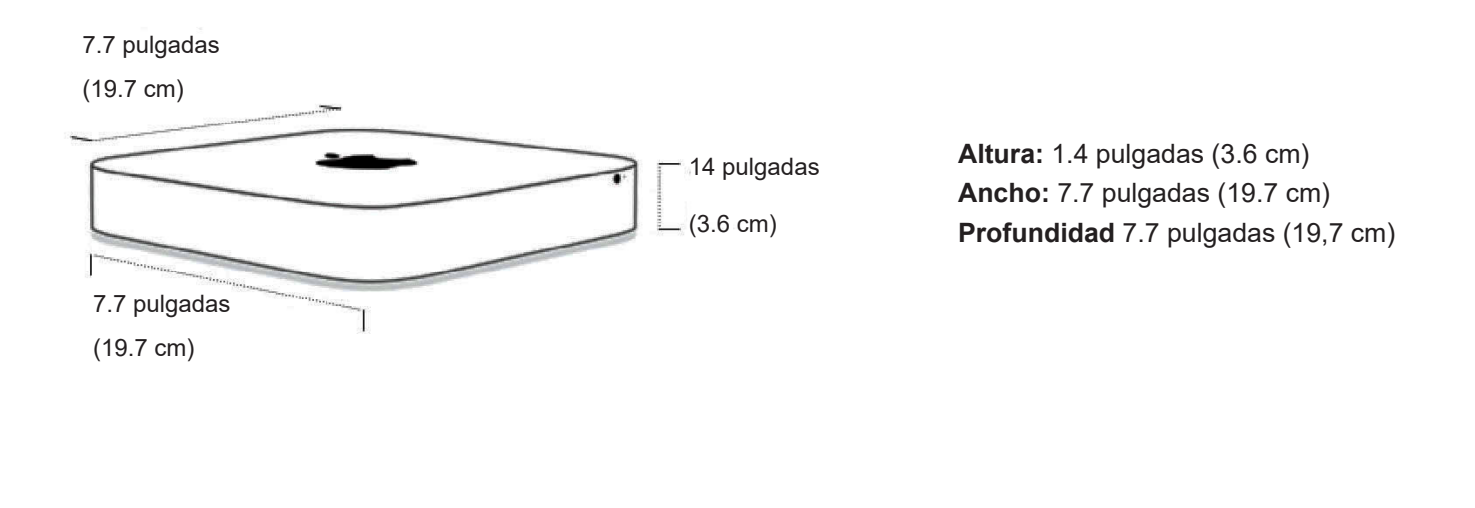

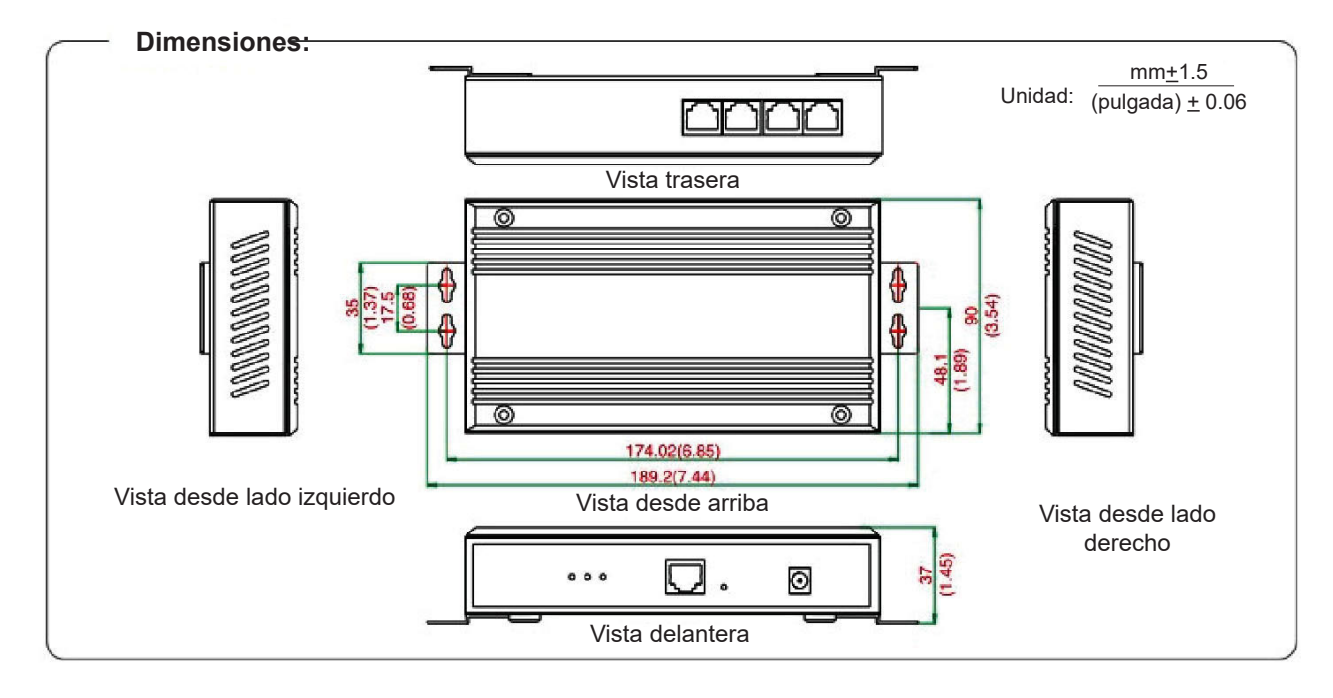

#### 4. Requisitos de cableado y alimentación del conversor de protocolo

- El conversor de protocolo 40VCBM17FQEE y 40VCCR17FQEE (el conversor incluye el transformador, el cuál cambia la tensión a CC12V) tiene que suministrar 220V50/60Hz; toma directamente alimentación eléctrica de CC12V desde el PCB de la unidad exterior
- 2) Para todo proyecto que use un sistema de administración de aire acondicionado, se requieren tuberías de hierro para los cables de comunicación entre las unidades de interior y de exterior y para el bus RS485 entre conversores.
- 3) La dirección central de las unidades de interior y la dirección de las unidades de interior y de exterior se ha de configurar con un conmutador dip; para la misma unidad interior, la dirección central se configurará similarmente con las direcciones de las unidades de interior y de exterior.

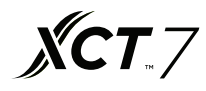

- Para todo proyecto que use un sistema de administración de aire acondicionado, no se recomienda tener control de grupo
- 5) Los cables de comunicación entre unidades de interior y de exterior, los cables de comunicación entre conversor y línea de pulsos de amperímetro debe tener al menos 20cm de separación respecto al cable de alimentación.

#### 5. Configuración de código de marcado para traductor de protocolo

 Configuración de código de marcado para 40VCBM17FQEE ON indica 0; OFF indica 1

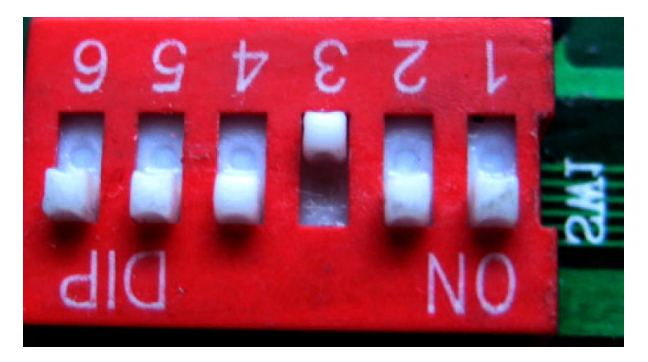

Indica la dirección de 40VCBM17FQEE, el rango es 0-31. La dirección mostrada en la ilustración anterior es Nº 4

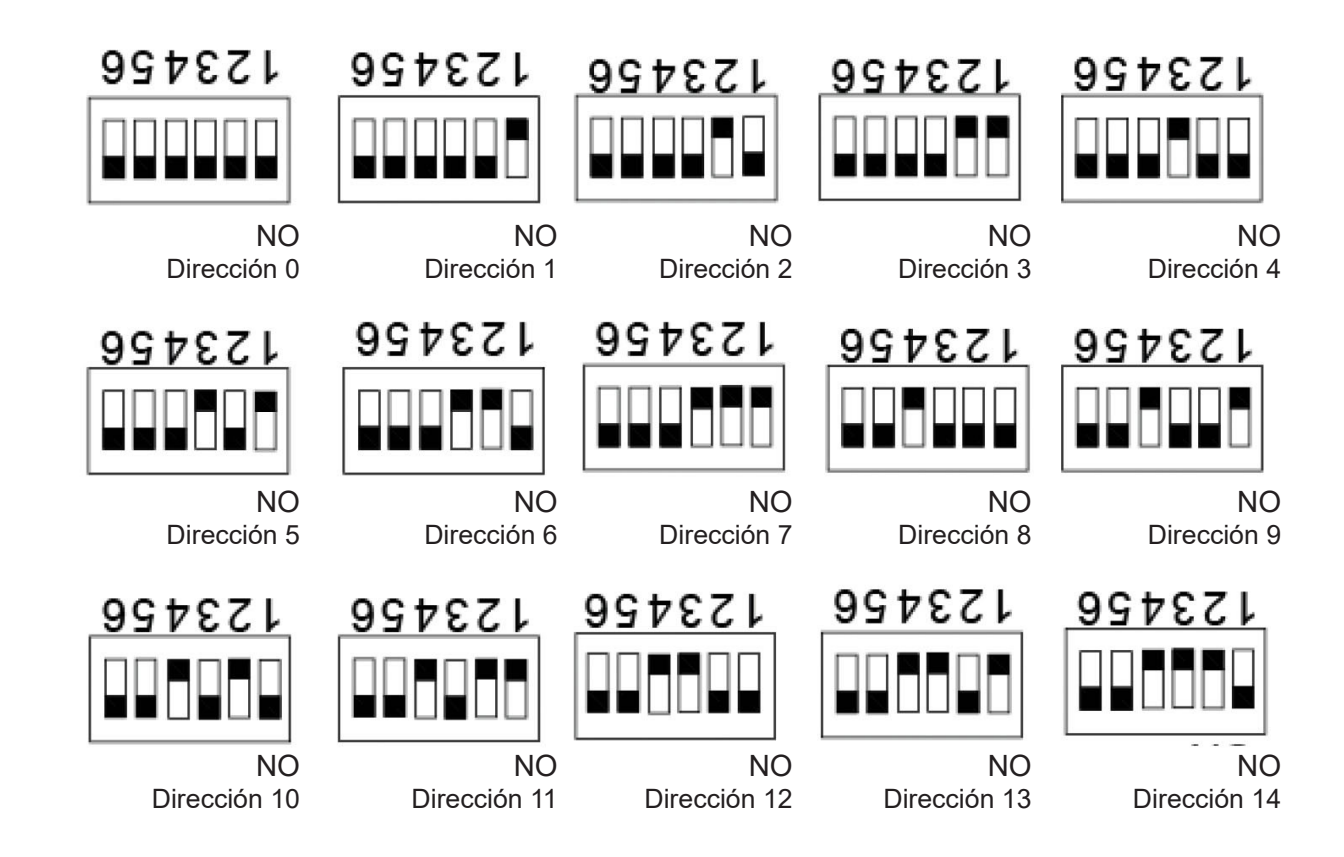

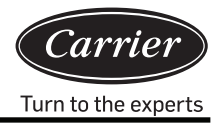

 Definición de luces de conversor y diagrama de cableado Definición de luces 40VCBM17FQEE:

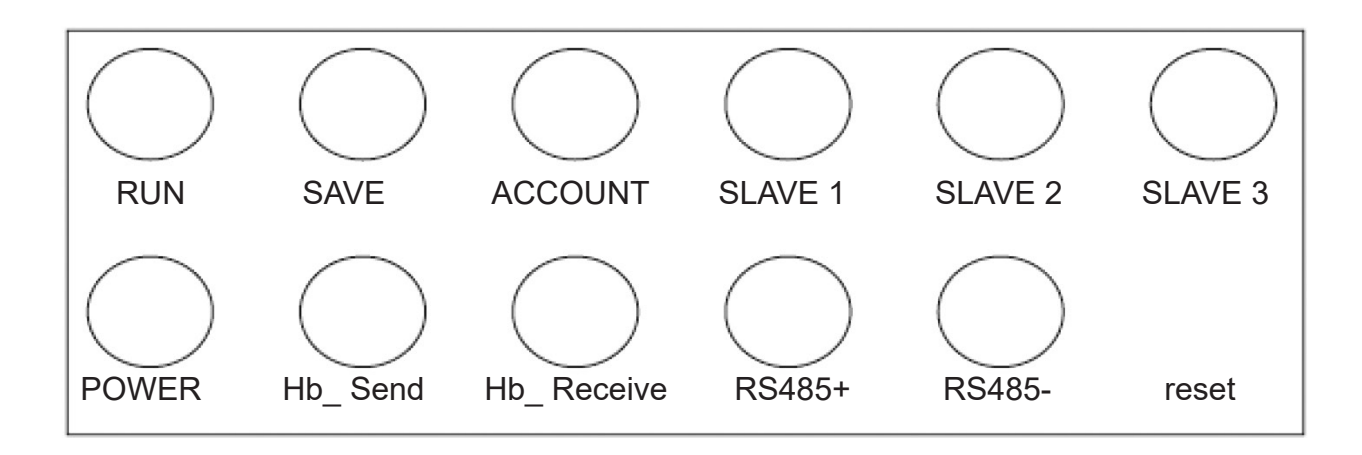

EJECUTAR: Destellará a una frecuencia fija en estado de funcionamiento normal. GUARDAR: Las luces se encienden una vez que se han guardado los datos.

CUENTA: Luz receptora de pulsos; las luces se encienden cuando reciben un pulso y se apagan al recibir el pulso siguiente.

ESCLAVO 1: /

ESCLAVO 2: /

ESCLAVO 3: /

ALIMENTACIÓN: Luz de alimentación; permanece encendida cuando la alimentación está abierta.

Hb\_Send, Hb\_Receive: Las luces comunican con el aire acondicionado; estas dos luces destellan alternativamente en estado de comunicación normal.

RS485+, RS485-: Las luces se comunican con el ordenador; destellan a frecuencia de alta velocidad Diagrama de cableado de 40VCBM17FQEE

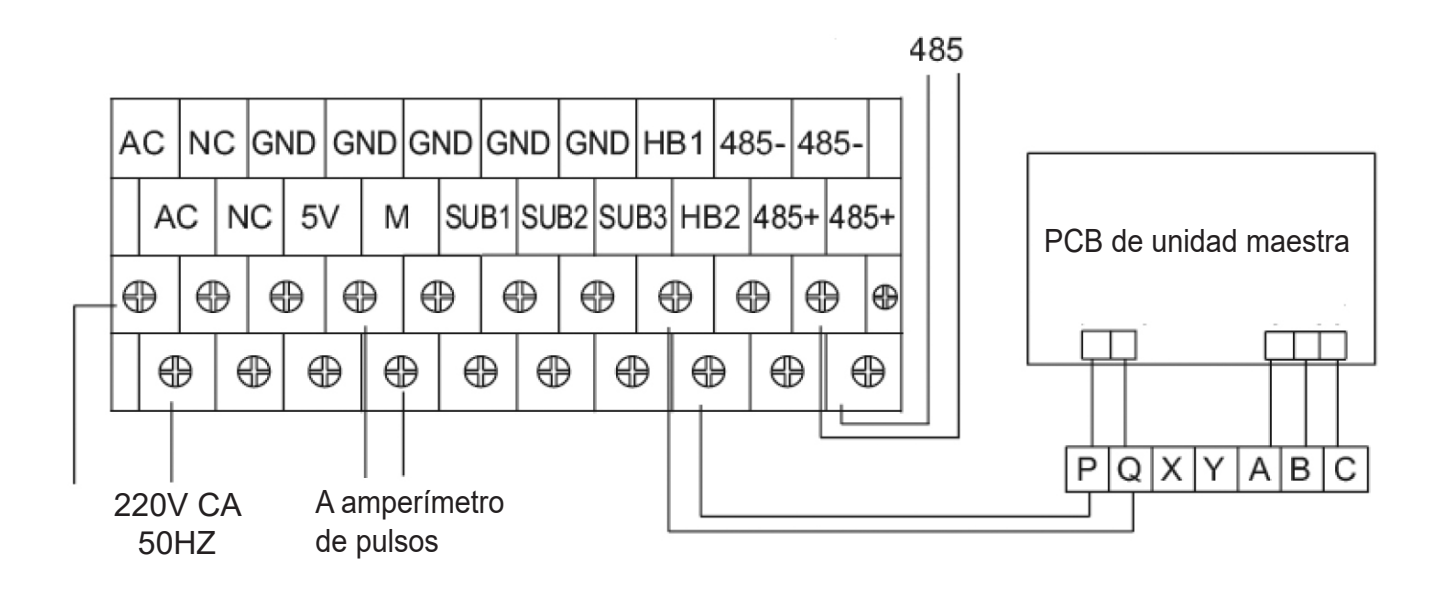

 Configuración de conmutador dip para , 40VCCR17FQEE ON indica 1; OFF indica 0

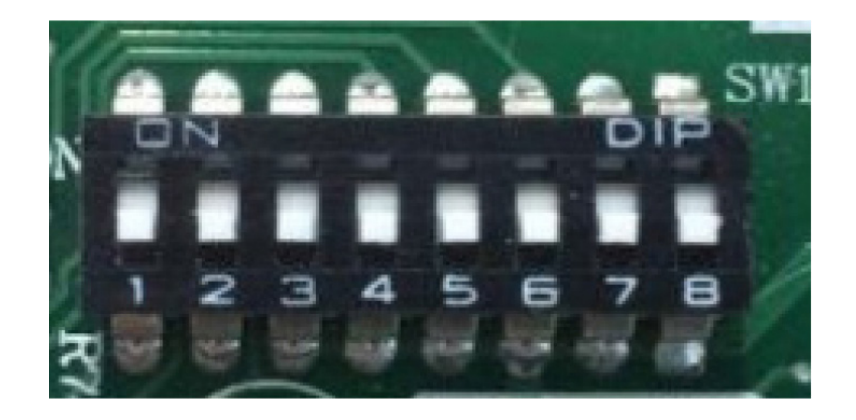

Indica la dirección de 40VCCR17FQEE, el rango es 0-31. La dirección mostrada en la ilustración anterior es N° 0.

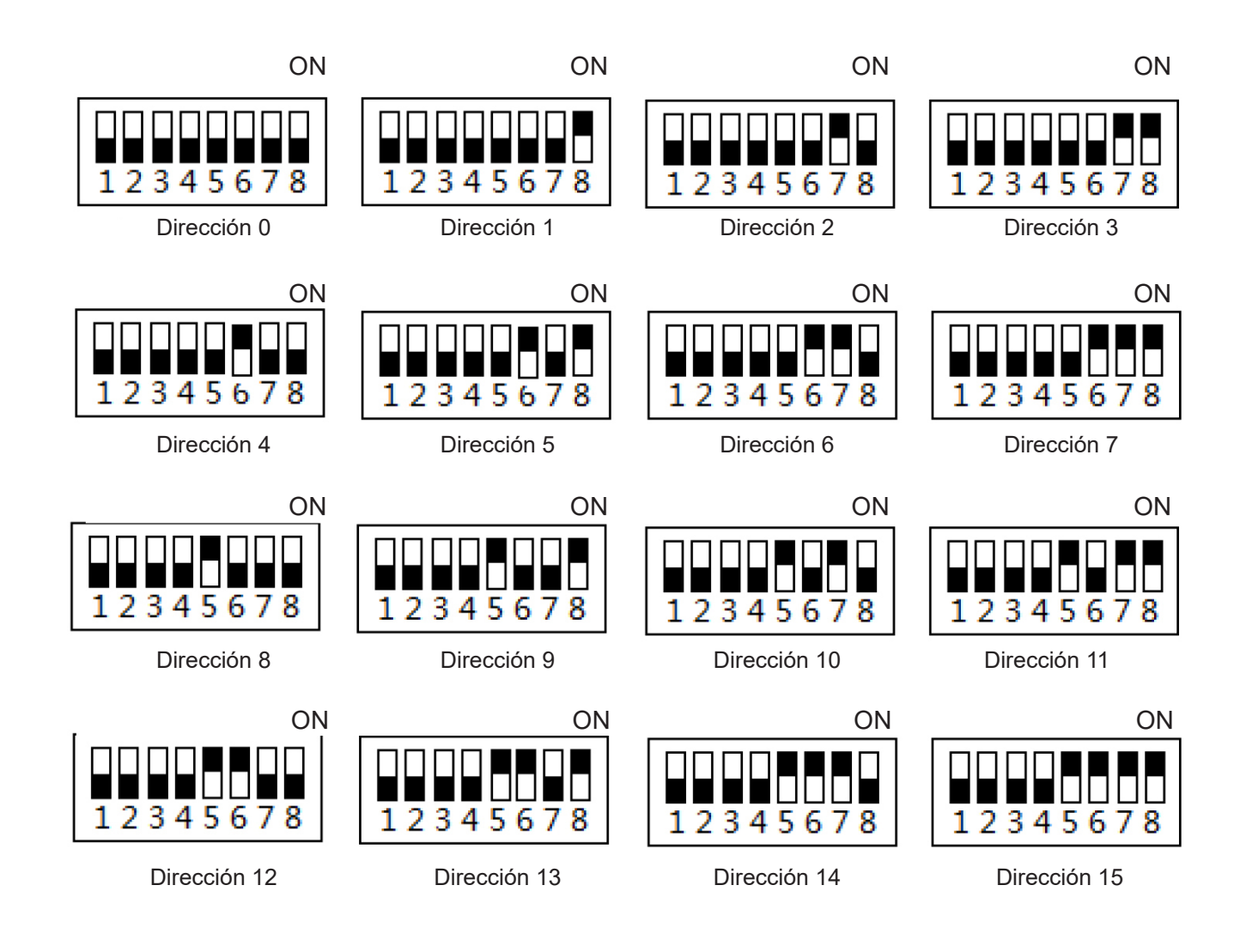

Nota: cuando se usa la interfaz IP Modbus de terceros, la dirección se configura desde 1, no 0.

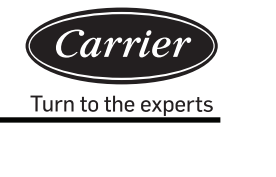

4) Definición de luz 40VCCR17FQEE y diagrama de cableado

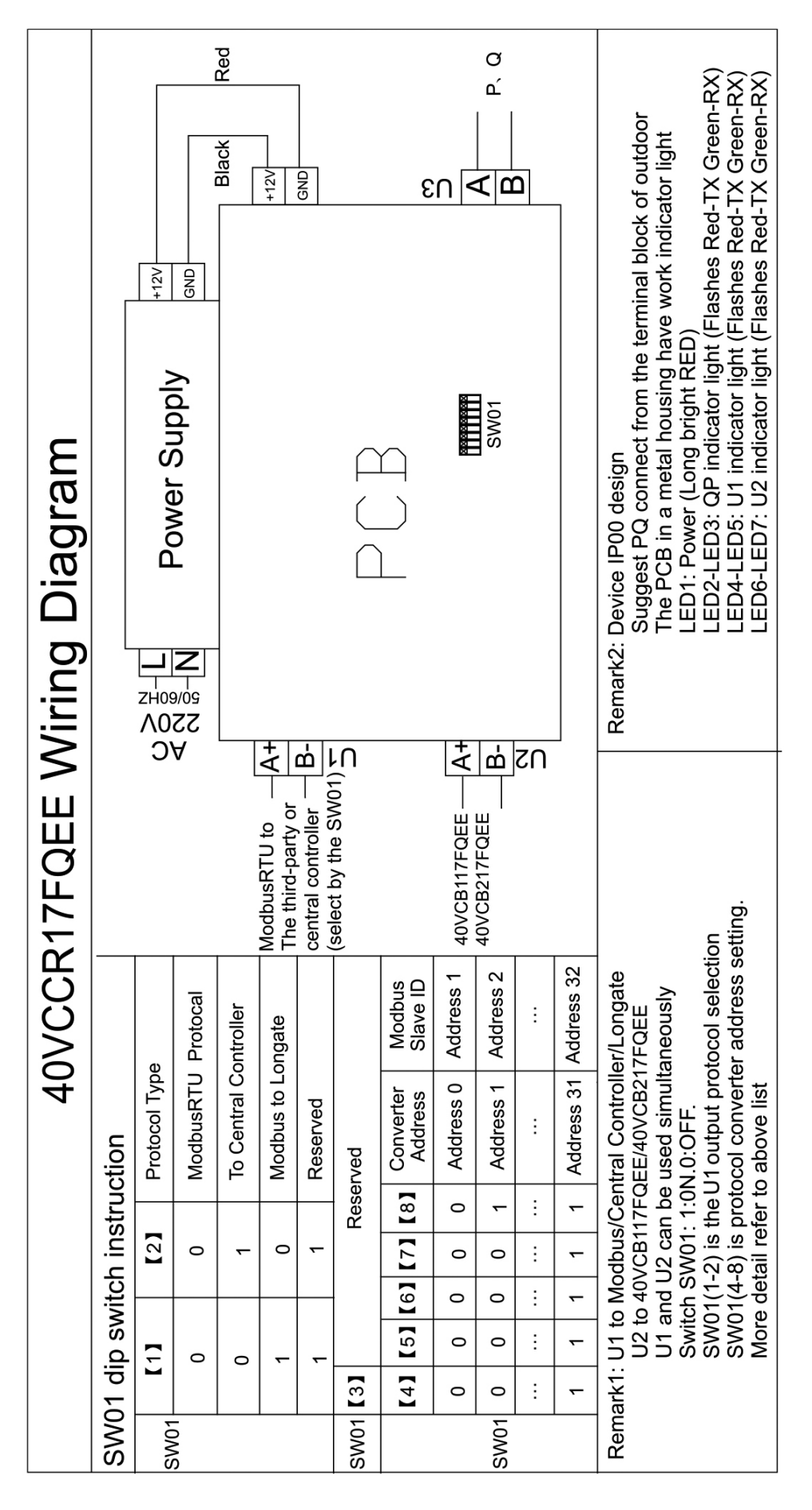

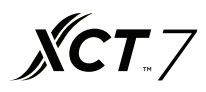

#### Interfaz de inicio de sesión del software

Usar el navegador de Chrome o Firefox. Si se usa el PC actual para iniciar sesión, usar **http://127.0.0.1:8080/wems3-Carriersys** y presionar la tecla "Introducir", entrará en la interfaz de inicio de sesión. Si usa otros ordenadores, introducir http:// IP:8080/wems3-Carriersys y presionar la tecla "Introducir", la dirección IP es la dirección IP de MACmini, la dirección IP predeterminada de MACmini es 192.168.1.101;

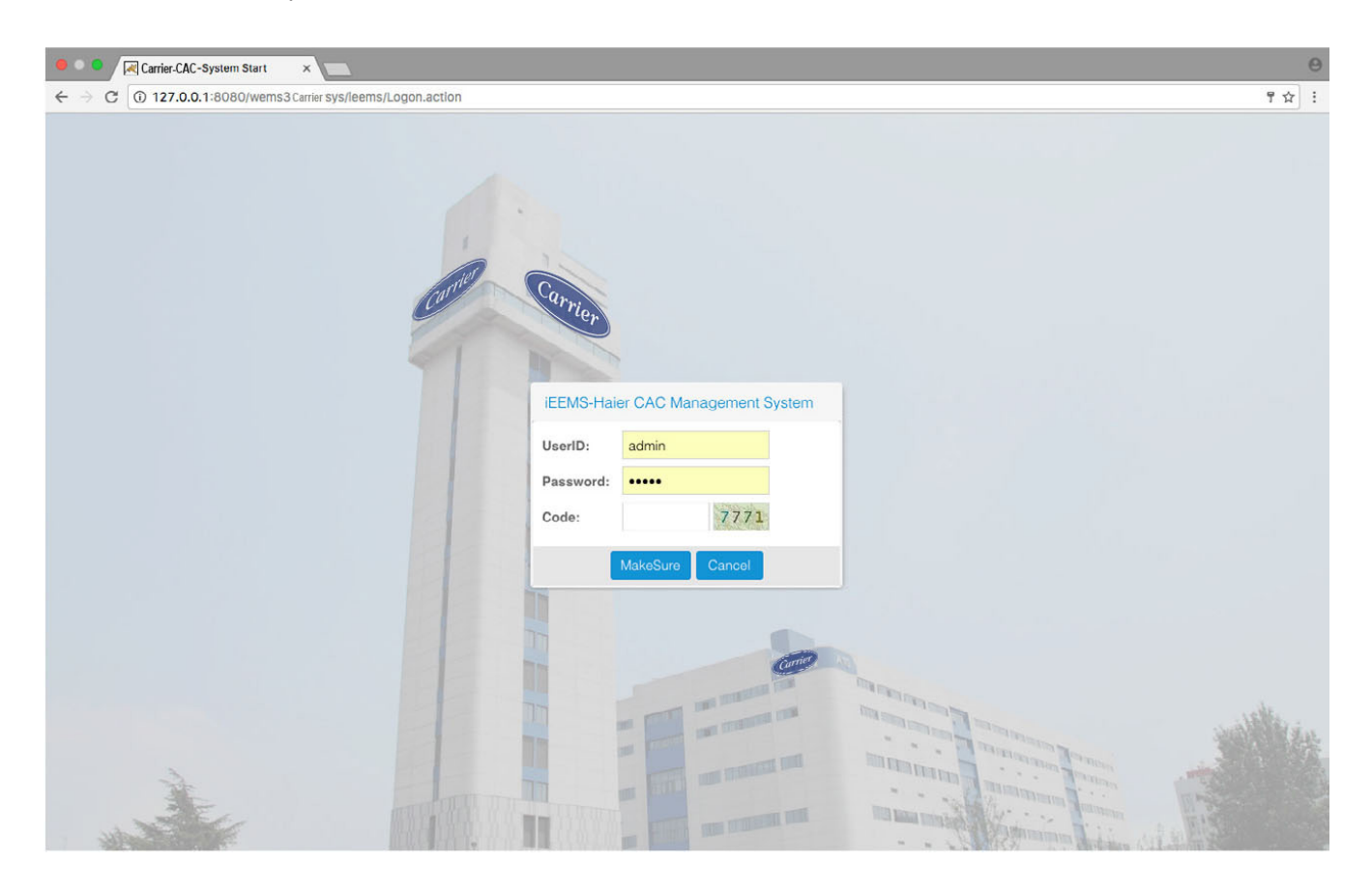

Nombre de usuario predeterminado: admin Contraseña predeterminada: admin

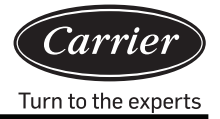

# Gestión de la monitorización

#### 1. Interfaz de visualización

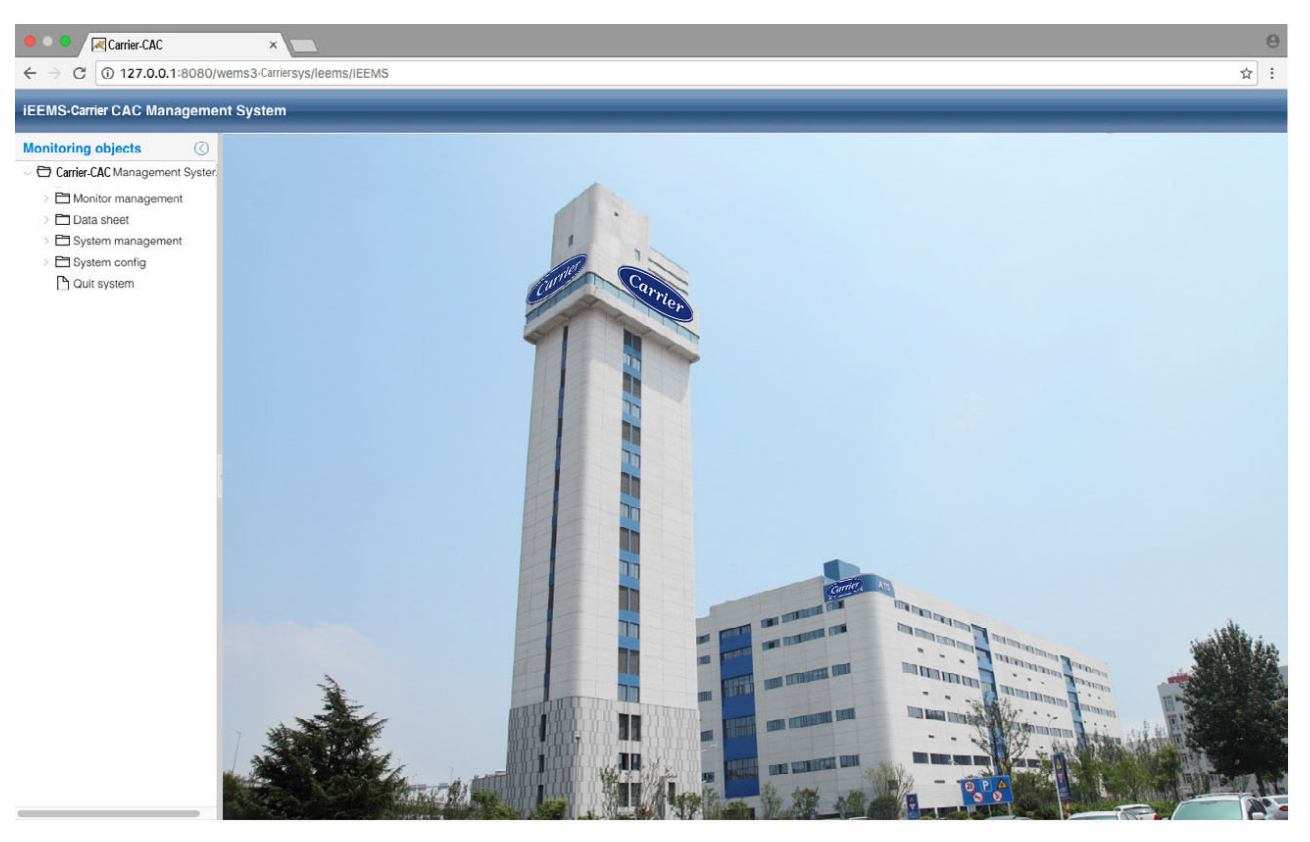

#### 2. Visualización de parámetros e interfaz de control para unidad interior

Pulsar la vista general lógica para ver el funcionamiento de todas las unidades de interior del sistema, como se muestra en la ilustración de debajo:

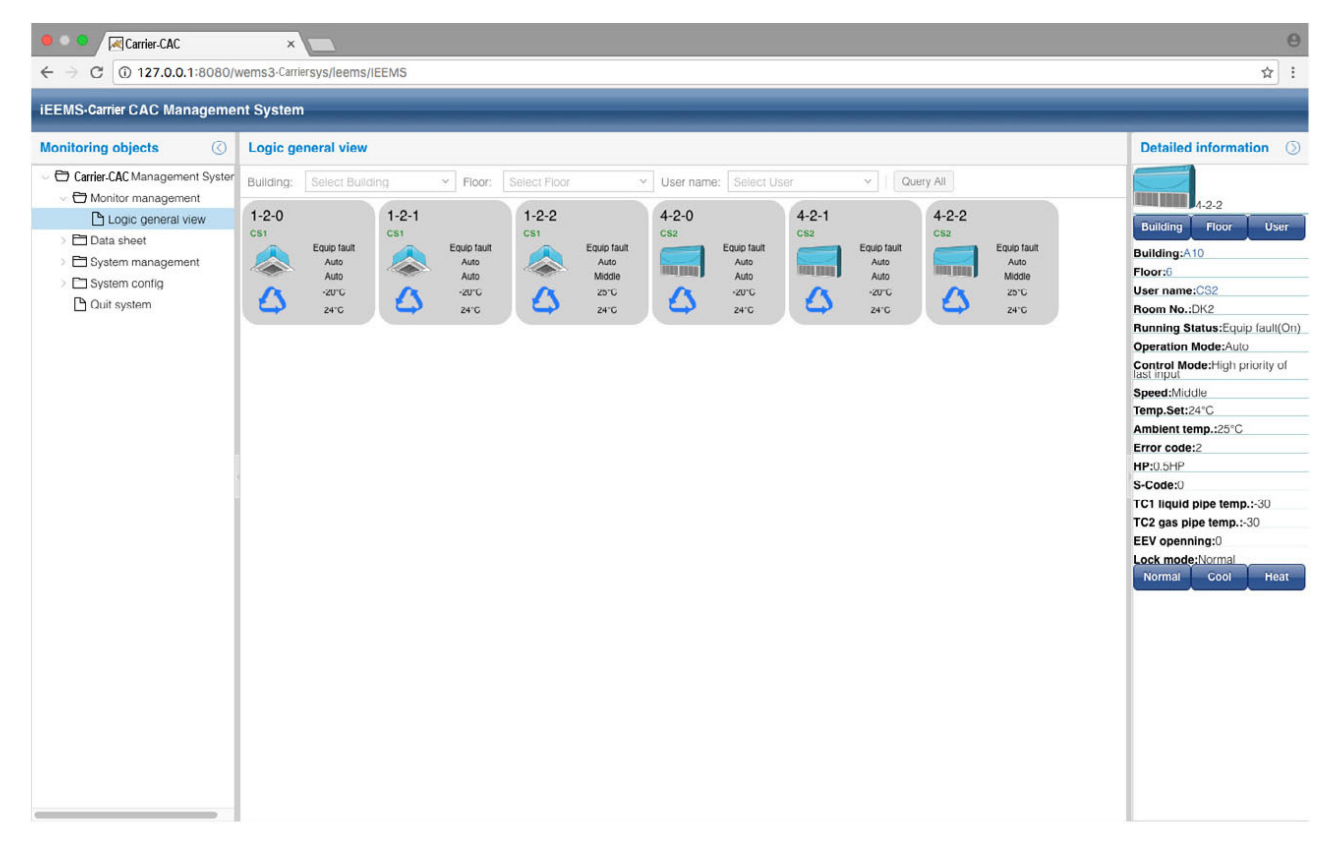

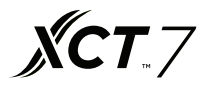

La parte derecha de la página mostrará los parámetros detallados de las unidades de interior seleccionadas, también hay Building Floor User tres teclas, con las que puede seleccionar unidades de interior por edificio, planta y usuario.

Visualización de los estados de funcionamiento de la unidad interior, los colores diferentes indican diferentes estados de funcionamiento

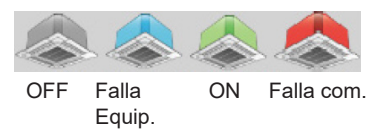

Pulsar la unidad interior, la parte derecha mostrará los parámetros detallados de la unidad interior, que tendrá tres teclas: puede seleccionar el modo de esta unidad interior como "Modo normal", "Modo solo refrigeración" "Modo solo calefacción" Si se configura como "Normal", la unidad interior puede funcionar en todos los modos de funcionamiento, si se configura como "Refrigeración", la unidad interior puede configurar el modo como auto, refrigeración, seco, ventilador. Si se configura como "Calefacción", la unidad interior puede configurar el modo como auto, calefacción, ventilador.

Si la configuración de modo es satisfactoria, se mostrará la indicación correspondiente. Y el modo configurado también se mostrará en el área de parámetros de interior.

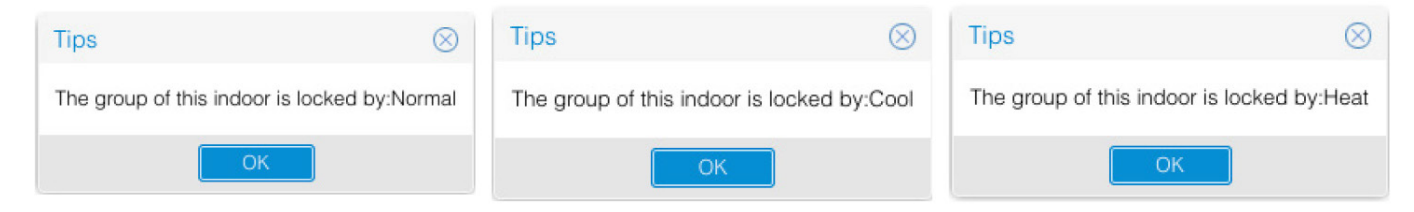

Pulse dos veces la unidad interior para cambiar la vista a la vista de funcionamiento de la unidad interior; puede seleccionar el parámetro de unidad interior y pulsar la selecta para enviar el comando.

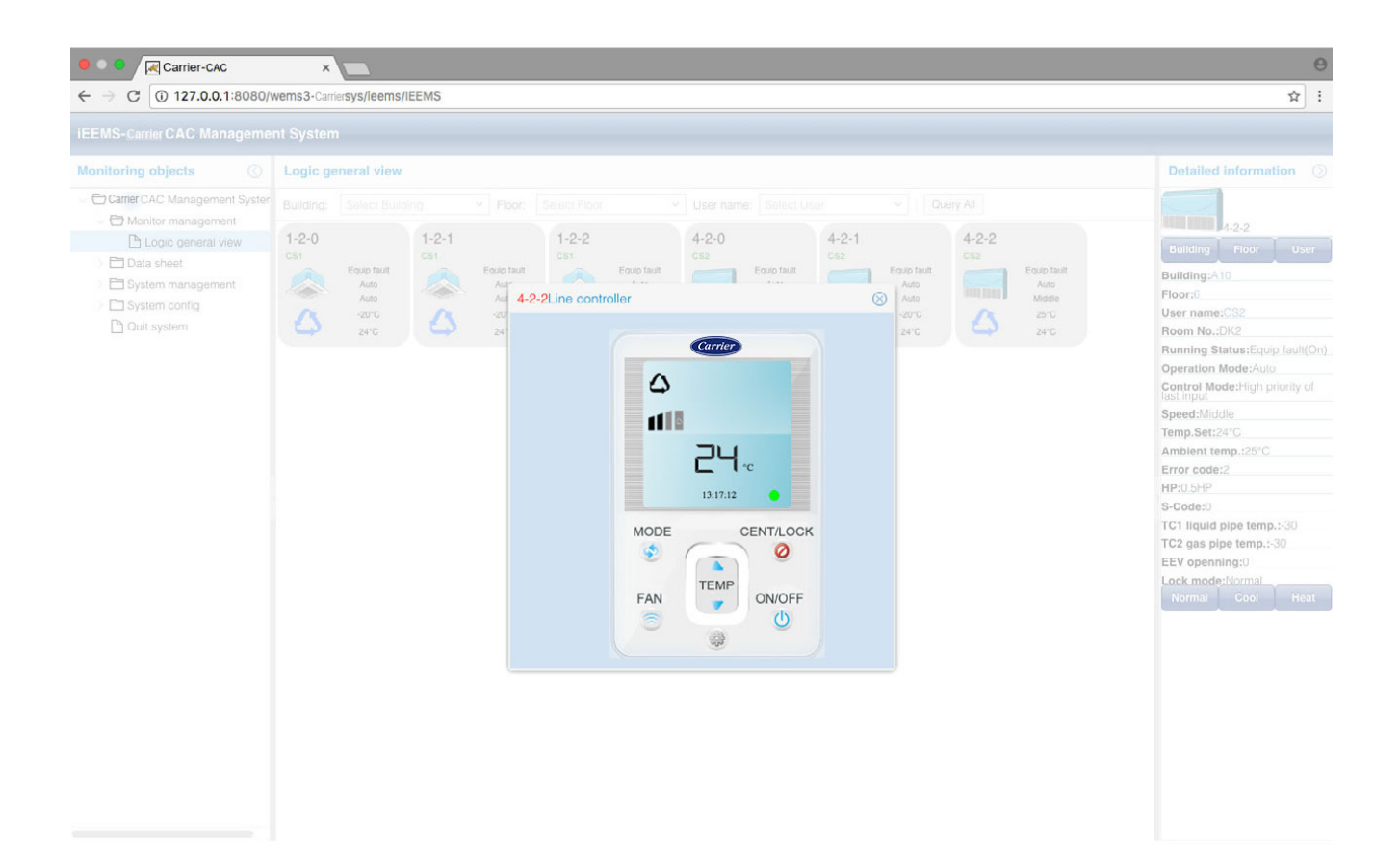

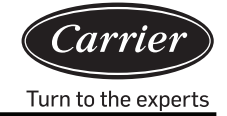

Después de enviar el comando se darán los mensajes de configuración satisfactoria de la manera siguiente

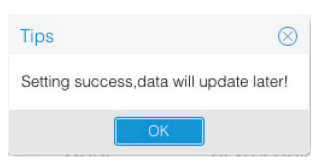

En la vista funcionamiento, puede configurar el modo de funcionamiento, configurar la temperatura, configurar la velocidad del ventilador, seleccionar ON/OFF y seleccionar el modo de control, que tiene tres opciones: LIFO, control central, y control forzado.

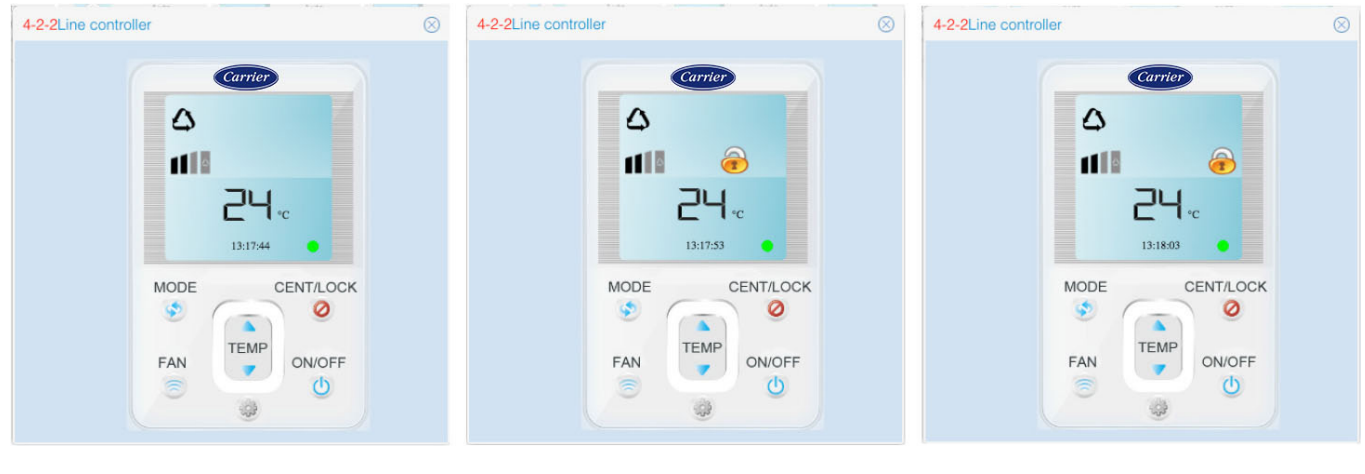

LIFO

Control central

Control forzado

LIFO: el controlador por cable o controlador remoto puede normalmente controlar cualquier parámetro de la unidad central Control central: el controlador por cable o controlador remoto solo puede ENCENDER / APAGAR la unidad interior; no puede controlar otros parámetros.

Control forzado: el controlador por cable o controlador remoto no puede controlar la unidad interior.

#### 3. Interfaz de navegación en planta

Si configura la interfaz de navegación en planta, en la gestión de monitorización, podrá ver la ya configurada interfaz de navegación en planta. En la interfaz de navegación en planta, puede ver los parámetros de funcionamiento del estado actual o de control de la unidad interior. La configuración de la interfaz de navegación en planta se refiere a los pasos de la sección 3.5.3 de la configuración del mapa de planta.

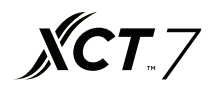

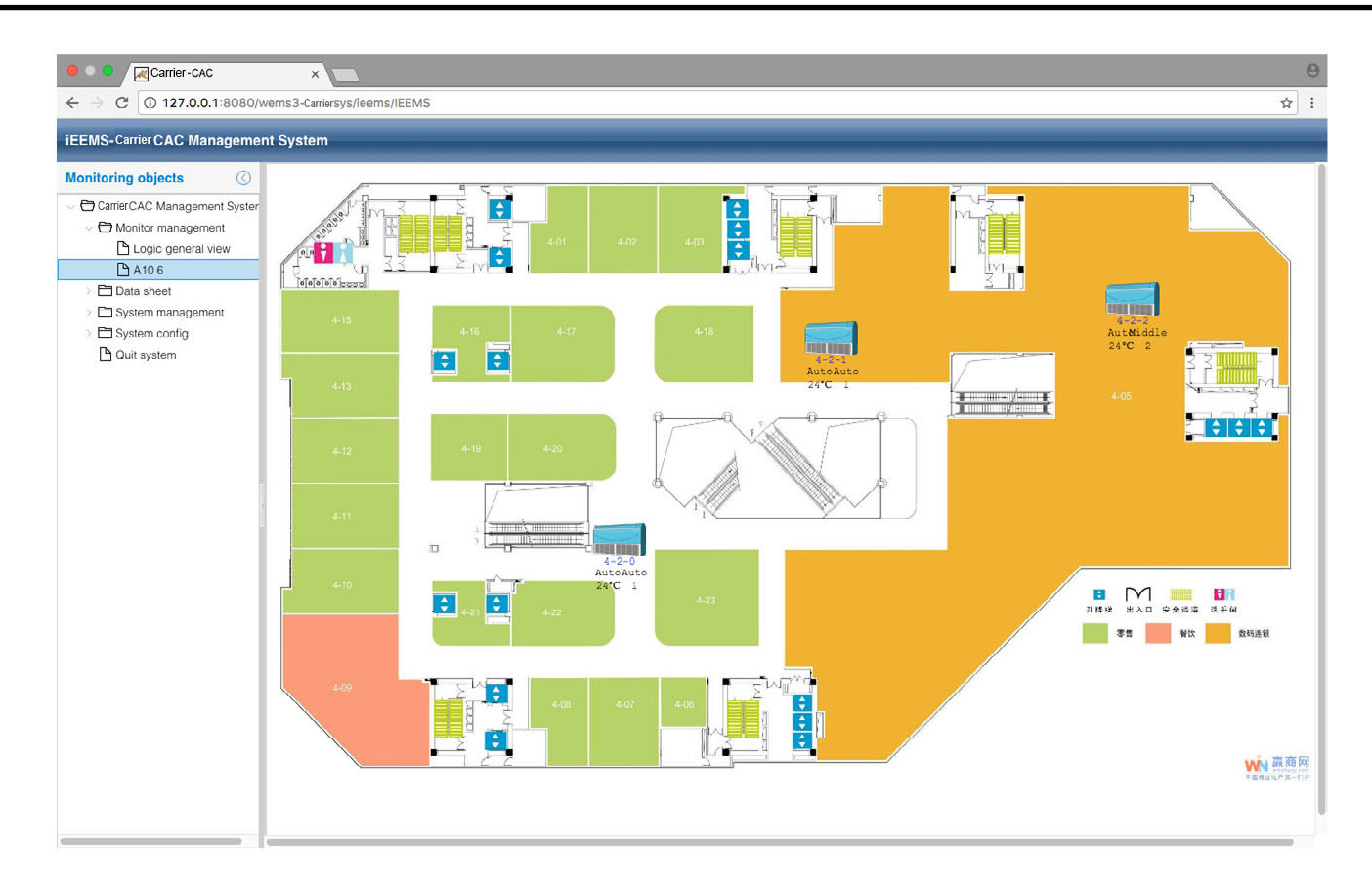

## Informe de datos

#### 1. Informe de consumo de electricidad

Pulsar informe de consumo de electricidad para introducir la interfaz de configuración de informe. La interfaz se divide en dos partes: informe de coste de la electricidad y lista de usuarios.

| 🖲 🔍 🔍 🔍 Carrier-CAC                                                          |          | ×             |                 |       |        |         |         |                                |      |         |                     |         |         |         | Θ                  |
|------------------------------------------------------------------------------|----------|---------------|-----------------|-------|--------|---------|---------|--------------------------------|------|---------|---------------------|---------|---------|---------|--------------------|
| ← → C (i) 127.0.0.1:8080/v                                                   | vemsa    | 3-Carrier     | sys/leems/IEEMS |       |        |         |         |                                |      |         |                     |         |         |         | ☆ :                |
| iEEMS-Carrier CAC Manageme                                                   | nt Sy    | stem          | _               | -     | _      | _       |         | _                              |      |         | _                   | _       |         |         |                    |
| Monitoring objects                                                           | Elec     | ctricity      | / cost report   |       |        |         |         |                                |      |         |                     |         |         |         | $\odot$            |
| <ul> <li>CarrierCAC Management Syster</li> <li>Monitor management</li> </ul> | Buildir  | ng:           | A10             | ý     | Floor: | 5       |         | <ul> <li>✓ User nan</li> </ul> | ne:  | CS1     | ~                   |         |         |         |                    |
|                                                                              | Start ti | ime:          | 2017-03-02      | End   |        | 2017-04 | 1-01    | Re                             | port | R       | eport for all users |         |         |         |                    |
| Logic general view                                                           |          |               |                 |       |        |         |         | _                              |      |         |                     | _       |         |         |                    |
| A10 6                                                                        | List     | List of Users |                 |       |        |         |         |                                |      |         |                     |         |         |         |                    |
| Data sheet     Data sheet                                                    |          | User          | name            | Indoo | or1    | Indoor2 | Indoor3 | Indoor4                        |      | Indoor5 | Indoor6             | Indoor7 | Indoor8 | Indoor9 | Indoor10           |
| History datails                                                              | 1        | 5 CS          | 1               | 1-2-0 |        | 1-2-1   | 1-2-2   |                                |      |         |                     |         |         |         |                    |
| History chart                                                                | 2        | 2 6 CS2       |                 | 4-2-0 |        | 4-2-1   | 4-2-2   |                                |      |         |                     |         |         |         |                    |
| > 🗀 System management                                                        |          |               |                 |       |        |         |         |                                |      |         |                     |         |         |         |                    |
| > 🗖 System config                                                            |          |               |                 |       |        |         |         |                                |      |         |                     |         |         |         |                    |
| D Quit system                                                                |          |               |                 |       |        |         |         |                                |      |         |                     |         |         |         |                    |
|                                                                              |          |               |                 |       |        |         |         |                                |      |         |                     |         |         |         |                    |
|                                                                              |          |               |                 |       |        |         |         |                                |      |         |                     |         |         |         |                    |
|                                                                              |          |               |                 |       |        |         |         |                                |      |         |                     |         |         |         |                    |
|                                                                              |          |               |                 |       |        |         |         |                                |      |         |                     |         |         |         |                    |
|                                                                              |          |               |                 |       |        |         |         |                                |      |         |                     |         |         |         |                    |
|                                                                              |          |               |                 |       |        |         |         |                                |      |         |                     |         |         |         |                    |
|                                                                              |          |               |                 |       |        |         |         |                                |      |         |                     |         |         |         |                    |
|                                                                              |          |               |                 |       |        |         |         |                                |      |         |                     |         |         |         |                    |
|                                                                              |          |               |                 |       |        |         |         |                                |      |         |                     |         |         |         |                    |
|                                                                              |          |               |                 |       |        |         |         |                                |      |         |                     |         |         |         |                    |
|                                                                              |          |               |                 |       |        |         |         |                                |      |         |                     |         |         |         |                    |
|                                                                              |          |               |                 |       |        |         |         |                                |      |         |                     |         |         |         |                    |
|                                                                              |          |               |                 |       |        |         |         |                                |      |         |                     |         |         |         |                    |
|                                                                              |          |               |                 |       |        |         |         |                                |      |         |                     |         |         |         |                    |
|                                                                              |          |               |                 |       |        |         |         |                                |      |         |                     |         |         |         |                    |
|                                                                              |          |               |                 |       |        |         |         |                                |      |         |                     |         |         |         |                    |
|                                                                              |          |               | Page 1 页,共      | 1页    |        | C       |         |                                |      |         |                     |         |         | Displa  | ying 1 - 2,Total 2 |

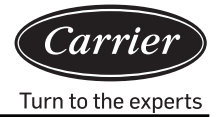

Puede configurar la sección de informe de coste de electricidad configurando el tiempo de inicio/fin y el edificio, planta y nombre de usuario, pulsar para ver el informe del coste de la electricidad de determinado periodo de una unidad interior del usuario, o pulsar Report for all users para ver el informe del coste de la electricidad de determinado periodo de todos los usuarios.

La lista de usuarios puede mostrar las unidades de interior de cada usuario.

#### 2. Detalles del historial

| EMS-CamerCAC Manageme                          | nt Syst | em                   |             | _            | _         | _        | _       |              | _     |        |            | _         | _   |  |  |  |
|------------------------------------------------|---------|----------------------|-------------|--------------|-----------|----------|---------|--------------|-------|--------|------------|-----------|-----|--|--|--|
| Ionitoring objects                             | Histor  | y details sta        | tistics     |              |           |          |         |              |       |        |            |           | e   |  |  |  |
| Carrier aier CAC Management Syster             | Happen  | time: 2017-          | 04-01       | Bus&Gateway: | 4-2       | Indoor A | Addr: 0 | ~            | Query |        |            |           |     |  |  |  |
| Monitor management                             |         |                      |             |              |           |          |         |              |       |        |            |           |     |  |  |  |
| Logic general view                             | List of | List of History Data |             |              |           |          |         |              |       |        |            |           |     |  |  |  |
| A10.6                                          |         | Bus port             | Indoor Addr | Operation    | Running S | Temp.Set | Speed   | Control M    | HP    | S-Code | Error code | Ambient t | TC1 |  |  |  |
| Data sheet                                     | 1       | 4-2                  | 0           | Auto         | Off       | 24       | Auto    | High priorit | 0.5HP | 0      | 1          | -20       | -30 |  |  |  |
| Electricity consumption r –<br>History details | 2       | 4-2                  | 0           | Auto         | Off       | 24       | Auto    | High priorit | 0.5HP | 0      | 1          | -20       | -30 |  |  |  |
| History chart                                  | 3       | 4-2                  | 0           | Auto         | Off       | 24       | Auto    | High priorit | 0.5HP | 0      | 1          | -20       | -30 |  |  |  |
|                                                |         |                      |             |              |           |          |         |              |       |        |            |           |     |  |  |  |
|                                                |         |                      |             |              |           |          |         |              |       |        |            |           |     |  |  |  |

Seleccionar el tiempo, bus y puerta de enlace y dirección de unidad interior; luego, pulsar Query . Puede ver todos los detalles del comando para la unidad interior seleccionada.

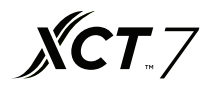

#### 3. Gráfica de historial

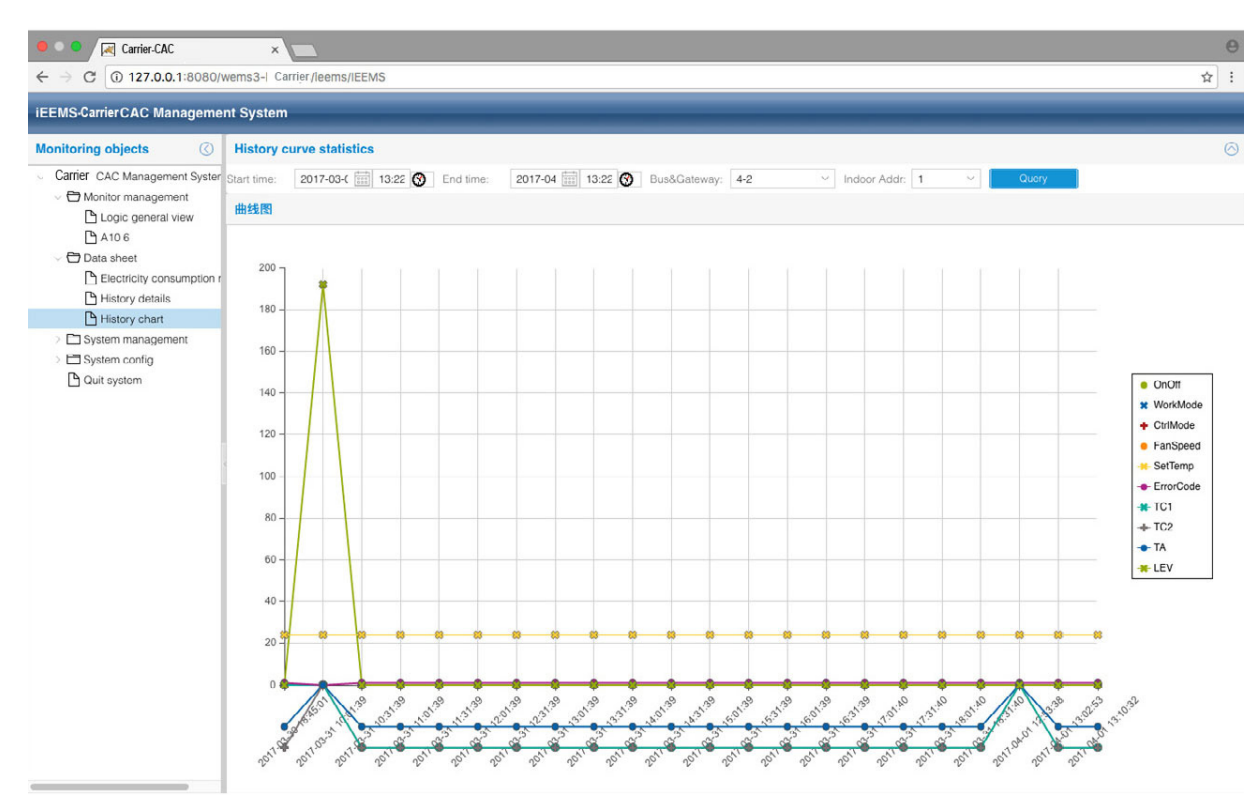

Seleccionar el tiempo de inicio, bus y puerta de enlace y dirección de unidad interior; Query luego, pulsar Aparecerá una gráfica mostrando los detalles de los datos históricos de la unidad interior seleccionada dentro de un periodo determinado. Puede escoger qué parámetros desea visualizar u ocultar de la lista en la derecha.

## Administración del sistema

#### 1. Administración del sistema

| EEMS- Carrier CAC Manageme                                                                                                    | nt System                                                                                                    |  |
|----------------------------------------------------------------------------------------------------|----------------------------------------------------------------------------------------------------|--|
| Ionitoring objects                                                                                                    | Electricity cost and fixed cost setting                                                                                                    |  |
| Carrier CAC Management System Carrier CAC Management Monitor management Carrier CAC Management View Carrier Carrier Ca | Peak:         1         Valley:         1         Fixed cost:         0         Set           Auro or not:         Set         Manual start date:         2017-03-26         End date:         2017-04-01         Manual collect                     |  |
| Electricity consumption r     Electricity consumption r     History details     Electricity chart     System management                                                                                                    | Gateway addr: 1-2 ~                                                                                                    |  |
| System management     Parameter setting     Indoor unit collocation     Schedule setting     User management     System config     Quit system                                                                                                    | Pulse setting:     Ammeter pulse     10     Mutual sensor     1     Set       quantity por Kwh:     10     multiplo:     1     Set       Peak, Valley, Normal time setting:     Peak, value time:     00:00     Valley value time:     16:00     Set |  |
|                                                                                                    | Gateway Timing:<br>Current time: Automatic                                                                                                    |  |

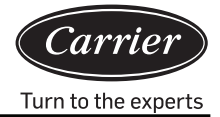

Configuración de la electricidad y coste fijo:

Seleccionar el pico, valle, precio normal y coste fijo conforme a la situación actual en el área. Pulsar 'Configurar' para escribir el valor en el sistema.

'Auto o no'; Si selecciona auto, el sistema recopilará automáticamente los datos a las 00:00 cada día. Si desea cambiar a recopilación manual, tendrá que seleccionar manualmente la fecha de inicio y la fecha de fin. Al pulsar 'recopilación manual', se recopilarán los datos de las fechas y horas introducidas.

Parámetros de puerta de enlace:

seleccionar la puerta de enlace y escribir el pulso de amperímetro actual bajo 'Cantidad de pulsos de amperímetro por kWh'.

Por ejemplo, si la lectura del amperímetro es '200imp/kWh', significa que el pulso de amperímetro es 200, así que escriba 200 bajo 'Cantidad de pulsos de amperímetro por kWh'.

Si no se usa el sensor mutuo, escribir 1 en el múltiple del sensor mutuo; si se usa el sensor mutuo, escribir el múltiple actual de sensor mutuo. Por ejemplo, si la relación de corriente marcada en el sensor mutuo es 150/5, el múltiple actual de sensor mutuo es 30. Escribir 30 bajo el múltiple de sensor mutuo y pulsar el botón 'Configurar' para guardar el ajuste.

Configuración de pico, valle y tiempo normal:

El valor pico, valle y tiempo normal solo se puede configurar una vez por día. El tiempo de inicio del valor de tiempo normal es el tiempo de fin del valor de tiempo de valle. El tiempo de inicio del valor de tiempo pico es el tiempo de fin del valor de tiempo normal. El tiempo de inicio del valor de tiempo valle es el tiempo de fin del valor del tiempo pico. Pulsar el botón 'Configurar' para guardar el ajuste.

Sincronización de puerta de enlace:

Pulsar el botón 'Automático' para sincronizar el tiempo de puerta de enlace

Si la operación es satisfactoria, aparece el mensaje de configuración satisfactoria.

| 提示                         | $\otimes$ |
|----------------------------|-----------|
| Port 1 Gateway 2 Success!; |           |
| ОК                         |           |

Si la operación no es satisfactoria, aparece el mensaje de configuración fallida

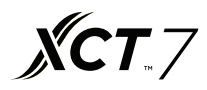

#### 2. Colocación de la unidad interior

Esta función se usa para distribuir unidades de interior a usuarios para su administración.

| iEEMS Carrier CAC Manageme                                                                                                    | nt System                                                                                                    |                                                                                                    |                                         |                    |  |
|----------------------------------------------------------------------------------------------------|----------------------------------------------------------------------------------------------------|----------------------------------------------------------------------------------------------------|-----------------------------------------|--------------------|--|
| Monitoring objects                                                                                                    | Indoor Distribution                                                                                                    |                                                                                                    |                                         |                    |  |
| Carrier CAC Management System     Doil cogic general view     Logic general view     L | <ul> <li>A10</li> <li>5</li> <li>1-20</li> <li>1-2-1</li> <li>1-2-2</li> <li>6</li> <li>6</li> <li>4-2-0</li> <li>4-2-1</li> <li>4-2-2</li> </ul> | User Info<br>User name: 123<br>List of Indoor Distribution<br>Undo distribution<br>Indoor Addr<br>1 102:10001-2-0<br>2 102:10001-2-1 | Distribute     Room No.     DK1     DK1 | User<br>123<br>123 |  |
| Indoor unit collocation Schedule setting User managerment System config Out system Out system                                                                                                    |                                                                                                    |                                                                                                    |                                         |                    |  |

De la visualización mostrada en la ilustración, seleccionar el nombre de usuario '123', y seleccionar la unidad interior 1-2-1; luego, pulsar 'Distribuir' y completar la distribución. Puede cancelar una unidad interior pulsando 'No distribuir'. Para la distribución de la unidad interior 1-2-1, usar la ID de usuario '123' para iniciar sesión.

| iEEMS-Car | rier-CAC Mar | agement System |
|-----------|--------------|----------------|
| UserID:   | 123          |                |
| Password: | •••          |                |
| Code:     | 3950         | 3950           |
|           | MakeSure     | Cancel         |

Puede controlar la unidad interior 1-2-1 normalmente; si intenta controlar las otras unidades de interior, recibirá la notificación de 'No tiene permiso'.

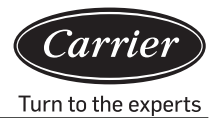

| Carrier-CAC                                                                               |                                                                                                    | e                       |
|-------------------------------------------------------------------------------------------|----------------------------------------------------------------------------------------------------|-------------------------|
| ← → C ① 127.0.0.1:8080/v                                                                  | wems3-Carriersys/leems/IEEMS                                                                                                    | १☆ :                    |
| iEEMS-Carrier CAC Manageme                                                                | nt System                                                                                                    |                         |
| Monitoring objects                                                                        | Logic general view                                                                                                    | Detailed information () |
| Carrier CAC Management Syster Monitor management Cugic general view C A10 6 C Quit system | Building:       Select Building       ✓       Floor:       Select Ploor       ✓       User name:       Select User       ✓       Query All         1-2-0<br>Cs1<br>Cs1<br>Cs2<br>Cs2<br>Cs2<br>Cs2<br>Cs2<br>Cs2<br>Cs2<br>Cs2<br>Cs2<br>Cs2 |                         |
|                                                                                           | Tips 🛞                                                                                                    |                         |
|                                                                                           | No permission                                                                                                    |                         |
|                                                                                           |                                                                                                    |                         |
|                                                                                           |                                                                                                    |                         |
|                                                                                           |                                                                                                    |                         |
|                                                                                           |                                                                                                    |                         |
|                                                                                           |                                                                                                    |                         |
|                                                                                           |                                                                                                    |                         |

Puede distribuir una o más unidades de interior a diferentes nombres de usuario. Por ejemplo:

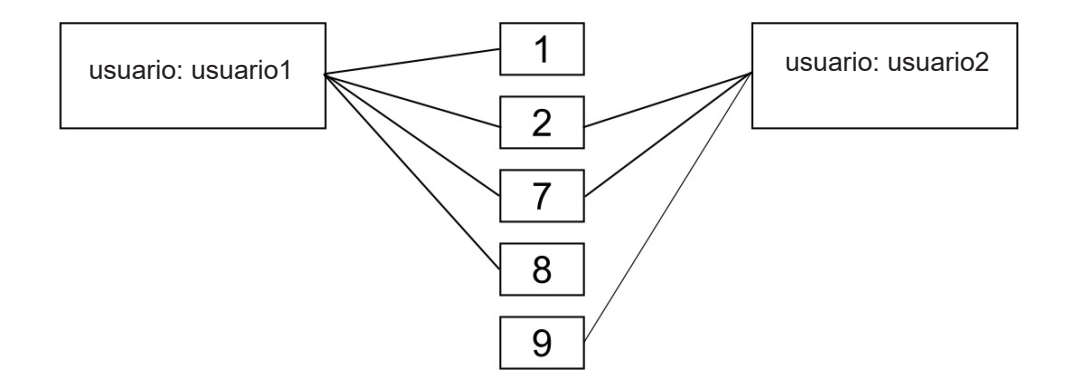

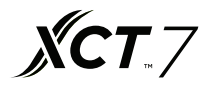

#### 3. Configuración de programa

| Carrier-CAC                   |       | ×      | Z       | 2      |      |      |       |      |               |       |      |                     |        |     | Θ             |
|-------------------------------|-------|--------|---------|--------|------|------|-------|------|---------------|-------|------|---------------------|--------|-----|---------------|
| ← → C ① 127.0.0.1:8080/       | wems  | 3-Carr | rier sy | /s/lee | ms/I | EEMS | 6     |      |               |       |      |                     |        |     | ☆ :           |
| iEEMS-CarrierCAC Manageme     | nt Sy | ster   | n       |        |      |      |       |      |               |       |      |                     |        |     |               |
| Monitoring objects            | 1     | 5      | sche    | edul   | le   |      |       |      |               |       |      |                     |        |     |               |
| Carrier CAC Management Syster | -     |        |         |        |      | N    | Aarch | 1 26 | - May 6, 2017 |       |      |                     |        |     |               |
| - 🗁 Monitor management        |       |        |         |        |      |      |       |      |               |       | 50 G | and freedom freedom | 1 (52) |     |               |
| Logic general view            | <     |        | Apri    | 2017   | Y    |      | 2     |      |               |       | < 1  | Day Week Month      | >      |     |               |
| A10 6                         | S     | М      | т       | W      | т    | F    | S     |      | Sun           | Mon   | Tue  | Wed                 | Thu    | Fri | Sat           |
| - 🗁 Data sheet                | 26    | 27     | 28      | 29     | 30   | 31   | 1     | 13   | Mar 26, 2017  | 27    | - 28 | 29                  | 30     | 31  | Today 1:27 pm |
| Electricity consumption r     | 2     | 3      | 4       | 5      | 6    | 7    | 8     |      |               |       |      |                     |        |     |               |
| History details               | 9     | 10     | 11      | 12     | 13   | 14   | 15    |      |               |       |      |                     |        |     |               |
| History chart                 | 16    | 17     | 18      | 19     | 20   | 21   | 22    |      |               |       |      |                     |        |     |               |
| System management             | 23    | 24     | 25      | 26     | 27   | 28   | 29    | 14   | 2             | 3     | 4    | 5                   | 6      | 7   | 8             |
| Parameter setting             | 30    | 1      | 2       | 3      | 4    | 5    | 6     |      |               |       |      |                     |        |     |               |
| Indoor unit collocation       |       |        |         | Today  |      |      |       |      |               |       |      |                     |        |     |               |
| Schedule setting              |       |        |         |        |      |      |       |      |               |       |      |                     |        |     |               |
| 🕒 User managerment            |       |        |         |        |      |      |       |      |               |       |      |                     |        |     |               |
| > 🖿 Systom config             |       |        |         |        |      |      |       | 15   | 9             | 10    | 11   | 12                  | 13     | 14  | 15            |
| Quit system                   |       |        |         |        |      |      |       |      |               |       |      |                     |        |     |               |
|                               |       |        |         |        |      |      |       |      |               |       |      |                     |        |     |               |
|                               |       |        |         |        |      |      |       |      |               |       |      |                     |        |     |               |
|                               |       |        |         |        |      |      |       | 10   | 16            | 17    | 18   | 19                  | 20     | 21  | 22            |
|                               |       |        |         |        |      |      |       |      |               |       |      |                     |        |     |               |
|                               |       |        |         |        |      |      |       |      |               |       |      |                     |        |     |               |
|                               |       |        |         |        |      |      |       |      |               |       |      |                     |        |     |               |
|                               |       |        |         |        |      |      |       |      |               |       |      |                     |        |     |               |
|                               |       |        |         |        |      |      |       | 17   | 23            | 24    | 25   | 26                  | 27     | 28  | 29            |
|                               |       |        |         |        |      |      |       |      |               |       |      |                     |        |     |               |
|                               |       |        |         |        |      |      |       |      |               |       |      |                     |        |     |               |
|                               |       |        |         |        |      |      |       |      |               |       |      |                     |        |     |               |
|                               |       |        |         |        |      |      |       | 18   | 30            | May 1 |      |                     | 4      | 5   | 5             |
|                               |       |        |         |        |      |      |       |      |               |       |      |                     |        |     |               |
|                               |       |        |         |        |      |      |       |      |               |       |      |                     |        |     |               |
|                               |       |        |         |        |      |      |       |      |               |       |      |                     |        |     |               |
|                               |       |        |         |        |      |      |       |      |               |       |      |                     |        |     |               |

Puede seleccionar la configuración de programa en días, semanas o meses. Pulsar para seleccionar, y pulsar dos veces la interfaz programa para añadir un nuevo programa.

| Title:   Type:   Type:   Building:   Calendar for single unit   Calendar for user   Calendar for thoor   User name:   Calendar for building   Indoor Addr:   Select Indoor   Running Status:   Mode:   Mode:   Speed:   Cop:   No Cycle   Run date:   2017-04-11   Run time:                                                                                                    | Add Schedule    | 9                                       | $\otimes$ | Add Schedule    |                    | $\otimes$ |
|----------------------------------------------------------------------------------------------------|-----------------|-----------------------------------------|-----------|-----------------|--------------------|-----------|
| Type:       Image: Calendar for single unit         Building:       Calendar for user         Floor:       Calendar for loor         User name:       Calendar for building         Indoor Addr:       Select Indoor         Running Status:       Image: Mode:         Image: Mode:       Image: Mode:         Image: Mode:       Image: Mode:<                                                                                                    | Title:          |                                         |           | Title:          |                    | ]         |
| Building: Calendar for single unit   Floor: Calendar for user   Calendar for floor Floor:   User name: Calendar for building   Indoor Addr: Select Indoor   Running Status: Mode:   Control Mode:   Mode: Mode:   Speed: Control   Mode: Speed:   No Cycle No Cycle   Run date: 2017-04-11   Run time: Speed:                                                                                                    | Туре:           | 1                                       | ~         | Туре:           | ~                  | ]         |
| Floor: Calendar for user   User name: Calendar for building   Indoor Addr: Select Indoor   No Addr: Select Indoor   Running Status: Mode:   Mode: Mode:   Speed: Control   Mode: Speed:   Loop: No Cycle   Run date: 2017-04-11   Run time: Status:   Calendar for user Select Indoor   Speed: Control   Speed: Control   Speed: Control   Speed: Control   Speed: Control   Speed: Control   Run date: 2017-04-11   Run time: Speed:   Speed: Speed:   Speed: Speed:                                                                                                    | Building:       | Calendar for single unit                |           | Building:       | Select Building    | 1         |
| User name: Calendar for building   Indoor Addr: Select Indoor   Select Indoor Indoor Addr:   Select Indoor Indoor Addr:   Running Status: Mode:   Temp.Set: Control   Mode: Temp.Set:   Control Mode:   Speed: Control   Loop: Control   No Cycle No Cycle   Run date: 2017-04-11   Run time: Sun time:                                                                                                    | Floor:          | Calendar for user<br>Calendar for floor |           | Floor:          | Select Floor V     | ]         |
| Indoor Addr: Select Indoor   Running Status: <ul> <li>Mode:</li> <li>Mode:</li> </ul> Temp.Set: <ul> <li>Control</li> <li>Mode:</li> </ul> Speed: <ul> <li>Control</li> <li>Mode:</li> </ul> Loop: <li> <ul> <li>No Cycle</li> <li>Run date:</li> <li>2017-04-11</li> <li>Run time:</li> <li>Control</li> <li>Run time:</li> </ul></li>                                                                                                    | User name:      | Calendar for building                   |           | User name:      | Select User 🗸      |           |
| Running Status: <ul> <li>Mode:</li> <li>Control</li> <li>Mode:</li> </ul> Temp.Set: <ul> <li>Control</li> <li>Mode:</li> </ul> Speed: <li> <ul> <li>No Cycle</li> <li>Run date:</li> <li>2017-04-11</li> <li>Run time:</li> <li>Control</li> <li>Run time:</li> </ul>       Running Status: <ul> <li>Mode:</li> <li>Mode:</li> <li>Temp.Set:</li> <li>Control</li> <li>Mode:</li> </ul>    Running Status: <ul> <li>Mode:</li> <li>Mode:</li> <li>Temp.Set:</li> <li>Control</li> <li>Mode:</li> <li>Mode:</li> </ul>    Running Status: <ul> <li>Mode:</li> <li>Mode:</li> <li>Mode:</li> <li>Mode:</li> <li>Mode:</li> <li>Mode:</li> <li>Speed:</li> <li>Cop:</li> <li>No Cycle</li> <li>No Cycle</li> <li>No Cycle</li> <li>Run date:</li> <li>201 Cycle in day</li> <li>Cycle in week</li> </ul></li>                                                                                                    | Indoor Addr:    | Select Indoor                           | ~         | Indoor Addr:    | Select Indoor V    |           |
| Temp.Set: Control   Mode: Mode:      Speed: Mode:   Loop: Loop:   No Cycle   Run date: 2017-04-11   Run time: Cycle in day   Run time: Cycle in week                                                                                                    | Running Status: | Y Mode:                                 | ~         | Running Status: | ✓ Mode:            | ]         |
| Speed: Speed:   Loop: Loop:   No Cycle No Cycle   Run date: 2017-04-11   Run time: Or Cycle in day   Run time: Or Cycle in week                                                                                                    | Temp.Set:       | Control<br>Mode:                        | ~         | Temp.Set:       | Control V<br>Mode: | ]         |
| Loop: Coop: Coop: | Speed:          | ~                                       |           | Speed:          | ~                  |           |
| No Cycle     No Cycle       Run date:     2017-04-11       Run time:     Image: Cycle in day       Run time:     Image: Cycle in week                                                                                                    | Loop:           |                                         | ~         | Loop:           | ~                  | ]         |
| Run date:     2017-04-11     Run date:     201     Cycle in day       Run time:     Cycle in week                                                                                                    | - A No Cycle -  |                                         |           | - A No Cycle    | No Cycle           |           |
| Run time: Cycle in week                                                                                                    | Run date: 20    | 17-04-11                                |           | Run date: 201   | Cycle in day       | 1         |
|                                                                                                    | Run time:       | 8                                       |           | Run time:       | Cycle in week      |           |
| Cycle in month                                                                                                    |                 |                                         |           |                 | Cycle in month     |           |

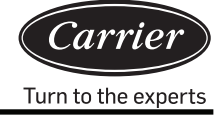

La configuración de programa incluye modos como configuración de única unidad interior, configuración de usuario y configuración de edificio. El modelo de bucle incluye no ciclo, ciclo en día, ciclo en semana y ciclo en mes.

En el menú configuración, rellenar los correspondientes datos de programa, puede nombrar el programa por título, seleccionar el tipo y luego añadir el edificio, planta, usuario y dirección de unidad interior. Luego, rellenar los correspondientes parámetros de funcionamiento y seleccionar el modo bucle y el tiempo de programa; pulsar el botón 'Guardar' para guardar el programa.

Por ejemplo:

Configurar 5 de abril-15 de abril, ciclo en día, Calendario para usuario 'CS1'; 8:00 encendido,

18:00 apagado.

| Add Schedule                                                   | 9                                           |                  | $\otimes$ | Add Schedule                                                   | 9                                       |                  |             | $\otimes$ |
|----------------------------------------------------------------|---------------------------------------------|------------------|-----------|----------------------------------------------------------------|-----------------------------------------|------------------|-------------|-----------|
| Title:                                                         | test                                        |                  |           | Title:                                                         | test2                                   |                  |             |           |
| Туре:                                                          | Calendar for user                           | ~                |           | Туре:                                                          | Calendar for user                       |                  |             | ~         |
| Building:                                                      | A10                                         | ~                |           | Building:                                                      | A10                                     |                  |             | ~         |
| Floor:                                                         | 5                                           | ~                |           | Floor:                                                         | 5                                       |                  |             | ~         |
| User name:                                                     | CS1                                         | ~                |           | User name:                                                     | CS1                                     |                  |             | ~         |
| Running Status:                                                | On V Mode:                                  | Auto ~           |           | Running Status:                                                | Off ~                                   | Mode:            | Auto        | ~         |
| Temp.Set:                                                      | 20                                          | High priori $~~$ |           | Temp.Set:                                                      | 20 🗘                                    | Control<br>Mode: | High priori | ~         |
| Speed:                                                         | Auto 🗸                                      |                  |           | Speed:                                                         | Auto ~                                  |                  |             |           |
| Loop:                                                          | Cycle in day                                | ~                |           | Loop:                                                          | Cycle in day                            |                  |             | $\sim$    |
| Cycle in day<br>Start time: 20<br>End time: 20<br>Run time: 08 | 17-04-05 ()))<br>17-04-20 ()))<br>00:00 ()) |                  |           | Cycle in day<br>Start time: 20<br>End time: 20<br>Run time: 18 | 17-04-05 ()))<br>17-04-20 ()))<br>00:00 |                  |             |           |
|                                                                |                                             | Save Can         | cel       |                                                                |                                         |                  | Save C      | ancel     |

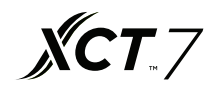

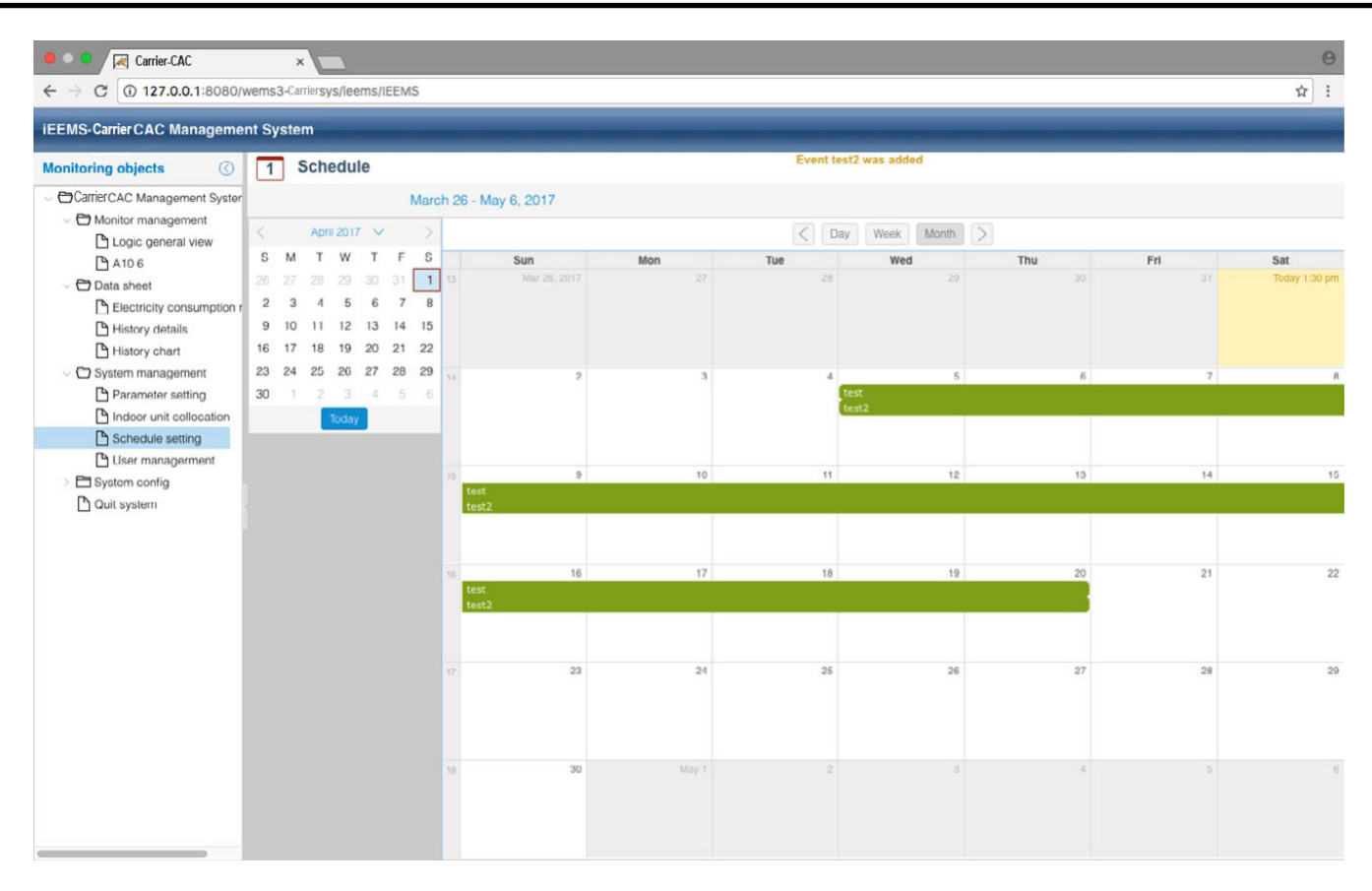

Prueba y prueba2 en la ilustración de arriba son registros después de haber guardado el programa, la prueba se configura como 'encender a las 8:00' y la prueba2 se configura como 'apagar a las 18:00'.

#### 4. Administración de usuario

La autoridad para administración de usuarios dada al administrador de sistema, administrador normal y al usuario normal.

| Carrier-CAC                                                                                          | ×                          | *                |                   |               |                    | Θ                         |  |  |  |  |  |  |  |  |
|----------------------------------------------------------------------------------------------------|----------------------------|------------------|-------------------|---------------|--------------------|---------------------------|--|--|--|--|--|--|--|--|
| ← → C ① 127.0.0.1:8080/v                                                                             | vems3-Carriersys/leems/IEE | MS               |                   |               |                    | ☆ :                       |  |  |  |  |  |  |  |  |
| iEEMS-Carrier CAC Managemen                                                                          | nt System                  |                  |                   |               |                    |                           |  |  |  |  |  |  |  |  |
| Monitoring objects                                                                                   | User Management            |                  |                   |               |                    |                           |  |  |  |  |  |  |  |  |
| CarrierCAC Management Syster                                                                         | Add                        | Add   Delete     |                   |               |                    |                           |  |  |  |  |  |  |  |  |
| Monitor management     Diagonal view                                                                 | User name                  | User description | Registration date | Telephone No. | E-MAIL             | Authority                 |  |  |  |  |  |  |  |  |
| P A106                                                                                               | admin                      |                  |                   |               |                    | System administrator      |  |  |  |  |  |  |  |  |
| ~ 🗁 Data sheet                                                                                       | lhy                        | 测试               | 2017-01-22        | 88888888      | 88888888@haier.com | Normal administrator      |  |  |  |  |  |  |  |  |
| Electricity consumption r                                                                            | 123                        | 123              |                   |               |                    | Normal user               |  |  |  |  |  |  |  |  |
| Parameter setting Indoor unit collocation Schedule setting User managerment Start System Ouit system |                            |                  |                   |               |                    |                           |  |  |  |  |  |  |  |  |
|                                                                                                    |                            | 页,共1页   〉 📎   🖸  |                   |               |                    | Displaying 1 - 3, Total 3 |  |  |  |  |  |  |  |  |

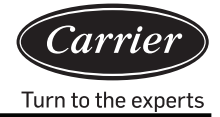

Administrador de sistema: nivel más alto de autoridad

Administrador normal: alto nivel de autoridad, pero no puede entrar datos en la base de datos del dispositivo de aire acondicionado

Usuario normal: nivel normal de autoridad; solo puede monitorizar las unidades de interior distribuidas

| NO | Elemento                         | Administrador de sistema | Administrador<br>normal | Usuario<br>Normal |
|----|----------------------------------|--------------------------|-------------------------|-------------------|
| 1  | Lista lógica                     | $\checkmark$             |                         | $\checkmark$      |
| 2  | Lista física                     | $\checkmark$             |                         | $\checkmark$      |
| 3  | Diagrama de curva                | $\checkmark$             | $\checkmark$            | $\checkmark$      |
| 4  | Datos históricos                 | $\checkmark$             | $\checkmark$            | $\checkmark$      |
| 5  | Formulario de informe de carga   | $\checkmark$             | $\checkmark$            | ×                 |
| 6  | Configuración de unidad exterior | $\checkmark$             | ×                       | ×                 |
| 7  | Configuración de unidad interior | $\checkmark$             | ×                       | ×                 |
| 8  | Configuración de parámetros      | $\checkmark$             | ×                       | ×                 |
| 9  | Configuración de programa        | $\checkmark$             | $\checkmark$            | ×                 |
| 10 | Distribución de unidad interior  | $\checkmark$             | $\checkmark$            | ×                 |
| 11 | Administración de usuario        | $\checkmark$             |                         | ×                 |

Puede crear y asignar múltiples usuarios tal como sea necesario, y conceder diferentes permisos.

## Configuración de sistema

#### 1. Colocación de bus

| Carrier-CAC                                                                                                    | ×                             |                         |               |          | θ                         |
|----------------------------------------------------------------------------------------------------|-------------------------------|-------------------------|---------------|----------|---------------------------|
| ← → C (127.0.0.1:8080/w                                                                                                    | vems3-Carriersys/leems/IEEMS  |                         |               |          | ☆ :                       |
| iEEMS Carrier CAC Managemen                                                                                                    | nt System                     |                         |               |          |                           |
| Monitoring objects                                                                                                    | Add bus                       |                         |               |          | 0                         |
| CarrierCAC Management System     O Monitor management                                                                                                    | Bus addr: 192.168.1.102 Port: | Port1 · Gateway addr: 2 | Position: A10 | Add bus  |                           |
| Logic general view                                                                                                    | Delete                        |                         |               |          |                           |
| 🕒 A10.6                                                                                                    | Bus addr                      | Port                    | Gateway addr  | Position |                           |
| - 🗁 Data sheet                                                                                                    | 1 192 168 1 102               | Port4                   | 2             | A10      |                           |
| Electricity consumption r                                                                                                    | 2 192.168.1.102               | Port1                   | 2             | A10      |                           |
| History details                                                                                                    |                               |                         |               |          |                           |
| Parameter setting Indoor unit collocation Control Collocation User management System config Bus collocation Bus collocation Floor config Pitysic view Out system |                               |                         |               |          |                           |
|                                                                                                    | 《 / Page 1 页,共1页              | >>C                     |               |          | Displaying 1 - 2, Total 2 |

23

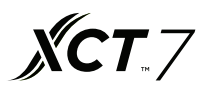

Rellenar la dirección bus, puerto, dirección de puerta de enlace, e información de posición; pulsar 'Añadir bus' para crear nueva información de dirección de Bus: la dirección IP predeterminada del conversor serie a Ethernet es 192.168.1.102 Puerto: el número de puerto conversor serie a Ethernet (1–4) Dirección de puerta de enlace: la dirección de comunicación del conversor de protocolo

Posición: la posición de instalación del sistema

#### 2. Colocación de la unidad interior

| Add indoor         Carrier CAC Management Syster       Add indoor         Monitor management       Logic general view       A10       Dust sheet         Atta feet       Building:       A10       CS1       Room No.:       DK1       Add indoor         Data sheet       Bistory datalis       Building:       A10       S       DK1       CS1       Add indoor         System management       Pictric View       Data sheet       Sistem management       Electricity consumptori       Building:       A10       S       DK1       CS1       Add indoor         System management       Parameter setting       Bus port       Gateway a       Indoor Addr       Building       Floor       Room No.       User name       Model         System management       Sistem management       Sistem management       Sistem management       Sistem management       Sistem Management       Sistem Management       CS1       AB         System config       Bus collocation       Sistem Management       Sistem Management       Sistem Management       CS1       AB         System config       Disc collocation       Sistem Collocation       CS1       A1       A10       G       DK2       CS2       AC         Poico view       Out system                                                                                                    | VIS-Carrier CAC Manageme                                                                                    | nt Sys  | stem             |           |             |            |               |          |            |       |
|----------------------------------------------------------------------------------------------------|----------------------------------------------------------------------------------------------------|---------|------------------|-----------|-------------|------------|---------------|----------|------------|-------|
| Carrier CAC Management Syster   Monitor management   Logic general view   Data sheet   Data sheet   History datalis   History datalis   1 192.168.1.102:10   2 102.168.1.102:10   2 102.168.1.102:10   2 102.168.1.102:10   2 102.168.1.102:10   2 102.168.1.102:10   2 102.168.1.102:10   2 102.168.1.102:10   2 102.168.1.102:10   2 102.168.1.102:10   2 102.168.1.102:10   2 102.168.1.102:10   2 102.168.1.102:10   2 102.168.1.102:10   2 102.168.1.102:10   2 102.168.1.102:10   2 102.168.1.102:10   2 102.168.1.102:10   2 102.168.1.102:10   2 102.168.1.102:10   2 102.168.1.102:10   2 102.168.1.102:10   2 102.168.1.102:10   2 102.168.1.102:10   2 102.168.1.102:10   2 102.168.1.102:10   2 102.168.1.102:10   2 102.168.1.102:10   2 102.168.1.102:10   2 102.168.1.102:10   2 102.168.1.102:10   2 102.168.1.102:10   2 102.168.1.102:10   2 102.168.1.102:10   2 102.168.1.102:10   2 102.168.1.102:10   2 102.168.1.102:10   2 102.168.1.102:10   2 102.168.1.102:10   2 102.168.1.102:10   2 102.168.1.102:10   2 11 1   1 102.168.1.102:10 <th>itoring objects</th> <th>Add</th> <th>indoor</th> <th></th> <th></th> <th></th> <th></th> <th></th> <th></th> <th></th>                                                                                                    | itoring objects                                                                                             | Add     | indoor           |           |             |            |               |          |            |       |
| Monitor management       Building:       A10       Floor:       S       User name:       CS1       Roum No.:       DK1       Add Indoor         L A10 6       Indoor unit view       Indoor unit view       Indoor unit view       Indoor unit view       Indoor unit view       Indoor Addr       Building:       Floor:       S       User name:       CS1       Roum No.:       DK1       Add Indoor         D Ata aheet       Indoor unit view       Indoor Addr       Building:       Floor:       S       Nonitor in view       Nonitor in view       Nonin view       Nonitor in view       No | CarrierCAC Management Syster                                                                                | Bus/G   | W: 1-2           | ~ Indo    | or from: 0  | Indoor to: | 2 🗘 Model:    | AB       | ~          |       |
| Logic general view       Inductive with view         Data sheet       Inductive with view         Detection consumption       Bus port       Gatewaya       Indoor Addr       Building       Floor       Room No.       User name       Model         History details       1       192:168.1.102:10       2       0       A10       5       DK1       CS1       AB         System management       2       192:168.1.102:10       2       1       A10       5       DK1       CS1       AB         Parameter setting       192:168.1.102:10       2       2       A10       5       DK1       CS1       AB         System config       192:168.1.102:10       2       2       A10       5       DK2       CS2       AC         System config       5       192:168.1.102:10       2       1       A10       6       DK2       CS2       AC         System config       5       192:168.1.102:10       2       1       A10       6       DK2       CS2       AC         System config       5       192:168.1.102:10       2       1       A10       6       DK2       CS2       AC         Bisocolocalion       Floor conf                                                                                                    | Monitor management                                                                                          | Buildin | IG: A10          | Floor     | 5           | User name: | C\$1 Room No. | DK1      | Add indoor |       |
| Independence       Independence         Data sheet       Independence         Detection consumption       Independence       Independence       Independen | Logic general view                                                                                          |         | .9. [            |           | ·           |            |               | Later    |            |       |
| Data asset         Deterticity consumption         Deterticity consumption         Deterticity consumption         Deterticity consumption         Deterticity consumption         Mission consumption         Deterticity consumption         Model         Model                                                                        | A10.6                                                                                                    | Indo    | or unit view     |           |             |            |               |          |            |       |
| Lettering of consumption         Lettering of consumption         Lettering of consumption         Recent No.         User name         Model           History details         1         192.168.1.102.10         2         0         A10         5         DK1         CS1         AB           System management         2         192.168.1.102.10         2         1         A10         5         DK1         CS1         AB           Parameter setting         3         192.168.1.102.10         2         2         A10         5         DK1         CS1         AB           Indoor unit collocation         4         192.168.1.102.10         2         0         A10         6         DK2         CS2         AC           System config         5         192.168.1.102.10         2         0         A10         6         DK2         CS2         AC           System config         192.168.1.102.10         2         1         A10         6         DK2         CS2         AC           System config         Bus collocation         Floor config         Bus collocation         DK2         CS2         AC           Physic view         Out system         Physic view         CS1         Sistem S                                                                                                    | Data sheet     Electricity consumption (                                                                    | Dele    | ate              |           |             |            |               |          |            |       |
| history chart       1       192.168.1.102.10       2       0       A10       5       DK1       CS1       AB         System management       2       192.168.1.102.10       2       1       A10       5       DK1       CS1       AB         Parameter setting       3       192.168.1.102.10       2       2       A10       5       DK1       CS1       AB         1       192.168.1.102.10       2       2       A10       5       DK1       CS1       AB         1       192.168.1.102.10       2       2       A10       5       DK1       CS1       AB         System collocation       4       192.168.1.102.10       2       0       A10       6       DK2       CS2       AC         System collog       5       192.168.1.102.10       2       1       A10       6       DK2       CS2       AC         System collog       6       192.168.1.102.10       2       2       A10       6       DK2       CS2       AC         Di Indoor unit collocation       Floor config       Physic view       DK1       DK2       CS2       AC         Out system       Out system       Floor con                                                                                                    | History details                                                                                             |         | Bus port         | Gateway a | Indoor Addr | Building   | Floor         | Room No. | User name  | Model |
| > System management       2       102.168.1.102.10       2       1       A10       5       DK1       CS1       AB         > Parameter setting       3       192.168.1.102.10       2       2       A10       5       DK1       CS1       AB         1       Indoor unit collocation       4       192.168.1.102.10       2       2       A10       6       DK2       CS2       AC         5       Sobedule setting       6       192.168.1.102.10       2       1       A10       6       DK2       CS2       AC         6       192.168.1.102.10       2       1       A10       6       DK2       CS2       AC         5       System config       1       A10       6       DK2       CS2       AC         6       192.168.1.102.10       2       2       A10       6       DK2       CS2       AC         5       System config       1       A10       6       DK2       CS2       AC         6       192.168.1.102.10       2       2       A10       6       DK2       CS2       AC         7       Indoor unit collocation       Foor config       1       Physic view </td <td>History chart</td> <td>1</td> <td>192.168.1.102:10</td> <td>2</td> <td>0</td> <td>A10</td> <td>5</td> <td>DK1</td> <td>CS1</td> <td>AB</td>                                                                                                    | History chart                                                                                               | 1       | 192.168.1.102:10 | 2         | 0           | A10        | 5             | DK1      | CS1        | AB    |
| Parameter setting       3       192.168.1.102:10       2       2       A10       5       DK1       CS1       AB         Indoor unit collocation       4       192.168.1.102:10       2       0       A10       6       DK2       CS2       AC         Sobedule setting       5       192.168.1.102:10       2       1       A10       6       DK2       CS2       AC         System config       6       192.168.1.102:10       2       2       A10       6       DK2       CS2       AC         Pi locor config       9       192.168.1.102:10       2       2       A10       6       DK2       CS2       AC         Pi locor config       9       192.168.1.102:10       2       2       A10       6       DK2       CS2       AC         Pi locor config       9       192.168.1.102:10       2       2       A10       6       DK2       CS2       AC         Pi locor config       9       192.168.1.102:10       2       2       A10       6       DK2       CS2       AC         Out system       0       0       0       0       0       0       0       0       0       0 </td <td>C System management</td> <td>2</td> <td>192.168.1.102:10</td> <td>2</td> <td>1</td> <td>A10</td> <td>5</td> <td>DK1</td> <td>CS1</td> <td>AB</td>                                                                                                    | C System management                                                                                         | 2       | 192.168.1.102:10 | 2         | 1           | A10        | 5             | DK1      | CS1        | AB    |
| Indoor unit collocation       4       192.168.1.102:10       2       0       A10       6       DK2       CS2       AC         Sobedule setting       5       192.168.1.102:10       2       1       A10       6       DK2       CS2       AC         Sobedule setting       6       192.168.1.102:10       2       1       A10       6       DK2       CS2       AC         Sobedule setting       6       192.168.1.102:10       2       2       A10       6       DK2       CS2       AC         Sobedule setting       6       192.168.1.102:10       2       2       A10       6       DK2       CS2       AC         Indoor unit collocation       Floor config       Physic view       V       V </td <td>Parameter setting</td> <td>3</td> <td>192.168.1.102:10</td> <td>2</td> <td>2</td> <td>A10</td> <td>5</td> <td>DK1</td> <td>CS1</td> <td>AB</td>                                                                                                    | Parameter setting                                                                                           | 3       | 192.168.1.102:10 | 2         | 2           | A10        | 5             | DK1      | CS1        | AB    |
| Schedule setting       5       192.168.1.102:10       2       1       A10       6       DK2       CS2       AC         System config       6       192.168.1.102:10       2       2       A10       6       DK2       CS2       AC         D las collocation       P Hose config       P Hysic view       Very Hysic view       Very Hysic vi       | Indoor unit collocation                                                                                     | 4       | 192.168.1.102:10 | 2         | 0           | A10        | 6             | DK2      | CS2        | AC    |
| Observangement       6       192.168.1.102:10       2       2       A10       6       DK2       CS2       AC         © System config       D       Bus collocation                                                                                                    <                                                                                                    | Schedule setting                                                                                            | 5       | 192.168.1.102:10 | 2         | 1           | A10        | 6             | DK2      | CS2        | AC    |
| System                                                                                                    | User managerment                                                                                            | 6       | 192.168.1.102:10 | 2         | 2           | A10        | 6             | DK2      | CS2        | AC    |
|                                                                                                    | <ul> <li>Indoor unit collocation</li> <li>Floor config</li> <li>Physic view</li> <li>Quit system</li> </ul> |         |                  |           |             |            |               |          |            |       |
|                                                                                                    |                                                                                                    |         |                  |           |             |            |               |          |            |       |
|                                                                                                    |                                                                                                    |         |                  |           |             |            |               |          |            |       |

Añadir la información de la unidad interior. Pulsar 'Añadir unidad interior' para crear una nueva unidad interior; puede pulsar 'eliminar' para cancelar la unidad interior creada. Después de completar 'añadir unidad interior', tiene que reiniciar el MAC mini para visualizar la nueva unidad interior añadida.

Bus/GW: seleccionar el conversor de la unidad interior (mostrando X-Y, X indica puerto conversor de serie-

a Ethernet, Y indica dirección de conversor de protocolo) Interior desde: la dirección de la unidad interior inicial seleccionada Interior a: la dirección de la unidad interior final seleccionada

Modelo: selecciona el tipo de unidad interior (incluida cassette, convertible, ducto, y mural alto; puede editar haciendo doble clic)

Edificio: el nombre del edificio

Planta: el número de planta donde la unidad interior está situada

Nombre de usuario: el nombre de usuario que tiene asignada la unidad interior (puede editar haciendo doble clic)

N° habitación: el número de sala donde la unidad interior está situada (puede editar haciendo doble clic)

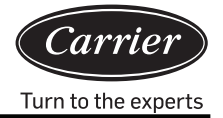

#### 3. Configuración de planta

| Carrier-CAC                                      |                                        | Θ       |
|--------------------------------------------------|----------------------------------------|---------|
| ← → C (i) 127.0.0.1:8080/v                       | vems3-Carriersys/leems/IEEMS           | ☆ :     |
| iEEMS-Carrier CAC Managemen                      | nt System                              | -       |
| Monitoring objects                               | <b>禄居記置</b>                            | $\odot$ |
| <ul> <li>CarrierCAC Management Syster</li> </ul> | Building A10 · Floor: 5 · 환자료품 (新校型) 등 |         |
| Monitor management                               |                                        |         |
| Logic general view                               | Narodania (1999)                       |         |
| 🕒 A10 6                                          |                                        |         |
|                                                  |                                        |         |
| Electricity consumption r                        |                                        |         |
| History details                                  |                                        |         |
| History chart                                    |                                        |         |
| System management                                |                                        |         |
| Parameter setting                                |                                        |         |
| Indoor unit collocation                          |                                        |         |
| Schedule setting                                 |                                        |         |
| User managerment                                 |                                        |         |
| Systom config                                    |                                        |         |
| Bus collocation                                  |                                        |         |
| Indoor unit collocation                          |                                        |         |
| Floor config                                     |                                        |         |
| Physic view                                      |                                        |         |
| Cuit system                                      |                                        |         |
|                                                  |                                        |         |
|                                                  |                                        |         |
|                                                  |                                        |         |
|                                                  |                                        |         |
|                                                  |                                        |         |
|                                                  |                                        |         |
|                                                  |                                        |         |
|                                                  |                                        |         |
|                                                  |                                        |         |
|                                                  |                                        |         |
|                                                  |                                        |         |

Primero seleccionar el edificio y la planta. Pulsar 'cargando planta'. Si no hay información de diseño de planta, se mostrará el mensaje siguiente en el sistema:

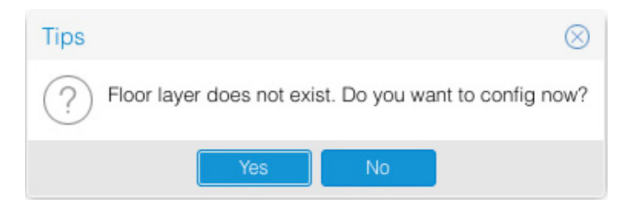

Después de seleccionar la planta, puede seleccionar una imagen de fondo; pulsar 'cargando imagen de fondo', y seleccionar la unidad interior y arrastrarla a la ubicación actual en

el diseño de planta. Si es correcto, pulsar 듺 para guardar la información; se mostrará el mensaje siguiente en el sistema:

| Tips              | $\otimes$ |
|-------------------|-----------|
| Save successfully |           |
| ОК                |           |

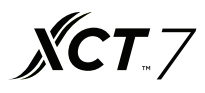

Después de guardar un nuevo diseño o de eliminar un diseño, tiene que reiniciar el navegador para visualizarlo apropiadamente

Nota: La imagen de planta debe ubicarse en el directorio especificado (tomcat8/ webapps/ wems3-Carriersys/ieems/app/ view/floorcfg/images) antes de la configuración de la imagen de planta. Las imágenes importadas deben tener formato BMP, PNG o JPG. Se recomienda usar imágenes con resolución de 1024 × 768.

Para seleccionar el directorio de una imagen específica, pulsar 'Ir', en la parte superior del escritorio y seleccionar 'Ir a carpeta...'; introducir '/usr /local', como se muestra debajo:

| Ś.    | Finder           | File       | Edit     | View    | Go       | Window       | Help            |             |
|-------|------------------|------------|----------|---------|----------|--------------|-----------------|-------------|
|       |                  |            |          |         | Ba       | ck           |                 | ¥[          |
|       |                  |            |          |         | Fo       | rward        |                 | Ж]          |
|       |                  |            |          |         | Se       | lect Startu  | Disk on Desktop | ☆ 第 ↑       |
|       |                  |            |          |         |          | All My File  | S               | <b>☆</b> ₩F |
|       |                  |            |          | 124.51  | ß        | Document     | S               | <b>企業O</b>  |
|       |                  |            | - det    | and the |          | Desktop      |                 | 企業D         |
|       | San of 1991      | and y      | 16       |         | 0        | Download     | 5               | ₹#L         |
|       | Con los          |            |          |         |          | Home         |                 | <b>☆</b> ₩H |
| 17 TH | 1.19             |            | 144      |         | <b>a</b> | Computer     |                 | 企業C         |
|       | <b>Malai</b> lla | 1.         | Same and |         | 0        | AirDrop      |                 | 企業R         |
|       | The second       |            |          | 1.2     | 6        | Network      |                 | <b>企</b> 業K |
|       | <b>Sonton</b>    | the second | 14       | Spill   | 4        | iCloud Driv  | /e              | 企業1         |
|       |                  |            | the fa   |         | A        | Application  | าร              | <b>ፚ</b> жа |
|       | NI.              | 加层         | 12       | 12.2.2  | ×        | Utilities    |                 | 企業U         |
|       |                  |            |          |         | Re       | cent Folde   | 'S              | •           |
|       |                  |            |          |         | Go       | to Folder    |                 | 企業G         |
| 100   |                  |            | Mark     |         | Co       | onnect to Se | erver           | ЖK          |
|       | S 82             |            |          |         | in file. |              |                 | Str. J      |

|                   | Go to Folder |  |
|-------------------|--------------|--|
| Go to the folder: |              |  |
| /usr/local        |              |  |
|                   |              |  |

Después de entrar en la carpeta, buscar el directorio tomcat8/webapps/wems3-Carriersys/ieems/app/view/ floorcfg/images e importar la imagen de planta de este directorio.

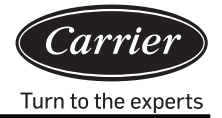

#### 4. Vista física

| Carrier-CAC                                                                | 2            | × 🔼                |             |             |             |         |         |         |         |                | Θ          |
|----------------------------------------------------------------------------|--------------|--------------------|-------------|-------------|-------------|---------|---------|---------|---------|----------------|------------|
| ← → C (127.0.0.1:8080/w                                                    | vems3-Ca     | rriersys/leems/IEE | MS          |             |             |         |         |         |         |                | ☆ :        |
| iEEMS-Carrier CAC Managemer                                                | nt Syste     | m                  | _           |             | _           | _       |         | _       | _       |                |            |
| Monitoring objects                                                         | Phsici       | cal connection     | View        |             |             |         |         |         |         |                |            |
| ○ ➡CarrierCAC Management Syster                                            |              | Bus-GW             | Indoor1     | Indoor2     | Indoor3     | Indoor4 | Indoor5 | Indoor6 | Indoor7 | Indoor8        | Indoc      |
| Monitor management     Data sheet                                          | Addr<br>Type | 4-2                | 0/CS2<br>AC | 1/CS2<br>AC | 2/CS2<br>AC |         |         |         |         |                |            |
| System management     System config                                        | Addr<br>Type | 1-2                | 0/CS1<br>AB | 1/CS1<br>AB | 2/CS1<br>AB |         |         |         |         |                |            |
| Bus collocation Indoor unit collocation Floor config Out system Out system |              |                    |             |             |             |         |         |         |         |                |            |
|                                                                            |              | Page 1             | 页,共 1 页   📎 | C           |             |         |         |         |         | Displaying 1 - | 2, Total 2 |

Después de completar la importación de dispositivo, la vista de conexión física mostrará la información de la unidad interior.

## Ejemplo de preparación y diseño

Un edificio de oficinas con cinco plantas cuenta con 20 sistemas de aire acondicionado (4 sistemas por planta). Análisis:

- 1. Un sistema de aire acondicionado conecta con un conversor de protocolo
- 2. Un puerto conversor serie a Ethernet puede conectarse a un máximo de 20 conversores de protocolo; por tanto, se requieren dos puertos: uno conectado a 15 conversores de protocolo y el otro conectado a 5 conversores de protocolo. Nota: si no hay disponibles tantos conversores de protocolo como en este ejemplo, para hacer el cableado más conveniente, estas 20 puertas de enlace pueden dividirse en 15 + 5 o 5 + 5 + 5 + 5; sin embargo, un puerto no puede conectarse a más de 20 conversores de protocolo.

#### Antes de hacer el diseño debe conocer la información siguiente:

- 1. ¿Cuál es la dirección central de esta unidad interior?
- 2. ¿Cuál es el número de habitación (ubicación de la instalación) de esta unidad interior?
- 3. ¿En qué planta está ubicada esta unidad interior?
- 4. ¿Cuál es el nombre de usuario de la habitación para esta unidad interior?
- 5. ¿Cuál es la dirección del conversor de protocolo conectado al sistema exterior al cual pertenece esta unidad interior?
- 6. ¿Cuál es el número de puerto (puerto bus RS485) de la puerta de enlace conectado al sistema exterior al cual pertenece esta unidad interior?

La información obtenida para los puntos anteriores se tabula de la manera siguiente:

Nombre de edificio: Edificio de oficinas

| Información de unidad interior para cada sala |       |                                              |                                               |                                                      |               |                               |
|-----------------------------------------------|-------|----------------------------------------------|-----------------------------------------------|------------------------------------------------------|---------------|-------------------------------|
| Nombre de la sala                             | Suelo | Dirección de<br>conversor<br>de<br>protocolo | Dirección<br>central de<br>unidad<br>interior | Dirección de<br>grupo de<br>controlador<br>por cable | N° de<br>sala | Tipo de<br>unidad<br>interior |
| Oficina de reparación de señal                | -     | 1                                            | 0                                             | 0                                                    | 100           | Cassette                      |
| Sala de capacitación oeste                    | -     | 1                                            | 1                                             | 0                                                    | 101           | Cassette                      |
| Sala de capacitación este                     | -     | 1                                            | 2                                             | 0                                                    | 102           | Cassette                      |
| Sala de materiales y herramientas de señal    | -     | 2                                            | 0                                             | 0                                                    | 103           | Cassette                      |
| Cámara de prueba de señal en coche            | -     | 2                                            | 1                                             | 0                                                    | 104           | Cassette                      |
| Oficina del Director                          | -     | 2                                            | 2                                             | 0                                                    | 104           | Cassette                      |
| Oficina del Subdirector                       | -     | 2                                            | 3                                             | 0                                                    | 105           | Cassette                      |
| Oficina del administrador de tienda este      | -     | 2                                            | 4                                             | 0                                                    | 106           | Cassette                      |
| Oficina del administrador de tienda oeste     | -     | 2                                            | 5                                             | 1                                                    | 107           | Cassette                      |
| Sala de control                               | -     | 3                                            | 0                                             | 0                                                    | 108           | Cassette                      |
| Sala de mantenimiento                         | -     | 3                                            | 1                                             | 0                                                    | 109           | Cassette                      |
| Sala del equipo de mantenimiento              | -     | 3                                            | 2                                             | 0                                                    | 110           | Cassette                      |
| garaje                                        | -     | 3                                            | 3                                             | 0                                                    | 111           | Cassette                      |
| Sala de distribución de alimentación          | -     | 3                                            | 4                                             | 0                                                    | 112           | Cassette                      |
| Sala de distribución de alimentación          | -     | 3                                            | 5                                             | 0                                                    | 113           | Cassette                      |
| Almacén                                       | -     | 3                                            | 6                                             | 0                                                    | 114           | Cassette                      |
| Sala de archivos                              | -     | 3                                            | 7                                             | 0                                                    | 115           | Cassette                      |
| Sala de conferencias 1                        | -     | 3                                            | 8                                             | 0                                                    | 116           | Cassette                      |
| Sala de conferencias 2                        | -     | 3                                            | 9                                             | 1                                                    | 117           | Cassette                      |

Turn to the experts

Después de obtener la información anterior, puede importar el dispositivo; primero, ajuste la configuración bus, después de lo cual puede ajustar la configuración de la unidad interior en caso que se requiera la configuración de mapa de planta; la configuración específica se ajusta con referencia a 3.2.11,3.2.12, y 3.2.13.

Nota: Después de completar la importación de la información, tiene que reiniciar el ordenador e iniciar sesión de nuevo.

## Problemas de configuración

- 1. La lista de unidades de interior no debe tener errores; si hay un error, el control de la unidad interior no corresponde a la unidad interior especificada. El consumo eléctrico no corresponde a la unidad interior especificada.
- 2. Completar la configuración, cerrar el programa y reiniciar el programa. Volver a cargar el navegador para visualizar correctamente la información de la unidad interior importada.
- 3. Sincronización: Después de conectar el equipo, ha de llevar a cabo la sincronización; el tiempo del conversor es el mismo que el del sistema del ordenador
- 4. Configuración de pulsos de conversor de protocolo: Diferentes fabricantes de amperímetros tienen diferentes números de pulso

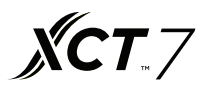

Petición de especificación de amperímetro:

- 1. Petición básica: amperímetro de pulsos de cuatro cables, tres fases:
  - A. El amperímetro puede calcular la alimentación CA trifásica;
  - B. El amperímetro puede finalizar cierta cantidad de pulsos dividida por 1 kWh de electricidad ;
  - C. El valor de ancho de señal de pulso es CC 5 V, y cada ancho de señal debe ser mayor que 80 ms.
  - D. La señal de pulso es un método sin fuente; es decir, se requiere alimentación externa al amperímetro.
- Hay dos tipos de amperímetros: mecánico y electrónico; podemos usar cualquiera de los dos dependiendo de si pueden cumplir los requisitos anteriores. Seleccionar la corriente nominal del amperímetro conforme al consumo total de electricidad de la unidad exterior.

Las conexiones se hacen a través de

- 1) conexión directa;
- 2) Conexión por tipo de inductancia mutua de corriente; y
- 3) conexión por corriente, tipo de inductancia mutua de tensión (no usado comúnmente).

**Nota:** el tipo de conexión directa es el más económico; sin embargo, si la corriente es muy alta (más de 100 A), debería usarse el tipo de inductancia mutua.

3. Rango de metros:

| Capacidad exterior total (HP) | Rango de corriente de amperímetro |
|-------------------------------|-----------------------------------|
| ≤20                           | 10~60A                            |
| ≤30                           | 20~80A                            |
| ≤40                           | 30~100A                           |
| ≤48                           | 30~120A                           |

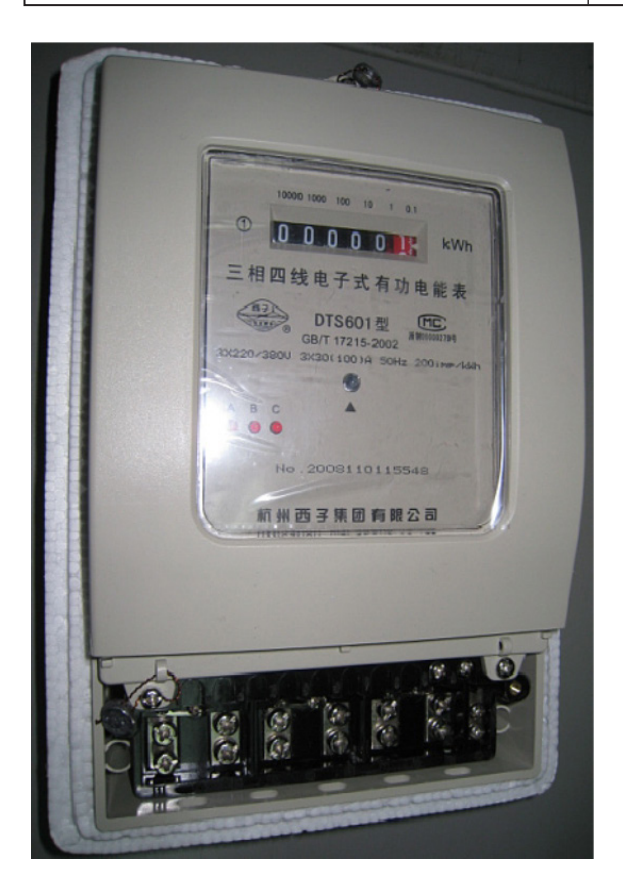

Conexión directa 200 pulsos/kWh Ancho de pulso 80+/-20 ms Capacidad de amperímetro 30 (100) A

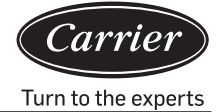

## Configuración de puerto

40VCB217FQEE dispone de dos interfaces de terceros, Modbus IP y Bacnet IP, tiene que escoger una de las dos. Puede acceder al directorio pulsando "Ir" en el escritorio, y después debe pulsar la pestaña "Ir a la Carpeta". Aquí, importar '/ usr/local'y pulsar la tecla introducir, tal como se muestra en la ilustración de debajo:

| 🗯 Find         | ler File     | Edit    | View   | Go   | Window       | Help            |             |
|----------------|--------------|---------|--------|------|--------------|-----------------|-------------|
|                |              |         |        | Ba   | ck           |                 | Ж[          |
|                |              |         |        | Fo   | rward        |                 | ¥]          |
|                |              |         |        | Se   | lect Startup | Disk on Desktop | ☆ 第↑        |
|                |              |         |        |      | All My Files | s               | ☆業F         |
|                |              |         | 159.50 | ß    | Document     | S               | <b>企業O</b>  |
| 1000           |              |         | Sure-p |      | Desktop      |                 | 企業D         |
| A Standing     | in the state | Here's  |        | 0    | Downloads    | ;               | \C ₩L       |
| Martin Fra     | The ste      | Sec. 1. |        |      | Home         |                 | <b>☆</b> 業H |
| Pres 1         | 自然并且         | - 14 h  | a ann  | -    | Computer     |                 | <b>û</b> #С |
|                | alex 1-      | k for   |        | 0    | AirDrop      |                 | 仓端R         |
| 1177           |              | and the |        | 0    | Network      |                 | 仓 第K        |
|                |              | 時最      |        | 0    | iCloud Driv  | /e              | <b>企</b> 第1 |
| and the second | 應南且於         | 2 1 1   | 3.4    | A    | Application  | าร              | 企業A         |
| N.             |              |         | 225W)  | ×    | Utilities    |                 | <b>☆業U</b>  |
|                |              |         |        | Re   | cent Folder  | s               | +           |
|                |              |         |        | Go   | to Folder    |                 | 企業G         |
| The Carlor     | 日期制          | 的能      |        | Co   | onnect to Se | erver           | ЖK          |
| Str. 4         |              | PAR     |        | Alla |              | A STREAM OF T   | 11 MIT      |

| o to the folder: |  |
|------------------|--|
| /usr/local       |  |
|                  |  |
|                  |  |

La operación anterior entrará en el directorio raíz de los documentos aplicación, conforme al directorio anterior hallar el archivo 'sysinfo.properties'. Pulsar dos veces para introducir el archivo propiedades.

El contenido del archivo de configuración de propiedades se muestra en las ilustraciones siguientes

sysinfo.properties LANGUAGE=CN RETRYTIMES=3 NEXTINTERVAL=300 SAVEINTERVAL=10 #groupcontrol intervals INTERVAL=300 #EnergyFLAG:1run,0stop ENERGYFLAG=1 #getEnergy intervals ENERGYINTERVAL=1000 #intervals after write Modbus使能 WRITEINTERVAL=5000 #BUSFLAG:1run,0stop BUSFLAG=0 #modbus,MODBUSCOMPORT:0 is Modbus ip MODBUSCOMPORT=0 #BACNET\_FLAG:1run,0stop 0表示Modbus IP BACNET\_FLAG=1 Bacnet 使能 #bacnet BACNET\_DEVICE\_BROADCAST=192.168.1.255 #BACNET\_DEVICE\_ID:bacnet start addr= BACNET\_DEVICE\_ID BACNET\_DEVICE\_ID=1024

Al seleccionar el protocolo Modbus IP, configurar BUSFLAG=1 MODBUSCOMPORT=0 BACNET\_FLAG=0 Al seleccionar el protocolo Bacnet IP, configurar BUSFLAG=0 MODBUSCOMPORT=0 BACNET\_FLAG=1

El nombre del parámetro en el archivo de configuración de propiedades es 'BACNET\_DEVICE\_BROADCAST' La dirección IP predeterminada de fábrica es 192.168.1.255, si se usa una interfaz de terceros BACNET IP, para modificar la IP del MAC mini a otra dirección, tendrá que modificar los parámetros para asegurarlo en la misma dirección de red. La MAC mini IP se modifica a 192.168.0.100 y la 'BACNET\_DEVICE\_BROADCAST' se modifica a 192.168.0.255 Nota: Después de modificar los parámetros de atributo, tiene que restablecer el MAC mini; solo después será posible que funcione conforme a la nueva configuración de propiedades.

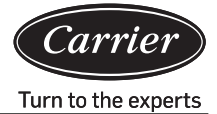

## Tabla de dirección de registro Modbus IP

- 1. Modbus IP es la dirección IP del dispositivo MAC mini (valor predeterminado de fábrica es 192.168.1.101) el número de puerto es 5502
- 2. Componente IDesclava:

El número de puerto serie a Ethernet es  $(1-4) \times 20$  + dirección conversor protocolo.

Si el número de puerto serie a Ethernet es 1 y la dirección de conversor de protocolo es 1, entonces, la IDesclava es 1 × 20 + 1= 21.

3. Leer usando código de función 03

|                                                     | Dirección |                              |                   |
|-----------------------------------------------------|-----------|------------------------------|-------------------|
| Encendido/apagado de unidad interior #1             | 101       | 1: encendido;<br>0: apagado  | Lectura/escritura |
| Encendido/apagado de unidad interior #2             | 102       | 1: encendido;<br>0: apagado; | Lectura/escritura |
|                                                     |           | 1: encendido;<br>0: apagado  | Lectura/escritura |
| Encendido/apagado de unidad interior #39            | 139       | 1: encendido;<br>0: apagado  | Lectura/escritura |
| Encendido/apagado de unidad interior #40            | 140       | 1: encendido;<br>0: apagado  | Lectura/escritura |
|                                                     |           |                              |                   |
| Modo de funcionamiento de unidad interior #1        | 201       | 0: auto;                     | Lectura/escritura |
| Modo de funcionamiento de unidad interior #2        | 202       | 1: ventilador                | Lectura/escritura |
|                                                     |           | 2 refrigeración;             | Lectura/escritura |
| Modo de funcionamiento de unidad interior #39       | 239       | 3: deshumidificador:         | Lectura/escritura |
| Modo de funcionamiento de unidad interior #40       | 240       | 4: calefacción               | Lectura/escritura |
|                                                     |           |                              |                   |
| Configuración de temperatura de unidad interior #1  | 301       | 16-30                        | Lectura/escritura |
| Configuración de temperatura de unidad interior #2  | 302       | 16-30                        | Lectura/escritura |
|                                                     |           | 16-30                        | Lectura/escritura |
| Configuración de temperatura de unidad interior #39 | 339       | 16-30                        | Lectura/escritura |
| Configuración de temperatura de unidad interior #40 | 340       | 16-30                        | Lectura/escritura |
|                                                     |           |                              |                   |
| Modo de control de unidad interior #1               | 401       | 0, 1: El comando             | Lectura/escritura |
| Modo de control de unidad interior #2               | 402       | final toma                   | Lectura/escritura |
|                                                     |           | precedencia;                 | Lectura/escritura |
| Modo de control de unidad interior #39              | 439       | 2: Control centralizado      | Lectura/escritura |
| Modo de control de unidad interior #40              | 440       | 3: Control forzado           | Lectura/escritura |
| Actual velocidad de aire de unidad interior #1      | 501       | 3: Alta velocidad;           | Lectura/escritura |
| Actual velocidad de aire de unidad interior #2      | 502       | 2: Media                     | Lectura/escritura |
|                                                     |           | velocidad;                   | Lectura/escritura |
| Actual velocidad de aire de unidad interior #39     | 539       | 1: Baja velocidad;           | Lectura/escritura |
| Actual velocidad de aire de unidad interior #40     | 540       | 0: Automático                | Lectura/escritura |

# Configuración de interfaz externa y propiedades

|                                                          | Dirección |              |
|----------------------------------------------------------|-----------|--------------|
| Código de falla de unidad interior #1                    | 601       | Solo lectura |
| Código de falla de unidad interior #2                    | 602       | Solo lectura |
|                                                          |           | Solo lectura |
| Código de falla de unidad interior #39                   | 639       | Solo lectura |
| Código de falla de unidad interior #40                   | 640       | Solo lectura |
|                                                          |           |              |
| Temperatura ambiente interior de unidad interior #1      | 701       | Solo lectura |
| Temperatura ambiente interior de unidad interior #2      | 702       | Solo lectura |
|                                                          |           | Solo lectura |
| Temperatura ambiente interior de unidad interior #39     | 739       | Solo lectura |
| Temperatura ambiente interior de unidad interior #40     | 740       | Solo lectura |
|                                                          |           |              |
| Temperatura de tubería de gas de unidad interior #1      | 801       | Solo lectura |
| Temperatura de tubería de gas de unidad interior #2      | 802       | Solo lectura |
|                                                          |           | Solo lectura |
| Temperatura de tubería de gas de unidad interior #39     | 839       | Solo lectura |
| Temperatura de tubería de gas de unidad interior #40     | 840       | Solo lectura |
|                                                          |           |              |
| Temperatura de tubería de líquido de unidad interior #1  | 901       | Solo lectura |
| Temperatura de tubería de líquido de unidad interior #2  | 902       | Solo lectura |
|                                                          |           | Solo lectura |
| Temperatura de tubería de líquido de unidad interior #39 | 939       | Solo lectura |
| Temperatura de tubería de líquido de unidad interior #40 | 940       | Solo lectura |
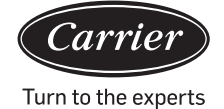

## Tabla de dirección de registro Bacnet IP

Bacnet IP es la dirección IP del dispositivo MAC mini (valor predeterminado de fábrica es 192.168.1.101)

El XX\_XX\_XX después de la dirección de registro representa 'port number (1–4)\_ gateway address \_indoor address' en turno.

| Registrar DIRECCIÓN         | Nombre de punto                              | Descripción de estado                                                                          | Tipo punto |
|-----------------------------|----------------------------------------------|------------------------------------------------------------------------------------------------|------------|
| Indoor_OnOff_XX_XX_XX       | Control ON/Off                               | 1: OFF 2: ON                                                                                   | MSO        |
| Indoor_OnOff_XX_XX_XX       | Estado ON/Off                                | OFF ON                                                                                         | BI         |
| Indoor_Mode_XX_XX_XX        | Estado de modo de funcionamiento             | 1: Auto 2: Ventilador 3: Refrigeración<br>4: Seco 5: Calefacción 6: Otros                      | MSI        |
| Indoor_Mode_XX_XX_XX        | Configuración de modo de funcio-<br>namiento | 1: Auto 2: Ventilador 3: Refrigeración<br>4: Seco 5: Calefacción 6: Otros                      | MSO        |
| Indoor_FanSpeed_XX_XX_XX    | Estado de velocidad de aire                  | 1: Auto 2: Baja 3: Normal<br>4: Alta 5: Otros                                                  | MSI        |
| Indoor_FanSpeed_XX_XX_XX    | Configuración de velocidad de aire           | 1: Auto 2: Baja 3: Normal<br>4: Alta 5: Otros                                                  | MSO        |
| Indoor_Temp_XX_XX_XX        | Temperatura ambiente interior                |                                                                                                | AI         |
| Indoor_SetTemp_XX_XX_XX     | Estado de configuración de temperatura       | 16-30                                                                                          | AI         |
| Indoor_SetTemp_XX_XX_XX     | Control de configuración de temperatura      | 16-30                                                                                          | AO         |
| Indoor_ControlMode_XX_XX_XX | Estado de modo de control                    | 1: Alta prioridad de la última<br>entrada 2: Control central<br>3: Control compulsivo 4: Otros | MSI        |
| Indoor_ControlMode_XX_XX_XX | Configuración de modo de control             | 1: Alta prioridad de la última<br>entrada 2: Control central<br>3: Control compulsivo 4: Otros | AO         |
| Indoor_ErrorCode_XX_XX_XX   | Código de fallas                             |                                                                                                | AV         |

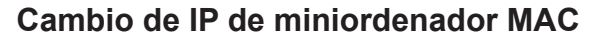

La dirección IP predeterminada de fábrica del miniordenador MAC es 192.168.1.101; si el usuario tiene que modificar la dirección IP, tiene que modificar simultáneamente la IP del conversor serie a Ethernet. La IP del miniordenador MAC y el conversor también debe estar en el mismo segmento de red. El método para modificar la

dirección IP del miniordenador MAC es el siguiente:

Pulsar el icono internet 💟 y seleccionar 'Configuración de preferencias de red abierta',

seleccionar Eternet conectada, y configurar los parámetros conforme a los requisitos, tal como se muestra en la ilustración.

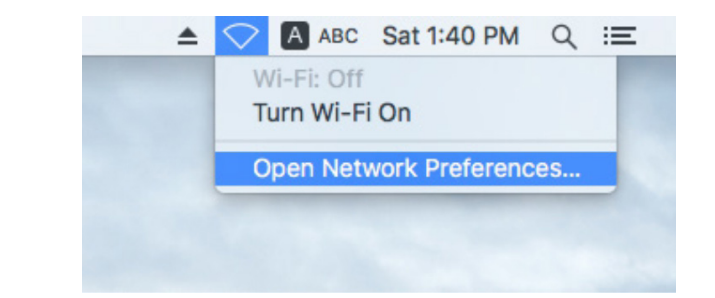

|                                                                        | Network         | Q Search                                                                                  |
|------------------------------------------------------------------------|-----------------|-------------------------------------------------------------------------------------------|
| Location:                                                              | Automatic       | <b>©</b>                                                                                  |
| Ethernet<br>Connected     Connected     FT232RB UART<br>Not Configured | Status:         | <b>Connected</b><br>Ethernet is currently active and has the IP<br>address 192.168.1.101. |
| • Wi-Fi 🤶                                                              | Configure IPv4: | Manually                                                                                  |
| Bluetooth PAN                                                          | IP Address:     | 192.168.1.101                                                                             |
| Thundet Bridge                                                         | Subnet Mask:    | 255.255.255.0                                                                             |
| Not Connected                                                          | Router:         |                                                                                           |
|                                                                        | DNS Server:     |                                                                                           |
|                                                                        | Search Domains: |                                                                                           |
| + - *                                                                  |                 | Advanced ?                                                                                |
|                                                                        |                 | Assist me Revert Apply                                                                    |

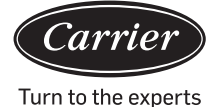

### Configuración de conversor de serie a Ethernet

La dirección predeterminada del conversor serie a Ethernet es 192.168.1.102.

Si el usuario tiene que modificar la dirección IP del miniordenador MAC también tiene que modificar la IP del conversor serie a Ethernet simultáneamente y asegurarse que el miniordenador MAC y el conversor serie a Ethernet estén en el mismo segmento de red.

 Conectar el ordenador al puerto de Eternet del 'conversor de puerto de serie a puerto de red' a través del cable de red. Después de conectar el dispositivo, modificar la IP del ordenador para estar en el mismo segmento de red que la IP del dispositivo. Abrir el navegador e introducir la dirección IP del dispositivo (la dirección IP predeterminada es 192.168.1.102). Luego, puede iniciar sesión usando la interfaz de configuración de parámetros. Nombre de usuario: admin Contraseña: admin

| <b>₩</b> @TEK |                                                             | Serial device server |
|---------------|-------------------------------------------------------------|----------------------|
|               | Login<br>Usemanae : admini ×<br>Password : ••••••<br>Submit |                      |

2. Entrar a la página de red para modificar la 'Dirección IP' y la 'Máscara de red'. Después de acabar la modificación, pulsar 'Aplicar' para guardar.

| Serial device serv |                  |                |                   |             |                    |                 |                    |        |  |  |  |
|--------------------|------------------|----------------|-------------------|-------------|--------------------|-----------------|--------------------|--------|--|--|--|
| Basic              | Accessible<br>IP | Network        | Port<br>Configure | SNMP        | Change<br>Password | Load<br>Default | Firmware<br>Update | Logout |  |  |  |
| Network C          | Configure        |                |                   |             |                    |                 |                    |        |  |  |  |
| IPv4 Con           | figuration       |                |                   |             |                    |                 |                    |        |  |  |  |
| IP Address         | 192.1            | 68.1.102       | Netma             | sk          | 255.255.255.0      |                 |                    |        |  |  |  |
| Gateway            |                  |                | IP Cor            | nfiguration | Static V           |                 |                    |        |  |  |  |
| DNS Server         | r 1              |                | ] DNS S           | Server 2    |                    |                 |                    |        |  |  |  |
| IPv6 Con           | figuration       |                |                   |             |                    |                 |                    |        |  |  |  |
| IP Address         | fe80::           | 927e:baff:fe8f | 1b97              |             | Prefix             |                 | 64                 |        |  |  |  |
| Gateway            |                  |                |                   |             | IPv6 Confi         | guration        | Static V           |        |  |  |  |
| DNS Server         | r 1              |                |                   |             |                    |                 |                    |        |  |  |  |
| DNS Server         | r 2              |                |                   |             |                    |                 |                    |        |  |  |  |
| Apply              |                  |                |                   |             |                    |                 |                    |        |  |  |  |

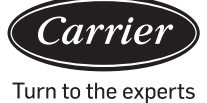

3. Después de modificar la dirección IP, ir a la interfaz de administración de configurar puerto y configurar los parámetros de puerto de serie. Configurar Puerto1 a Puerto4 conforme a la ilustración siguiente. Pulsar Aplicar para guardar después de acabar la modificación.

| <b>₩</b> ∎ТЕ            | K                                |             |                    | Serial          | device ser         | ver    |
|-------------------------|----------------------------------|-------------|--------------------|-----------------|--------------------|--------|
| Basic Accessible<br>IP  | Network Port<br>Configu          | SNMP        | Change<br>Password | Load<br>Default | Firmware<br>Update | Logout |
| Port 1 Port 2 Port 3    | Port 4                           |             |                    |                 |                    |        |
| Port 1                  |                                  |             |                    |                 |                    |        |
| Description             |                                  |             |                    |                 |                    |        |
| Baud Rate 4800          | ✓ Stop Bi                        | ts 1 🗸      |                    |                 |                    |        |
| Data Bits 8             | ✓ Parity                         | None V      | ]                  |                 |                    |        |
| Interface RS-485 2      | -Wire V Flow C                   | ontrol None | $\checkmark$       |                 |                    |        |
| Operation Mode          | TCP Server Mode                  | ~           |                    |                 |                    |        |
| TCP Keep-alive Interval | 0 (min)                          | Quiesco     | ent Time           | 0               | (0 - 6553          | 5 ms)  |
| Max Connection          | 1 🗸                              | Local 7     | CCP Port           | 10001           | 1                  |        |
| Frame Length            | 0 (0 - 1024                      | )           |                    |                 |                    |        |
| Separator               | $\boxed{0} (\text{Hex}) \ \Box $ | Enable      |                    |                 |                    |        |
| Separator Process       | Do Nothing V                     | Separat     | or Time Out        | 0               | (0 - 6553          | 5 ms)  |

Apply to all serial ports  $\Box$ 

Apply

|                         | K                         |                         | Serial de            | vice server                |  |  |
|-------------------------|---------------------------|-------------------------|----------------------|----------------------------|--|--|
| Basic Accessible<br>IP  | Network Port<br>Configure | SNMP Change<br>Password | Load Fi<br>Default U | rmware<br>Logout<br>Jpdate |  |  |
| Port 1 Port 2 Port 3    | Port 4                    |                         |                      |                            |  |  |
| Port 2                  |                           |                         |                      |                            |  |  |
| Description             |                           |                         |                      |                            |  |  |
| Baud Rate 4800          | ✓ Stop Bits               | 1 🗸                     |                      |                            |  |  |
| Data Bits 8             | ✓ Parity                  | None 🗸                  |                      |                            |  |  |
| Interface RS-485 2-V    | Wire V Flow Control       | None V                  |                      |                            |  |  |
| Operation Mode          | TCP Server Mode           | <b>~</b>                |                      |                            |  |  |
| TCP Keep-alive Interval | 0 (min)                   | Quiescent Time          | 0                    | ](0 - 65535 ms)            |  |  |
| Max Connection          | 1 🗸                       | Local TCP Port 10002    |                      |                            |  |  |
| Frame Length            | 0 (0 - 1024)              |                         |                      |                            |  |  |
| Separator               | 0 (Hex) Enable            | ,                       |                      |                            |  |  |
| Separator Process       | Do Nothing V              | Separator Time Out      | 0                    | ](0 - 65535 ms)            |  |  |

Apply to all serial ports  $\Box$ 

Apply

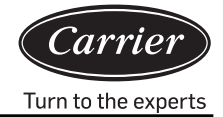

|                         | K            |              |                      |              | Serial  | device se | rver   |  |
|-------------------------|--------------|--------------|----------------------|--------------|---------|-----------|--------|--|
| Basic Accessible        | Network      | Port         | SNMP                 | Change       | Load    | Firmware  | Logout |  |
| IP                      |              | Configure    |                      | Password     | Default | Update    |        |  |
| Port 1 Port 2 Port 3    | Port 4       |              |                      |              |         |           |        |  |
| Port 3                  |              |              |                      |              |         |           |        |  |
| Description             |              |              |                      |              |         |           |        |  |
| Baud Rate 4800          | $\checkmark$ | Stop Bits    | 1 🗸                  |              |         |           |        |  |
| Data Bits 8             | ~            | Parity       | None V               |              |         |           |        |  |
| Interface RS-485 2-     | Wire 🗸       | Flow Control | None                 | $\checkmark$ |         |           |        |  |
| Operation Mode          | TCP Server   | Mode         | ~                    |              |         |           |        |  |
| TCP Keep-alive Interval | 0 (mi        | n)           | Quiesce              | ent Time     | 0       | (0 - 6553 | 5 ms)  |  |
| Max Connection          | 1 🗸          |              | Local TCP Port 10003 |              |         |           |        |  |
| Frame Length            | 0 (          | 0 - 1024)    |                      |              |         |           |        |  |
| Separator               | 0 (He        | ex) 🗆 Enable | e                    |              |         |           |        |  |
| Separator Process       | Do Nothing   | $\checkmark$ | Separat              | or Time Out  | 0       | (0 - 6553 | 5 ms)  |  |

Apply to all serial ports  $\Box$ 

Apply

# Configuración de interfaz externa y propiedades *xct*7

| <b>₩</b> TE               | EK              |             |                      |              | Serial  | device sei | rver   |  |
|---------------------------|-----------------|-------------|----------------------|--------------|---------|------------|--------|--|
| Basic Accessible          | Network         | Port        | SNMP                 | Change       | Load    | Firmware   | Logout |  |
| в                         |                 | Configure   |                      | Password     | Default | Update     |        |  |
| Port 1 Port 2 Port        | <u>3 Port 4</u> |             |                      |              |         |            |        |  |
| Port 4                    |                 |             |                      |              |         |            |        |  |
| Description               |                 |             |                      |              |         |            |        |  |
| Baud Rate 4800            | ~               | Stop Bits   | 1 🗸                  |              |         |            |        |  |
| Data Bits 8               | $\checkmark$    | Parity      | None 🗸               | •            |         |            |        |  |
| Interface RS-485          | 2-Wire 🗸        | Flow Contro | None                 | $\checkmark$ |         |            |        |  |
| Operation Mode            | TCP Serve       | er Mode     | ~                    |              |         |            |        |  |
| TCP Keep-alive Interva    | 0 (m            | in)         | Quiesc               | ent Time     | 0       | (0 - 6553  | 5 ms)  |  |
| Max Connection            | 1 🗸             |             | Local TCP Port 10004 |              |         |            |        |  |
| Frame Length              | 0               | (0 - 1024)  |                      |              |         |            |        |  |
| Separator                 | 0 (H            | ex) 🗆 Enab  | le                   |              |         |            |        |  |
| Separator Process         | Do Nothing      | , <b>v</b>  | Separa               | tor Time Out | 0       | (0 - 6553  | 5 ms)  |  |
| Apply to all serial ports |                 |             |                      |              |         |            |        |  |

Apply

4. Después de completar la configuración, se le indicará que reinicie el servidor de serie y seleccionar Reiniciar. Después de reiniciar, puede usarlo normalmente.

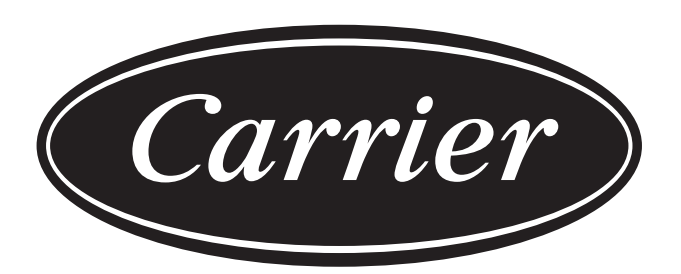

# Turn to the experts

El fabricante se reserva el derecho de modificar las especificaciones del producto sin previo aviso.

| Información conforme a la Directiva 2006/42/EC |                                         |
|------------------------------------------------|-----------------------------------------|
| Nombre del fabricante                          | Carrier SCS                             |
| Dirección, ciudad, país                        | Route de Thil - 01120 Montluel – France |

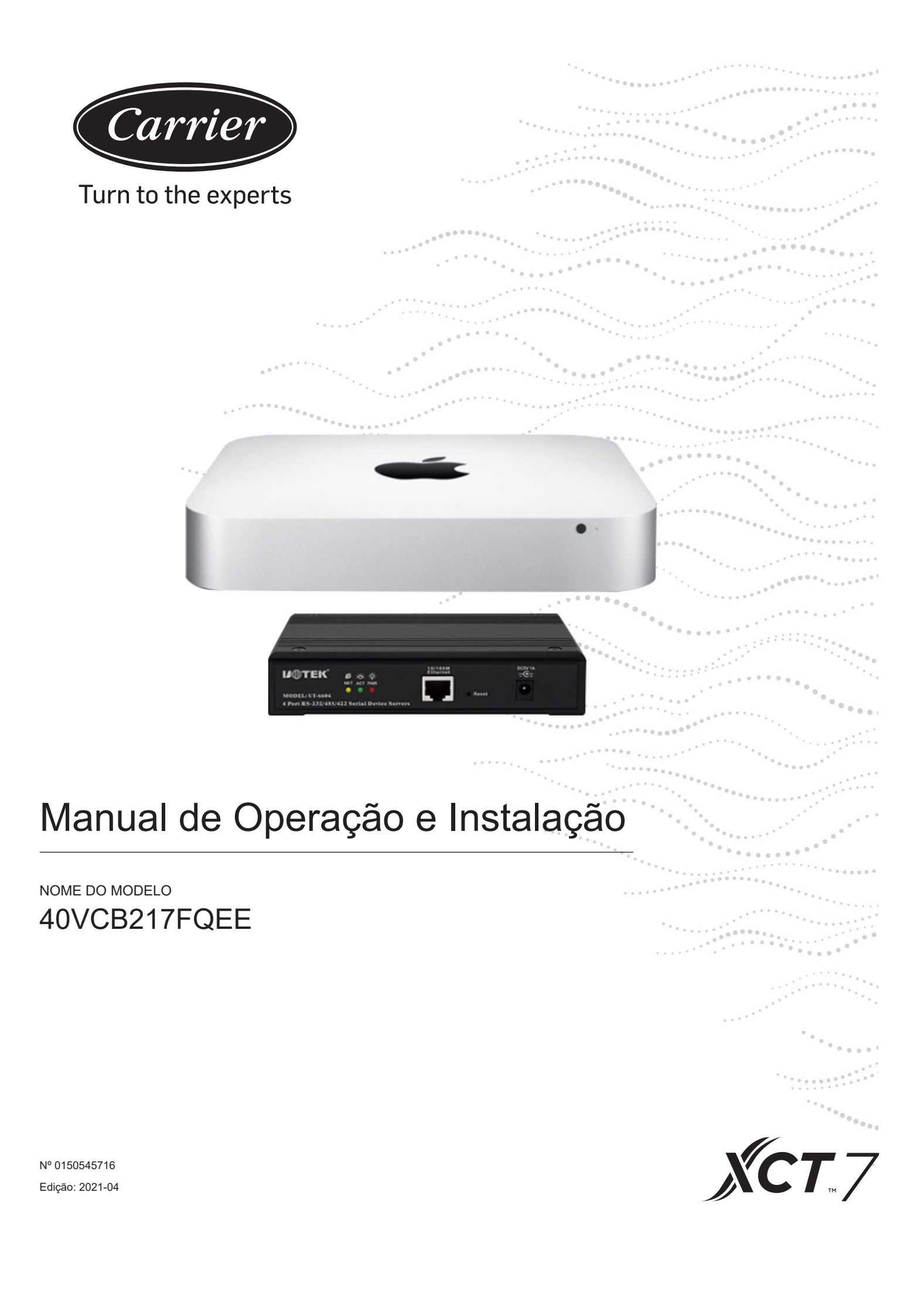

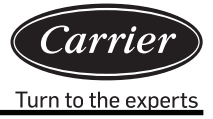

| Índice                                                          |    |
|-----------------------------------------------------------------|----|
| Breve Introdução                                                | 1  |
| Estrutura do sistema                                            | 3  |
| Instruções de operação de software                              |    |
| Preparação e atenção de importação de informação do dispositivo |    |
| Requisitos para amperímetro de impulso                          | 31 |
| Interface Externa e Configuração da Propriedade                 |    |

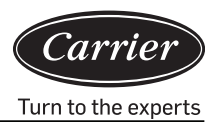

Com o sistema de gestão do consumo de energia do ar condicionado XCT7, 40VCB217FQEE, que utiliza um conversor de protocolo para transferir todos os valores de parâmetros do sistema de ar condicionado para um computador, um utilizador pode monitorizar o estado de operação o estado de consumo de energia eléctrica das unidades exterior e interior do sistema de ar condicionado num computador. Além do mais, um utilizador pode ajustar várias definições, incluindo definições de parâmetros de tempo; realizar controlo individual, controlo de grupo e controlo de programação de unidades interiores; receber informações de alarme do sistema do ar condicionado em tempo real e tomar as medidas apropriadas; e criar vários formulários de relatório de consumo de energia de acordo com os dados de processamento correspondentes.

## Este sistema de controlo é utilizado para o ar condicionado seguinte

Todos os modelos: Série XCT7.

### Dispositivo necessário para este sistema de controlo

- Conversor de protocolo 40VCBM17FQEE: É responsável por converter o protocolo do sistema de ar condicionado no protocolo RS485 para a saída, receber os sinais de impulso do amperímetro, calcular e armazenar o consumo de Energia para o sistema de ar condicionado conectado, e transferir o consumo de Energia para o computador.
- Conversor de protocolo 40VCCR17FQEE: É responsável pela conversão do protocolo do sistema de ar condicionado em 485 protocolos para saída.
- 3. 40VCB217FQEE: Inclui hardware e software. O hardware é um pequeno minicomputador MAC e conversor serial para Ethernet; o software que é uma interface homem-máquina utilizado para exibição e controlo de parâmetros do ar condicionado; pode recolher e armazenar consumo de Energia e emitir formulários de relatórios de consumo de Energia, e pode realizar monitoramento remoto, etc. através de uma LAN e da Internet.

## Gama de controlo

- 1. Para a instalação de aparelhos de ar condicionado que requerem um sistema de gestão de ar condicionado, o número de unidades interiores de cada sistema de ar condicionado não deverá ser superior a 40; caso contrário, o conversor de protocolo não poderá operar normalmente.
- 2. Um PC tem 4 portas RS485, cada uma das quais pode ser ligada a um máximo de 20 conversores, portanto um sistema de controlo pode controlar um máximo de 80 conversores.
- O número máximo de unidades interiores controladas por um sistema de controlo é de 4\*20\*40 = 3200. É recomendável fazer com que o número de unidades interiores seja inferior a 1500.

## Requisitos para as regiões aplicáveis e certificações relevantes

- Requisitos para regiões aplicáveis: Gama de temperaturas de armazenamento: -40-47 graus Celsius Gama de temperaturas de operação: 10-35 graus Celsius Gama de humidade de armazenamento: 5-95%RH Elevação: 0-3000m Voltagem: 100-240Vac Frequência: 50Hz/60Hz
- 2. Requisitos de certificação de segurança: nenhum
- 3. Requisitos de certificação ambiental: Conformidade com RoHS
- 4. Outros requisitos especiais: nenhum

## Requisitos de fiabilidade

- 1. Em conformidade com as normas das empresas nacionais e da Carrier: GB4706.1-92, GB4706.12-95, QB1238-91
- 2. Requisitos especiais: nenhum

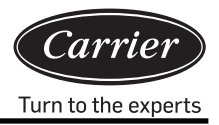

## Diagrama da estrutura do sistema

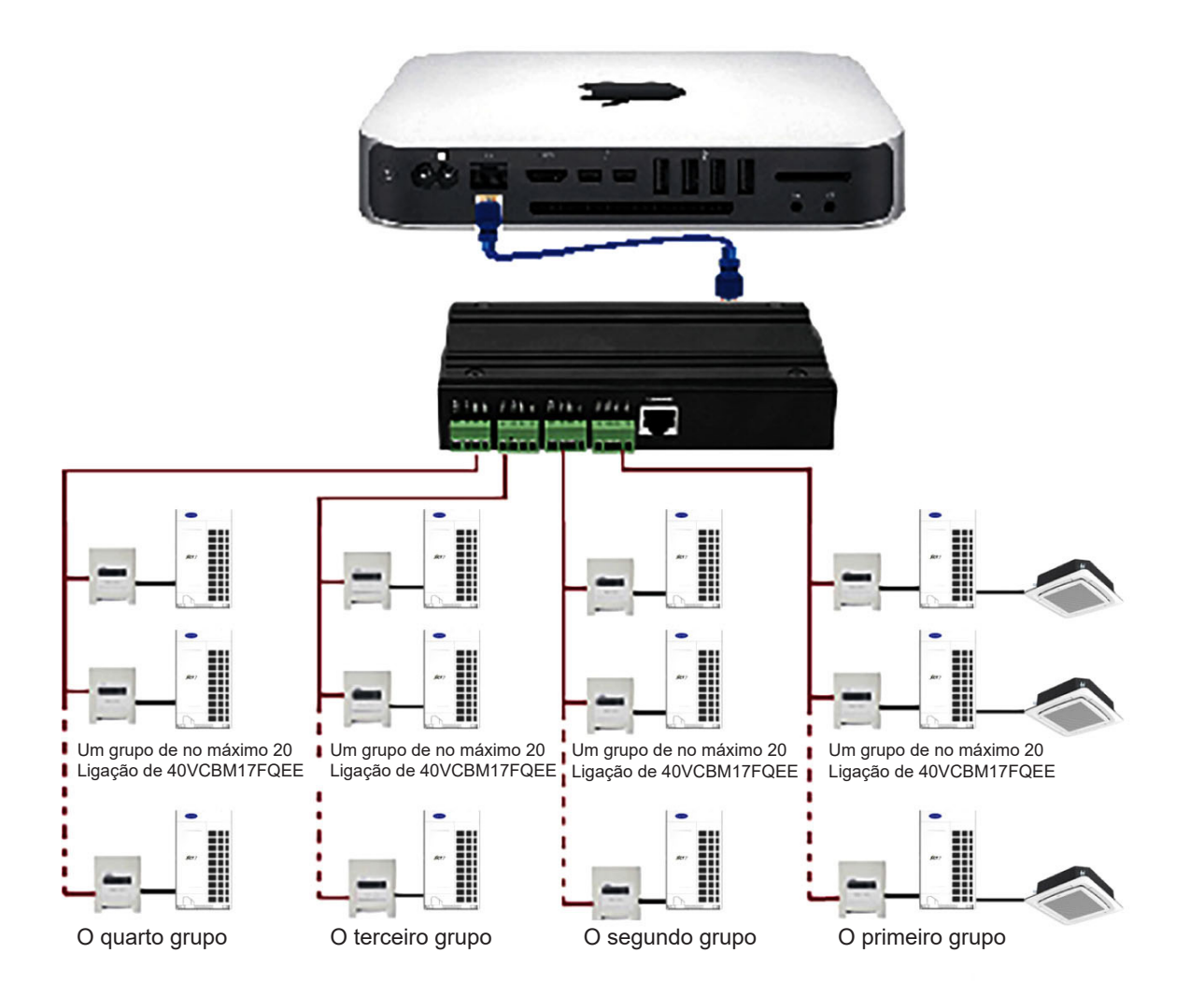

## Porta do hardware de 40VCB217FQEE

#### 1. Porta do dispositivo MAC mini

1) Porta de Ethernet: Para ligar o conversor de Ethernet-serial ou painel de navegação, enviar e receber dados, e utilizar como uma porta de terceiros.

Nota: a ligação deve ser feita com um cabo de rede e não pode ser aberta com a função de WiFi do MAC mini.

- Duas portas Thunderbolt: Para ligar o ecrã externo. Ligar o ecrã externo com MiniDP ao cabo de VGA (padrão) e linha de sinal de vídeo de VGA ao ecrã.
- 3) Quatro portas de USB: Ligam dispositivos externos

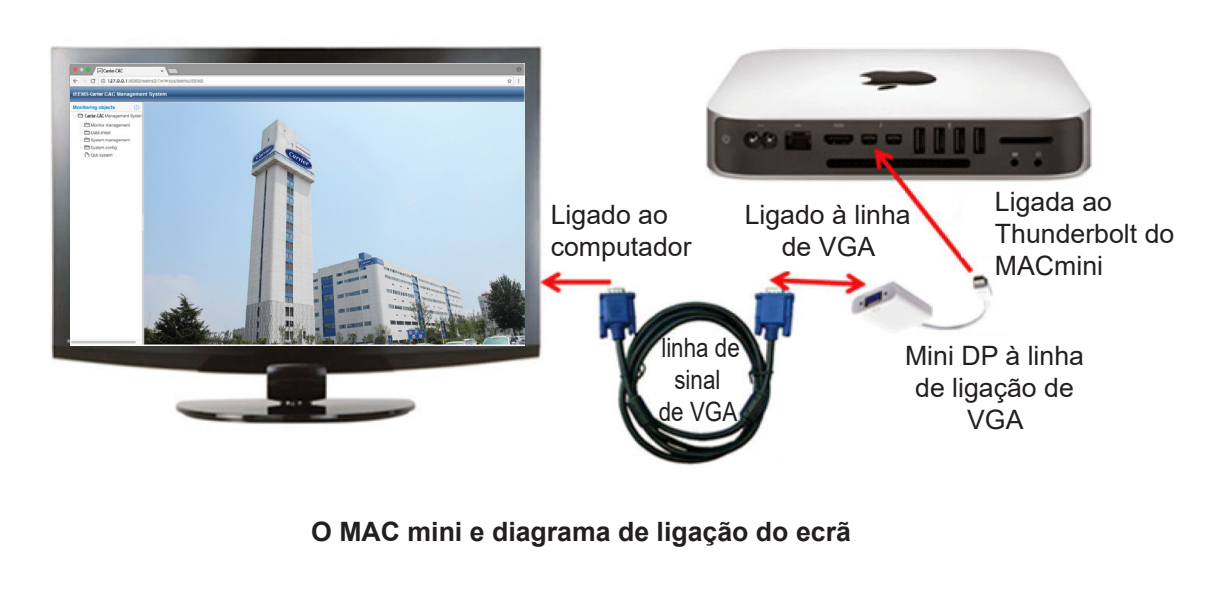

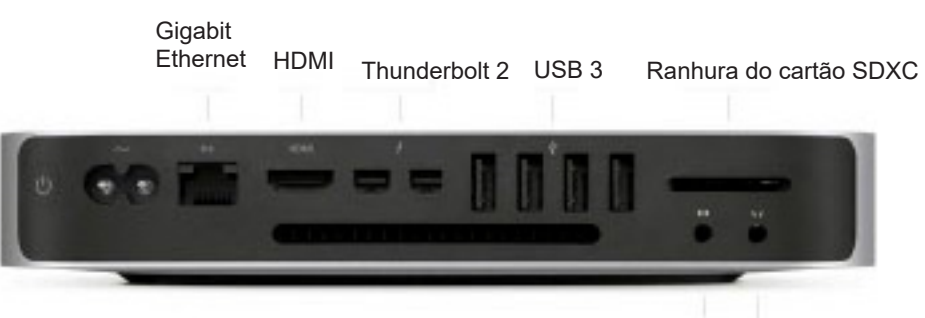

Entrada de áudio Fone de ouvido

- 2. A porta do dispositivo para o conversor Ethernet- serial
- 1) Interface de Ethernet: Ligar ao MAC mini ou painel de navegação
- 2) Quatro portas seriais: Ligar aos dispositivos de gateway externos.

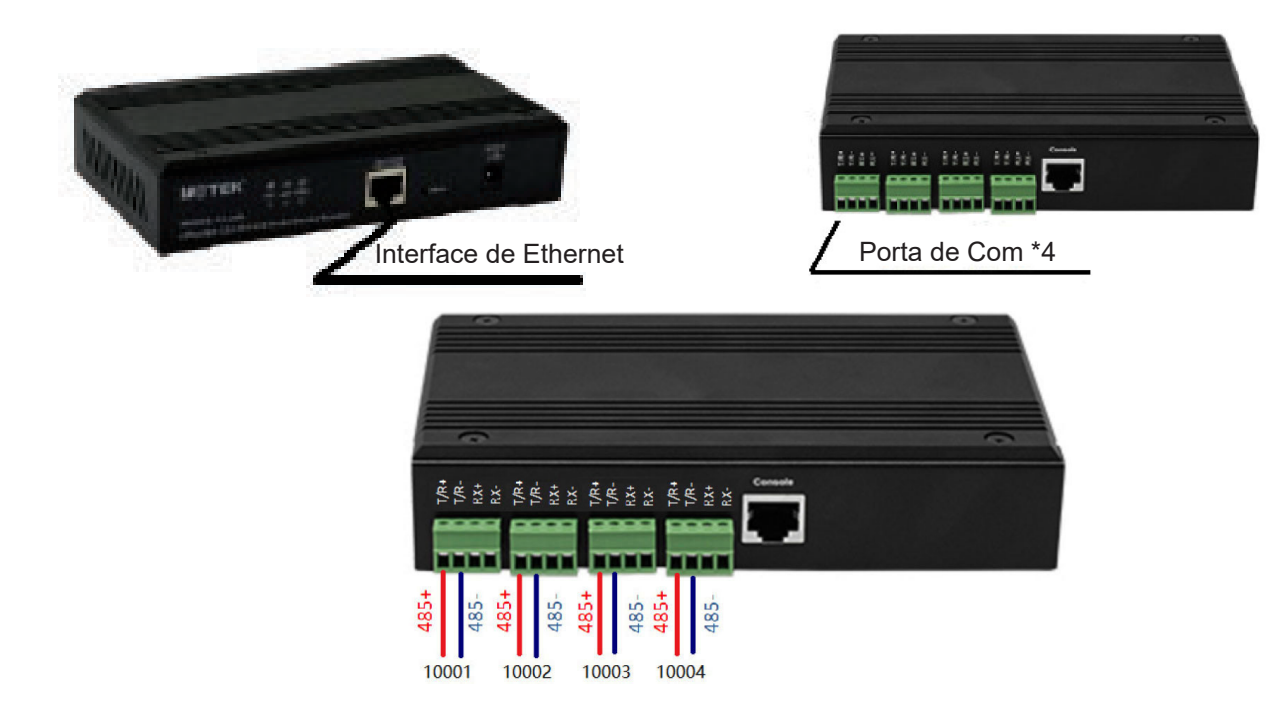

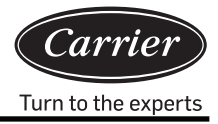

A linha de comunicação no gateway está diretamente ligada à porta serial do servidor serial. T/R+ conecta a "485+" ou porta de gateway "A", T/R- conecta a "485-" ou porta de gateway "B".

### 3. Dimensão de 40VCB217FQEE

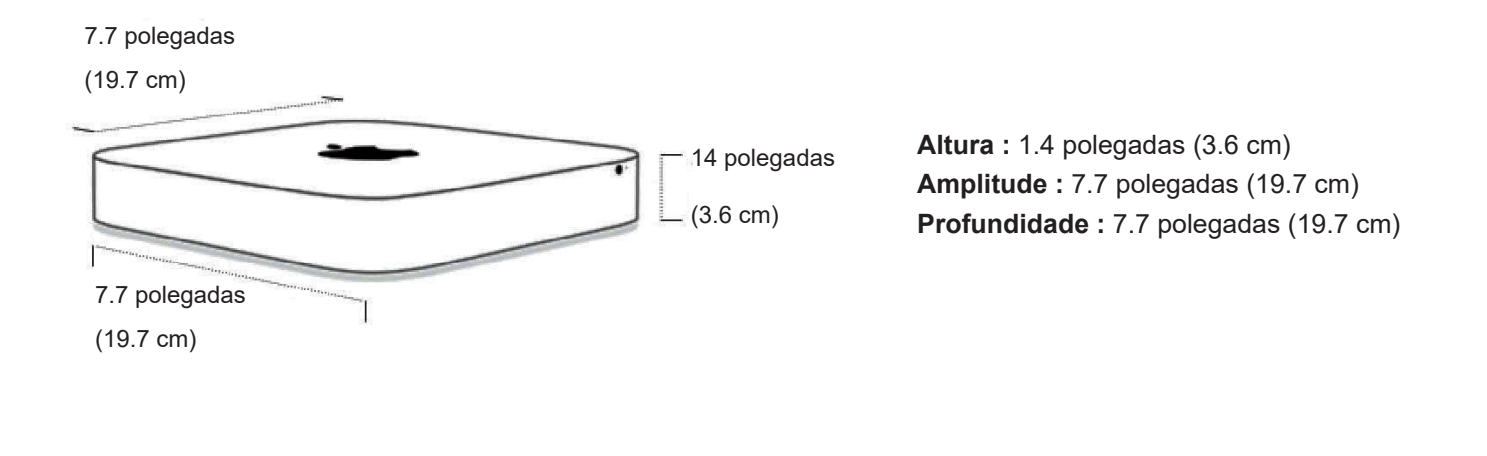

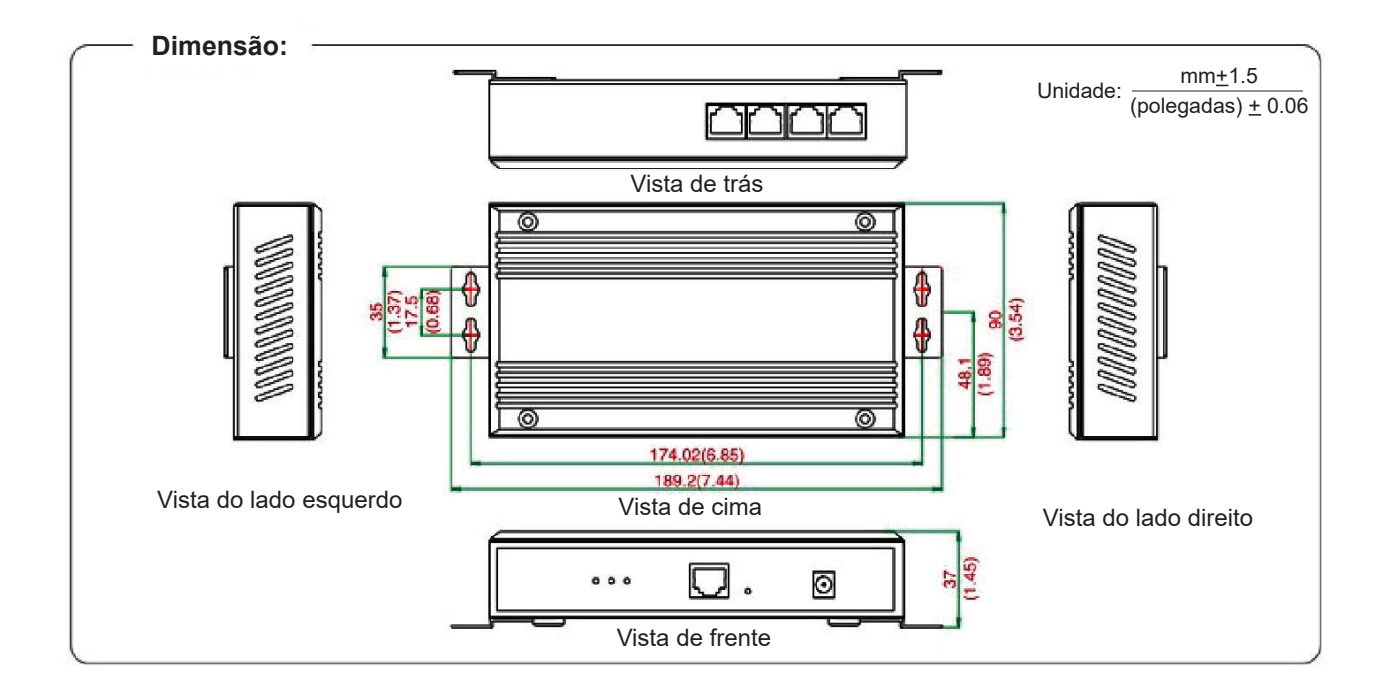

### 4. Requisitos de fiação e alimentação do conversor de protocolo

- Conversor de protocolo 40VCBM17FQEE e 40VCCR17FQEE (conversor inclui o transformador, o qual altera a voltagem para DC12V) necessitam fornecer 220V50/60Hz; diretamente retira a fonte de alimentação de DC12V do PCB da unidade exterior
- 2) Para qualquer projeto que utilize um sistema de gestão de ar condicionado, são necessários tubos de ferro para os cabos de comunicação entre unidades interiores e exteriores e para o barramento RS485 entre conversores.
- O endereço central das unidades interiores e o endereço das unidades interiores e exteriores devem ser definidos por interruptores dip; para a mesma unidade interior, o endereço central deve ser definido de forma semelhante com os endereços de unidades interiores e exteriores.

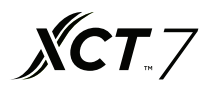

- 4) Para qualquer projeto que utilize o sistema de gestão de ar condicionado, não é recomendado ter controlo de grupo
- 5) Os cabos de comunicação entre unidades interiores e exteriores, os cabos de comunicação entre conversor e a linha de impulso do amperímetro devem ter pelo menos 20 cm de distância até ao cabo de alimentação.

### 5. Configuração do código de marcação para o tradutor de protocolo

 Configuração do código de marcação para 40VCBM17FQEE LIGA indica 0; DESLIGA indica 1

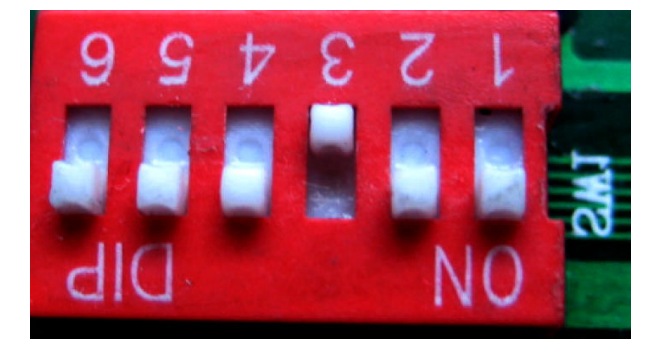

Indica o endereço de 40VCBM17FQEE, a gama é de 0-31. O endereço mostrado na figura acima é o Nº.4

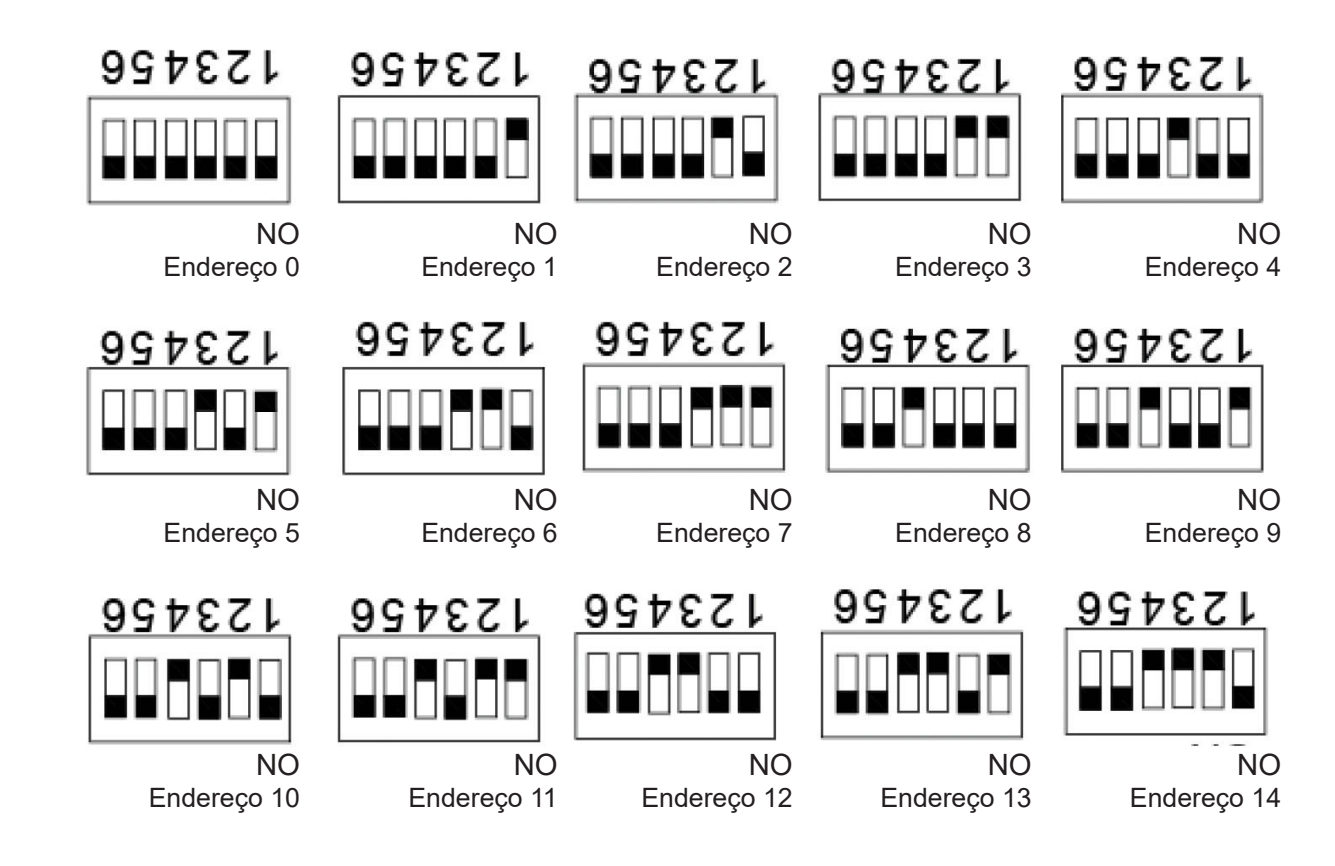

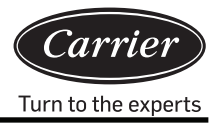

 Definição das lâmpadas do conversor e diagrama de fios Definição das lâmpadas de 40VCBM17FQEE:

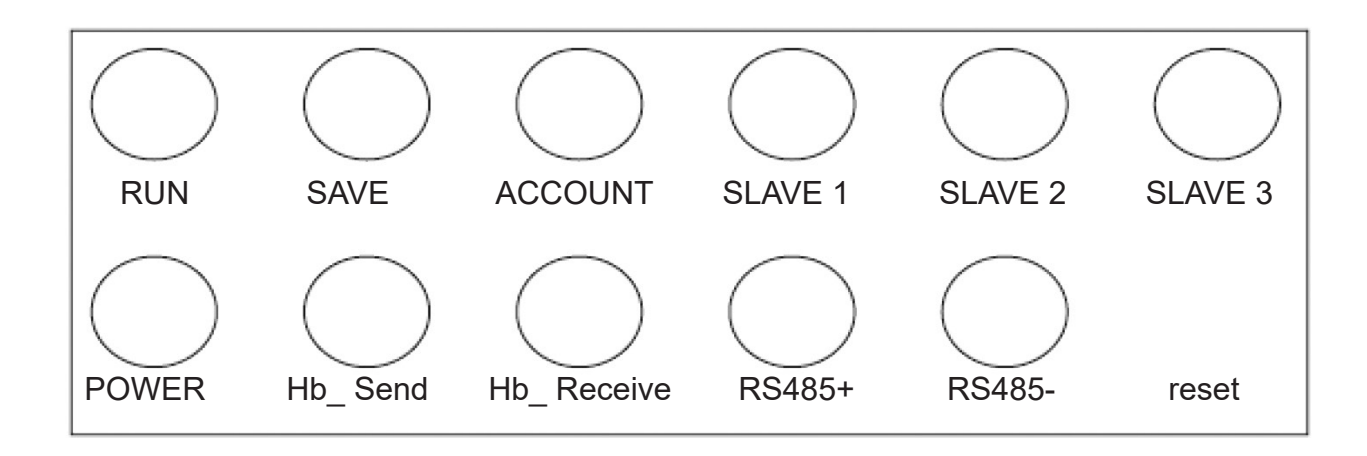

EXECUTAR: Irá piscar a uma frequência fixa no estado normal de operação.

GUARDAR: Acende uma vez quando os dados são guardados.

CONTA: Luz receptora de impulsos; acende-se quando se recebe um impulso e apaga-se quando se recebe o próximo impulso.

ESCRAVO 1: /

ESCRAVO 2: /

ESCRAVO 3: /

ALIMENTAÇÃO: Lâmpada de alimentação; acende-se quando a alimentação está ligada.

Hb\_Enviar, Hb\_Receber: Lâmpadas para comunicação com o ar condicionado; estas duas lâmpadas piscam alternadamente no estado normal de comunicação.

RS485+, RS485-: Lâmpadas para comunicação com o computador; piscam a uma frequência de alta velocidade Diagrama da fiação de 40VCBM17FQEE

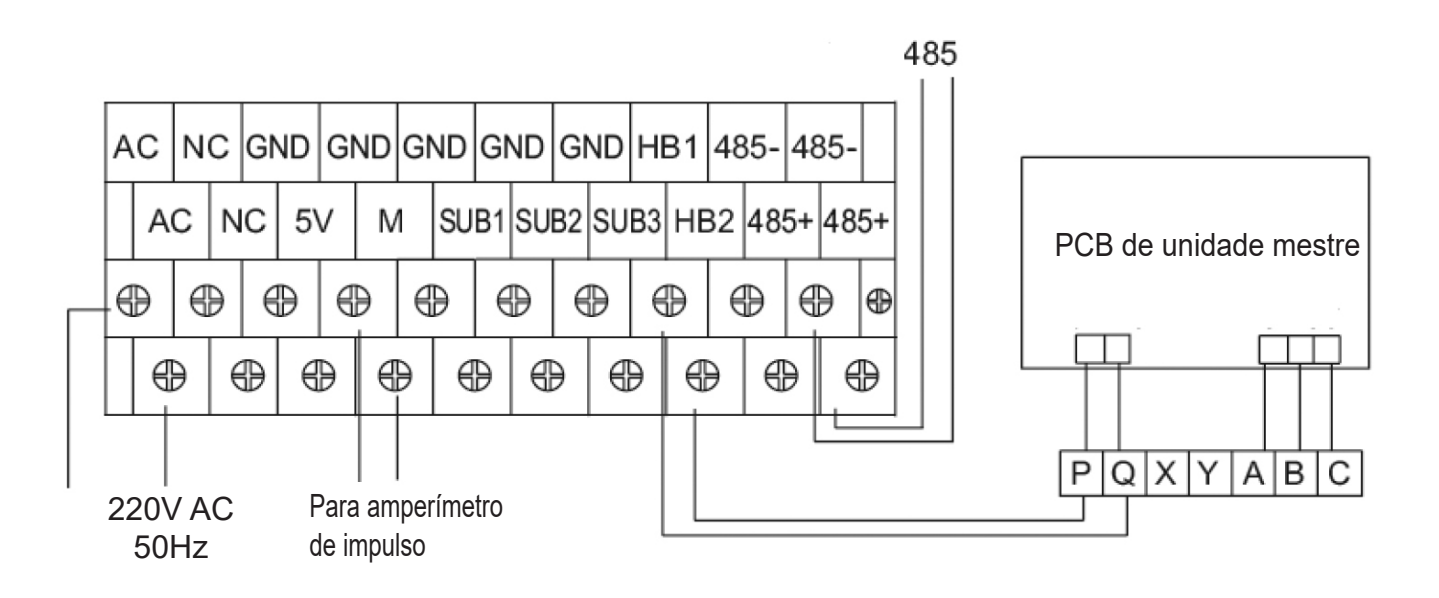

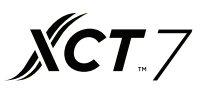

 Configuração do interruptor Dip para 40VCCR17FQEE LIGA indica 1: DESLIGA indica 0

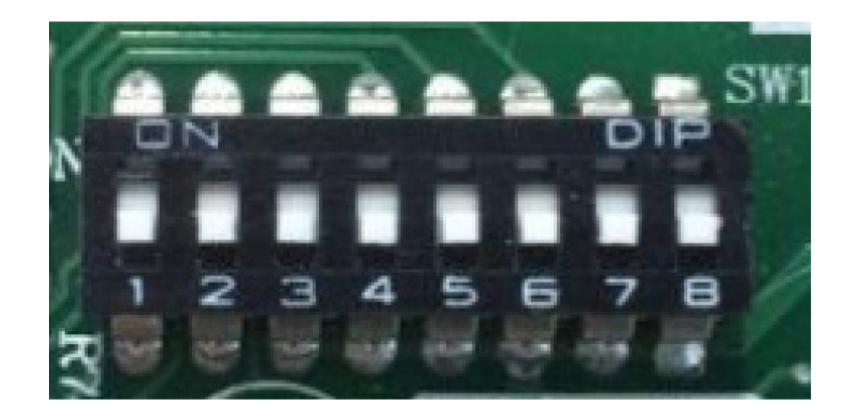

Indica o endereço de 40VCCR17FQEE, a gama é de 0-31. O endereço indicado na figura acima é o Nº.0

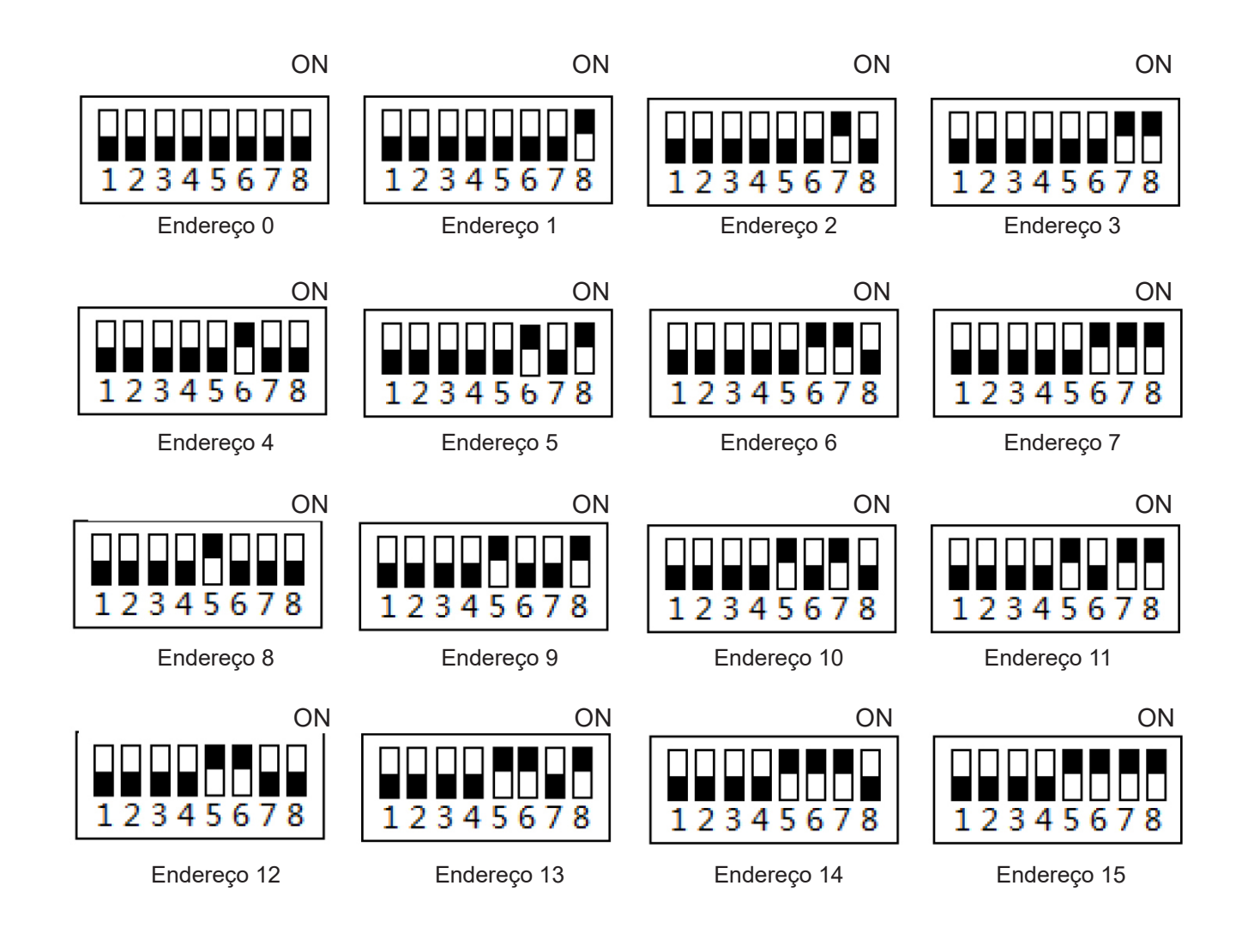

Nota: ao utilizar a interface de IP Modbus de terceiros, o endereço é definido a partir de 1, não 0.

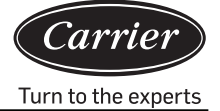

4) Definições de lâmpada e diagrama de fiação de 40VCCR17FQEE

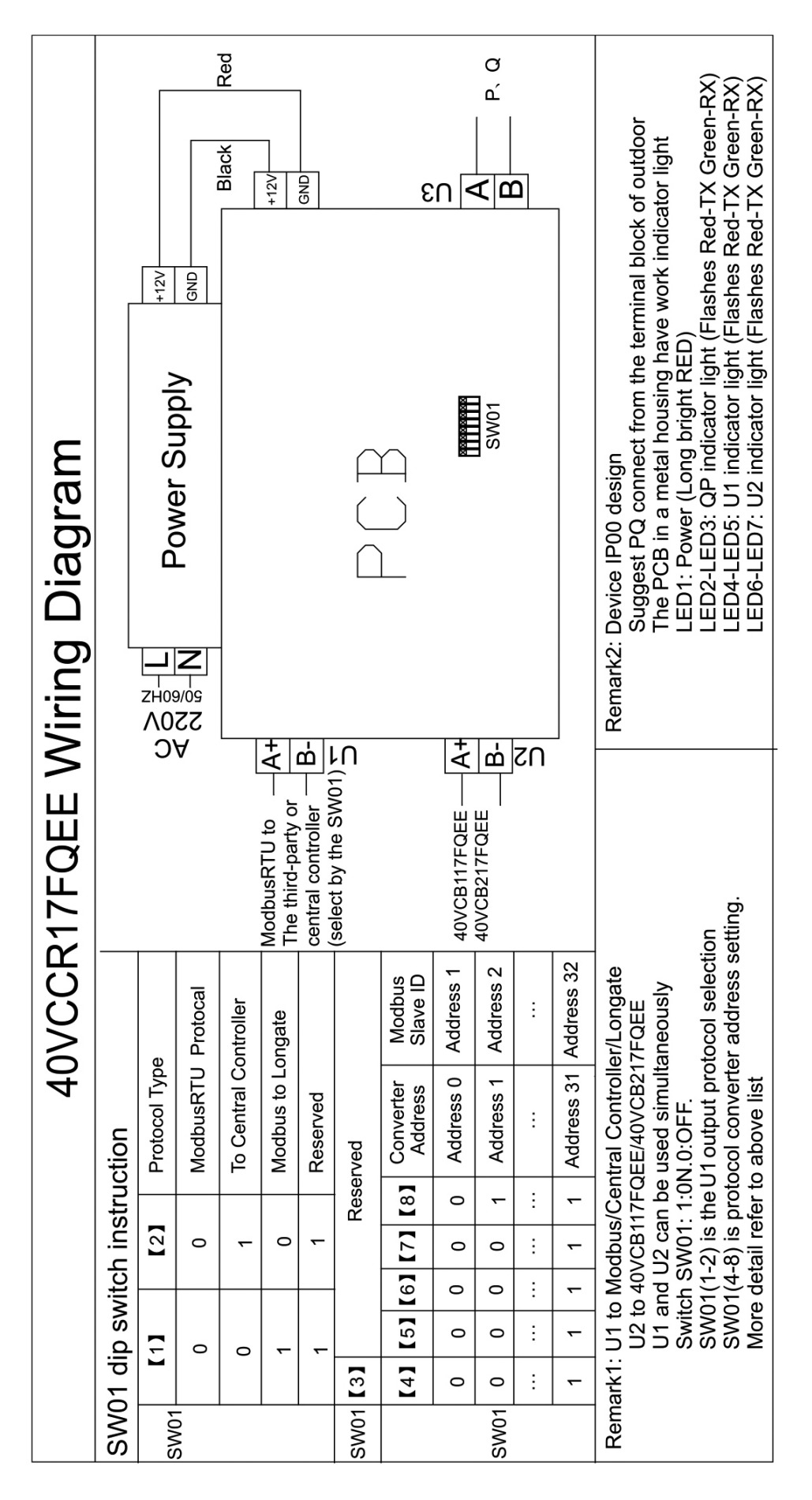

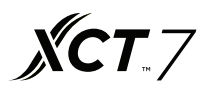

### Interface de login do software

É necessário que o browser seja Chrome ou Firefox. Ao utilizar o PC atual para o login, usar http://127.0.0.1:8080/ wems3-Carriersys e premir a tecla "Enter", entrará assim na interface de login. Se utilizar outros computadores, introduzir http:// IP:8080/wems3-Carriersys e premir a tecla "Enter", o IP é o endereço de IP de MACmini, o IP predefinido de MACmini é 192.168.1.101

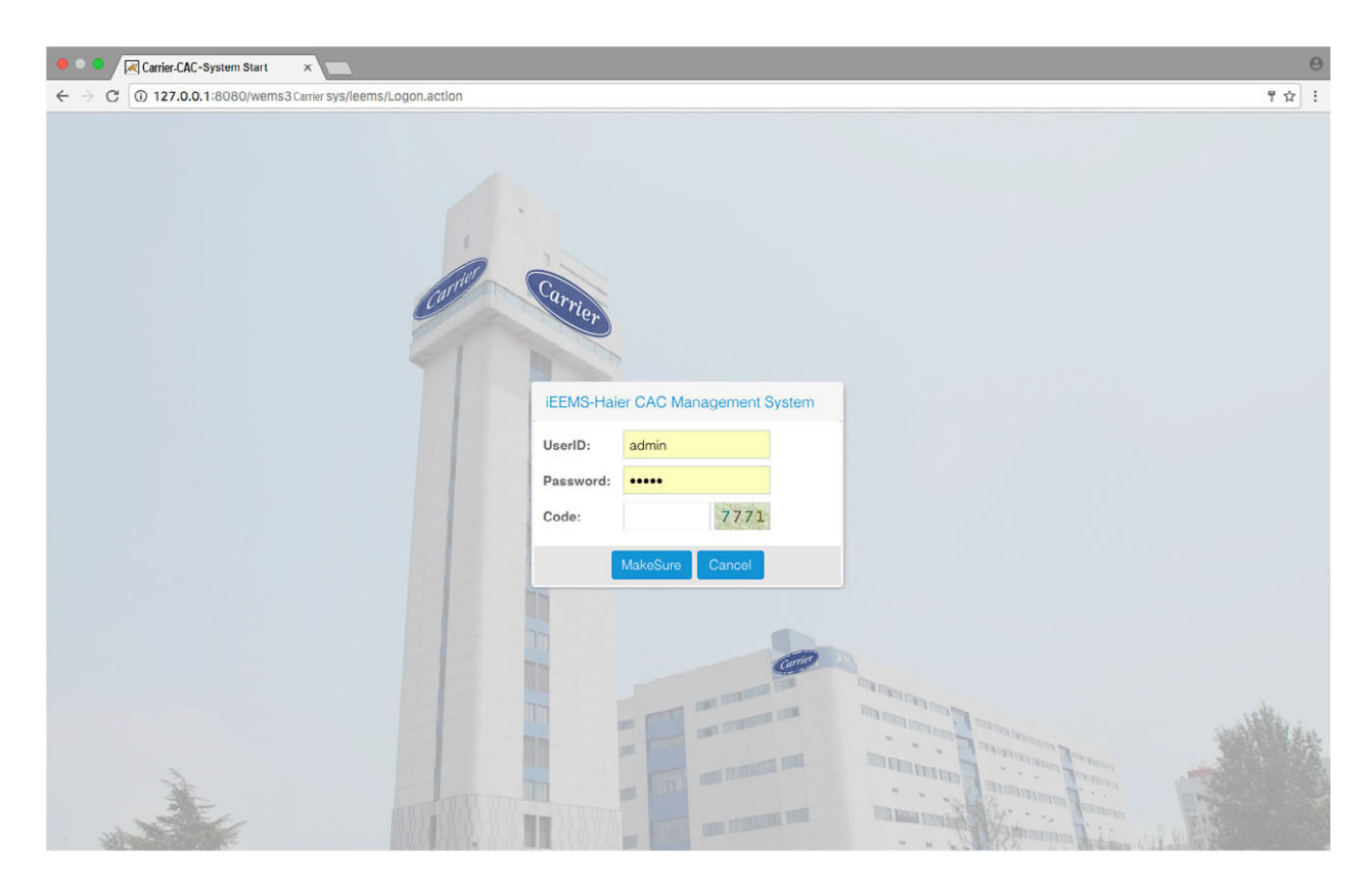

Nome de utilizador predefinido: admin Palavra-passe predefinida: admin

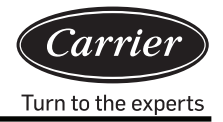

## Gestão de monitoramento

### 1. Interface do exibição

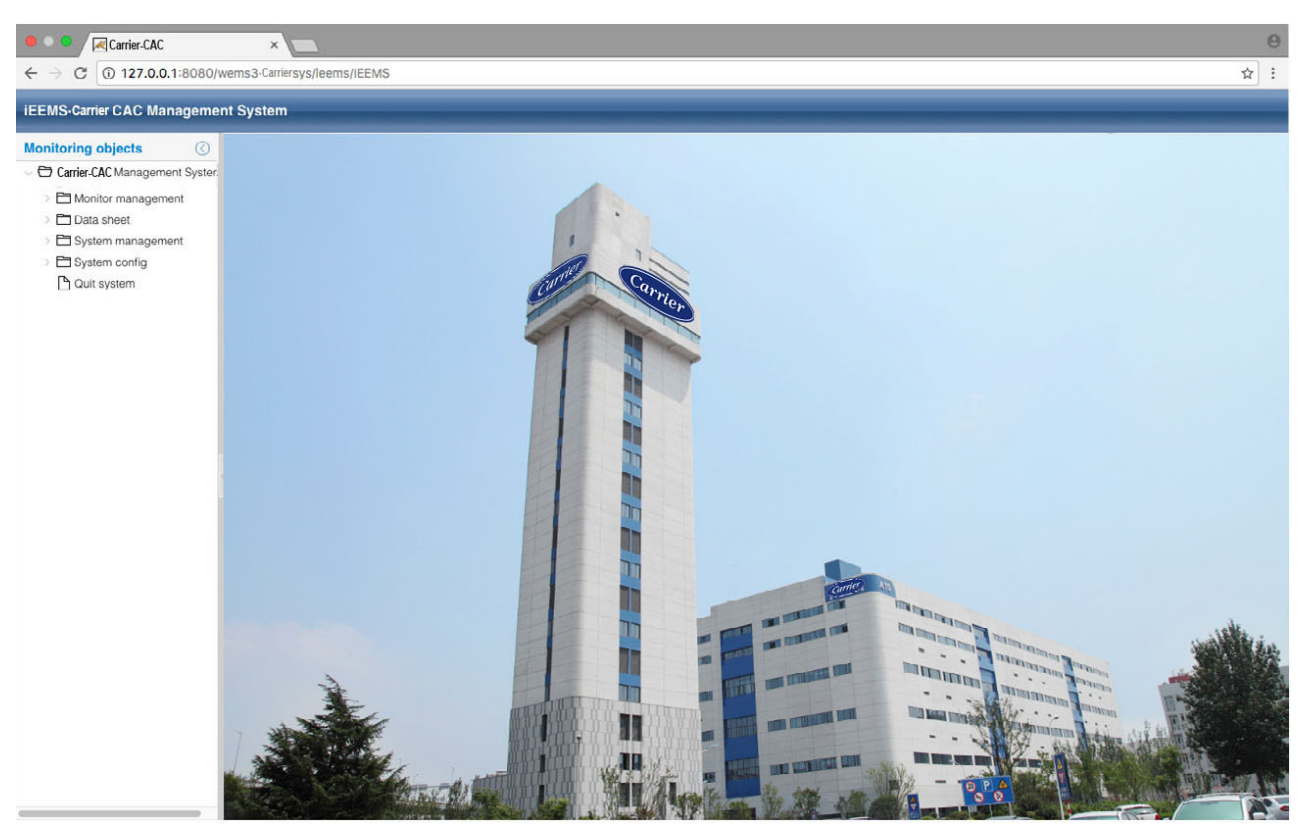

## 2. Interface de controle e exibição de parâmetro para a unidade interior

Clique na vista geral lógica para ver a operação de todas as unidades interiores no sistema, como mostra a figura abaixo:

| 😑 🔍 🔍 🔀 Carrier-CAC                                                                                                    | × 🗖                                                                                                    | Θ                                                                                                    |
|----------------------------------------------------------------------------------------------------|----------------------------------------------------------------------------------------------------|----------------------------------------------------------------------------------------------------|
| ← → C 🛈 127.0.0.1:8080/                                                                                                    | wems3-Carriersys/leems/IEEMS                                                                                                    | ☆ :                                                                                                    |
| iEEMS-Carrier CAC Manageme                                                                                                    | int System                                                                                                    |                                                                                                    |
| Monitoring objects (C)                                                                                                    | Logic general view                                                                                                    | Detailed information ③                                                                                                    |
| Carrier-CAC Management System     Onitor management     Di Logic general view                                                     | Building:         Select Building         Floor:         Select Ploor         User name:         Select User         Ourry All           1:2:0         1:2:1         1:2:2         4:2:0         4:2:1         4:2:2 | 4-2-2                                                                                                    |
| <ul> <li>Logic general view</li> <li>Data sheet</li> <li>System management</li> <li>System config</li> <li>Ouit system</li> </ul> | 1-2-0     1-2-1     1-2-2     4-2-0     4-2-1     4-2-1     4-2-2       Image: Constraint Auto Auto Auto Auto Auto Auto Auto Aut                                                                                     | Building         Floor         User           Building:A10         Floor:6         User name:C32           Room No.:DK2         Running Status:Equip fault(On).         Operation Mode:Aulo           Control Mode:High priority of last input         Speed:Aldodle         Temp.Set:24*C           Ambient temp::25*C         Error code:2         HP:0.5HP           S-Code:0         TC1 liquid pipe temp::30         TC2 gas pipe temp::30           EEV openning:0         Lock mode:Normal         Normal           Normal         Cool         Heat |

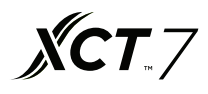

O lado direito da página irá exibir os parâmetros detalhados das unidades interiores selecionadas, ao mesmo tempo há três teclas, Building Floor User que podem selecionar unidades interiores pelo edifício, piso e utilizador.

Exibição dos estados de operação da unidade interior, as diferentes cores representam diferentes estados de operação

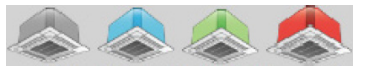

DES- Eqlp tault LIGA Comm taulp LIGA

Clique na unidade interior, e o lado direito mostrará os parâmetros detalhados da unidade interior, que terá três teclas a mostrar: , pode selecionar este modo de unidade interior para "Modo normal", "Modo de apenas frio" "Modo de apenas quente"

Quando ajustado para "Normal", a unidade interior pode funcionar para todos os modos de operação. Quando ajustado para "Frio", a unidade interior pode ajustar o modo para automático, frio, seco, ventilador. Quando ajustado para "Quente", a unidade interior pode ajustar o modo para automático, quente, ventilador.

Se o ajuste de modo for bem sucedido, terá a exibição de sugestões com êxito. E o ajuste de modo também será exibido na área de parâmetros do interior.

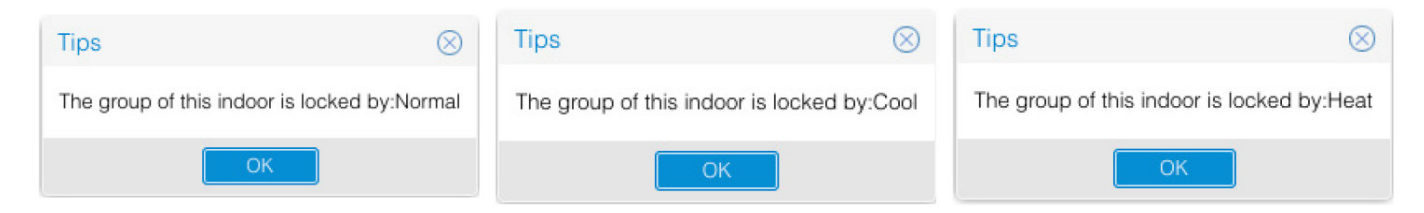

Fazer duplo clique na unidade interior para mudar a vista para a vista de operação da unidade interior; pode então selecionar o parâmetro da unidade interior e clicar na tecla para enviar o comando.

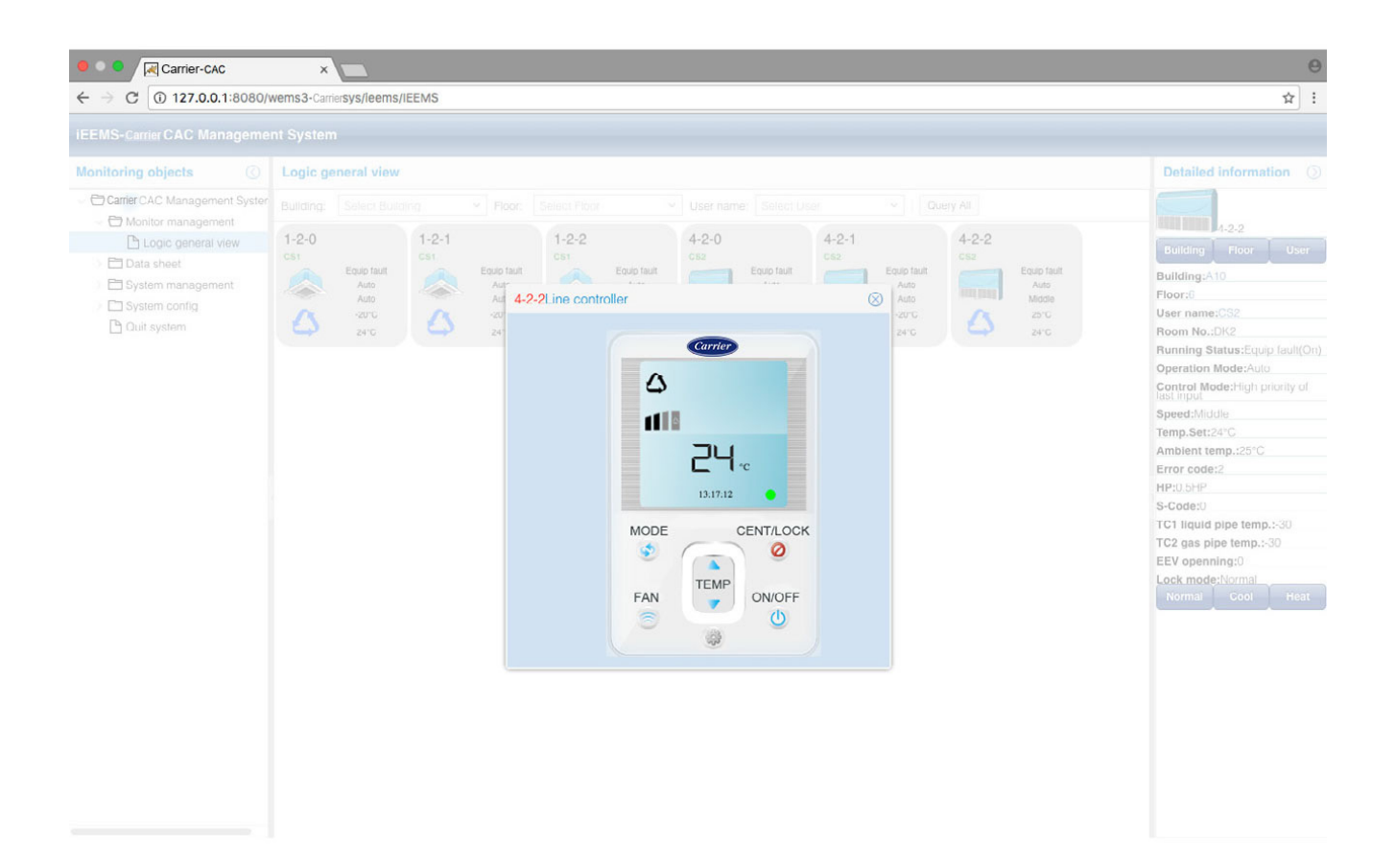

## Instruções de operação do software

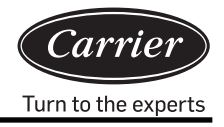

As mensagens de êxito serão dadas da seguinte forma após o envio do comando

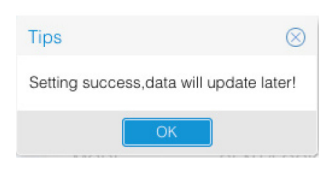

Na vista da operação, pode definir o modo de trabalho, definir a temperatura, definir a velocidade do ventilador, selecionar LIGA/DESLIGA, e selecionar o modo de controlo, que tem três opções: LIFO, controlo central, e controlo de força.

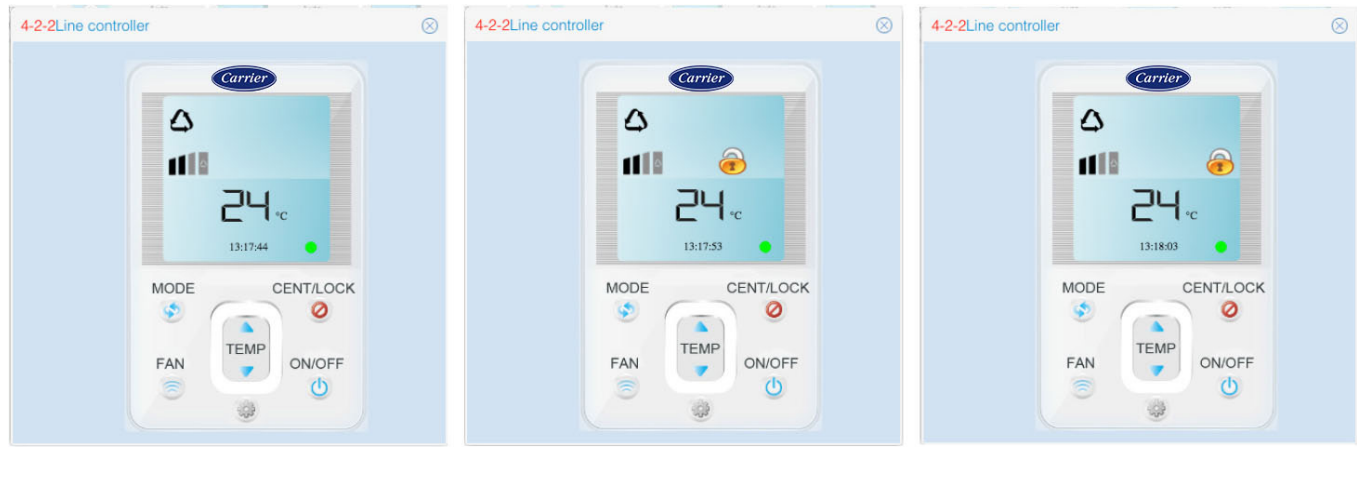

LIFO

Controlo central

Controlo de força

LIFO: o controlador com fio ou controlador remoto pode normalmente controlar quaisquer parâmetros da unidade interior. Controlo central: o controlador com fio ou o controlador remoto só pode LIGAR/DESLIGAR a unidade interior; outros parâmetros não podem ser controlados.

Controlo de força: o controlador com fio ou controlador remoto não pode controlar a unidade interior.

#### 3. Interface de navegação do piso

Se configurar a interface de navegação do piso, na gestão de monitoramento, a interface de navegação de piso já configurada pode ser visualizada. Na interface de navegação do piso, é possível visualizar o estado atual ou controlar os parâmetros de operação do interior. A configuração da interface de navegação do piso refere-se às etapas na configuração do mapa do piso 3.5.3.

## Instruções de operação do software

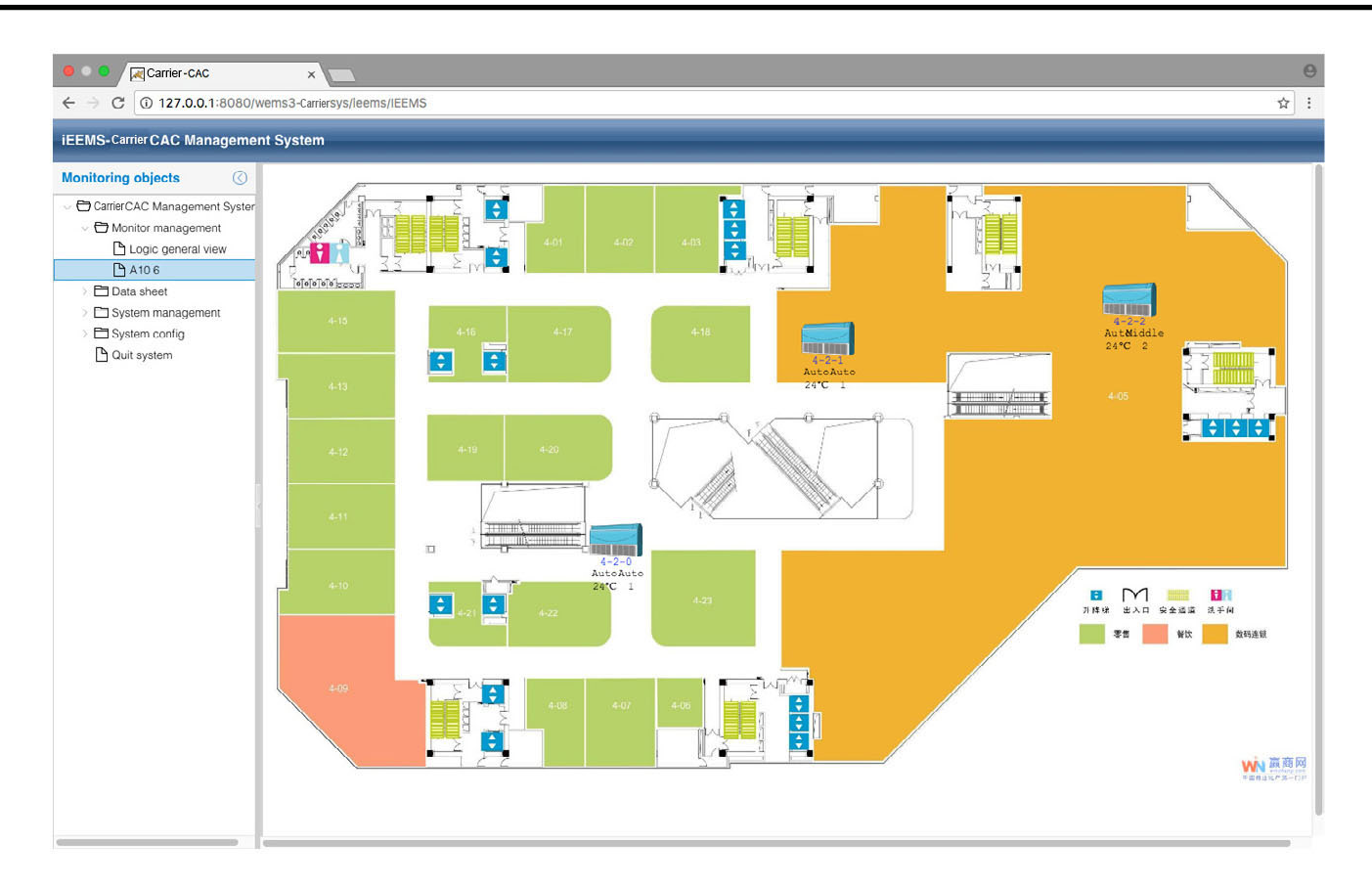

**XCT**.7

## Relatório de dados

### 1. Relatório de consumo de eletricidade

Clique no relatório de consumo de eletricidade para introduzir a interface de configurações do relatório. A interface está dividida em duas partes: relatório de custos de electricidade e lista de utilizadores.

| • • • / Rarrier-CAC              | _       | ×               |           |        |          |         |                |         |      |         |                     |         |         |         | Θ                   |
|----------------------------------|---------|-----------------|-----------|--------|----------|---------|----------------|---------|------|---------|---------------------|---------|---------|---------|---------------------|
| ← → C () 127.0.0.1:8080/v        | wemsa   | 3-Carriersys/le | ems/IEEMS |        |          |         |                |         |      |         |                     |         |         |         | ☆ :                 |
| iEEMS-Carrier CAC Manageme       | nt Sy   | stem            |           |        | -        | -       | _              | _       |      | _       | _                   | _       | _       |         | _                   |
| Monitoring objects               | Elec    | ctricity cost   | report    |        |          |         |                |         |      |         |                     |         |         |         | $\odot$             |
| ○ ➡ CarrierCAC Management Syster | Buildi  | ng: A10         |           | ~      | Floor:   | 5       | User name: CS1 |         |      |         |                     |         |         |         |                     |
| Monitor management               | Start t | ime: 2017-0     | 3-02      | 111    | End time | 2017-04 | 1-01           | Re      | port | R       | eport for all users |         |         |         |                     |
| Logic general view               |         |                 |           |        |          |         |                |         |      |         |                     | _       |         |         |                     |
| C A10.6                          | List    | of Users        |           |        |          |         |                |         |      |         |                     |         |         |         |                     |
| Electricity consumption r        |         | User name       |           | Indoor | r1       | Indoor2 | Indoor3        | Indoor4 |      | Indoor5 | Indoor6             | Indoor7 | Indoor8 | Indoor9 | Indoor10            |
| History details                  | 1       | 5 CS1           |           | 1-2-0  |          | 1-2-1   | 1-2-2          |         |      |         |                     |         |         |         |                     |
| History chart                    | 2       | 6 CS2           |           | 4-2-0  |          | 4-2-1   | 4-2-2          |         |      |         |                     |         |         |         |                     |
| > 🗀 System management            |         |                 |           |        |          |         |                |         |      |         |                     |         |         |         |                     |
| > 🖿 System config                |         |                 |           |        |          |         |                |         |      |         |                     |         |         |         |                     |
| Quit system                      |         |                 |           |        |          |         |                |         |      |         |                     |         |         |         |                     |
|                                  |         |                 |           |        |          |         |                |         |      |         |                     |         |         |         |                     |
|                                  |         |                 |           |        |          |         |                |         |      |         |                     |         |         |         |                     |
|                                  |         |                 |           |        |          |         |                |         |      |         |                     |         |         |         |                     |
|                                  |         |                 |           |        |          |         |                |         |      |         |                     |         |         |         |                     |
|                                  |         |                 |           |        |          |         |                |         |      |         |                     |         |         |         |                     |
|                                  |         |                 |           |        |          |         |                |         |      |         |                     |         |         |         |                     |
|                                  |         |                 |           |        |          |         |                |         |      |         |                     |         |         |         |                     |
|                                  |         |                 |           |        |          |         |                |         |      |         |                     |         |         |         |                     |
|                                  |         |                 |           |        |          |         |                |         |      |         |                     |         |         |         |                     |
|                                  |         |                 |           |        |          |         |                |         |      |         |                     |         |         |         |                     |
|                                  |         |                 |           |        |          |         |                |         |      |         |                     |         |         |         |                     |
|                                  |         |                 |           |        |          |         |                |         |      |         |                     |         |         |         |                     |
|                                  |         |                 |           |        |          |         |                |         |      |         |                     |         |         |         |                     |
|                                  |         |                 |           |        |          |         |                |         |      |         |                     |         |         |         |                     |
|                                  |         |                 |           |        |          |         |                |         |      |         |                     |         |         |         |                     |
|                                  |         |                 |           |        |          |         |                |         |      |         |                     |         |         |         |                     |
|                                  |         | < Page          | 1 页,共1    | 页()    |          | C       |                |         |      |         |                     |         |         | Displ   | aying 1 - 2,Total 2 |

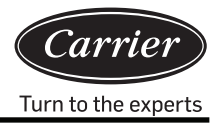

A sessão do relatório de custo de eletricidade pode ser definida pelo ajuste do horário de início/ término e prédio, piso, e nome de utilizador. Clique Report para visualizar o interior no período do relatório de custo de eletricidade do utilizador, ou clique Report for all users para ver todo o interior no período do relatório do custo de eletricidade. A lista de utilizadores pode mostrar as unidades interiores para cada utilizador.

### 2. Detalhes do histórico

| EMS-CarrierCAC Manageme           | nt Syst | em            |             |              |           |                              |         |              |       |        |            |           |     |
|-----------------------------------|---------|---------------|-------------|--------------|-----------|------------------------------|---------|--------------|-------|--------|------------|-----------|-----|
| onitoring objects                 | Histor  | y details sta | tistics     |              |           |                              |         |              |       |        |            |           | 6   |
| arrier aier CAC Management Syster | Happen  | time: 2017-   | 04-01       | Bus&Gateway: | 4-2       | <ul> <li>Indoor A</li> </ul> | Addr: 0 | ~]           | Query |        |            |           |     |
| Logic general view                | List o  | History Dat   | a           |              |           |                              |         |              |       |        |            |           |     |
| A10 6                             |         | Bus port      | Indoor Addr | Operation    | Running S | Temp.Set                     | Speed   | Control M    | HP    | S-Code | Error code | Ambient t | TC1 |
| Electricity consumption r         | 1       | 4-2           | 0           | Auto         | Off       | 24                           | Auto    | High priorit | 0.5HP | 0      | 1          | -20       | -30 |
| History details                   | 2       | 4-2           | 0           | Auto         | Off       | 24                           | Auto    | High priorit | 0.5HP | 0      | 1          | -20       | -30 |
| History chart                     | 3       | 4-2           | 0           | Auto         | Off       | 24                           | Auto    | High priorit | 0.5HP | 0      | 1          | -20       | -30 |
|                                   |         |               |             |              |           |                              |         |              |       |        |            |           |     |
|                                   |         |               |             |              |           |                              |         |              |       |        |            |           |     |

Selecionar a Hora do Acontecimento, Barramento e Gateway, e endereço do interior; depois, clicar Query Todos os detalhes do comando para a unidade interior selecionada podem ser visualizados.

### 3. Gráfico do histórico

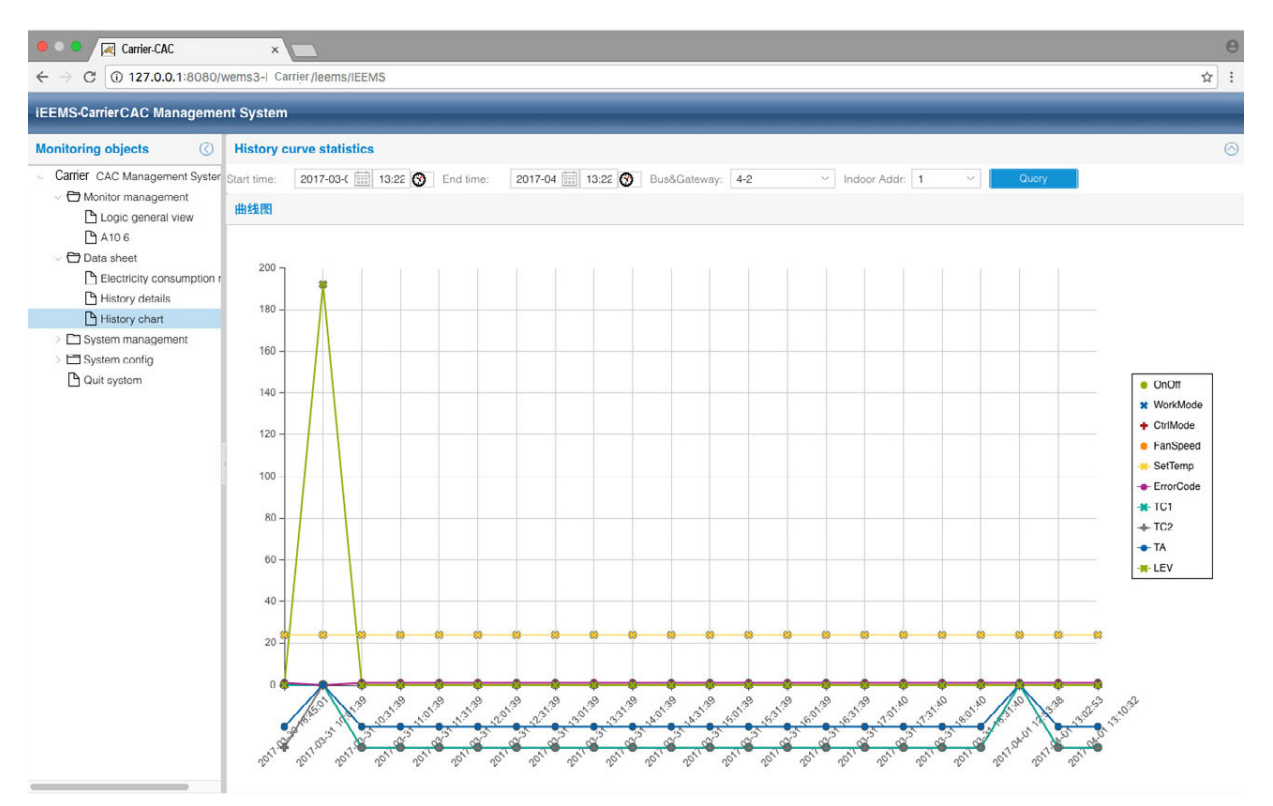

Selecionar Hora de início, Hora de fim, Barramento e Gateway, e endereço da unidade interior; depois, clicar <u>Query</u>recerá um gráfico com os detalhes dos dados históricos da unidade interior selecionada dentro de um período. Pode escolher quais parâmetros deseja exibir ou ocultar da lista à direita.

## Gestão do sistema

#### 1. Gestão do sistema

| ● ● ●                                                                                                    | x wems3Carriesys/leems/IEEMS                                                                                                    | <b>⊖</b><br>☆ : |
|----------------------------------------------------------------------------------------------------|----------------------------------------------------------------------------------------------------|-----------------|
| iEEMS- Carrier CAC Manageme                                                                                                    | ant System                                                                                                    |                 |
| Monitoring objects                                                                                                    | Electricity cost and fixed cost setting                                                                                                    |                 |
| Carrier CAC Management System Monitor management Carrier Carrier Content Carrier Carrier Carrier Content Carrier Carrier Carr | Peak:     1     Valley:     1     Fixed cost:     0     Sot       Auto or not:     Set     Manual start date:     2017-03-26     End date:     2017-04-01     Manual collect |                 |
| Electricity consumption r                                                                                                    | Gateway Parameters                                                                                                    |                 |
| History details                                                                                                    | Gateway addr. 1-2 ~                                                                                                    |                 |
| <ul> <li>System management</li> </ul>                                                                                                    |                                                                                                    |                 |
| Parameter setting     Indoor unit collocation     Schedule setting     User management     Sistem config     Out system                                                                                                    | Pulse setting:<br>Ammeter pulse 10 Mutual sensor 1 Set<br>Peak, Valley, Normal time setting:                                                                                 |                 |
|                                                                                                    | Peak value time: 00.00 🚱 Valley value time: 08.00 🚱 Normal value time: 16.00 🚱 Set                                                                                           |                 |
|                                                                                                    | Uddway Inning.                                                                                                    |                 |
|                                                                                                    |                                                                                                    |                 |

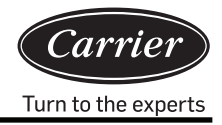

Ajuste do custo fixo e eletricidade:

Definir o preço de pico, de vale, preço normal, e custo fixo de acordo com a situação real na área. Clique em 'Fixar' para escrever o valor no sistema.

'Automático ou não'; se for selecionado automático, o sistema recolherá automaticamente os dados às 00:00 todos os dias. Se desejar mudar para recolha manual, terá de selecionar a data de início e a data de fim manualmente. Ao clicar em 'recolha manual', os dados serão recolhidos da melhor forma nas datas e horas fornecidas.

#### Parâmetros do gateway:

selecionar o gateway, e escrever o impulso de amperímetro real sob 'Quantidade de impulso de amperímetro por kWh'.

Por exemplo, se as leituras do amperímetro for '200imp/kWh', significa que o impulso de amperímetro é 200, portanto escreva 200 sob 'Quantidade de impulso de amperímetro por kWh'.

Se o sensor mútuo não for utilizado, escrever 1 no múltiplo de sensor mútuo; se o sensor mútuo for utilizado, escrever o múltiplo de sensor real mútuo. Por exemplo, se o sensor mútuo marcou rácio atual de 150/5, o múltiplo do sensor real mútuo é 30. Escrever 30 sob o sensor múltiplo mútuo e clicar no botão 'Fixar'para guardar a configuração.

Configuração de tempo de Pico, de Vale, e Normal:

O tempo de valor de pico, de vale, e normal pode ser definido apenas uma vez por dia. A hora de início do tempo de valor normal é a hora de fim do tempo do valor do vale. A hora de início do tempo de valor de pico é a hora de fim do tempo de valor normal. A hora de início do tempo de valor do vale é a hora de fim do tempo de valor de pico. Clicar no botão 'Fixar' para guardar a configuração.

Horário do gateway:

Clicar no botão 'Automático' para sincronizar o horário do Gateway

Se a operação for bem sucedida, aparecerá uma mensagem de êxito.

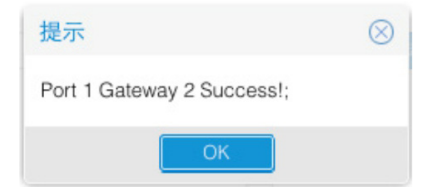

Se a operação não for bem sucedida, será exibida uma mensagem de falha

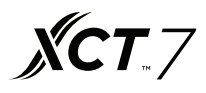

### 2. Colocação da unidade interior

Esta função é utilizada para distribuir unidades interiores aos utilizadores para gestão.

|                                                                                                    | × C                                                                                                    |                                                                                                    |                        |                    | <b>0</b><br>☆ : |
|----------------------------------------------------------------------------------------------------|----------------------------------------------------------------------------------------------------|----------------------------------------------------------------------------------------------------|------------------------|--------------------|-----------------|
| iEEMS Carrier CAC Manageme                                                                                                    | nt System                                                                                                    |                                                                                                    |                        |                    |                 |
| Monitoring objects                                                                                                    | Indoor Distribution                                                                                                    |                                                                                                    |                        |                    |                 |
| Carrier CAC Management System Carrier CAC Management System Carrier CAC Management Carrier CAC Management Carrier CAC Management Carrier CAC Management Carrier CAC Management Carrier Carrier Carrier Carrier Carrier Carrier Carrier Carrier Carrier Carrier Carrier Carrier Carrier CAC Management Carrier Carrier | <ul> <li>▲ A10</li> <li>♦ A10</li> <li>♦ 5</li> <li>♦ 1-2-0</li> <li>♦ 1-2-1</li> <li>● 1-2-2</li> <li>♦ 6</li> <li>● 4-2-1</li> <li>● 4-2-2</li> <li>● 4-2-2</li> </ul> | User Info<br>User name: 123<br>List of Indoor Distribution<br>Indoor Addr<br>1 102:10001-2-0<br>2 102:10001-2-1 | Room No.<br>DK1<br>DK1 | User<br>123<br>123 |                 |
|                                                                                                    |                                                                                                    |                                                                                                    |                        |                    |                 |

Do ecrã mostrado na figura, selecionar o nome do utilizador '123', e selecionar a unidade interior 1-2-1; depois, clicar em 'Distribuir' e concluir a distribuição. Pode cancelar uma unidade interior ao clicar em 'Não-distribuir'. Para a distribuição da unidade interior 1-2-1, utilize ID de utilizador '123' para fazer o login.

| iEEMS-Car | ier-CAC Management System |
|-----------|---------------------------|
| UserID:   | 123                       |
| Password: | •••                       |
| Code:     | 3950 3950                 |
|           | MakeSure Cancel           |

Pode controlar normalmente a unidade interior 1-2-1; se tentar controlar as outras unidades interiores, receberá uma notificação de 'Sem permissão'.

## Instruções de operação do software

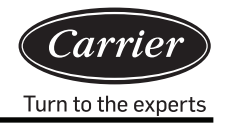

| Carrier-CAC                                                                         | ×                                                                                                    | Θ                       |
|-------------------------------------------------------------------------------------|----------------------------------------------------------------------------------------------------|-------------------------|
| ← → C ① 127.0.0.1:8080/                                                             | vems3-Carriersys/leems/IEEMS                                                                                                    | 9 tr :                  |
| iEEMS- Carrier CAC Manageme                                                         | nt System                                                                                                    |                         |
| Monitoring objects                                                                  | Logic general view                                                                                                    | Detailed information () |
| CarrierCAC Management System Monitor management Logic general view A106 Quit system | Building:       Select Building       Poor.       Select Hox       User name:       Select User       Query All         1-2-0<br>Cs       1-2-1<br>Cs       1-2-1<br>Cs       1-2-2<br>Cs       1-2-2<br>Cs |                         |

Uma ou mais unidades interiores podem ser distribuídas para diferentes nomes de utilizador. Por exemplo:

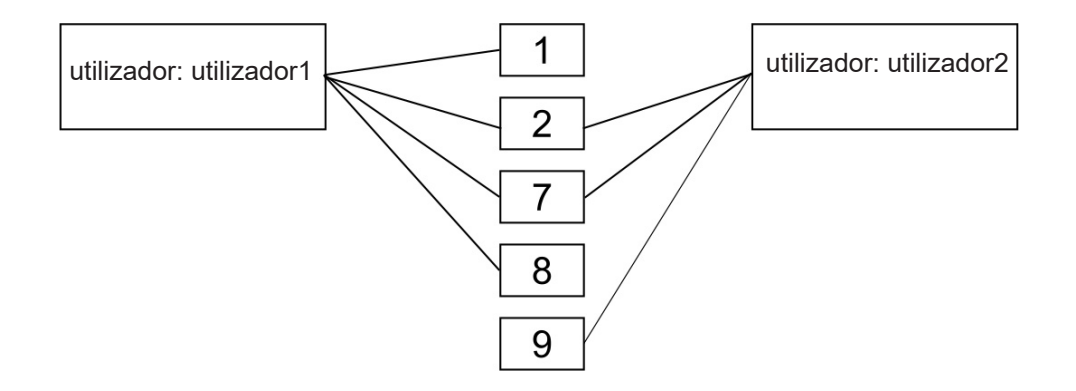

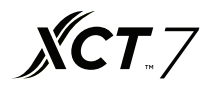

### 3. Configuração da agenda

| Carrier-CAC                   |       | ×      |         | <u>\</u> |       |      |      |      |               |       |        |     |                              |         |     | Θ             |
|-------------------------------|-------|--------|---------|----------|-------|------|------|------|---------------|-------|--------|-----|------------------------------|---------|-----|---------------|
| ← → C ① 127.0.0.1:8080/       | wems  | 3-Carr | rier sy | /s/lee   | ms/II | EEMS | 6    |      |               |       |        |     |                              |         |     | \$ I          |
| iEEMS-CarrierCAC Manageme     | nt Sy | ster   | m       |          |       |      |      |      |               |       |        |     |                              |         |     | _             |
| Monitoring objects            | 1     | 5      | Sch     | edul     | le    |      |      |      |               |       |        |     |                              |         |     |               |
| Carrier CAC Management Syster |       |        |         |          |       | 1    | Marc | h 26 | - May 6, 2017 |       |        |     |                              |         |     |               |
| - 🗁 Monitor management        |       |        |         |          |       |      |      |      |               |       | (32) ( |     | ( Contraction of Contraction | 1 (192) |     |               |
| Logic general view            | <     |        | Apri    | 1 2017   | Y     |      | >    |      |               |       | $\leq$ | Day | Week Month                   | >       |     |               |
| A10 6                         | S     | М      | т       | W        | т     | F    | S    |      | Sun           | Mon   | Tue    |     | Wed                          | Thu     | Fri | Sat           |
| - 🗁 Data sheet                | 26    | 27     | 28      | 29       | 30    | 31   | 1    | 13   | Mar 26, 2017  | 27    | -      | 8   | 29                           | 30      | 31  | Today 1:27 pm |
| Electricity consumption r     | 2     | 3      | 4       | 5        | 6     | 7    | 8    |      |               |       |        |     |                              |         |     |               |
| History details               | 9     | 10     | 11      | 12       | 13    | 14   | 15   |      |               |       |        |     |                              |         |     |               |
| History chart                 | 16    | 17     | 18      | 19       | 20    | 21   | 22   |      |               |       |        |     |                              |         |     |               |
| System management             | 23    | 24     | 25      | 26       | 27    | 28   | 29   | 14   | 2             | 3     |        | 4   | 5                            | 6       | 7   | 8             |
| Parameter setting             | 30    | 1      | 2       | З        | 4     | 5    | 6    |      |               |       |        |     |                              |         |     |               |
| Indoor unit collocation       |       |        |         | Today    |       |      |      |      |               |       |        |     |                              |         |     |               |
| Schedule setting              |       |        |         |          |       |      |      |      |               |       |        |     |                              |         |     |               |
| 🕒 User managerment            |       |        |         |          |       |      |      |      |               |       |        |     |                              |         |     |               |
| > 🖿 Systom config             |       |        |         |          |       |      |      | 15   | 9             | 10    |        | 1   | 12                           | 13      | 14  | 15            |
| Quit system                   |       |        |         |          |       |      |      |      |               |       |        |     |                              |         |     |               |
|                               |       |        |         |          |       |      |      |      |               |       |        |     |                              |         |     |               |
|                               |       |        |         |          |       |      |      | 16   | 16            | 17    |        | 8   | 19                           | 20      | 21  | 22            |
|                               |       |        |         |          |       |      |      |      |               |       |        |     |                              |         |     |               |
|                               |       |        |         |          |       |      |      |      |               |       |        |     |                              |         |     |               |
|                               |       |        |         |          |       |      |      | 17   | 23            | 24    | 3      | 5   | 26                           | 27      | 28  | 29            |
|                               |       |        |         |          |       |      |      |      |               |       |        |     |                              |         |     |               |
|                               |       |        |         |          |       |      |      | 18   | 30            | May 1 |        | 2   | 3                            | 4       | 5   | 6             |

A configuração da agenda pode ser selecionada em dias, semanas, ou meses. Clicar para selecionar, e fazer duplo clique na interface de agenda para adicionar uma nova agenda.

| Add Schedule    | 9                                       | $\otimes$ | Add Schedule    | a la la la la la la la la la la la la la | $\otimes$ |
|-----------------|-----------------------------------------|-----------|-----------------|------------------------------------------|-----------|
| Title:          |                                         |           | Title:          |                                          |           |
| Туре:           | 1                                       | ~         | Туре:           |                                          | $\sim$    |
| Building:       | Calendar for single unit                |           | Building:       | Select Building                          | $\sim$    |
| Floor:          | Calendar for user<br>Calendar for floor |           | Floor:          | Select Floor                             | ~         |
| User name:      | Calendar for building                   |           | User name:      | Select User                              | $\sim$    |
| Indoor Addr:    | Select Indoor                           | ~         | Indoor Addr:    | Select Indoor                            | $\sim$    |
| Running Status: | ✓ Mode:                                 | ~         | Running Status: | V Mode:                                  | $\sim$    |
| Temp.Set:       | Control<br>Mode:                        | ~         | Temp.Set:       | Control<br>Mode:                         | ~         |
| Speed:          | ~                                       |           | Speed:          | ~                                        |           |
| Loop:           |                                         | ~         | Loop:           |                                          | ~         |
| - A No Cycle -  |                                         |           | - A No Cycle -  | No Cycle                                 |           |
| Run date: 20    | 17-04-11                                |           | Run date: 201   | Cycle in day                             |           |
| Run time:       | 3                                       |           | Run time:       | Cycle in week                            |           |
|                 |                                         |           |                 | Cycle in month                           |           |
|                 | Caus                                    | Canad     |                 |                                          |           |
|                 | Save                                    | Gancel    |                 | Save                                     | ancel     |

## Instruções de operação do software

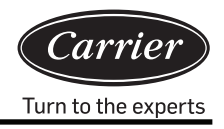

A configuração da agenda inclui modos como a configuração de uma única unidade interior, a configuração do utilizador, a configuração do piso e a configuração do edifício. O modelo cíclico inclui nenhum ciclo, ciclo em dia, ciclo em semana, e ciclo em mês.

No menu de definições, preencher os dados correspondentes da agenda. Pode nomear a agenda por título, selecionar o tipo, e depois adicionar o edifício, piso, utilizador, e endereço do interior. Depois, preencher os parâmetros de operação correspondentes, e selecionar o modo cíclico e tempo da agenda; clicar no botão 'Guardar' para guardar a agenda. Por exemplo:

Fixar 5 de abril-15 de abril, ciclo em dia, Calendário para utilizador 'CS1'; 8:00 ligar,

18:00 desligar.

| Add Schedule                                                   | Э                                        |                  | $\otimes$ | Add Schedule                                                   | Э                                     |                  |             | $\otimes$ |
|----------------------------------------------------------------|------------------------------------------|------------------|-----------|----------------------------------------------------------------|---------------------------------------|------------------|-------------|-----------|
| Title:                                                         | test                                     |                  |           | Title:                                                         | test2                                 |                  |             |           |
| Туре:                                                          | Calendar for user                        | ~                | ]         | Туре:                                                          | Calendar for u                        |                  | $\sim$      |           |
| Building:                                                      | A10                                      | ~                |           | Building:                                                      | A10                                   | $\sim$           |             |           |
| Floor:                                                         | 5                                        | ~                |           | Floor:                                                         | 5                                     | ~                |             |           |
| User name:                                                     | CS1                                      | ~                |           | User name:                                                     | CS1                                   |                  |             | ~         |
| Running Status:                                                | On V Mode:                               | Auto ~           |           | Running Status:                                                | Off ~                                 | Mode:            | Auto        | ~         |
| Temp.Set:                                                      | 20  Control Mode:                        | High priori $~~$ | ]         | Temp.Set:                                                      | 20 🗘                                  | Control<br>Mode: | High priori | ~         |
| Speed:                                                         | Auto ~                                   |                  |           | Speed:                                                         | Auto ~                                | ]                |             |           |
| Loop:                                                          | Cycle in day                             | ~                |           | Loop:                                                          | Cycle in day                          |                  |             | $\sim$    |
| Cycle in day<br>Start time: 20<br>End time: 20<br>Run time: 08 | 17-04-05 ())<br>17-04-20 ())<br>00:00 () |                  |           | Cycle in day<br>Start time: 20<br>End time: 20<br>Run time: 18 | 17-04-05 ())<br>17-04-20 ())<br>00:00 |                  |             |           |
|                                                                |                                          | Save Can         | cel       |                                                                |                                       |                  | Save C      | Cancel    |

## Instruções de operação do software

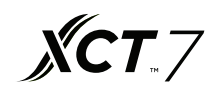

| Carrier-CAC                  |        | ×     | 6      |        |         |     |       |          |                     |        |         |                 |      |     | Θ                    |
|------------------------------|--------|-------|--------|--------|---------|-----|-------|----------|---------------------|--------|---------|-----------------|------|-----|----------------------|
| ← → C (i) 127.0.0.1:8080     | /wems  | 3-Car | riersy | /s/iee | ms/IE   | EMS |       |          |                     |        |         |                 |      |     | ☆ :                  |
| iEEMS-Carrier CAC Manageme   | ent Sy | /ster | n      |        |         |     |       |          |                     | _      | _       | _               | _    | _   |                      |
| Monitoring objects           | 1      | 5     | iche   | edul   | е       |     |       |          |                     |        | Event t | test2 was added |      |     |                      |
| CarrierCAC Management System | -      |       |        |        |         | N   | larch | 1 26     | - May 6, 2017       |        |         |                 |      |     |                      |
| Monitor management           | 12     |       | Anri   | 2017   | - 52    |     | ~     |          |                     |        |         | Nonela Mantha   |      |     |                      |
| Logic general view           |        |       | T      | 2011   |         |     | -     | _        |                     |        | < L     | Jay week Monin  | 2    |     |                      |
| A 10 6                       | 5      | M     | 20     | 20     | 20      | ្តែ | 1     |          | Sun<br>Mar 26, 2017 | Mon 27 | Tue 28  | Wed             | Thu  | Fri | Sat<br>Today 1:30 pm |
|                              | 20     | 21    | 20     | E      | 30<br>e | ۱ L | -     |          |                     |        |         |                 |      |     | rouny roo pri        |
| Electricity consumption      | 1 2    | 3     | 4      | 5      | 12      |     | 8     |          |                     |        |         |                 |      |     |                      |
| History details              | 16     | 17    | 10     | 10     | 20      | 14  | 22    |          |                     |        |         |                 |      |     |                      |
| History chart                | 10     | 24    | 10     | 20     | 20      | 21  | 22    |          |                     |        |         |                 |      |     |                      |
| System management            | 20     | 24    | 20     | 20     | 21      | 20  | 20    | 14       | 2                   | 3      | 4       | Test            | 6    | 7   | 8                    |
| Parameter setting            | 30     |       |        |        | 1       |     | 0     |          |                     |        |         | test2           |      |     |                      |
|                              | L      |       | _      | ioday  | _       |     | _     |          |                     |        |         |                 |      |     |                      |
|                              |        |       |        |        |         |     |       |          |                     |        |         |                 |      |     |                      |
| > Case management            |        |       |        |        |         |     |       | 15       | 9                   | 10     | 11      | 12              | : 13 | 14  | 15                   |
| D Quit system                |        |       |        |        |         |     |       | te<br>te | est<br>est7         |        |         |                 |      |     |                      |
|                              |        |       |        |        |         |     |       |          |                     |        |         |                 |      |     |                      |
|                              |        |       |        |        |         |     |       |          |                     |        |         |                 |      |     |                      |
|                              |        |       |        |        |         |     |       | 16       | 16                  | 17     | 18      | 15              | 20   | 21  | 22                   |
|                              |        |       |        |        |         |     |       | te       | est                 |        |         |                 |      |     |                      |
|                              |        |       |        |        |         |     |       | te       | est2                |        |         |                 |      |     |                      |
|                              |        |       |        |        |         |     |       |          |                     |        |         |                 |      |     |                      |
|                              |        |       |        |        |         |     |       |          | 22                  | 24     | 25      | 24              | 27   | 28  | 20                   |
|                              |        |       |        |        |         |     |       |          | 23                  | 24     | 20      |                 | 27   | 20  | 20                   |
|                              |        |       |        |        |         |     |       |          |                     |        |         |                 |      |     |                      |
|                              |        |       |        |        |         |     |       |          |                     |        |         |                 |      |     |                      |
|                              |        |       |        |        |         |     |       |          |                     |        |         |                 |      |     |                      |
|                              |        |       |        |        |         |     |       | 18       | 30                  |        | 2       |                 | 4    |     | 6                    |
|                              |        |       |        |        |         |     |       |          |                     |        |         |                 |      |     |                      |
|                              |        |       |        |        |         |     |       |          |                     |        |         |                 |      |     |                      |
|                              |        |       |        |        |         |     |       |          |                     |        |         |                 |      |     |                      |

Teste e teste2 na figura acima são registos após guardar a agenda, o teste é definido como 'ligar às 8:00' e o teste2 é definido como 'desligar às 18:00'.

#### 4. Gestão do utilizador

A Autoridade para gestão de utilizador é dada ao administrador do sistema, administrador normal, e utilizador normal.

| • • • Carrier-CAC                                                                                       | ×                           |                  |                   |               |                    | θ                         |  |  |  |  |  |  |  |
|----------------------------------------------------------------------------------------------------|-----------------------------|------------------|-------------------|---------------|--------------------|---------------------------|--|--|--|--|--|--|--|
| ← → C 🛈 127.0.0.1:8080/v                                                                                | wems3-Carriersys/leems/IEEI | MS               |                   |               |                    | ☆ :                       |  |  |  |  |  |  |  |
| iEEMS-Carrier CAC Managemen                                                                             | nt System                   |                  |                   |               |                    |                           |  |  |  |  |  |  |  |
| Monitoring objects                                                                                      | User Management             |                  |                   |               |                    |                           |  |  |  |  |  |  |  |
| CarrierCAC Management Syster                                                                            | Add Delete                  |                  |                   |               |                    |                           |  |  |  |  |  |  |  |
| Monitor management     Di Logic general view                                                            | User name                   | User description | Registration date | Telephone No. | E-MAIL             | Authority                 |  |  |  |  |  |  |  |
|                                                                                                    | admin                       |                  |                   |               |                    | System administrator      |  |  |  |  |  |  |  |
| ~ 🗗 Data sheet                                                                                          | lhy                         | 测试               | 2017-01-22        | 88888888      | 88888888@haier.com | Normal administrator      |  |  |  |  |  |  |  |
| Electricity consumption r                                                                               | 123                         | 123              |                   |               |                    | Normal user               |  |  |  |  |  |  |  |
| Parameter searing     Indoor unit collocation     Schedule setting     User managerment     Guit system |                             |                  |                   |               |                    |                           |  |  |  |  |  |  |  |
|                                                                                                    | K K Page 1                  | 页,共1页   > >>   C |                   |               |                    | Displaying 1 - 3, Total 3 |  |  |  |  |  |  |  |

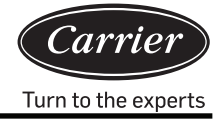

### Administrador de sistema: autoridade de nível mais elevado

Administrador normal: autoridade de alto nível, mas não pode introduzir a base de dados do dispositivo do ar condicionado Utilizador normal: autoridade de nível normal; só pode monitorar as unidades interiores distribuídas

| NO | Item                             | Administrador<br>Normal | Administrador<br>Normal | Utilizador<br>Normal |
|----|----------------------------------|-------------------------|-------------------------|----------------------|
| 1  | Lista lógica                     | $\checkmark$            |                         | $\checkmark$         |
| 2  | Lista física                     | $\checkmark$            | $\checkmark$            | $\checkmark$         |
| 3  | Diagrama de curvas               | $\checkmark$            | $\checkmark$            | $\checkmark$         |
| 4  | Dados históricos                 | $\checkmark$            | $\checkmark$            | $\checkmark$         |
| 5  | Formulário de relatório de carga | $\checkmark$            | $\checkmark$            | ×                    |
| 6  | Configuração da unidade exterior | $\checkmark$            | ×                       | ×                    |
| 7  | Configuração da unidade interior | $\checkmark$            | ×                       | ×                    |
| 8  | Configuração do parâmetro        | $\checkmark$            | ×                       | ×                    |
| 9  | Configuração da agenda           | $\checkmark$            | $\checkmark$            | ×                    |
| 10 | Distribuição de unidade interior | $\checkmark$            | $\checkmark$            | ×                    |
| 11 | Gestão do utilizador             |                         | $\checkmark$            | ×                    |

Pode criar e atribuir múltiplos utilizadores conforme necessário, e conceder diferentes permissões.

## Configuração do Sistema

### 1. Colocação de barramento

| Carrier-CAC                                                                                                    | ×                             |                        |               |          | Θ                         |
|----------------------------------------------------------------------------------------------------|-------------------------------|------------------------|---------------|----------|---------------------------|
| ← → C ① 127.0.0.1:8080/v                                                                                                    | wems3-Carriersys/leems/IEEMS  |                        |               |          | \$                        |
| iEEMS Carrier CAC Managemen                                                                                                    | nt System                     |                        |               |          |                           |
| Monitoring objects                                                                                                    | Add bus                       |                        |               |          | 0                         |
| <ul> <li>CarrierCAC Management Syster</li> <li>C Monitor management</li> </ul>                                                                                                    | Bus addr: 192.168.1.102 Port: | Port1  Gateway addr: 2 | Position: A10 | Add bus  |                           |
| Logic general view                                                                                                    | Delete                        |                        |               |          |                           |
| 💾 A10 6                                                                                                    | Bus addr                      | Port                   | Gateway addr  | Position |                           |
| Data sheet                                                                                                    | 1 192.168.1.102               | Port4                  | 2             | A10      |                           |
| History details                                                                                                    | 2 192.168.1.102               | Port1                  | 2             | A10      |                           |
| <ul> <li>Instory oran</li> <li>System management</li> <li>Parameter setting</li> <li>Indoor unit collocation</li> <li>Schedule setting</li> <li>User management</li> <li>System config</li> <li>Bus collocation</li> <li>Floor config</li> <li>Pitysic view</li> <li>Out system</li> </ul> |                               |                        |               |          |                           |
|                                                                                                    | 《 < Page 1 页,共1页              | > » C                  |               |          | Displaying 1 - 2, Total 2 |

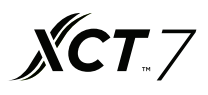

Preencher o endereço do barramento, porta, endereço do gateway e informações de posição; clicar em 'Adicionar barramento' para criar novas informações de endereço de barramento: o endereço de IP predefinido do serial para o conversor de Ethernet é 192.168.1.102

Porta: o número da porta do serial para o conversor de Ethernet (1-4) Endereço do gateway: o endereço de comunicação do conversor de protocolo

Posição: a posição de instalação do sistema

### 2. Colocação da unidade interior

| Haday ablasta                                                                                                    |         | le de se         |           |             |              |       |           |          |            |       |  |  |  |  |
|----------------------------------------------------------------------------------------------------|---------|------------------|-----------|-------------|--------------|-------|-----------|----------|------------|-------|--|--|--|--|
|                                                                                                    | Add     | Indoor           |           |             |              |       |           |          | 1          |       |  |  |  |  |
| CallerCAC Management System                                                                                              | Bus/G   | N: 1-2           | ~ Indo    | or from: 0  | C Indoor to: | 2 0   | Model:    | AB       |            |       |  |  |  |  |
| Logic general view                                                                                                    | Buildin | g: A10           | Floor     | 5           | User name:   | CS1   | Room No.: | DK1      | Add indoor |       |  |  |  |  |
| A10.6                                                                                                    | Indo    | or unit view     |           |             |              |       |           |          |            |       |  |  |  |  |
| Data sheet                                                                                                    |         |                  |           |             |              |       |           |          |            |       |  |  |  |  |
| Electricity consumption r                                                                                                | Dele    | te               |           |             |              |       |           |          |            |       |  |  |  |  |
| History details                                                                                                    |         | Bus port         | Gateway a | Indoor Addr | Building     | Floor |           | Room No. | User name  | Model |  |  |  |  |
| <ul> <li>History chart</li> <li>System management</li> <li>Parameter setting</li> <li>Indoor unit collocation</li> </ul> | 1       | 192.168.1.102:10 | 2         | 0           | A10          | 5     |           | DK1      | CS1        | AB    |  |  |  |  |
|                                                                                                    | 2       | 192.168.1.102:10 | 2         | 1           | A10          | 5     |           | DK1      | CS1        | AB    |  |  |  |  |
|                                                                                                    | 3       | 192.168.1.102:10 | 2         | 2           | A10          | 5     |           | DK1      | CS1        | AB    |  |  |  |  |
|                                                                                                    | 4       | 192.168.1.102:10 | 2         | 0           | A10          | 6     |           | DK2      | CS2        | AC    |  |  |  |  |
| Schedule setting                                                                                                    | 5       | 192.168.1.102:10 | 2         | 1           | A10          | 6     |           | DK2      | CS2        | AC    |  |  |  |  |
| System config                                                                                                    | 6       | 192.168.1.102:10 | 2         | 2           | A10          | 6     |           | DK2      | CS2        | AC    |  |  |  |  |
| Indoor unit collocation  Floor config  Physic view  Quit system                                                          |         |                  |           |             |              |       |           |          |            |       |  |  |  |  |
|                                                                                                    |         |                  |           |             |              |       |           |          |            |       |  |  |  |  |

Adicionar as informações da unidade interior. Clicar em 'Adicionar interior' para criar uma nova unidade interior; pode clicar em 'apagar' para cancelar a unidade interior criada. Após a conclusão em 'adicionar interior', o MAC mini deve ser reiniciado para exibir normalmente a unidade interior recentemente adicionada.

Barramento/GW: selecionar o conversor da unidade de interior (que exibe X-Y, X significa porta de conversor

de Ethernet- serial, Y significa endereço do conversor de protocolo) Interior de: a seleção endereço de iniciar a unidade interior

Interior para: a seleção endereço de fim da unidade interior

Modelo: selecionar o tipo de interior (incluindo cassete, conversível, conduta e mural; pode ser editado com um duplo clique)

Edifício: o nome do edifício

Piso: o número do piso onde se encontra a unidade interior

Nome do utilizador: o nome do utilizador onde se encontra a unidade interior (pode ser editado com um duplo clique) Número da sala: o número da sala onde se encontra a unidade interior (pode ser editado com um duplo clique)

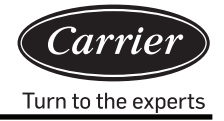

### 3. Configuração do piso

| ● ○ ● A Carrier-CAC<br>← → C ① 127.0.0.1:8080/                                                                                                    | × wems3-Carriersys/IEEMS                                  | \$<br>0 |
|----------------------------------------------------------------------------------------------------|-----------------------------------------------------------|---------|
| iEEMS-Carrier CAC Manageme                                                                                                    | nt System                                                 |         |
| Monitoring objects                                                                                                    | 模层配置                                                      | 0       |
| CarrierCAC Management System     Monitor management     Logic general view     A 10 6                                                                                                    | Building A10 V Floor: 5 V 载入阻器 影陰阻器<br>背景图片: C.pg V 载入背象图 |         |
| <ul> <li>Data sheet</li> <li>Electricity consumption r</li> <li>History details</li> <li>History details</li> <li>History chart</li> <li>System management</li> <li>Parameter setting</li> <li>Indoor unit collocation</li> <li>Schedule setting</li> <li>User management</li> <li>System config</li> <li>Bus collocation</li> <li>Floor config</li> <li>Physic view</li> <li>Out system</li> </ul> |                                                           |         |

Primeiro selecione o edifício e o piso. Clicar em 'carregar piso'. Se não houver informações da camada do piso, a seguinte mensagem será exibida pelo sistema:

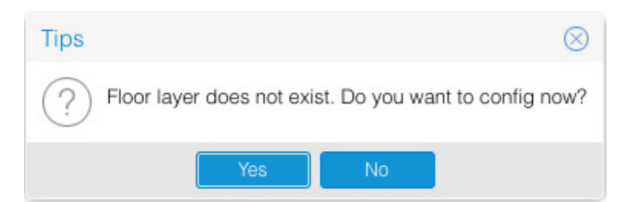

Após selecionar o piso, pode selecionar a imagem de fundo; clique em 'carregar imagem de fundo', e selecione interior e arraste-a para a localização real

na camada do piso. Se estiver bem, clicar 두 para guardar as informações; a seguinte mensagem será exibida pelo sistema:

| Tips              | $\otimes$ |
|-------------------|-----------|
| Save successfully |           |
| ОК                |           |
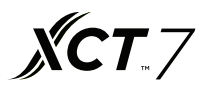

Depois de guardar a nova camada ou apagar uma camada, é necessário reiniciar o browser para uma exibição adequada Nota: A imagem do piso deve ser colocada no diretório especificado (tomcat8/ webapps/ wems3-Carriersys/ieems/app/ view/floorcfg/images) antes da configuração da imagem do piso. As imagens importadas devem ser em formato de BMP, PNG, ou JPG. Recomenda-se a utilização de imagens com resolução de 1024 × 768.

Para selecionar o diretório de uma imagem específica, clicar em 'Ir', no topo da área de trabalho e selecionar 'Ir para a Pasta...'; introduzir '/usr /local', como mostrado abaixo:

| Ś.                                       | Finder     | File  | Edit    | View   | Go      | Window       | Help            |             |
|------------------------------------------|------------|-------|---------|--------|---------|--------------|-----------------|-------------|
|                                          |            |       |         |        | Ba      | ck           |                 | ¥[          |
|                                          |            |       |         |        | Fo      | rward        |                 | ¥]          |
|                                          |            |       |         |        | Se      | lect Startu  | Disk on Desktop | ☆業↑         |
|                                          |            |       |         |        |         | All My File  | s               | ☆業F         |
|                                          |            |       |         | 122.52 | ß       | Document     | S               | <b>企業O</b>  |
| a la la la la la la la la la la la la la |            |       | - delte | ant -p |         | Desktop      |                 | 企業D         |
|                                          | an or the  | and y | 161-    |        | 0       | Download     | 5               | \C ₩L       |
|                                          | Con Con    |       |         |        |         | Home         |                 | <b>☆</b> 第H |
| Pre-                                     | 30         | 44    | ( bil   |        |         | Computer     |                 | <b>☆業C</b>  |
|                                          | and silver | 1.0   | and and |        | 0       | AirDrop      |                 | 企業R         |
| Sur.                                     | and the    |       |         |        | 6       | Network      |                 | 企業K         |
|                                          | Sont St    | 1 . J | 省长      | Sail   | 4       | iCloud Driv  | /e              | <b>企業</b>   |
|                                          |            |       |         |        | A       | Application  | าร              | ΰжа         |
|                                          |            |       |         | S      | ×       | Utilities    |                 | <b>☆業U</b>  |
|                                          |            |       |         |        | Re      | cent Folde   | 'S              |             |
| a tra                                    |            |       |         | AND ST | Go      | to Folder    |                 | 企業G         |
| 525                                      |            |       | A TES   |        | Co      | onnect to Se | erver           | ЖK          |
| C.S.S.                                   |            |       | KIP     |        | in dial |              |                 | Mrs. V      |

| (                 | Go to Folder |    |
|-------------------|--------------|----|
| Go to the folder: |              |    |
| /usr/local        |              |    |
|                   | Cancel       | Go |
|                   |              |    |

Ao entrar na pasta, procure pelo diretório tomcat8/webapps/wems3-Carriersys/ieems/app/view/ floorcfg/images e importe a imagem do piso para este diretório.

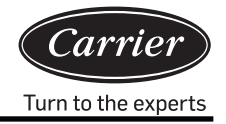

#### 4. Vista física

|                                                                                             |              |                   |             |             |             |         |         |         |         |              | A            |
|---------------------------------------------------------------------------------------------|--------------|-------------------|-------------|-------------|-------------|---------|---------|---------|---------|--------------|--------------|
| ← → C ① 127.0.0.1:8080/w                                                                    | ems3-Ca      | riersys/leems/IEE | EMS         |             |             |         |         |         |         |              | * :          |
| iEEMS-Carrier CAC Managemen                                                                 | t Syste      | m                 |             |             |             |         |         |         |         |              |              |
| Monitoring objects                                                                          | Phsici       | cal connection    | View        |             |             |         |         |         |         |              |              |
| <ul> <li>CarrierCAC Management Syster</li> </ul>                                            |              | Bus-GW            | Indoor1     | Indoor2     | Indoor3     | Indoor4 | Indoor5 | Indoor6 | Indoor7 | Indoor8      | Indoc        |
| Monitor management     Data sheet                                                           | Addr<br>Type | 4-2               | 0/CS2<br>AC | 1/CS2<br>AC | 2/CS2<br>AC |         |         |         |         |              |              |
| System management                                                                           | Addr<br>Type | 1-2               | 0/CS1<br>AB | 1/CS1<br>AB | 2/CS1<br>AB |         |         |         |         |              |              |
| Bus collocation     Indoor unit collocation     Poor config     Physic view     Quit system | ~ <          | Page 1            | 页.共 1 页     | C           |             |         |         |         |         | Displaying 1 | - 2, Total 2 |

Após a conclusão da importação do dispositivo, a vista da ligação física exibirá as informações da unidade interior.

## **ХСТ**.7

#### Exemplo de preparação e desenho

Um edifício de escritórios com cinco pisos é fornecido com 20 sistemas de ar condicionado (4 sistemas em cada piso). Análise:

- 1. Um sistema de ar condicionado liga-se com um conversor de protocolo
- 2. Uma porta de conversor de Ethernet-serial pode ser ligada a um máximo de 20 conversores de protocolo; assim, são necessárias duas portas: uma ligada com 15 conversores de protocolo e a outra ligada com 5 conversores de protocolo. Nota: se não estiverem disponíveis tantos conversores de protocolo como neste exemplo, para tornar a fiação mais conveniente, estes 20 gateways podem ser divididos em 15 + 5 ou 5 + 5 + 5 + 5 + 5 + 5; contudo, uma porta não pode ser ligada com mais de 20 conversores de protocolo.

#### As seguintes informações devem ser entendidas antes da estrutura:

- 1. Qual é o endereço central desta unidade interior?
- 2. Qual é o número da sala (local de instalação) desta unidade interior?
- 3. Em que piso se encontra esta unidade interior?
- 4. Qual é o nome do utilizador da sala para esta unidade interior?
- 5. Qual é o endereço do conversor de protocolo ligado ao sistema exterior a que esta unidade interior pertence?
- 6. Qual é o número da porta (porta de barramento RS485) para o gateway ligado com o sistema exterior a que esta unidade interior pertence?

As informações obtidas para os itens acima são tabuladas como se segue:

Nome do edifício: Edifício de Escritórios

| Informações da unidade interior para cada sala |      |                                        |                                               |                                                     |                |                                |  |
|------------------------------------------------|------|----------------------------------------|-----------------------------------------------|-----------------------------------------------------|----------------|--------------------------------|--|
| Nome da sala                                   | Piso | Endereço do<br>conversor de<br>central | Endereço<br>central<br>da unidade<br>interior | Endereço do<br>central do<br>controlador<br>com fio | N⁰. da<br>sala | Tipo de<br>unidade<br>interior |  |
| Escritório de reparação para o sinal           | -    | 1                                      | 0                                             | 0                                                   | 100            | Cassete                        |  |
| Sala oeste de treinamento                      | -    | 1                                      | 1                                             | 0                                                   | 101            | Cassete                        |  |
| Sala leste de treinamento                      | -    | 1                                      | 2                                             | 0                                                   | 102            | Cassete                        |  |
| Sala de material e ferramentas para o sinal    | -    | 2                                      | 0                                             | 0                                                   | 103            | Cassete                        |  |
| Câmara de teste de sinal no carro              | -    | 2                                      | 1                                             | 0                                                   | 104            | Cassete                        |  |
| Gabinete do Diretor                            | -    | 2                                      | 2                                             | 0                                                   | 104            | Cassete                        |  |
| Gabinete do Diretor-adjunto                    | -    | 2                                      | 3                                             | 0                                                   | 105            | Cassete                        |  |
| Gabinete do gerente da oficina leste           | -    | 2                                      | 4                                             | 0                                                   | 106            | Cassete                        |  |
| Gabinete do gerente da oficina oeste           | -    | 2                                      | 5                                             | 1                                                   | 107            | Cassete                        |  |
| Sala de controlo                               | -    | 3                                      | 0                                             | 0                                                   | 108            | Cassete                        |  |
| Sala de manutenção                             | -    | 3                                      | 1                                             | 0                                                   | 109            | Cassete                        |  |
| Sala da equipa de manutenção                   | -    | 3                                      | 2                                             | 0                                                   | 110            | Cassete                        |  |
| carreata                                       | -    | 3                                      | 3                                             | 0                                                   | 111            | Cassete                        |  |
| Sala de distribuição de energia                | -    | 3                                      | 4                                             | 0                                                   | 112            | Cassete                        |  |
| Sala de distribuição de energia                | -    | 3                                      | 5                                             | 0                                                   | 113            | Cassete                        |  |
| Depósito                                       | -    | 3                                      | 6                                             | 0                                                   | 114            | Cassete                        |  |
| Sala de arquivos                               | -    | 3                                      | 7                                             | 0                                                   | 115            | Cassete                        |  |
| Sala de conferências1                          | -    | 3                                      | 8                                             | 0                                                   | 116            | Cassete                        |  |
| Sala de conferências2                          | -    | 3                                      | 9                                             | 1                                                   | 117            | Cassete                        |  |

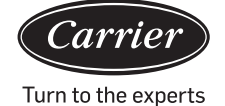

Após obter as informações acima, pode importar o dispositivo; primeiro, definir a configuração de barramento, depois disso a configuração da unidade interior pode ser definida em caso de demanda para a configuração do mapa do piso; a operação de configuração específica é definida com referência a 3.2.11,3.2.12, e 3.2.13.

Nota: Após completar a importação das informações, o computador deve ser reiniciado e registado novamente.

### Problema de configuração

- 1. A lista de unidades interiores não deve ter um erro; se houver um erro, o controlo da unidade interior não é a unidade interior alvo. O consumo de eletricidade não é para a unidade interior alvo.
- 2. Completar a configuração, fechar o programa, e reiniciar o programa. Recarregar o browser para exibir corretamente as informações da unidade interior recentemente importadas.
- 3. Sincronização de tempo: Depois do equipamento estar ligado, a sincronização de tempo deve ser executada; o tempo do conversor é o mesmo que o do sistema do computador
- 4. Conjunto de impulsos do conversor de protocolo: Diferentes fabricantes do amperímetro têm diferentes números de impulsos

Requisição de especificações do amperímetro:

- 1. Requisição básica: amperímetro de impulso trifásico, de quatro fios:
  - A. O amperímetro pode calcular a corrente alternada AC trifásica;
  - B. O amperímetro pode terminar uma certa divisão de quantidade de impulso para 1 kWh de eletricidade de potência ;
  - C. O valor da amplitude do sinal de impulso é DC 5 V, e cada largura de sinal deve ser maior do que 80 ms.
  - D. O sinal de impulso é um método sem fonte; ou seja, o exterior deve fornecer energia ao amperímetro.
- Os amperímetros são de dois tipos: mecânicos e eletrónicos; podemos utilizar qualquer um deles, dependendo se podem satisfazer o requisito acima referido. Selecionar a corrente nominal do amperímetro de acordo com o consumo total de energia da unidade exterior.

As ligações são feitas através de

- 1) ligação direta;
- 2) Ligação por tipo de indutância mútua de corrente; e
- 3) ligação por tipo de indutância mútua de corrente, voltagem (não muito utilizada).

**Nota:** o tipo de ligação direta é a mais custo-efetiva; contudo, quando a corrente é muito alta (mais de 100 A), deve ser utilizado o tipo de indutância mútua.

3. Alcance do medidor:

| Capacidade total do exterior (HP) | Alcance da corrente do amperímetro |
|-----------------------------------|------------------------------------|
| ≤20                               | 10~60A                             |
| ≤30                               | 20~80A                             |
| ≤40                               | 30~100A                            |
| ≤48                               | 30~120A                            |

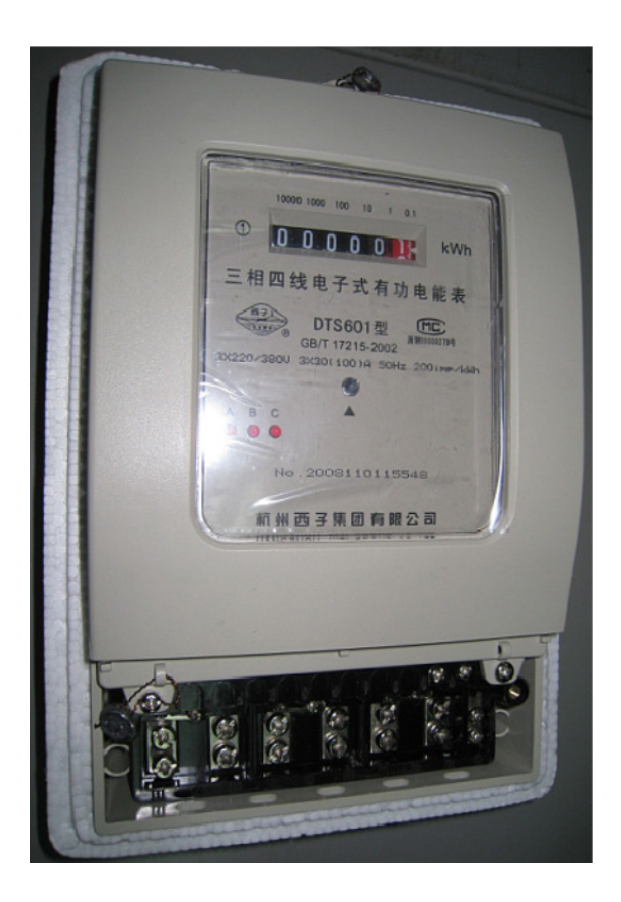

Ligação direta 200 Pulsação/kWh Largura de impulso 80+/-20 ms Capacidade do Amperímetro 30(100) A

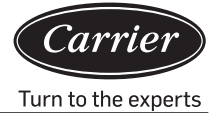

### Configuração da porta

40VCB217FQEE fornece as interfaces de terceiros de IP de Modbus e IP de Bacnet, das quais apenas uma pode ser escolhida.

O diretório pode ser acedido ao clicar em "Ir" no ambiente de trabalho, após, clicar em "Ir para a Pasta". Aqui, importar "/ usr/local" e clicar na tecla enter, como mostra a figura abaixo:

| Ś.     | Finder      | File   | Edit           | View    | Go | Window       | Help            |                   |
|--------|-------------|--------|----------------|---------|----|--------------|-----------------|-------------------|
|        |             |        |                |         | Ba | ck           |                 | 3%                |
|        |             |        |                |         | Fo | rward        |                 | Ж]                |
|        |             |        |                |         | Se | lect Startup | Disk on Desktop | ☆ 第↑              |
|        |             |        |                |         |    | All My File  | s               | ☆業F               |
|        |             |        |                | 122.51  | ß  | Document     | S               | <b>企業O</b>        |
|        |             |        | - det          | and the |    | Desktop      |                 | 企業D               |
|        | an or the   | and y  | 1615           |         | 0  | Downloads    | 3               | \C ₩L             |
|        | Con long    | a stel |                |         |    | Home         |                 | <b>☆</b> 業H       |
| Mr.    | 1.19        | 44     | ( hi           |         | 0  | Computer     |                 | <b>☆業C</b>        |
|        | a stud      | 6 I.J  | and the second |         | 0  | AirDrop      |                 | 企業R               |
| Riv I  | Strate - St |        |                |         | 6  | Network      |                 | <b>☆</b> ₩K       |
|        | Sont S      | 1 . J  |                | Sall    | 4  | iCloud Driv  | /e              | 企業1               |
|        |             | 110    | a first a      |         | A  | Application  | ns              | <mark>ት</mark> ЖА |
|        |             |        |                | 2.545   | ×  | Utilities    |                 | <b>☆業U</b>        |
|        |             |        |                |         | Re | cent Folder  | s               | •                 |
| a se a |             |        |                | A CONT  | Go | to Folder    |                 | <del></del>       |
| Str.   |             |        | nine.          |         | Co | onnect to Se | erver           | ЖK                |
|        |             |        | KIR            |         |    |              | A STREET        | The state         |

| Cancel | Go     |
|--------|--------|
|        | Cancel |

A operação acima entrará no diretório raiz dos documentos de aplicação, de acordo com o diretório acima indicado para encontrar o ficheiro 'sysinfo.properties'. Faça duplo clique para entrar no ficheiro de propriedades.

O conteúdo do ficheiro de configuração da propriedade é conforme mostrado nas figuras seguintes

sysinfo.properties LANGUAGE=CN RETRYTIMES=3 NEXTINTERVAL=300 SAVEINTERVAL=10 #groupcontrol intervals INTERVAL=300 #EnergyFLAG:1run,0stop ENERGYFLAG=1 #getEnergy intervals ENERGYINTERVAL=1000 #intervals after write Modbus使能 WRITEINTERVAL=5000 #BUSFLAG:1run,0stop BUSFLAG=0 #modbus,MODBUSCOMPORT:0 is Modbus ip MODBUSCOMPORT=0 #BACNET\_FLAG:1run,0stop 0表示Modbus IP BACNET\_FLAG=1 Bacnet使能 #bacnet BACNET\_DEVICE\_BROADCAST=192.168.1.255 #BACNET\_DEVICE\_ID:bacnet start addr= BACNET\_DEVICE\_ID BACNET\_DEVICE\_ID=1024

Ao selecionar o protocolo de IP Modbus, definir BUSFLAG=

MODBUSCOMPORT=0 BACNET\_FLAG=0

A selecionar o protocolo de IP Bacnet, definir BUSFLAG=0

MODBUSCOMPORT=0

BACNET\_FLAG=1

O nome do parâmetro no ficheiro de configuração de propriedade é 'BACNET\_ DEVICE\_BROADCAST'

O endereço de IP de predefinição da fábrica é 192.168.1.255, ao utilizar um IP BACNET de interface de terceiros, se alterar o IP de MAC mini para outro endereço, terá de modificar os parâmetros para assegurar que está no mesmo endereço de rede.

O IP de MAC mini é modificado para 192.168.0.100 e o 'BACNET\_DEVICE\_BROADCAST' é modificado para 192.168.0.255 Nota: Depois de modificar os parâmetros de atributo, o MAC mini deve ficar em repouso; só então poderá executar de acordo com o novo conjunto de propriedades.

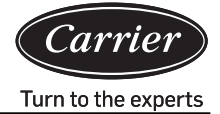

#### Tabela de endereços de registo de IP Modbus

- 1. IP de Modbus é o endereço de IP dos dispositivos do MAC mini (predefinição da fábrica é 192.168.1.101) número da porta é 5502
- 2. Componente de ID de Escravo:

Número de porta de Ethernet–Serial é (1–4) × 20 + endereço do conversor de protocolo. Se o número da porta de Ethernet–Serial for 1 e o endereço do conversor de protocolo for 1, então, a ID do Escravo é 1 × 20 + 1 = 21.

3. Ler com utilização do código de função 03.

|                                               | Endereço |                            |                 |
|-----------------------------------------------|----------|----------------------------|-----------------|
| Ligar/desligar da unidade interior #1         | 101      | 1: ligar;<br>0: desligar   | Leitura/Escrita |
| Ligar/desligar da unidade interior #2         | 102      | 1 : ligar;<br>0 : desligar | Leitura/Escrita |
|                                               |          | 1: ligar;<br>0: desligar   | Leitura/Escrita |
| Ligar/desligar da unidade interior #39        | 139      | 1: ligar;<br>0: desligar   | Leitura/Escrita |
| Ligar/desligar da unidade interior #40        | 140      | 1: ligar;<br>0: desligar   | Leitura/Escrita |
|                                               |          |                            |                 |
| Modo de operação da unidade interior #1       | 201      | 0: auto;                   | Leitura/Escrita |
| Modo de operação da unidade interior #2       | 202      | 1: ventilador              | Leitura/Escrita |
|                                               |          | 2 : arrefecimento;         | Leitura/Escrita |
| Modo de operação da unidade interior #39      | 239      | 3: desumidificar;          | Leitura/Escrita |
| Modo de operação da unidade interior #40      | 240      | 4: aquecimento             | Leitura/Escrita |
|                                               |          |                            |                 |
| Ajustar temperatura da unidade interior #1    | 301      | 16–30                      | Leitura/Escrita |
| Ajustar temperatura da unidade interior #1    | 302      | 16–30                      | Leitura/Escrita |
|                                               |          | 16–30                      | Leitura/Escrita |
| Ajustar temperatura da unidade interior #1    | 339      | 16–30                      | Leitura/Escrita |
| Ajustar temperatura da unidade interior #1    | 340      | 16–30                      | Leitura/Escrita |
|                                               |          |                            |                 |
| Modo de controlo da unidade interior #1       | 401      | 0, 1: O comando            | Leitura/Escrita |
| Modo de controlo da unidade interior #2       | 402      | final tem                  | Leitura/Escrita |
|                                               |          | precedência;               | Leitura/Escrita |
| Modo de controlo da unidade interior #39      | 439      | 2: Controlo centralizado;  | Leitura/Escrita |
| Modo de controlo da unidade interior #40      | 440      | 3: Controlo forçado        | Leitura/Escrita |
| Velocidade real do ar da unidade interior #1  | 501      | 3: Velocidade alta;        | Leitura/Escrita |
| Velocidade real do ar da unidade interior #2  | 502      | 2: Velocidade              | Leitura/Escrita |
|                                               |          | média;                     | Leitura/Escrita |
| Velocidade real do ar da unidade interior #39 | 539      | 1: Velocidade baixa;       | Leitura/Escrita |
| Velocidade real do ar da unidade interior #40 | 540      | 0: Automática              | Leitura/Escrita |

## Interface Externa e Configuração da Propriedade

| <b>ХСТ</b> . | 7 |
|--------------|---|
|              |   |

|                                                              | Endereço |               |
|--------------------------------------------------------------|----------|---------------|
| Código de falha da unidade interior #1                       | 601      | Só de leitura |
| Código de falha da unidade interior #2                       | 602      | Só de leitura |
|                                                              |          | Só de leitura |
| Código de falha da unidade interior #39                      | 639      | Só de leitura |
| Código de falha da unidade interior #40                      | 640      | Só de leitura |
|                                                              |          |               |
| Temperatura ambiente de interior para a unidade interior #1  | 701      | Só de leitura |
| Temperatura ambiente de interior para a unidade interior #2  | 702      | Só de leitura |
|                                                              |          | Só de leitura |
| Temperatura ambiente de interior para a unidade interior #39 | 739      | Só de leitura |
| Temperatura ambiente de interior para a unidade interior #40 | 740      | Só de leitura |
|                                                              |          |               |
| Temperatura do tubo de gás da unidade interior #1            | 801      | Só de leitura |
| Temperatura do tubo de gás da unidade interior #2            | 802      | Só de leitura |
|                                                              |          | Só de leitura |
| Temperatura do tubo de gás da unidade interior #39           | 839      | Só de leitura |
| Temperatura do tubo de gás da unidade interior #40           | 840      | Só de leitura |
|                                                              |          |               |
| Temperatura do tubo de líquido da unidade interior #1        | 901      | Só de leitura |
| Temperatura do tubo de líquido da unidade interior #2        | 902      | Só de leitura |
|                                                              |          | Só de leitura |
| Temperatura do tubo de líquido da unidade interior #39       | 939      | Só de leitura |
| Temperatura do tubo de líquido da unidade interior #40       | 940      | Só de leitura |

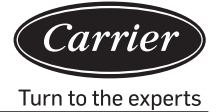

#### Tabela de endereços de registo de IP Bacnet

IP Bacnet é o endereço de IP do dispositivo MAC mini (predefinição da fábrica é 192.168.1.101)

O XX\_XX\_XX após representativo de endereço de registo 'número de porta (1-4)\_ endereço de gateway \_endereço de interior' em turnos.

| ENDEREÇO de Registo         | Nome do Ponto                           | Descrição do estado                                                                                                    | Tipo de Ponto |
|-----------------------------|-----------------------------------------|----------------------------------------------------------------------------------------------------|---------------|
| Indoor_OnOff_XX_XX_XX       | Controlo de LIGA/DESLIGA                | 1: DESLIGA 2: LIGA                                                                                                    | MSO           |
| Indoor_OnOff_XX_XX_XX       | Estado de LIGA/DESLIGA                  | DESLIGA LIGA                                                                                                    | BI            |
| Indoor_Mode_XX_XX_XX        | Estado do modo de operação              | 1: Automático 2: Ventilador 3:<br>Frio 4: Seco 5: Quente 6: Outro                                                         | MSI           |
| Indoor_Mode_XX_XX_XX        | Configuração do modo de operação        | 1: Automático 2: Ventilador 3:<br>Frio 4: Seco 5: Quente 6: Outro                                                         | MSO           |
| Indoor_FanSpeed_XX_XX_XX    | Estado da velocidade do ar              | 1: Automático 2: Baixa 3: Normal<br>4: Alta 5: Outro                                                                      | MSI           |
| Indoor_FanSpeed_XX_XX_XX    | Configuração da velocidade do ar        | 1: Automático 2: Baixa 3: Normal<br>4: Alta 5: Outro                                                                      | MSO           |
| Indoor_Temp_XX_XX_XX        | Temperatura ambiente do interior        |                                                                                                    | AI            |
| Indoor_SetTemp_XX_XX_XX     | Configuração do estado de temperatura   | 16–30                                                                                                    | AI            |
| Indoor_SetTemp_XX_XX_XX     | Configuração do controlo de temperatura | 16–30                                                                                                    | AO            |
| Indoor_ControlMode_XX_XX_XX | Estado do modo de controlo              | <ol> <li>1: Alta prioridade da última<br/>entrada 2: Controlo central</li> <li>3: Controlo compulsivo 4: Outro</li> </ol> | MSI           |
| Indoor_ControlMode_XX_XX_XX | Configuração do modo de controlo        | 1: Alta prioridade da última<br>entrada 2: Controlo central<br>3: Controlo compulsivo 4:Outro                             | AO            |
| Indoor_ErrorCode_XX_XX_XX   | Código de falha                         |                                                                                                    | AV            |

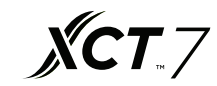

#### Alteração de IP do computador MAC mini

O endereço de IP de predefinição da fábrica do computador MAC mini é 192.168.1.101; se um utilizador precisar modificar o endereço de IP, o IP do conversor de Ethernet–serial precisa ser modificado simultaneamente. O computador MAC mini e o IP do conversor devem também estar no mesmo segmento de rede. O método para modificar o

endereço de IP do computador MAC mini é o seguinte:

Clicar no ícone de internet 🔽 e selecionar 'Abrir Configuração de Preferências de Rede',

selecionar Ethernet Conectada, e definir os parâmetros de acordo com os requisitos, como mostra na figura seguinte.

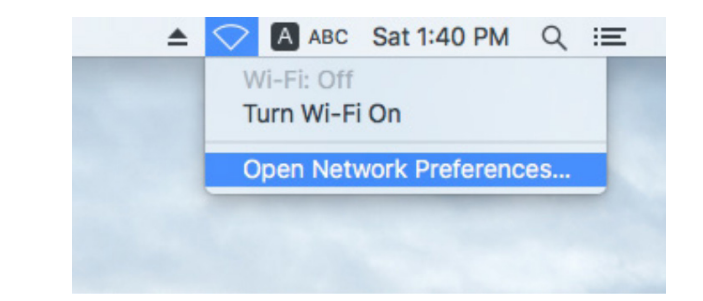

|                                                                        | Network         |                                                                            | Q Search  |
|------------------------------------------------------------------------|-----------------|----------------------------------------------------------------------------|-----------|
| Location:                                                              | Automatic       | •                                                                          |           |
| Ethernet<br>Connected     Connected     FT232RB UART<br>Not Configured | Status:         | Connected<br>Ethernet is currently active and ha<br>address 192.168.1.101. | is the IP |
| • Wi-Fi 奈                                                              | Configure IPv4: | Manually                                                                   | 0         |
| Bluetooth PAN                                                          | IP Address:     | 192.168.1.101                                                              |           |
| Thundet Bridge                                                         | Subnet Mask:    | 255.255.255.0                                                              |           |
| Not Connected                                                          | Router:         |                                                                            |           |
|                                                                        | DNS Server:     |                                                                            |           |
|                                                                        | Search Domains: |                                                                            |           |
|                                                                        |                 |                                                                            |           |
| + - *                                                                  |                 | Adv                                                                        | anced ?   |
|                                                                        |                 | Assist me Revert                                                           | Apply     |

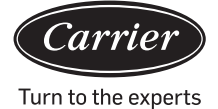

### Configuração do conversor de Ethernet-Serial

O endereço predefinido do conversor de Ethernet–Serial é 192.168.1.102.

Se o utilizador precisar modificar o endereço de IP do computador MAC mini, também precisa modificar simultaneamente o IP do conversor de Ethernet–Serial e assegurar que o computador MAC mini e o conversor de Ethernet–Serial se encontram no mesmo segmento de rede.

 Conectar o computador à porta de Ethernet da 'porta serial ao conversor da porta de rede' através do cabo de rede. Depois de conectar o dispositivo, modificar o IP do computador para estar no mesmo segmento de rede que o IP do dispositivo. Abrir o browser e introduzir o endereço de IP do dispositivo (o endereço de IP prederminado é 192.168.1.102). Depois, pode iniciar sessão na interface de definições de parâmetros. Nome de utilizador: admin Senha: admin

| ` <i>U</i> ⊕TEK |                                | Serial device server |
|-----------------|--------------------------------|----------------------|
|                 | Login<br>Usernanse : [admin] × |                      |
|                 | Password :                     |                      |

2. Entrar na página da Rede para modificar o 'Endereço de IP' e 'Máscara de rede'. Após a modificação estar completa, clicar em 'Aplicar' para guardar.

|            | <b>TE</b>        | K              |                   |             |                    | Serial          | device se          | rver   |
|------------|------------------|----------------|-------------------|-------------|--------------------|-----------------|--------------------|--------|
| Basic      | Accessible<br>IP | Network        | Port<br>Configure | SNMP        | Change<br>Password | Load<br>Default | Firmware<br>Update | Logout |
| Network C  | Configure        |                |                   |             |                    |                 |                    |        |
| IPv4 Con   | figuration       |                |                   |             |                    |                 |                    |        |
| IP Address | 192.1            | 68.1.102       | Netma             | ask         | 255.255.255.       | 0               |                    |        |
| Gateway    |                  |                | IP Cor            | nfiguration | Static V           |                 |                    |        |
| DNS Server | r 1              |                | DNS S             | Server 2    |                    |                 |                    |        |
| IPv6 Con   | figuration       |                |                   |             |                    |                 |                    |        |
| IP Address | fe80::           | 927e:baff:fe8f | :1b97             |             | Prefix             |                 | 64                 |        |
| Gateway    |                  |                |                   |             | IPv6 Confi         | guration        | Static V           |        |
| DNS Server | r 1              |                |                   |             |                    |                 |                    |        |
| DNS Server | r 2              |                |                   |             |                    |                 |                    |        |
| Apply      |                  |                |                   |             |                    |                 |                    |        |

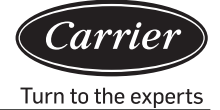

 Depois de modificar o endereço de IP, ir para a interface de gestão de Configurar Porta e definir os parâmetros da porta serial. Definir Porta1 à Porta4 de acordo com a figura seguinte. Clicar em Aplicar para guardar após a modificação estar completa.

| <b>V</b> @te                     | K                         |                         | Serial devic               | e server              |  |
|----------------------------------|---------------------------|-------------------------|----------------------------|-----------------------|--|
| Basic Accessible<br>IP           | Network Port<br>Configure | SNMP Change<br>Password | Load Firmv<br>Default Upda | vare<br>Logout<br>ate |  |
| Port 1 Port 2 Port 3             | <u>Port 4</u>             |                         |                            |                       |  |
| Port 1                           |                           |                         |                            |                       |  |
| Description                      |                           |                         |                            |                       |  |
| Baud Rate 4800                   | ✓ Stop Bits               | 1 🗸                     |                            |                       |  |
| Data Bits 8 V Parity None V      |                           |                         |                            |                       |  |
| Interface RS-485 2-              | Wire V Flow Contro        | l None V                |                            |                       |  |
| Operation Mode TCP Server Mode 🗸 |                           |                         |                            |                       |  |
| TCP Keep-alive Interval          | 0 (min)                   | Quiescent Time          | 0 (0                       | - 65535 ms)           |  |
| Max Connection                   | 1 🗸                       | Local TCP Port          | 10001                      |                       |  |
| Frame Length                     | 0 (0 - 1024)              |                         |                            |                       |  |
| Separator                        | 0 (Hex) Enabl             | e                       |                            |                       |  |
| Separator Process                | Do Nothing V              | Separator Time Out      | 0 (0                       | - 65535 ms)           |  |

Apply to all serial ports  $\Box$ 

Apply

|                                | K                         |                         | Serial dev            | vice server                |
|--------------------------------|---------------------------|-------------------------|-----------------------|----------------------------|
| Basic Accessible<br>IP         | Network Port<br>Configure | SNMP Change<br>Password | Load Fin<br>Default U | rmware<br>Logout<br>Jpdate |
| Port 1 Port 2 Port 3           | <u>Port 4</u>             |                         |                       |                            |
| Port 2                         |                           |                         |                       |                            |
| Description                    |                           |                         |                       |                            |
| Baud Rate 4800                 | ✓ Stop Bits               | 1 ~                     |                       |                            |
| Data Bits 8                    | ✓ Parity                  | None V                  |                       |                            |
| Interface RS-485 2-            | Wire V Flow Control       | None V                  |                       |                            |
| Operation Mode TCP Server Mode |                           |                         |                       |                            |
| TCP Keep-alive Interval        | 0 (min)                   | Quiescent Time          | 0                     | (0 - 65535 ms)             |
| Max Connection                 | 1 🗸                       | Local TCP Port          | 10002                 |                            |
| Frame Length                   | 0 (0 - 1024)              |                         |                       |                            |
| Separator                      | 0 (Hex) Enable            | e                       |                       |                            |
| Separator Process              | Do Nothing V              | Separator Time Out      | 0                     | (0 - 65535 ms)             |

Apply to all serial ports  $\Box$ 

Apply

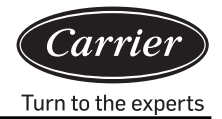

|                                           | K                         |                        | Serial               | device server                |  |
|-------------------------------------------|---------------------------|------------------------|----------------------|------------------------------|--|
| Basic Accessible<br>IP                    | Network Port<br>Configure | SNMP Change<br>Passwor | e Load<br>rd Default | Firmware<br>Logout<br>Update |  |
| <u>Port 1</u> <u>Port 2</u> <u>Port 3</u> | <u>Port 4</u>             |                        |                      |                              |  |
| Port 3                                    |                           |                        |                      |                              |  |
| Description                               |                           |                        |                      |                              |  |
| Baud Rate 4800                            | ✓ Stop Bits               | 1 🗸                    |                      |                              |  |
| Data Bits 8 V Parity None V               |                           |                        |                      |                              |  |
| Interface RS-485 2-                       | Wire V Flow Control       | None V                 |                      |                              |  |
| Operation Mode TCP Server Mode            |                           |                        |                      |                              |  |
| TCP Keep-alive Interval                   | 0 (min)                   | Quiescent Time         | 0                    | (0 - 65535 ms)               |  |
| Max Connection                            | 1 🗸                       | Local TCP Port         | 100                  | 03                           |  |
| Frame Length                              | me Length 0 (0 - 1024)    |                        |                      |                              |  |
| Separator                                 | 0 (Hex) Enable            | e                      |                      |                              |  |
| Separator Process                         | Do Nothing V              | Separator Time C       | Out 0                | (0 - 65535 ms)               |  |

Apply to all serial ports  $\Box$ 

Apply

| V⊕TI                           | EK              |                           |         |                    | Serial          | device se          | rver   |
|--------------------------------|-----------------|---------------------------|---------|--------------------|-----------------|--------------------|--------|
| Basic Accessibl<br>IP          | e Network       | Port<br>Configure         | SNMP    | Change<br>Password | Load<br>Default | Firmware<br>Update | Logout |
| Port 1 Port 2 Port             | <u>3</u> Port 4 |                           |         |                    |                 |                    |        |
| Port 4                         |                 |                           |         |                    |                 |                    |        |
| Description                    |                 |                           |         |                    |                 |                    |        |
| Baud Rate 4800                 | $\checkmark$    | Stop Bits                 | 1 🗸     |                    |                 |                    |        |
| Data Bits 8                    | $\checkmark$    | Parity                    | None V  |                    |                 |                    |        |
| Interface RS-48                | 52-Wire V       | Flow Contro               | None    | $\checkmark$       |                 |                    |        |
| Operation Mode TCP Server Mode |                 |                           |         |                    |                 |                    |        |
| TCP Keep-alive Interv          | al 0 (min       | n)                        | Quiesce | ent Time           | 0               | (0 - 6553          | 5 ms)  |
| Max Connection                 | 1 🗸             |                           | Local T | CP Port            | 10004           | 4                  |        |
| Frame Length 0 (0 - 1024)      |                 |                           |         |                    |                 |                    |        |
| Separator                      | 0 (He           | 0 (Hex) Enable            |         |                    |                 |                    |        |
| Separator Process              | Do Nothing      | $\checkmark$              | Separat | or Time Out        | 0               | (0 - 6553          | 5 ms)  |
| Apply to all serial ports      | :               | Apply to all serial ports |         |                    |                 |                    |        |

Apply

4. Após a configuração estar concluída, será solicitado para reiniciar o servidor serial e selecionar Reiniciar. Após reiniciar, poderá utilizá-lo normalmente.

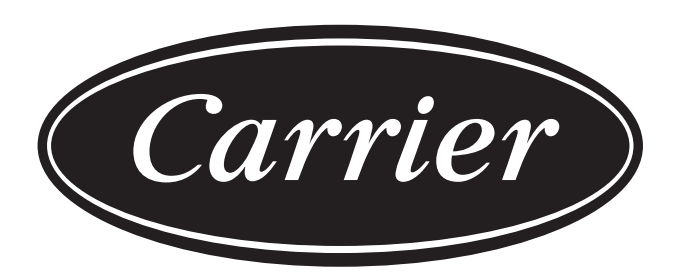

# Turn to the experts

O fabricante reserva-se o direito de alterar qualquer especificação de produtos sem aviso prévio.

| Informações de acordo com a Diretiva 2006/42/EC |                                         |
|-------------------------------------------------|-----------------------------------------|
| Nome do fabricante                              | Carrier SCS                             |
| Endereço, cidade, país                          | Route de Thil - 01120 Montluel – França |